Corso di base sull'uso del software di analisi meteorologica DIGITAL ATMOSPHERE

A cura di Vittorio Villasmunta

1

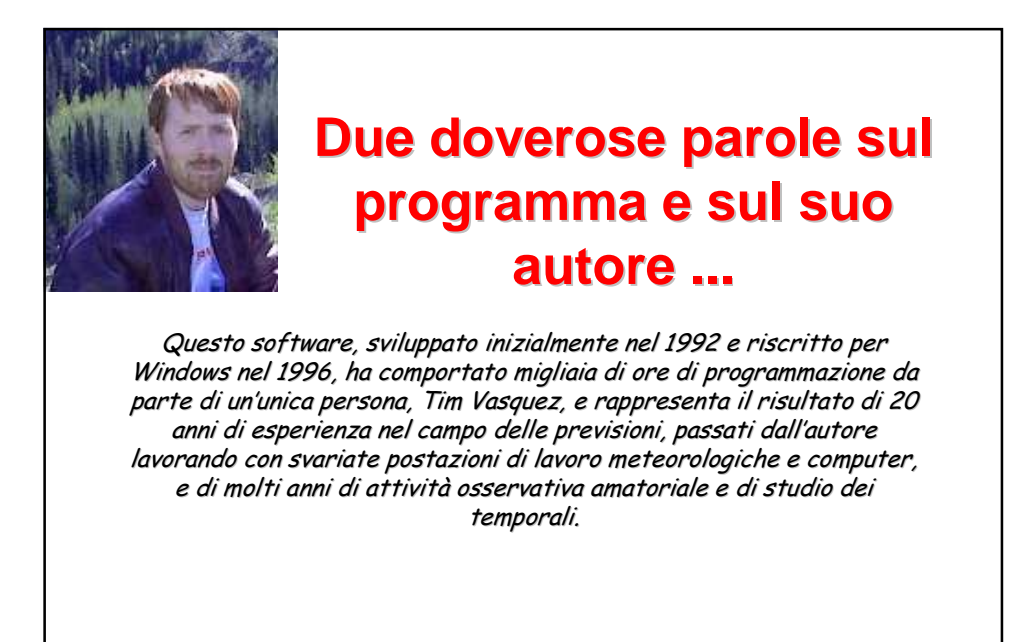

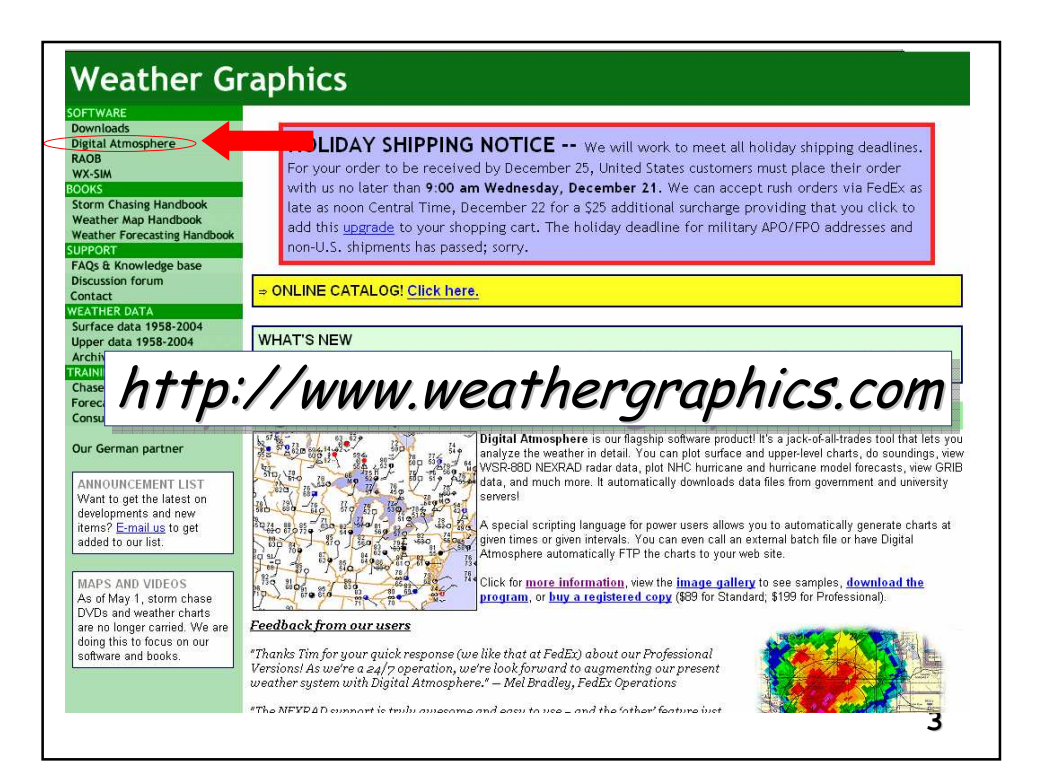

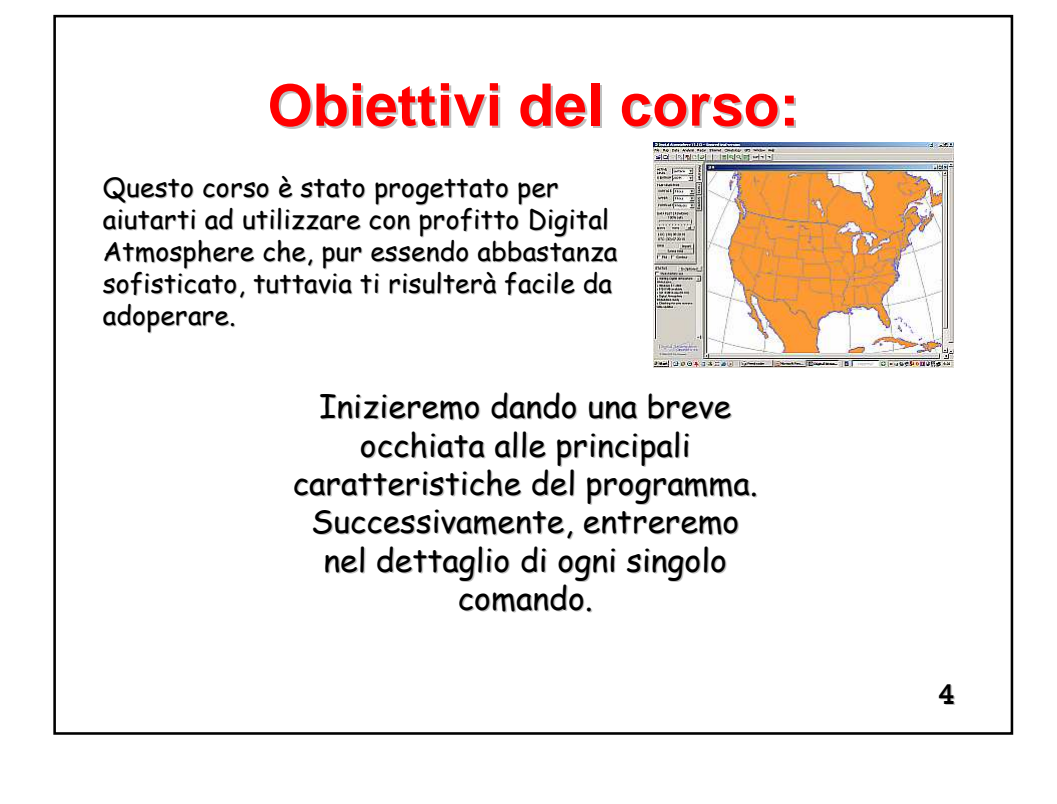

### Digital Atmosphere è un software per plottare e analizzare oggettivamente dati meteorologici.

Per far questo si avvale di un'ampia varietà di dati geografici e meteorologici.

5

# Quali sono i formati accettati?

- Sinottici da stazioni terrestri (WMO FM 12 SYNOP)
- Sinottici da navi (WMO FM 13 SHIP)
- METAR (WMO FM 15 METAR)
- Boe (WMO FM 18 BUOY)
- Dati in quota (WMO FM 35 TEMP)
- Riporti da aereo (ACARS) (WMO FM 42 AMDAR)
- NMC frontal depiction transmission format (ASUS1 KWBC)
- dati in formato binario grigliati (GRIB) (WMO FM 92-IX)
- NEXRAD Level III (ICD 2620001) WSR-88D NEXRAD format
- $\cdot$  bollettini di allerta per uragani emessi da NHC e JTWC
- $\cdot$ immagini radar (nei formati GIF e JPG) da varie fonti meteo

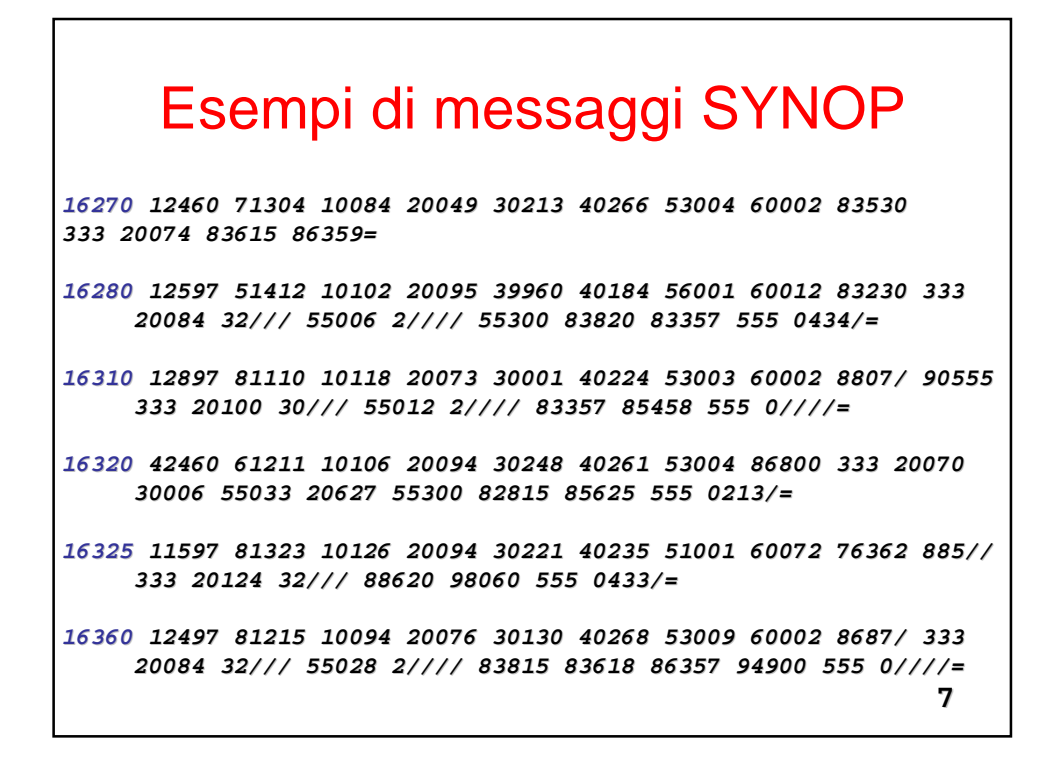

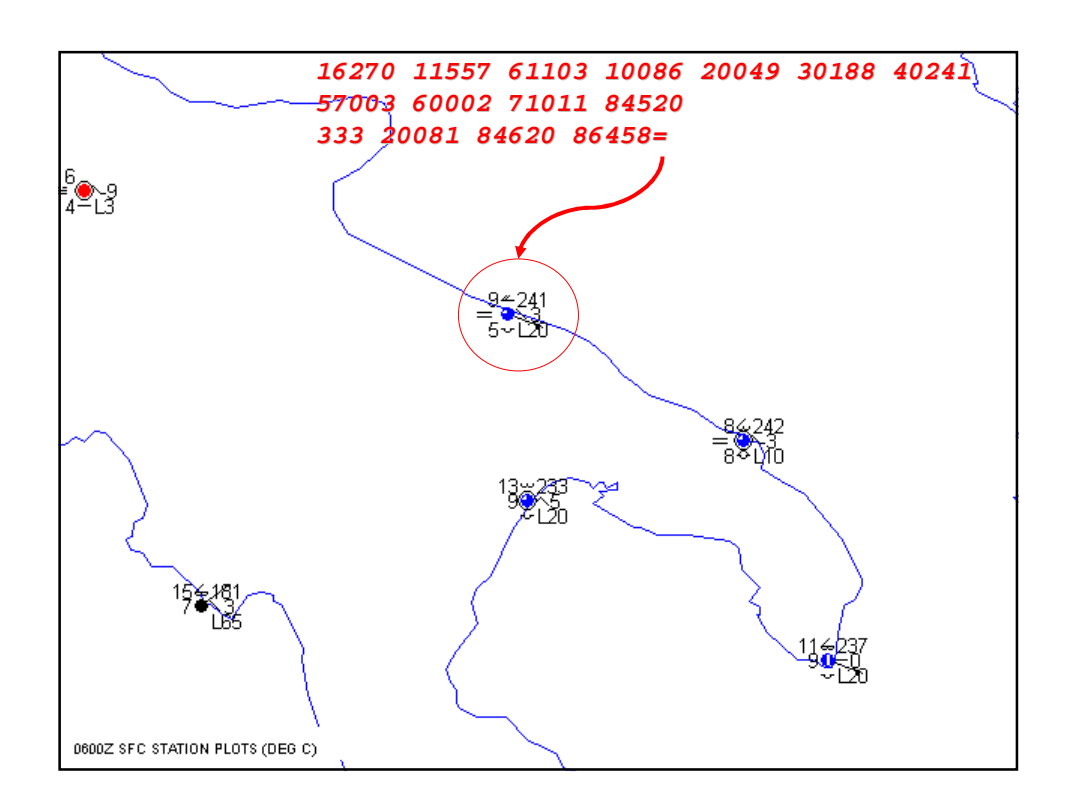

## Esempi di messaggio METAR

Observations for GIOIA, Italy (LIBV)

LIBV 300655Z 11009KT 4000 BR SCT030 BKN040 08/06 Q1020 RMK OVC VIS MIN 4000 WIND THR14 13008KT GRN LIBV 300555Z 12010KT 4500 BR SCT025 BKN040 09/07 Q1021 RMK OVC VIS MIN 4500 WIND THR14 14008KT GRN LIBV 300455Z 12010KT 5000 BR OVC040 09/07 Q1021 RMK OVC VIS MIN 5000SE WIND THR14 12008KT WHT LIBV 300355Z 12012KT 4000 BR OVC040 09/07 Q1021 RMK OVC VIS MIN 3000SE WIND THR14 12009KT YLO LIBV 300255Z 12010KT 3100 BR OVC030 09/07 Q1021 RMK OVC VIS MIN 2800SE WIND THR14 13007KT YLO

*Fonte*: http://weather.uwyo.edu/cgibin/wyowx.fcgi?TYPE=metar&DATE=current&HOUR=current&UNITS=A&STATIO N=LIBv

#### 9

### **Requisiti hardware minimi:**

• Sistema operativo: Windows XP o 2000, o equivalente. Può anche girare sotto emulatori su altri sistemi operativi. Non funziona con Windows 95. La compatibilità con Windows 98 e ME non è garantita al 100%.

• Processore: Pentium o più (raccomandato); 486 (minimo).

- RAM: 128 MB o più (racommandato); 32 MB (minimo)
- Spazio su disco fisso: minimo 40 MB.

• Fonte dei dati: è raccomandata la connessione a Internet, poichè consente di accedere a numerosi siti pubblici e privati che forniscono dati meteorologici.

## **Cos'è Digital Atmosphere?**

•E' un potente strumento di analisi e previsioni meteorologiche. E' il più acclamato programma di meteorologia per Windows, ed è usato dal *National Weather Service*, dall'Aeronautica e dalla Marina Militare statunitense, da dozzine di emittenti televisive, da centinaia di appassionati e hobbisti.

•Le sue potenzialità consentono di tenere sotto controllo l'evoluzione del tempo in qualsiasi punto del pianeta.

•In breve, DA è fondamentalmente un programma di rappresentazione geografica che si alimenta di bollettini meteo disseminati dal *National Weather Service* mediante siti Internet, sistemi satellitari e database meteo. Utilizzando questi dati, genera campi plottati e analisi che sono equivalenti a quelli prodotti dalle workstation multimilionarie.

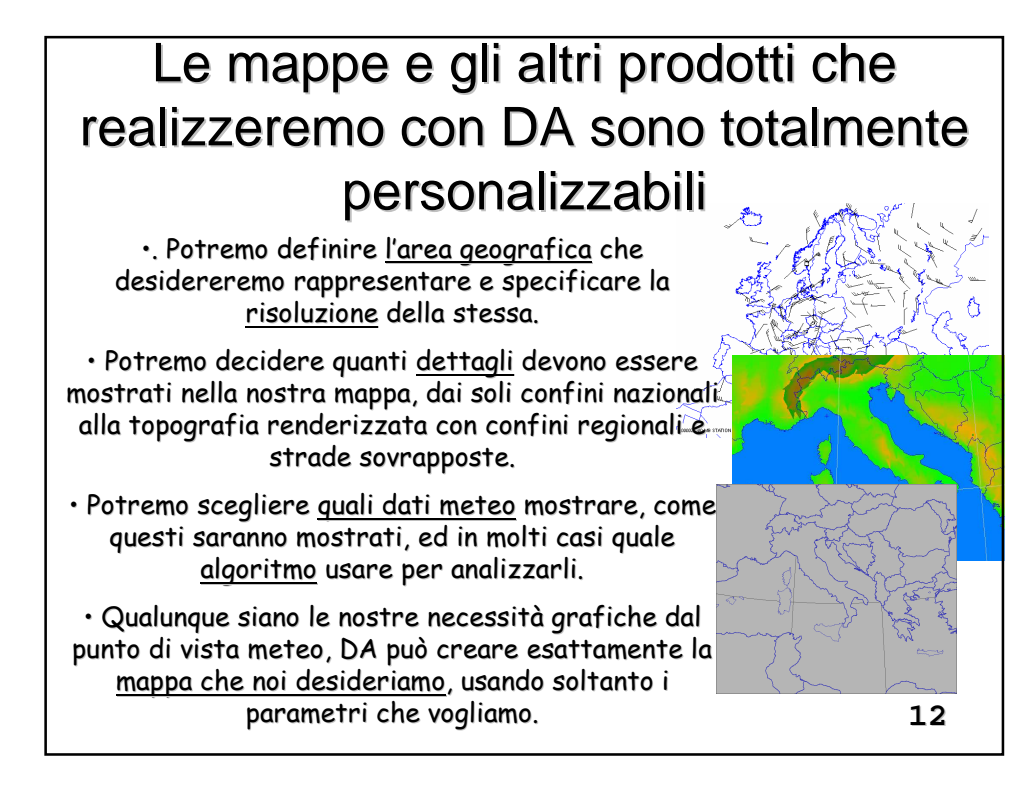

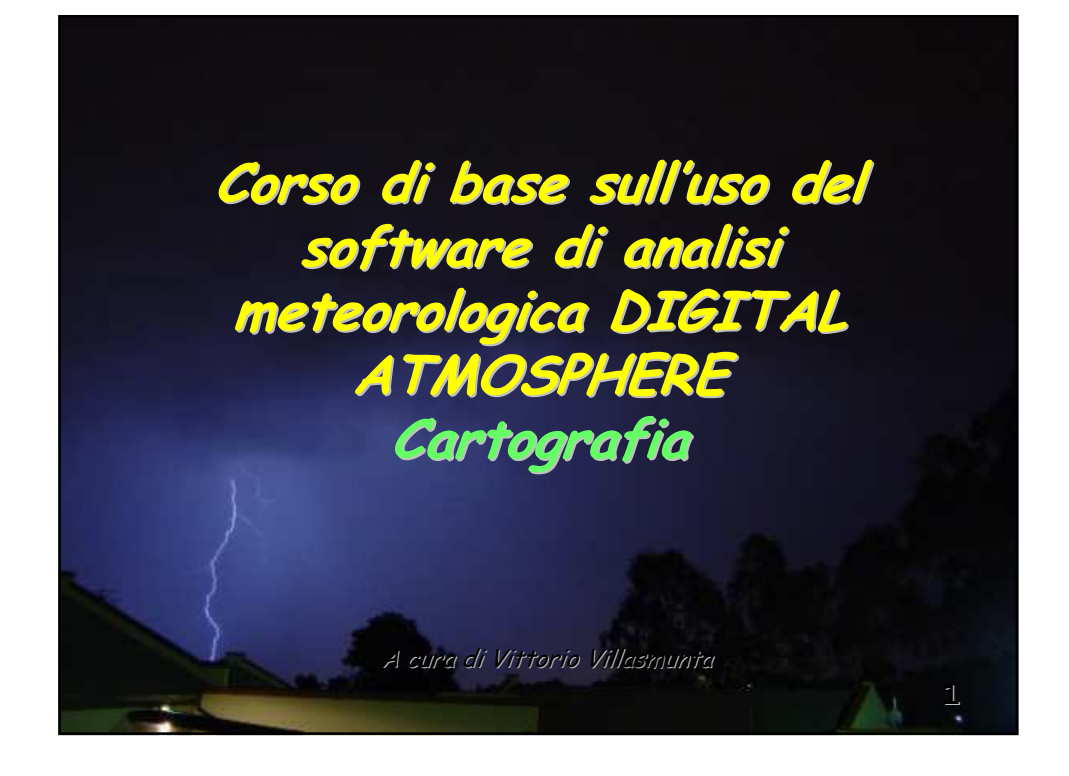

DA consente di produrre carte geografiche con una grande varietà di opzioni

In questa presentazione mostrerò alcune delle numerose varianti di carte che possiamo creare come sfondo per i nostri dati meteo.

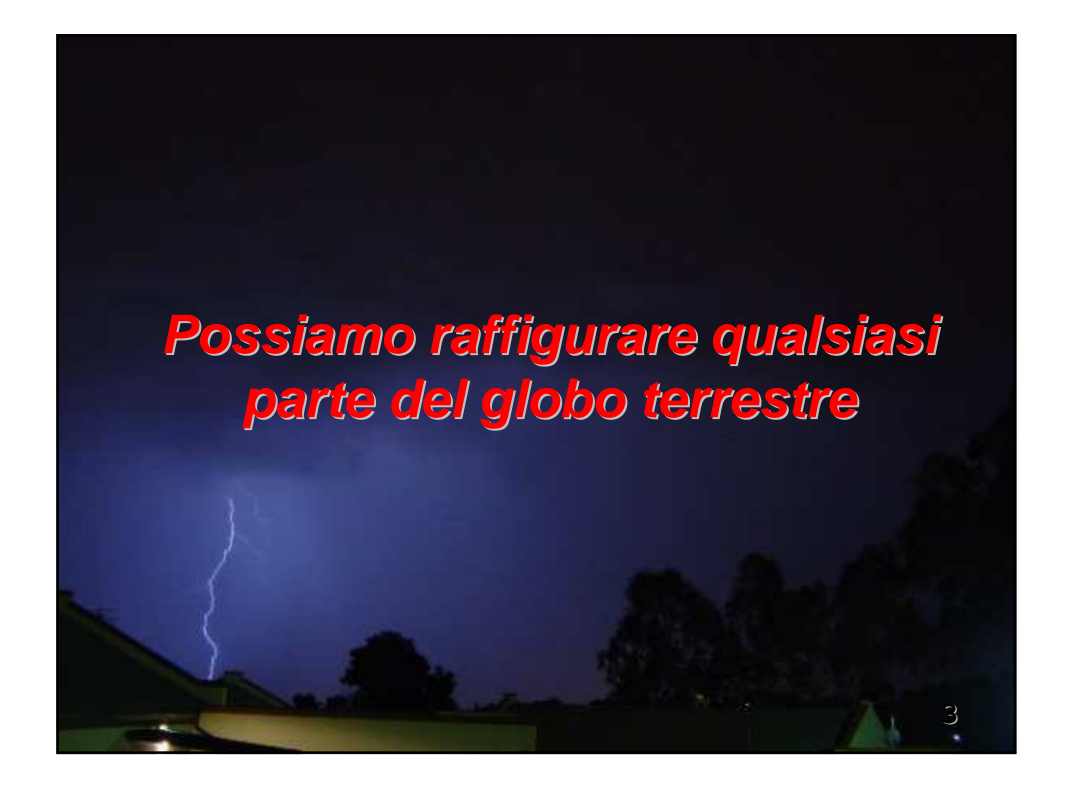

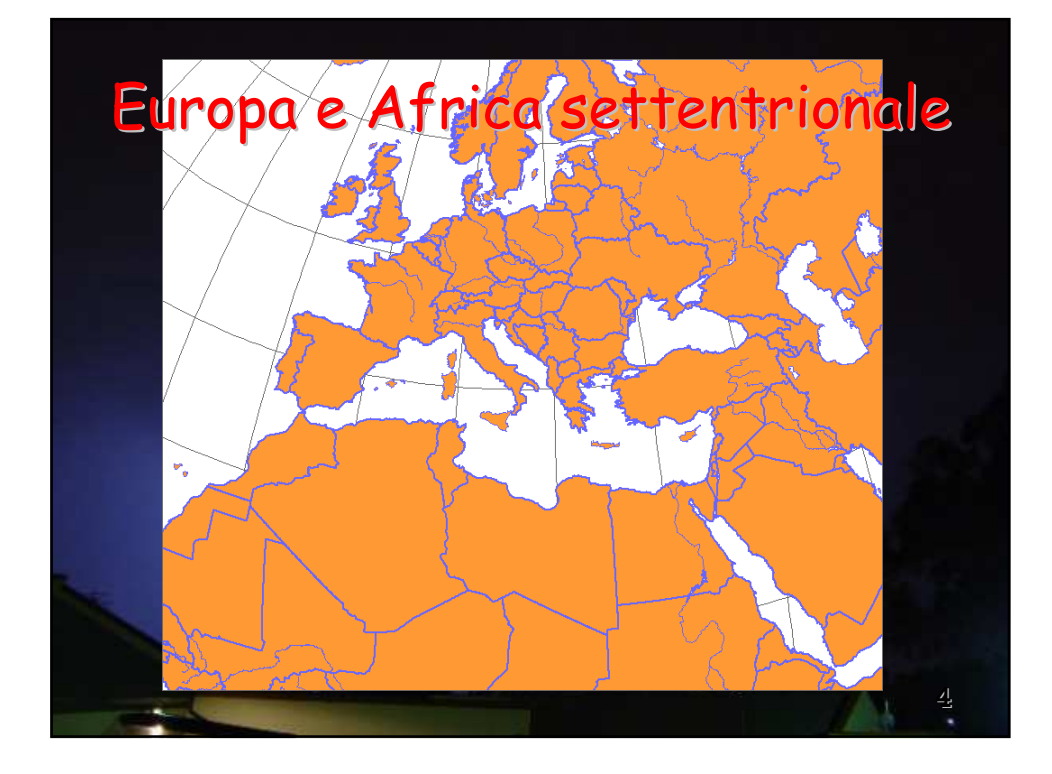

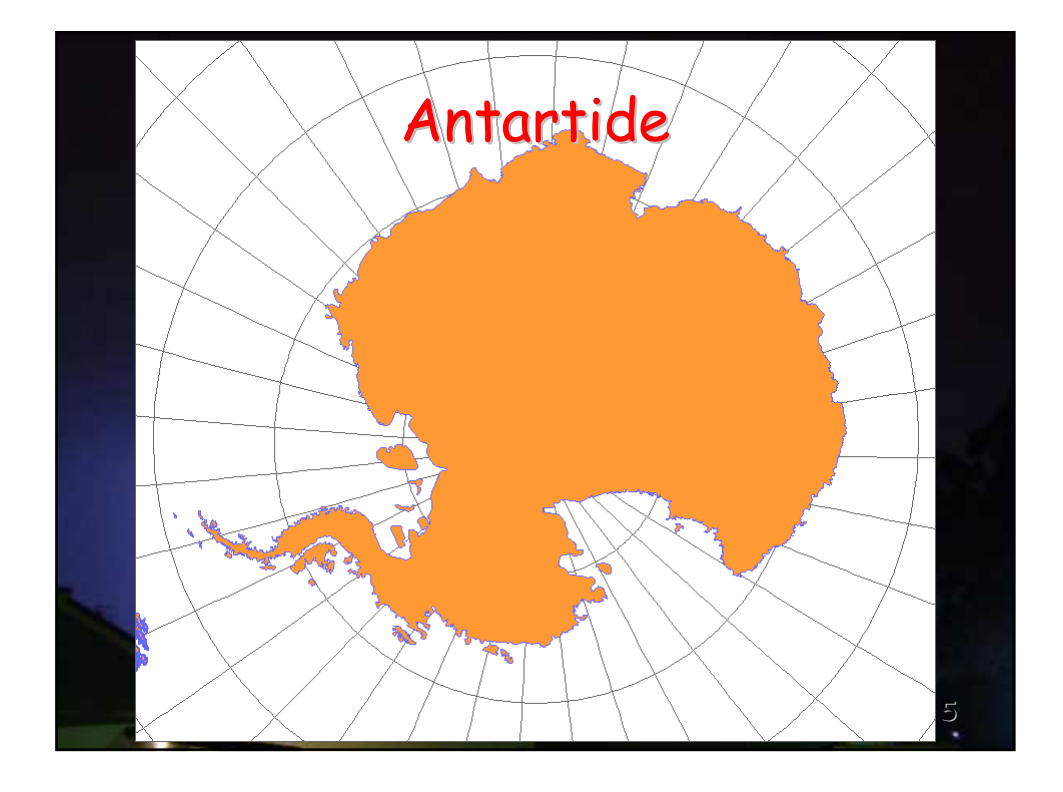

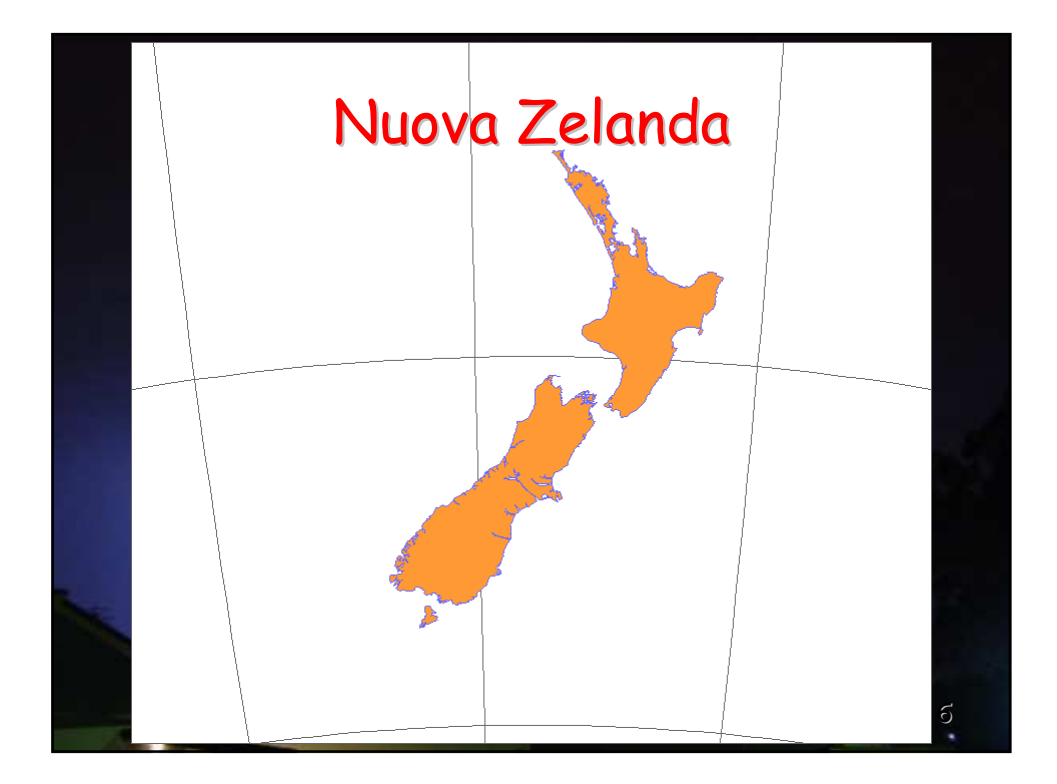

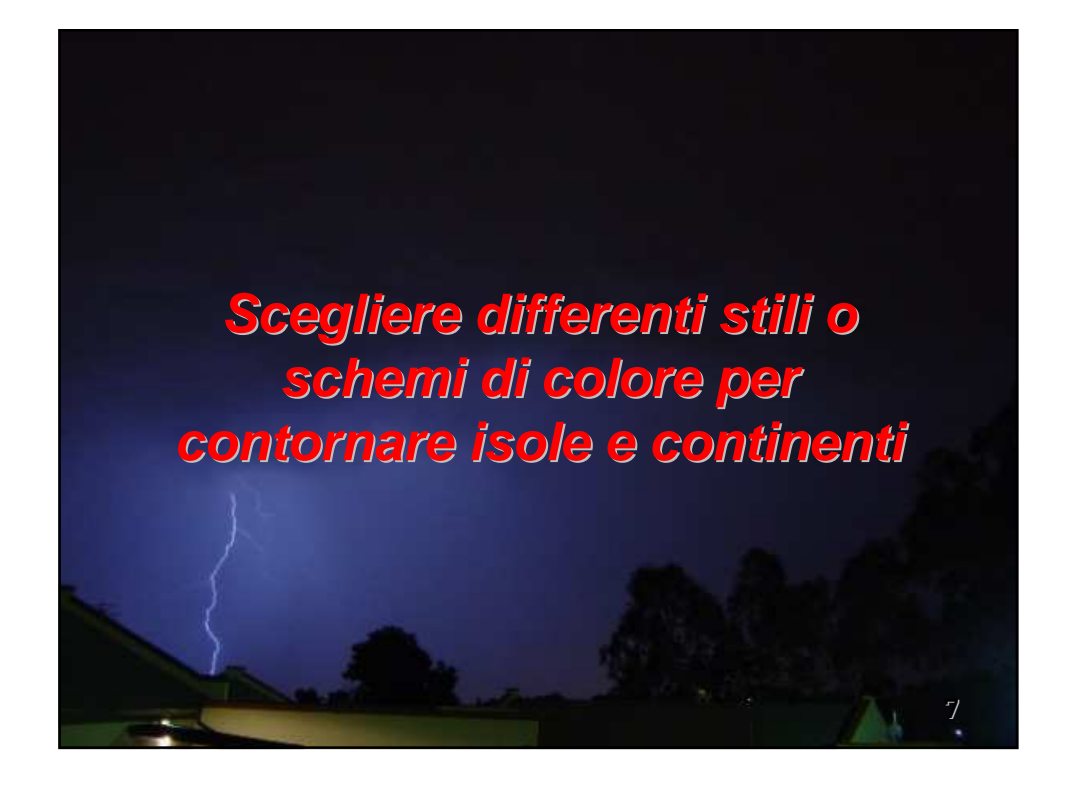

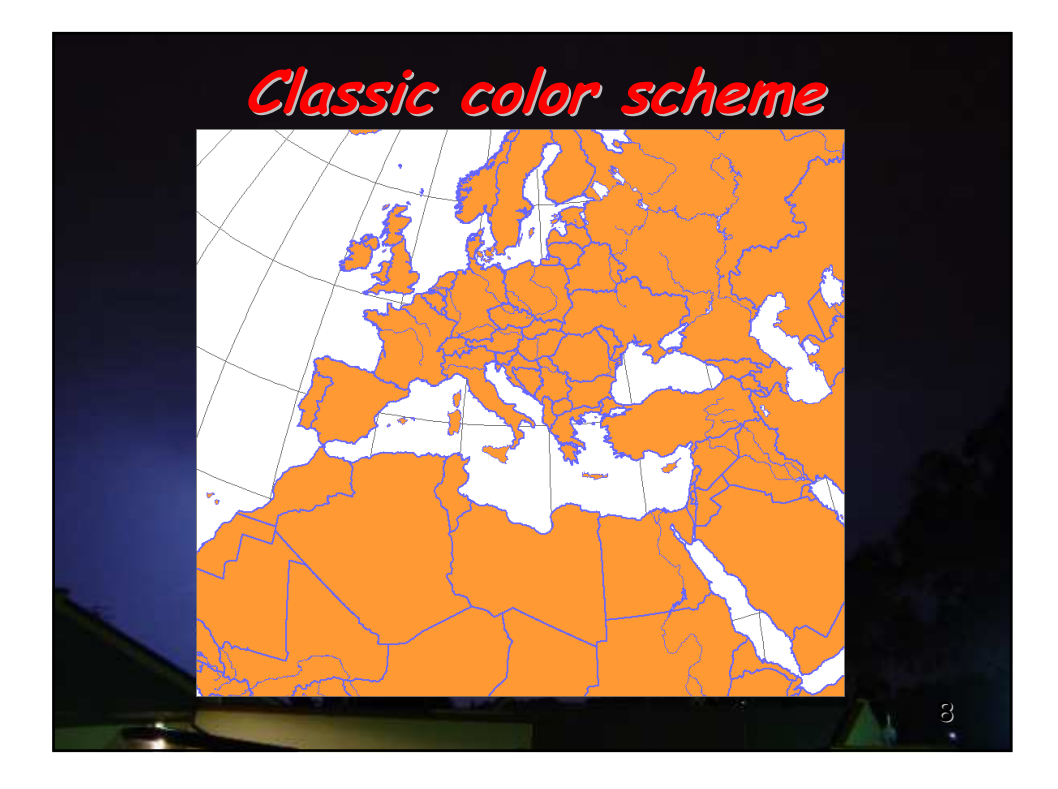

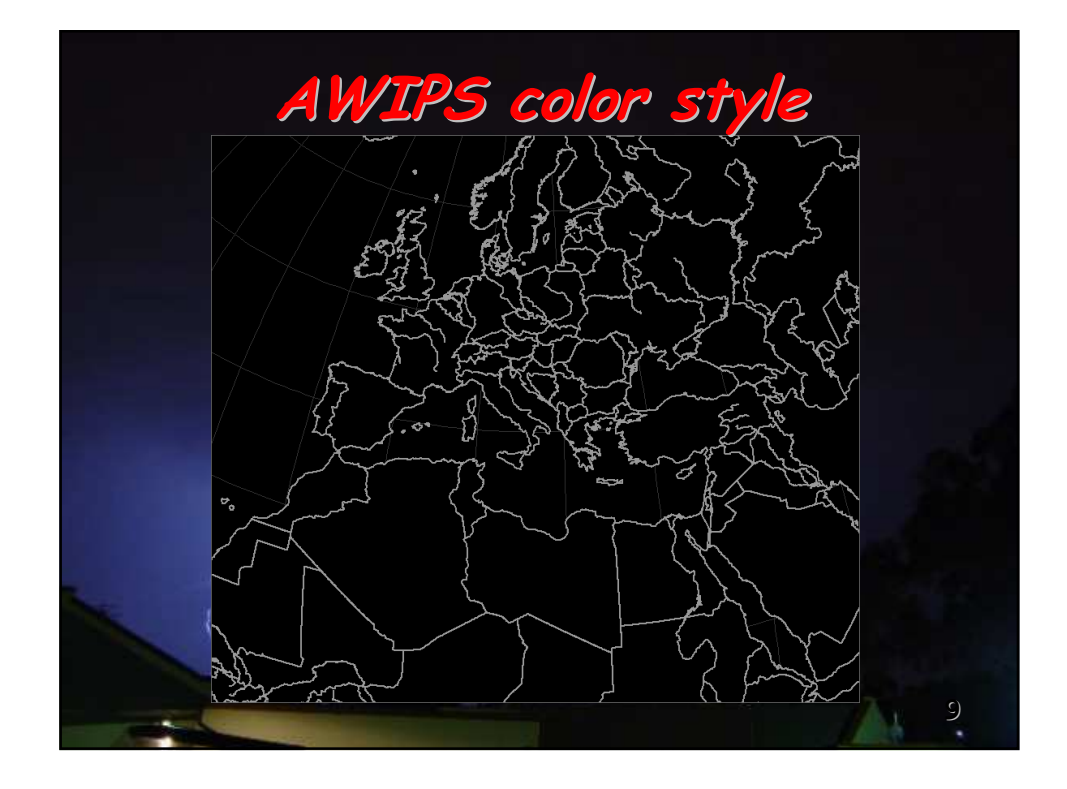

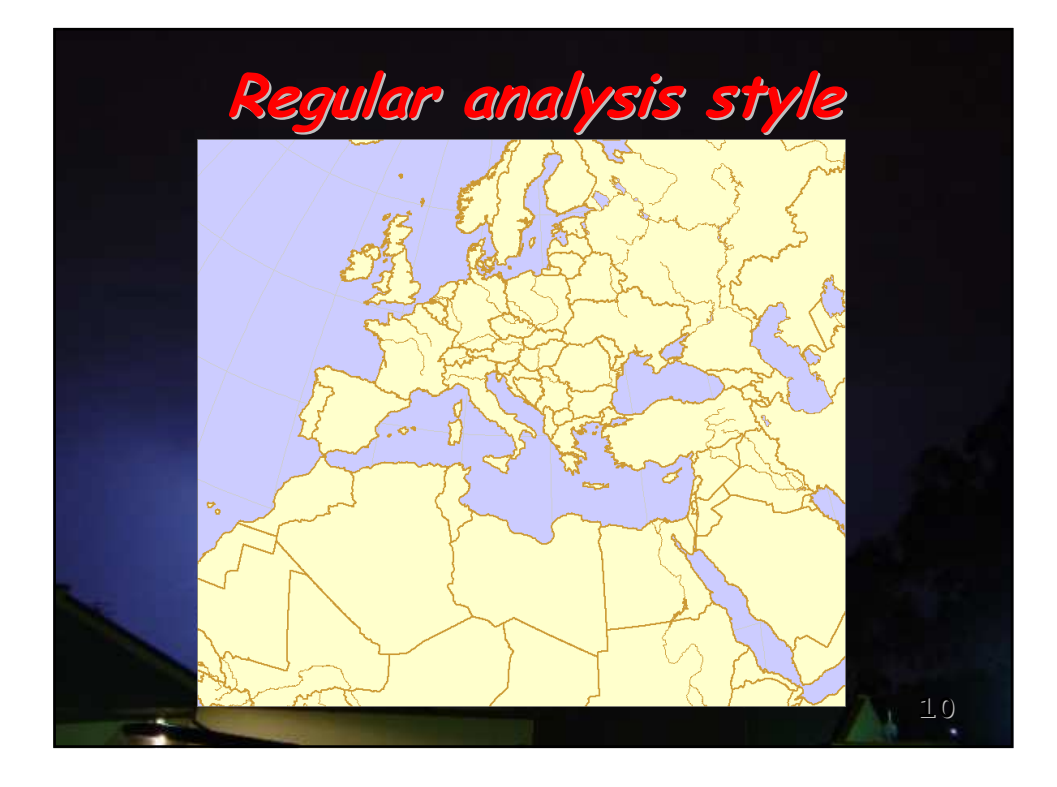

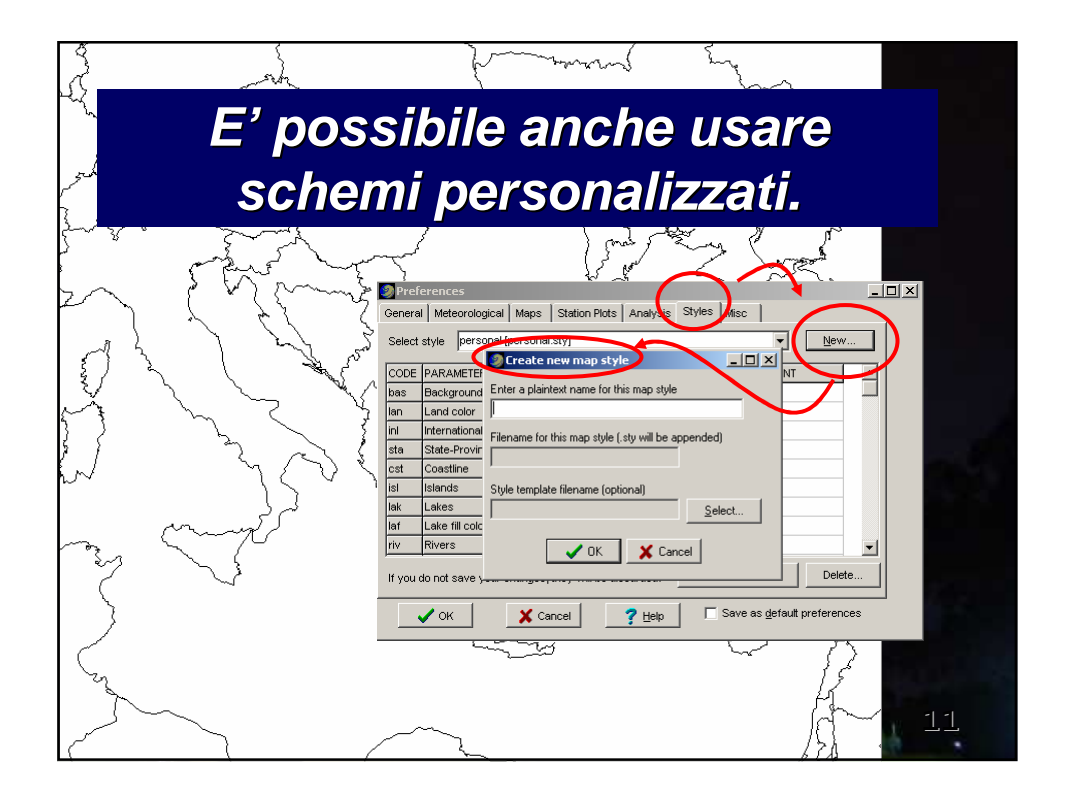

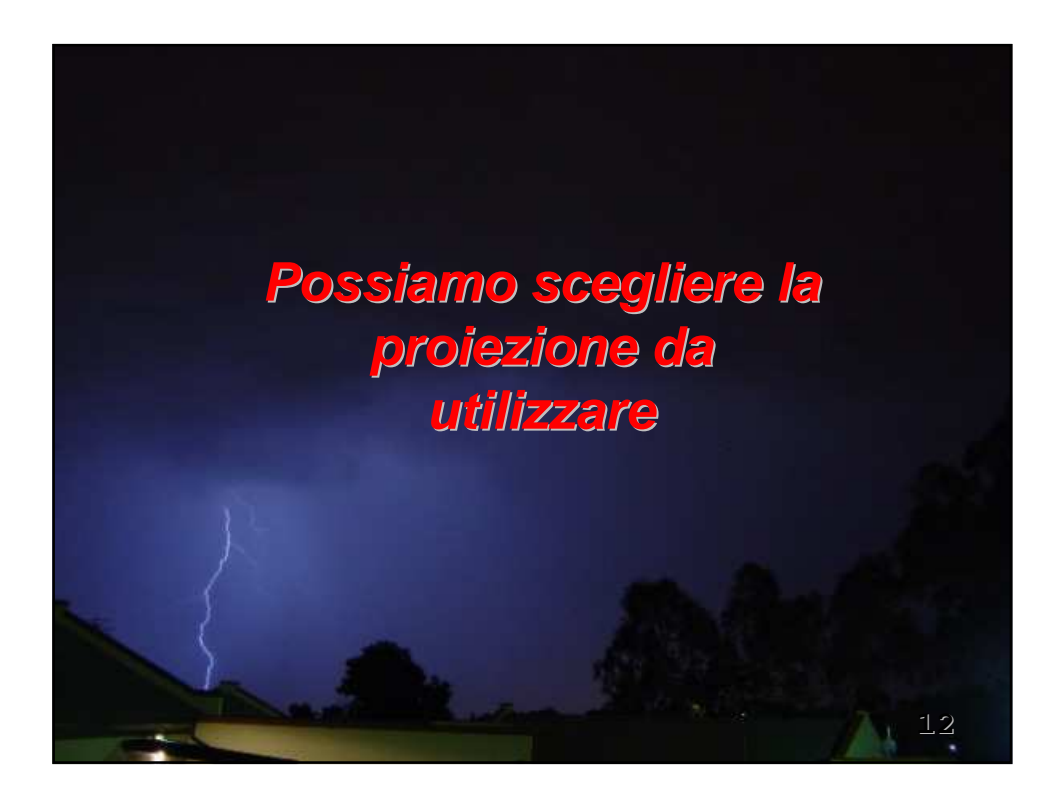

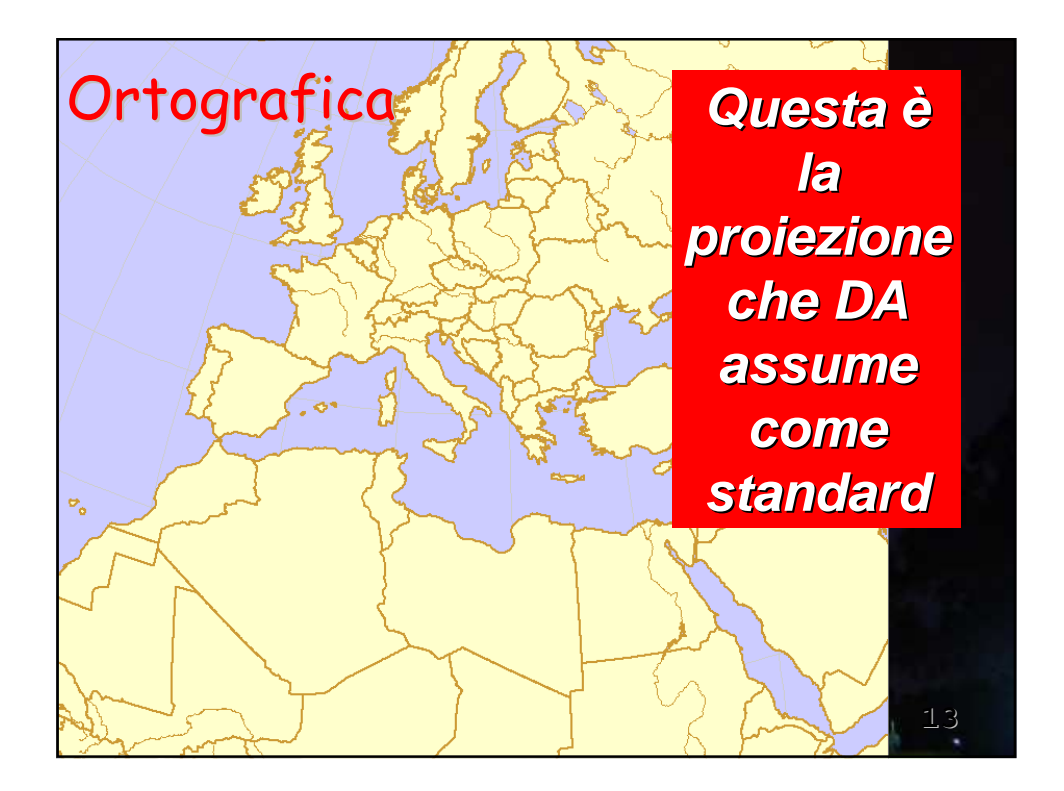

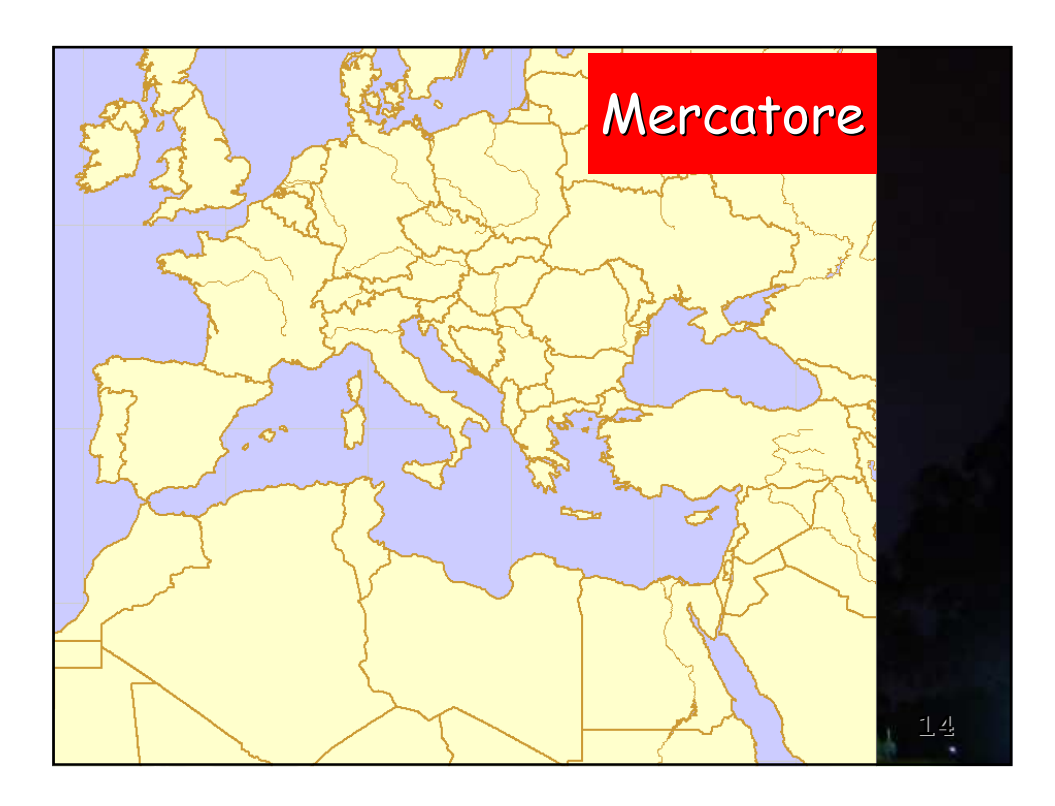

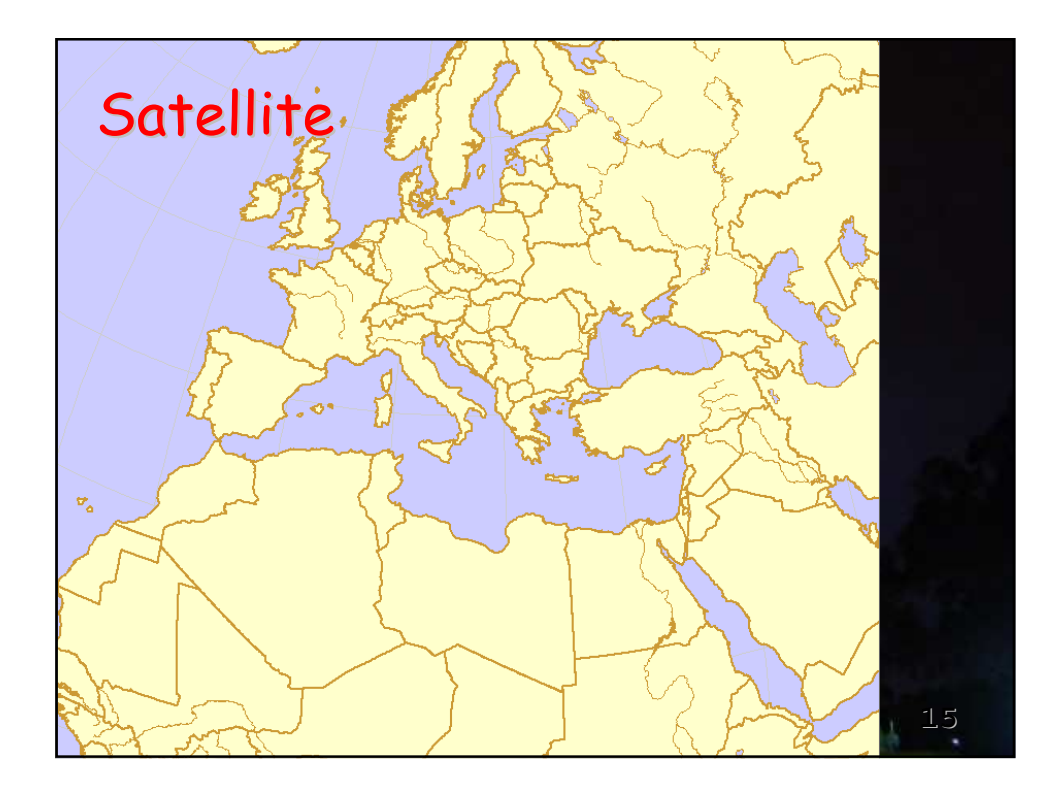

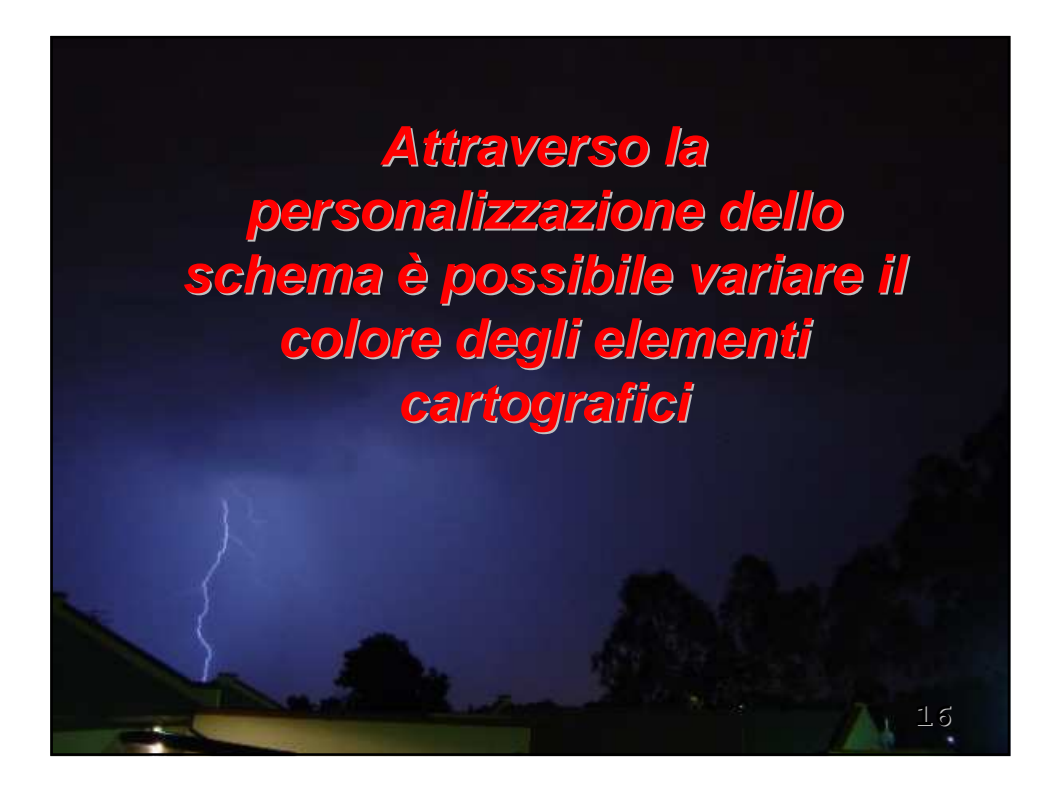

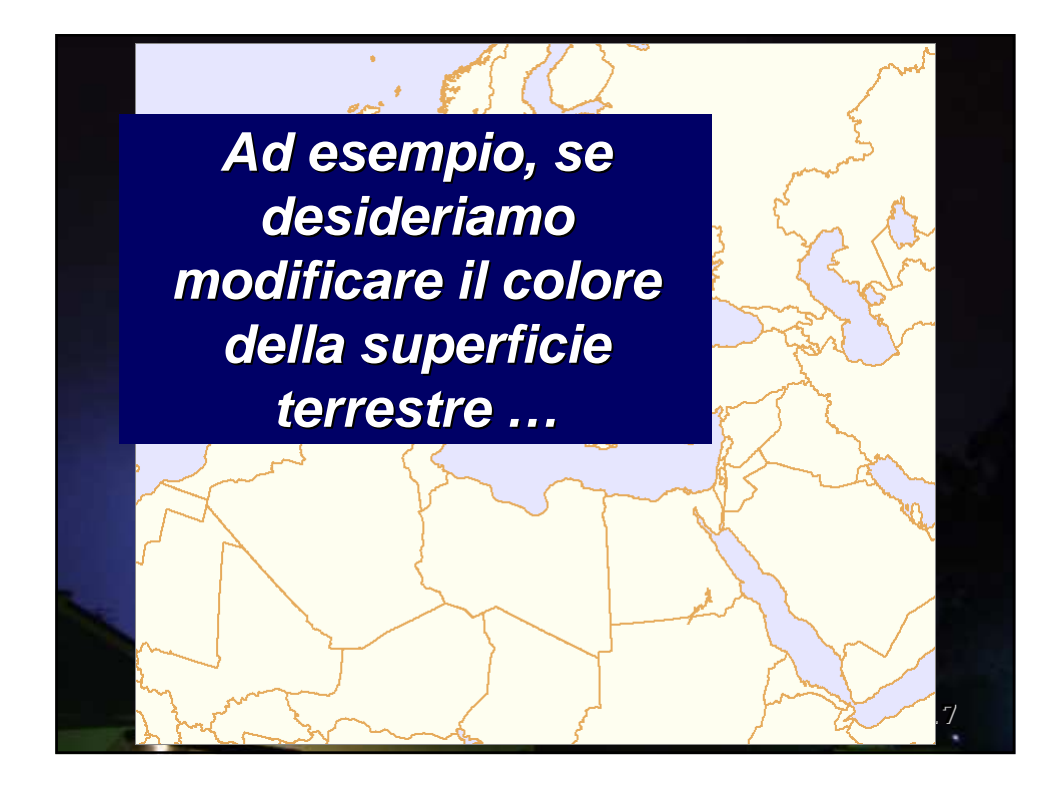

| CODE   |                              |        |         |             |                      |     |      |       | • <u>n</u> o <i>m</i>                            |
|--------|------------------------------|--------|---------|-------------|----------------------|-----|------|-------|--------------------------------------------------|
| has    |                              | R      | G       | 8           | COL                  | LIN | STYL | MISC  |                                                  |
| 1000   | Background color             | 230    | 230     | 255         |                      | -   |      |       |                                                  |
| lan    | Land color                   | 255    | 255     | 240         |                      | -)  |      |       | dabbiama                                         |
| inl    | International Boundary       | 230    | 170     | 090         | $\smile$             | 2   |      | -     |                                                  |
| sta    | State-Province Boundary      | 230    | 170     | 090         |                      | 2   |      | 1     | semplicemente                                    |
| cst    | Coastline                    | 230    | 170     | 090         |                      | 2   |      |       | cliccare sulla                                   |
| isl    | Islands                      | 230    | 170     | 090         |                      | 2   |      |       | relativa casella                                 |
| lak    | Lake borders                 | 230    | 170     | 090         |                      | 1   |      |       |                                                  |
| laf    | Lake fill color              | 230    | 230     | 255         |                      |     |      |       |                                                  |
| riv    | Rivers                       | 230    | 170     | 090         |                      | 1   |      |       | <b></b>                                          |
| If you | do not save your changes, th | ney wi | ll be d | liscar<br>? | ded.<br><u>H</u> elp |     | Sa   | ve ch | anges Delete<br>e as <u>d</u> efault preferences |

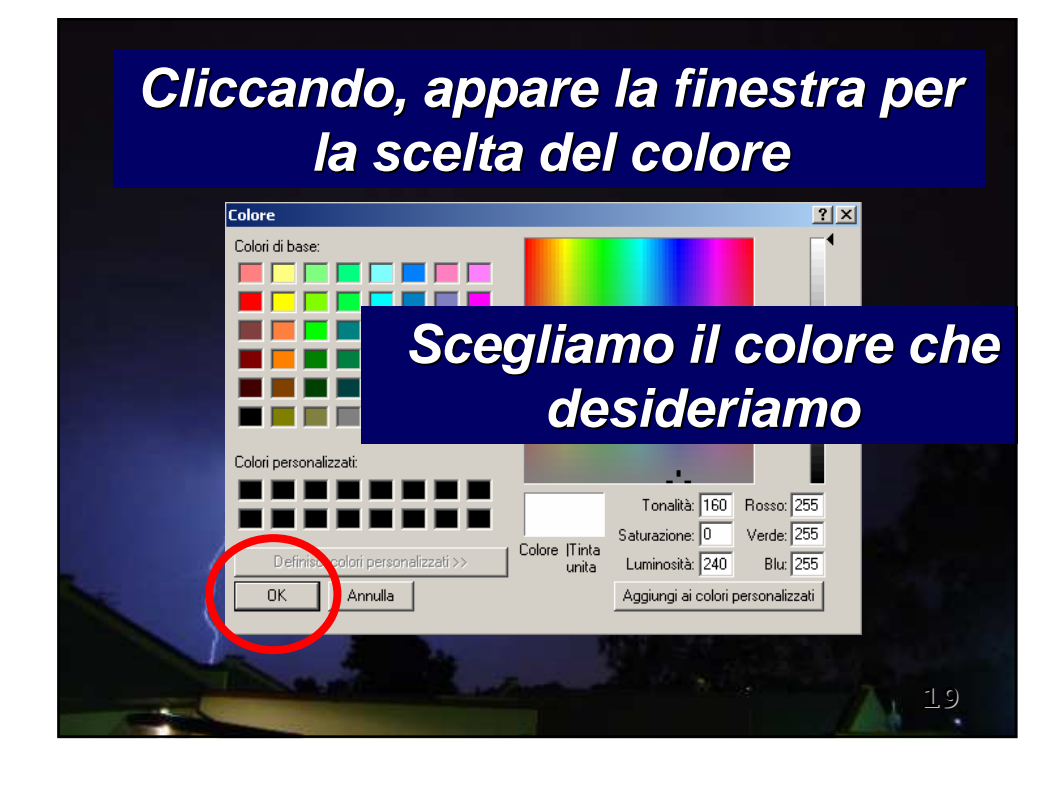

| 🤰 Prefe  | erences            |             |          |         |        |        |     |        |        |      |         |             | _    |    |
|----------|--------------------|-------------|----------|---------|--------|--------|-----|--------|--------|------|---------|-------------|------|----|
| General  | Meteorological     | Maps        | Station  | n Plots | s Ar   | nalysi | s   | Styles | Mise   | -    |         |             |      |    |
| Select   | style Regular an   | nalysis sty | /le [ana | lysis.  | .sty]  |        |     |        |        |      | •       | <u>N</u> ev | v    |    |
| CODE     | PARAMETER          |             | R        | G       | в      | COL    | LIN | STYL   | MISC   | SIZ  | FONT    |             |      |    |
| bas      | Background color   |             | 230      | 230     | 255    |        | -   |        |        |      |         |             |      |    |
| lan      | Land color         |             | 000      | 128     | 000    |        | -   |        |        |      |         |             |      |    |
| inl      | International Boun | idary       | 230      | 170     | 090    |        | 2   |        |        |      |         |             |      |    |
| sta      | State-Province Bo  | oundary     | 230      | 170     | 090    |        | 2   |        | 1      |      |         |             |      |    |
| cst      | Coastline          |             | 230      | 170     | 090    |        | 2   |        |        |      |         |             |      |    |
| isl      | Islands            |             | 230      | 170     | 090    |        | 2   |        |        |      |         |             |      |    |
| lak      | Lake borders       |             | 230      | 170     | 090    |        | 1   |        |        |      |         |             |      |    |
| laf      | Lake fill color    |             | 230      | 230     | 255    |        |     |        |        |      |         |             |      |    |
| riv      | Rivers             |             | 230      | 170     | 090    |        | 1   |        | _      |      |         |             |      |    |
| If you c | lo not save your c | hanges, t   | hey wi   | ll be c | liscar | ded.   | (   | Sa     | ive ch | ange | s       | Dele        | ete  |    |
| _        | / ок               | 🗙 Car       | icel     |         | ?      | Help   |     | 1      | l Save | 38   | default | preferer    | nces |    |
|          |                    |             |          | ÷.,     | 1      |        |     |        | ¢.     | 1    |         |             |      | 20 |

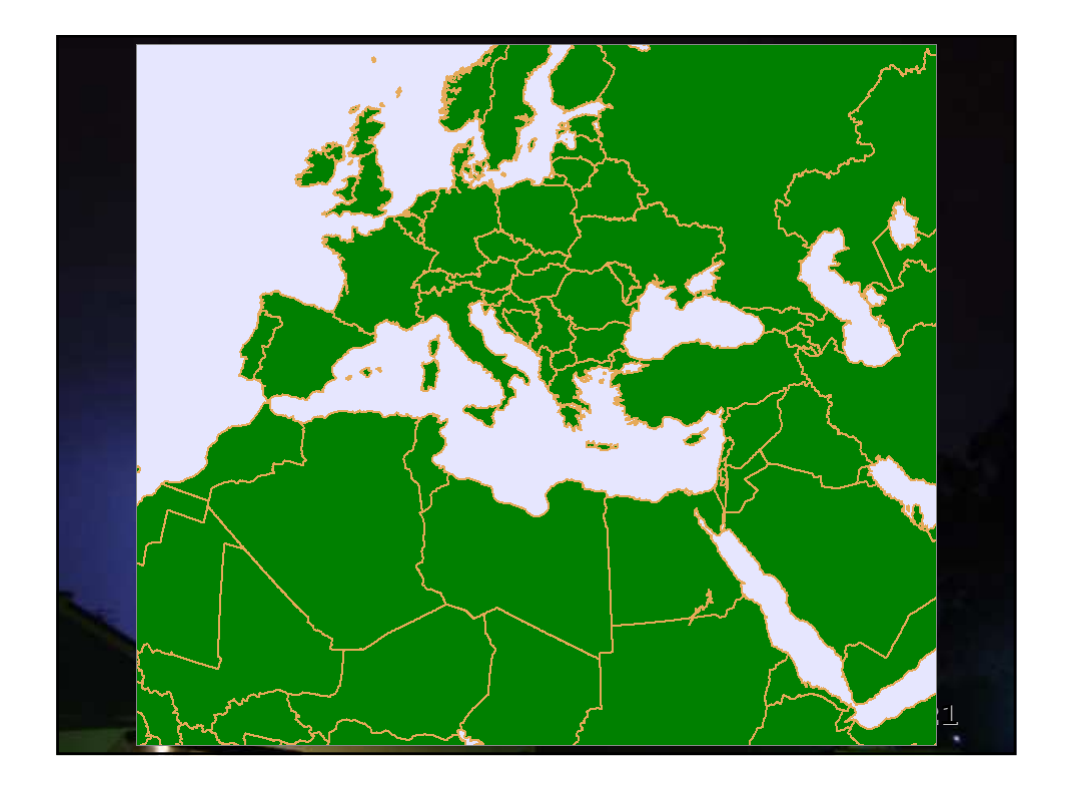

| Genera   | I Meteorological Maps          | Station | n Plots | s   Ar | nalysi: | 5   | Styles | Misc  |      | _    |   |      |    | 1 |
|----------|--------------------------------|---------|---------|--------|---------|-----|--------|-------|------|------|---|------|----|---|
| Select   | style <u> VILLASMUNTA [VIL</u> | LASMU   | JNTA.   | .styj  |         |     |        |       |      | ▼    | _ | New  |    |   |
| CODE     | PARAMETER                      | R       | G       | в      | COL     | LIN | STYL   | MISC  | SIZ  | FONT |   |      |    |   |
| bas      | Background color               | 215     | 215     | 255    |         | -   |        |       |      |      |   |      |    |   |
| lan      | Land color                     | 250     | 222     | 182    |         | -   |        |       |      |      |   |      |    |   |
| inl      | International Boundary         | 000     | 000     | 000    |         | 2   |        |       |      |      |   |      |    |   |
| sta      | State-Province Boundary        | 230     | 170     | 090    |         | 2   |        | 1     |      |      |   |      |    |   |
| cst      | Coastline                      | 255     | 255     | 255    |         | 2   |        |       |      |      |   |      |    |   |
| isl      | Islands                        | 000     | 000     | 000    |         | 2   |        |       |      |      |   |      |    |   |
| lak      | Lakes                          | 230     | 170     | 090    |         | 4   |        |       |      |      |   |      |    |   |
| laf      | Lake fill color                | 180     | 180     | 255    |         |     |        |       |      |      |   |      |    |   |
| riv      | Rivers                         | 230     | 170     | 090    |         | 4   |        |       |      |      |   |      | -  |   |
| If you o | do not save your changes, t    | hey wi  | llbed   | liscar | ded.    |     | Sa     | ve ch | ange | s    | ) | Dele | ie |   |

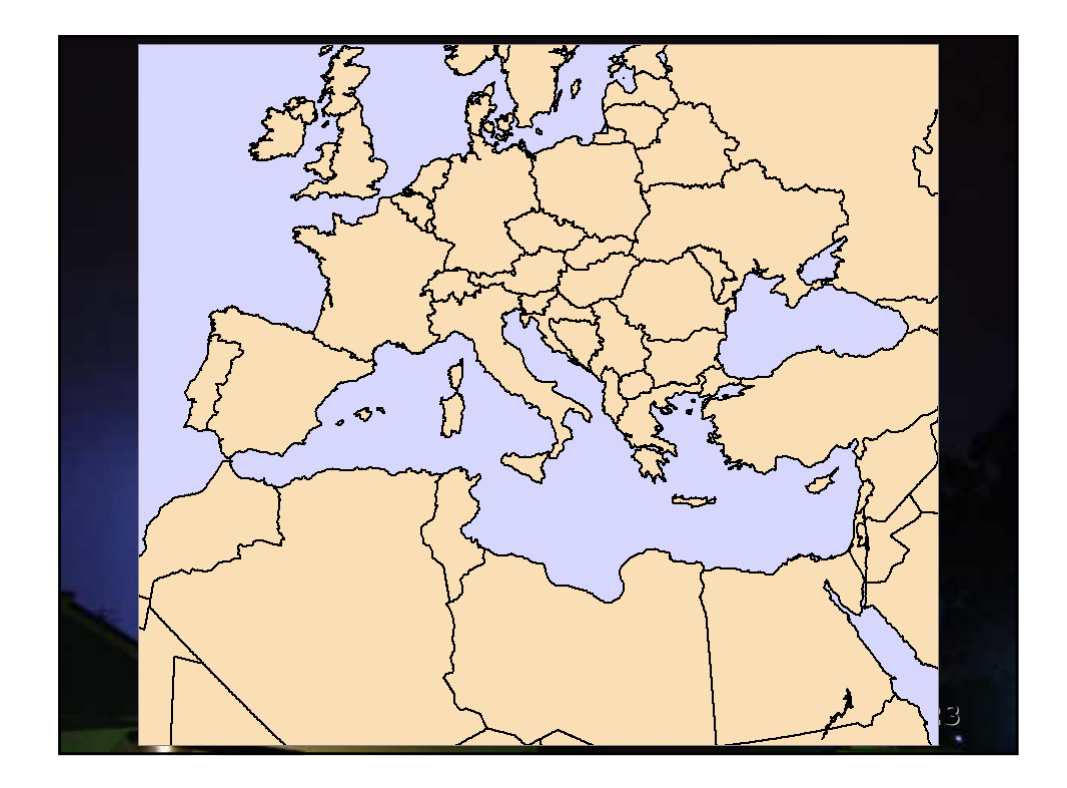

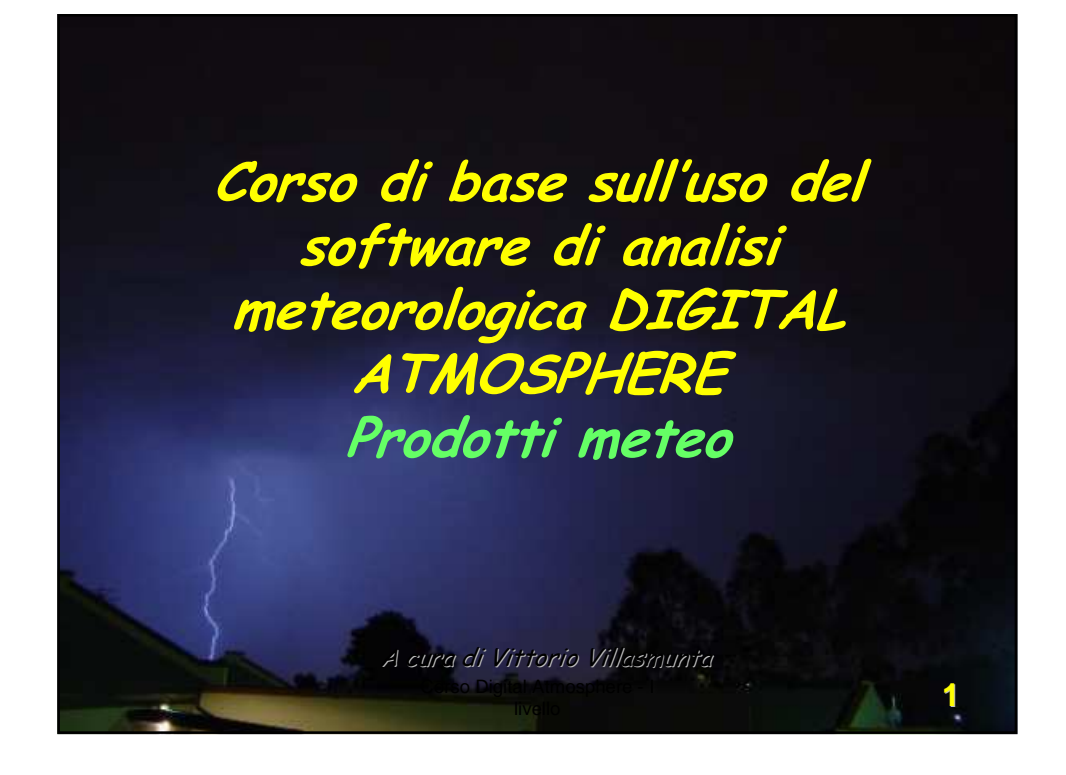

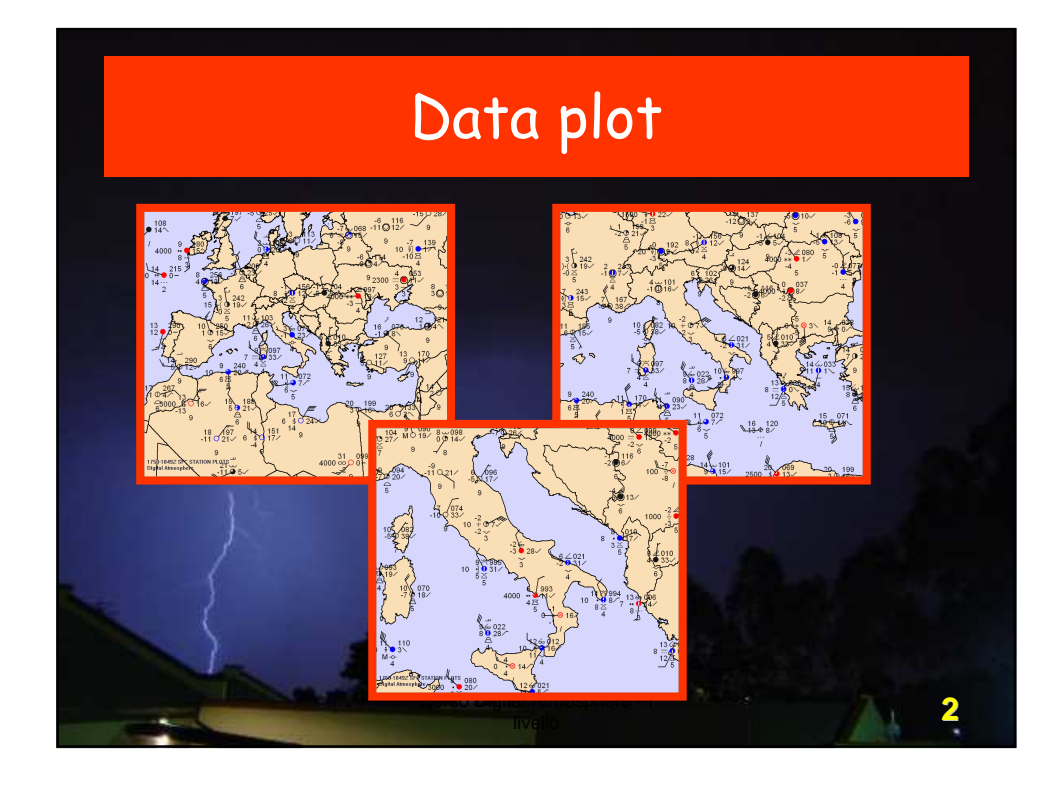

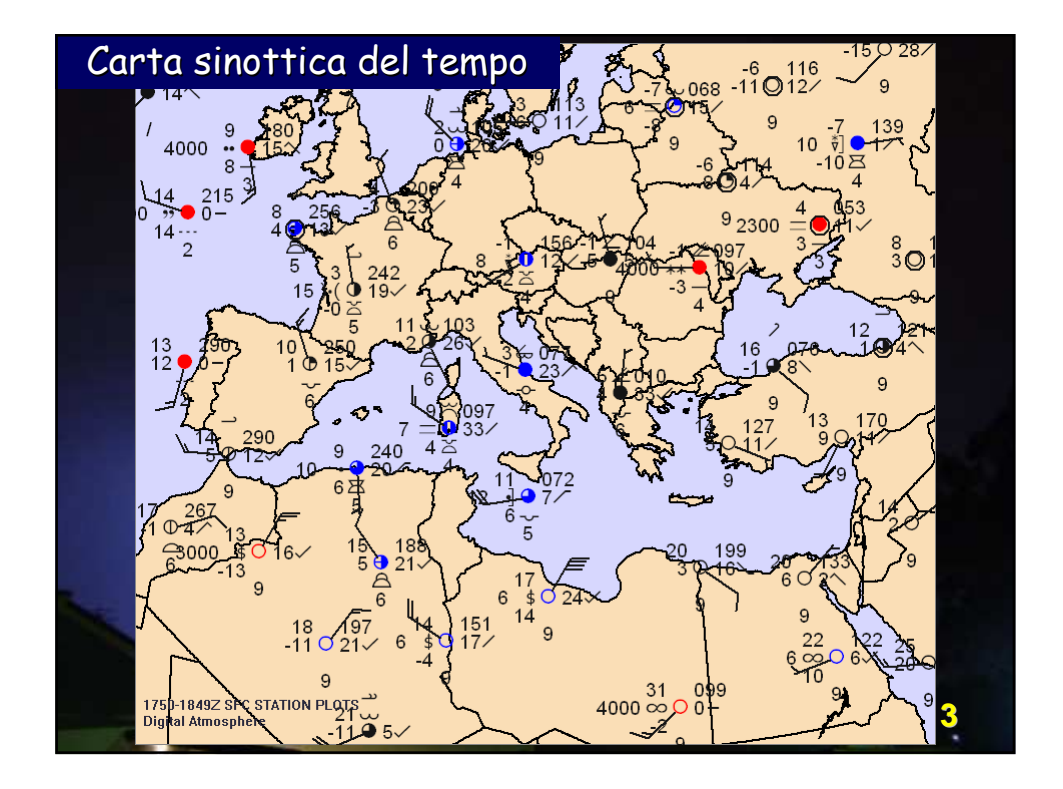

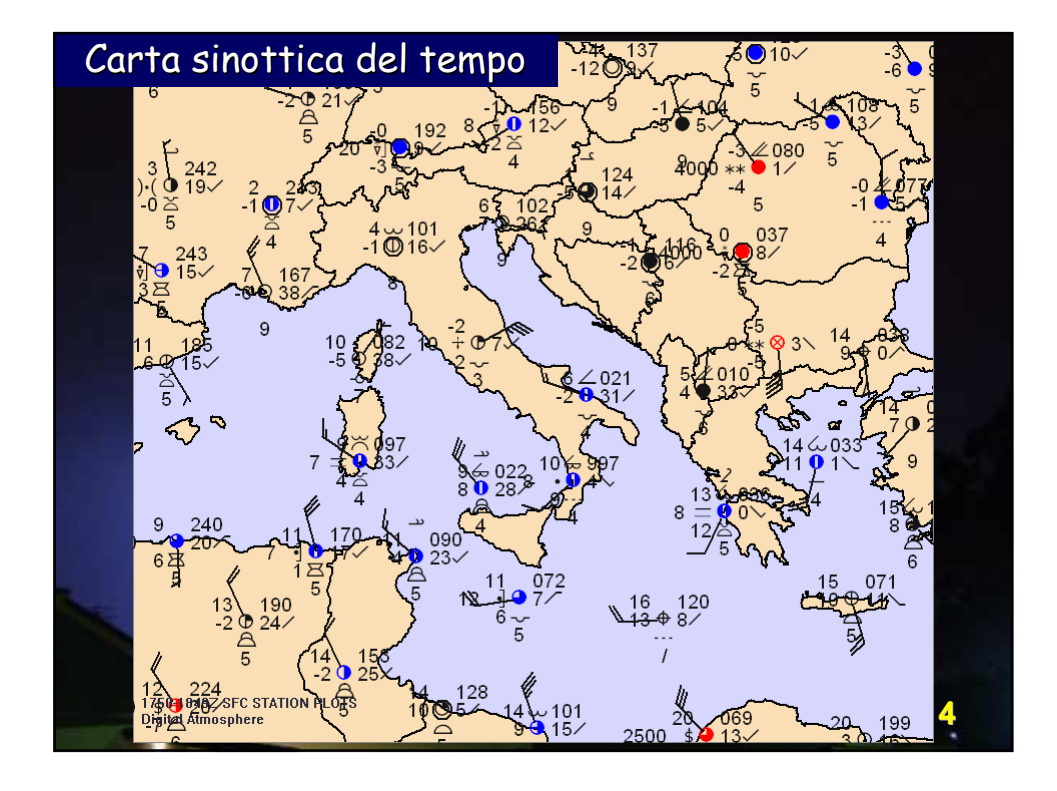

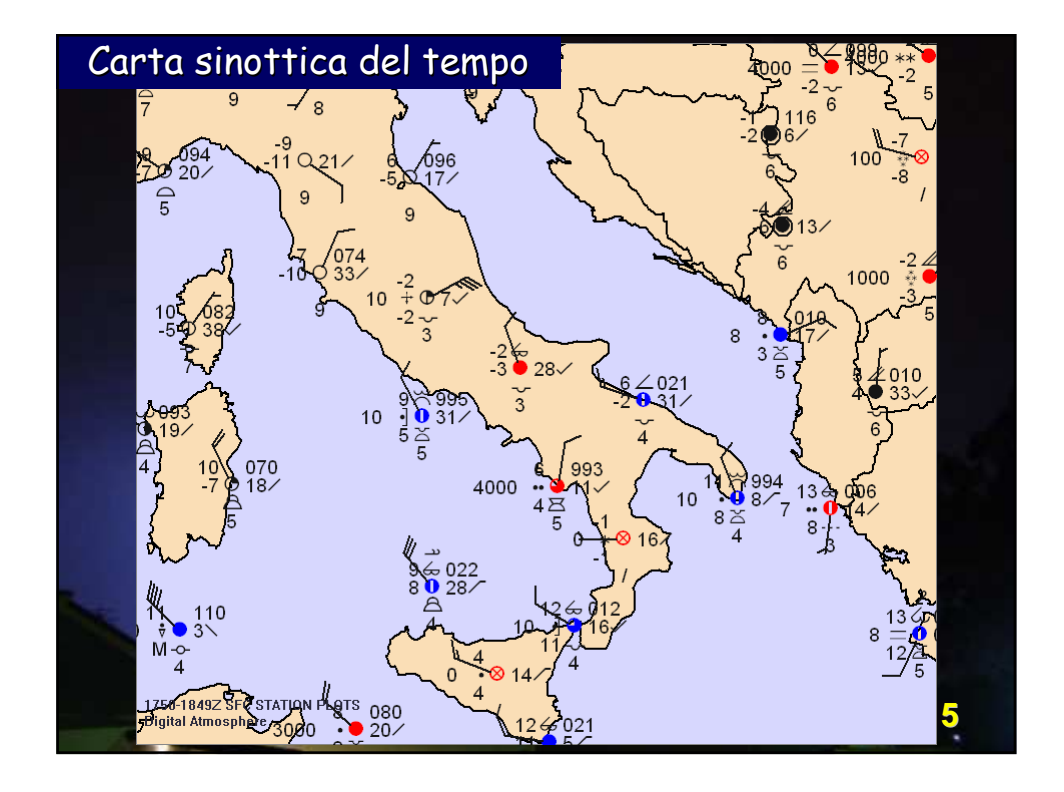

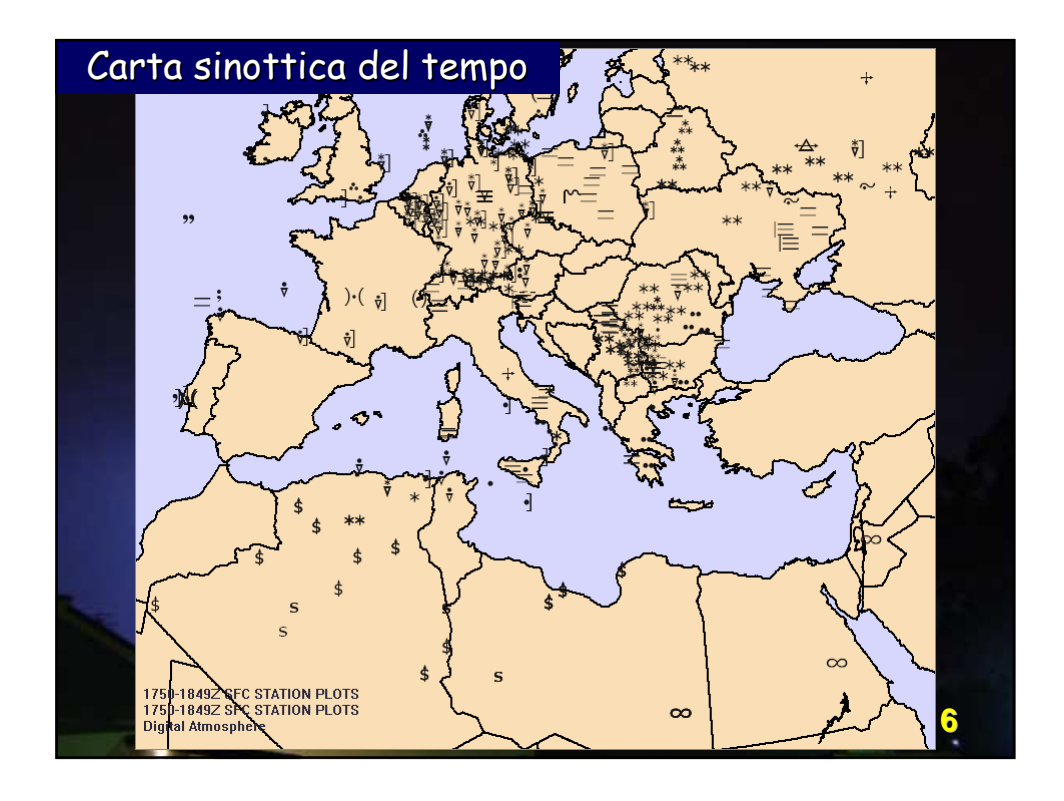

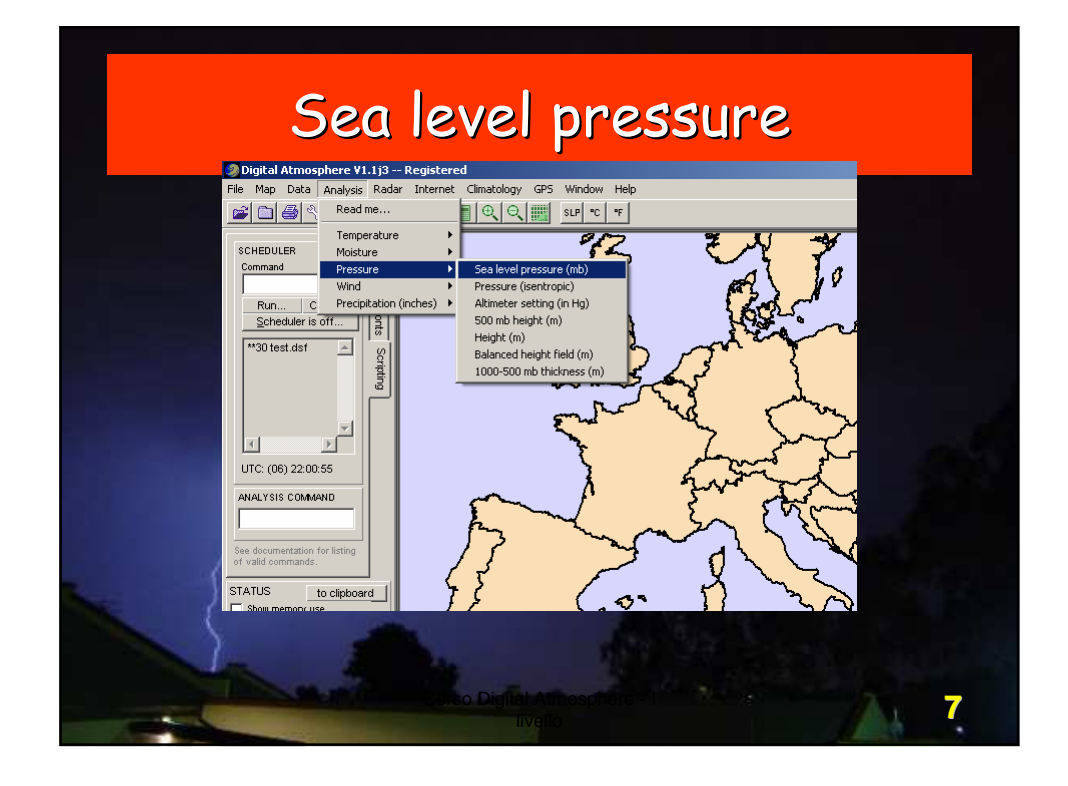

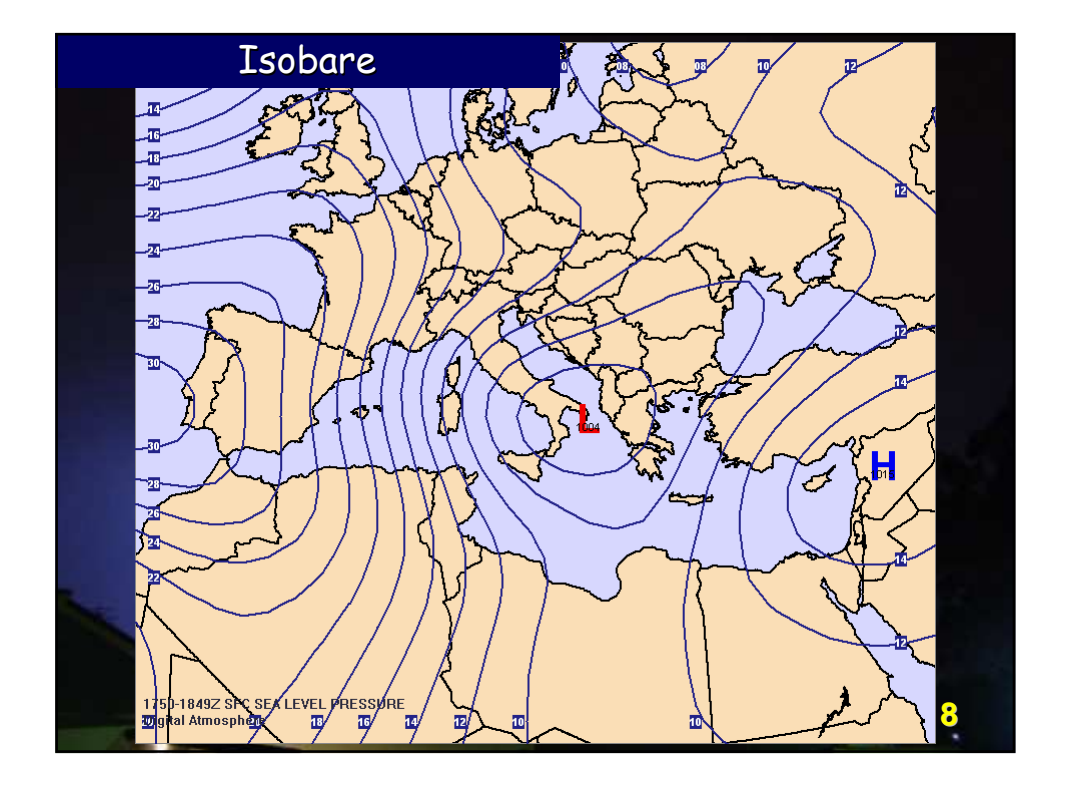

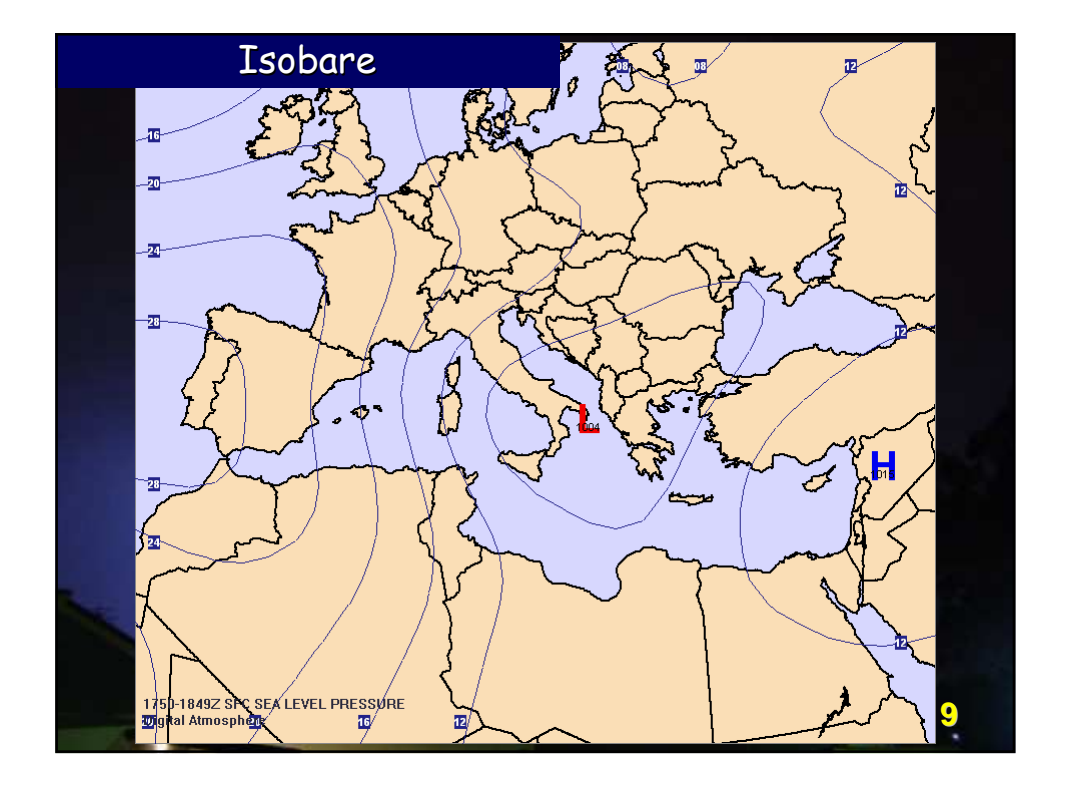

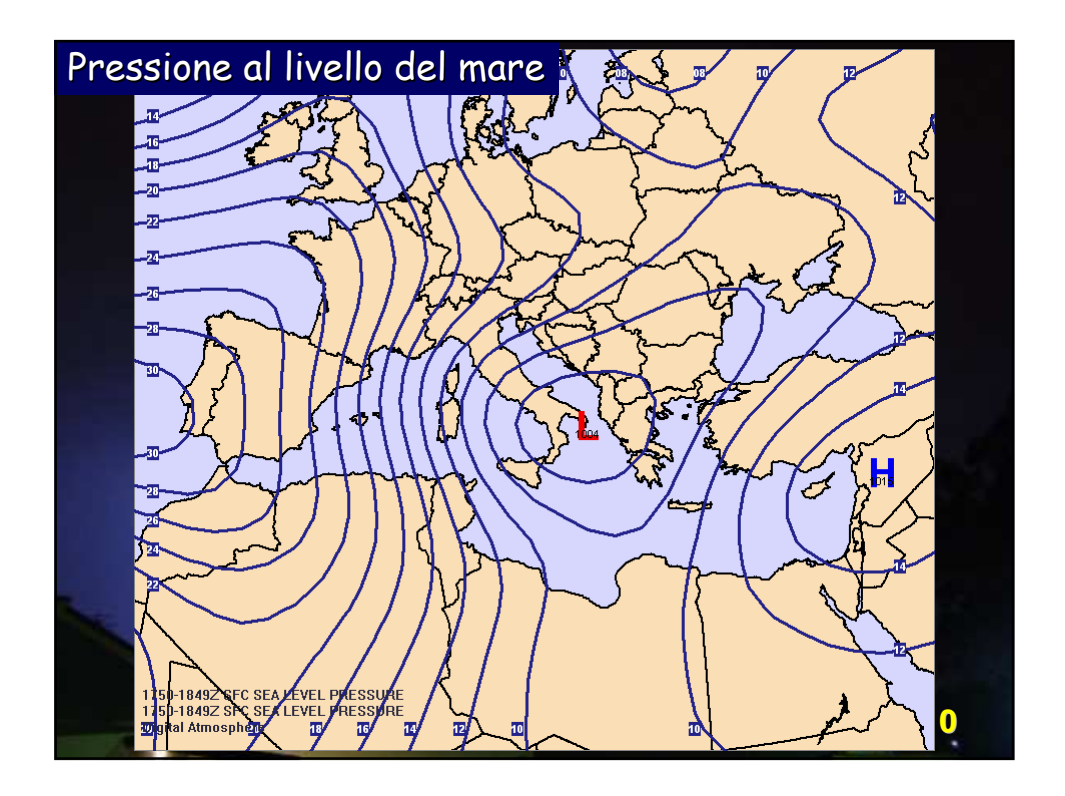

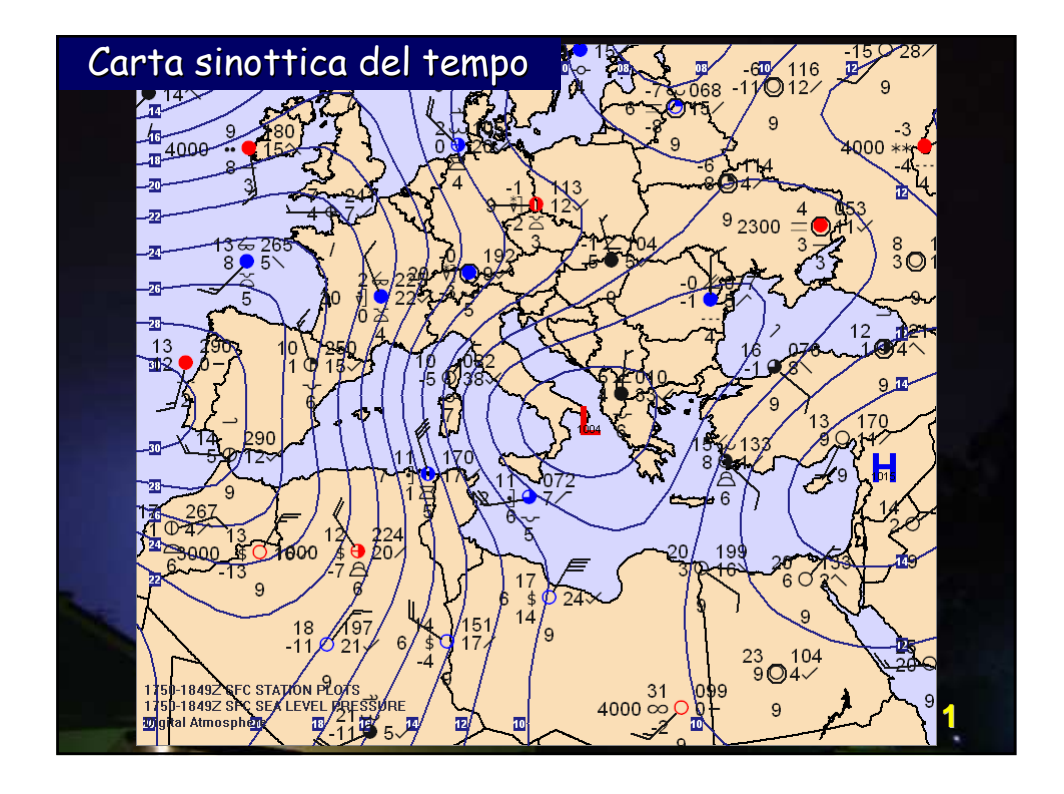

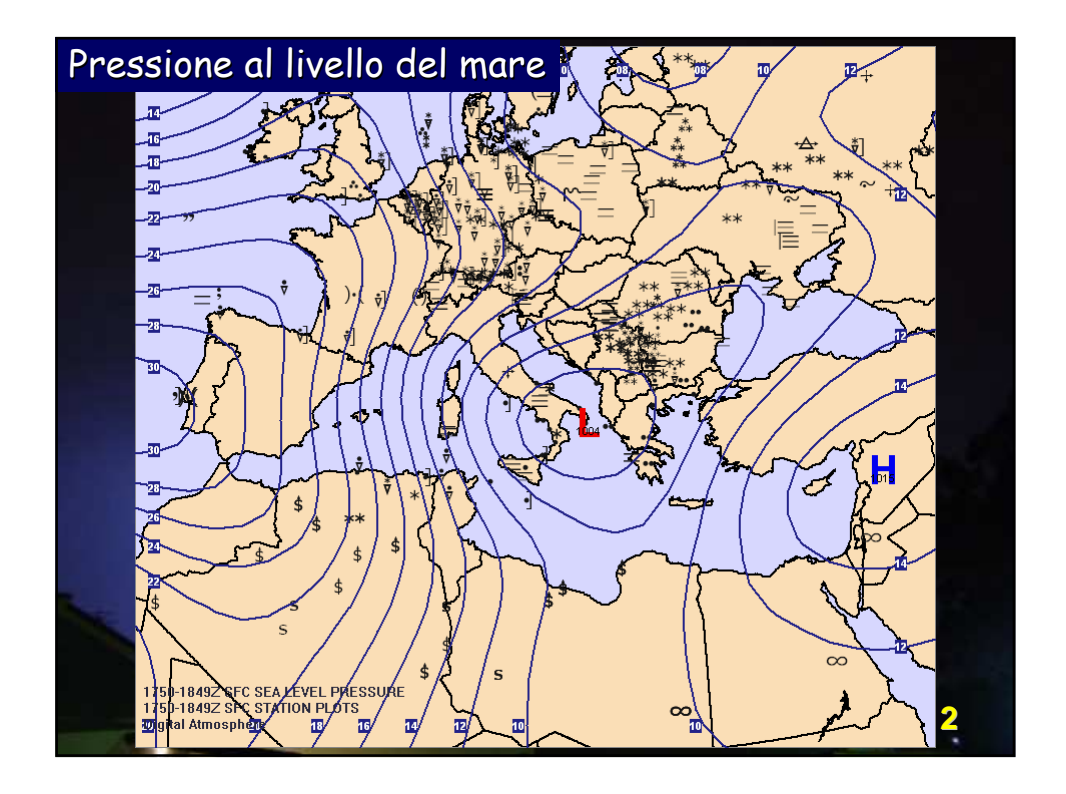

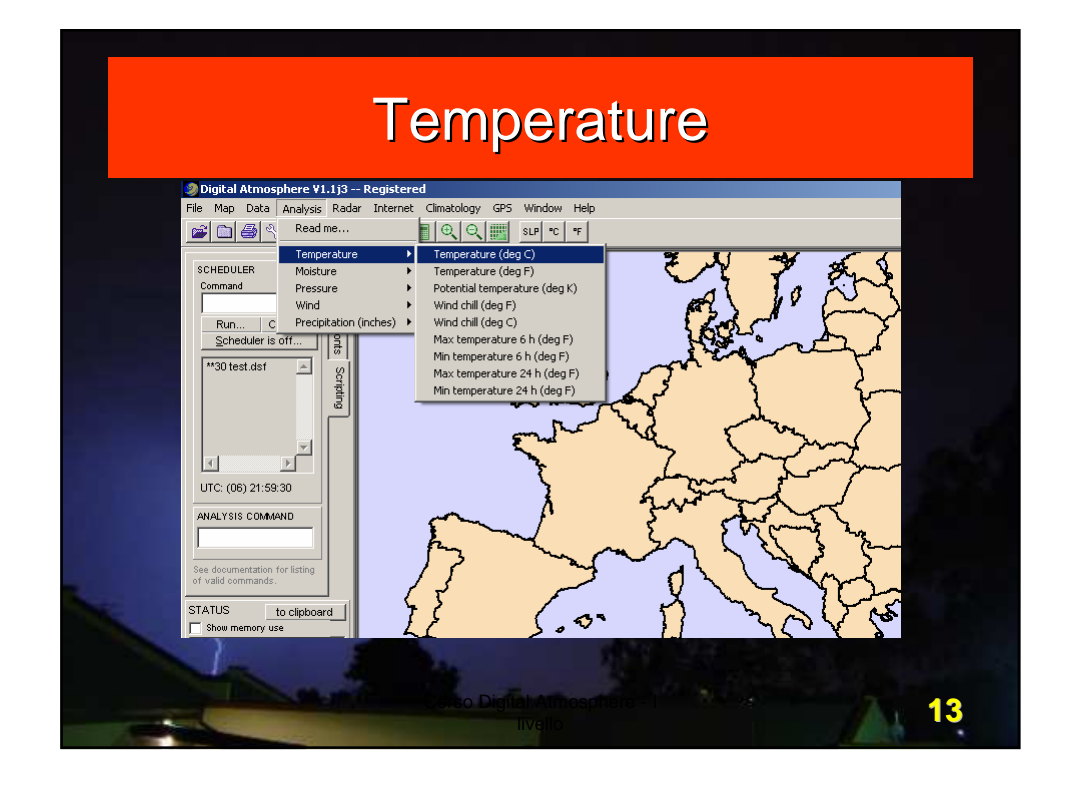

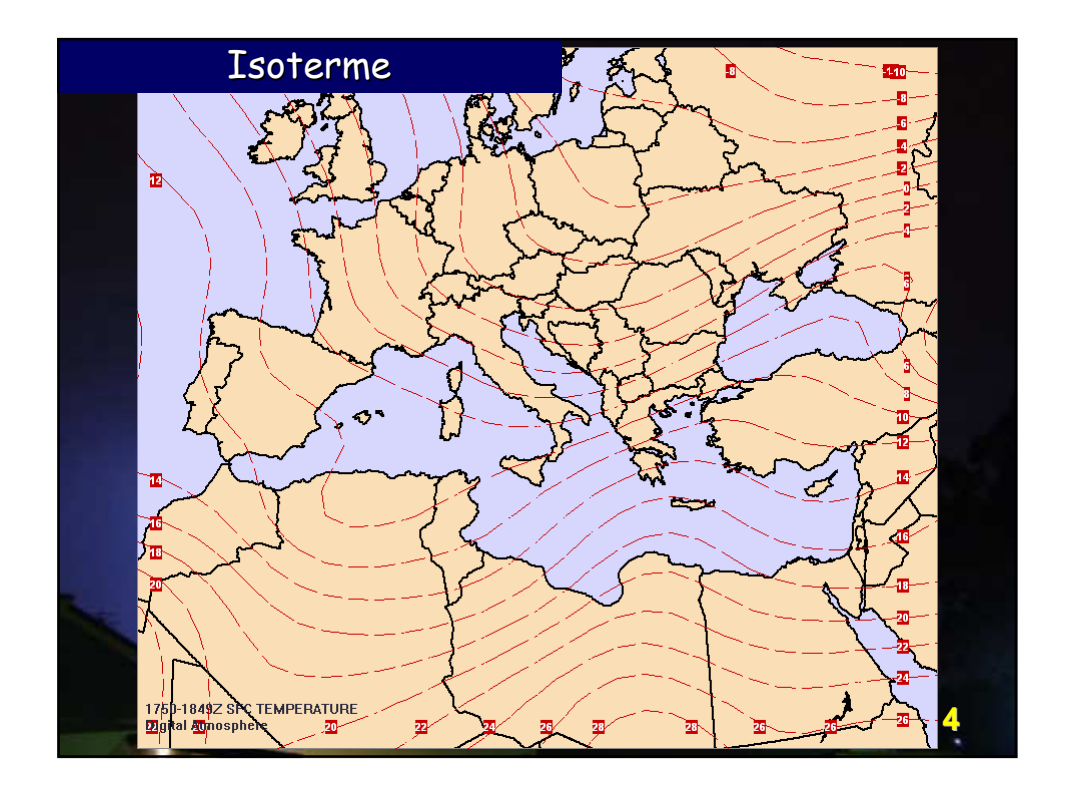

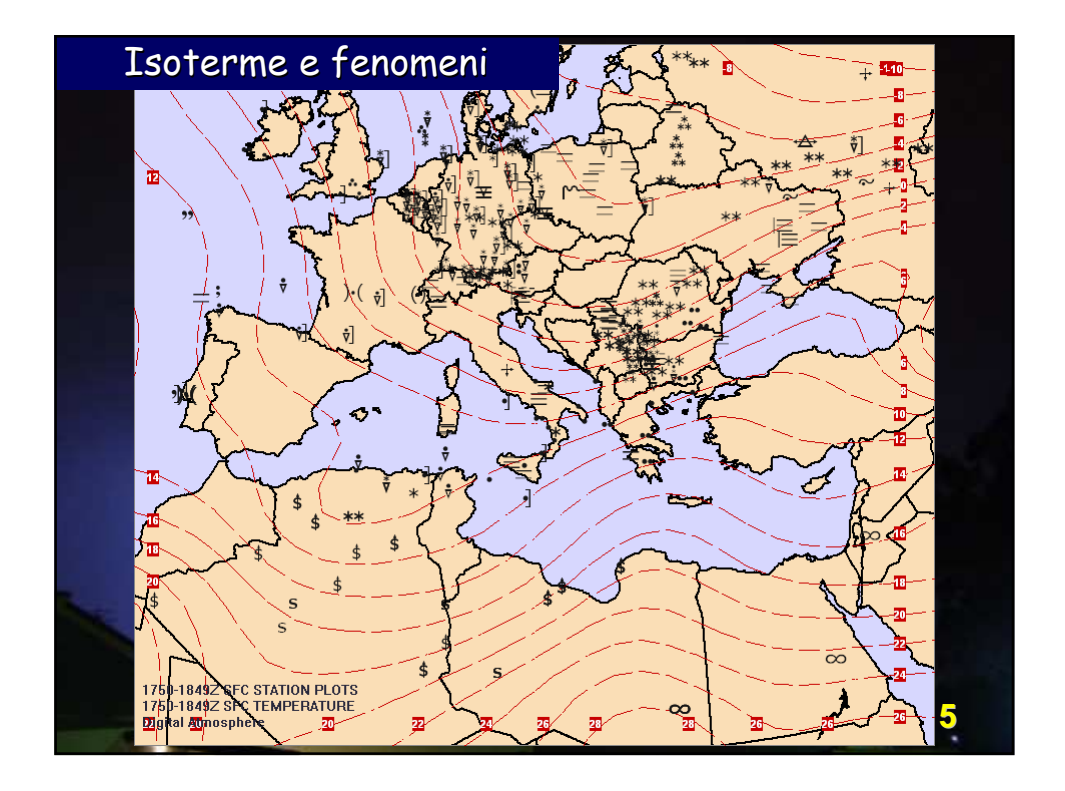

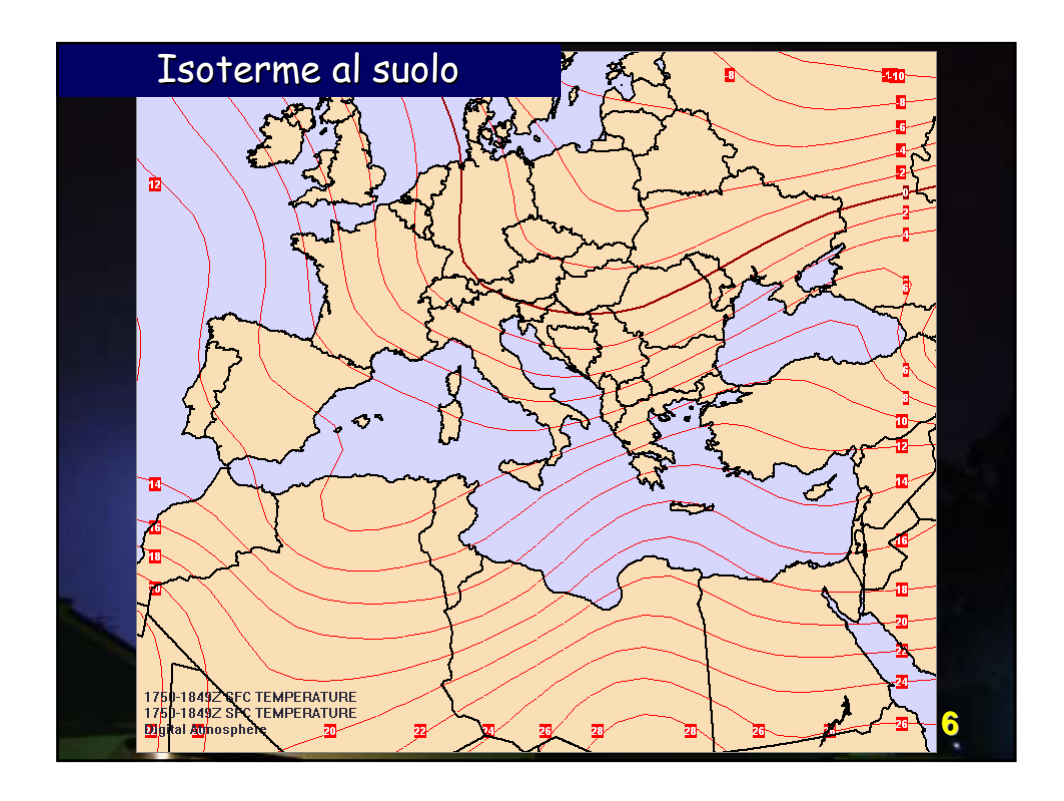

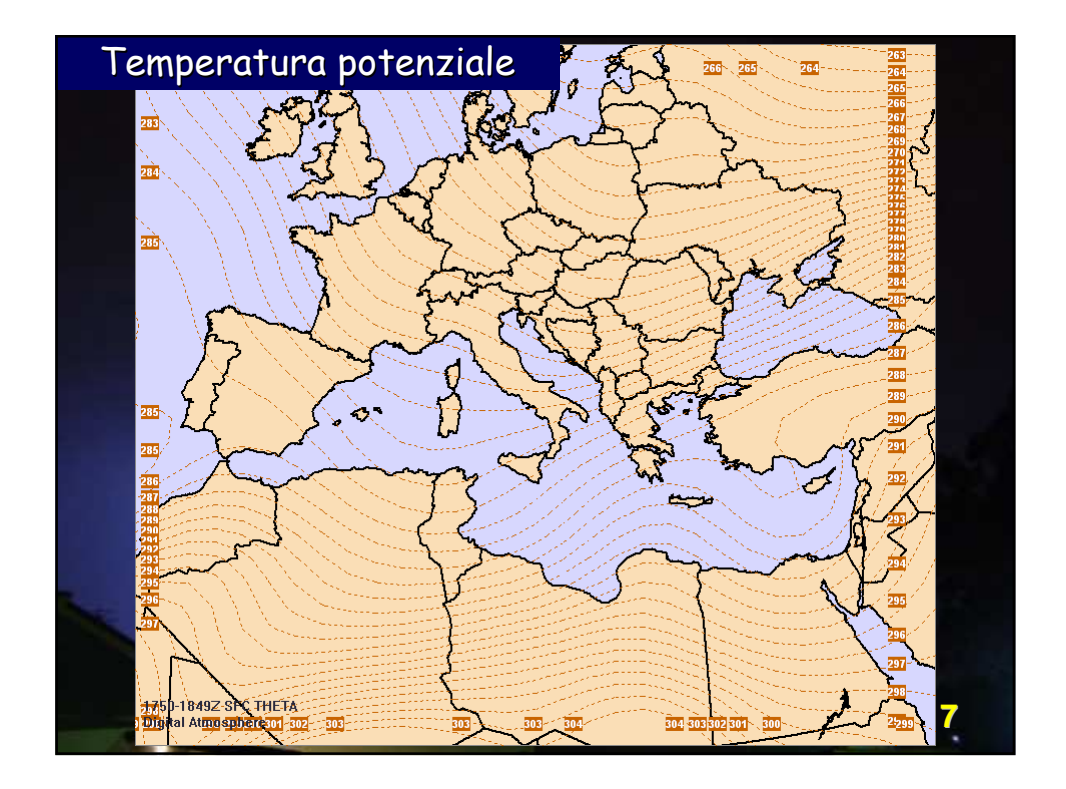

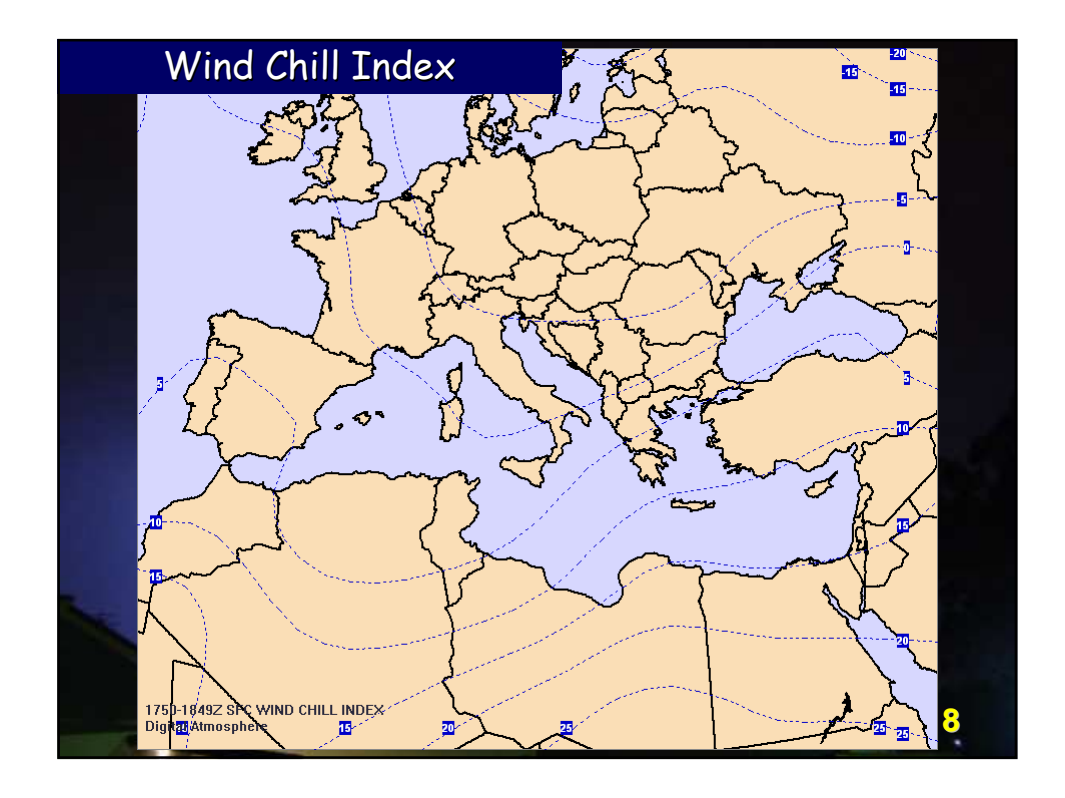

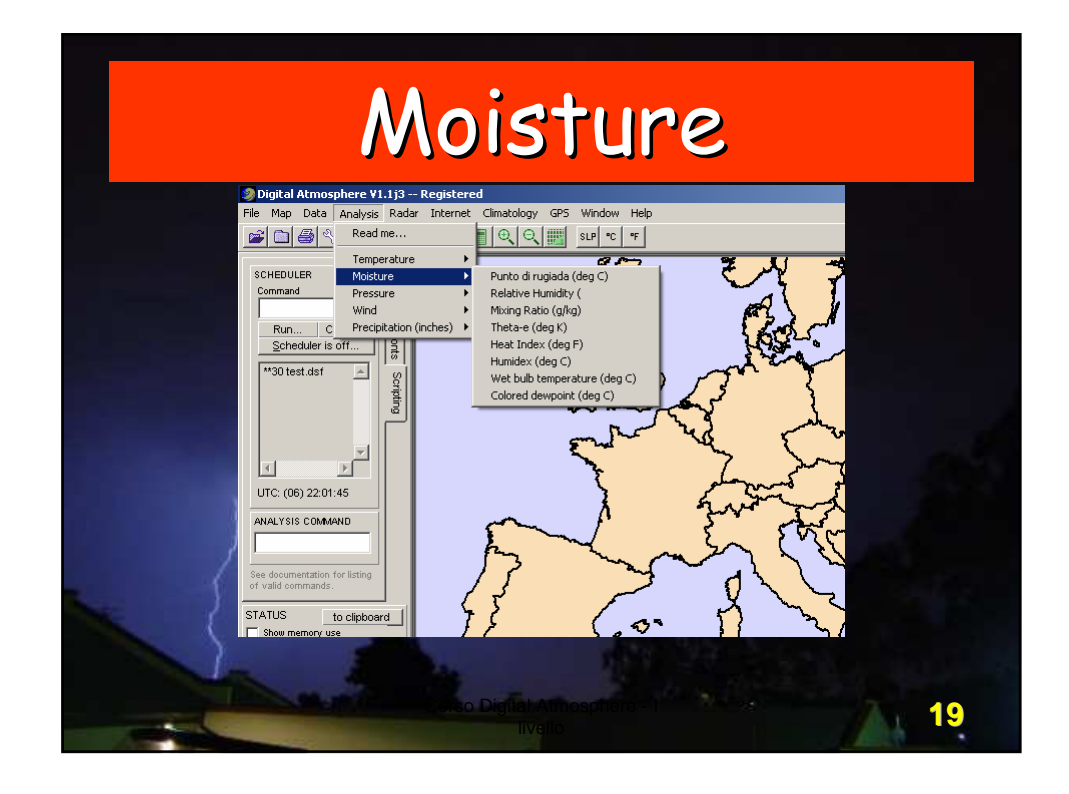

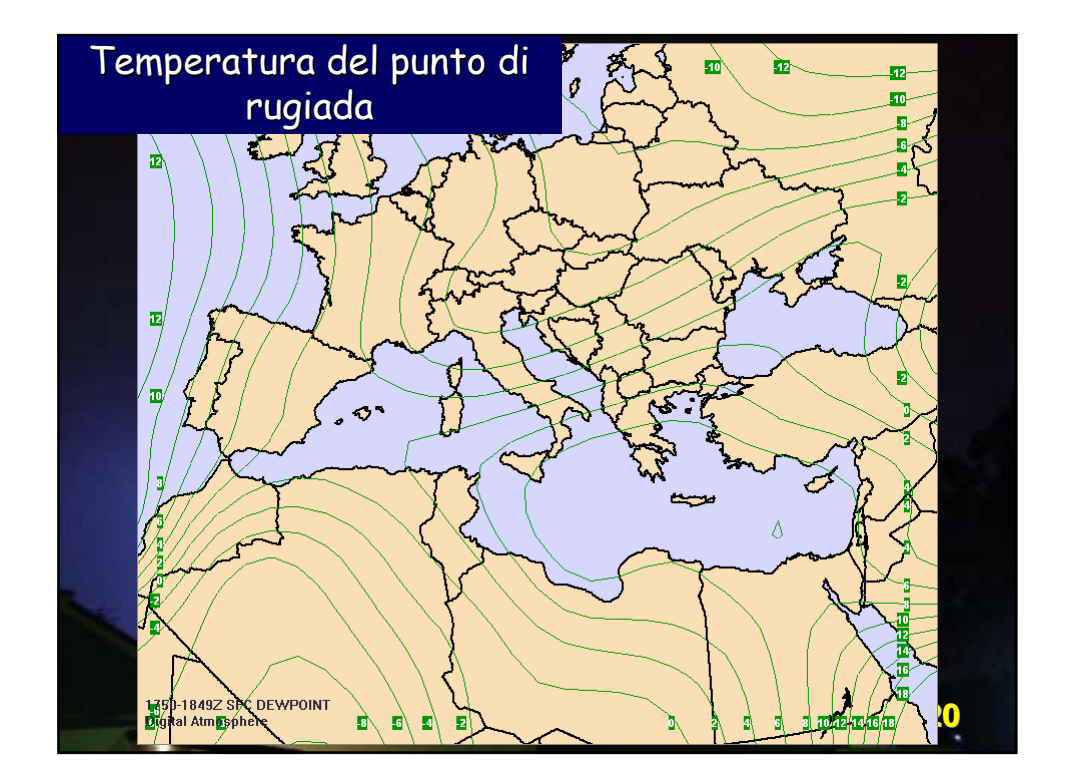

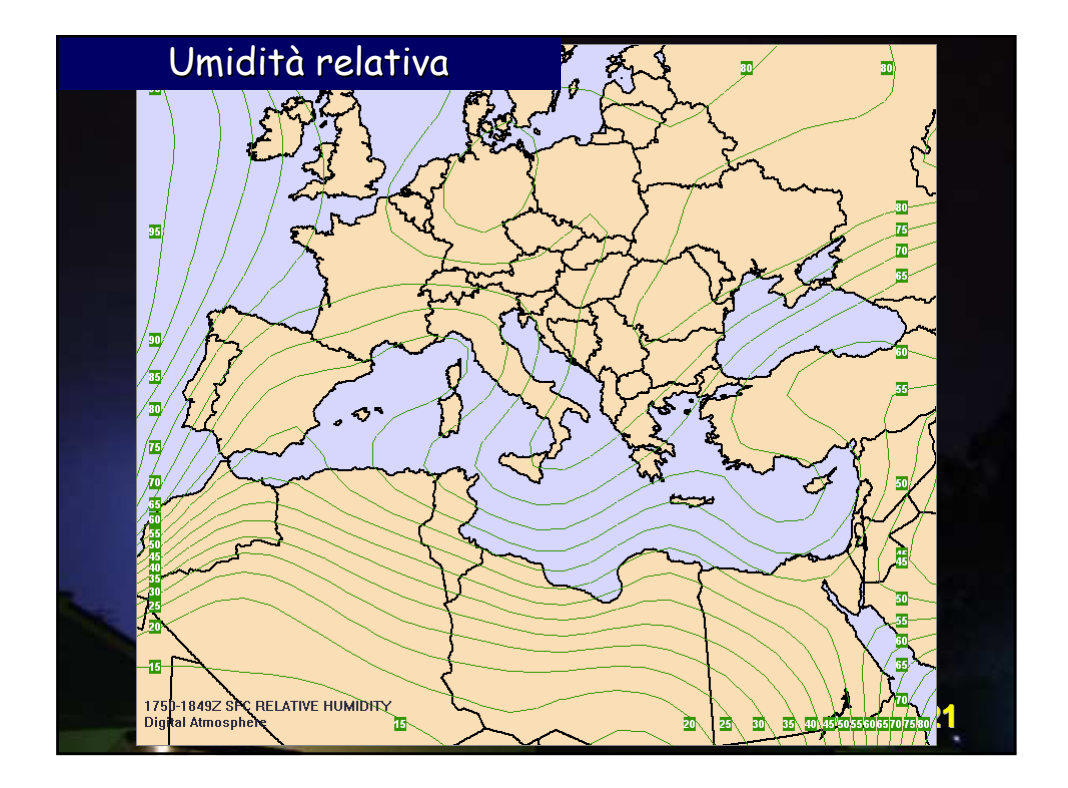

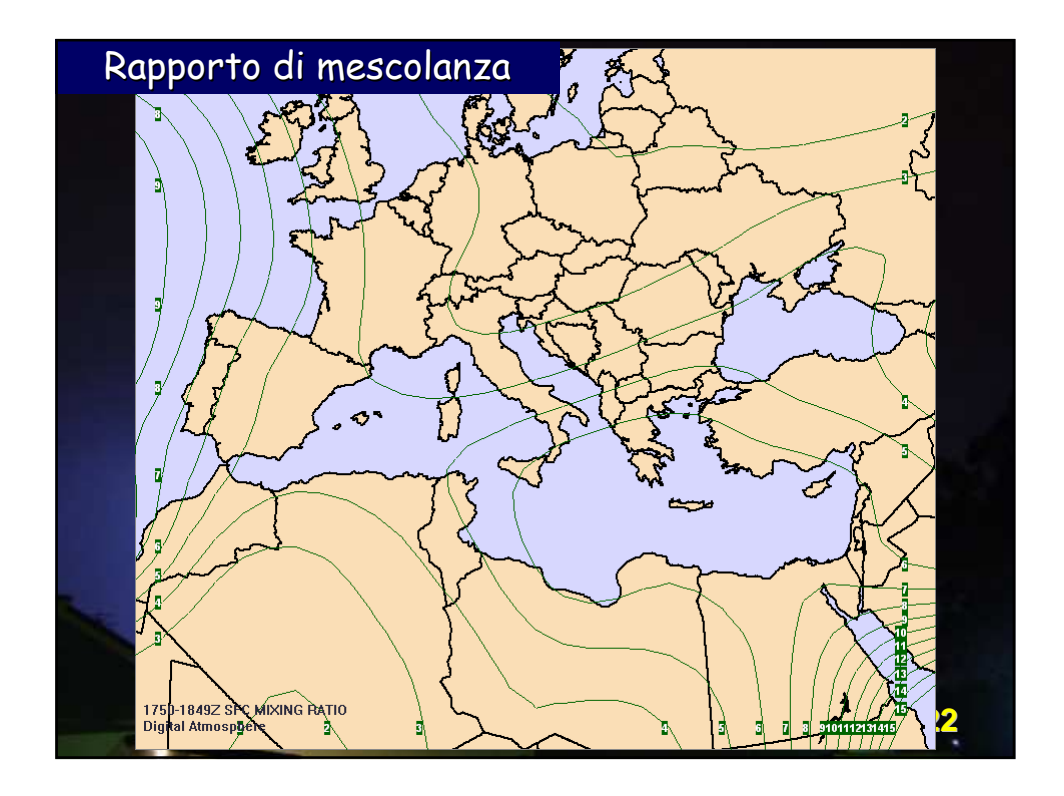

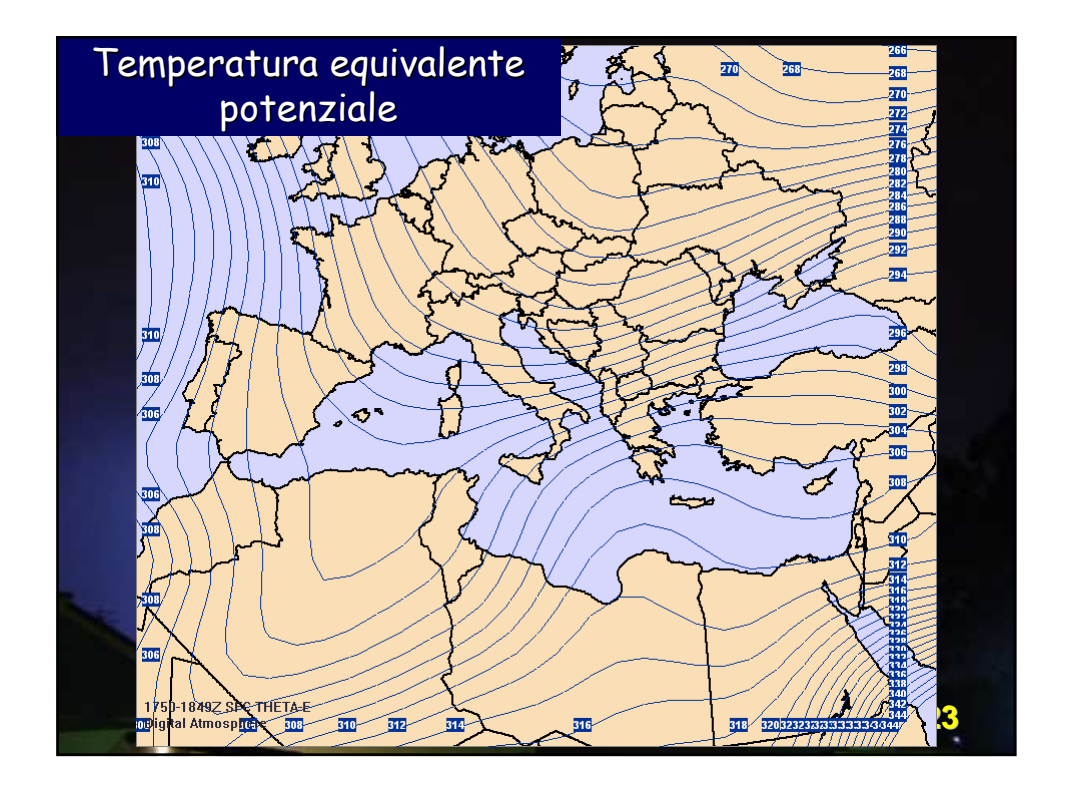

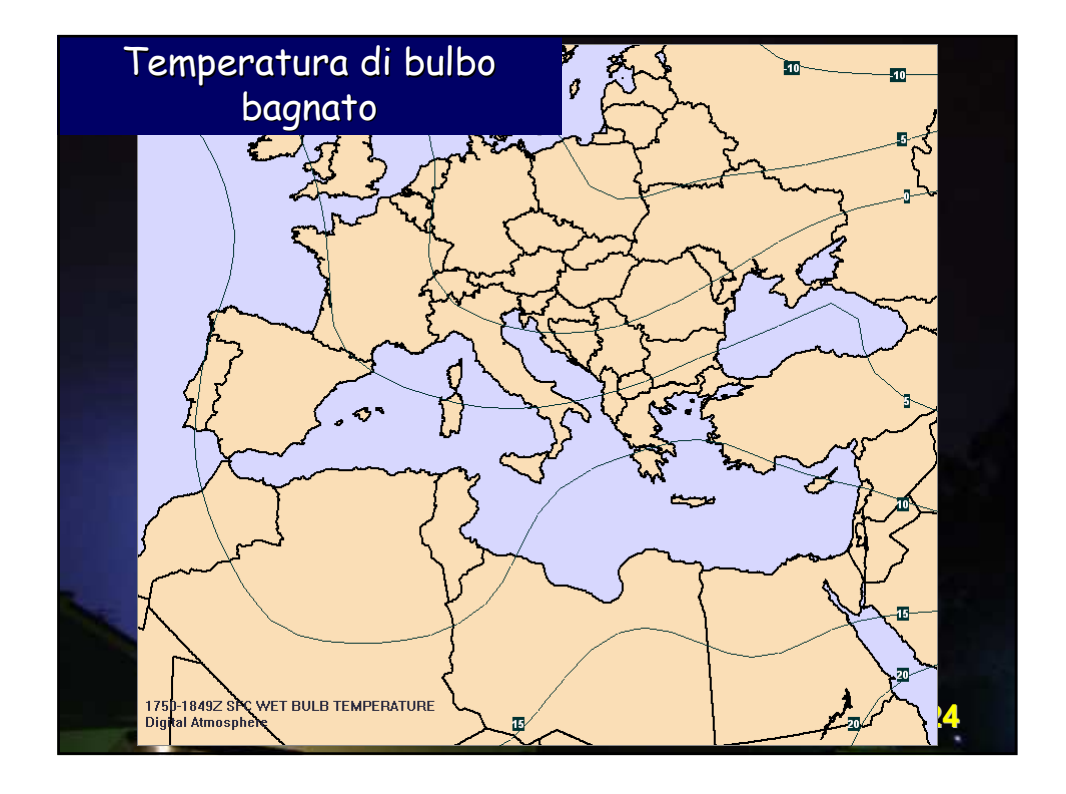

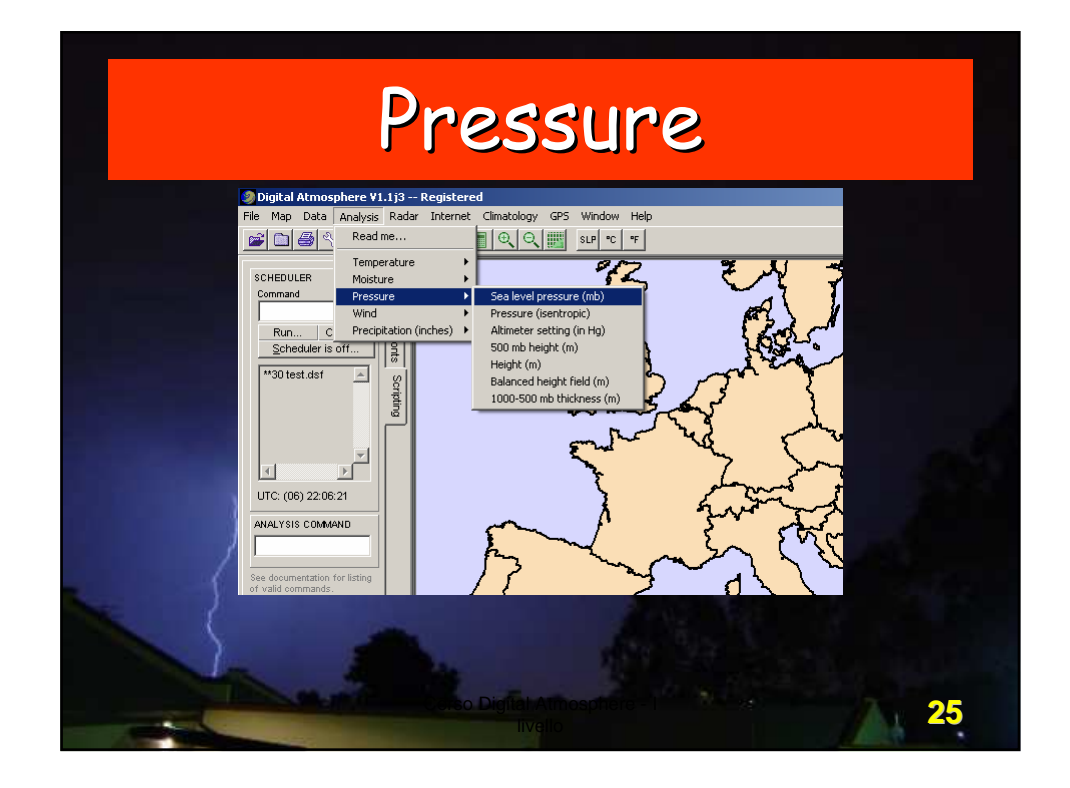

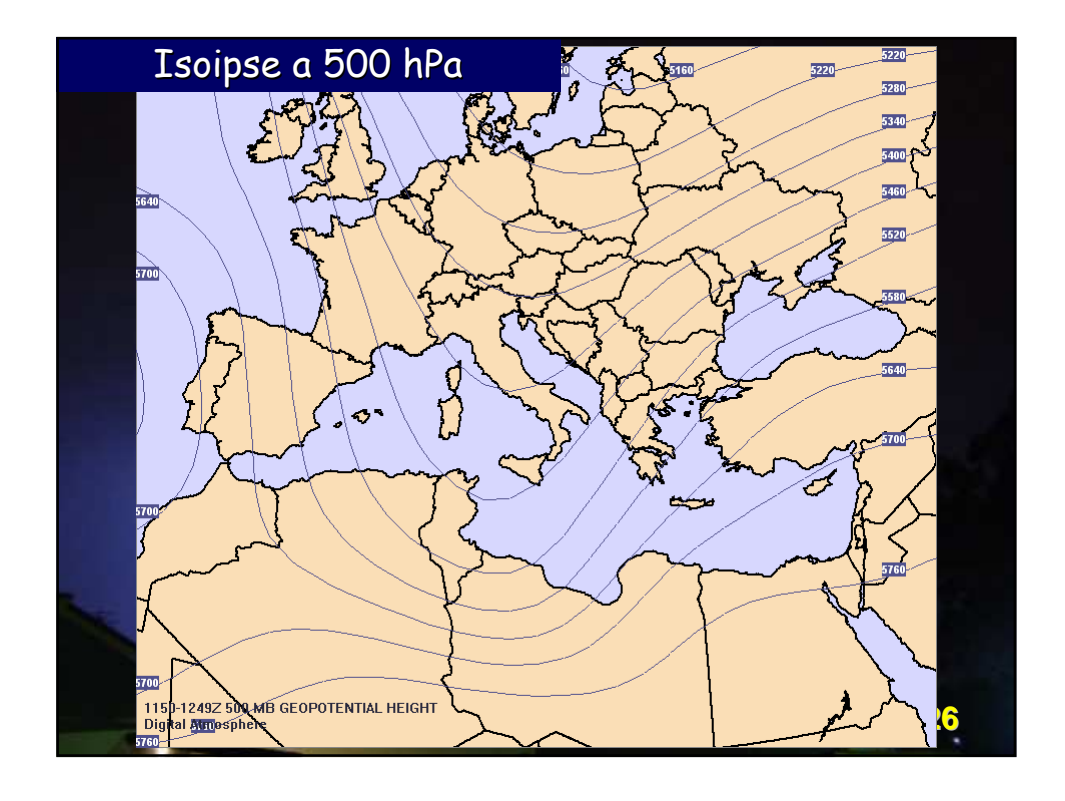

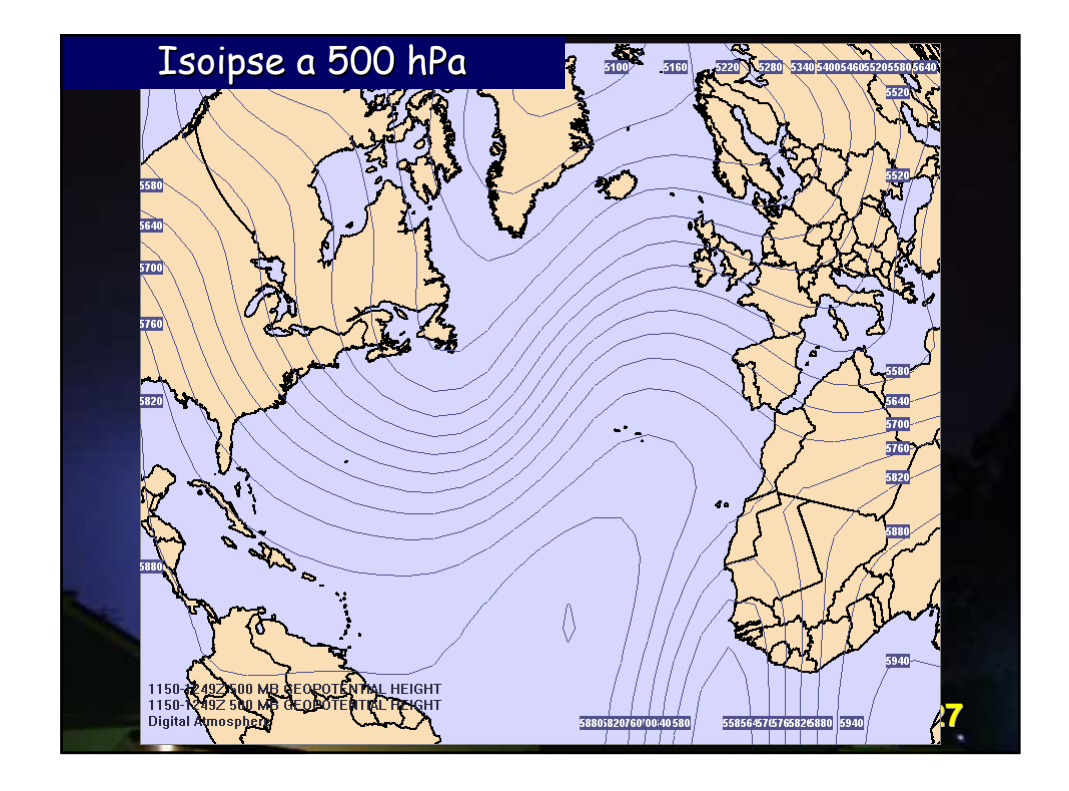

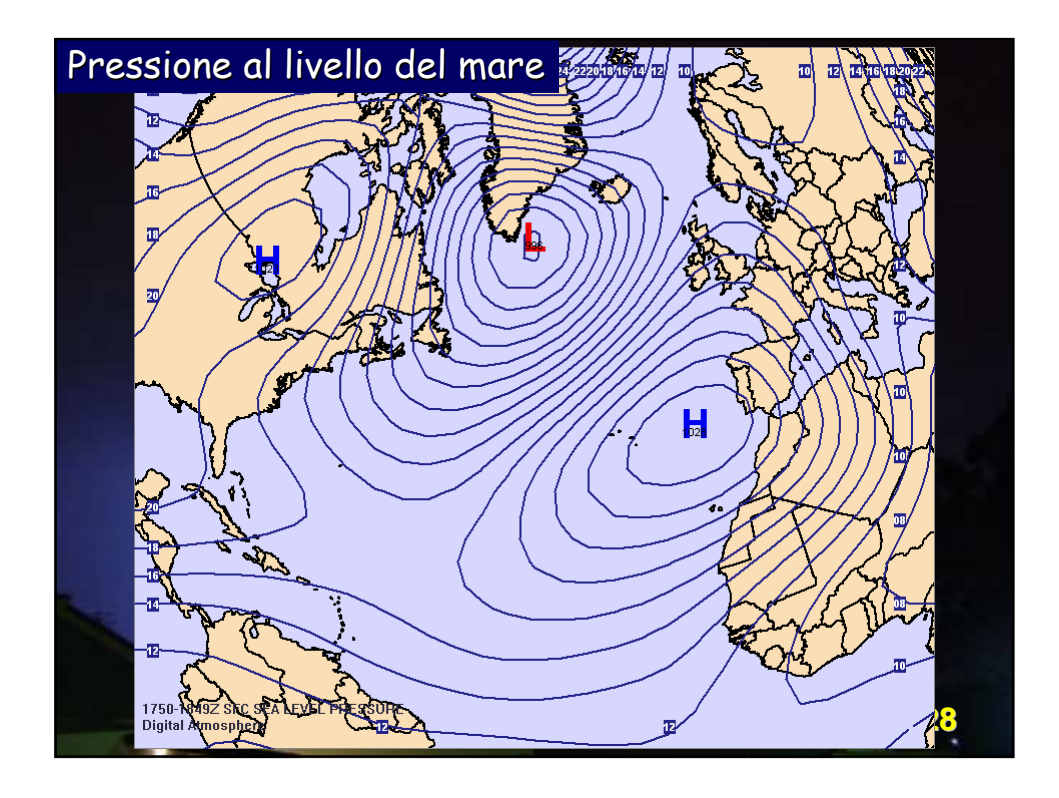

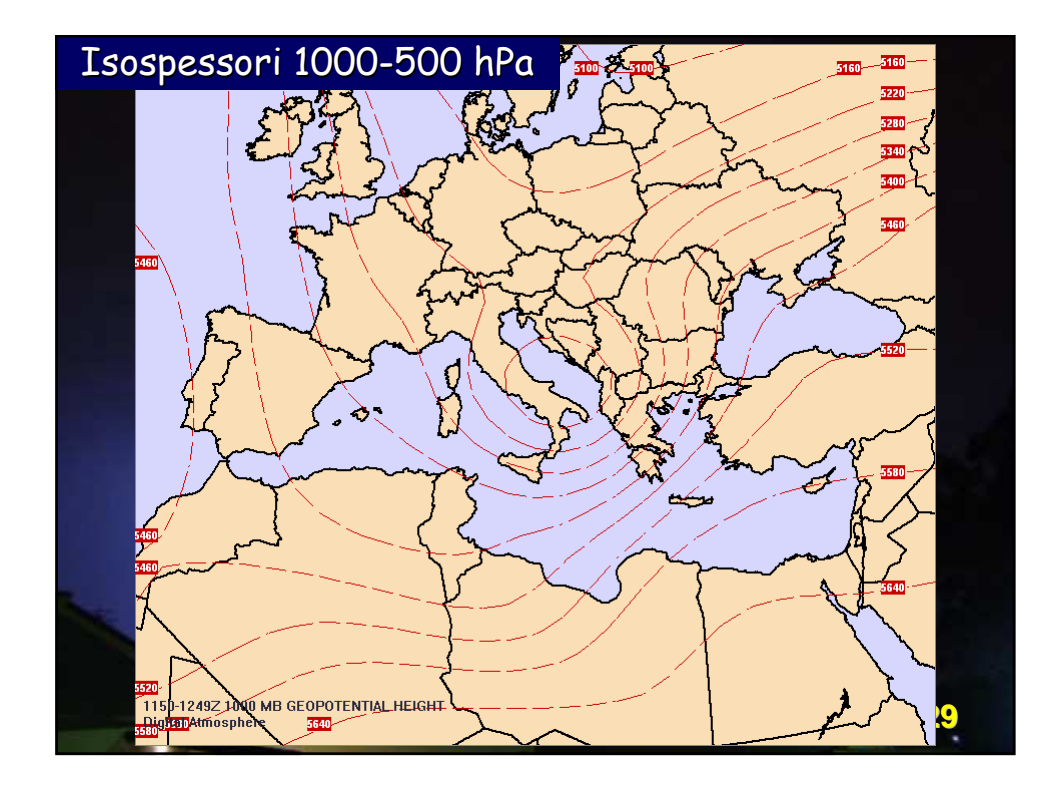

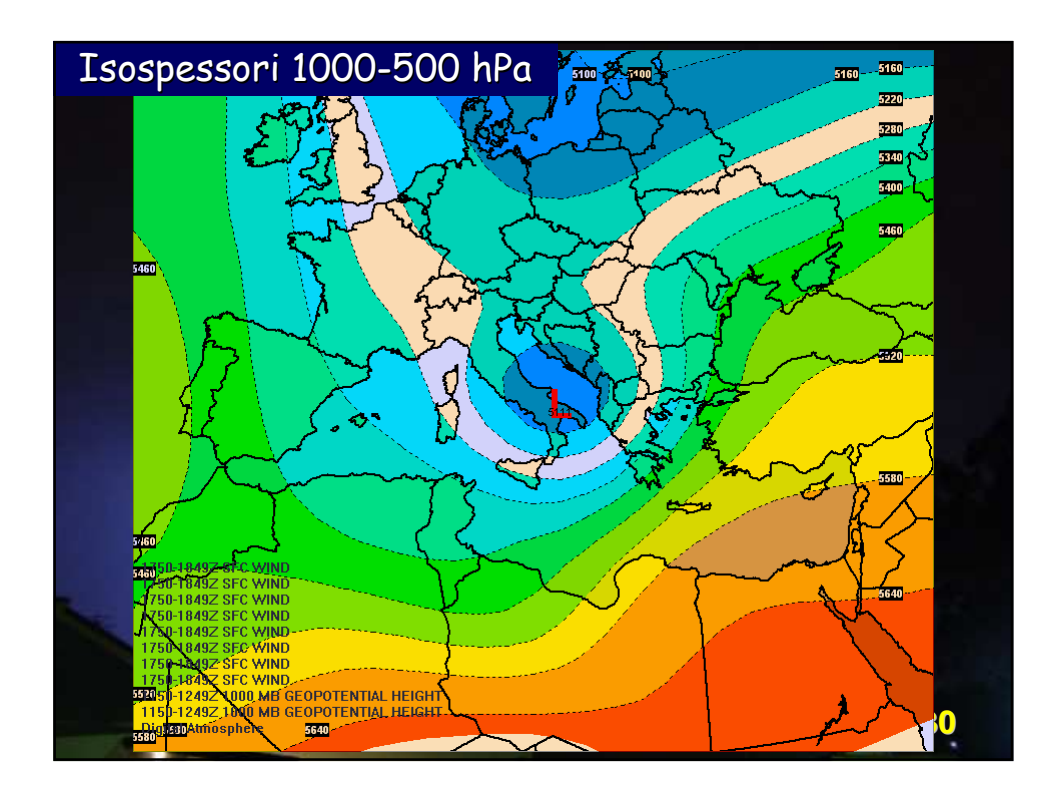

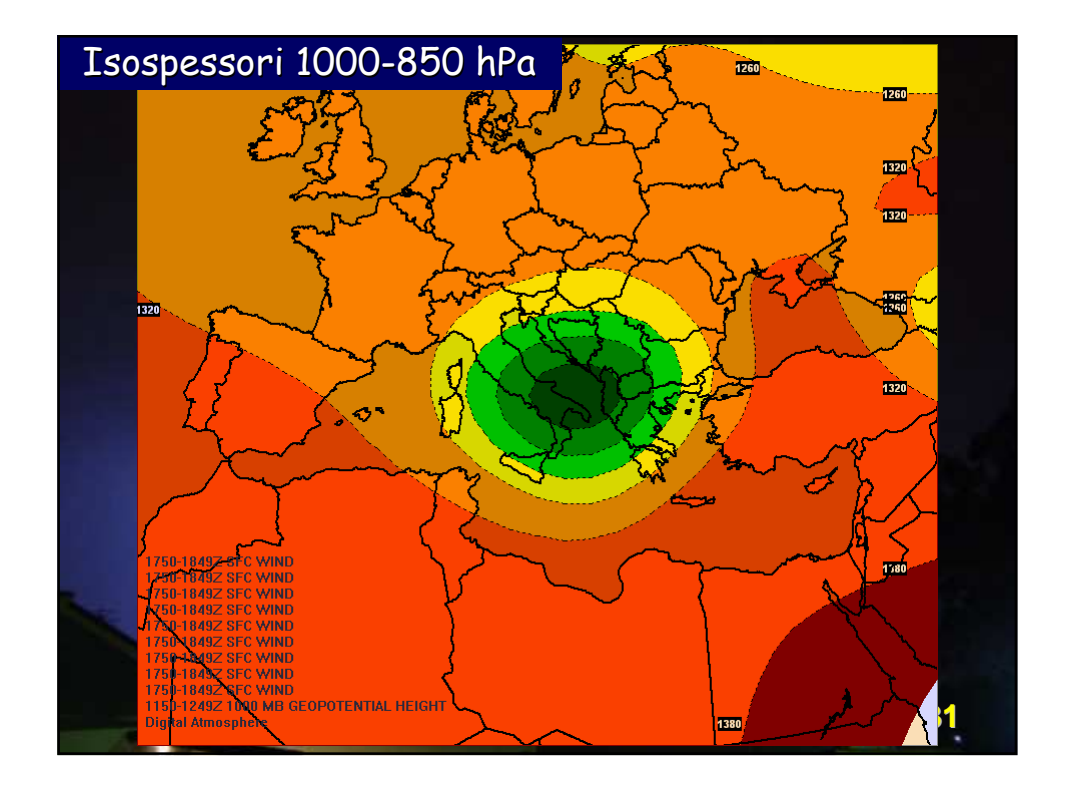

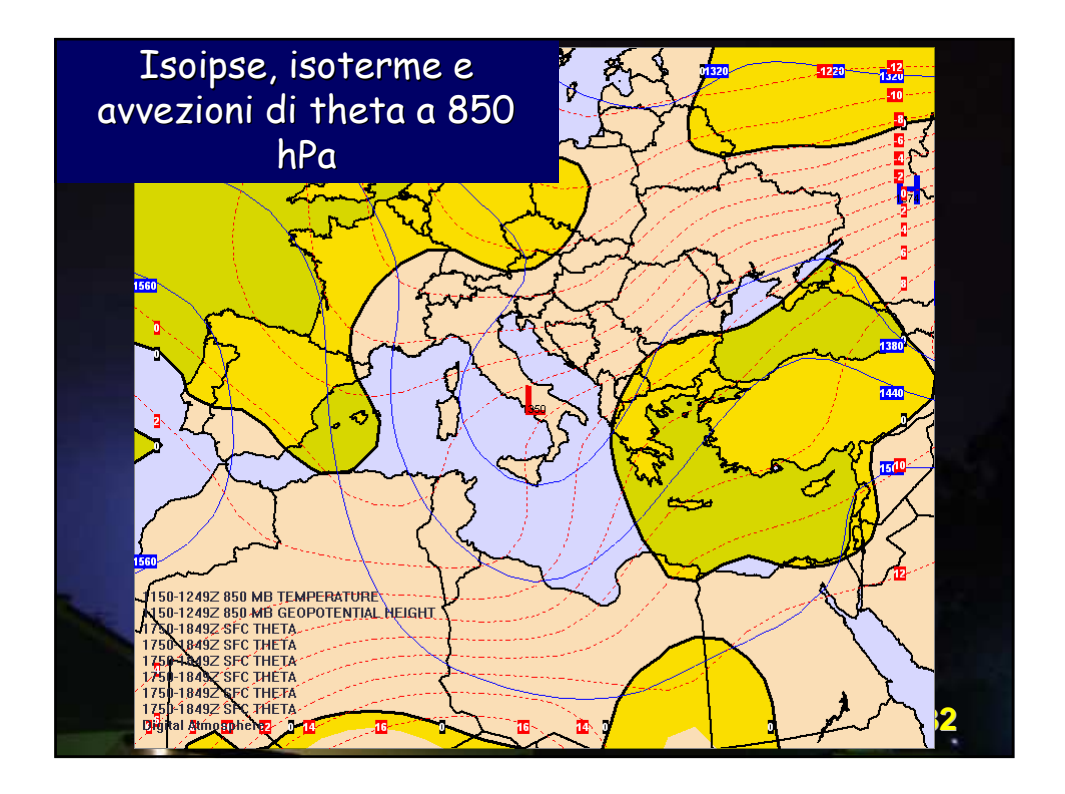

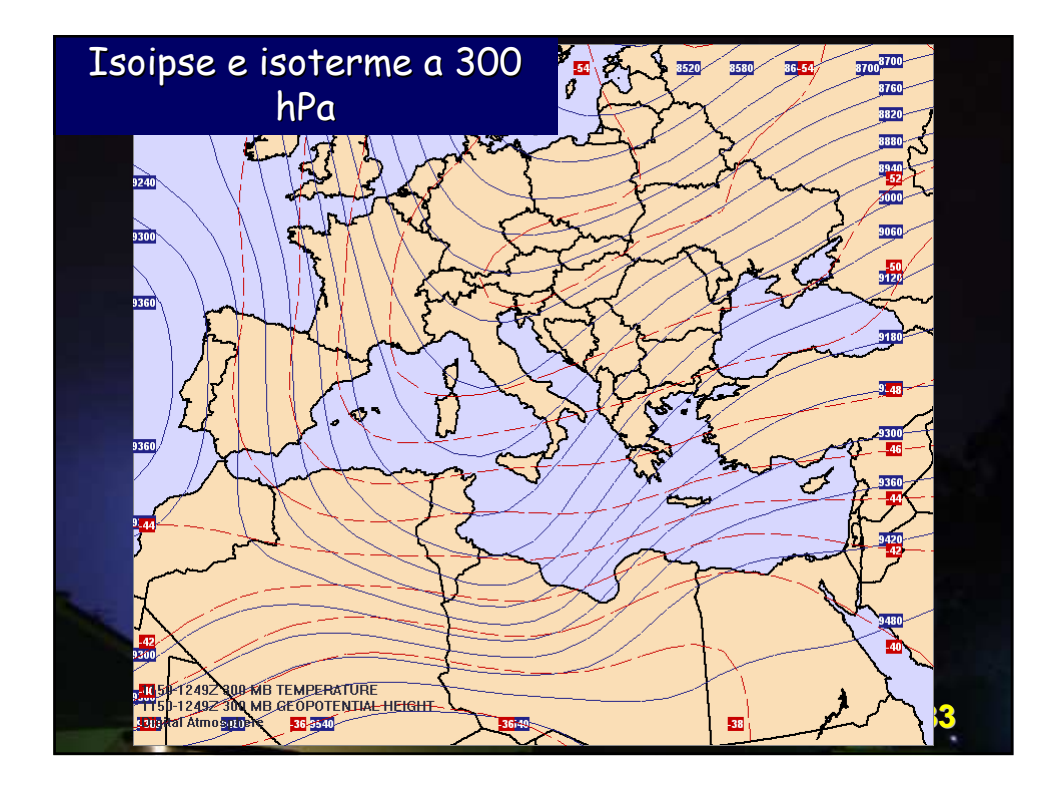

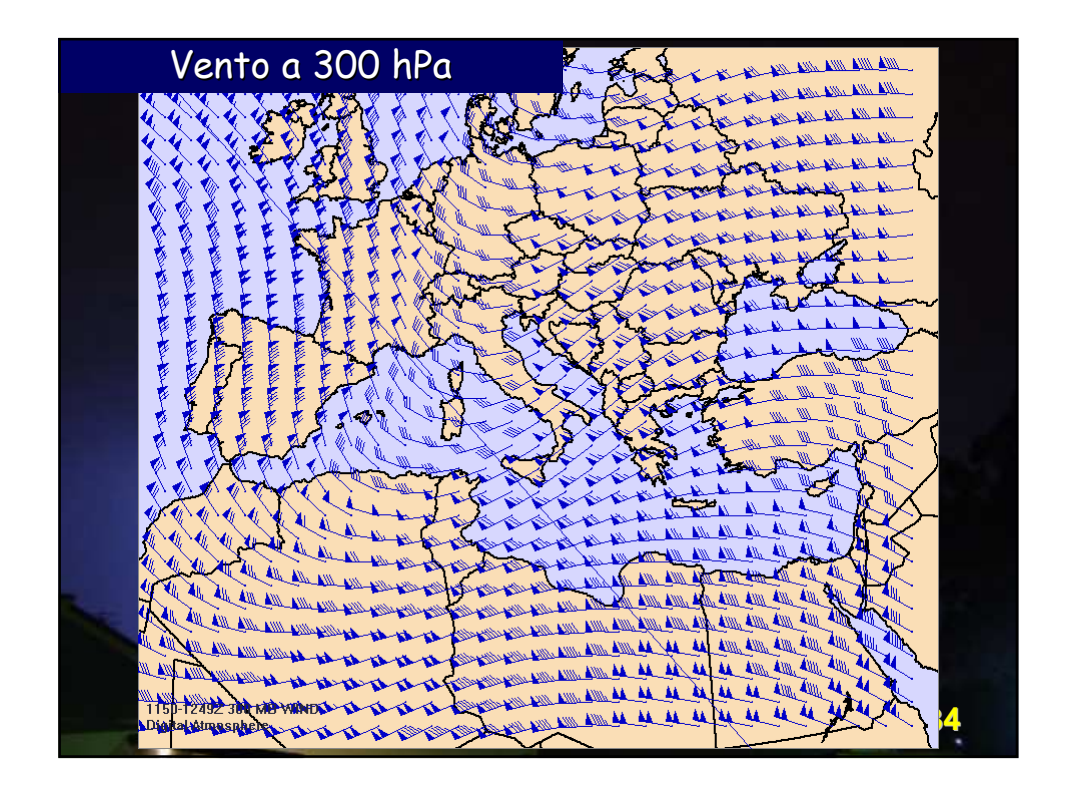

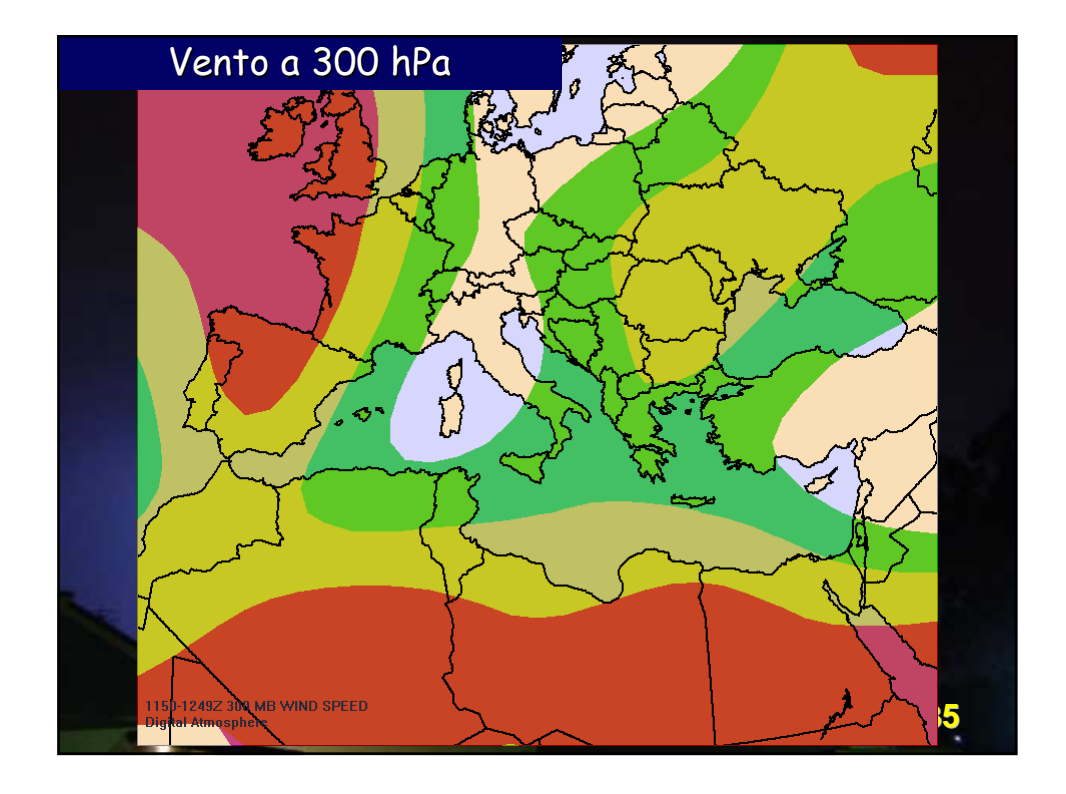

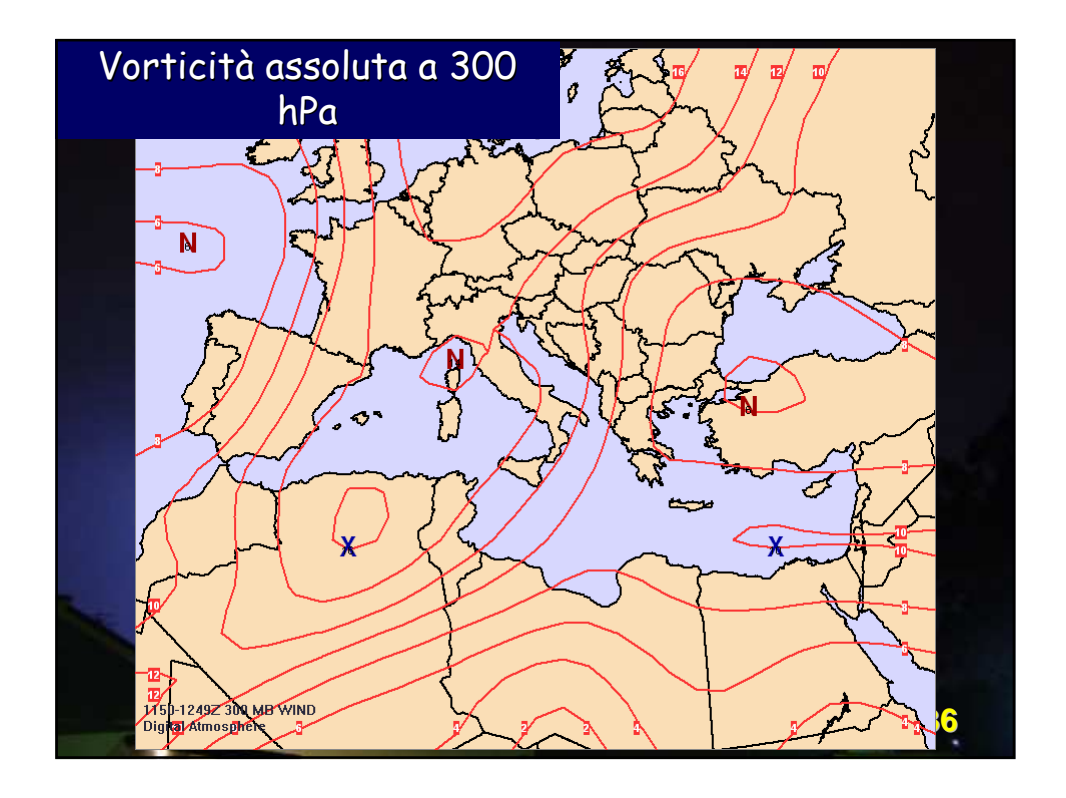
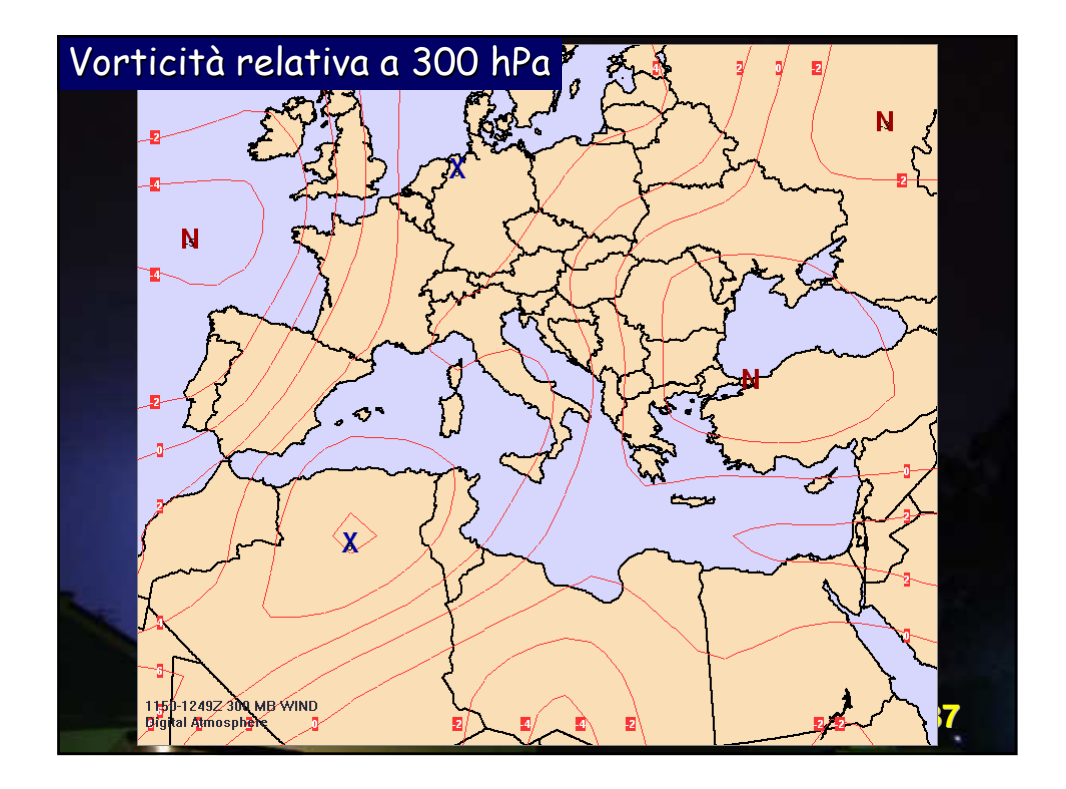

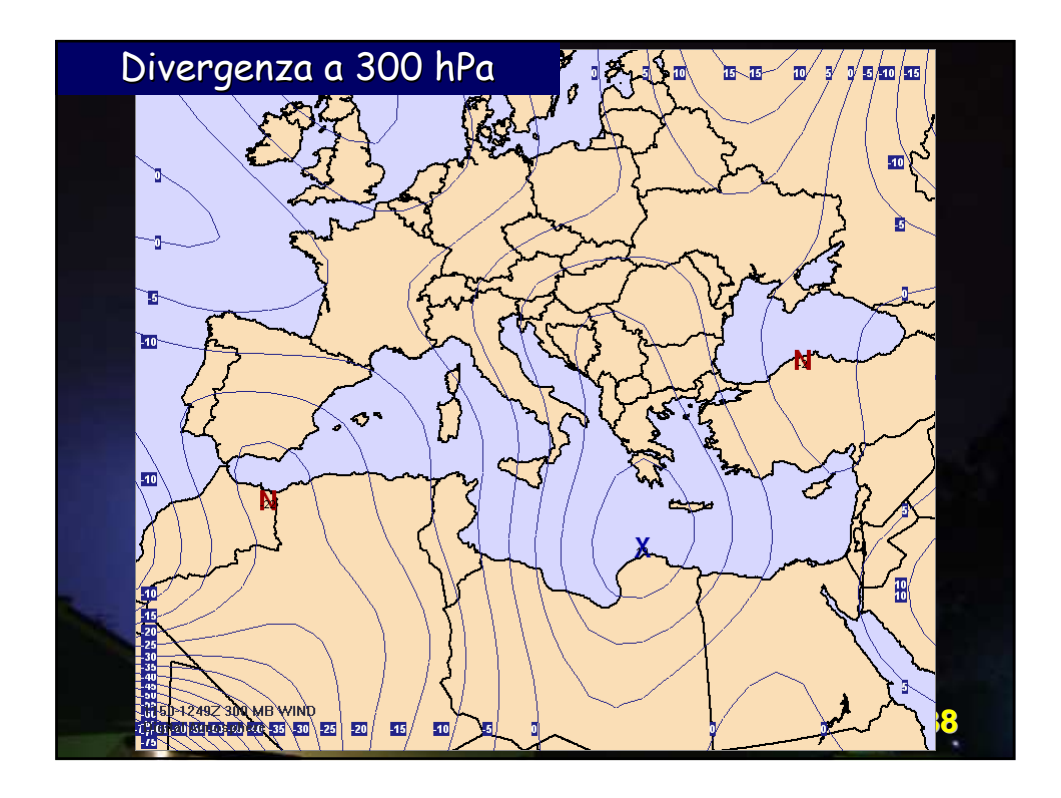

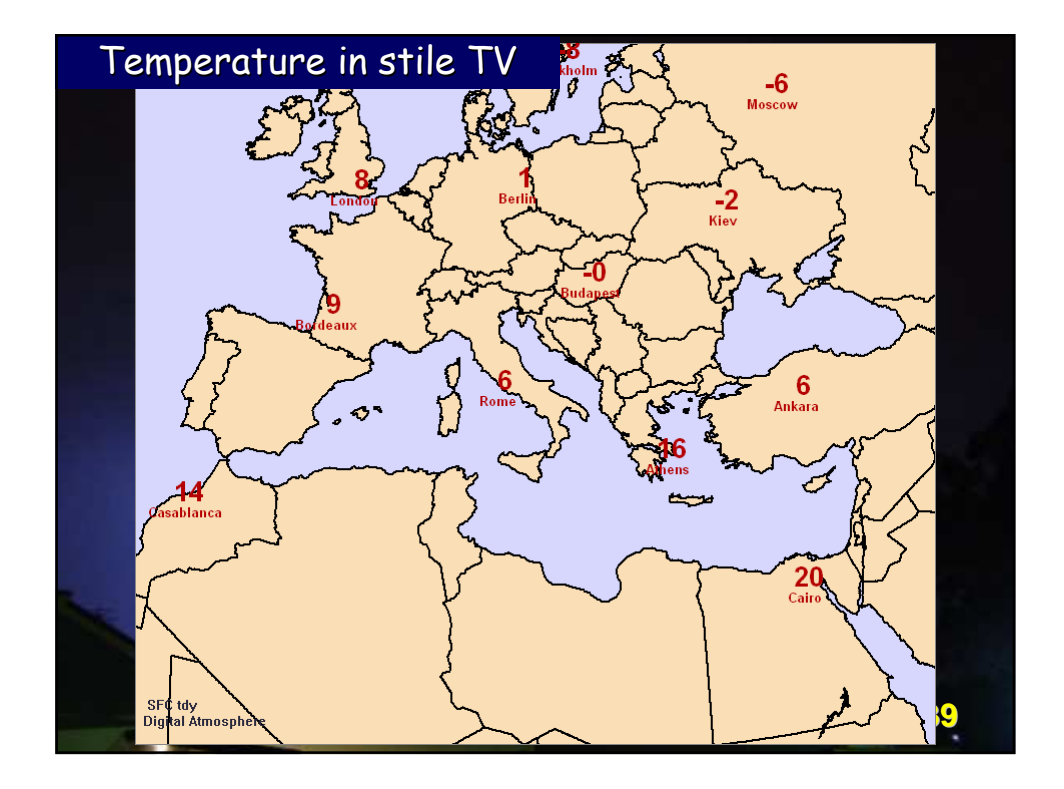

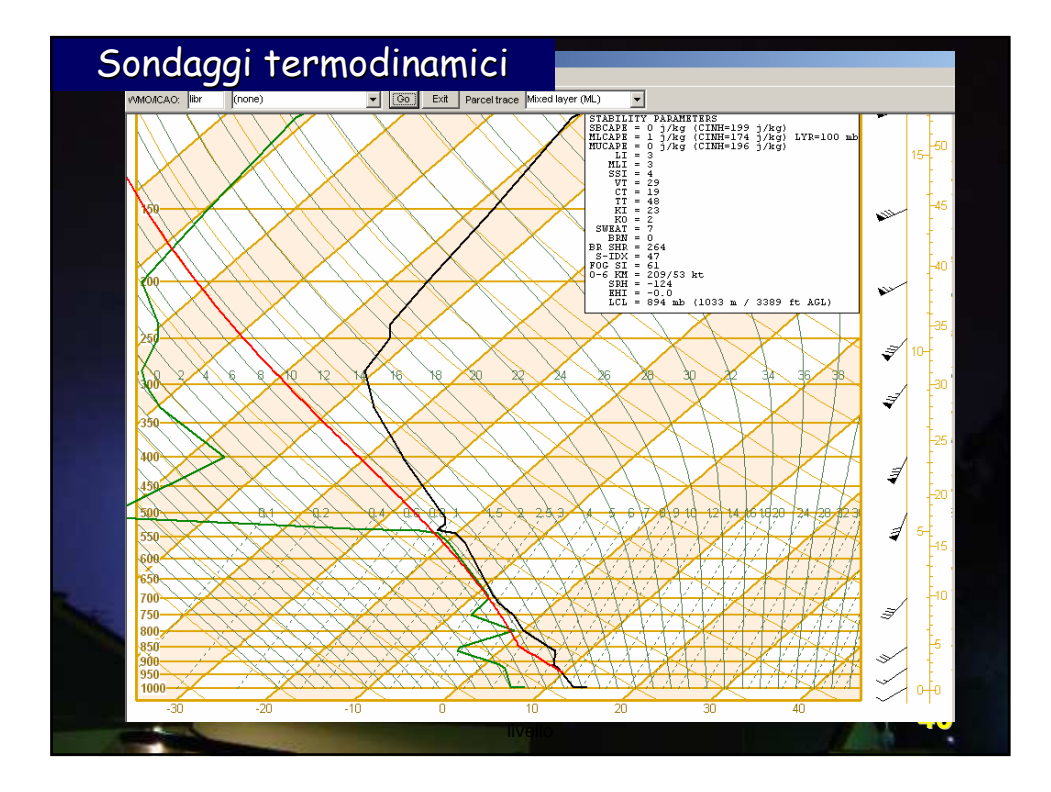

Queste sono solo alcune delle carte che si possono ottenere con Digital Atmosphere.

Manipolando i dati attraverso un potente linguaggio di script, è possibile creare carte anche molto complesse.

<mark>41</mark>

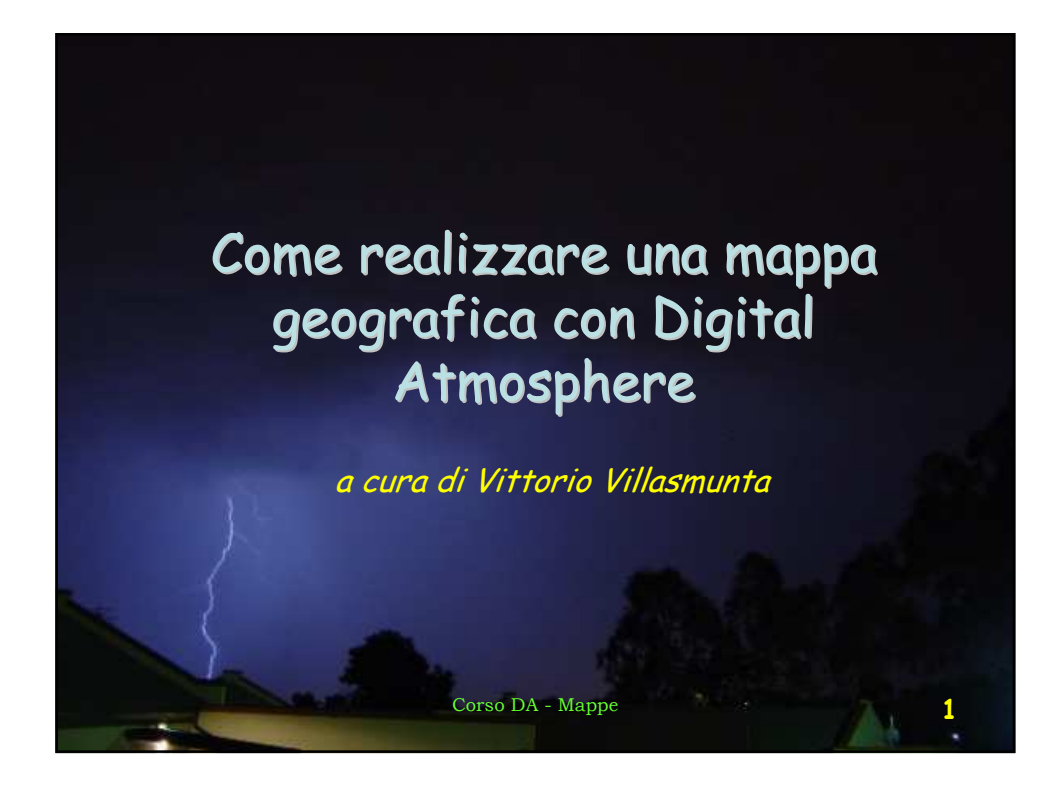

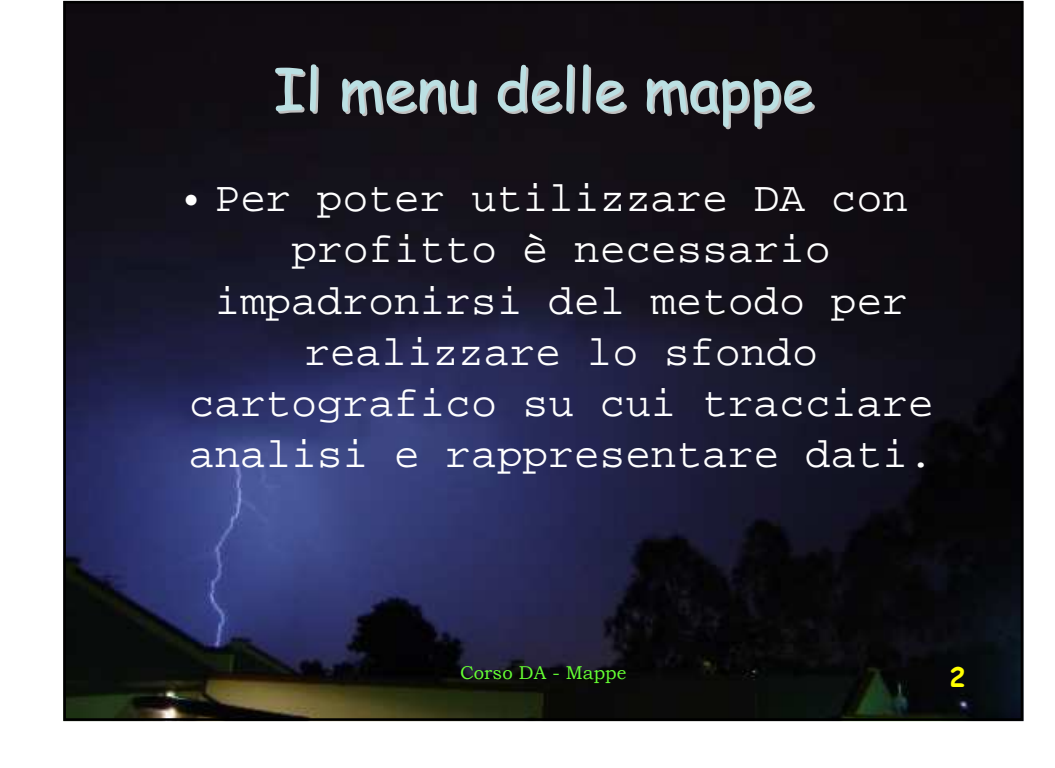

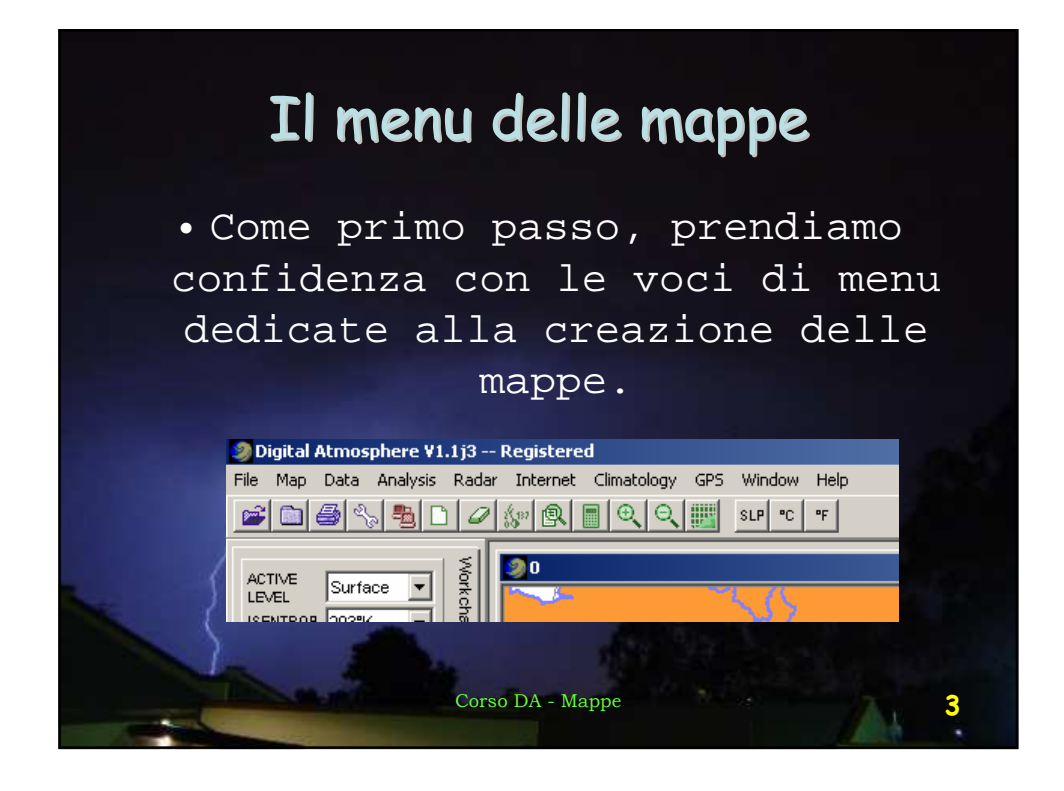

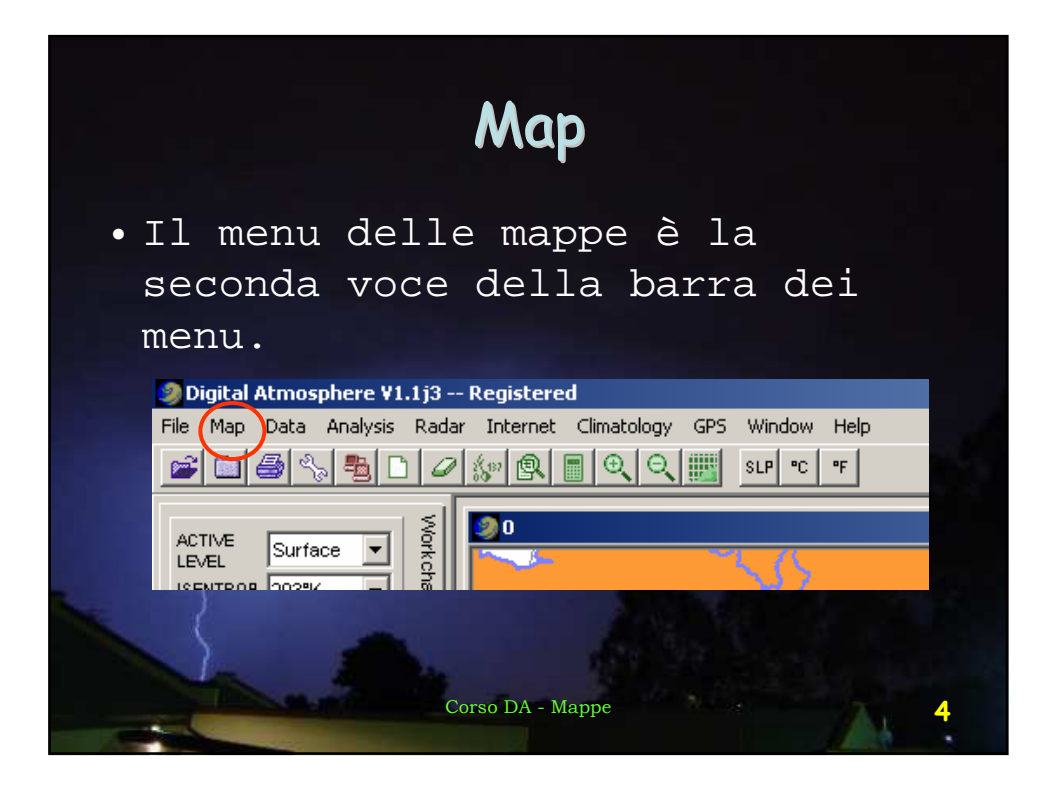

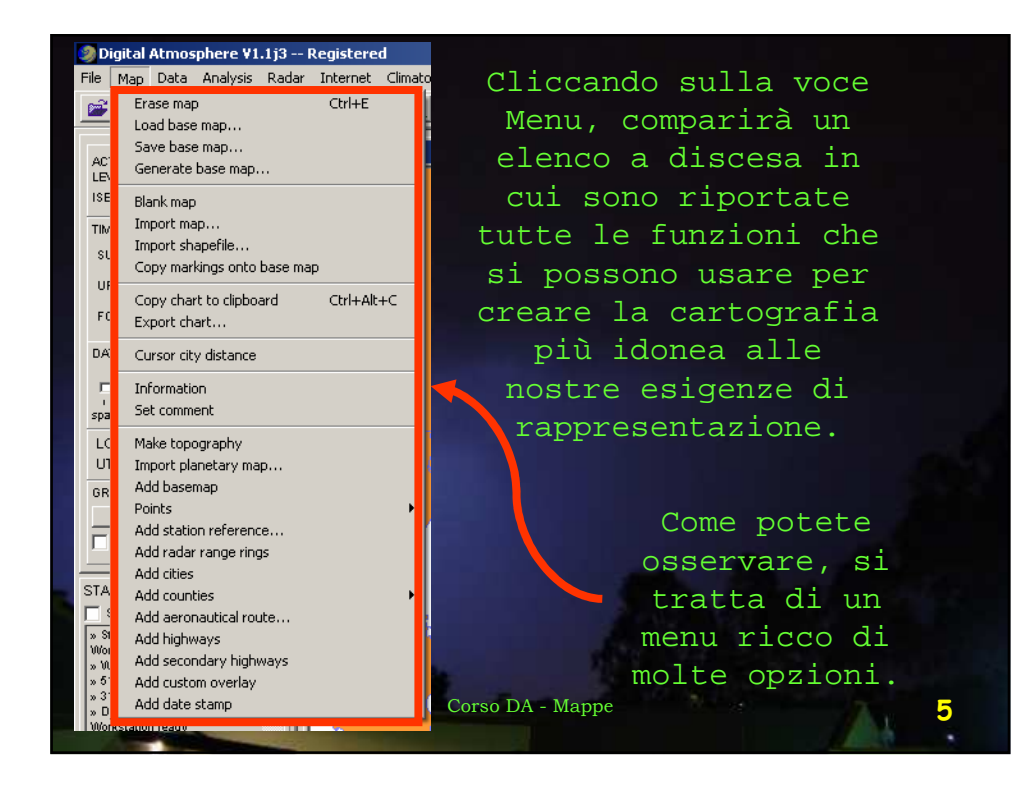

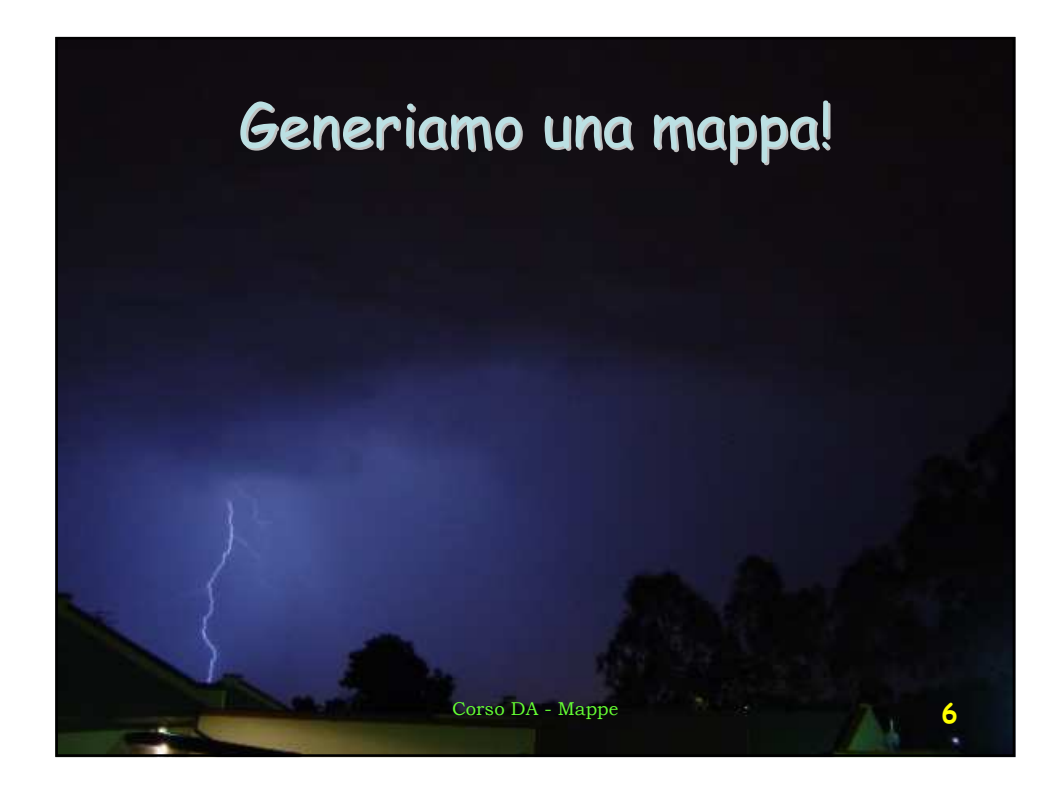

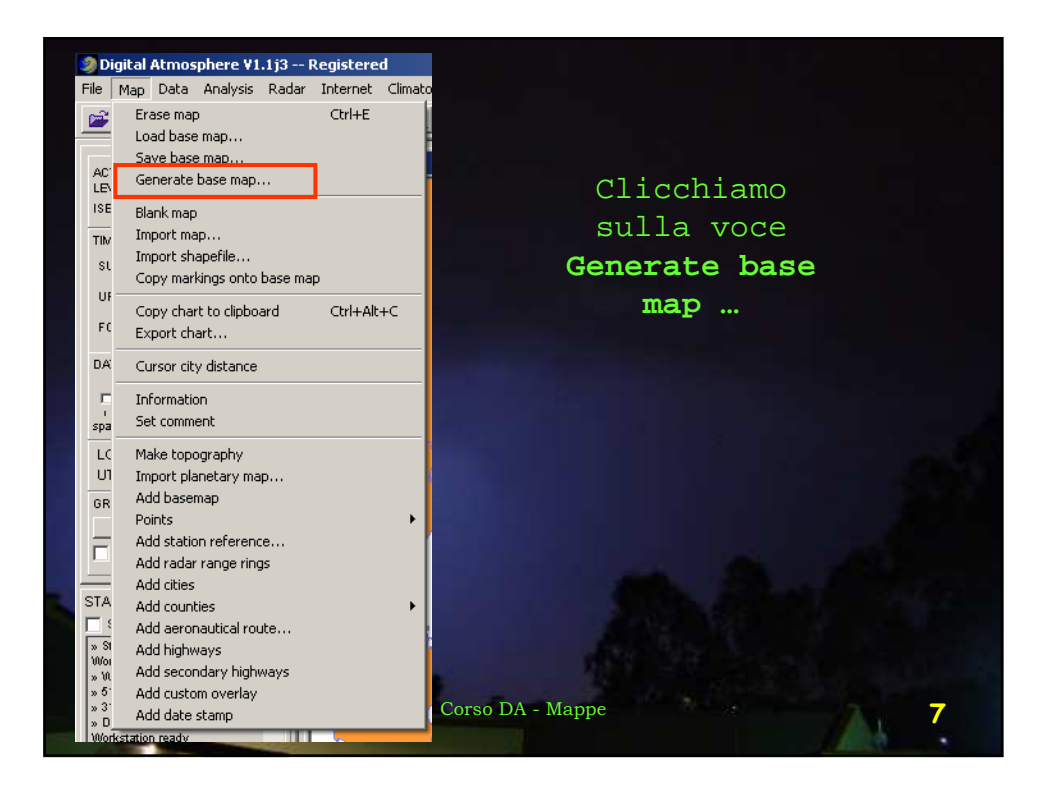

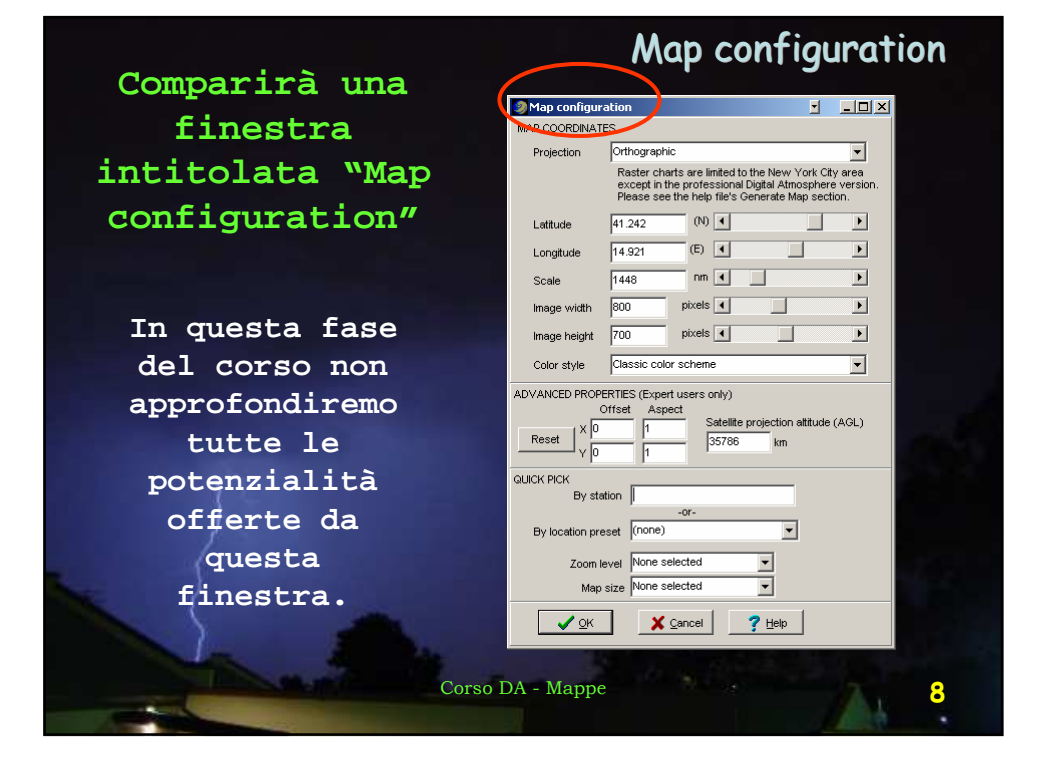

| Proiezione (ortografica,<br>stereografica polare, — | Le principali proprietà del menu<br>delle mappe                                                                                                    |
|-----------------------------------------------------|----------------------------------------------------------------------------------------------------|
| Mercatore, ecc.)                                    | Map configuration                                                                                                    |
|                                                     | Projection Orthographic                                                                                                    |
| Latitudine e                                        | except in the professional Digital Atmosphere version.<br>Please see the help file's Generate Map section.                                           |
| longitudine                                         | Latitude 41.242 (N)                                                                                                    |
| Scala —                                             | Longitude 14.921 (E)                                                                                                    |
|                                                     | Scale 1448 nm 🖌 📄                                                                                                    |
| Altezza e larghezza                                 | Image width 800 pixels                                                                                                    |
| della mappa in pixel                                | Image height 700 pixels                                                                                                    |
|                                                     | Color style Classic color scheme                                                                                                    |
| Funzioni avanzate<br>per utenti esperti             | ADVANCED PROPERTIES (Expert users only)<br>Offset Aspect<br>Reset $\frac{X}{\sqrt{0}}$ 1 Satellite projection attitude (AGL)<br>$\frac{1}{35766}$ km |
| Funzioni di<br>scelta rapida                        | GUICK PICK<br>By station -or-<br>By location preset (none) V<br>Zoom level None selected V<br>Map size None selected V                               |
| Corso DA - Ma                                       | ppe                                                                                                    |

| Quick pick                                                                                                    |
|----------------------------------------------------------------------------------------------------|
| Trascuriamo per il momento tutte queste<br>proprietà e concentriamoci sulla funzione<br><b>Quick pick</b> , che ci consentirà di<br>realizzare rapidamente la nostra prima<br>carta geografica. |
| QUICK PICK<br>By station<br>-or-<br>By location preset (none)<br>Zoom level None selected<br>Map size None selected<br>Vone selected<br>Map size Cancel ? Help                                  |
| Corso DA - Mappe 10                                                                                                    |

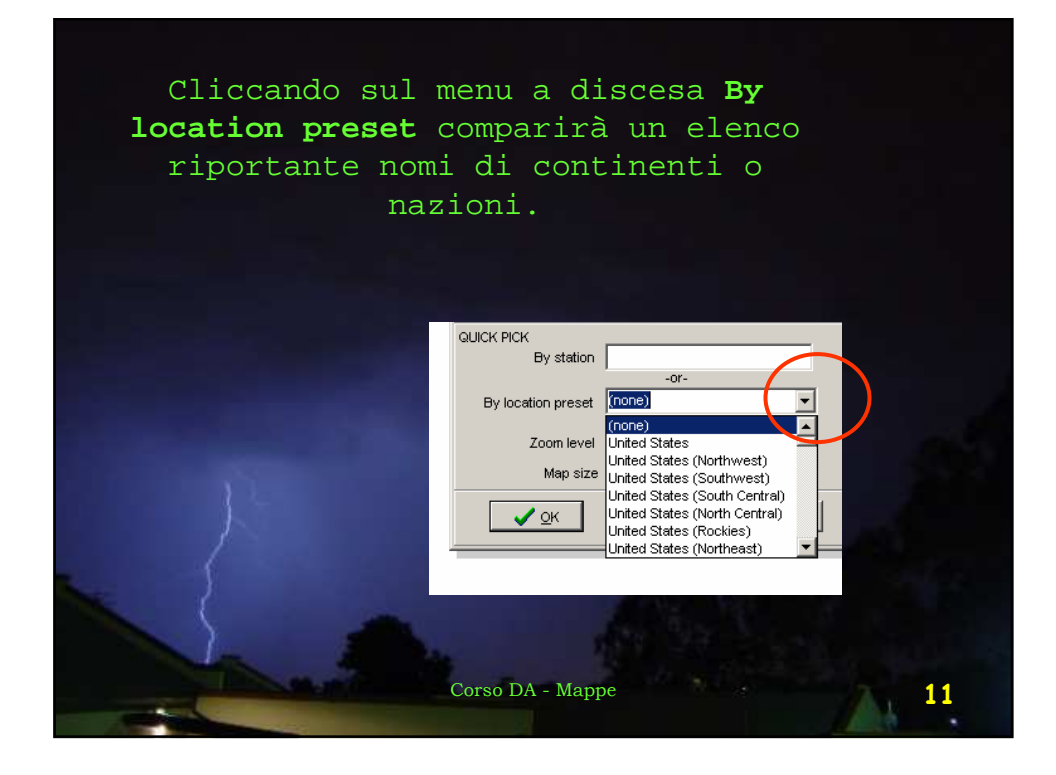

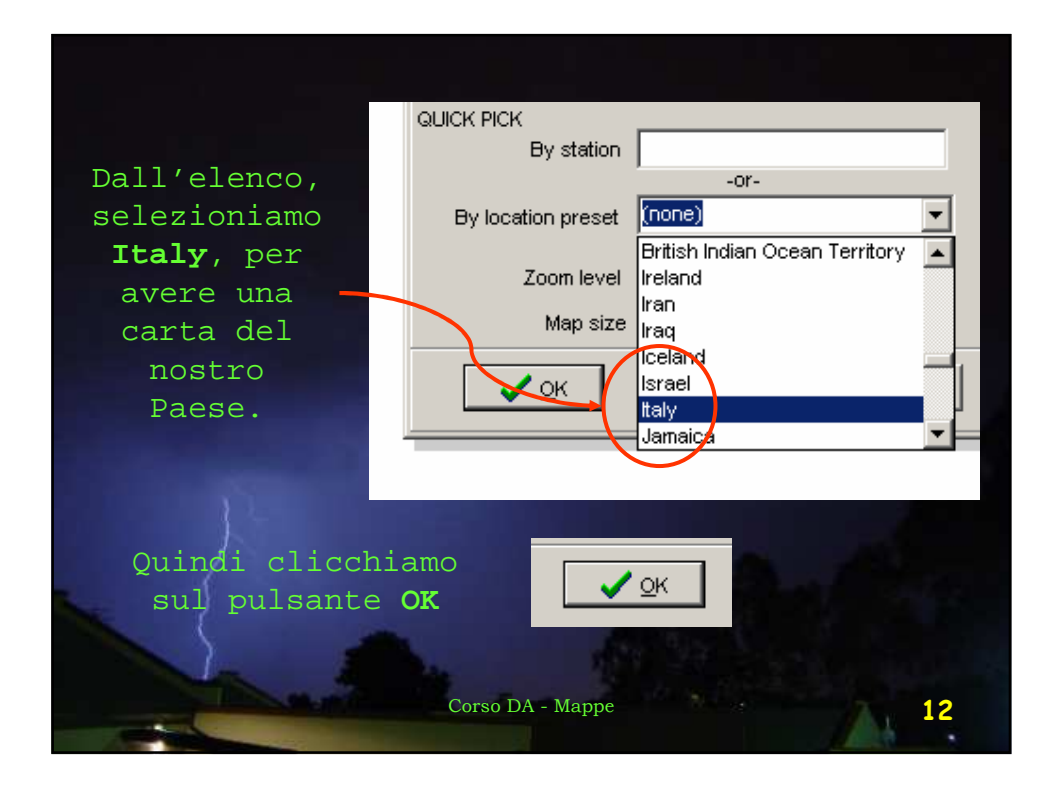

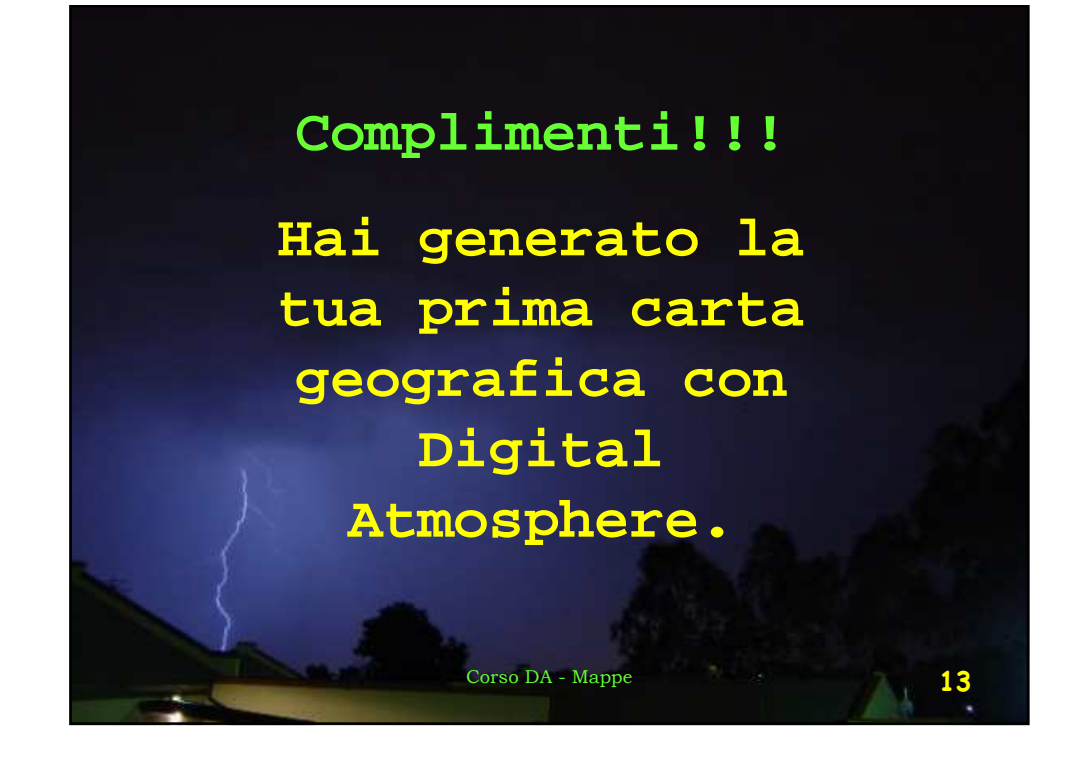

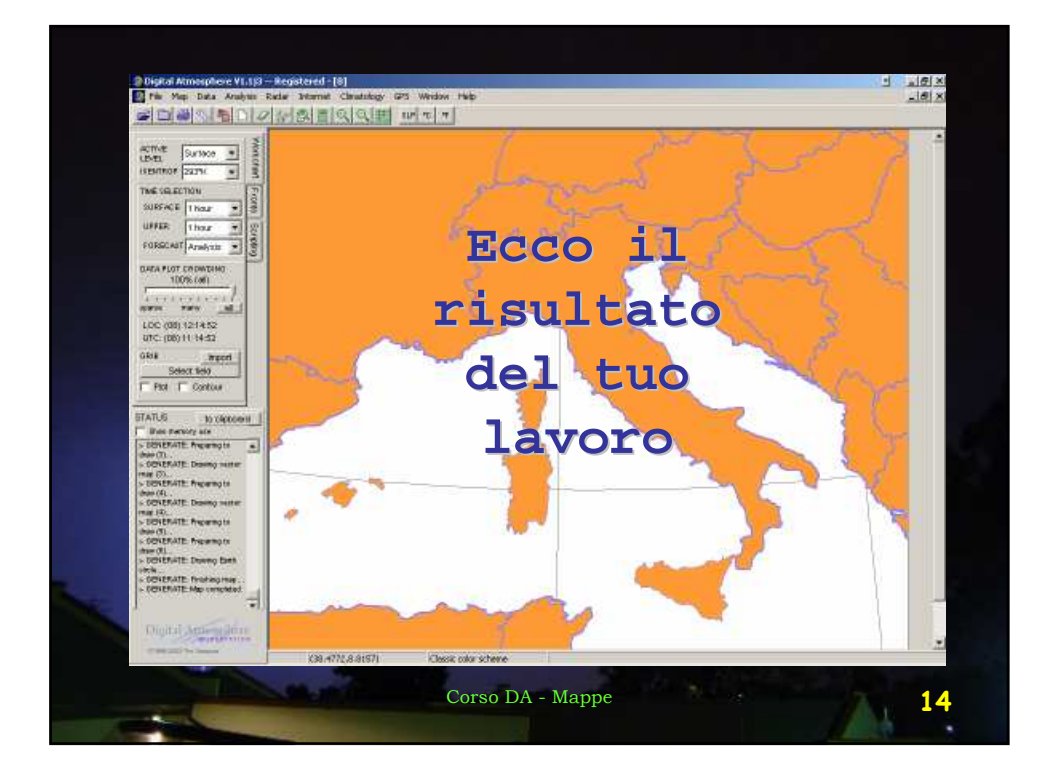

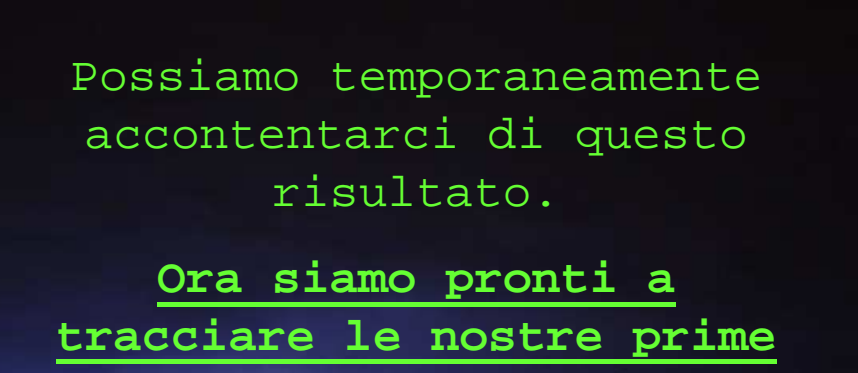

mappe meteorologiche.

Corso DA - Mappe

## Esercizio:

Realizza le mappe geografiche dell'Europa, della Francia e della Grecia.

Nella prossima lezione:

•Come si prelevano i dati meteorologici

• Come si traccia una carta sinottica del tempo

Corso DA - Mappe

15

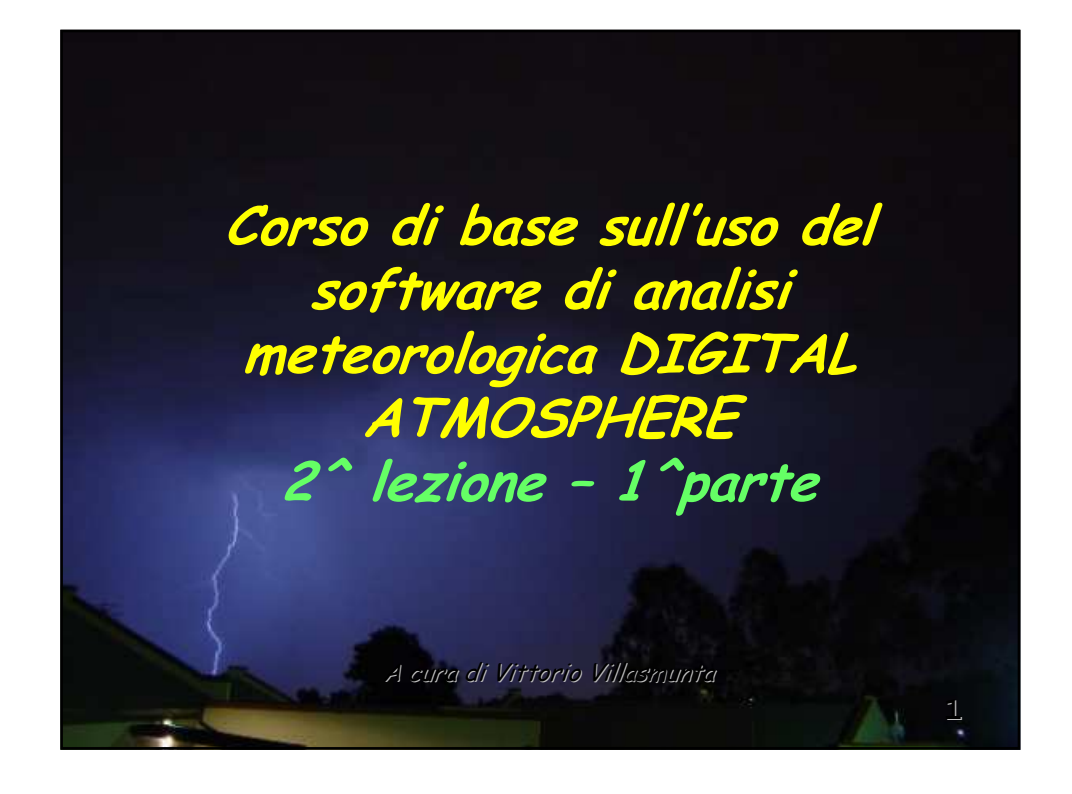

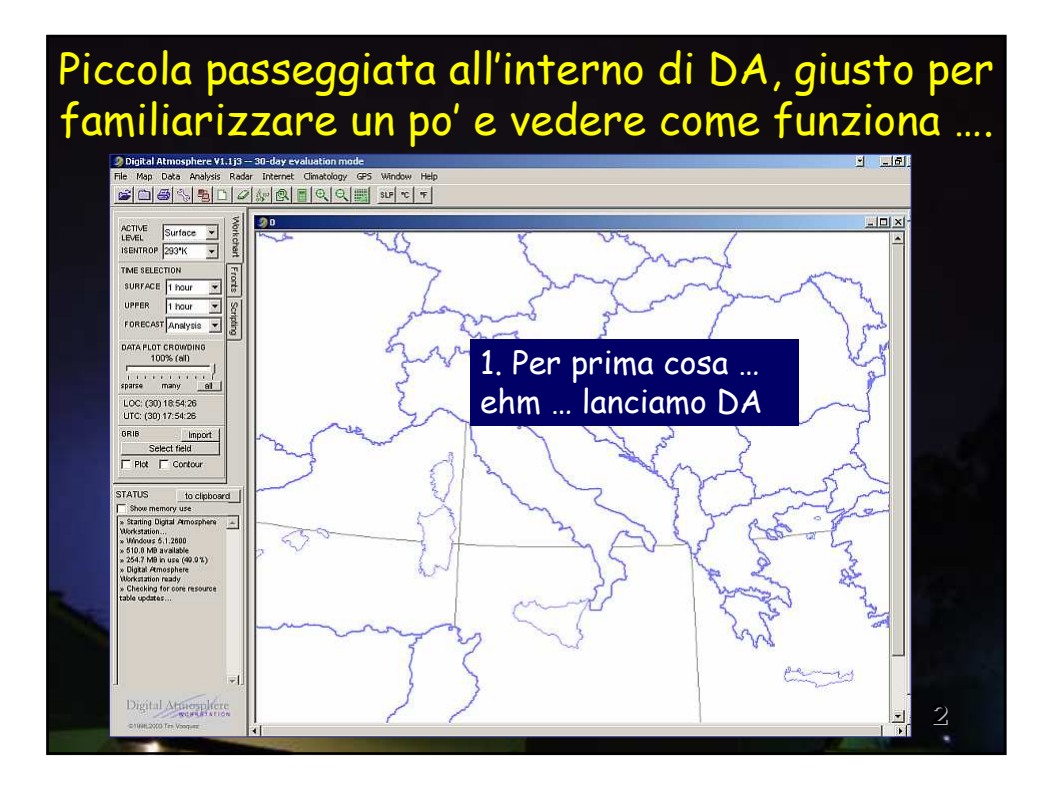

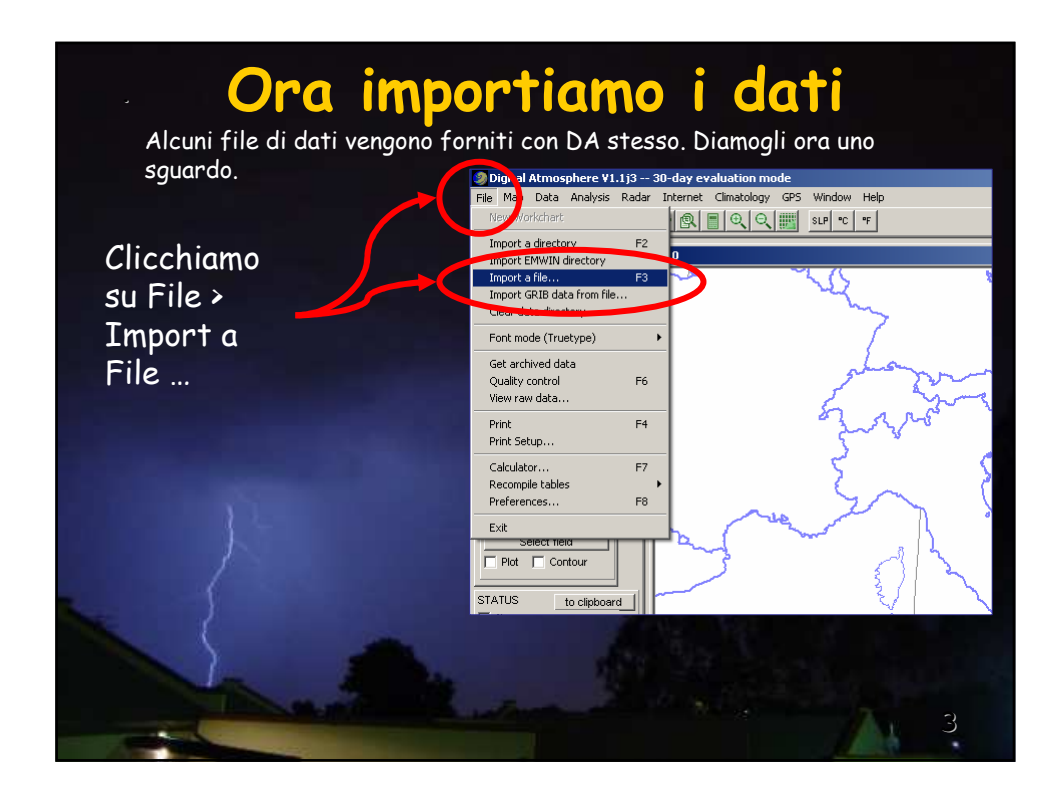

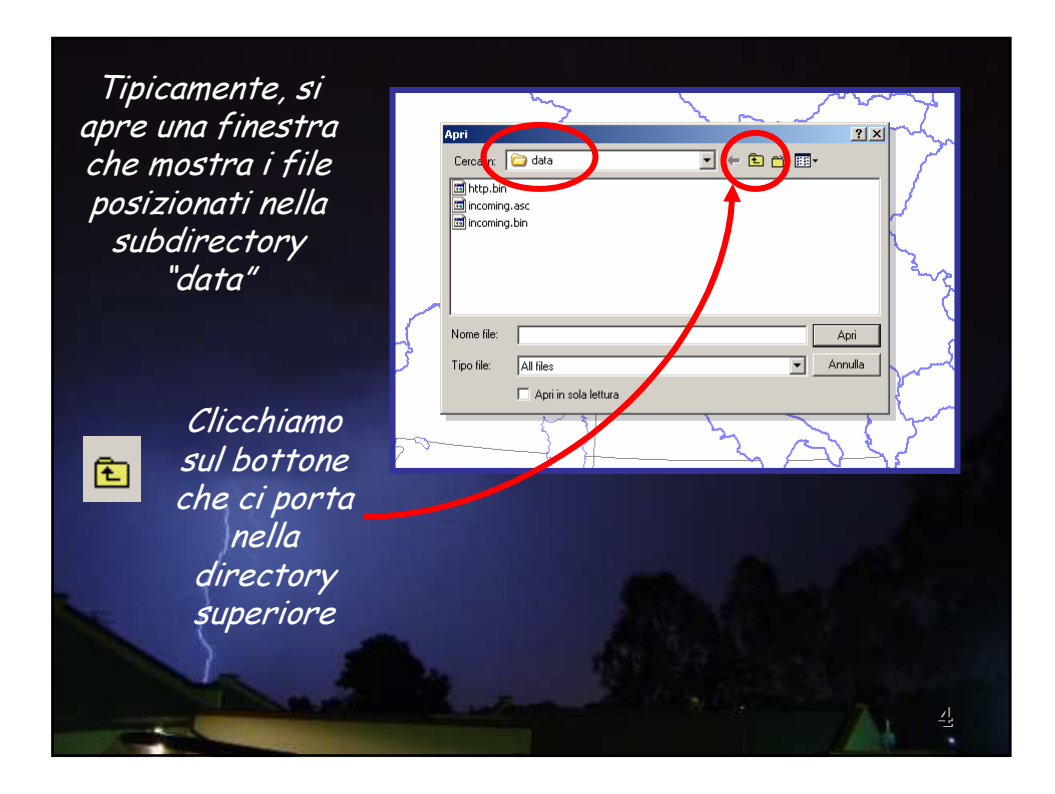

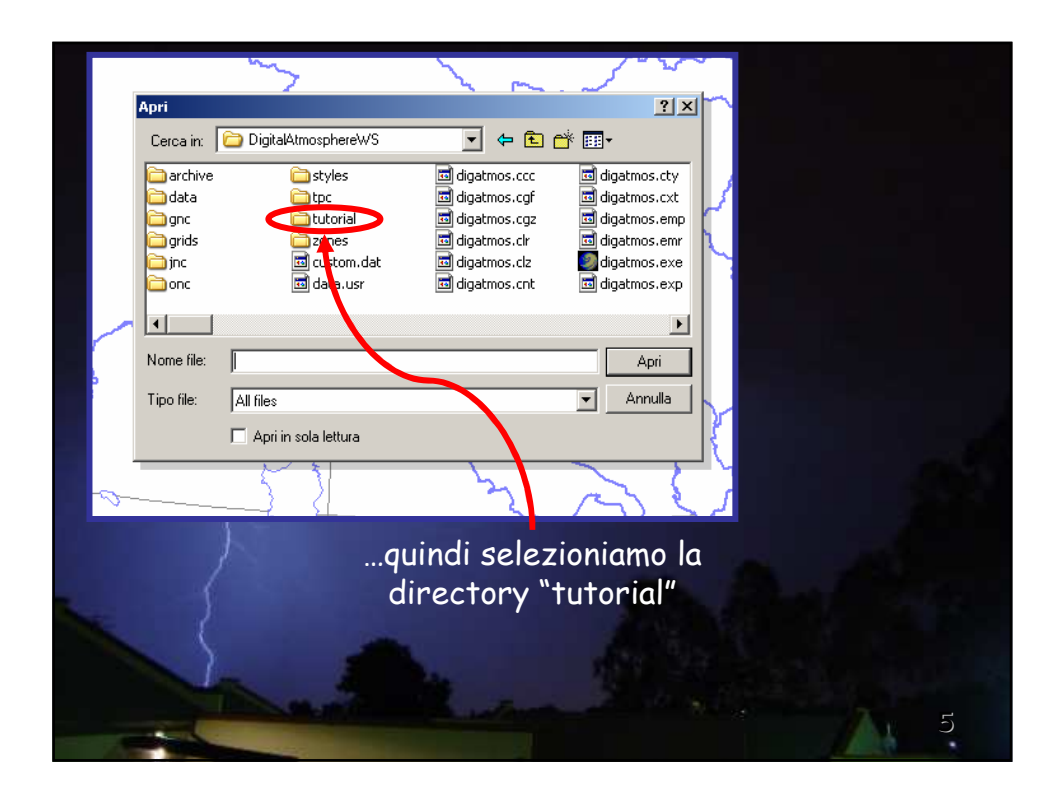

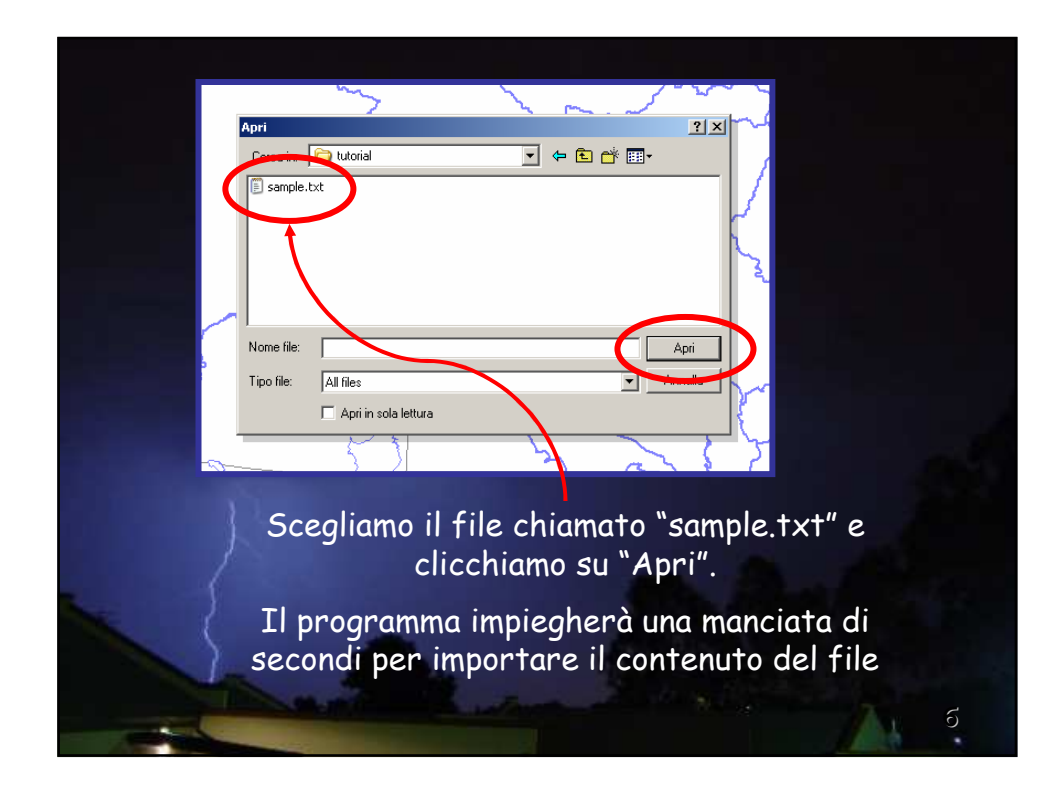

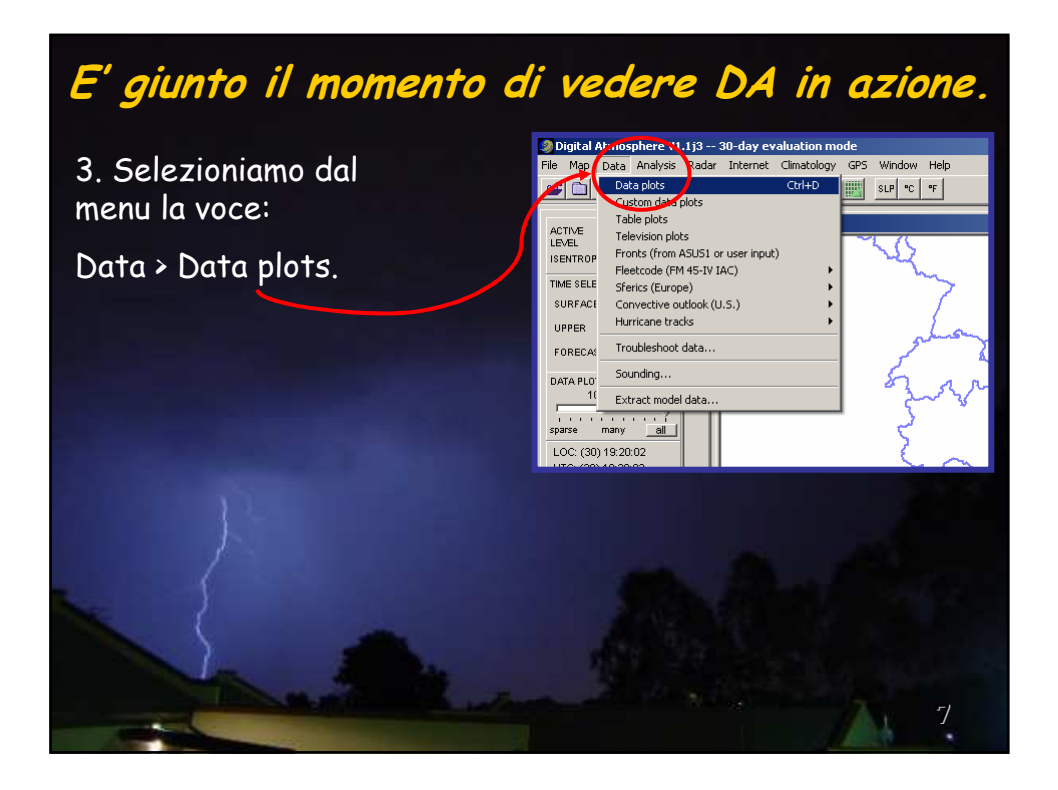

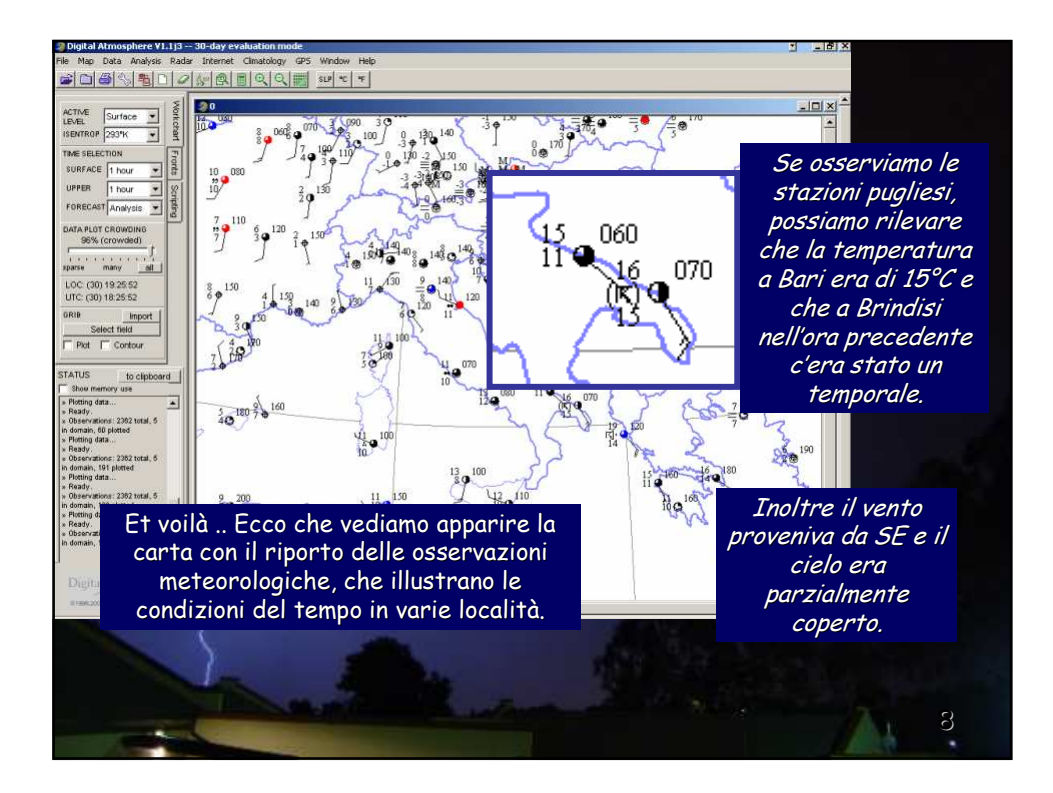

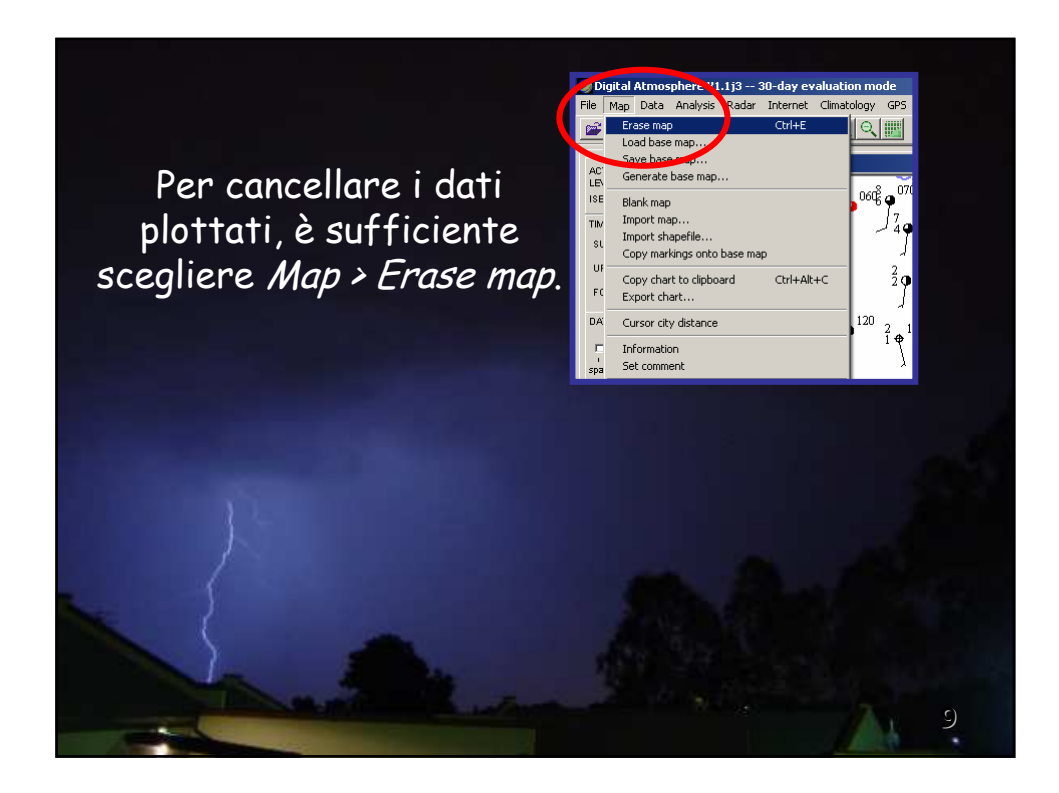

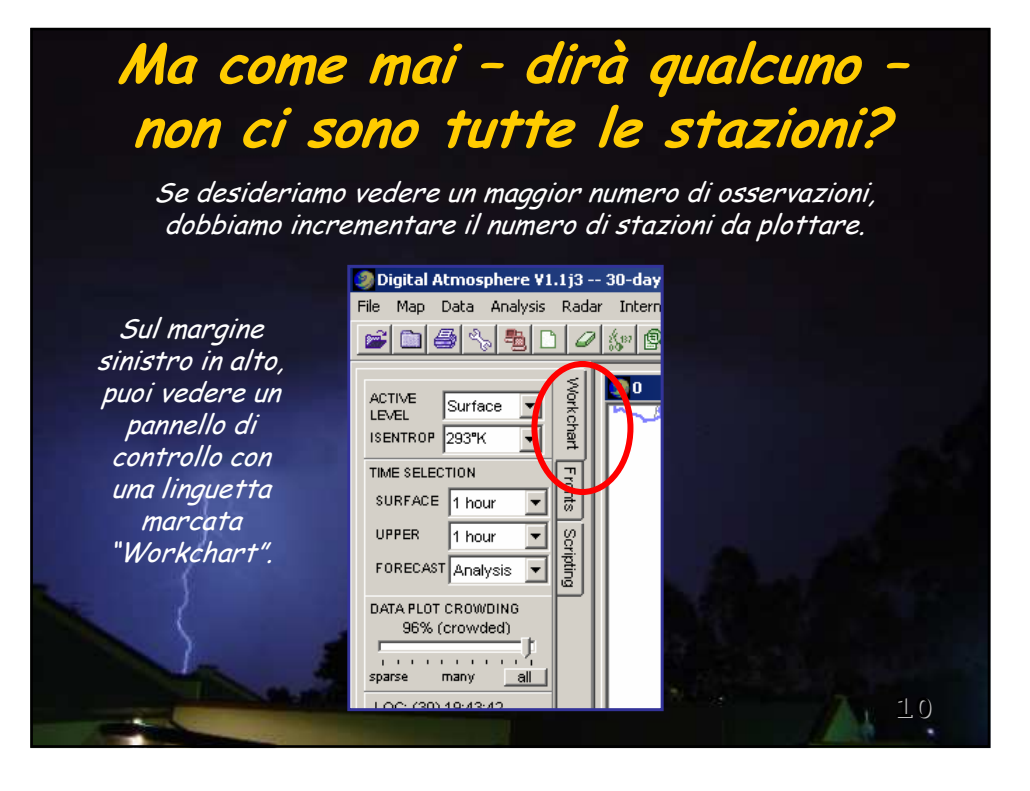

Fai scorrere il cursore "DATA PLOT CROWDING" fino a 100%.

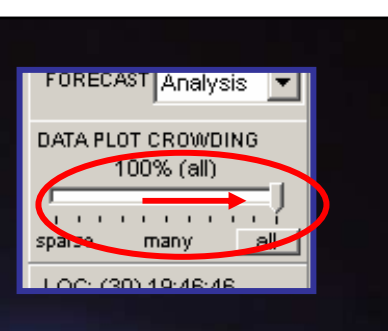

Ora ripetiamo l'operazione di plottaggio selezionando Data > Data plots.

Come potrai osservare, le stazioni plottate sono diventate molto più numerose.

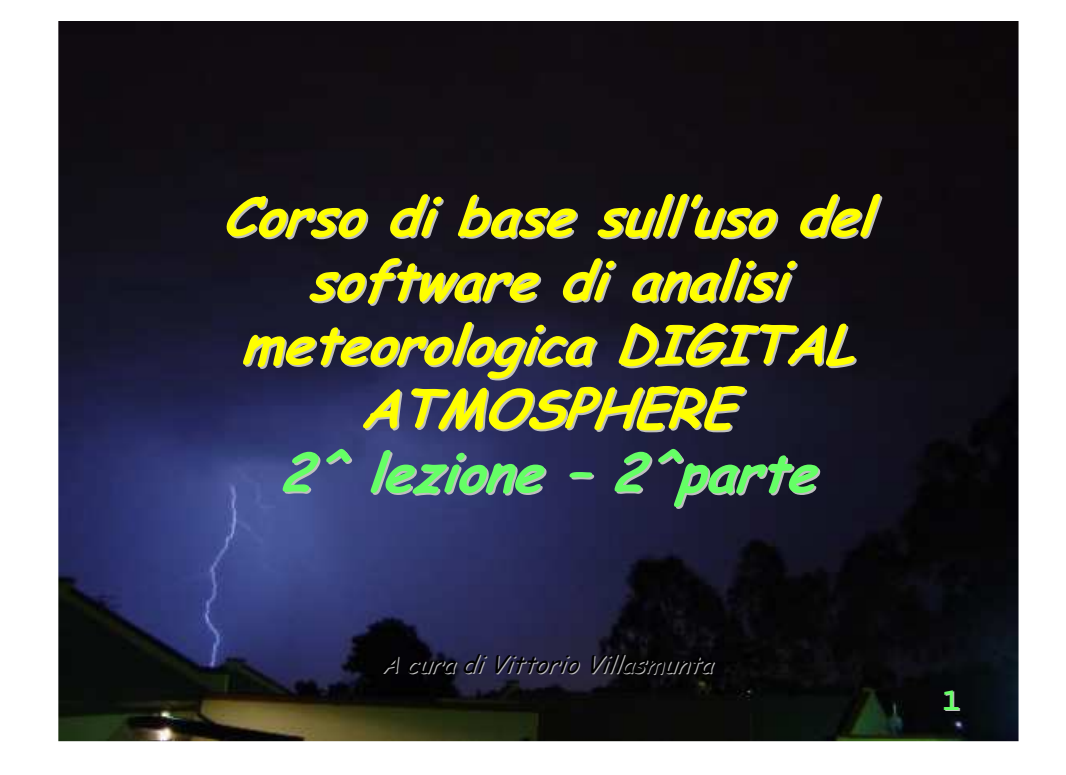

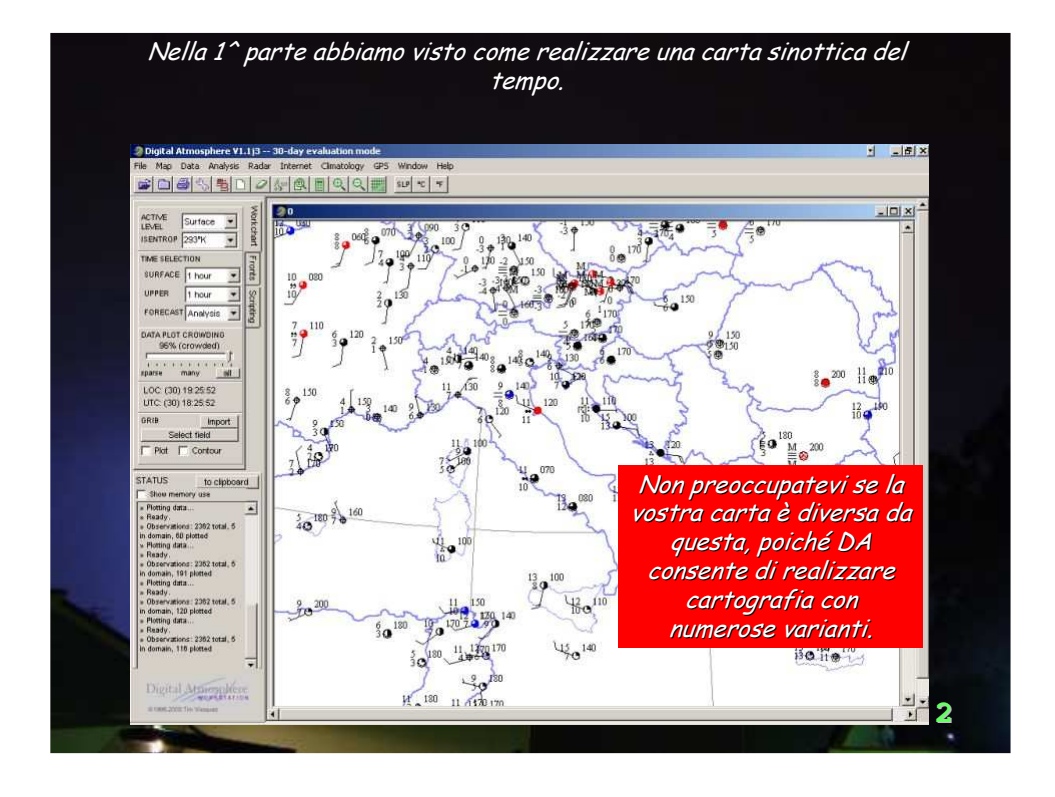

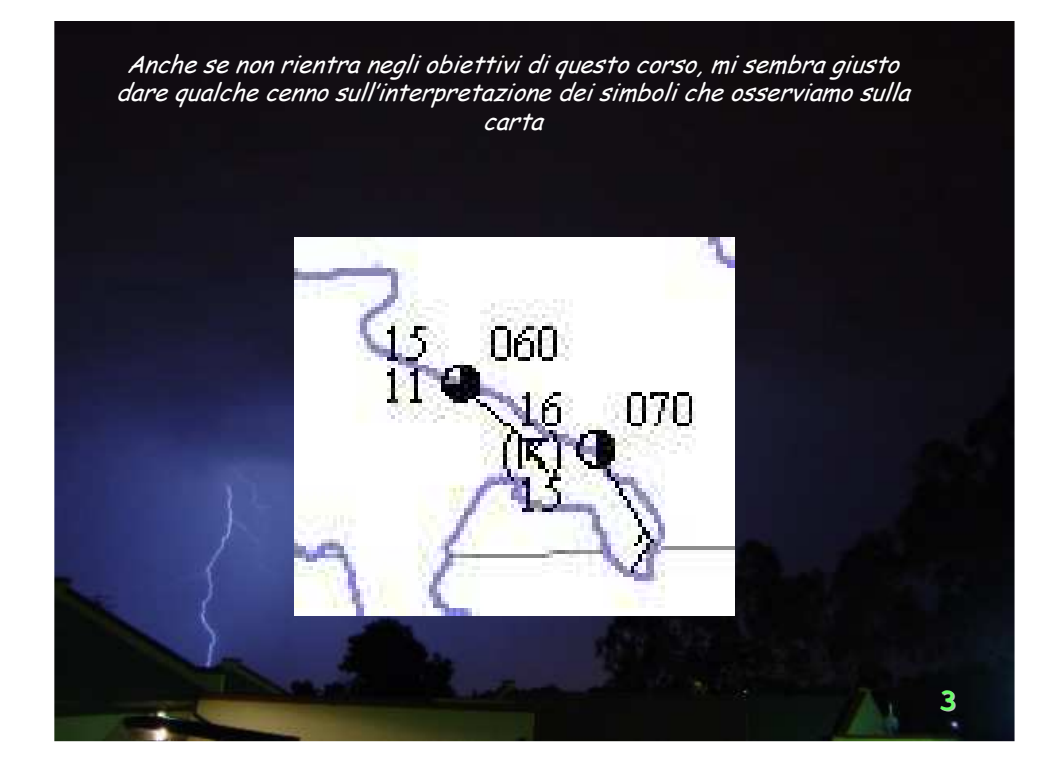

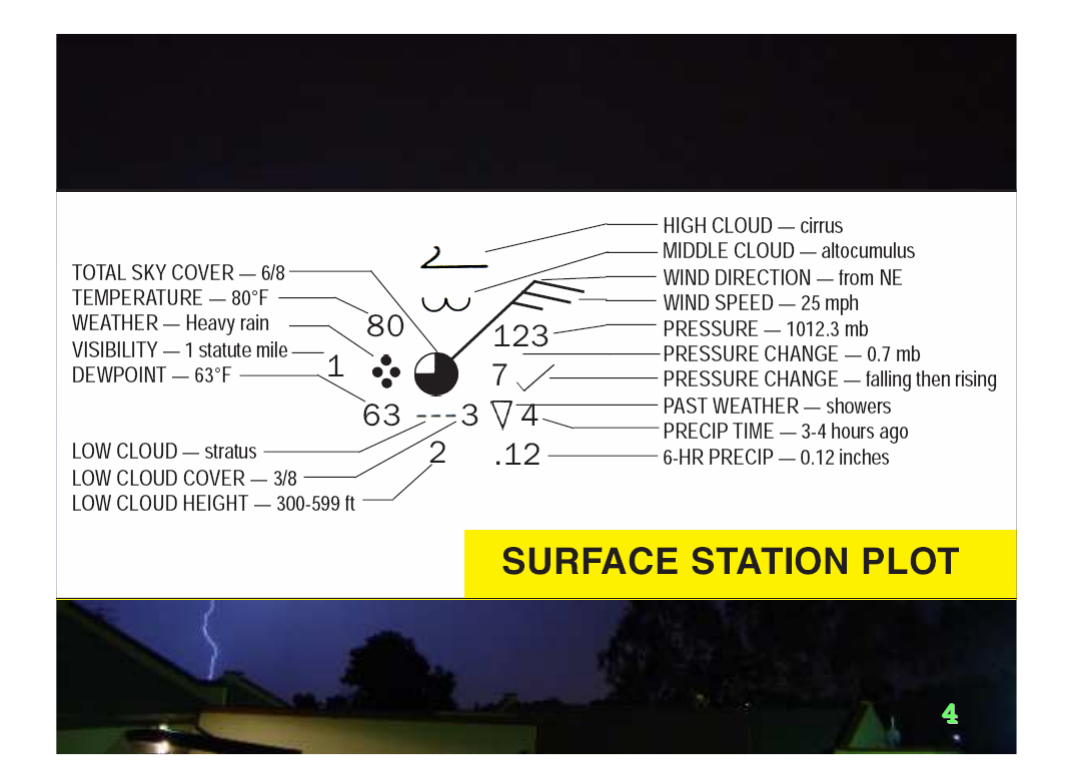

| WEATHER                                                                                                    | GRAPH (                                                                                                    | Observation and Plotting   |                  |                                         |                 |                   |                 | CONV                                                              | ERSION                                                                                                    | TOTAL SA<br>TEMPERA                                  | TOTAL SKYCOVER - 59<br>WEDIS CLOUD - JOINS<br>WHID DRACTION - han NE<br>USE SKYCOVER - 59<br>WHID DRACTION - han NE |                              |                   |                   |                         |                 |               |
|----------------------------------------------------------------------------------------------------|----------------------------------------------------------------------------------------------------|----------------------------|------------------|-----------------------------------------|-----------------|-------------------|-----------------|-------------------------------------------------------------------|----------------------------------------------------------------------------------------------------|------------------------------------------------------|----------------------------------------------------------------------------------------------------|------------------------------|-------------------|-------------------|-------------------------|-----------------|---------------|
| IME ZONES<br>In the thread thread threa | Address 615 for deployed sound<br>address 716 for deployed sound<br>address 716 for deployed sound<br>FUJITA SCALE<br>A scale of formado domage.<br>76: 40-72 mph. Telga and |                            |                  |                                         |                 |                   |                 | Backs - M<br>mit - M<br>Deg F - (1)<br>Deg C - (1)<br>Deg C - (1) | PH12.0.60040<br>htts1.0444<br>Ph12.0.64673<br>Deg C x 1.6 ) + 30<br>Deg K - 27316 )<br>Deg K - 27316 )<br>org K - 27316<br>mg K - 27316 | WEATHER<br>VISIBILIT<br>DEWPOR<br>LOW CLO<br>LOW CLO | Шител - мануан                                                                                                    |                              |                   |                   |                         |                 |               |
| International and the second second                          | branches anap of is es. Sons<br>whiches break.<br>FI: 73-112 mph. Publes moving<br>care of road. Pips mobile homes<br>F2: 113-107 mph. Uprostaturge                          |                            |                  |                                         |                 |                   |                 | mba bi<br>inter a m                                               | Deg F - 32   x 0.5<br>chea x 33 0606<br>b x0 028530233                                                                                  | 10/3/46.                                             |                                                                                                    |                              |                   |                   |                         |                 |               |
|                                                                                                    | tress and the molto of items<br>Incluse.<br>191: 109-201 mph. Beveredamage<br>Care Illed antitizen. Traise<br>overland.<br>191: 207-200 mph. Levels weil-ball                | A tel styces               | a Pressae travel | W Partnester                            | C, Lonchus<br>O | C, Watercoat<br>O | C, Hyprowd<br>0 | 00 O                                                              |                                                                                                    |                                                      | <sup>03</sup> ()                                                                                                    | 04                           | 05<br>∞           | 06 S              | 07 \$                   | 08 6            | 09 LS         |
| EAUFORT WIND SC                                                                                                    | ALE                                                                                                    | 1 D                        | 1                | nos nos nos nos nos nos nos nos nos nos | L1              |                   | H1              | 10                                                                | 11                                                                                                    | 12                                                   | 13                                                                                                    | 14                           | <sup>15</sup> )•( | 16 (•)            | 17( <b>尺</b> )          | 18 7            | 19 ][         |
| No.         Most Sec.         Description           0         0.1         0.1         0.1           0         0.7         0.1         0.1         0.1           0         0.7         0.1         0.1         0.1         0.1           0         0.7         0.1         0.1         0.1         0.1         0.1         0.1         0.1         0.1         0.1         0.1         0.1         0.1         0.1         0.1         0.1         0.1         0.1         0.1         0.1         0.1         0.1         0.1         0.1         0.1         0.1         0.1         0.1         0.1         0.1         0.1         0.1         0.1         0.1         0.1         0.1         0.1         0.1         0.1         0.1         0.1         0.1         0.1         0.1         0.1         0.1         0.1         0.1         0.1         0.1         0.1         0.1         0.1         0.1         0.1         0.1         0.1         0.1         0.1         0.1         0.1         0.1         0.1         0.1         0.1         0.1         0.1         0.1         0.1         0.1         0.1         0.1         0.1         0.1                                                                                                    | 2                                                                                                    | 2                          | 2<br>(Decempers  |                                         | M2              | H2                | 20 •]           | <sup>21</sup> •]                                                  | <sup>22</sup> *]                                                                                                    | 23 <b>*</b> ]                                        | 24~]                                                                                                    | <sup>25</sup> ♥]             |                   | <sup>27</sup> ∲]  | <sup>28</sup> =]        | 29              |               |
|                                                                                                    | <sup>3</sup> ()                                                                                                    | 3                          | 3 5-4-           |                                         | M3              | H3                | 30 S            |                                                                   | 32 S                                                                                                    | 33<br>59                                             | 34 S                                                                                                    | <sup>35</sup>   <del>5</del> | 36 +-             | <sup>37</sup>     | 38 +                    | 39              |               |
| <ul> <li>10 00 20 00 00 00 00 00 00 00 00 00 00 00</li></ul>                                                                                                    |                                                                                                    | 4                          | 4                | 4                                       | L4              | M4                | H4              |                                                                   | 41                                                                                                    | 42                                                   | 43 <u> </u>                                                                                                    |                              | 45                | 46                |                         | 48 ¥            | 49            |
|                                                                                                    |                                                                                                    | 5<br>•                     | 5                | 5 9<br>                                 | 15~             | M5                | HS              | 50 9                                                              | 51 • •                                                                                                    | 52 ;                                                 | 53 11                                                                                                    | 54 ;                         | 55                | 56 <sub>9</sub>   | 57                      | 58 <b>•</b>     | 59            |
|                                                                                                    |                                                                                                    | 6 )<br>41 prior management | Same             | 6 •                                     | L6              | M6 ×              | H62             | 60 •                                                              | 61<br>••                                                                                                    | 62                                                   | 63                                                                                                    | 64                           | 65 •              | unaitar ite<br>99 | 67<br>16\@              | 68 •            | 69            |
|                                                                                                    |                                                                                                    | 7 <b>0</b>                 | 7 January e      | <sup>7</sup> *                          | 17              | M7                |                 | 70<br>*                                                           | 71<br>**                                                                                                    | 72 *<br>*                                            | 73 * *                                                                                                    | 74 *<br>*<br>*               | 75 *<br>***       | 76                | 77<br>                  | 78<br>          | <sup>79</sup> |
|                                                                                                    |                                                                                                    |                            |                  | 8 ∇                                     |                 |                   |                 | 80 🔮                                                              | 81 ÷                                                                                                    | 82 <b>*</b>                                          | 83 <b>*</b>                                                                                                    | 84 <b>•</b>                  | 85 *<br>V         | 86 *<br>7         | 87 ()<br>Siperconer. pr | <sup>88</sup> ⊖ | 89 <b>♦</b>   |
|                                                                                                    |                                                                                                    | <sup>9</sup> 🚫             | 9                | 8 K                                     | 1º 🖂            | M9                | H92             | 90 <b>♦</b>                                                       | 91 K.                                                                                                    | 92 K                                                 | 93 KJ                                                                                                    | 94 [7] <u>%</u>              | 95                | * ₹               | 97 •(*                  | <sup>98</sup> 戊 | 99            |

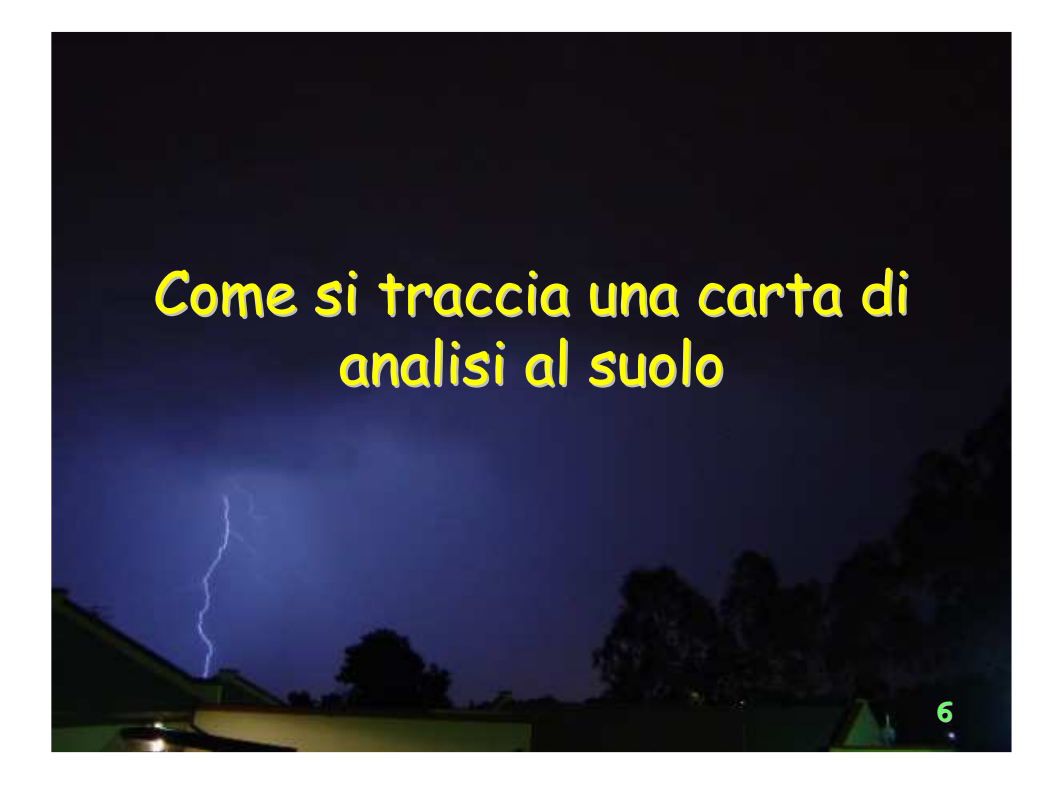

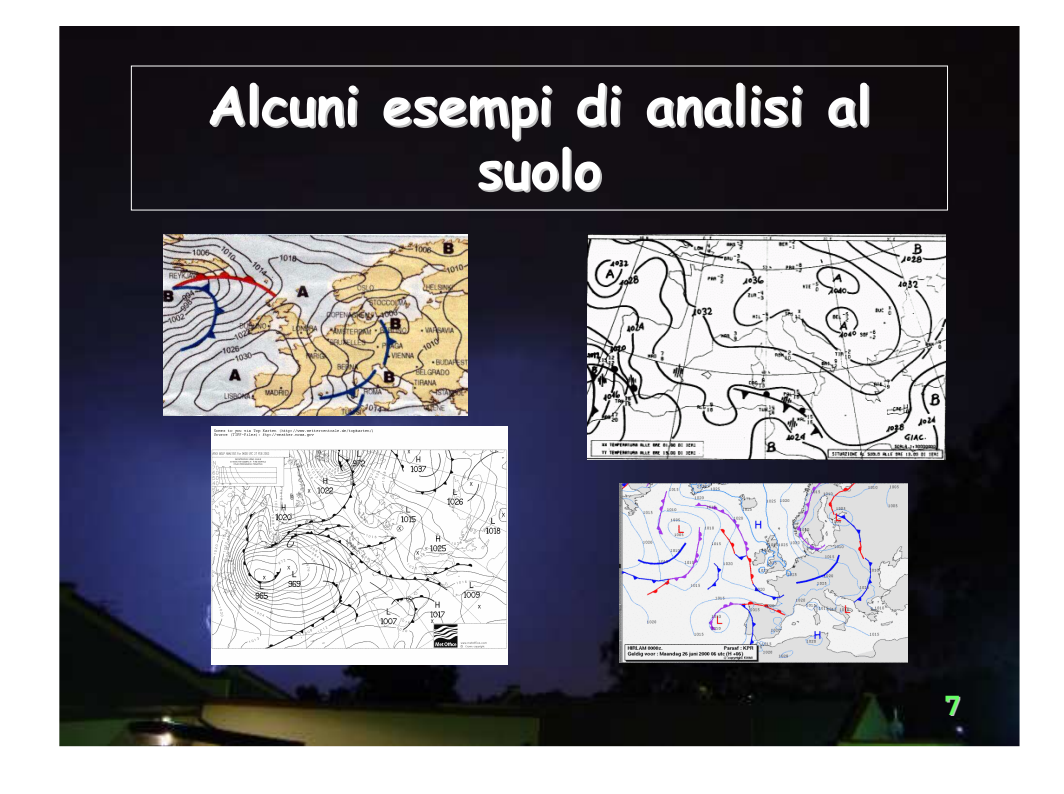

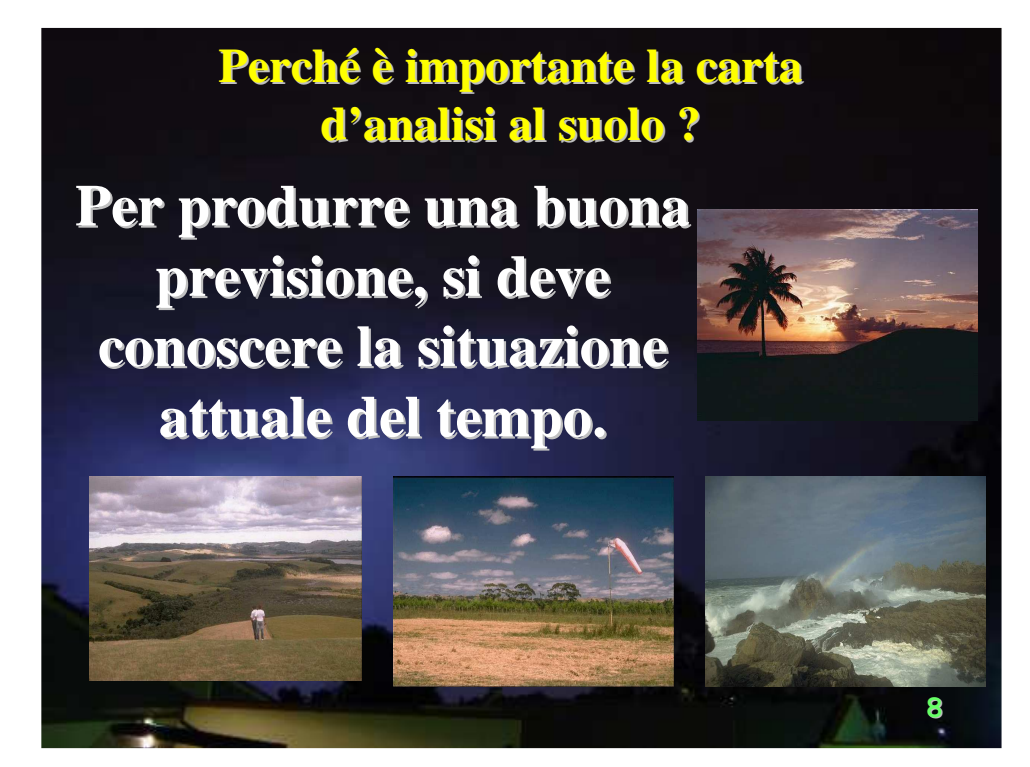

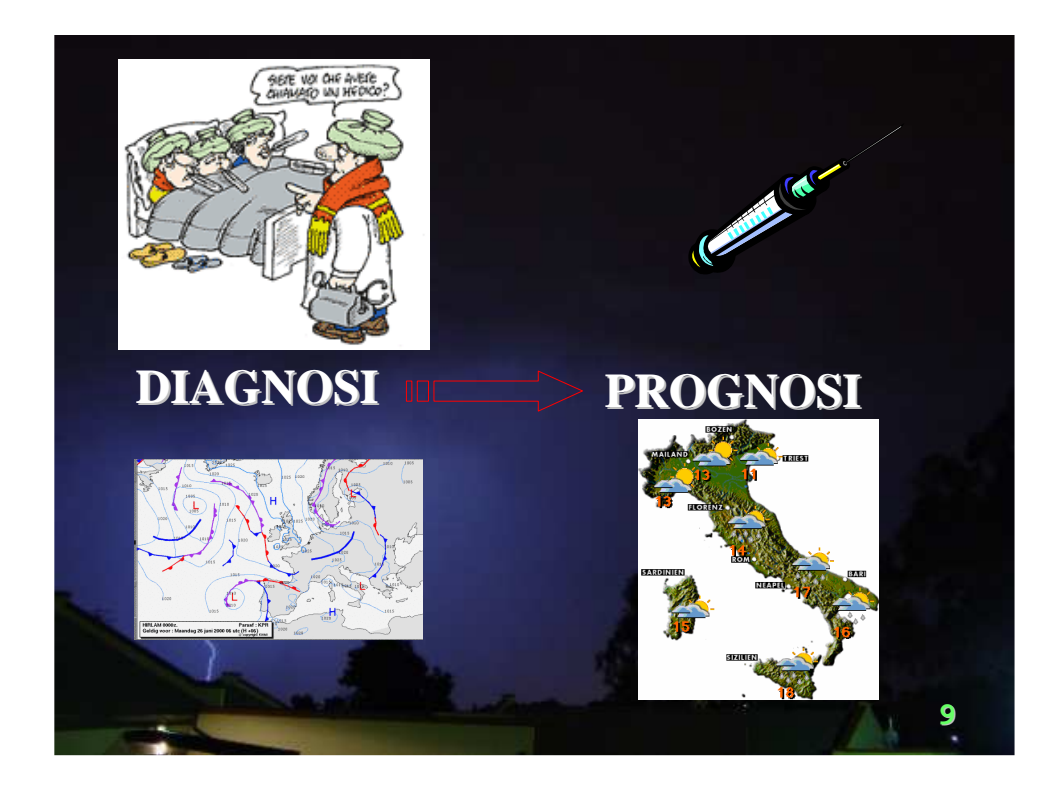

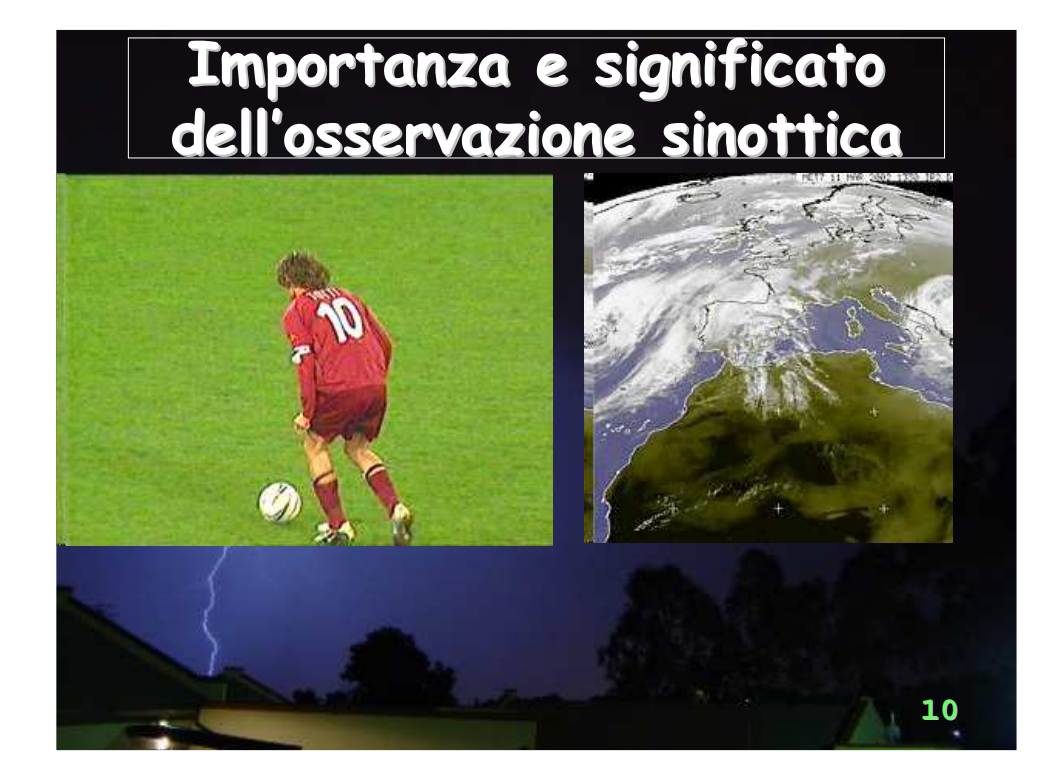

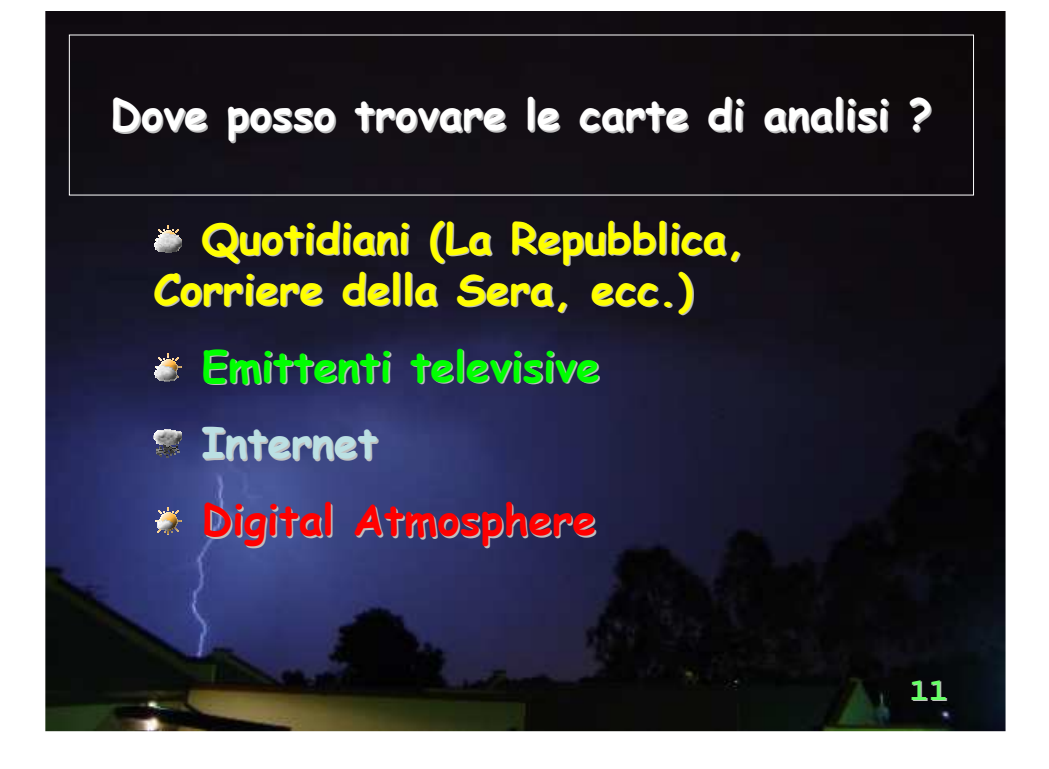

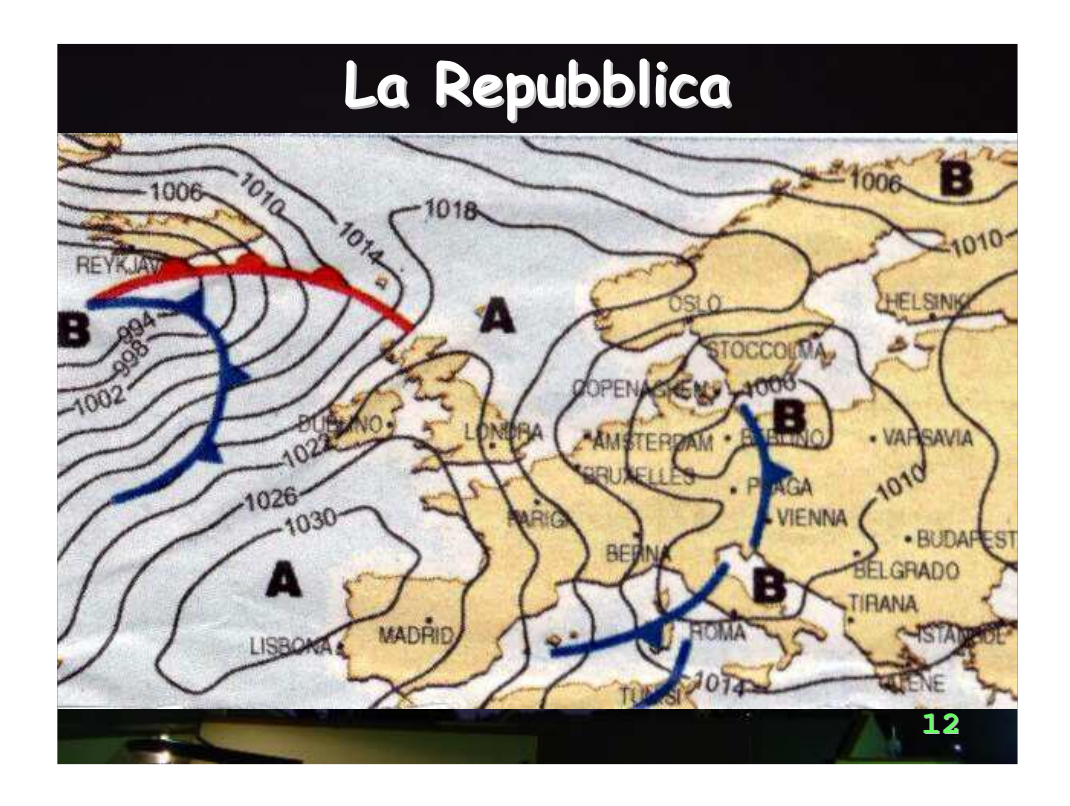

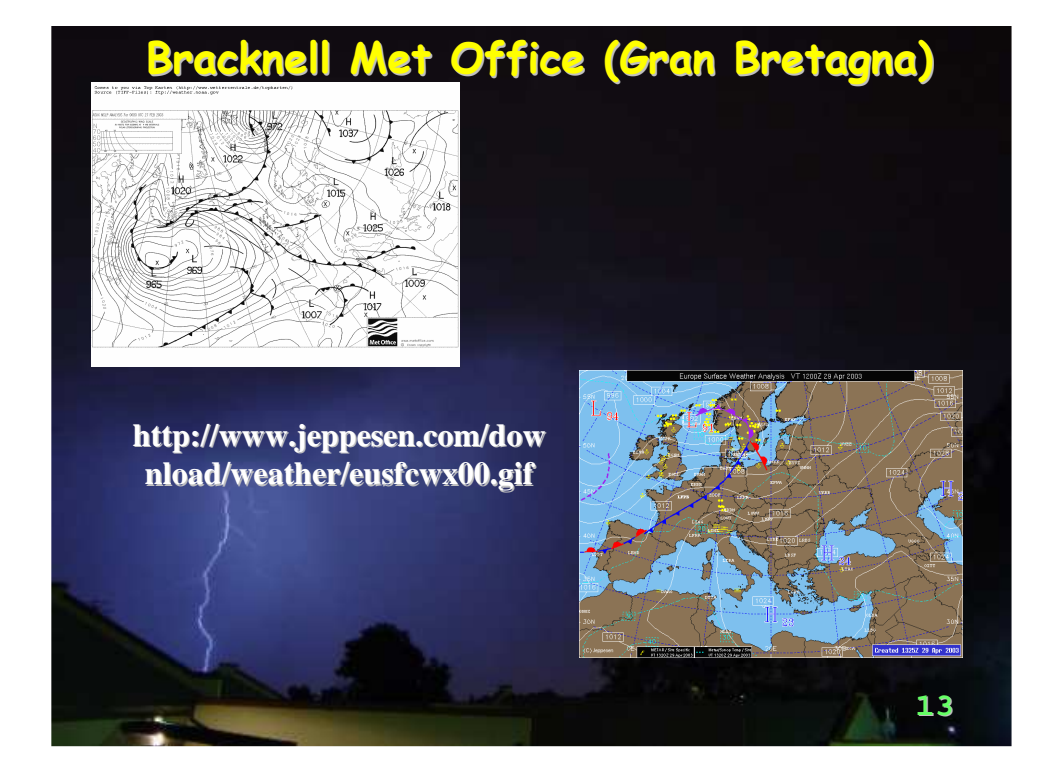

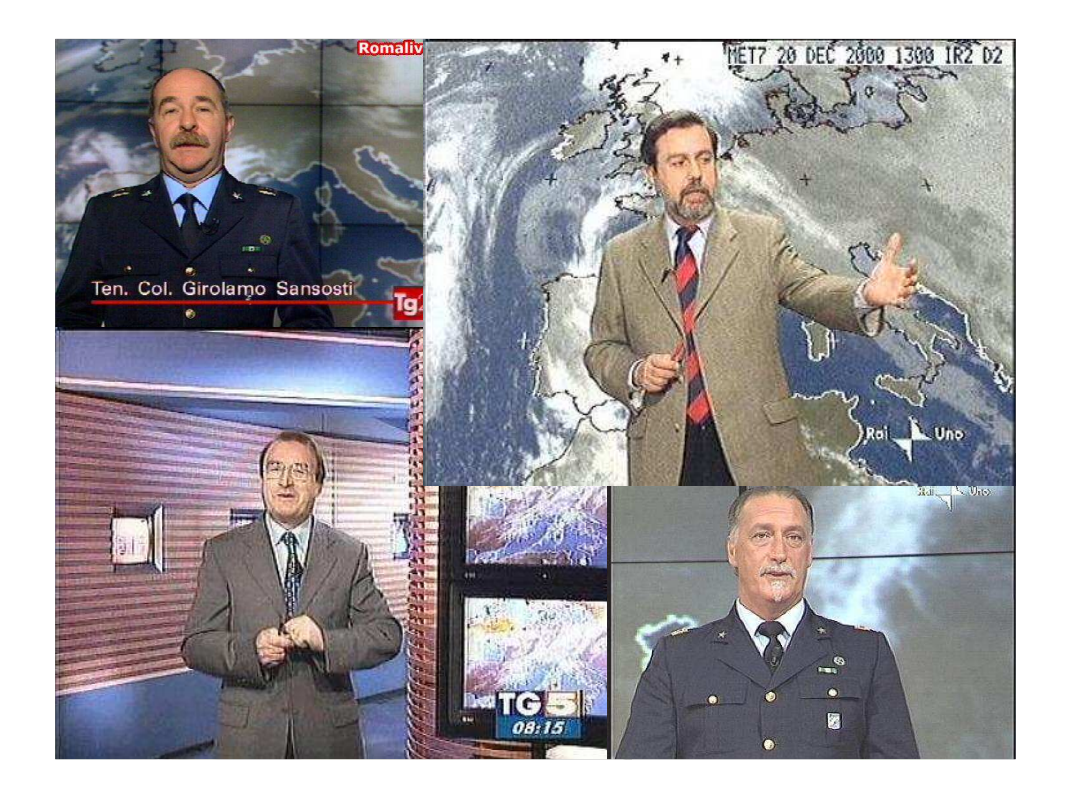

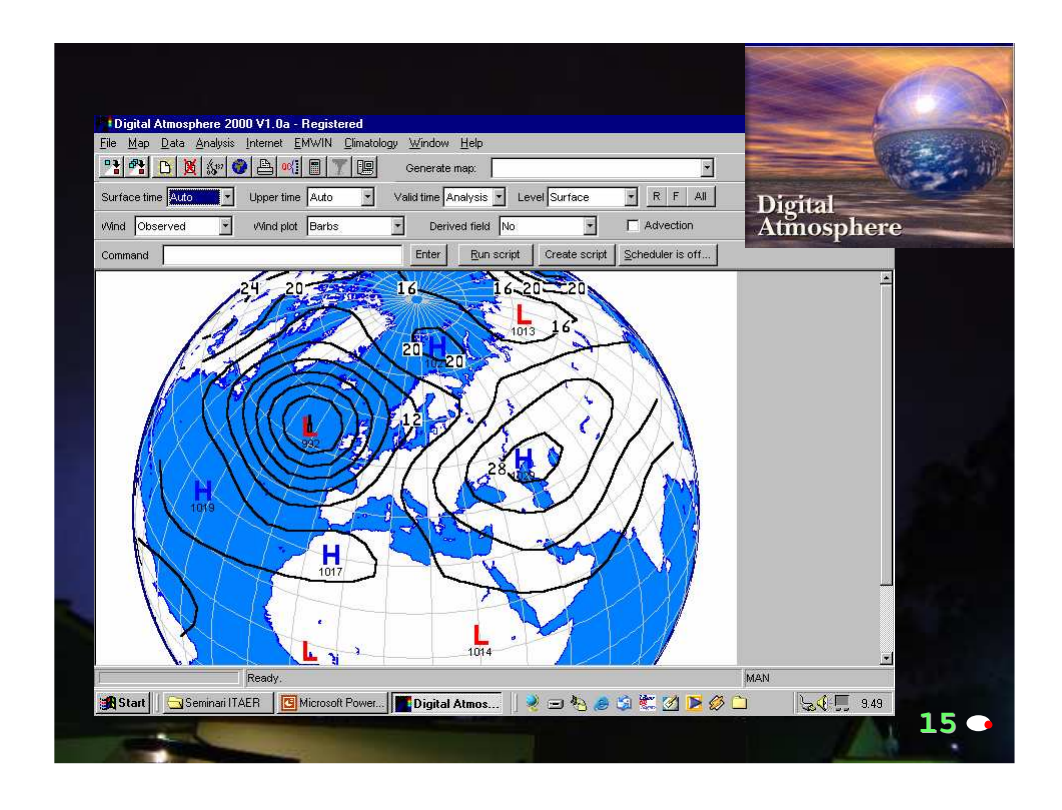

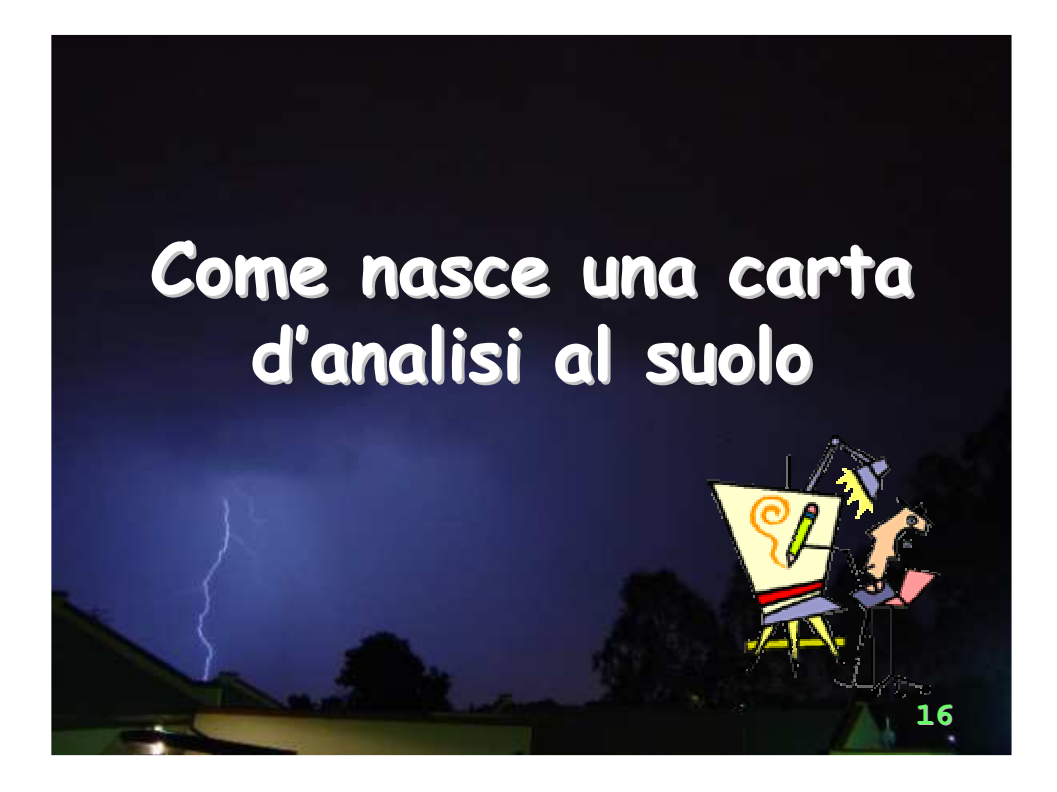

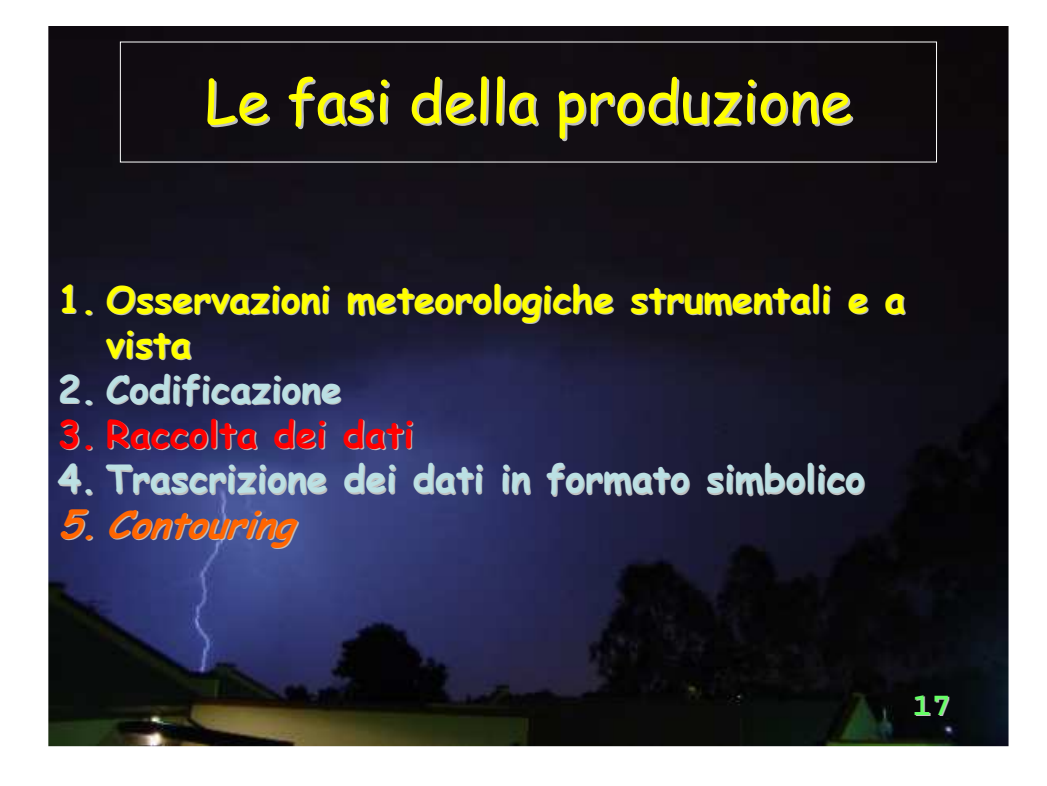

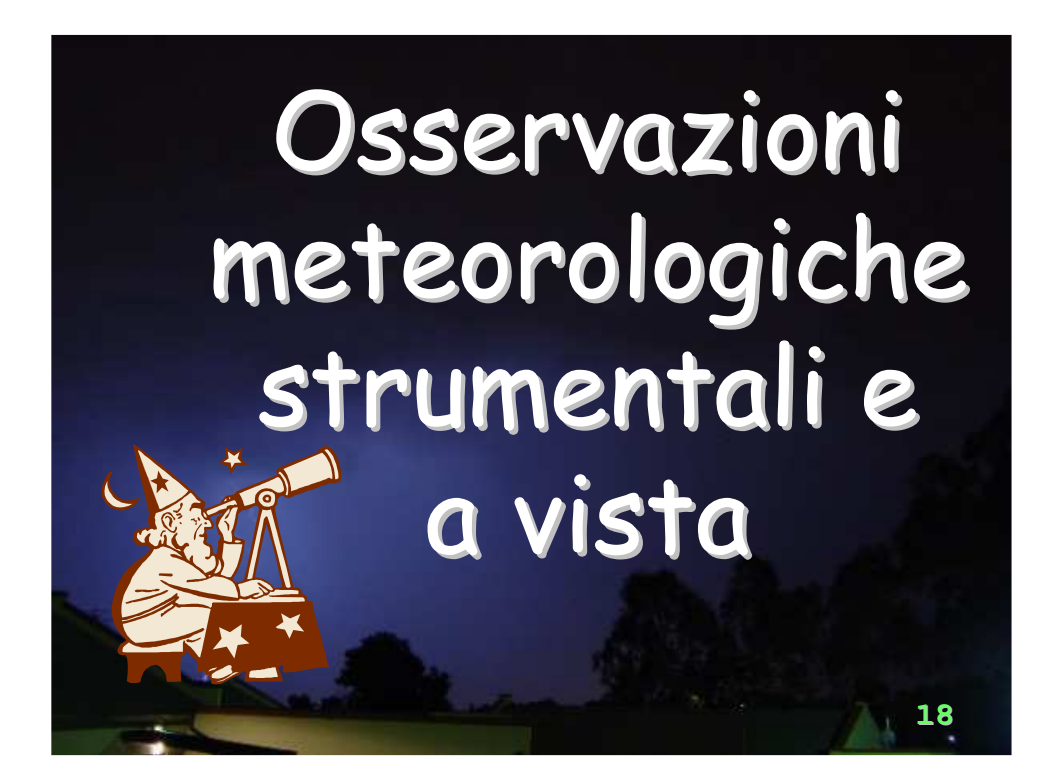

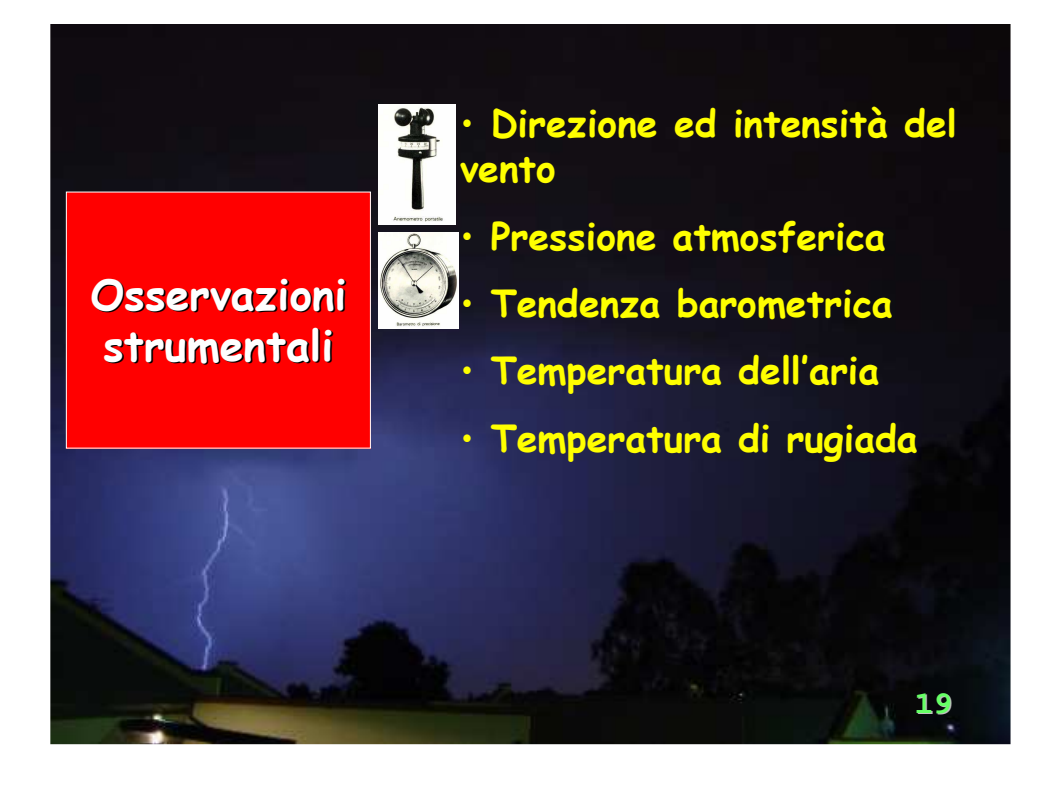

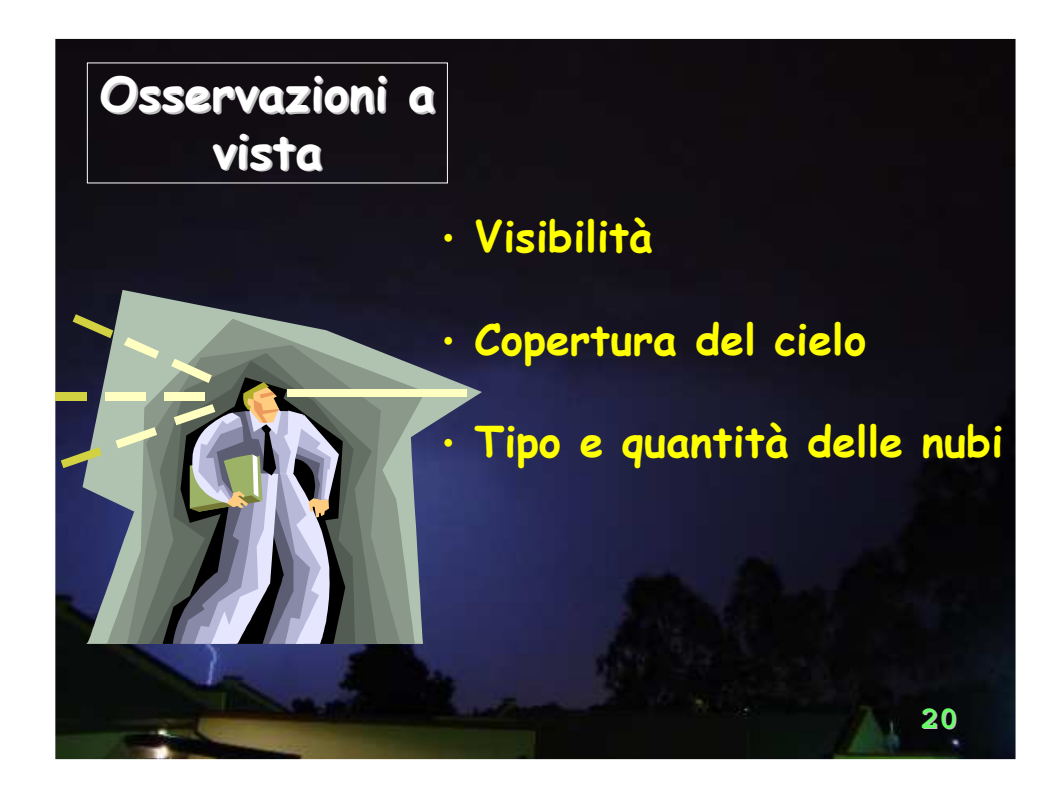

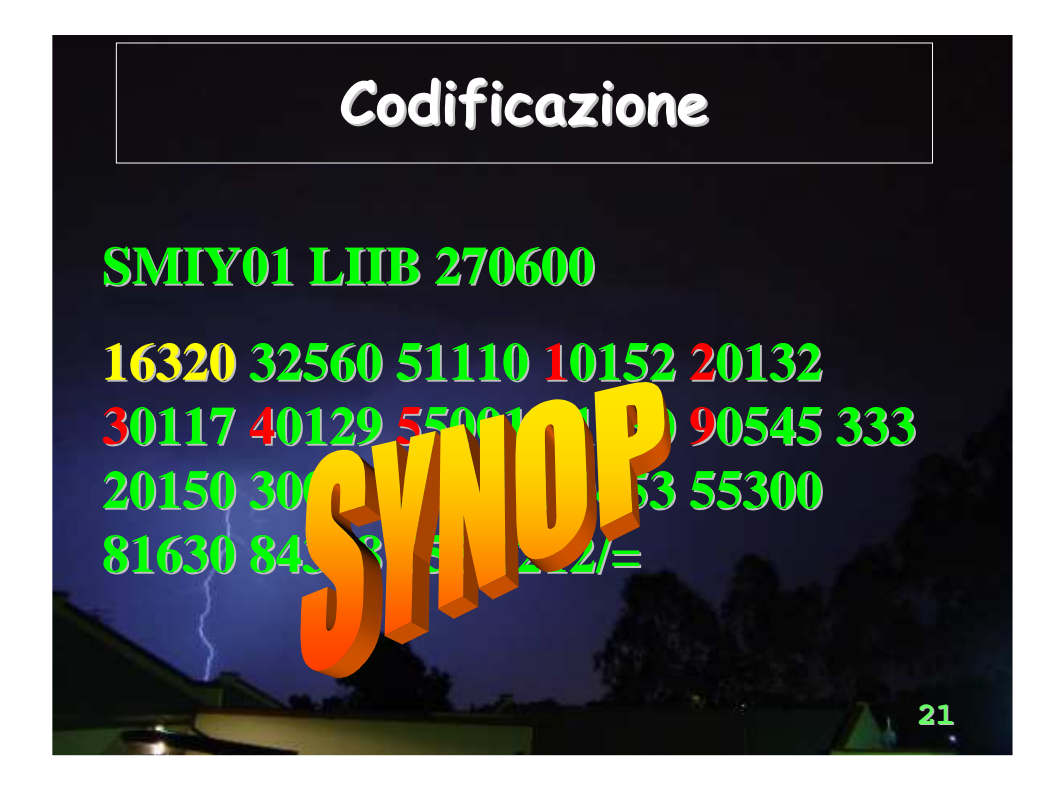

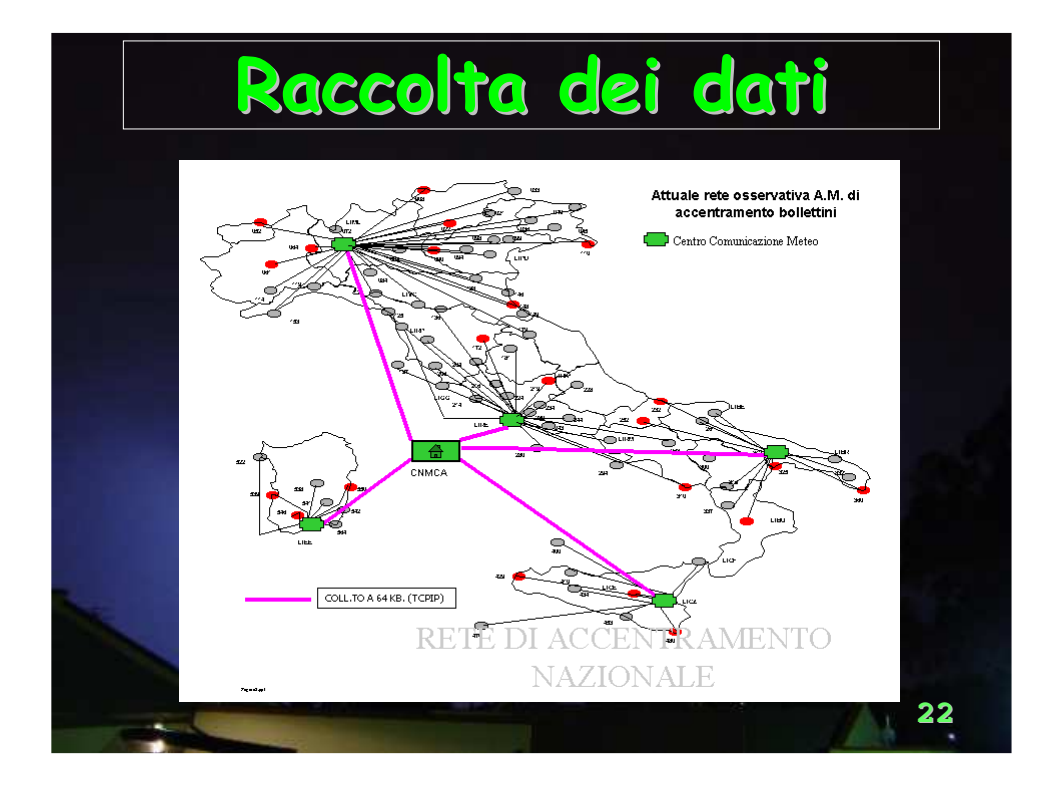

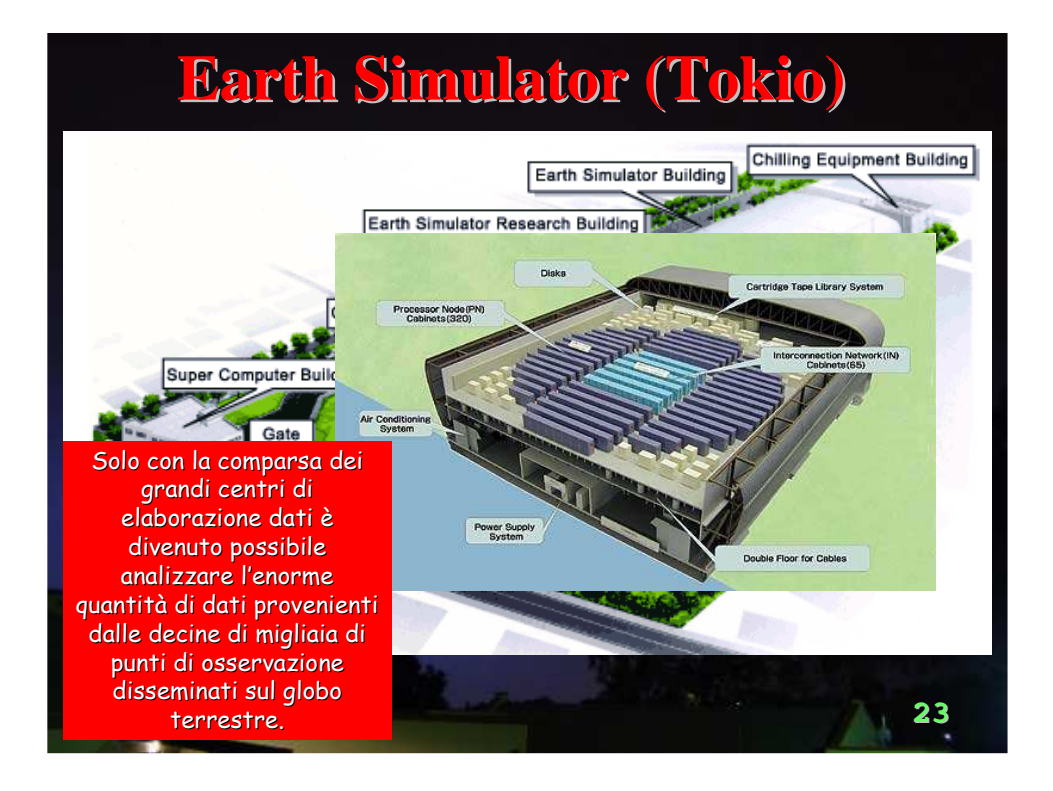

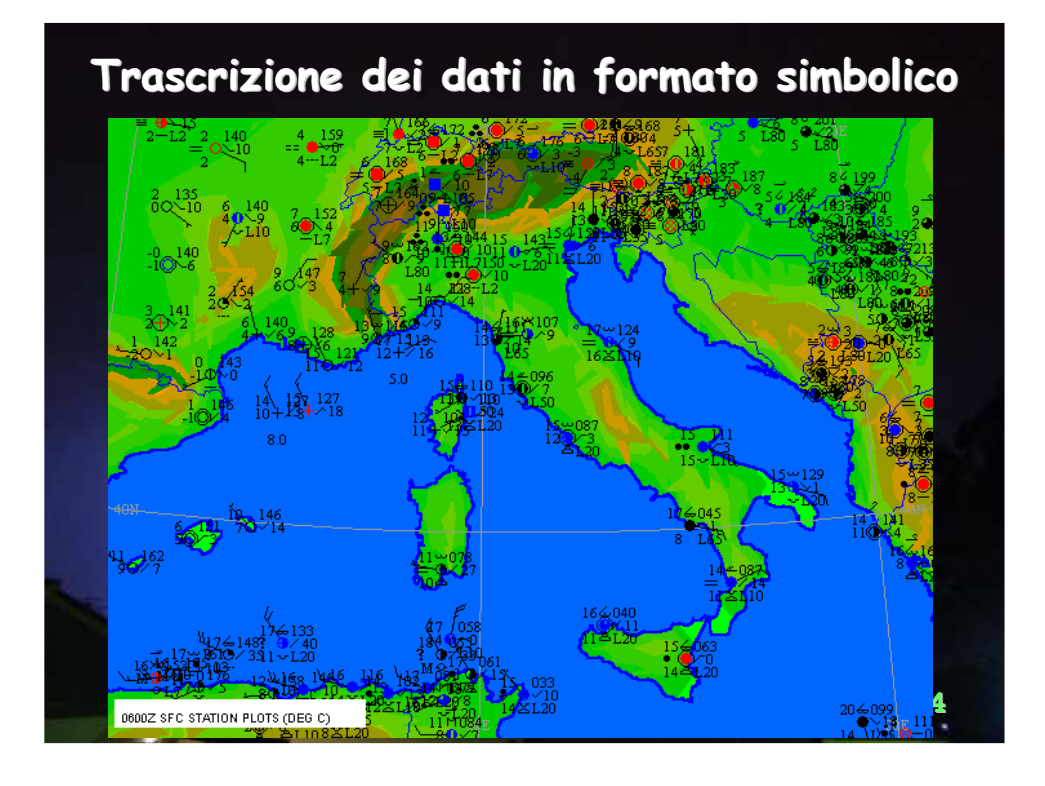

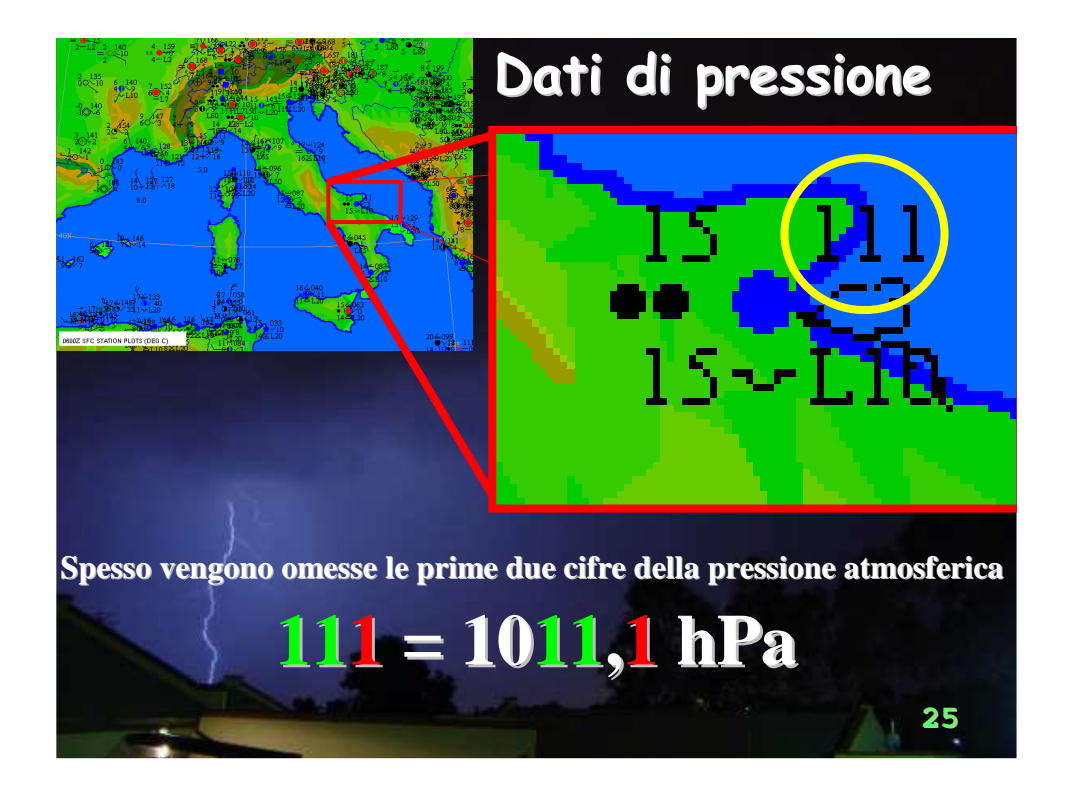

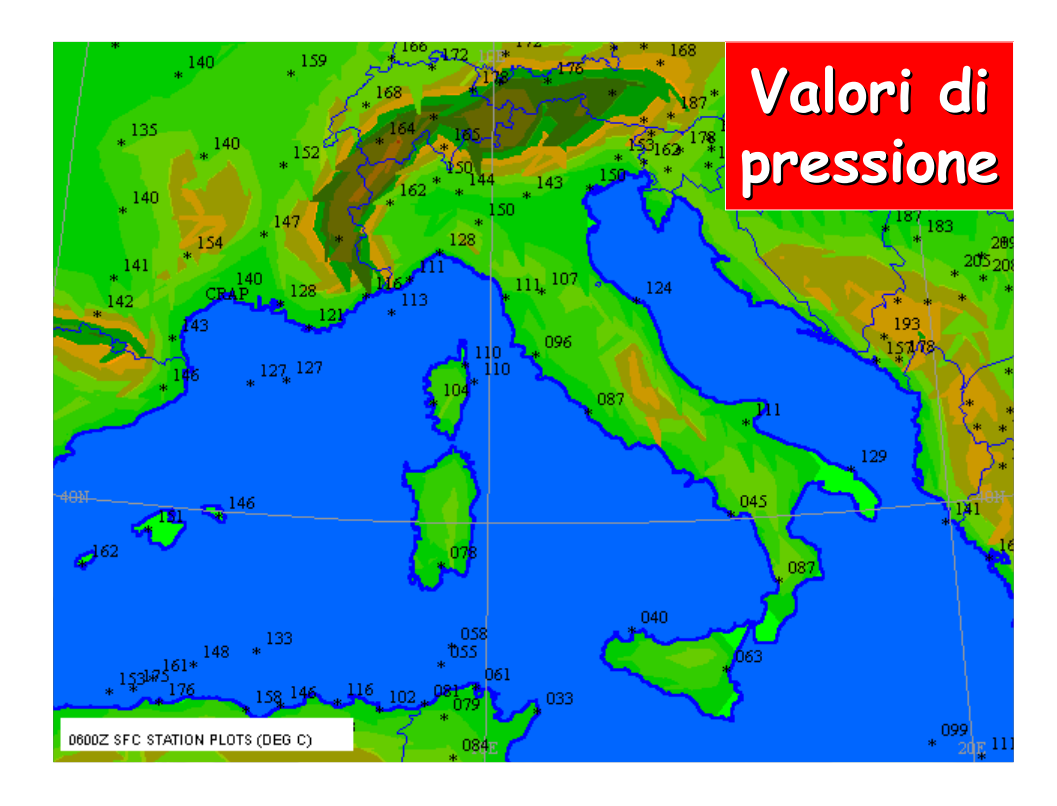

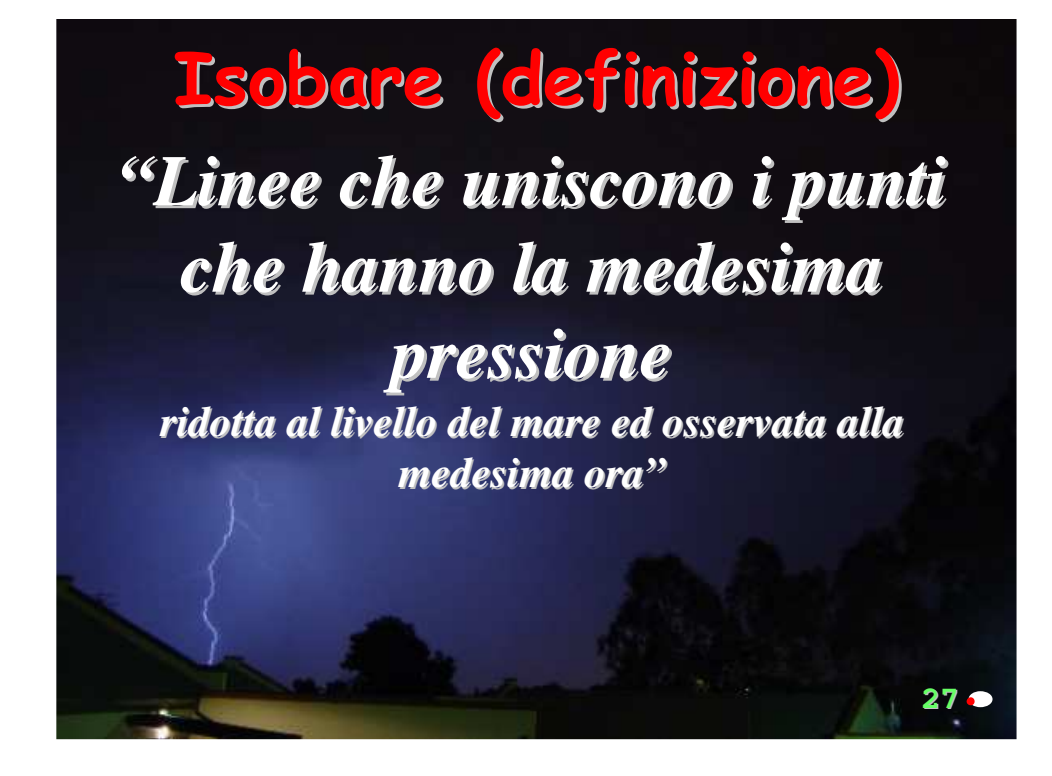

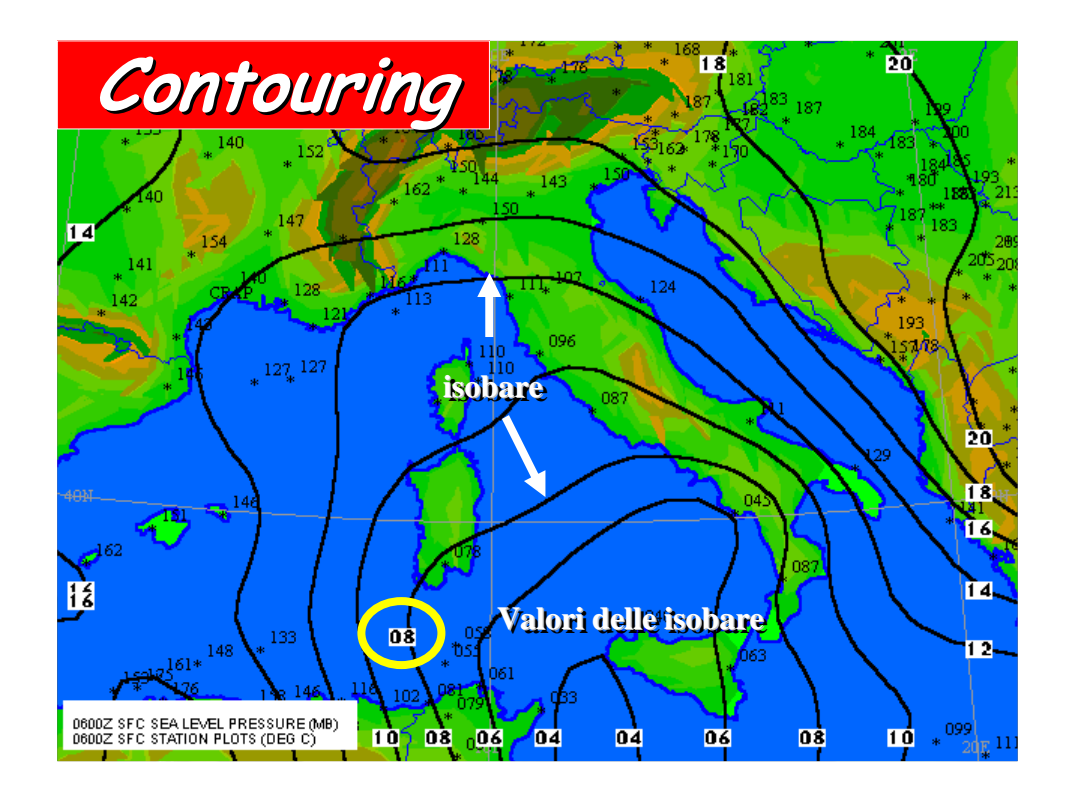

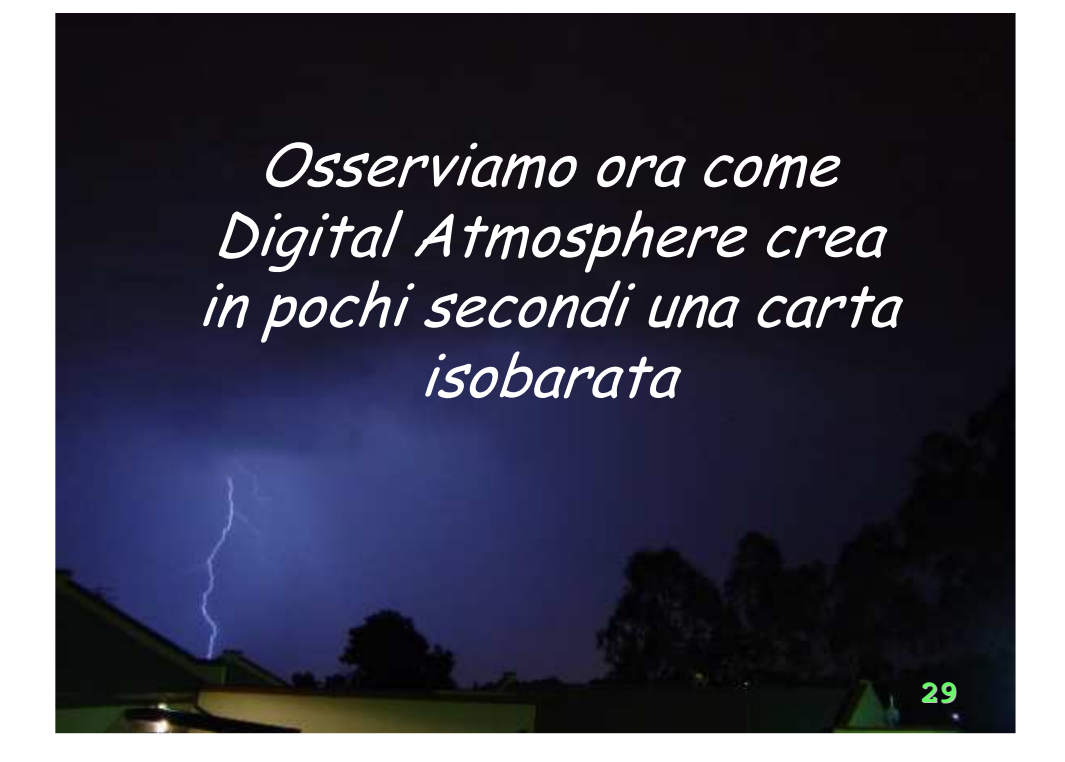

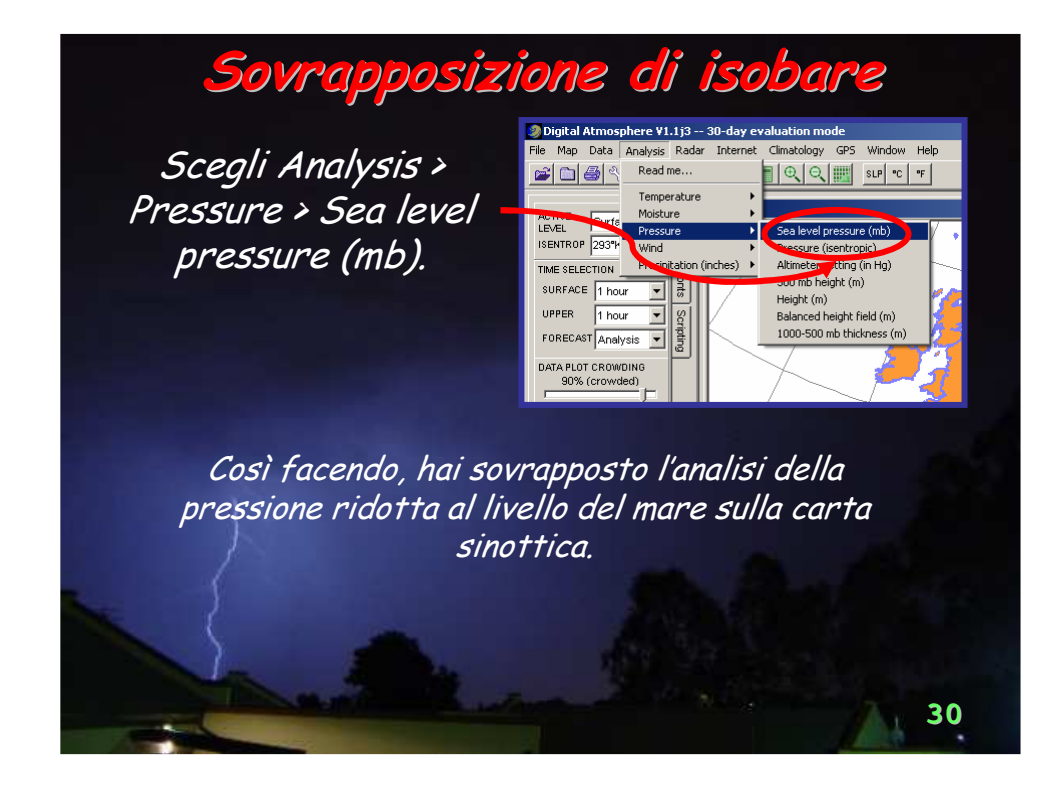

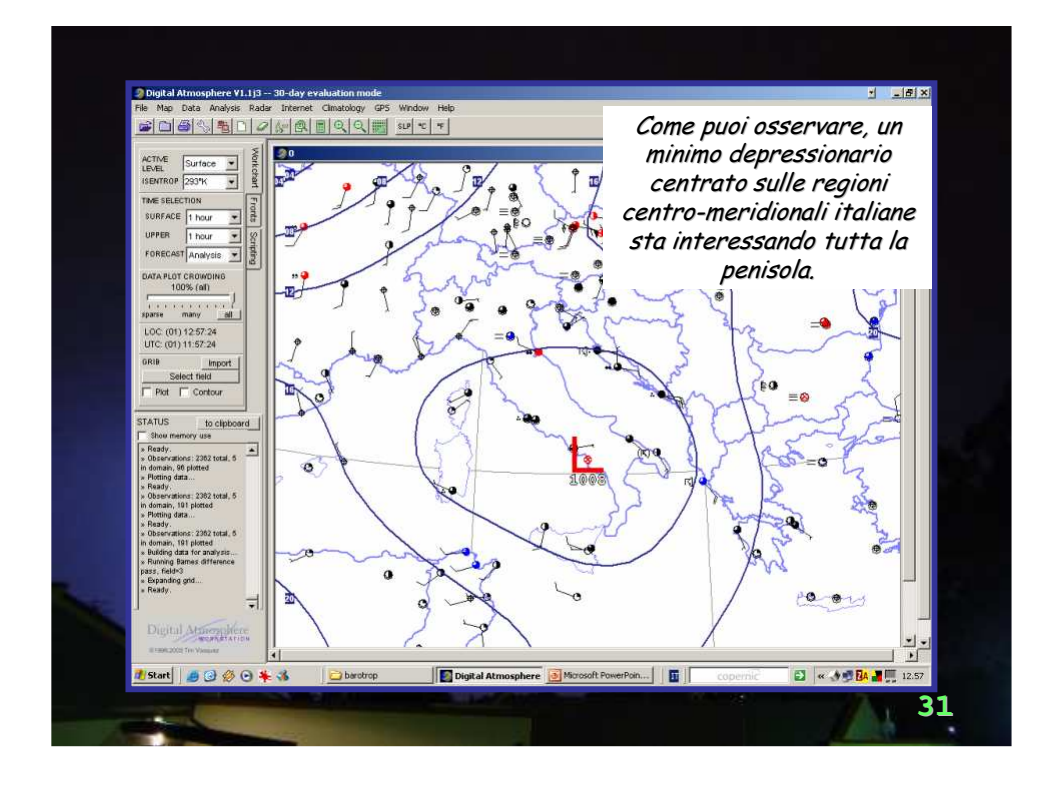

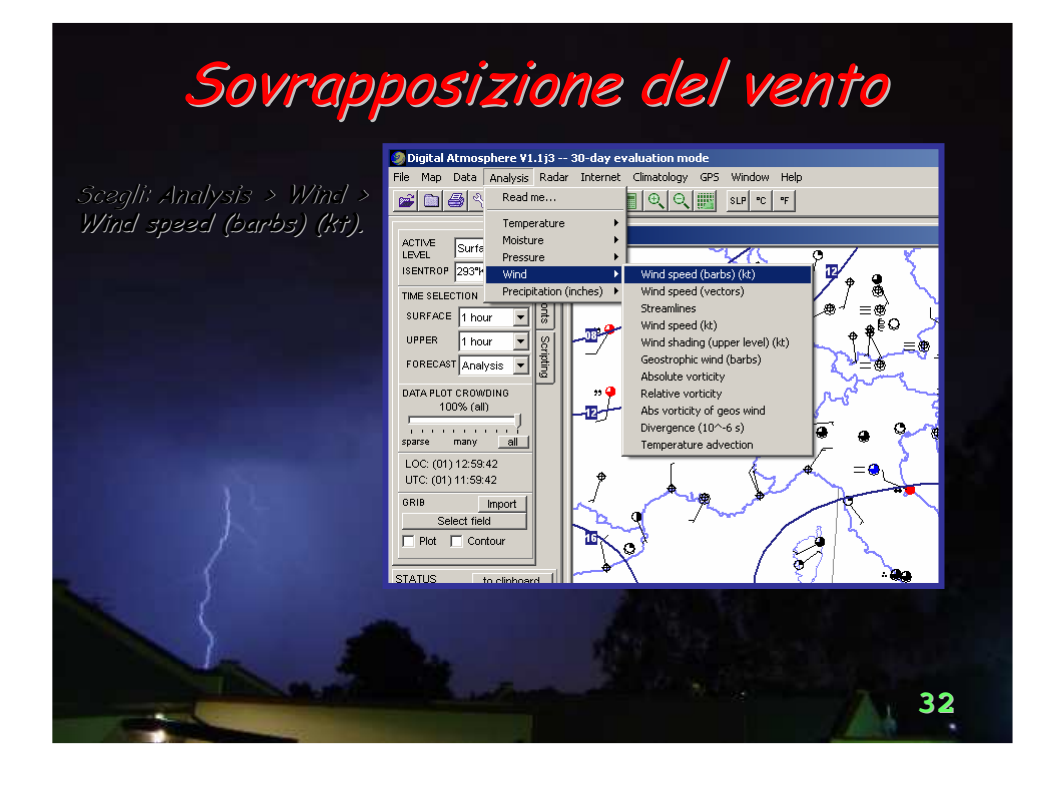

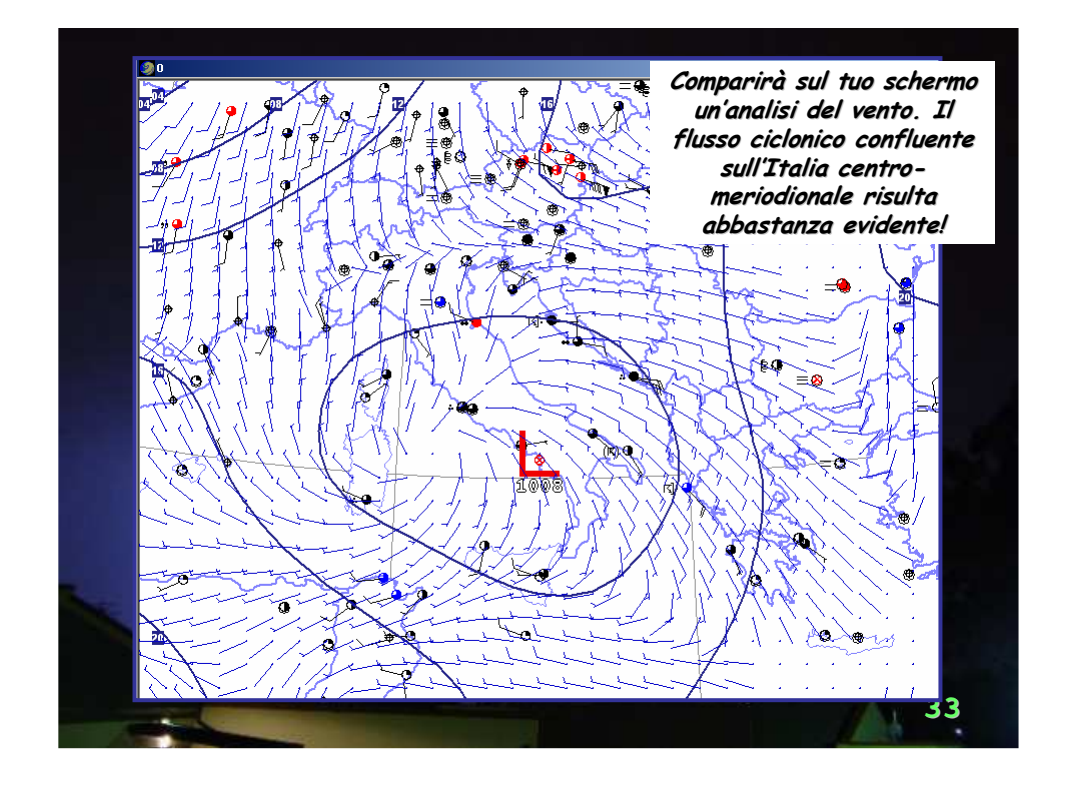

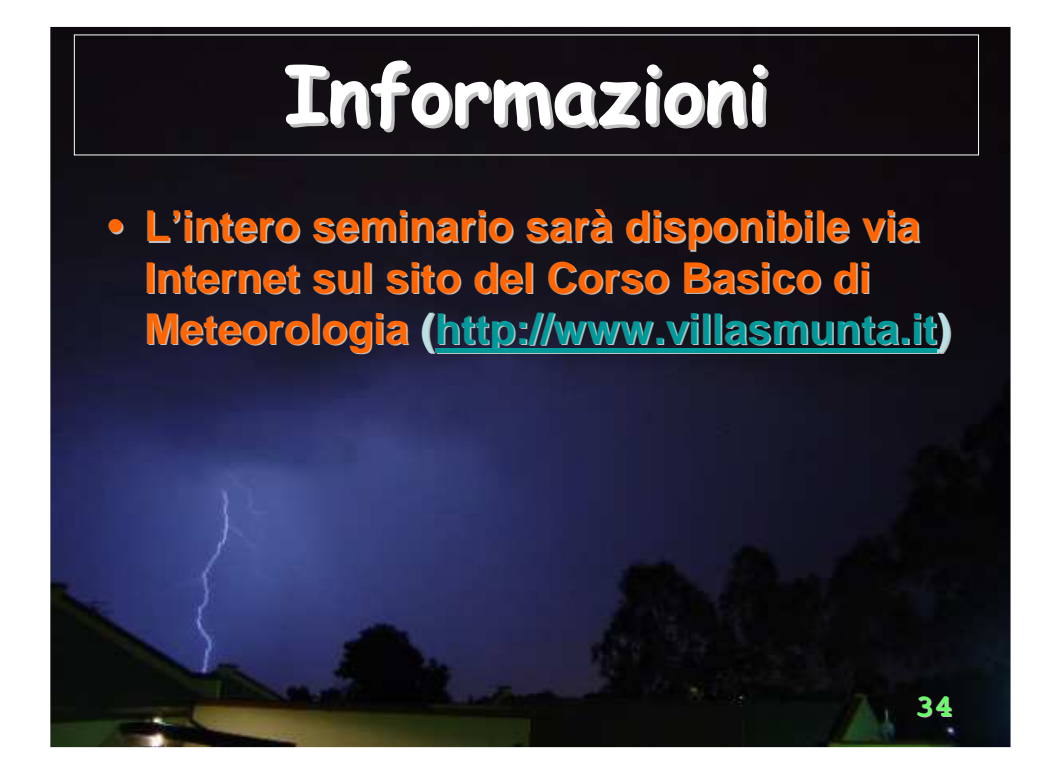

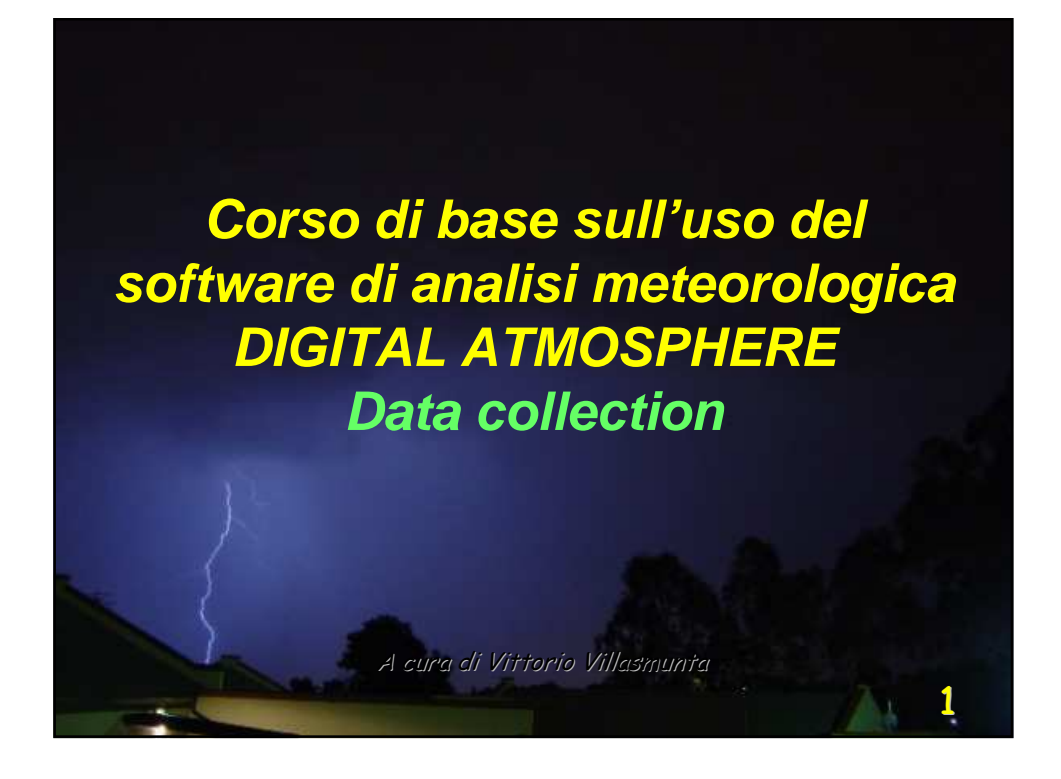

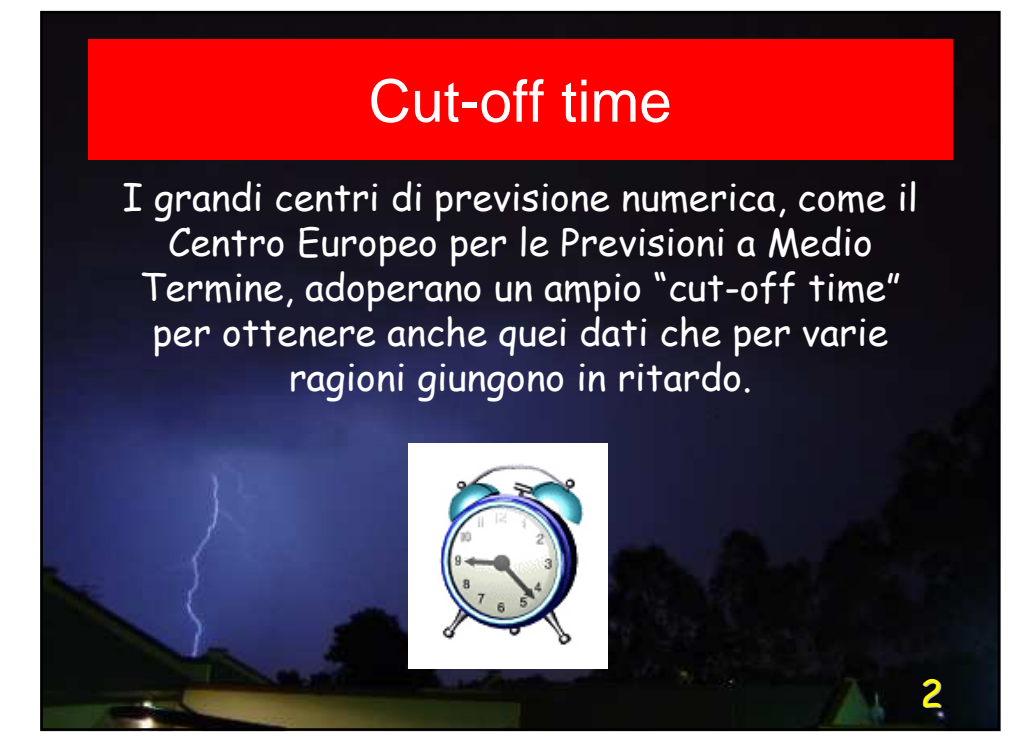

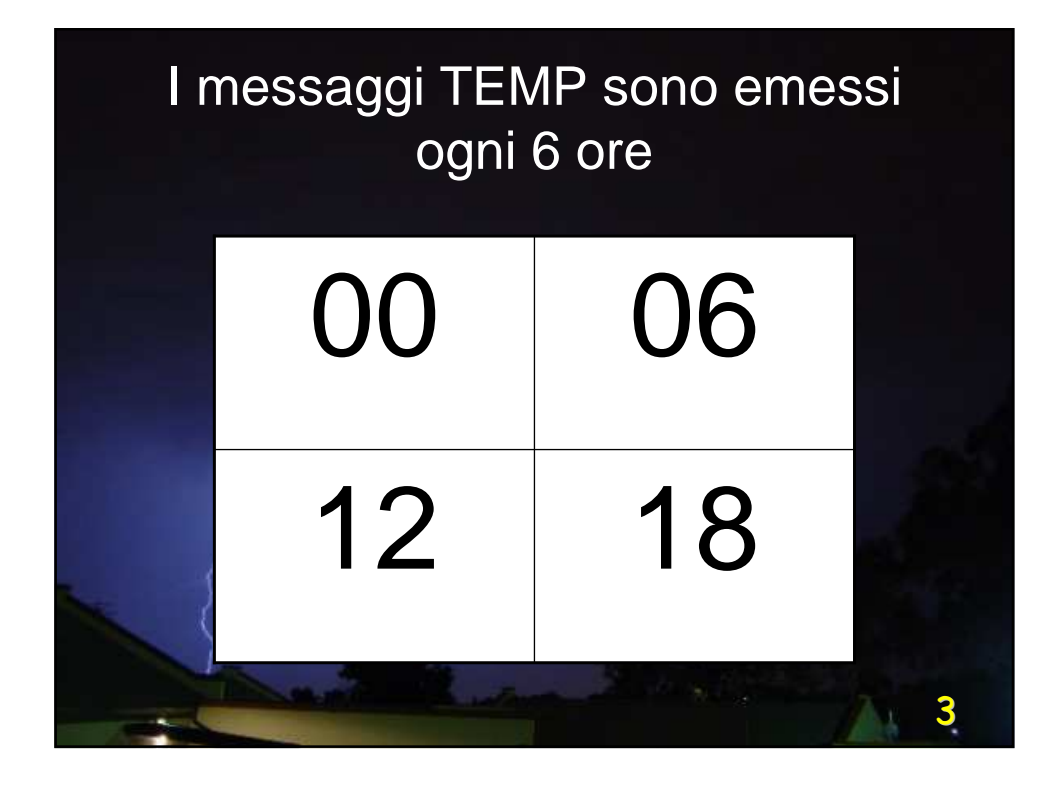

|   | I messaggi sinotti<br>emessi ogn | ci (SYNOP) sono<br>ii tre ore: |   |
|---|----------------------------------|--------------------------------|---|
|   | SINOTTICO<br>PRINCIPALE          | SINOTTICO<br>INTERMEDIO        |   |
|   | 00                               | 03                             |   |
|   | 06                               | 09                             |   |
| 4 | 12                               | 15                             |   |
|   | 18                               | 21                             |   |
| - |                                  |                                | 4 |
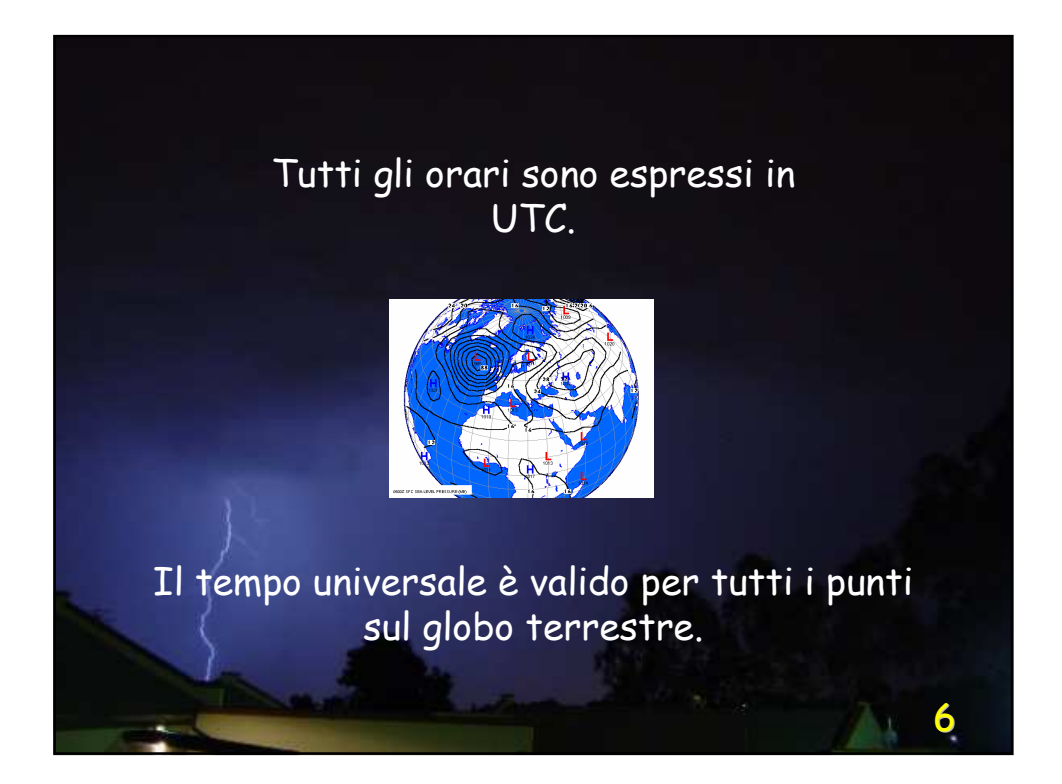

Questi semplici concetti appena espressi ci aiutano a scegliere opportunamente il tipo di messaggio da assimilare e la finestra di tempo entro cui richiederli.

> In parole povere, dobbiamo attendere (*per un tempo ragionevole!*) che i dati giungano al sito accentratore per poterne assimilare il maggior numero possibile.

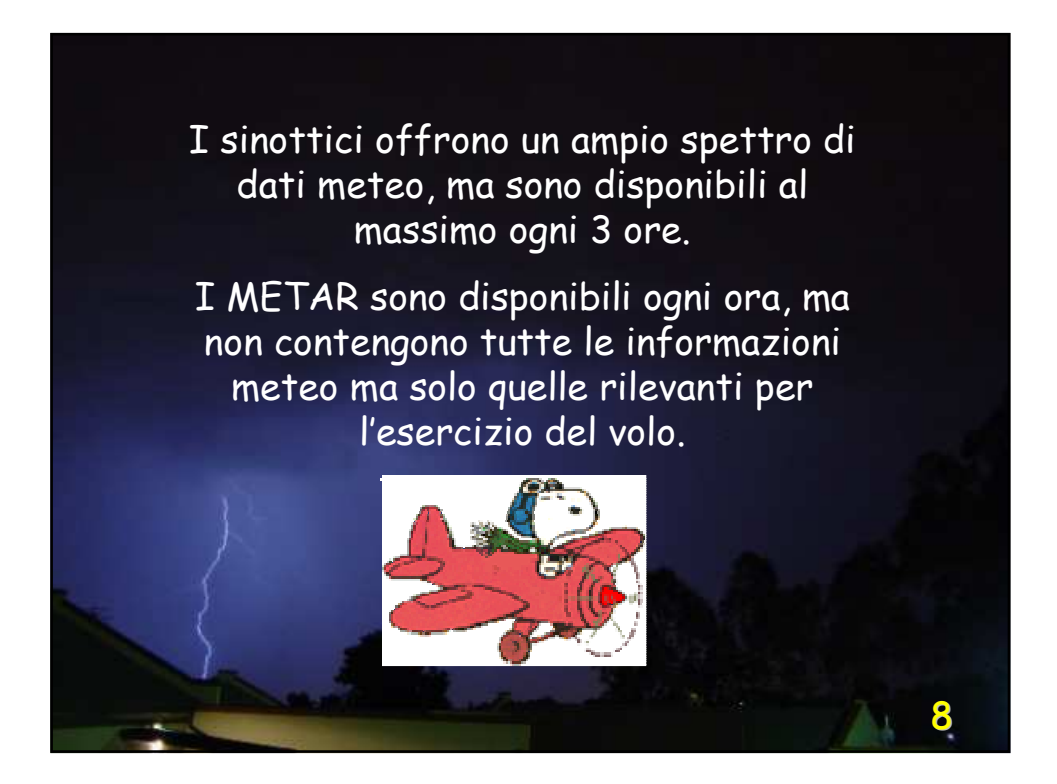

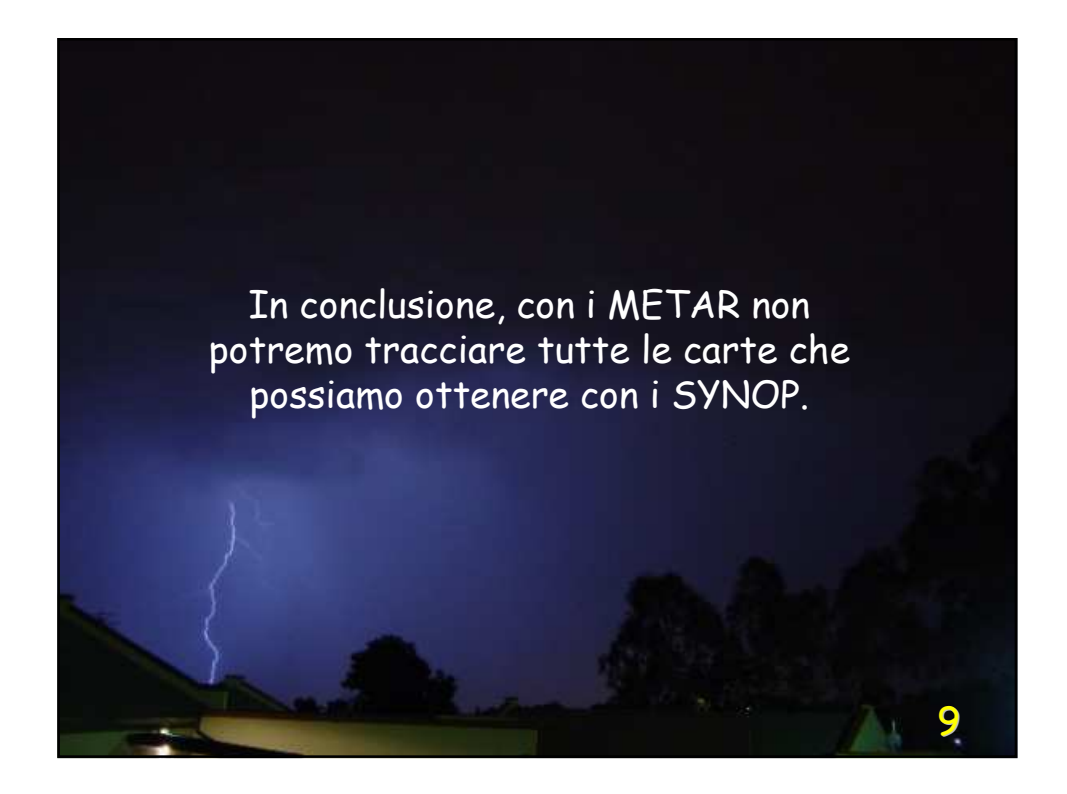

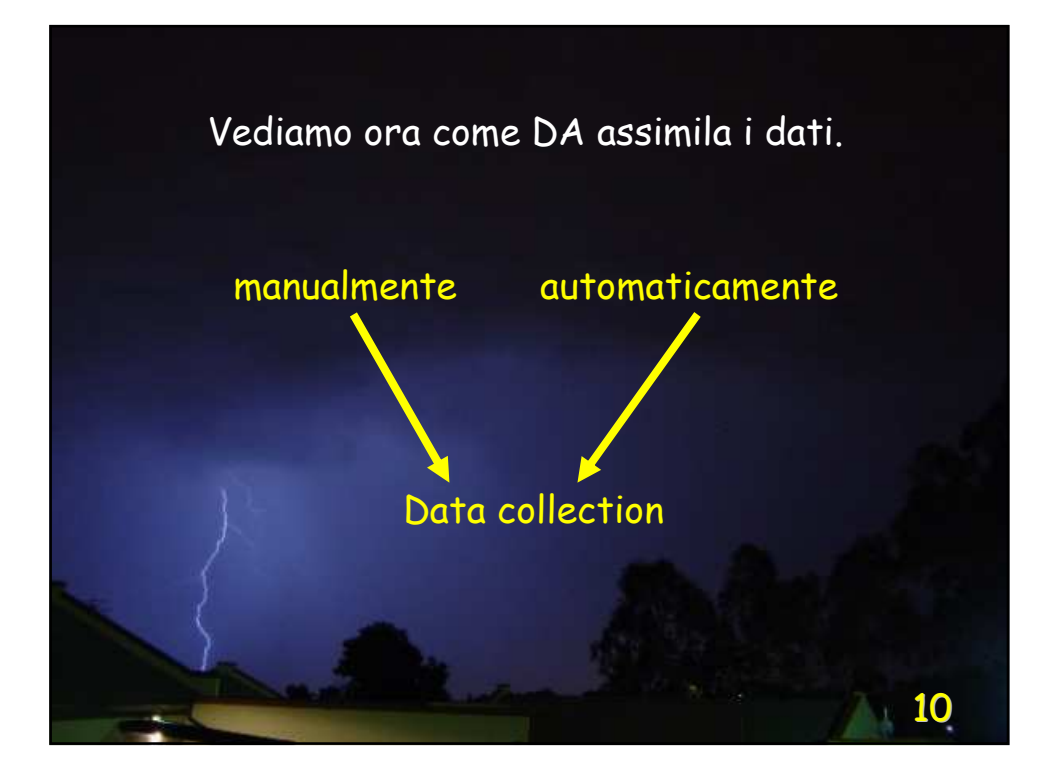

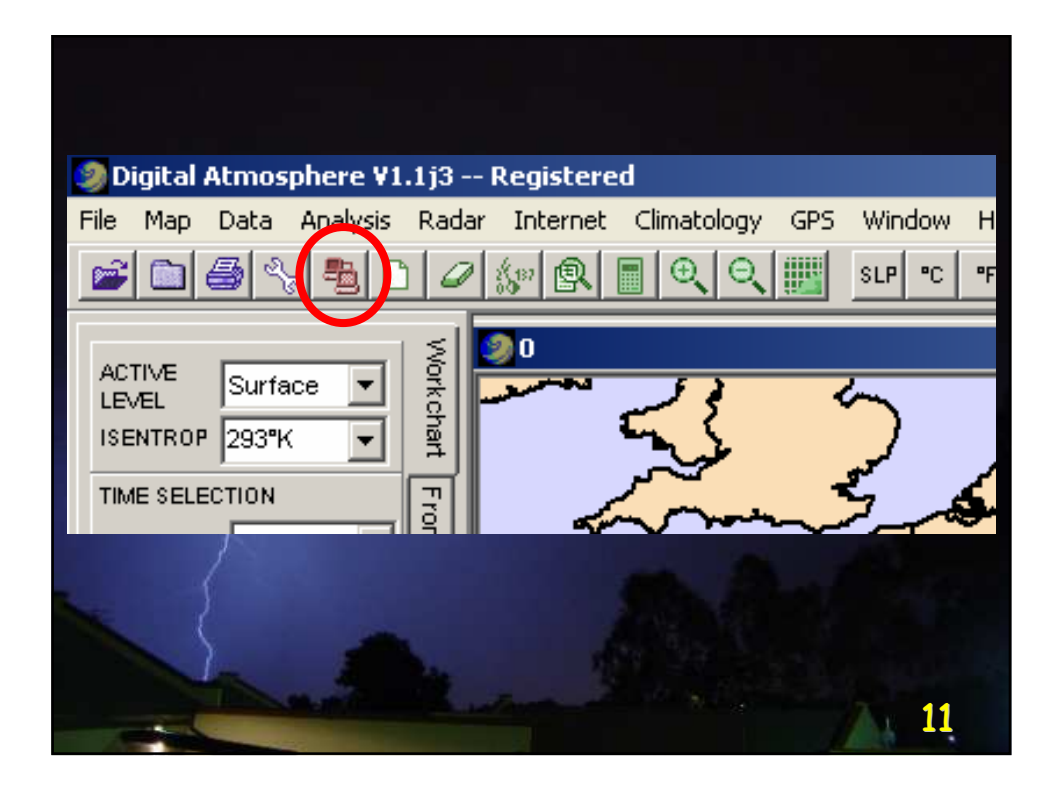

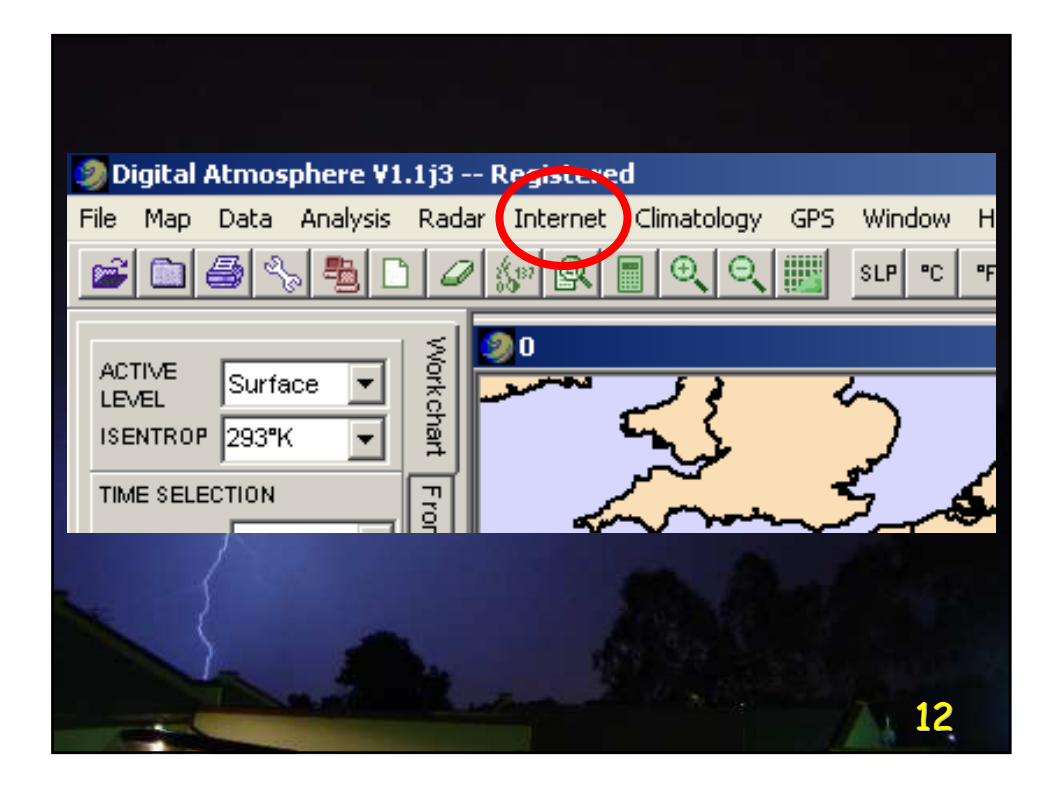

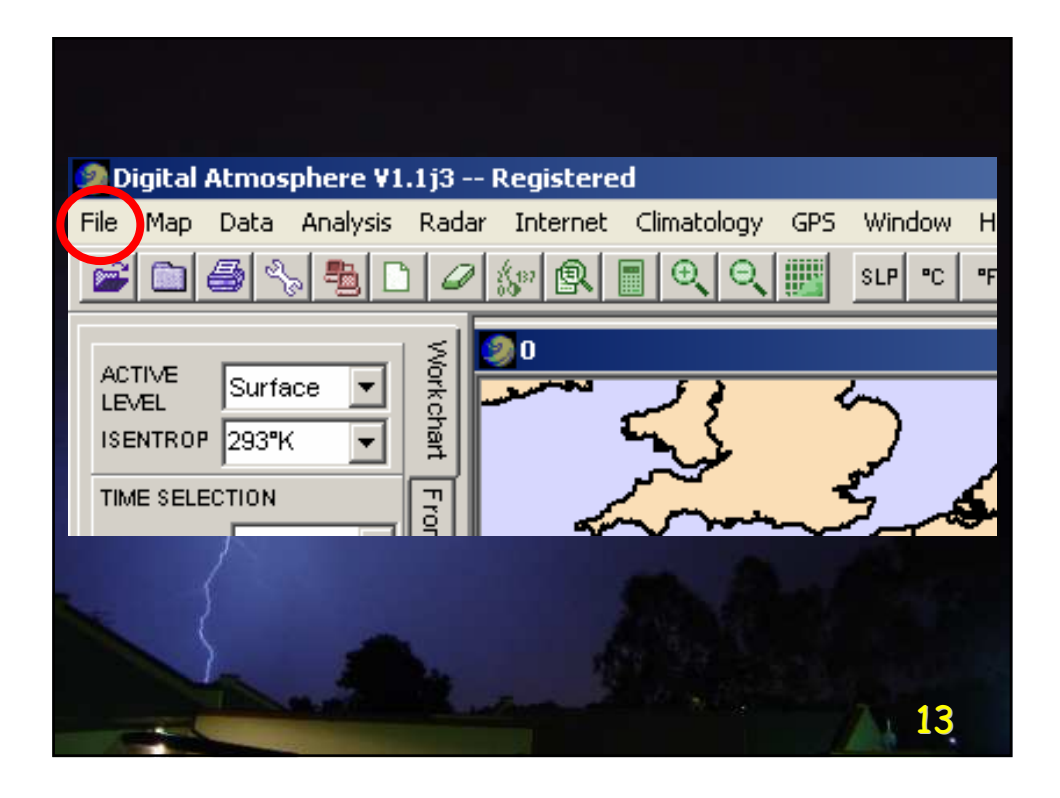

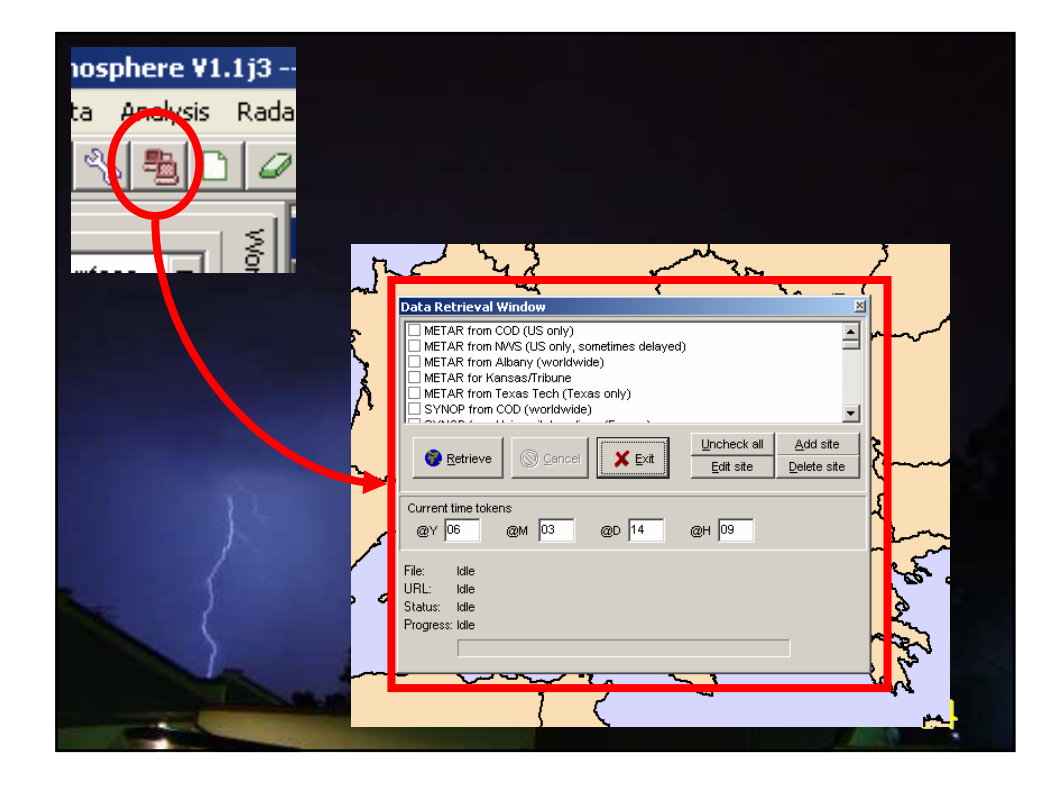

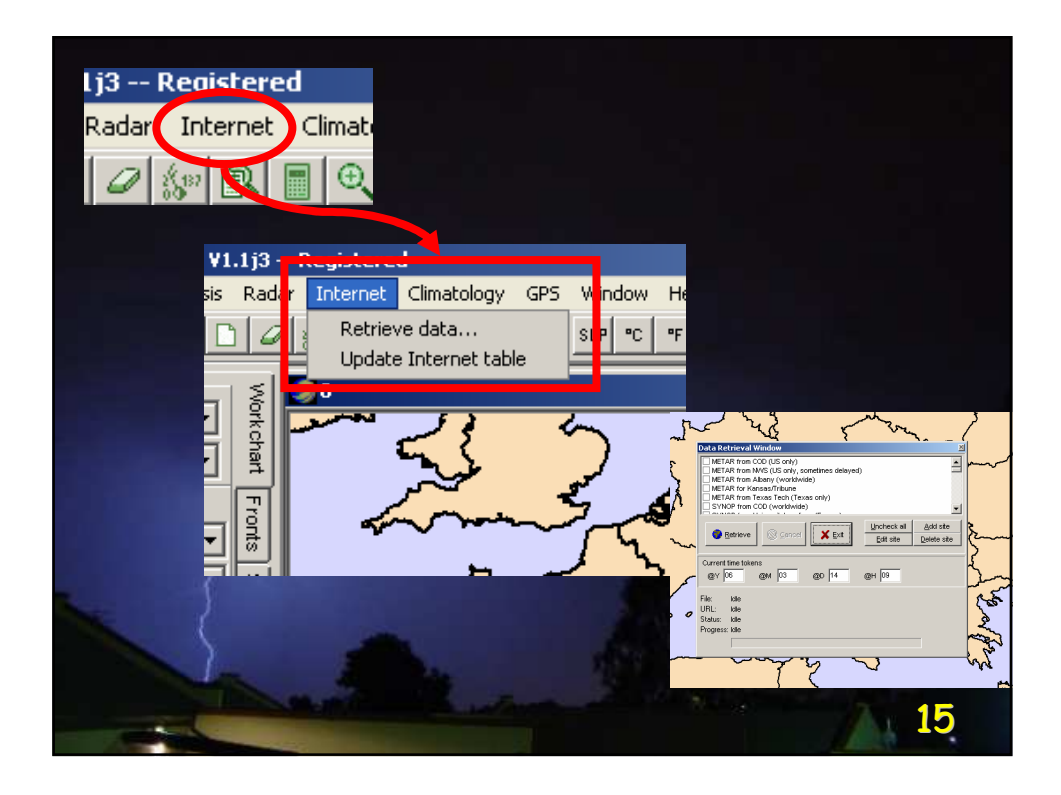

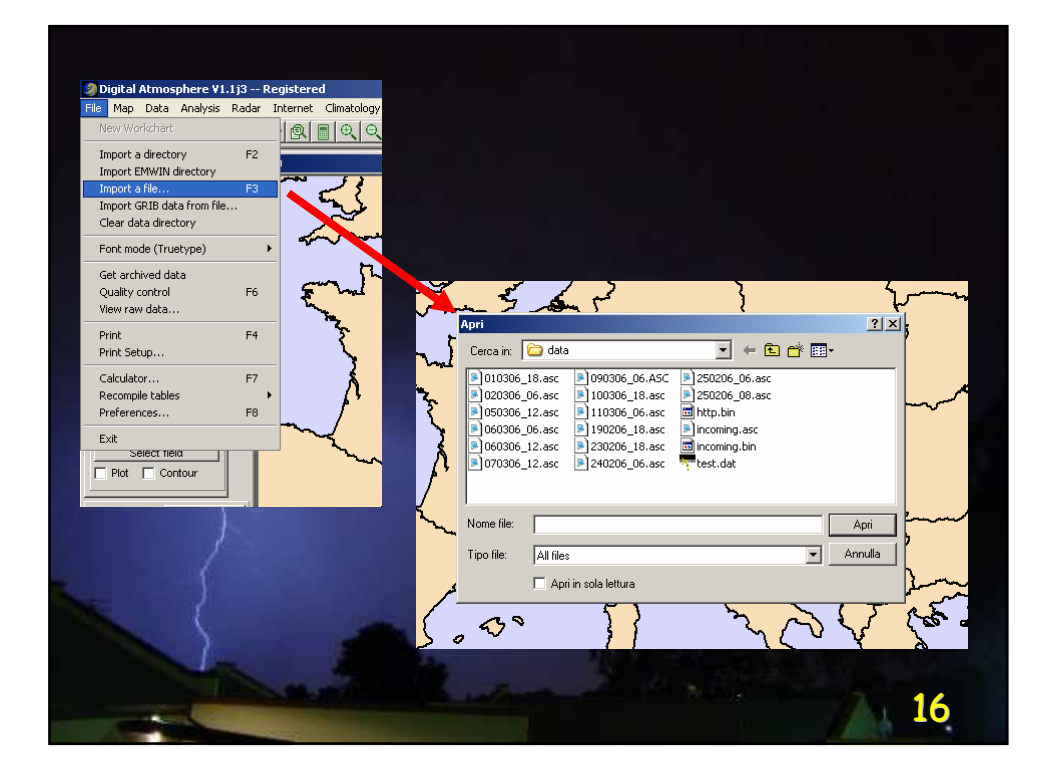

**13 marzo 2006:** Ventiquattrore di pioggia e **l'Ofanto** è esondato, allagando campi e vigneti. Il torrente ha rotto gli argini in vari punti. I danni maggiori sono stati registrati tra Canosa e Cerignola. Gli uomini del nucleo di vigilanza ittico faunistica ambientale di Barletta e vigili del fuoco hanno potuto fare poco per arginare l'esondazione. Colpa degli agricoltori che per anni hanno occupato, disboscato e modificato oltre 200 ettari dell'alveo, così come sostenuto dall'accusa nel processo sullo scempio del fiume che divide le province di Bari e Foggia.

Continua l'allerta **maltempo in Puglia**, **Basilicata e Molise**. Da ieri nevica senza sosta in Basilicata, in particolare nel Potentino colpito da vere e proprie bufere. Le strade per ora restano percorribili anche se la polizia stradale raccomanda agli automobilisti di mettersi in viaggio solo se necessario e con le catene a bordo. Nel pomeriggio, forse a causa dell'asfalto reso viscido dal ghiaccio, un mezzo dell'Anas è finito fuori strada. Illesi il conducente e il passeggero. Circa 3400 utenti dell'Enel sono ancora al buio. 62 linee sono fuori servizio e 560 cabine sono state disattivate. Per ripristinare il servizio a Potenza sono al lavoro 200 tra tecnici e operai dell'Enel. Per segnalazioni ed interventi urgenti, l'Enel ha messo a disposizione il numero verde gratuito 803 500. Anche domani a Potenza le scuole resteranno chiuse, come ha disposto con un'ordinanza il sindaco Vito Santarsiero.

Traffico a rilento sulle **autostrade**, compresa la A3 Salerno-Reggio Calabria anche se non si registrano grossi disagi per gli automobilisti. Da sabato sera è stato messo a punto dall'Anas un piano antineve che vede impegnati 80 uomini, 25 mezzi spazzaneve e spargisale.

In **Capitanata** la situazione più delicata riguarda il Candeloro e il Fortore monitorati continuamente perchè ingrossati. Difficoltà anche per i collegamenti via mare. Sospeso per ora quello tra le Isole Tremiti e Termoli.

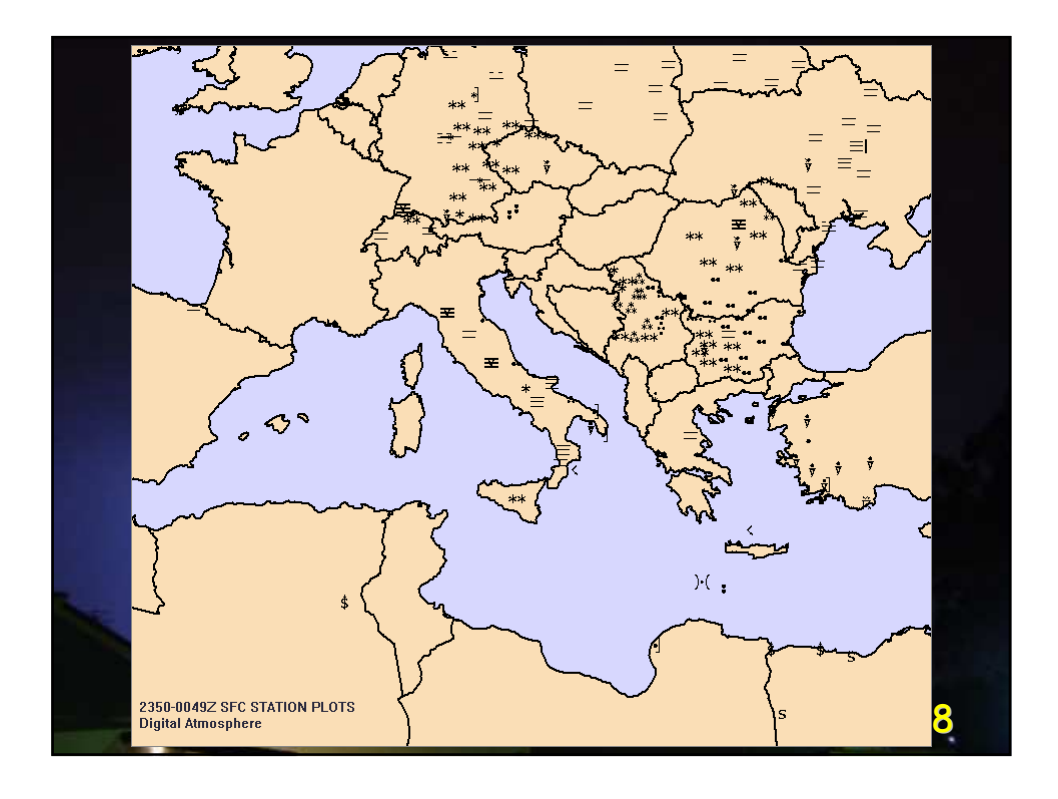

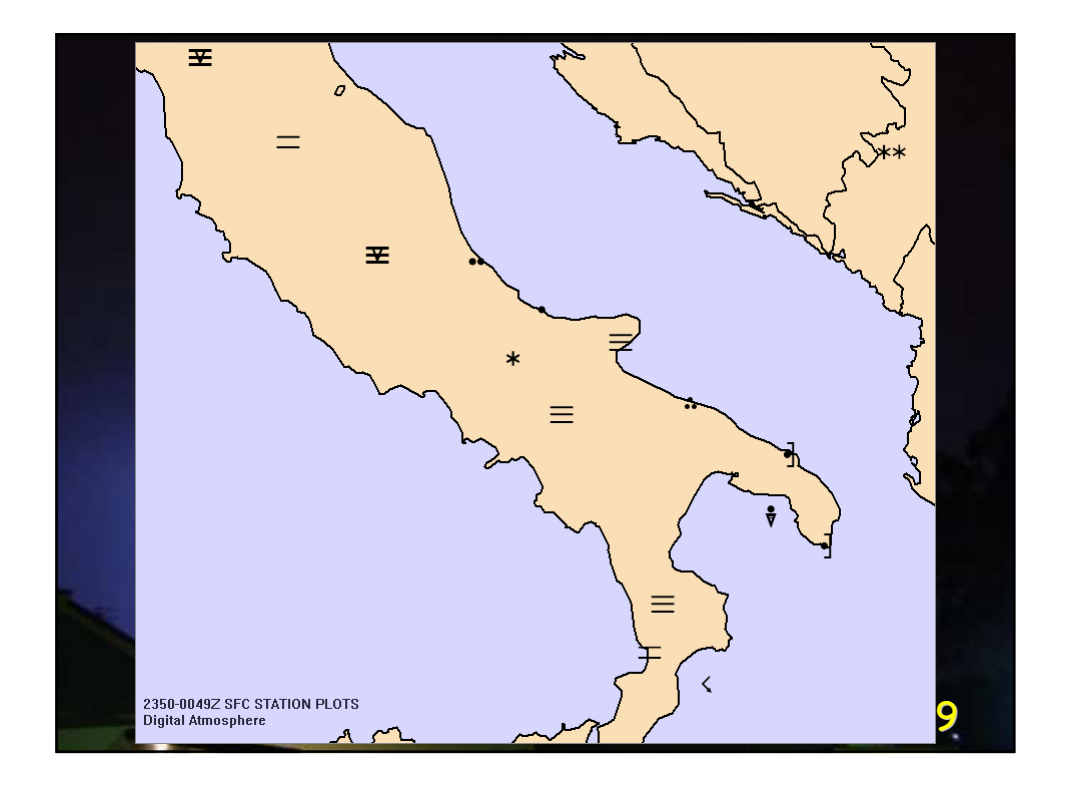

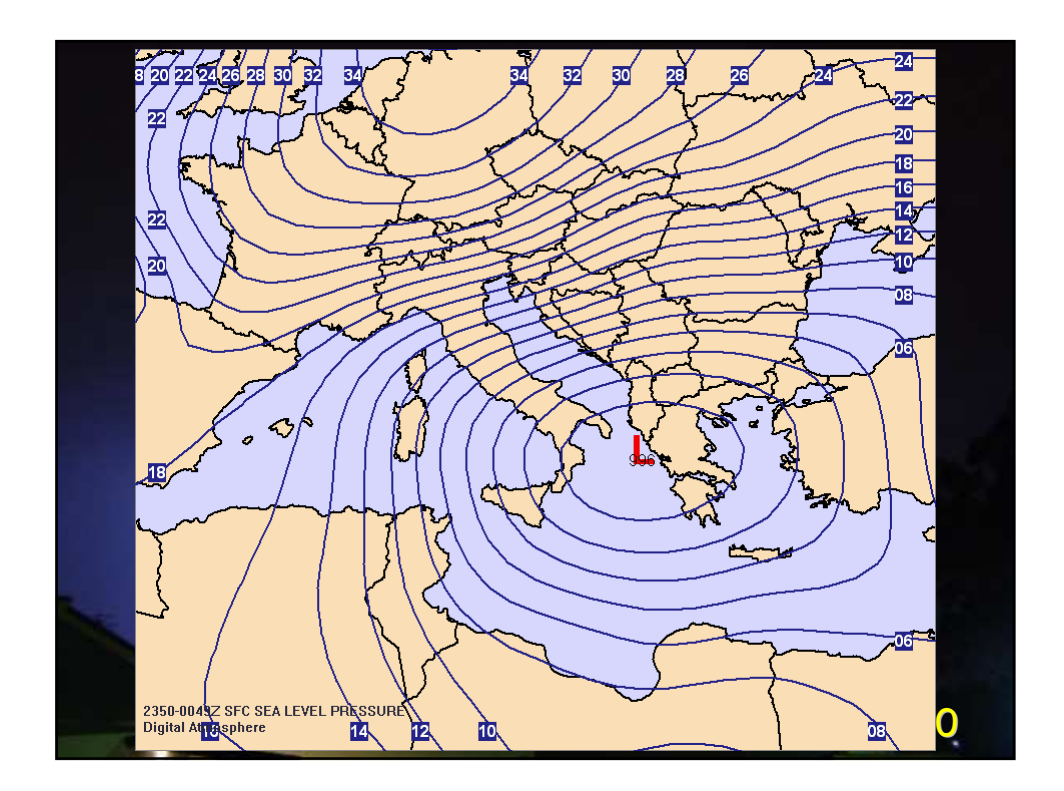

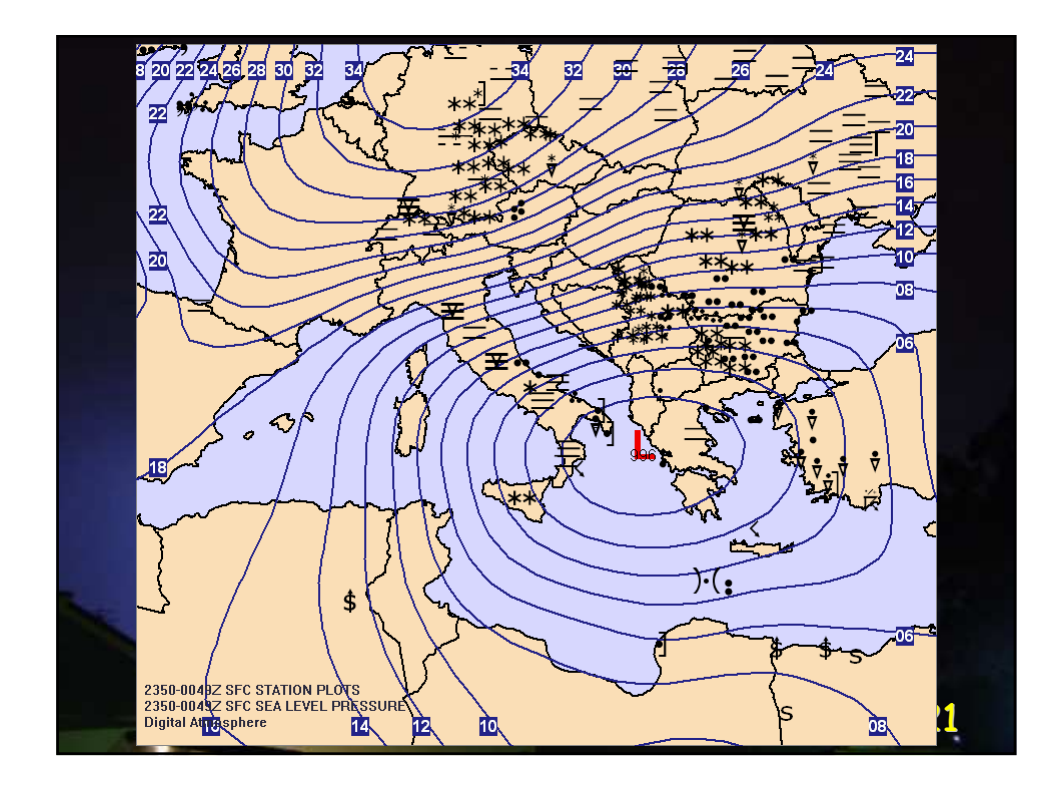

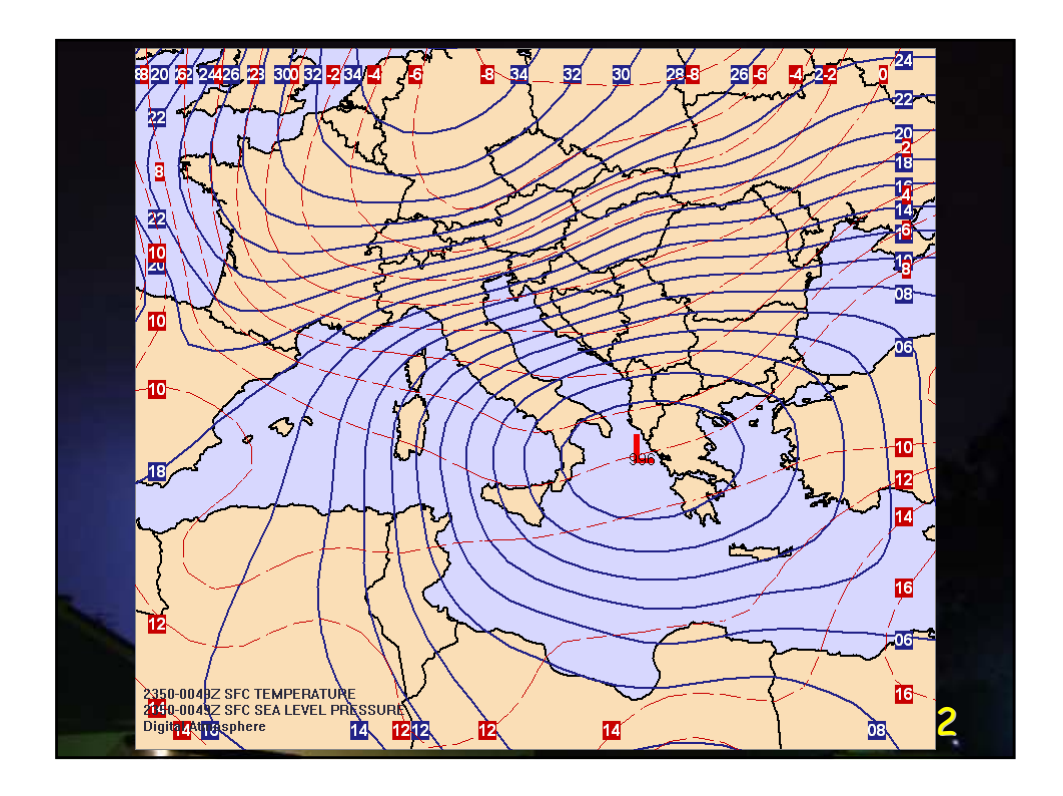

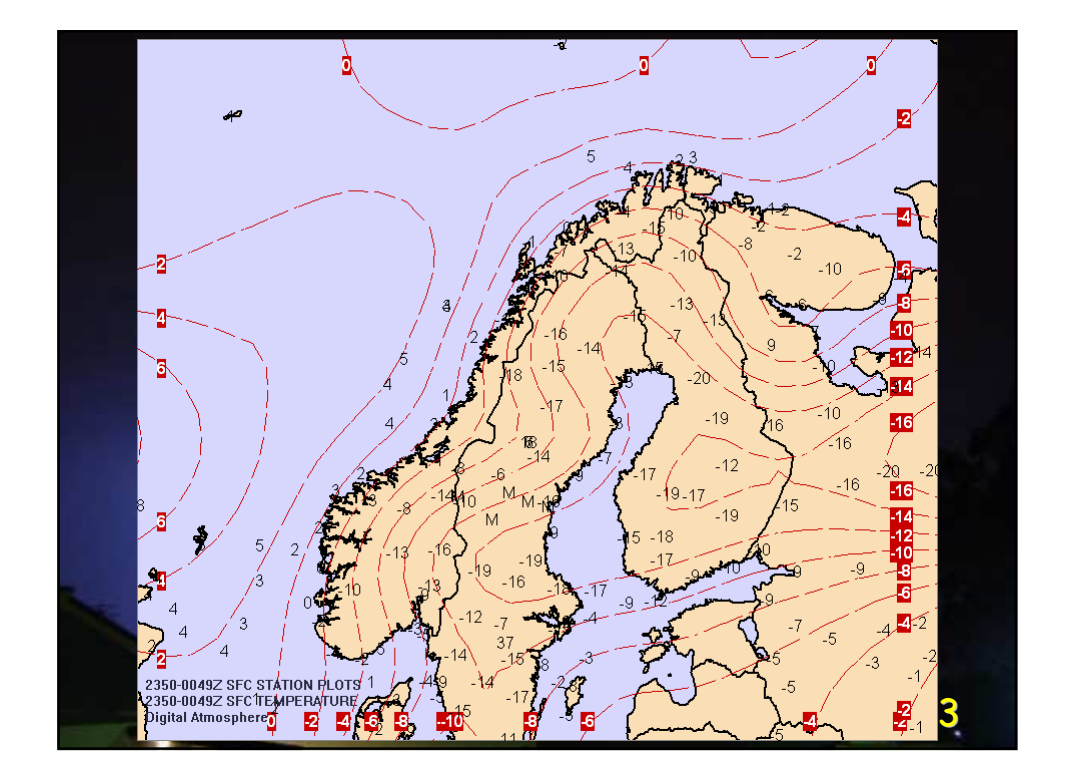

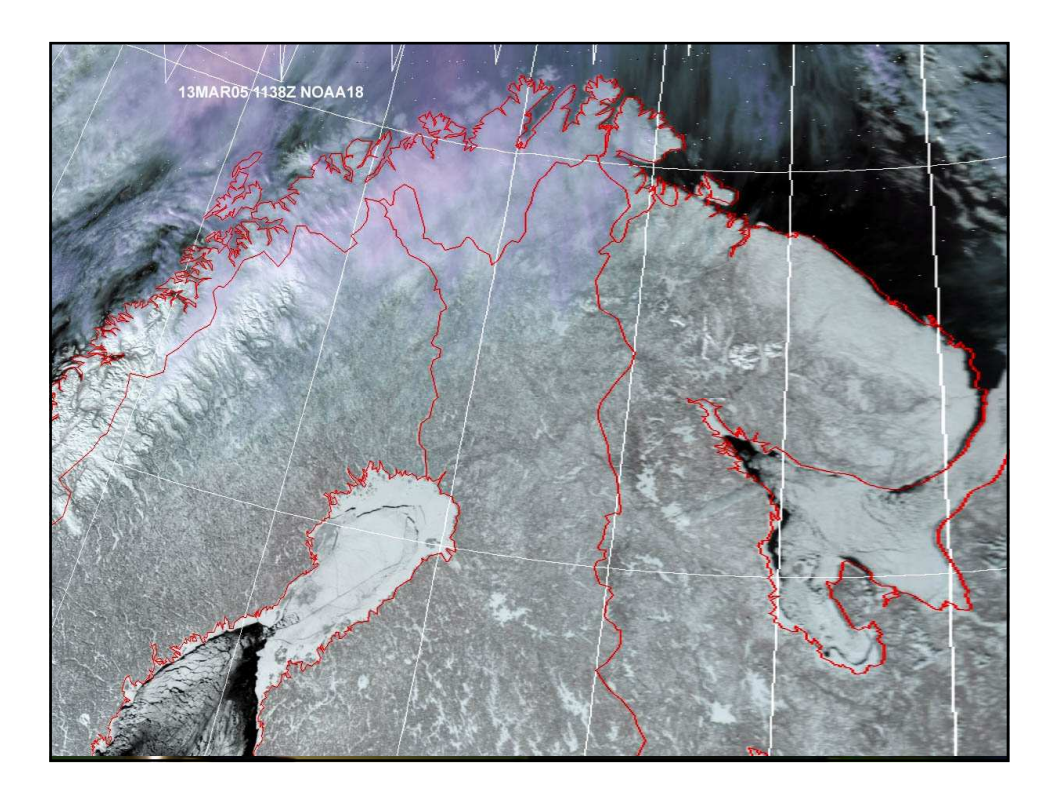

La temperatura dell'aria diminuisce di circa 1°C ogni 100 metri (*se non intervengono altri processi*).

> Nevica quando la temperatura al suolo è almeno sotto i 2°C (ammettendo che ci siano tutte le altre condizioni).

Quindi, in maniera speditiva, se abbiamo 6 gradi al livello del mare, possiamo dedurre che nevicherà a cominciare dai 400 metri.

25

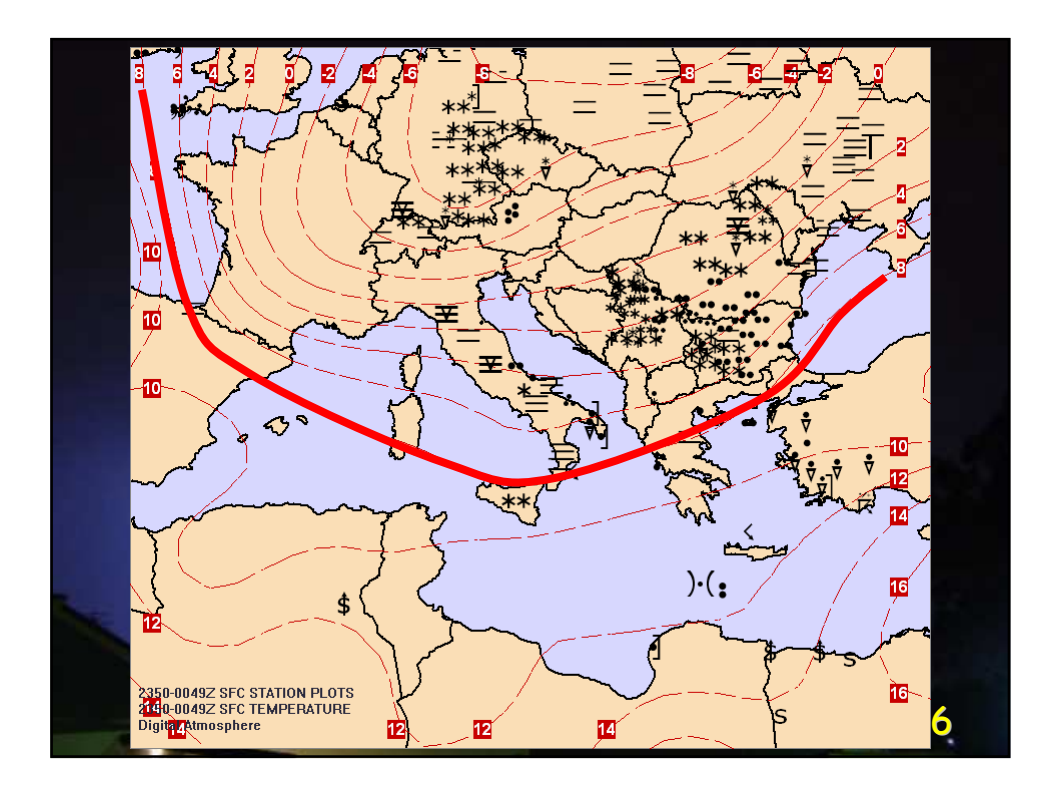

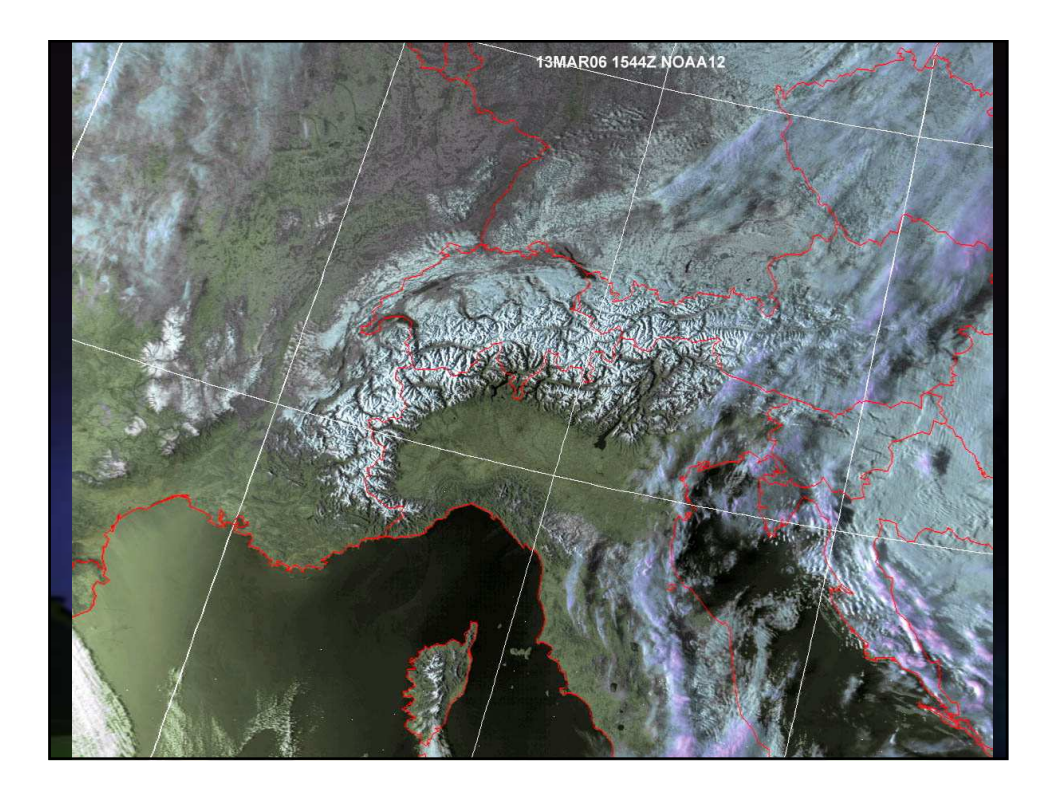

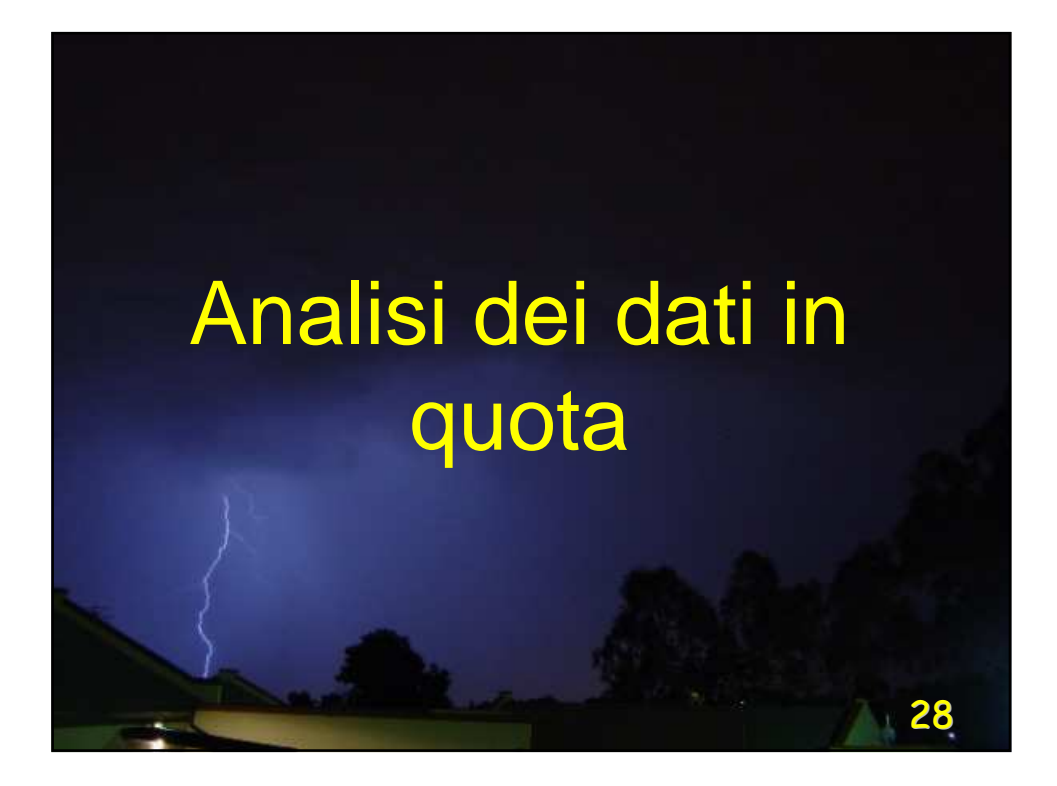

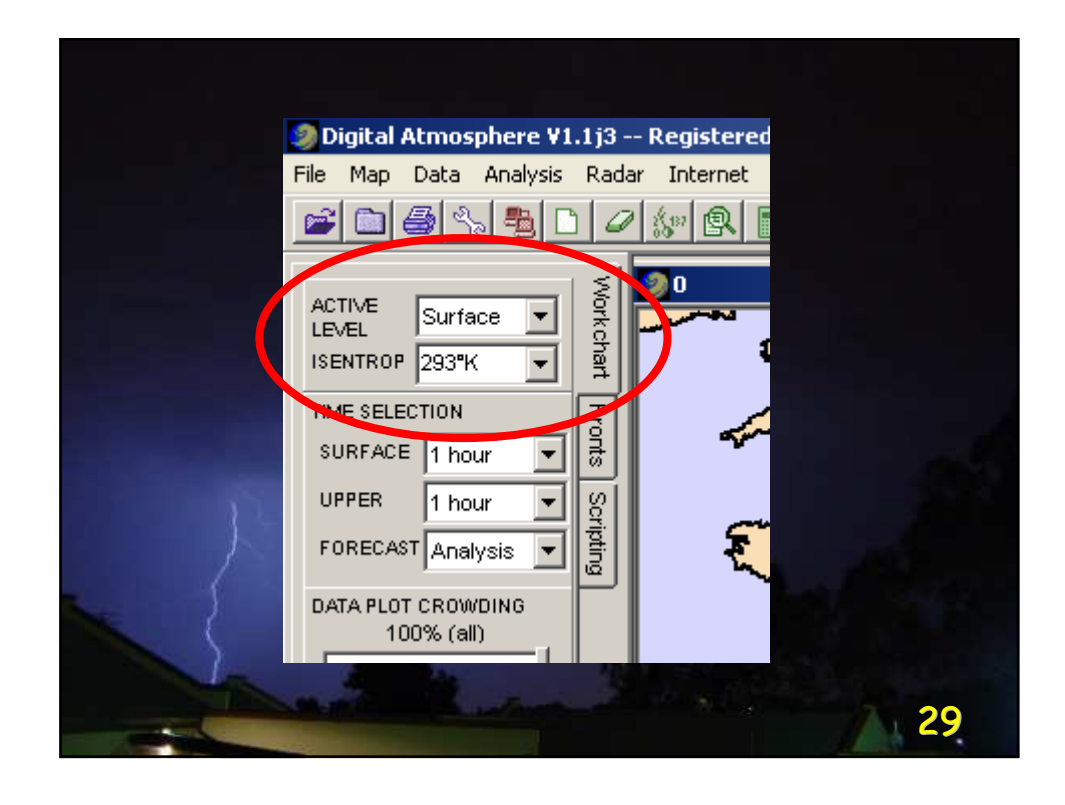

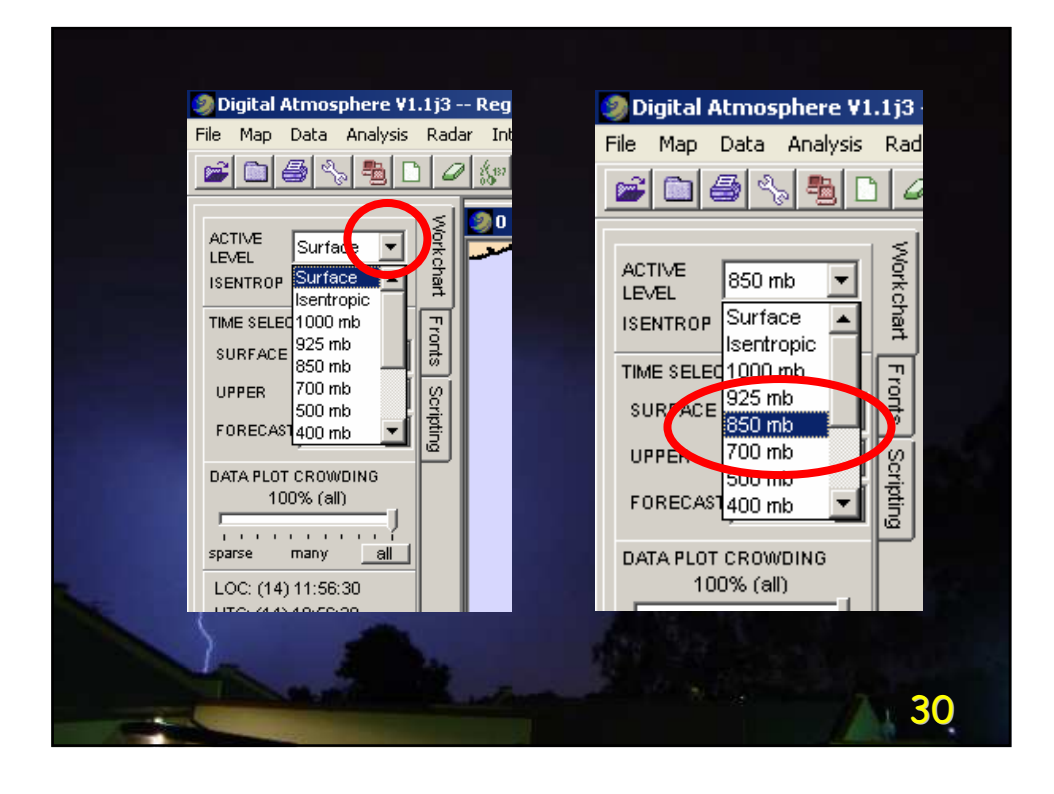

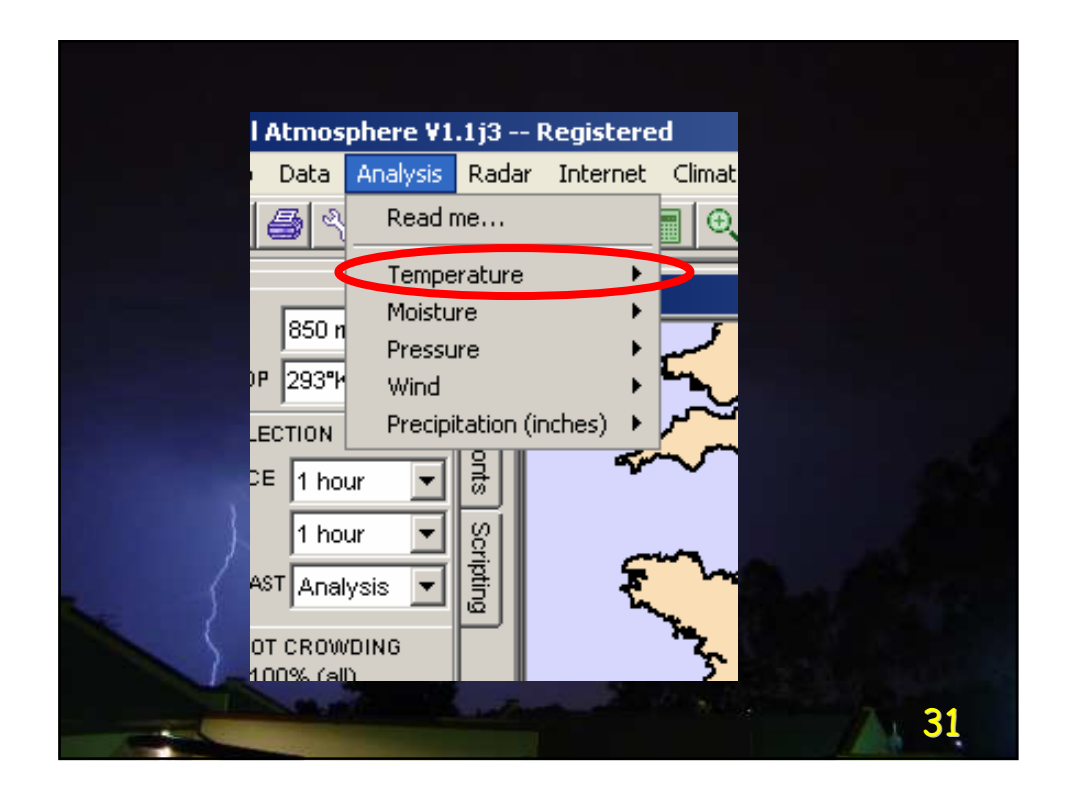

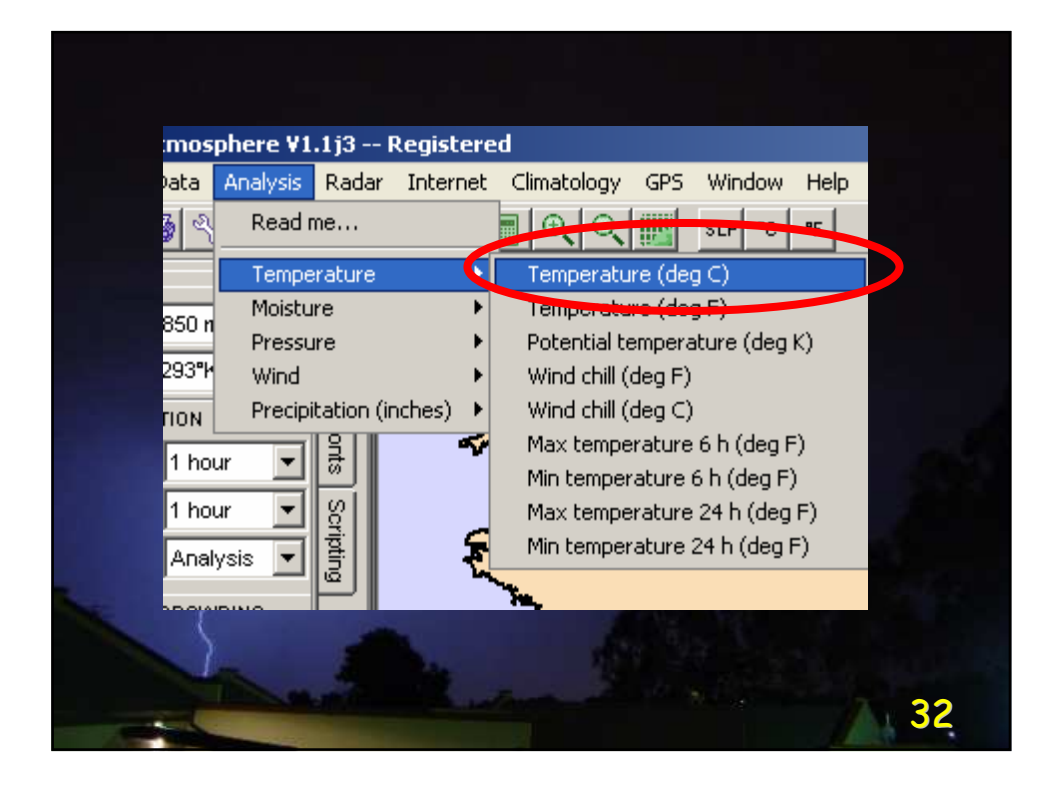

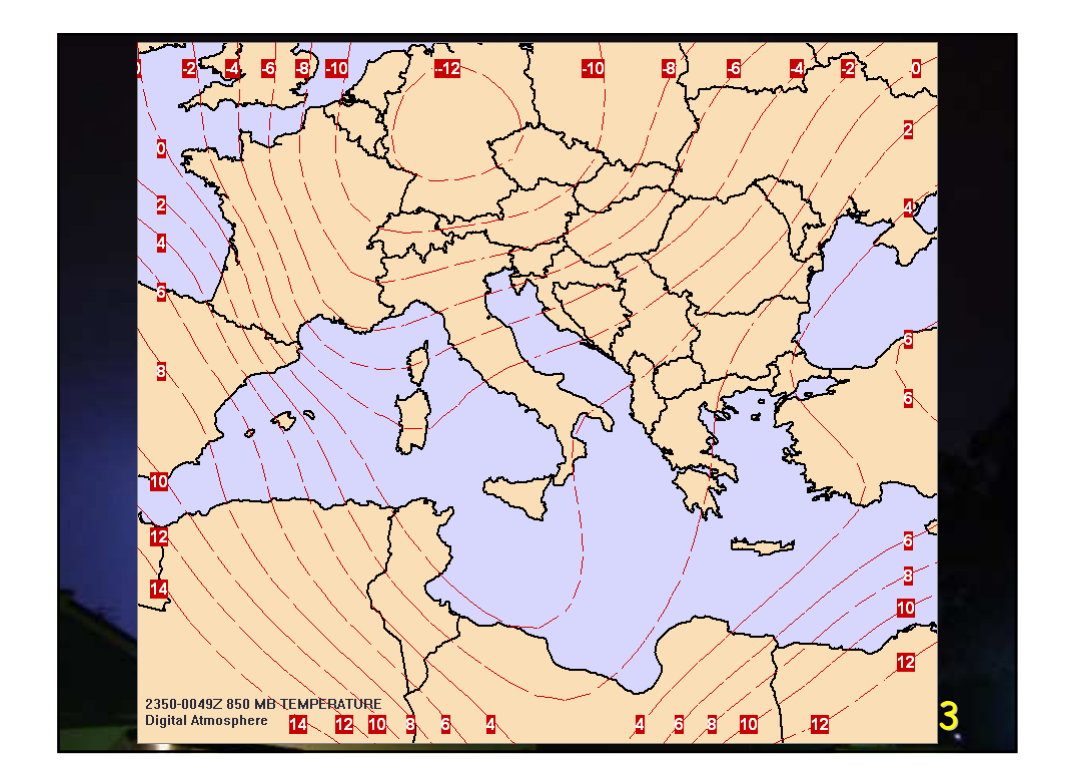

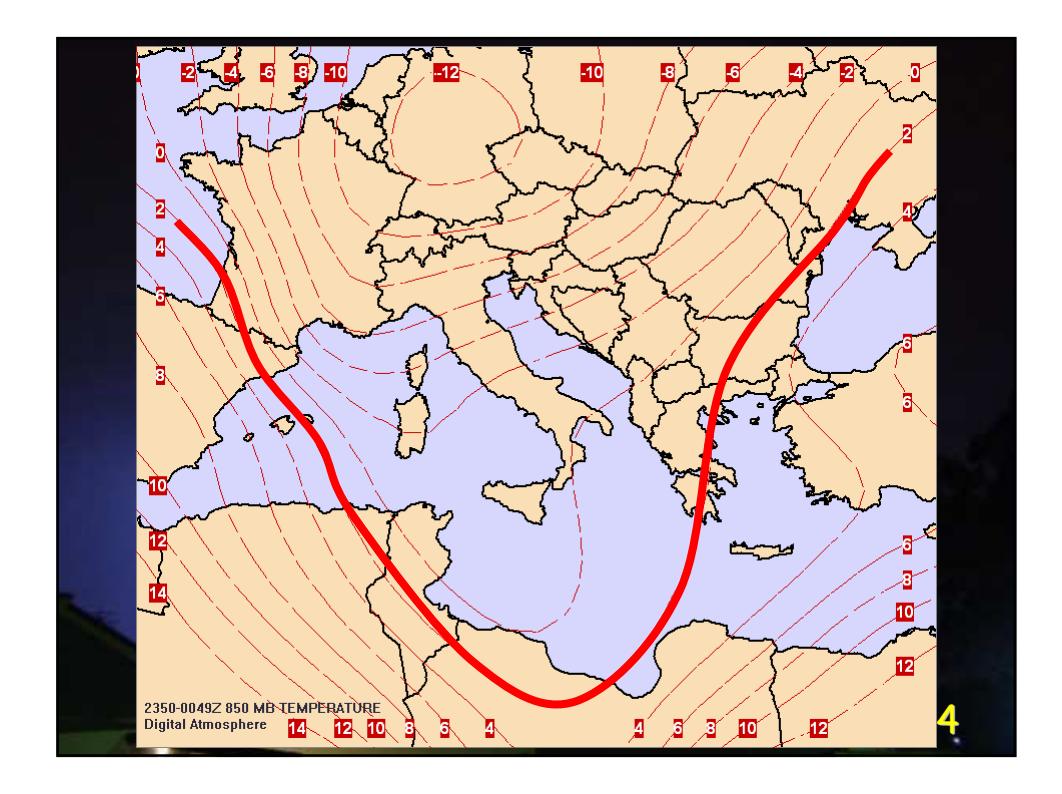

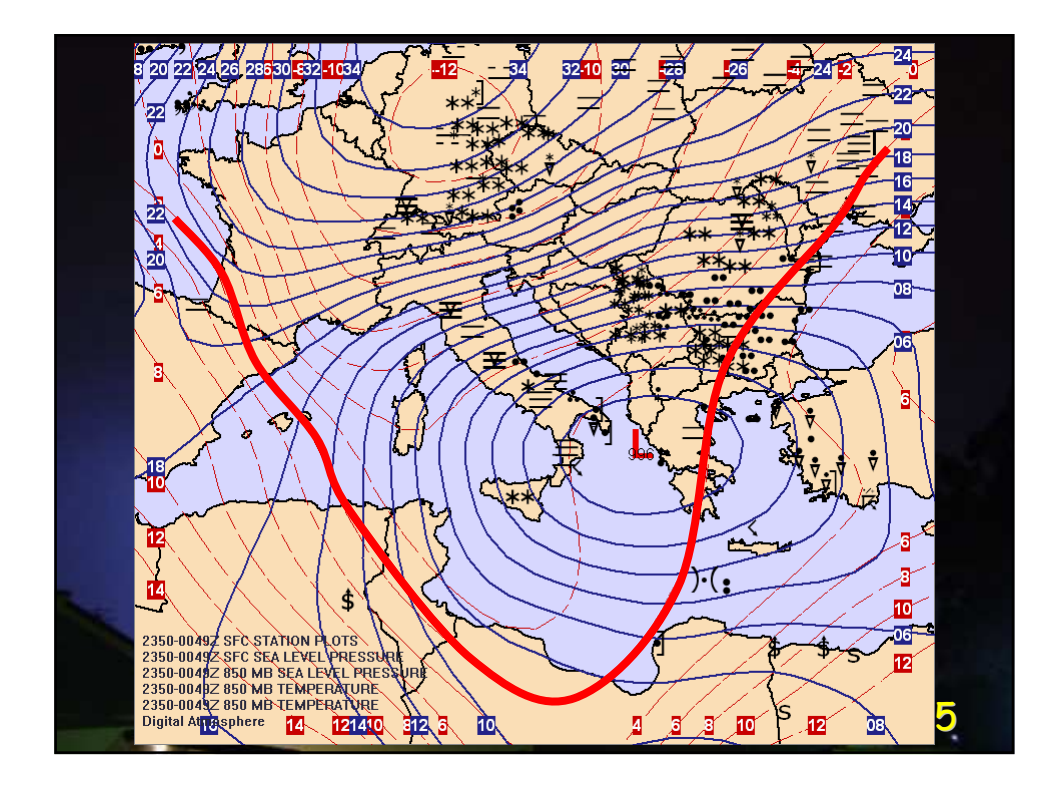

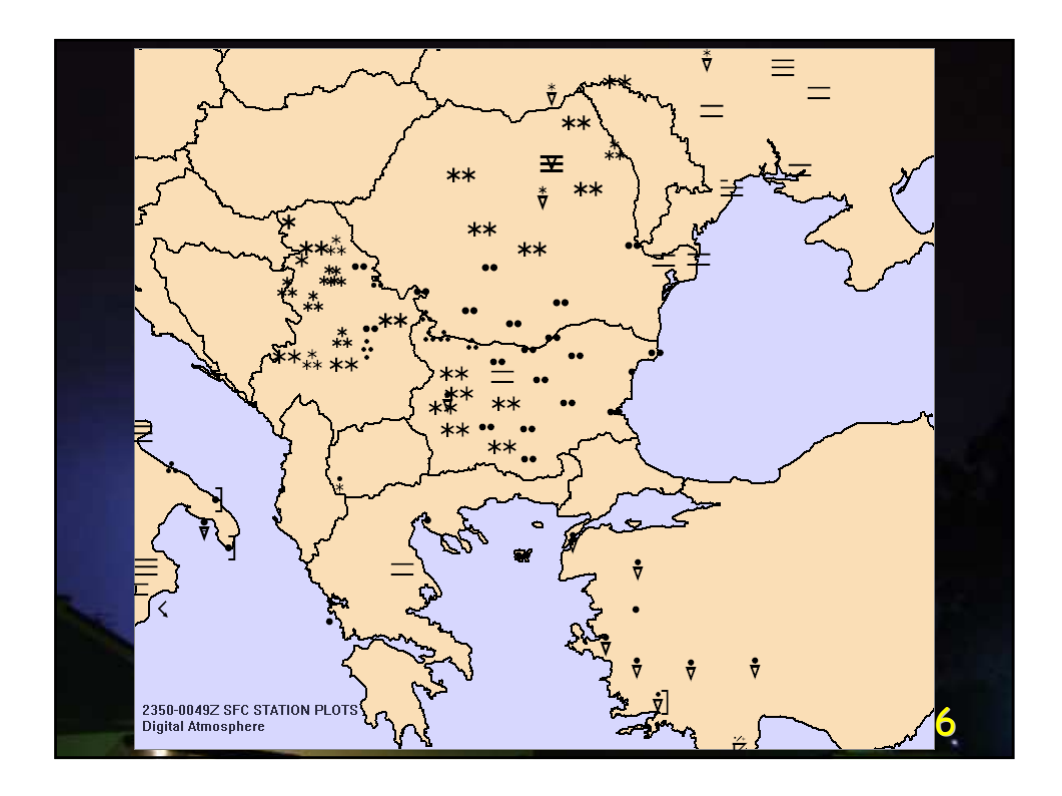

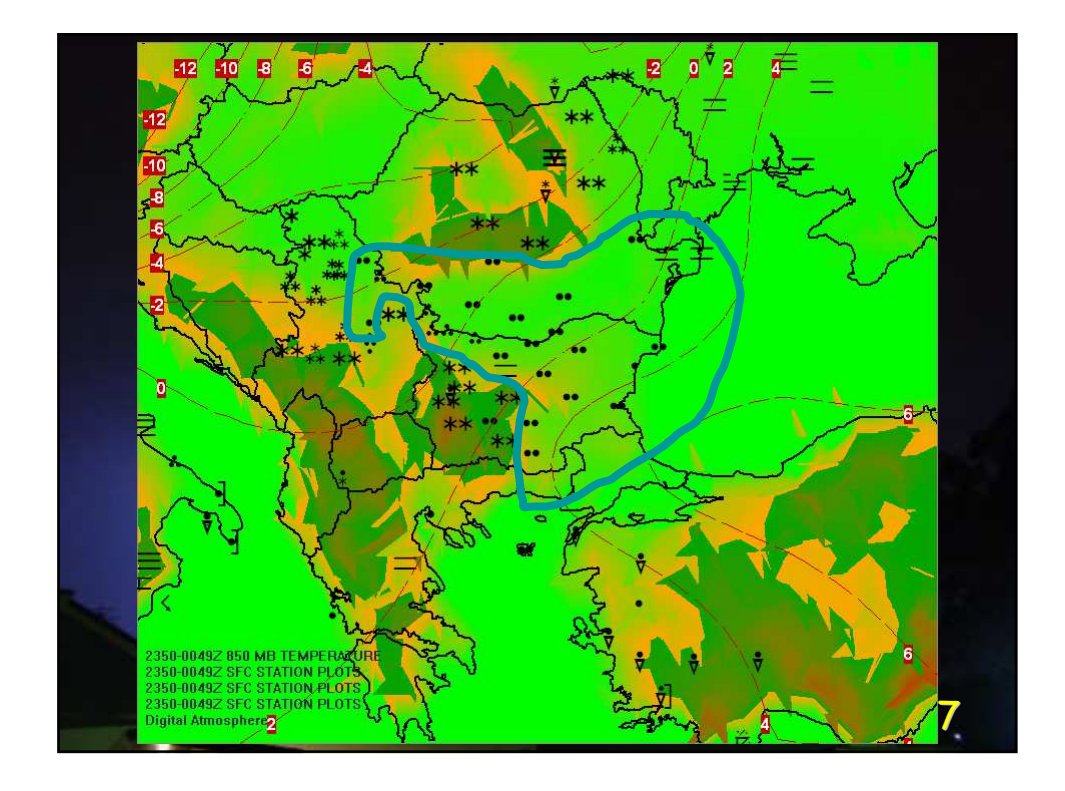

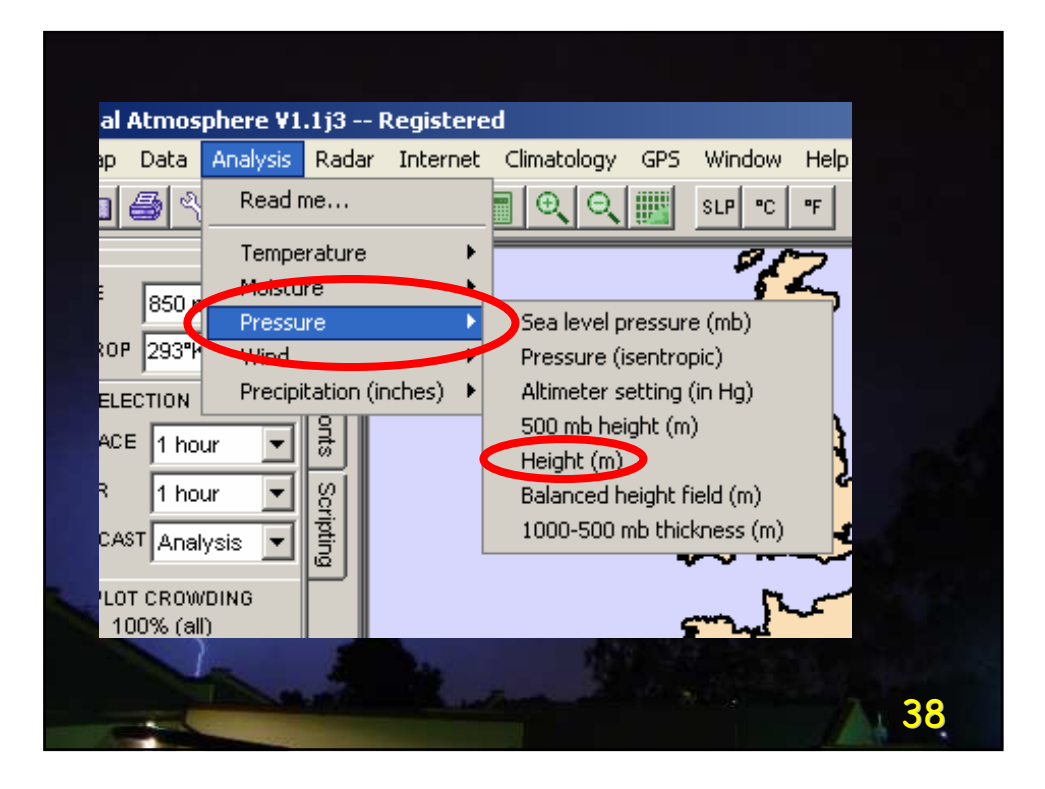

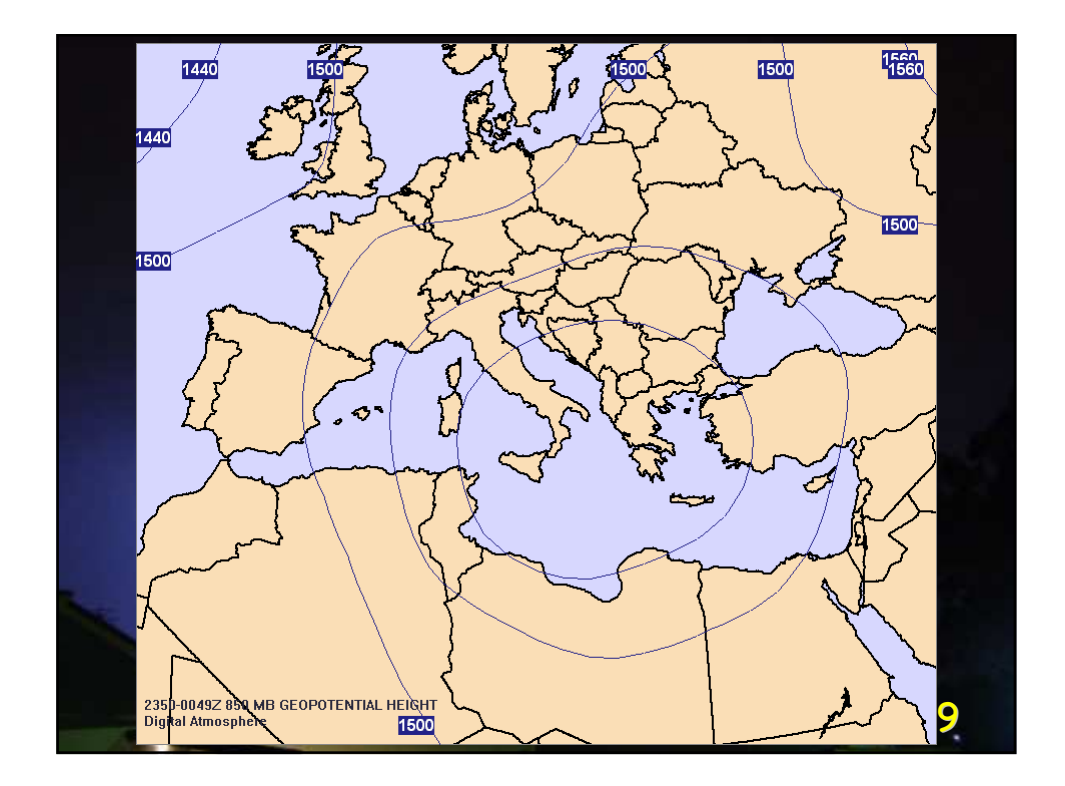

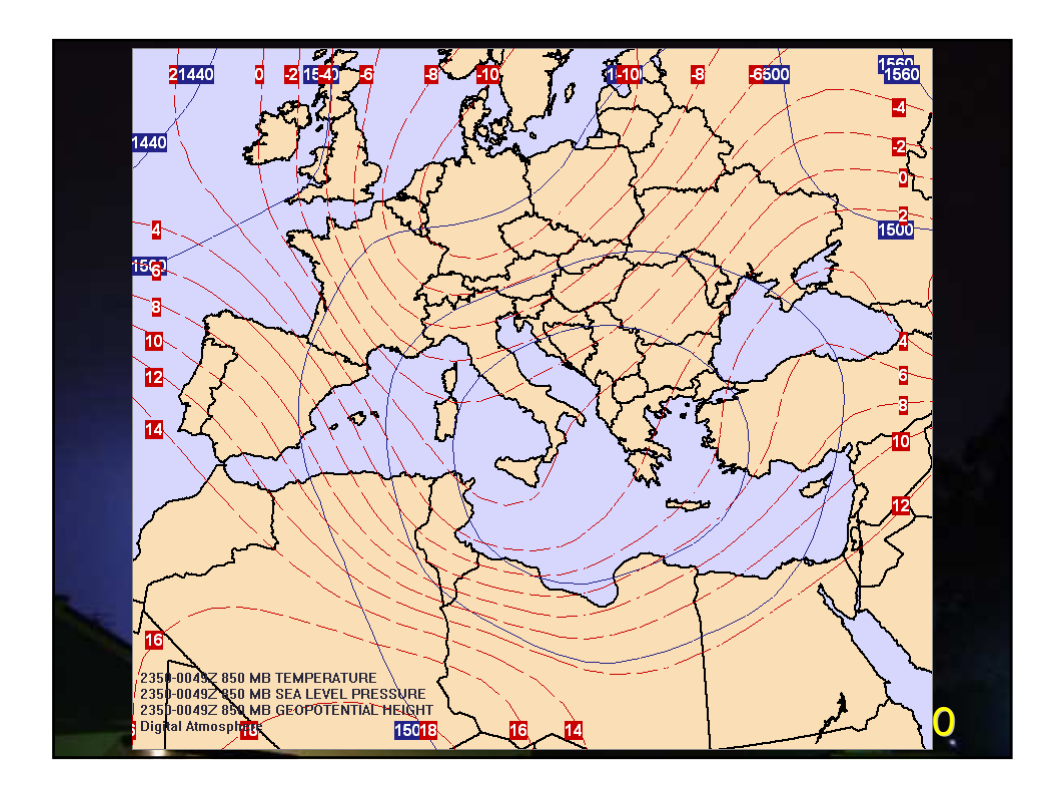

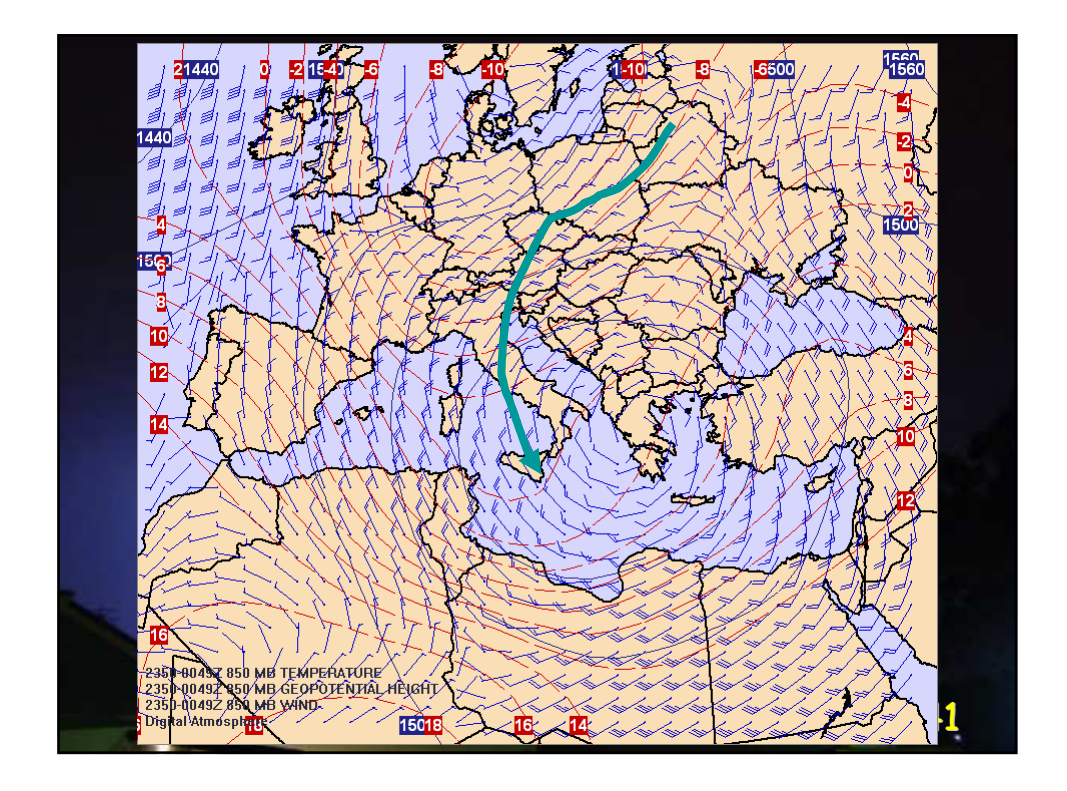

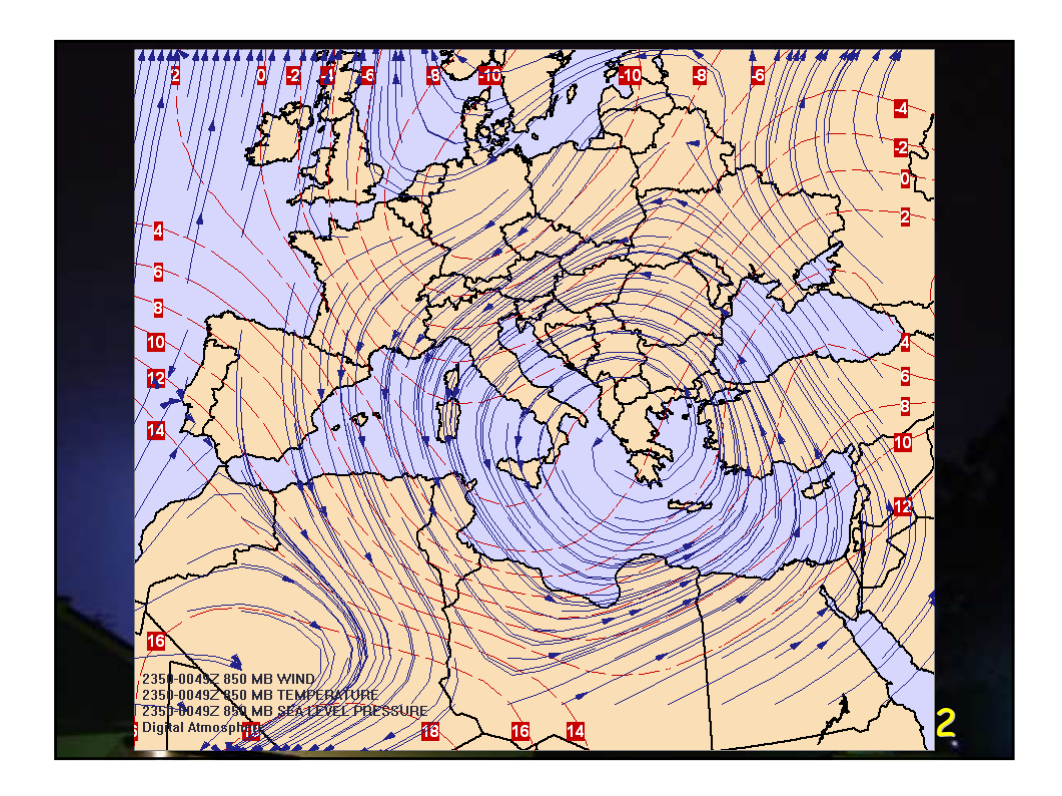

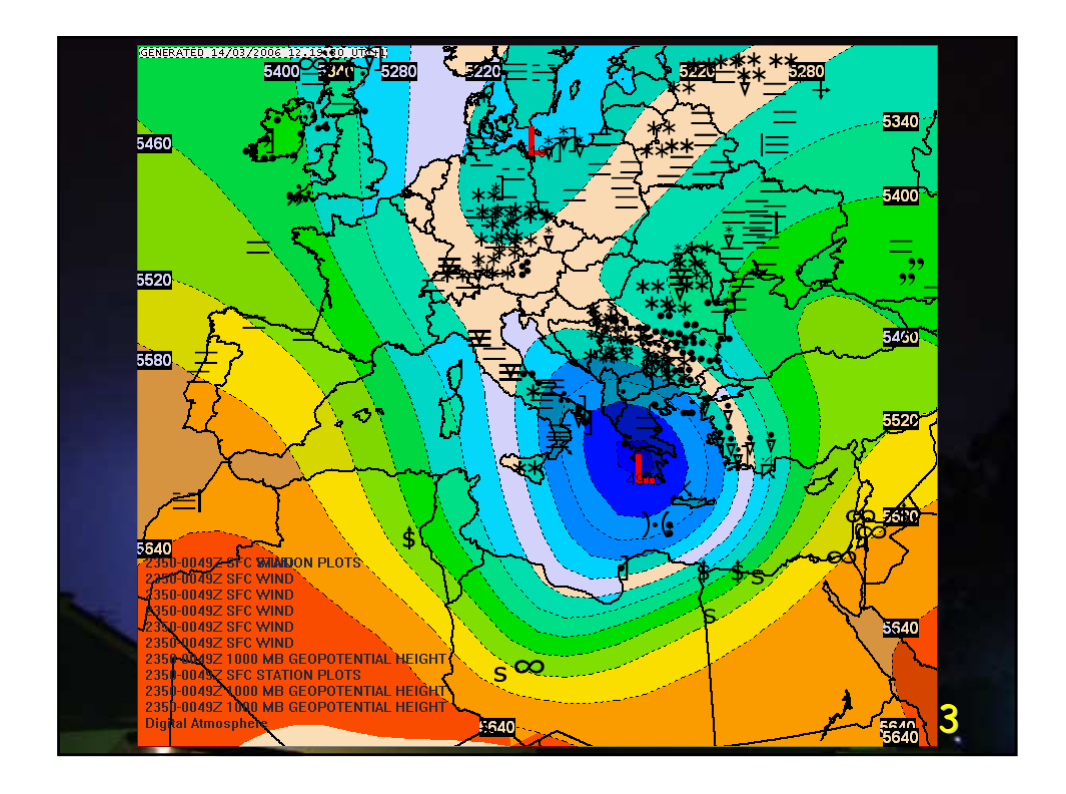

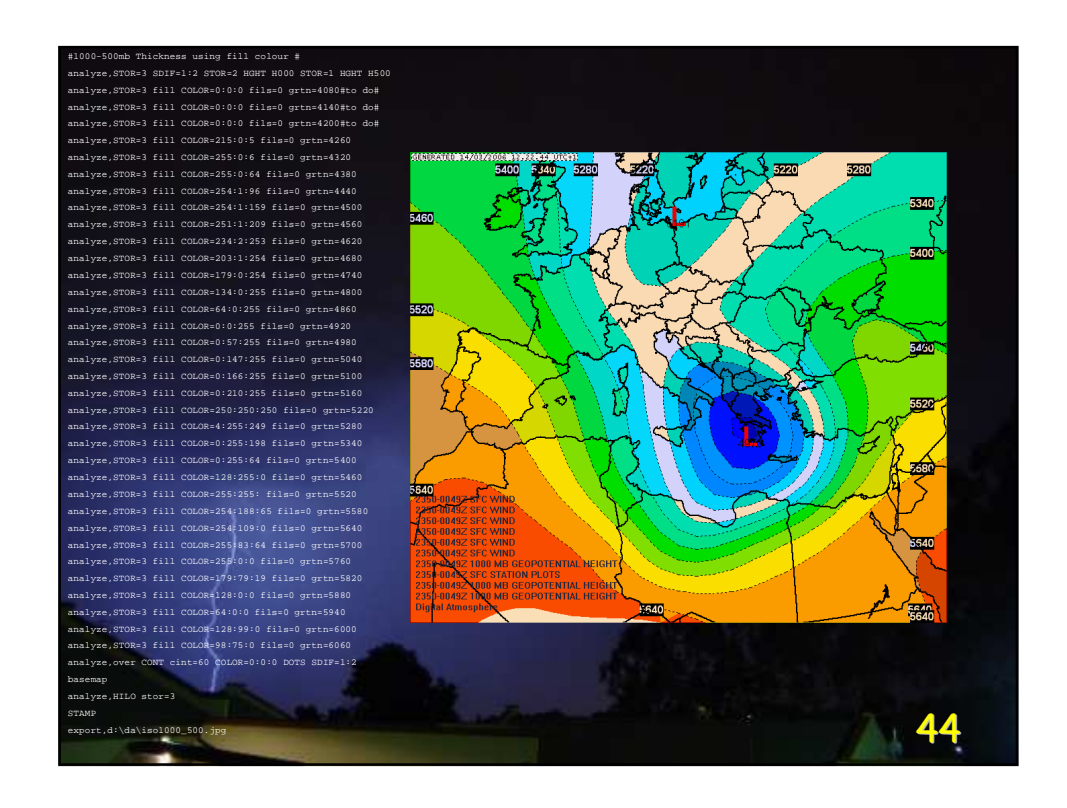

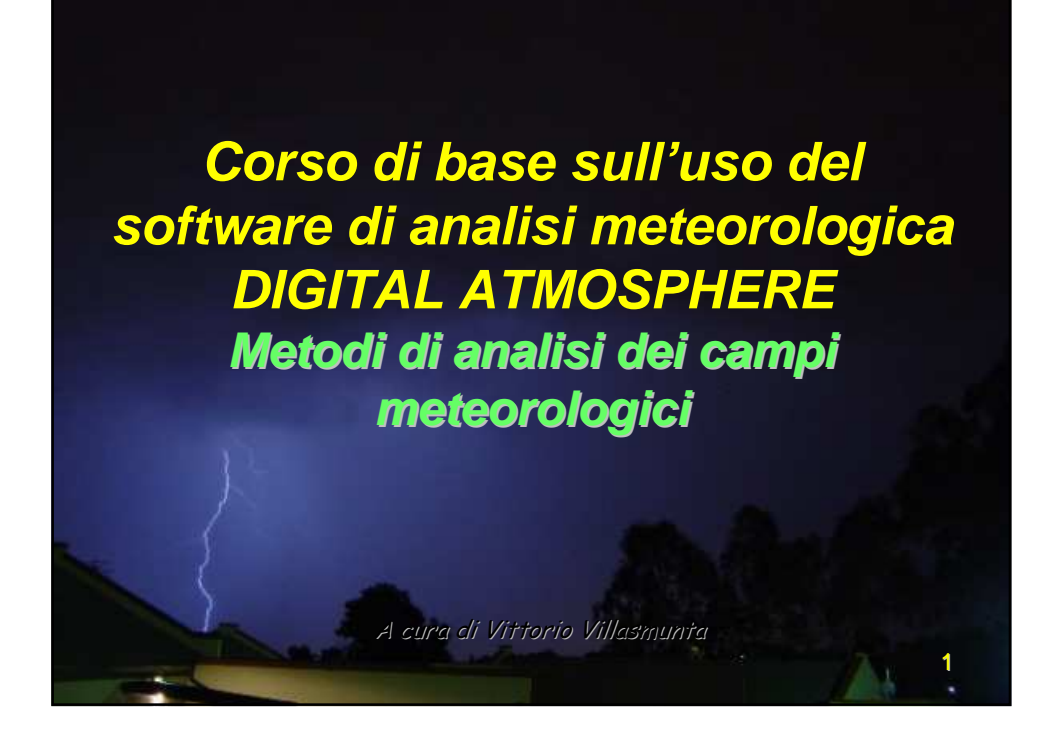

## L'analisi non produce mai un'esatta rappresentazione dei campi meteorologici.

Non c'è modo di far ciò senza precipitare in un mare di "rumore" matematico, che si manifesterebbe con linee e curve molto frastagliate.

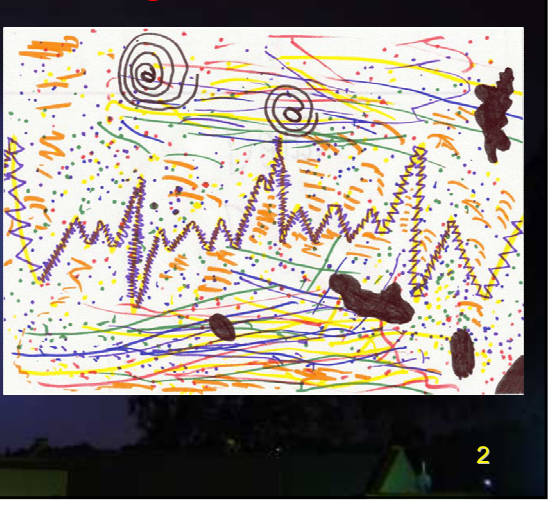

L'analisi, infatti, richiede un delicato equilibrio tra rappresentatività ed estetica.

> Per raggiungere questo obiettivo, si utilizzano diversi metodi d'analisi.

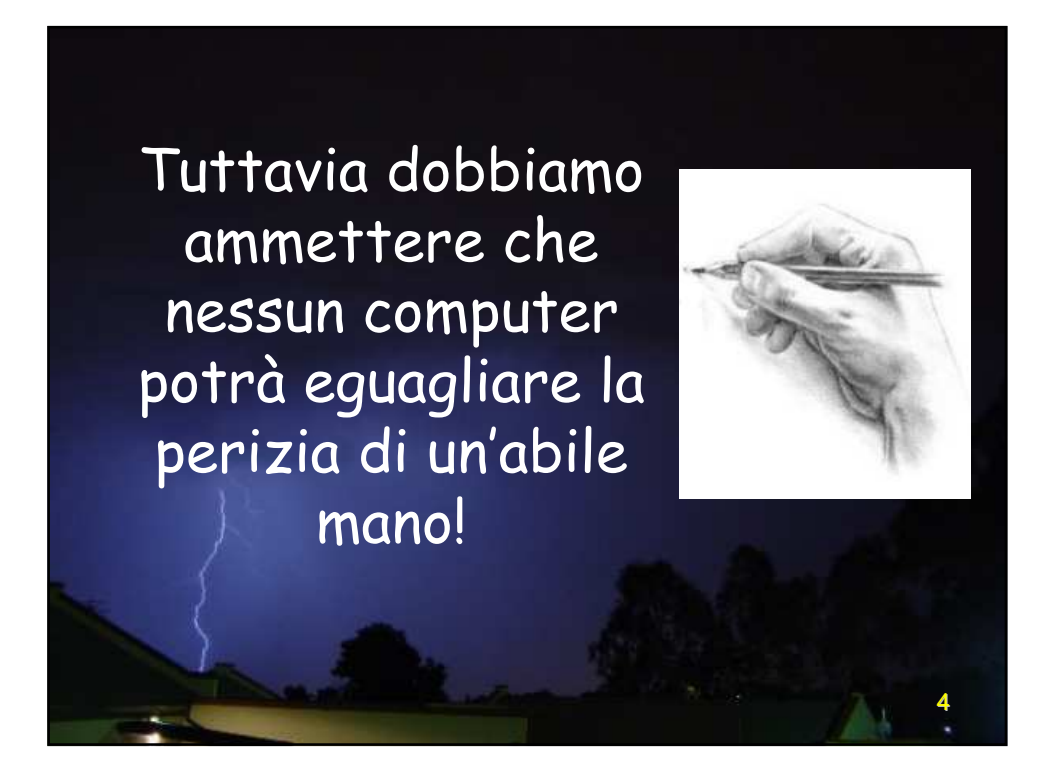

## Le fondamenta

Per comprendere pienamente come funzionano le routine di analisi, è necessario conoscere un po' della teoria che ne costituisce la base.

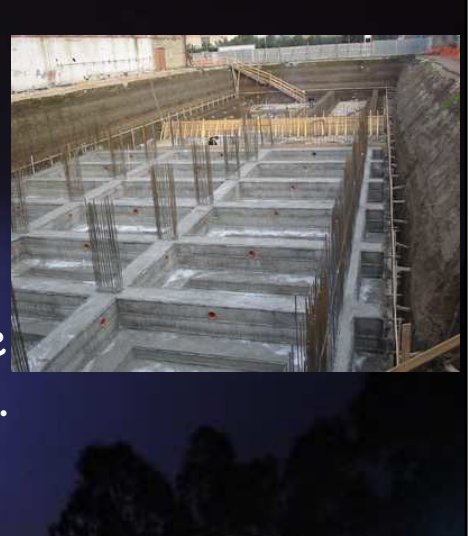

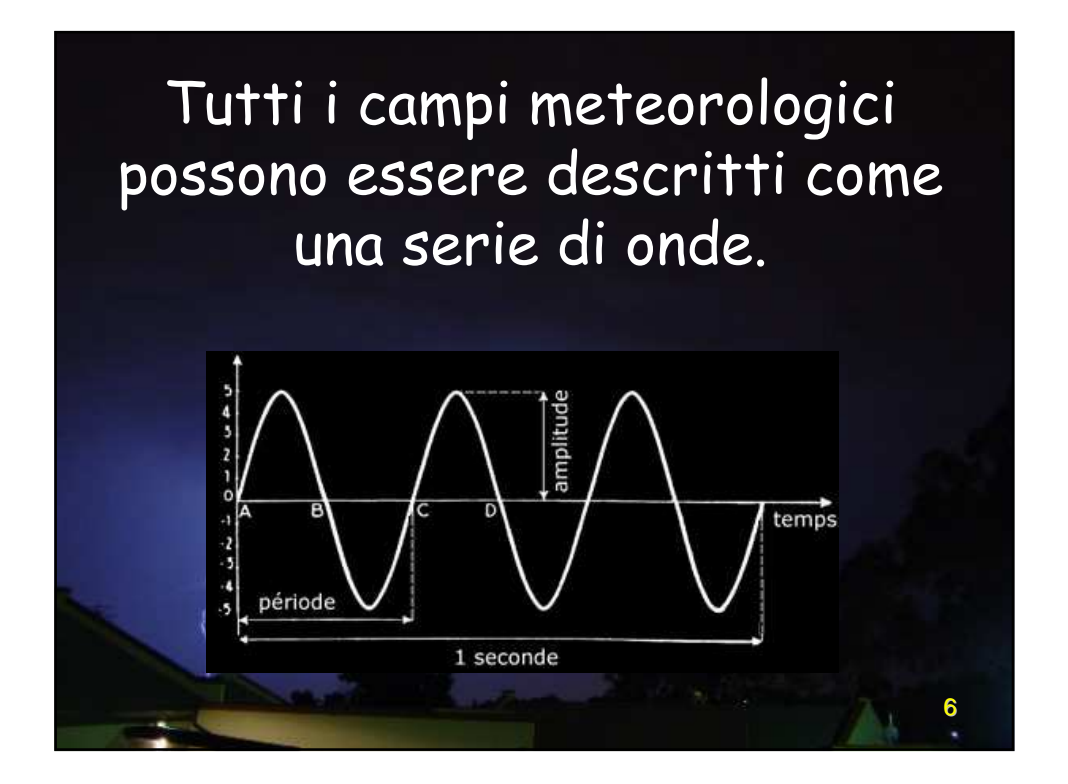

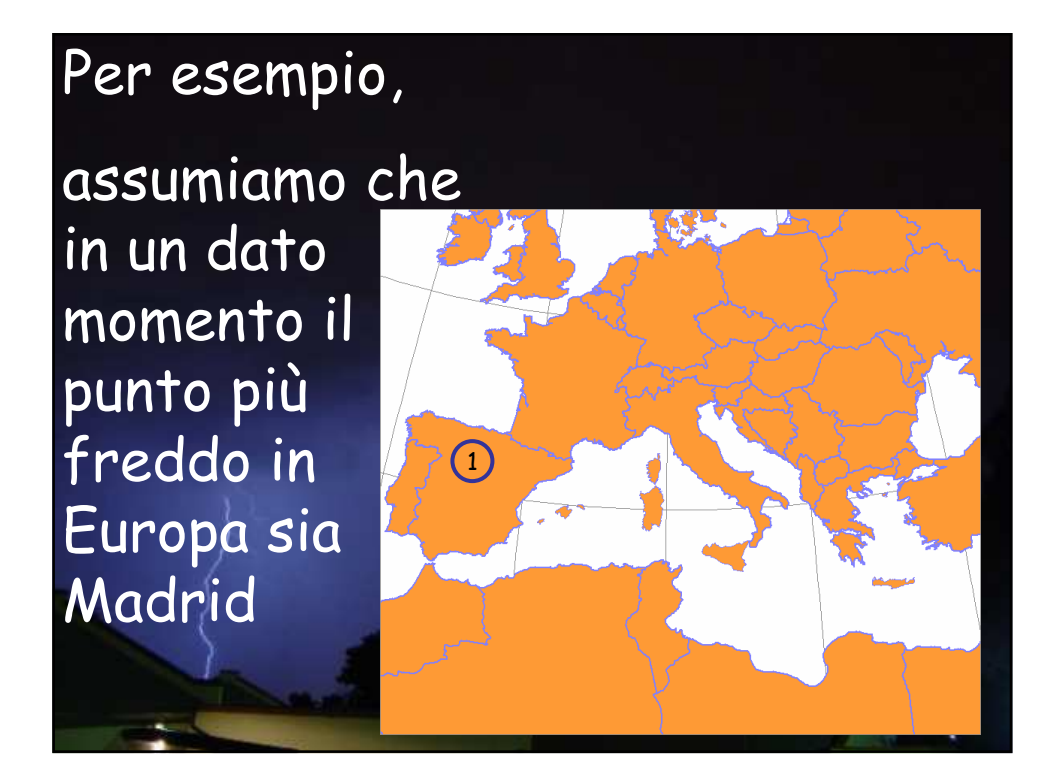

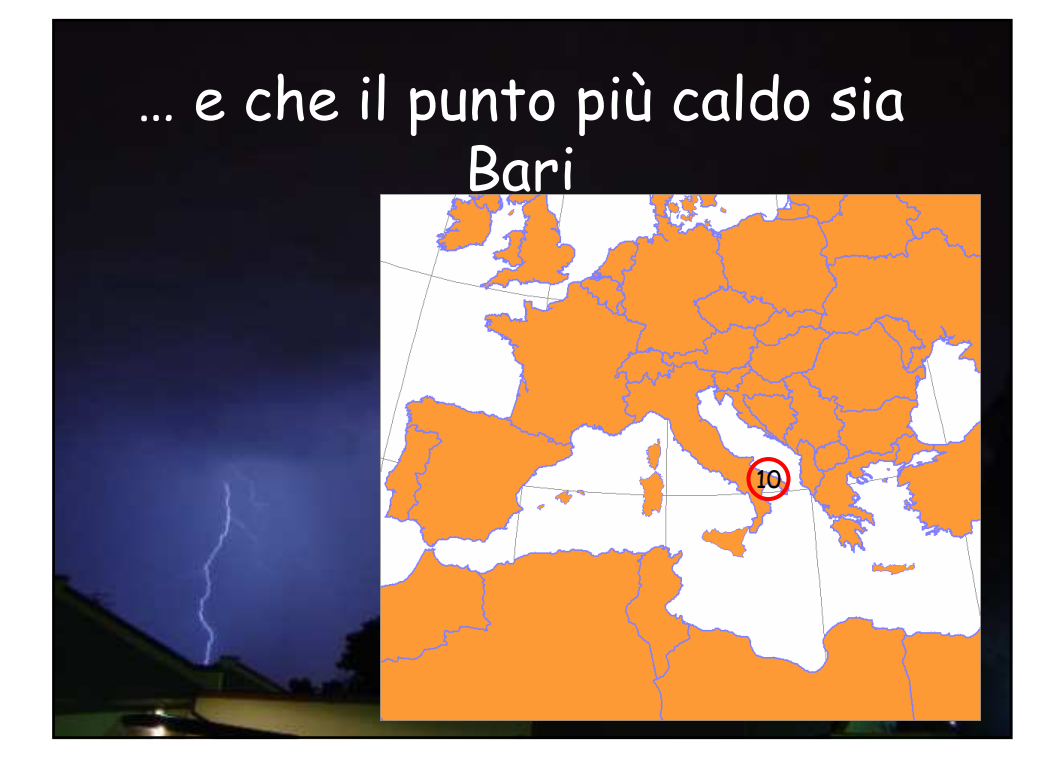

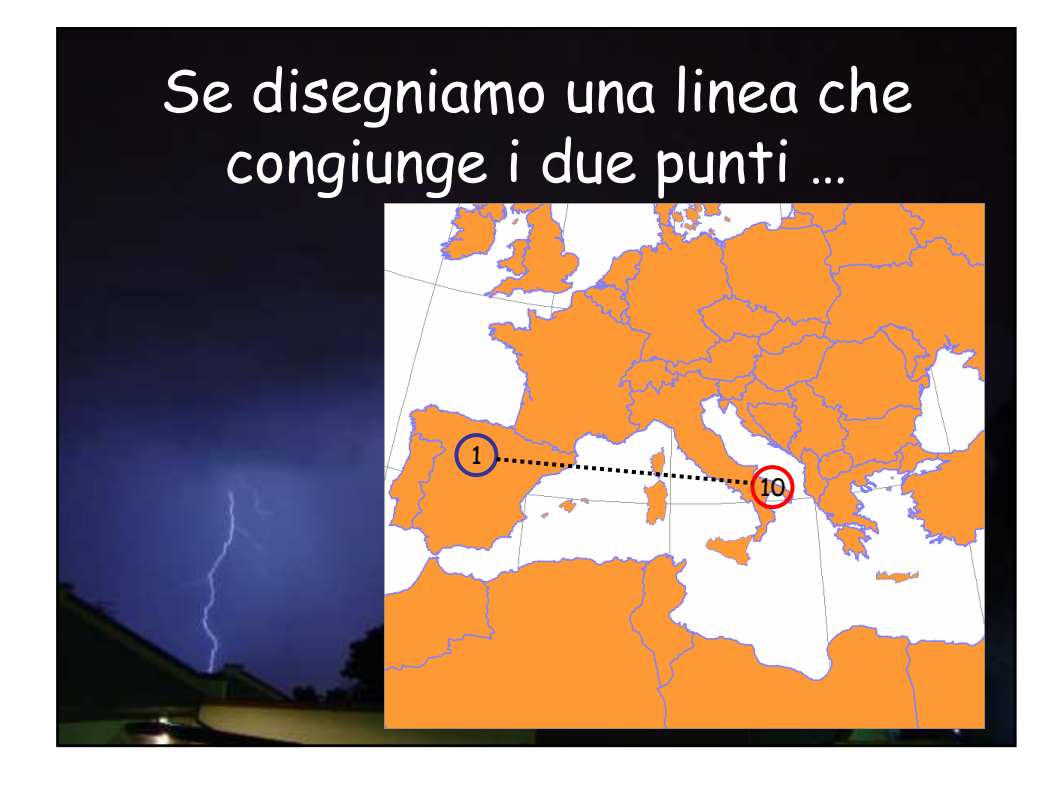

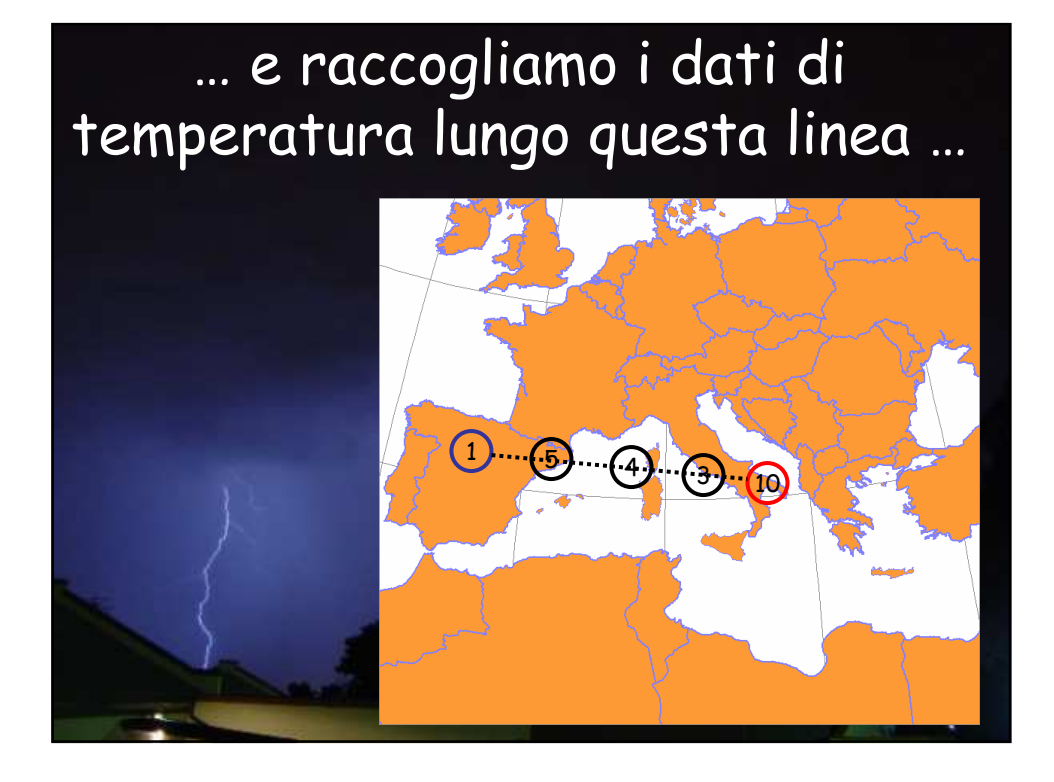

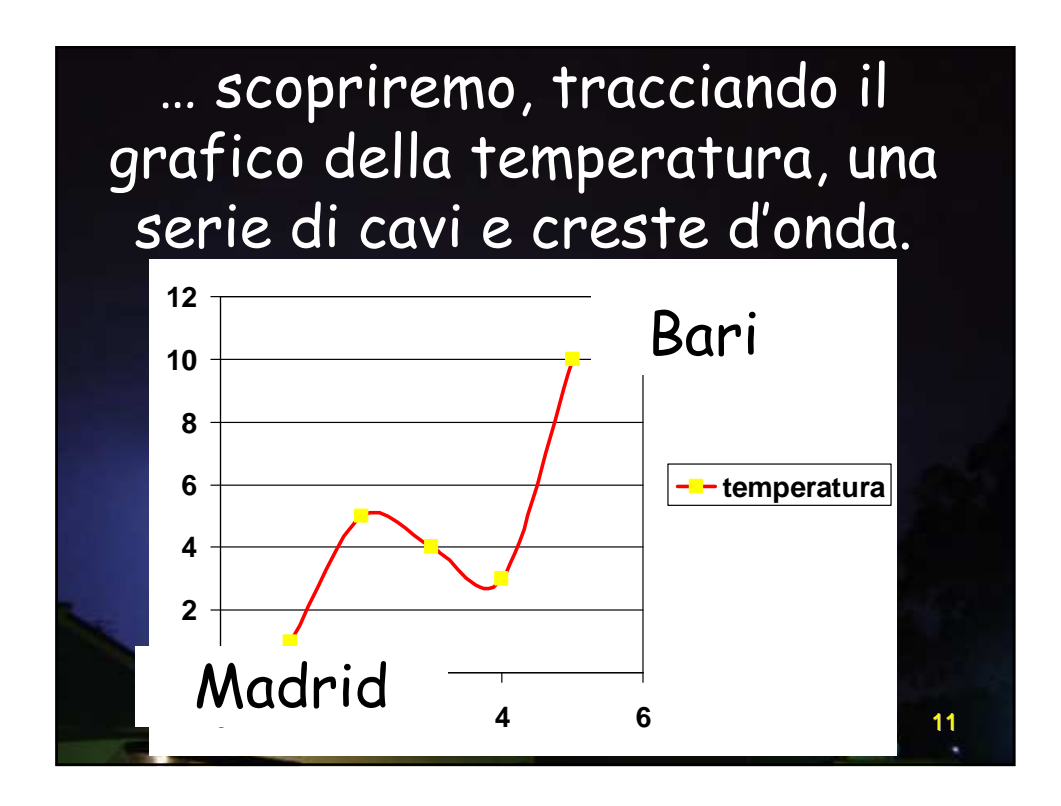

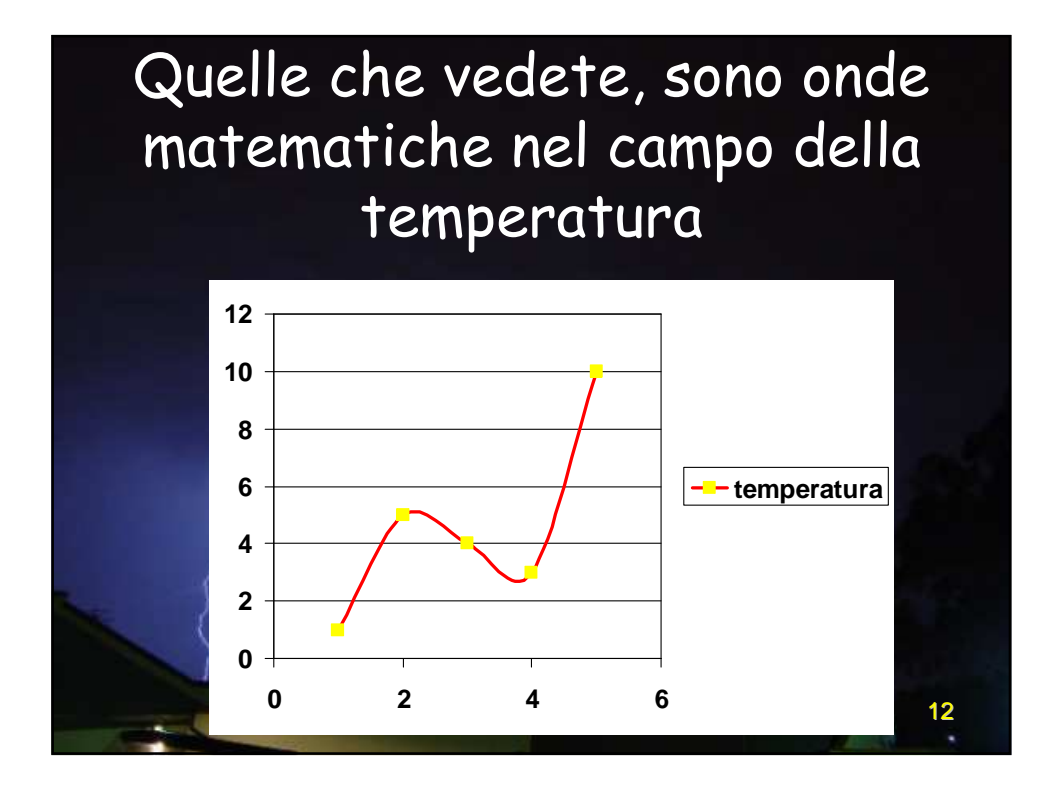

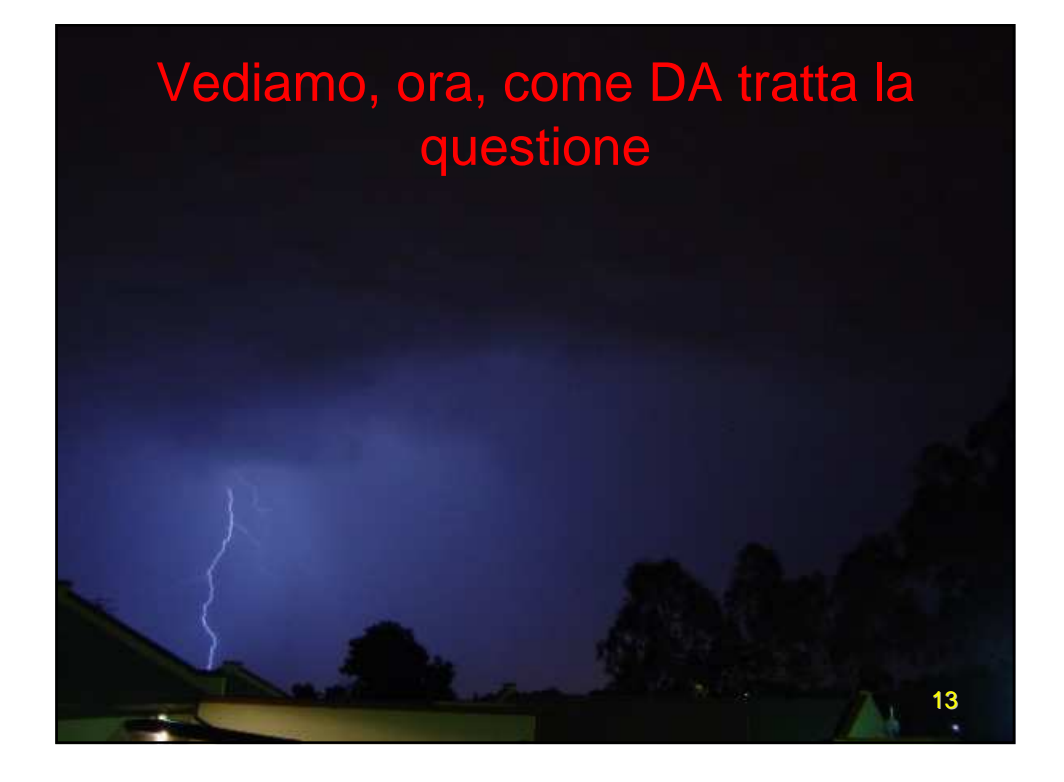

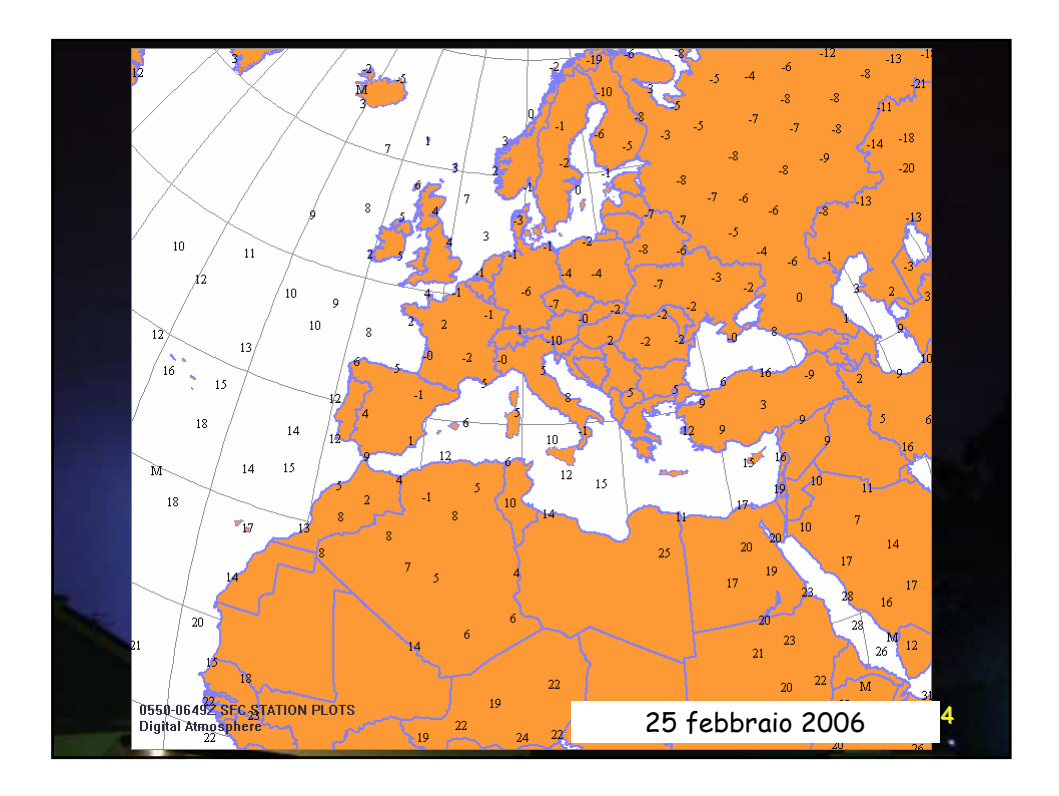

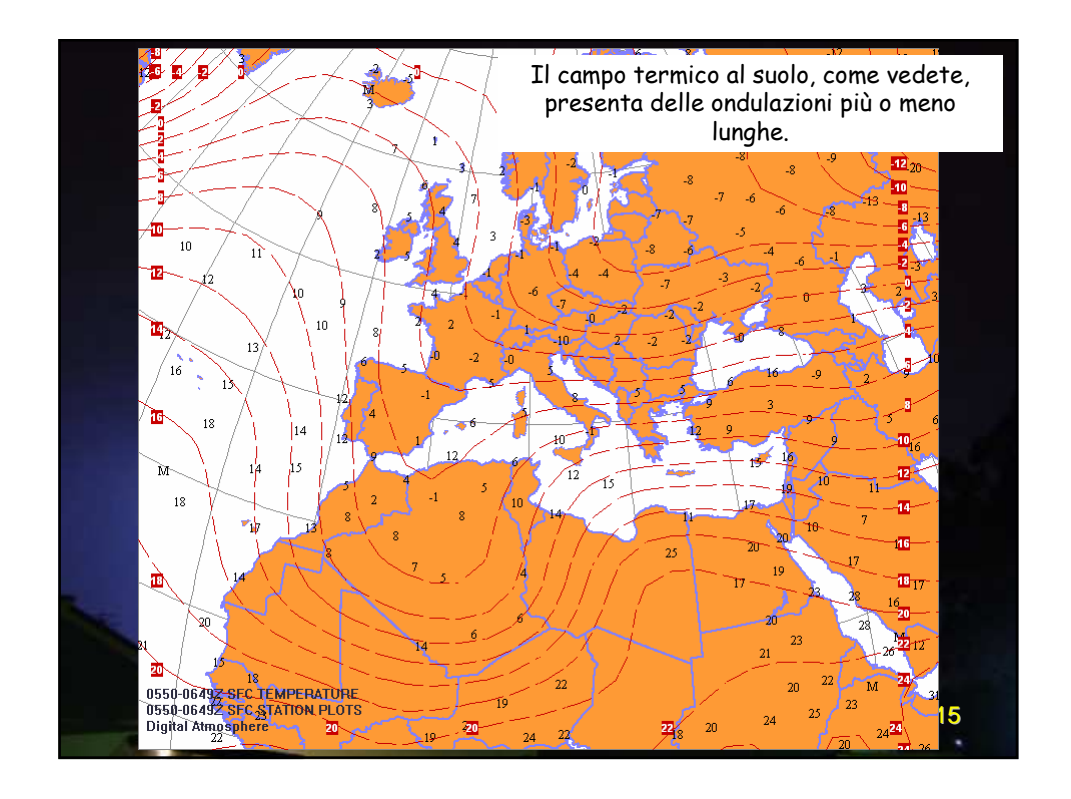

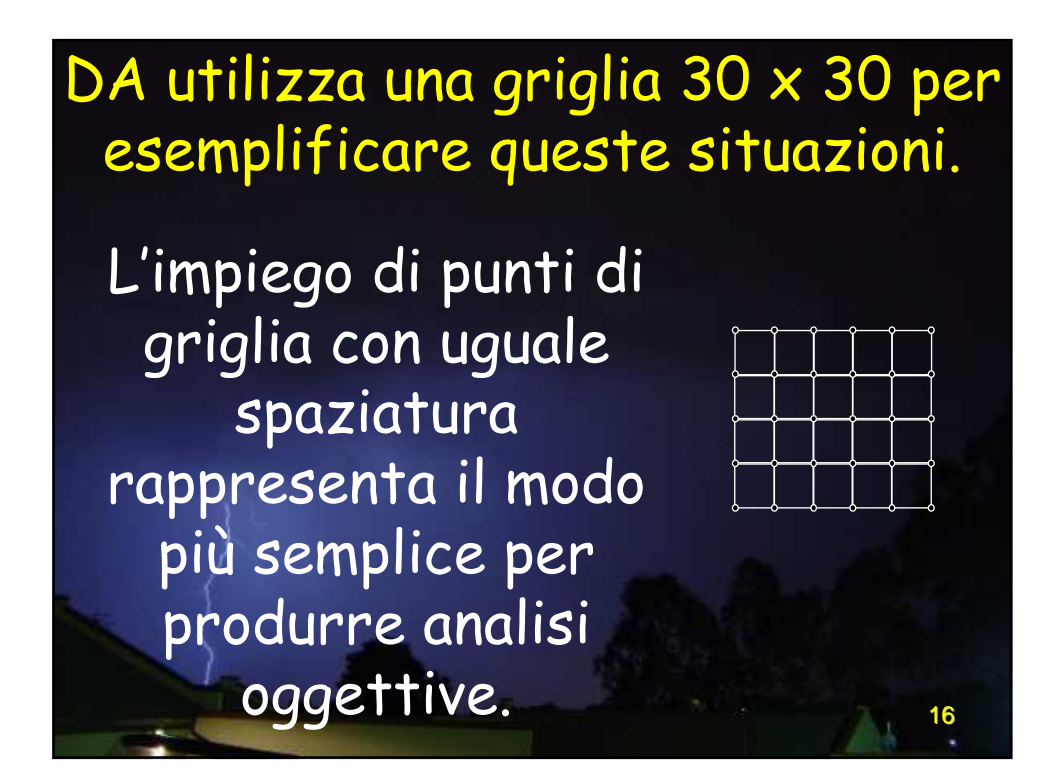

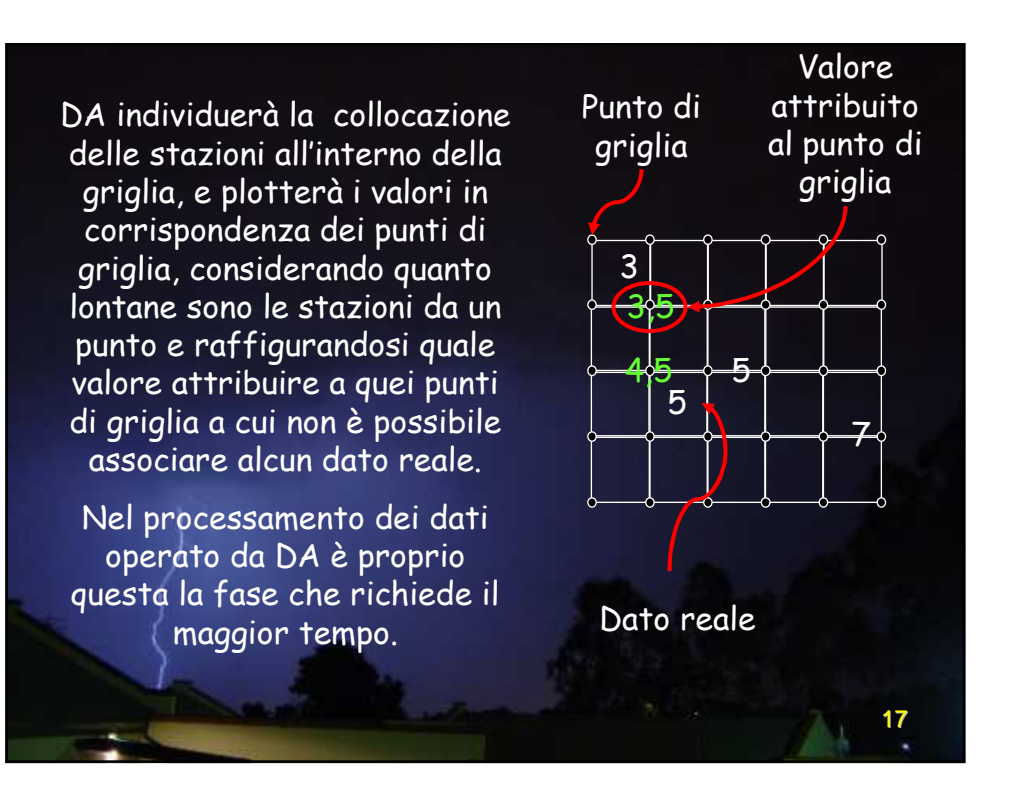

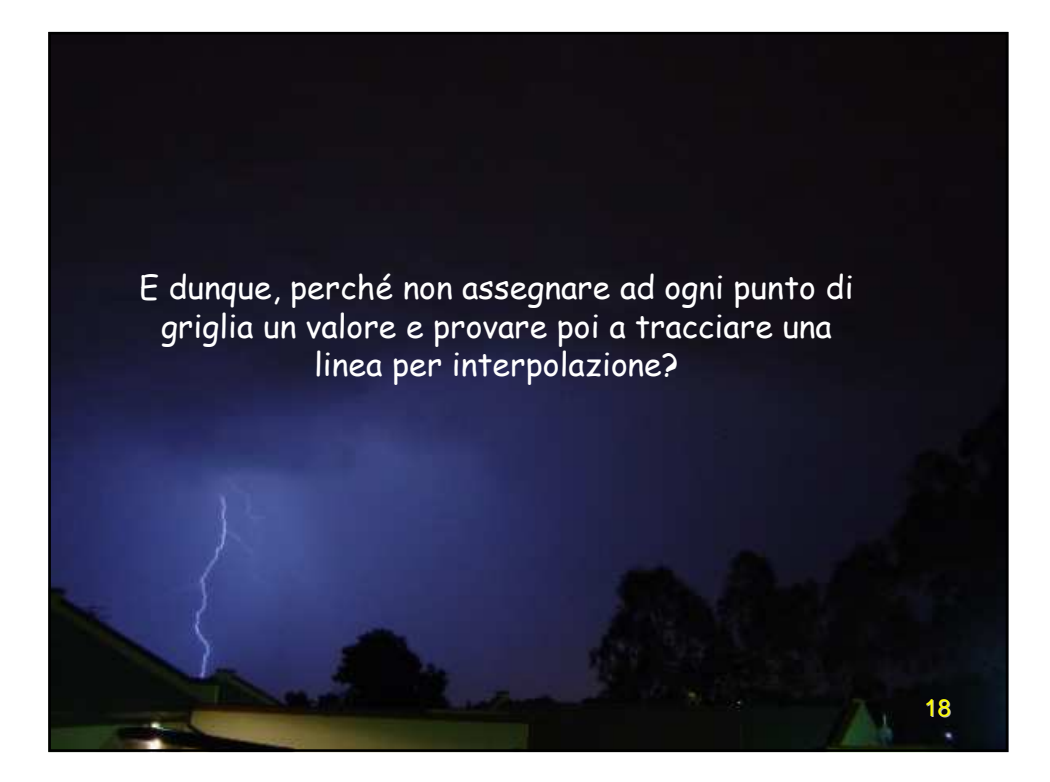

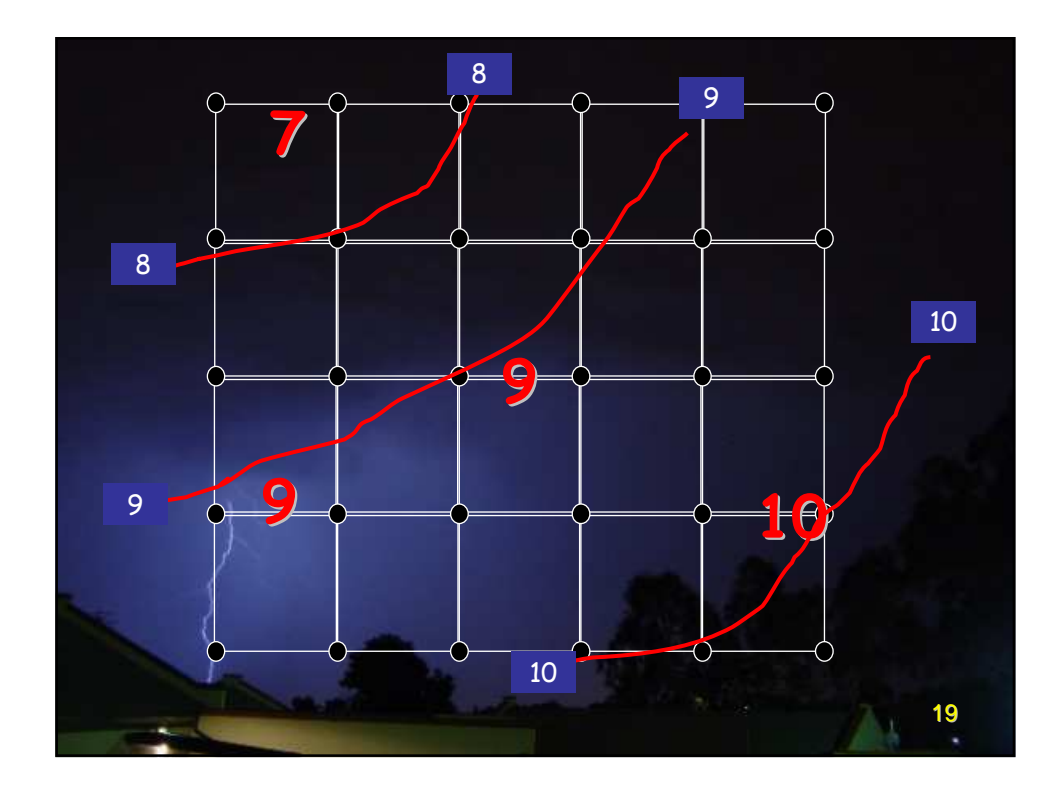

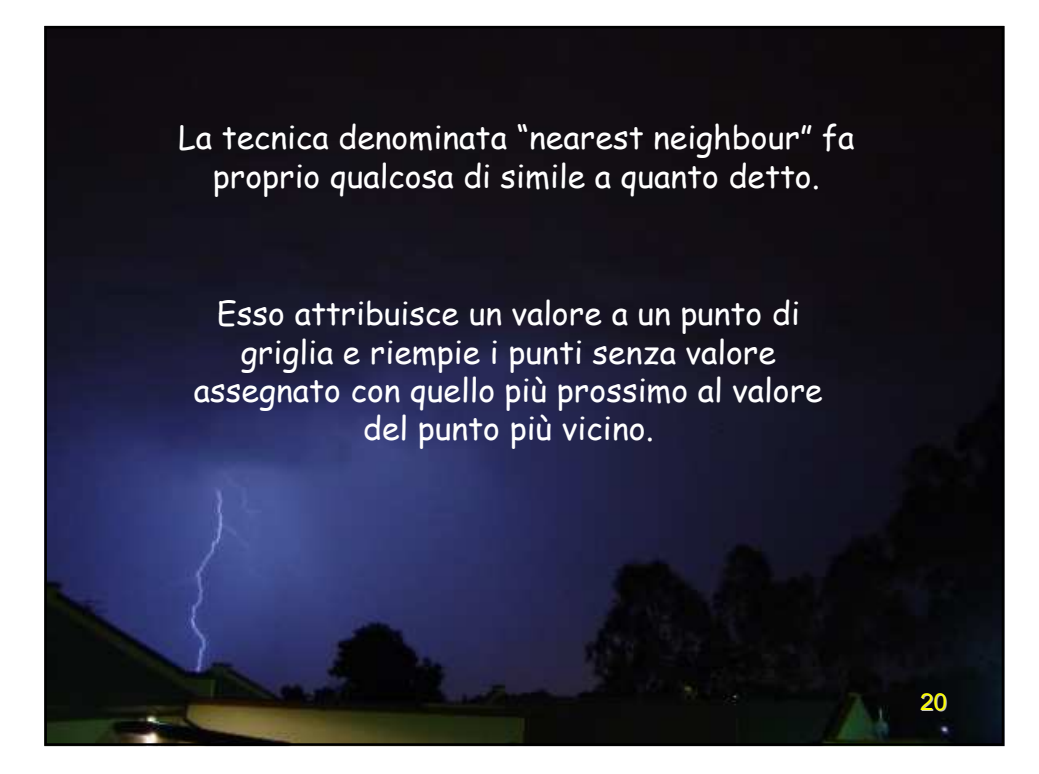

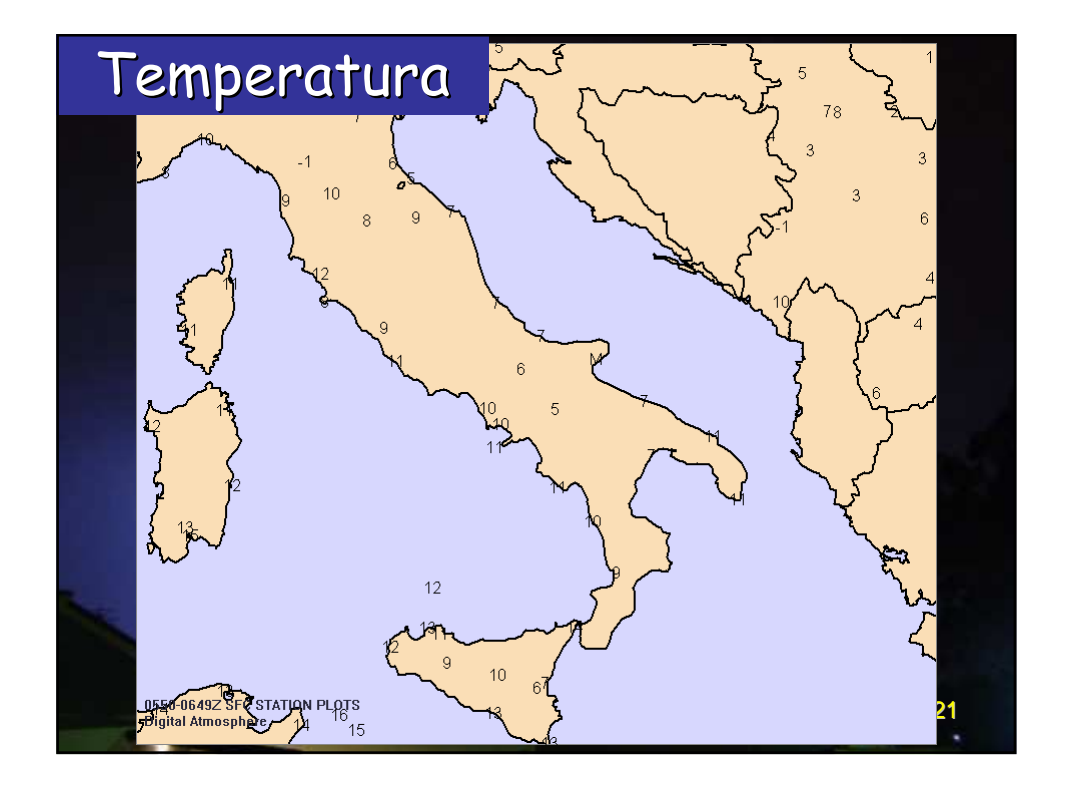

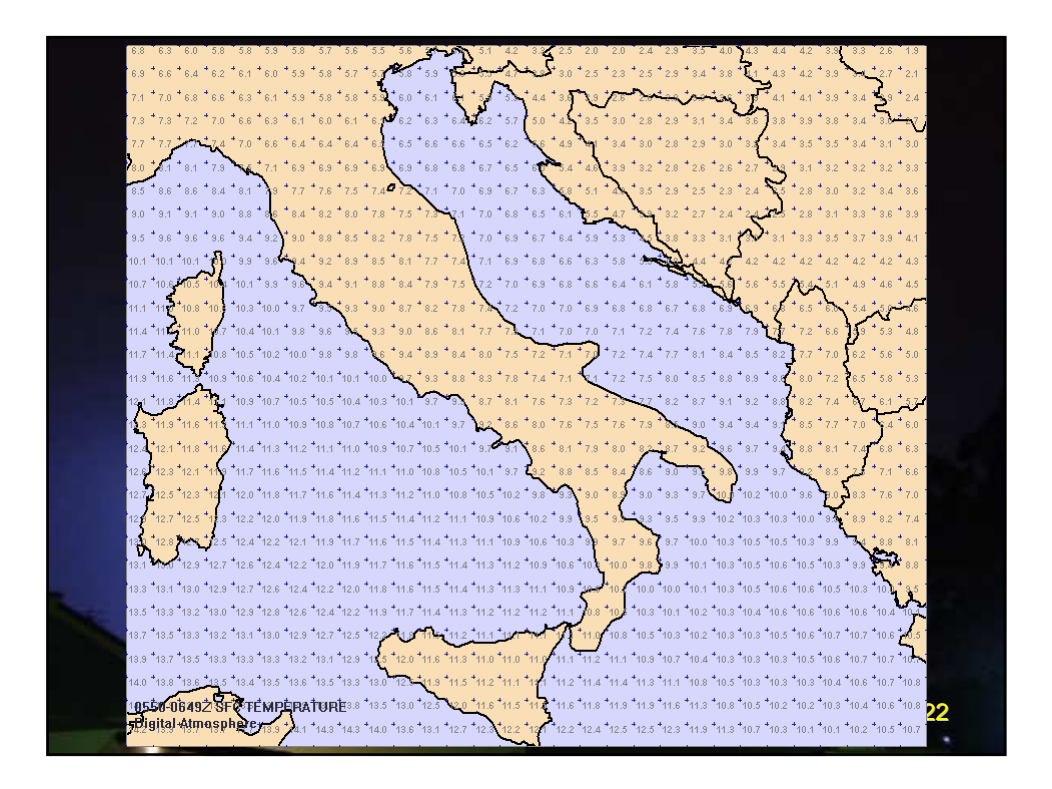

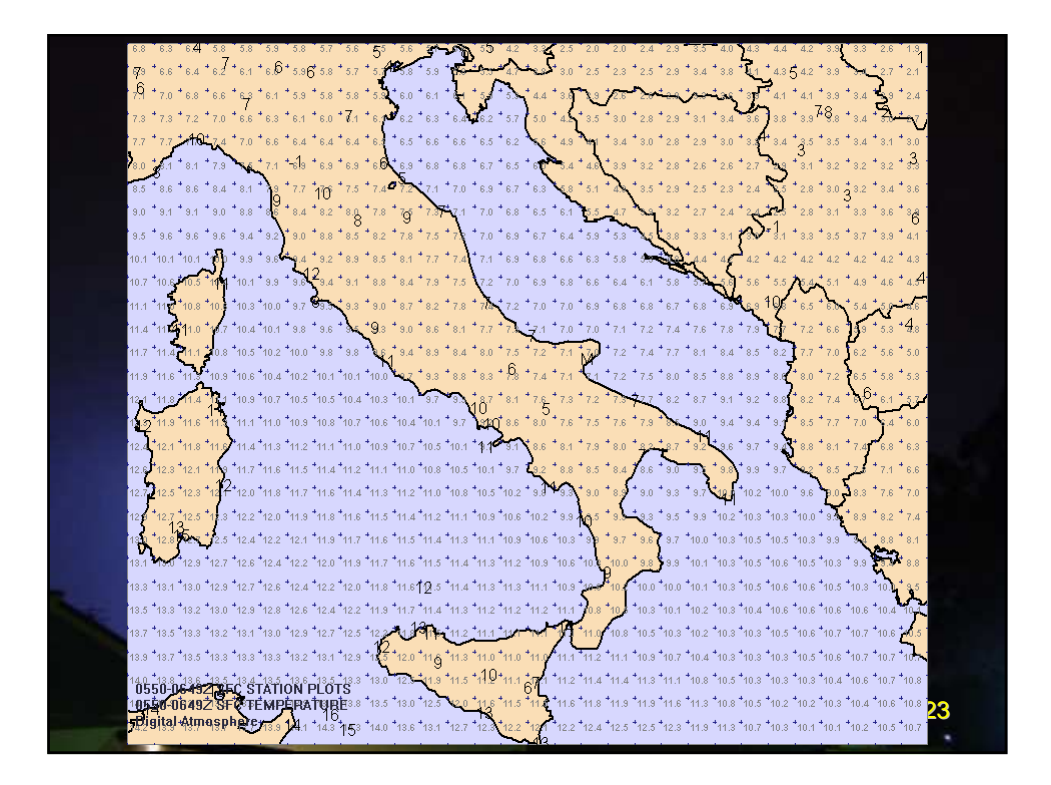

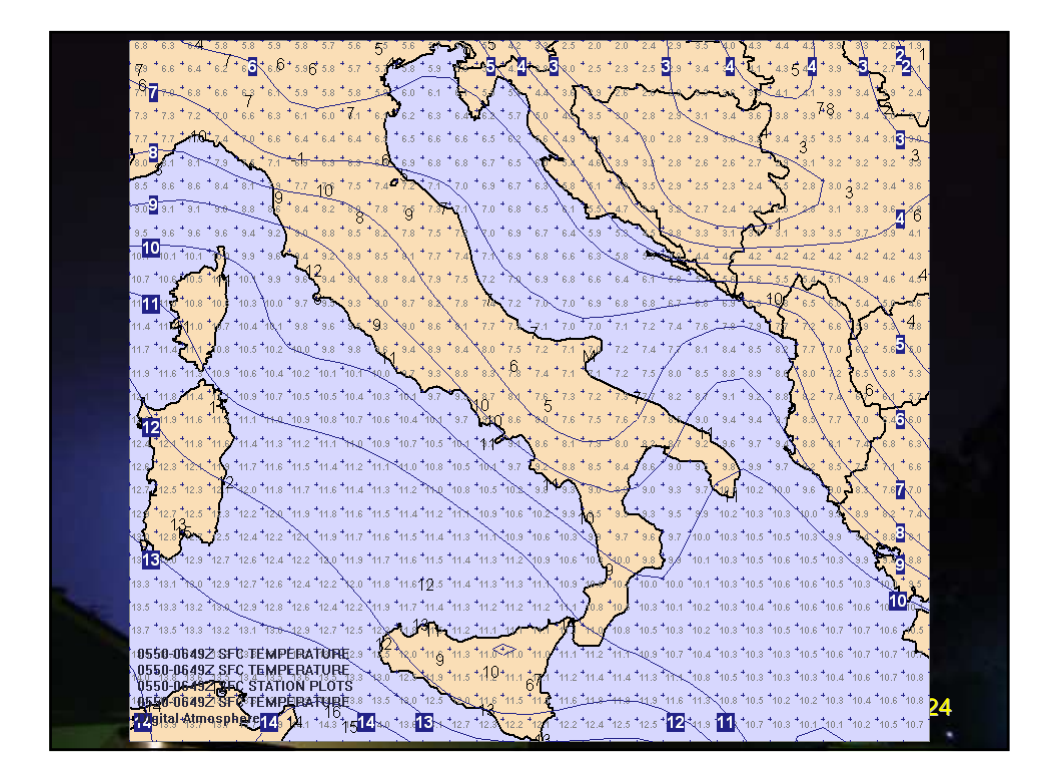

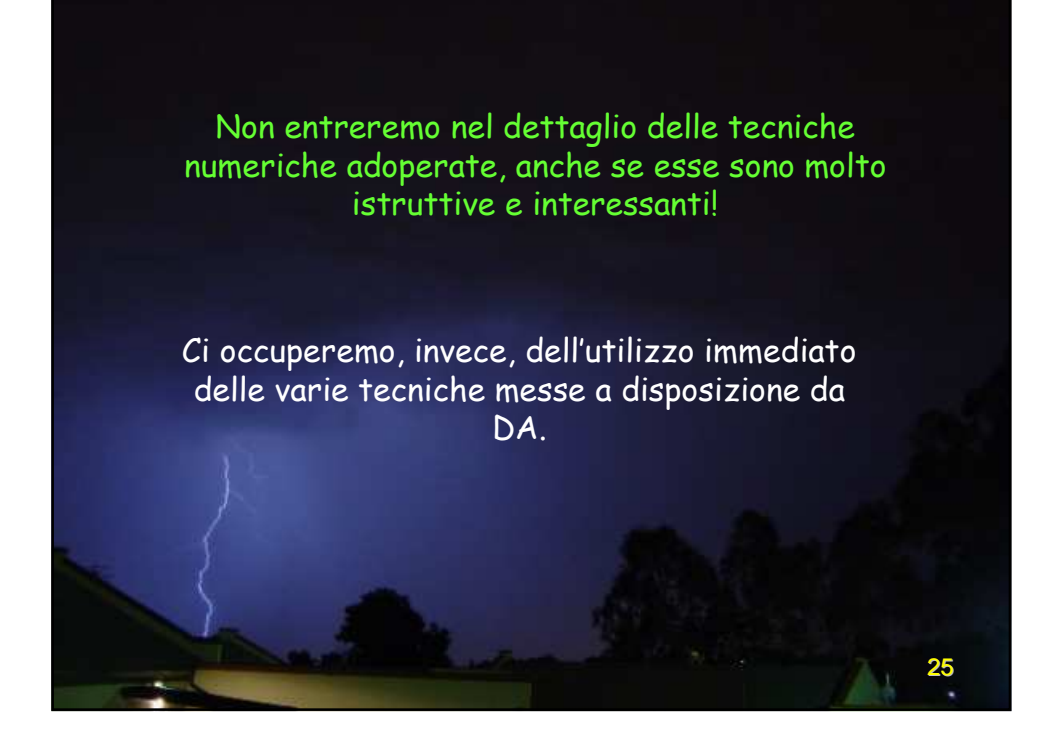

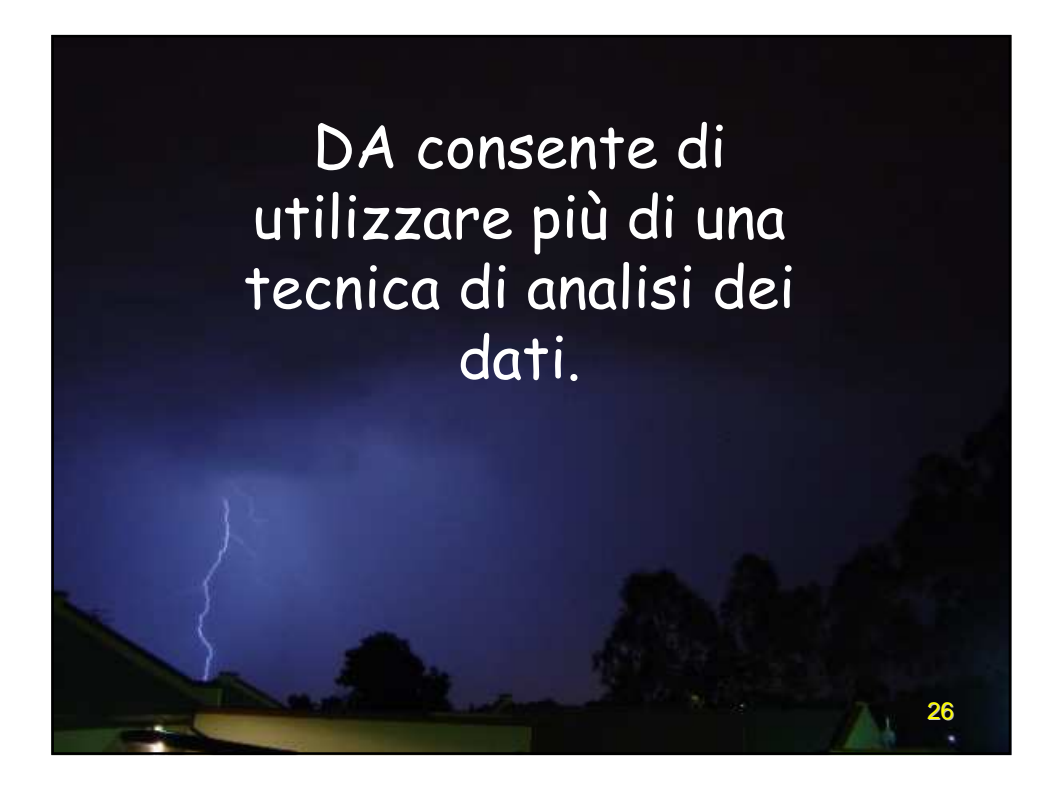

| Analysis type<br>• Nearest Neighbor<br>• Weighted<br>• Barnes<br>• Cressman |         | To create<br>documenta<br>"Analysis : | different ty;<br>ation under<br>Scripting". | oes of ar<br>"Analysi | nalyses,<br>s" and tř | see the help<br>ne Appendix under |   |
|-----------------------------------------------------------------------------|---------|---------------------------------------|---------------------------------------------|-----------------------|-----------------------|-----------------------------------|---|
| Smoothing coefficient                                                       | Automa  | atic smoothin                         | ig<br>▶ 0.50<br>th                          | ]                     | lsc                   | opleths<br>Small fonts            |   |
| Smoothing passes                                                            | •       |                                       | ▶ 2                                         |                       |                       | Negative fonts                    |   |
| Surface radius                                                              | •       |                                       | ▶ 100 nm                                    |                       |                       | Transparent fonts                 |   |
| Upper radius                                                                | •       |                                       | ▶ 400 nm                                    |                       | Hig                   | ghs and lows                      |   |
| Gamma                                                                       | 4       |                                       | 0.30                                        |                       |                       | Use NMC font                      |   |
| Reduction                                                                   | 1       |                                       | ▶ 5                                         |                       |                       |                                   |   |
| 🗸 ок                                                                        | 🗙 Cance |                                       | <b>?</b> <u>H</u> elp                       |                       | Save a                | s <u>d</u> efault preferences     | : |

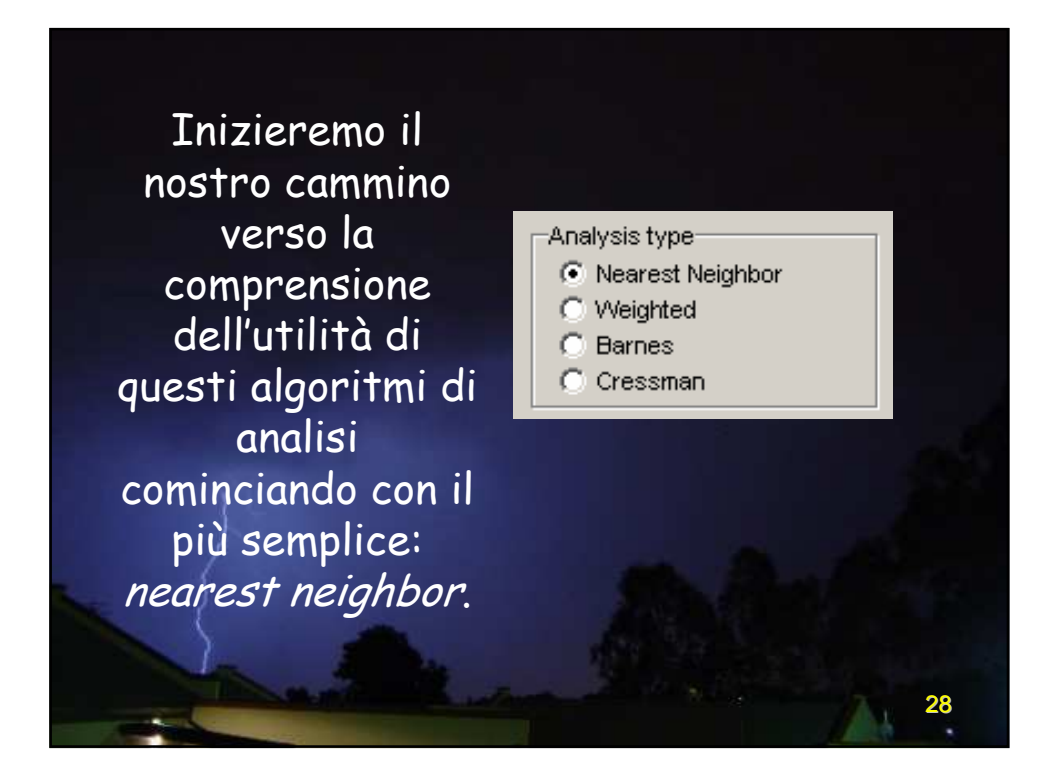

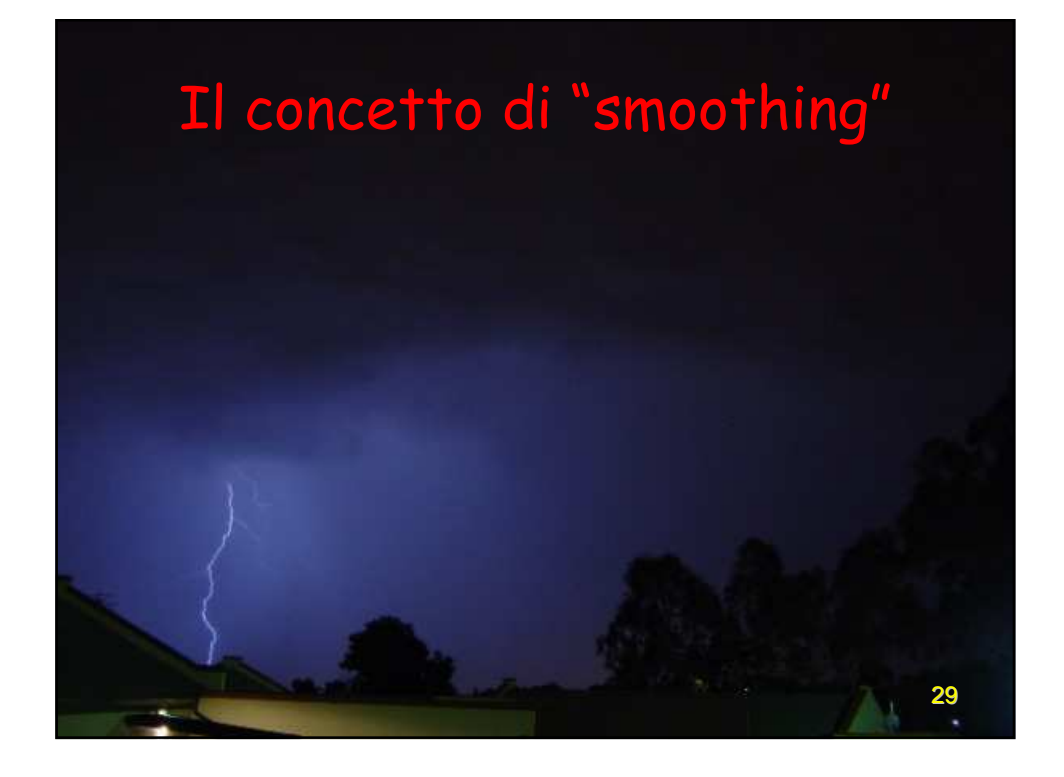

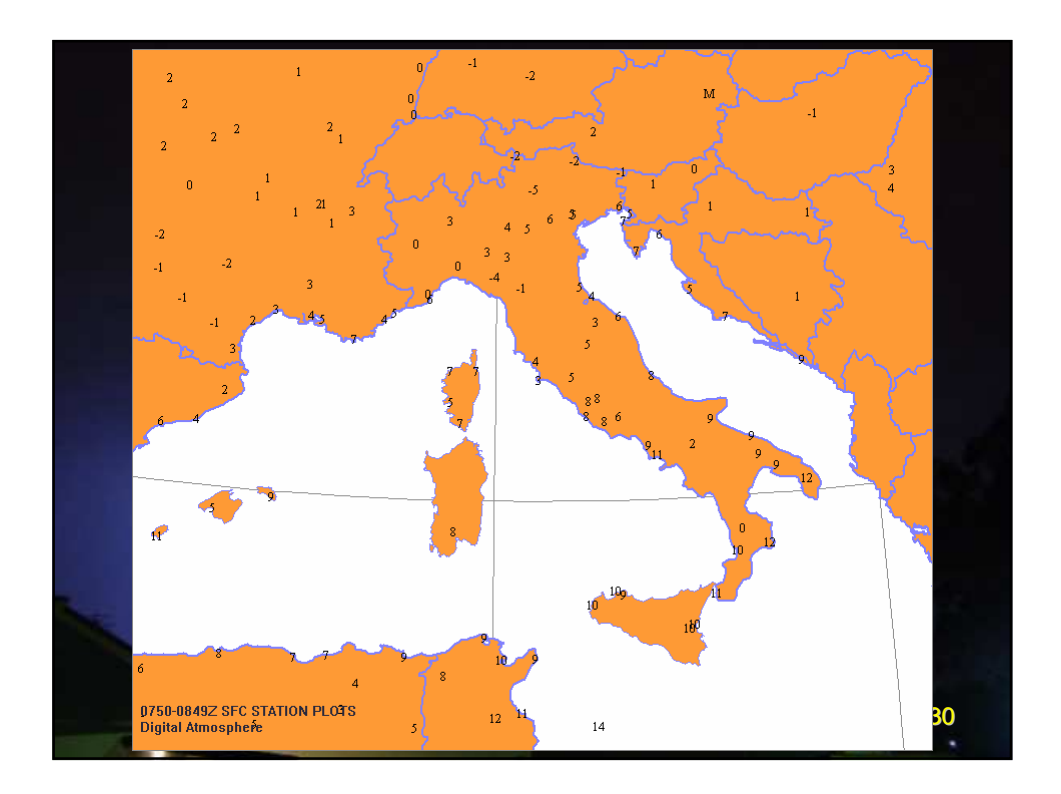

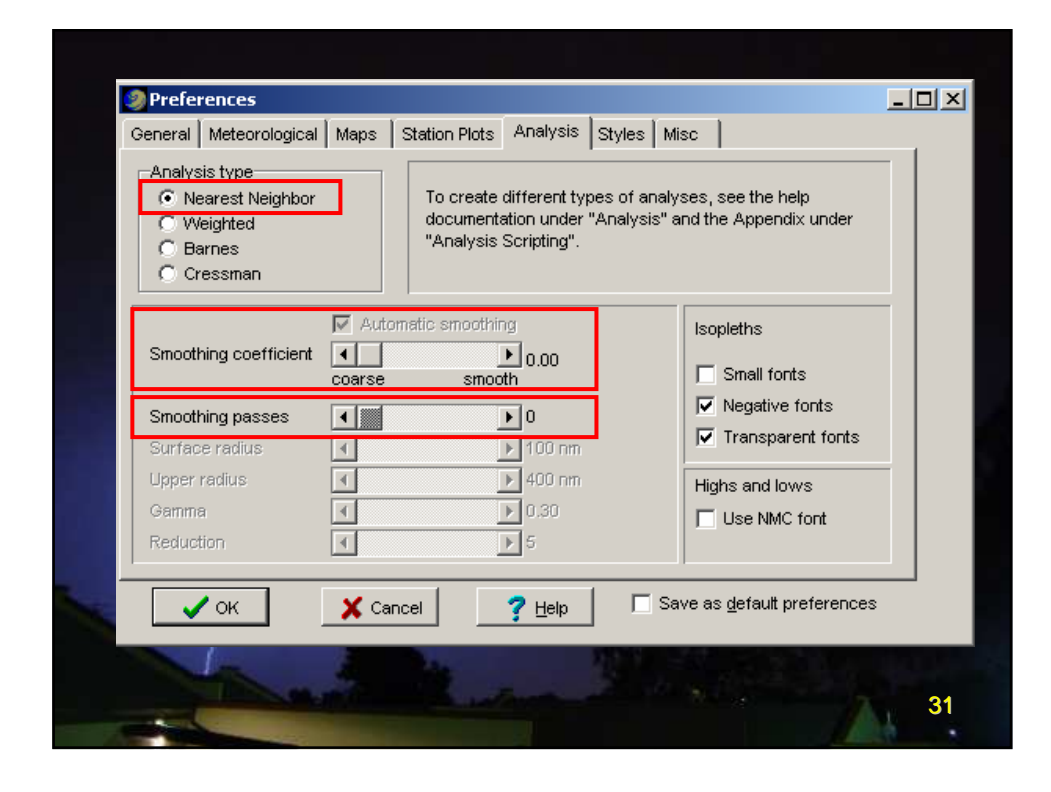

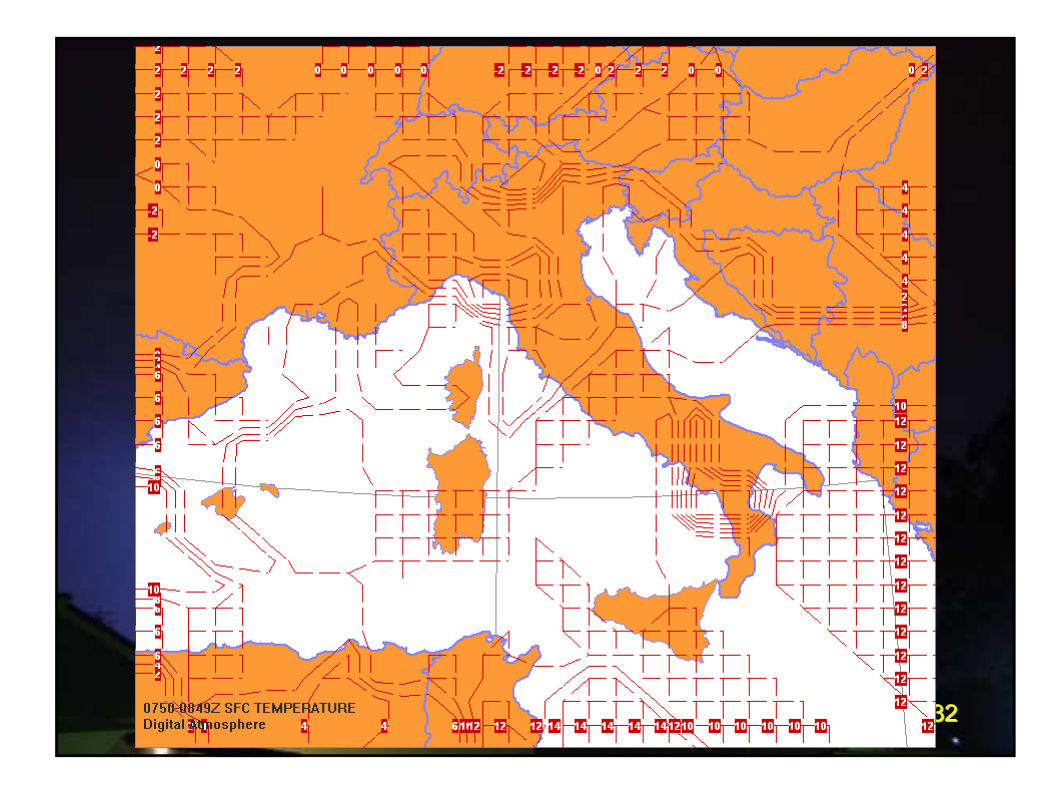
| General Meteorological                                                      | Maps        | Station Plots                       | Analysis                                                | Styles                 | Misc                  |                                   | _ 1_ |
|-----------------------------------------------------------------------------|-------------|-------------------------------------|---------------------------------------------------------|------------------------|-----------------------|-----------------------------------|------|
| Analysis type<br>C Nearest Neighbor<br>C Weighted<br>C Barnes<br>C Cressman |             | To create<br>document:<br>"Analysis | different ty <sub>}</sub><br>ation under<br>Scripting". | oes of an<br>"Analysis | ialyses,<br>s" and th | see the help<br>he Appendix under |      |
| Smoothing coefficient                                                       | Auto        | omatic smoothin<br>smoo             | ng<br>▶ 0.10<br>th                                      |                        |                       | opleths<br>Small fonts            |      |
| Smoothing passes                                                            | •           |                                     | • 0                                                     |                        |                       | Negative fonts                    |      |
| Surface radius                                                              |             |                                     | ▶ 100 nm                                                |                        |                       |                                   |      |
| Opper radius<br>Gamma                                                       |             |                                     | ▶ n 3n                                                  |                        | Hig                   | ghs and lows                      |      |
| Reduction                                                                   |             |                                     | ▶ 5                                                     |                        |                       | Use NMC font                      |      |
|                                                                             | <b>×</b> co |                                     | 7 Halp                                                  | 1                      | Save a                | s default preferences             |      |
|                                                                             | 👝 Ca        |                                     | 1 Tielh                                                 |                        |                       |                                   |      |
|                                                                             | 1           |                                     |                                                         |                        |                       |                                   |      |

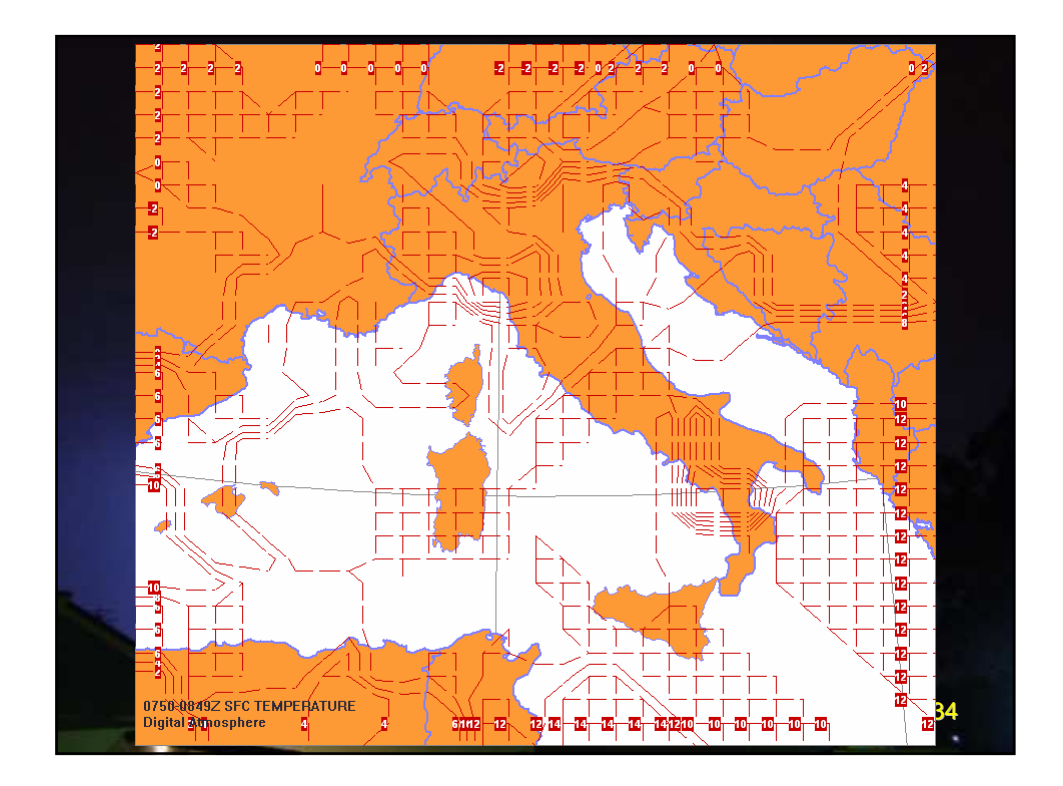

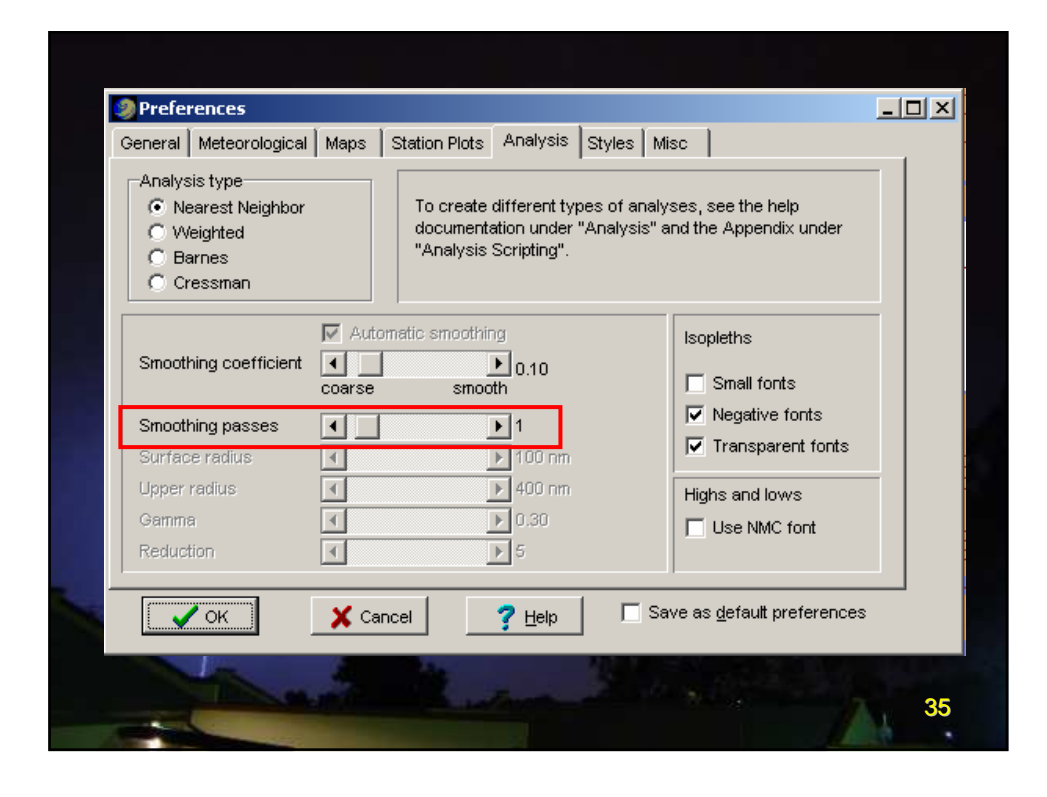

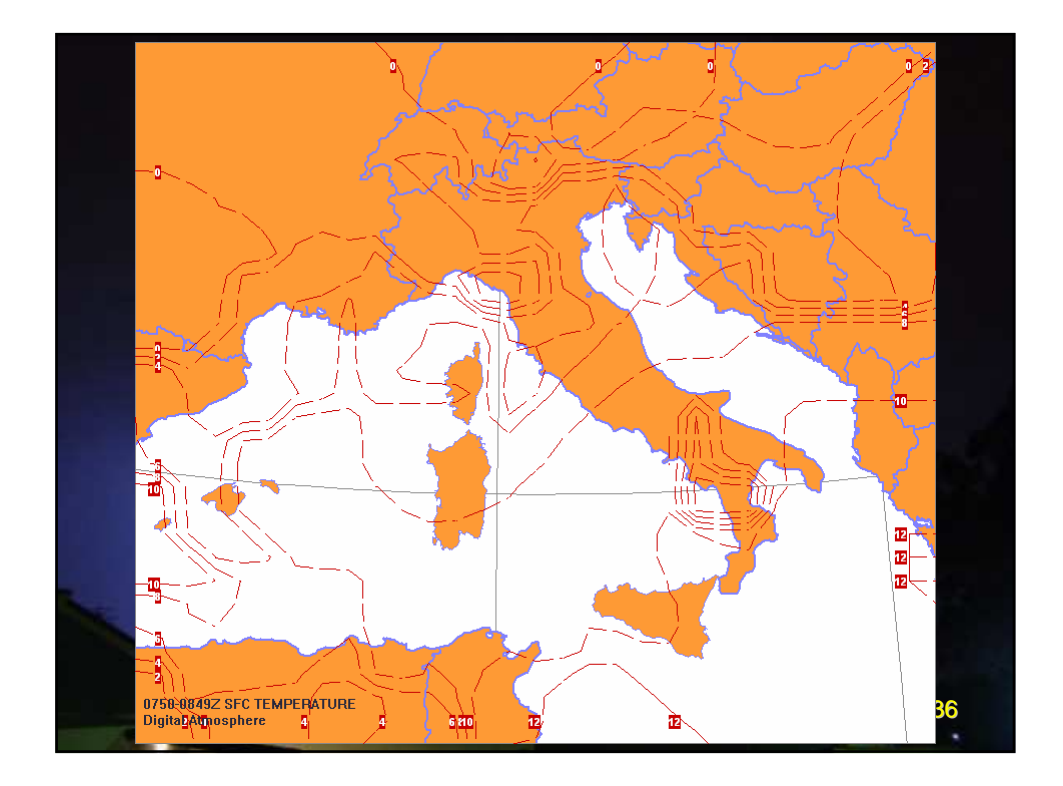

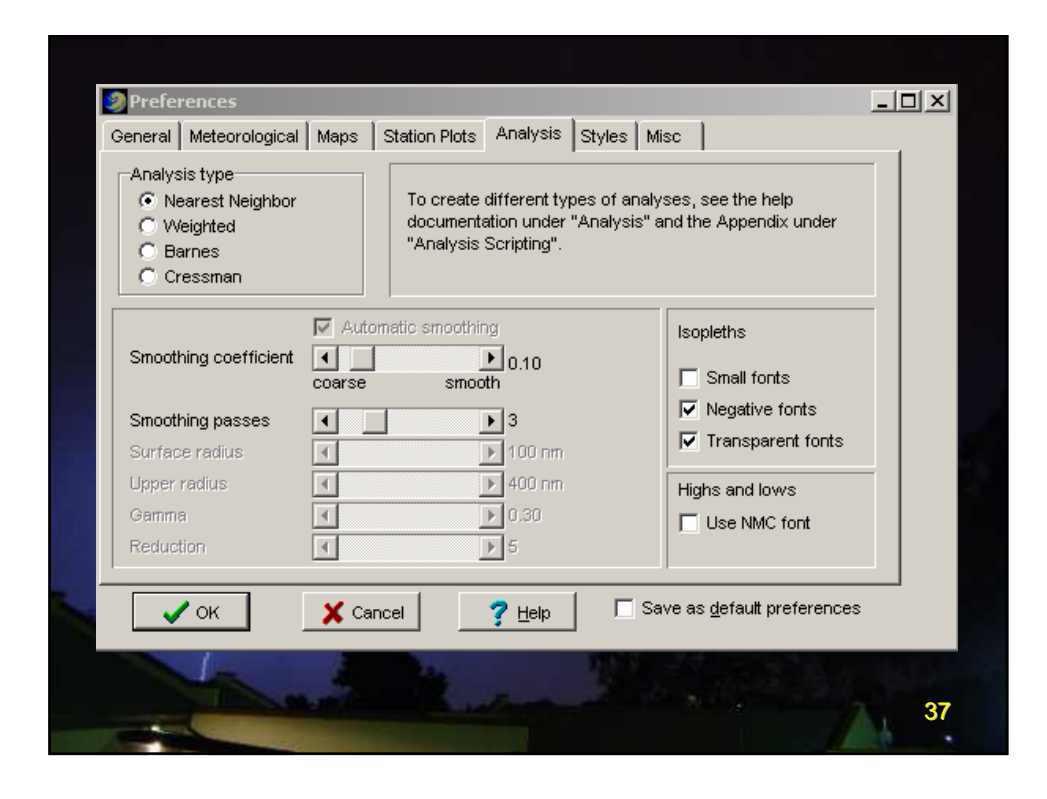

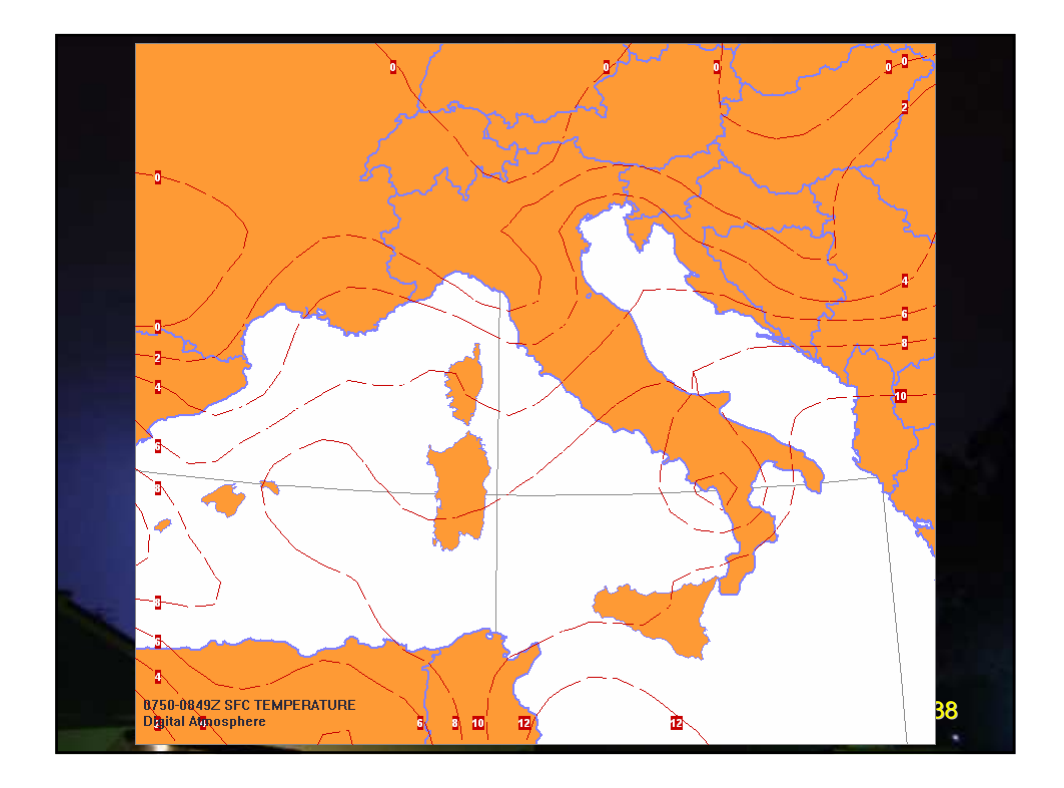

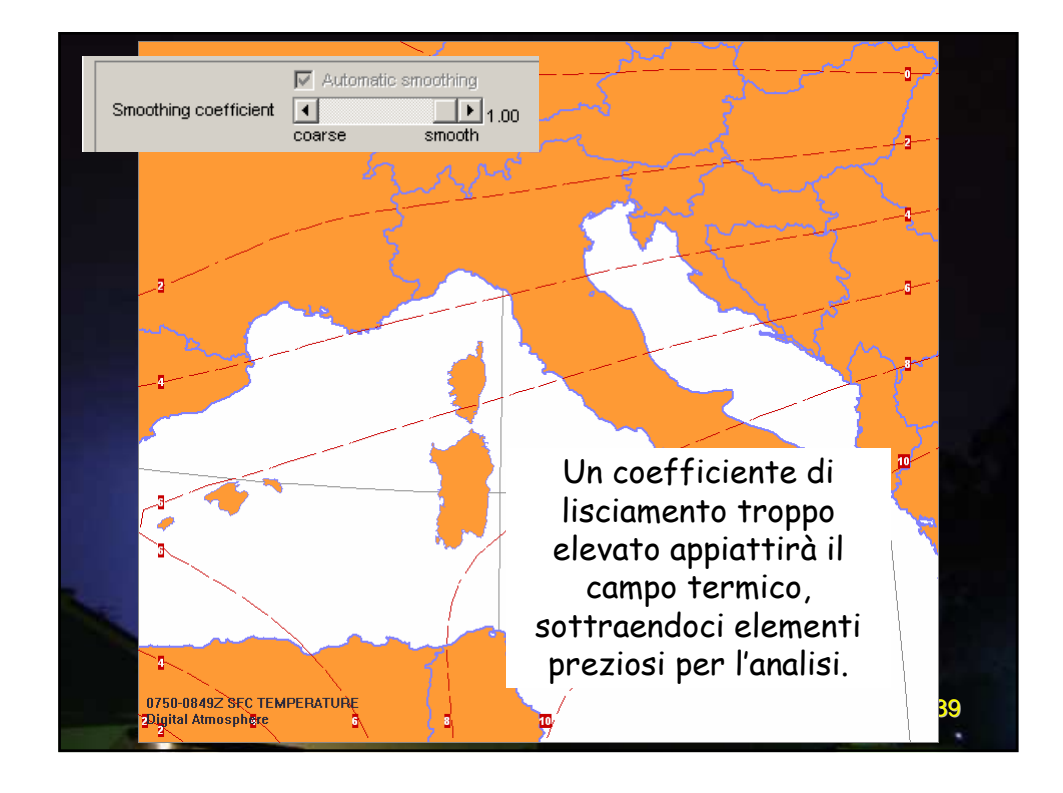

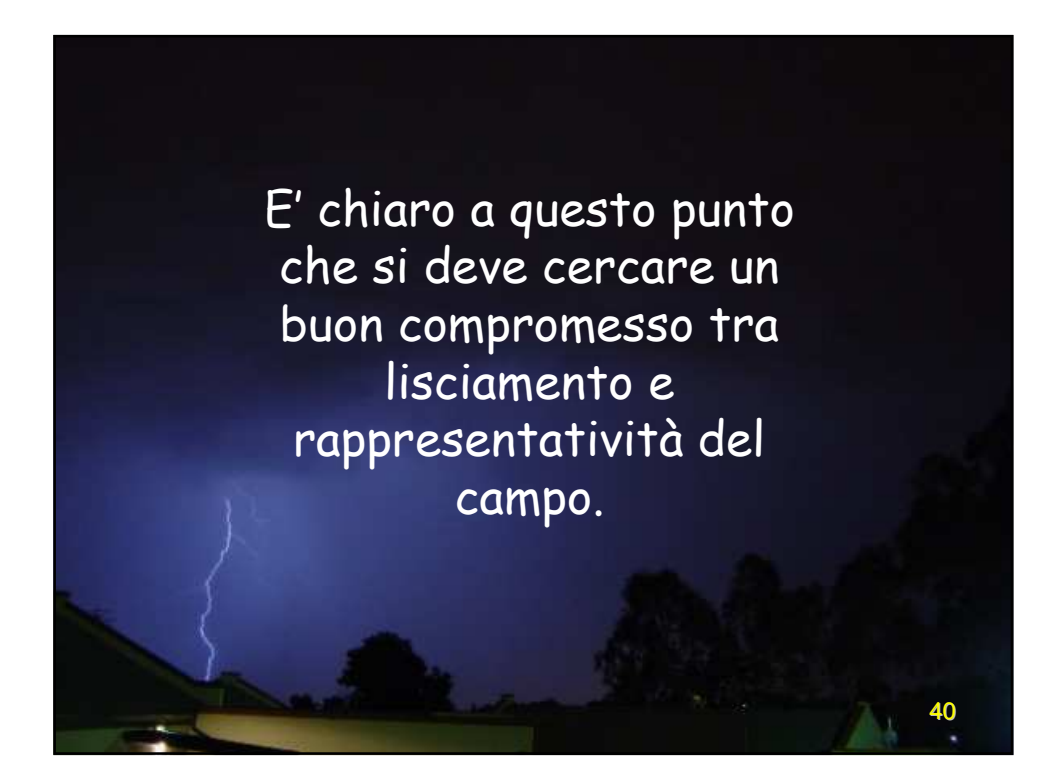

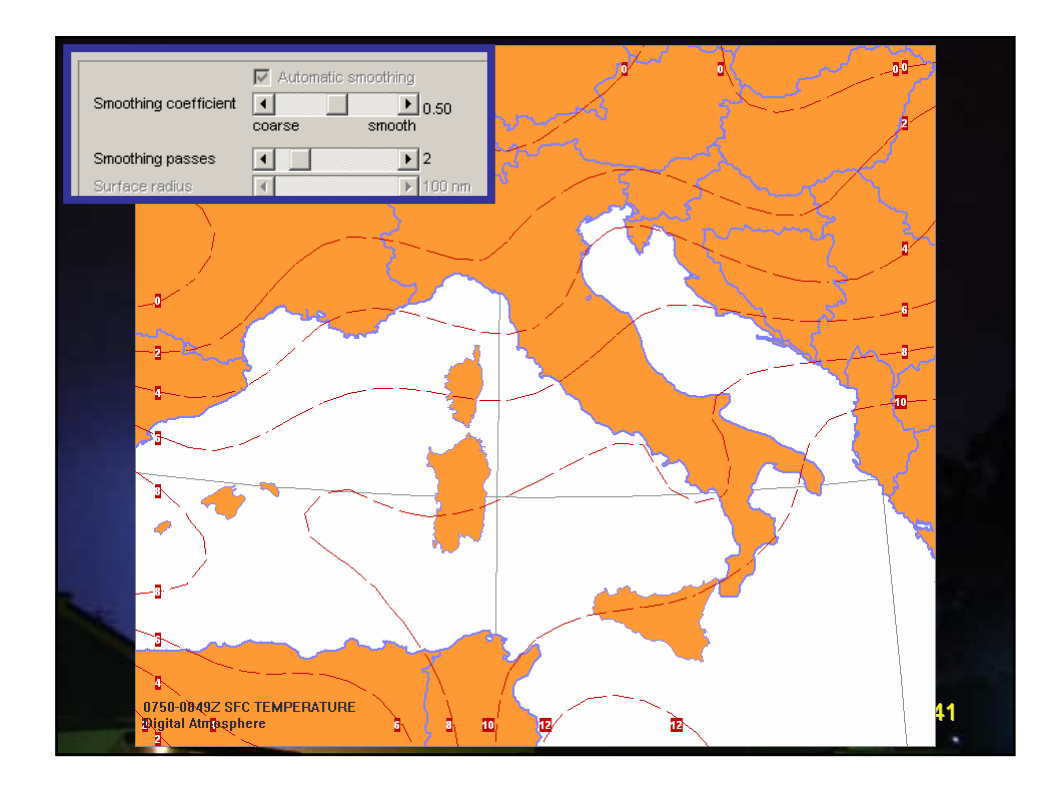

| Preferences<br>Seneral Meteorological                               | Maps Station Plots Analysis Styles                                                  | s Misc                                                |    |
|---------------------------------------------------------------------|-------------------------------------------------------------------------------------|-------------------------------------------------------|----|
| Analysis type<br>Nearest Neighbor<br>Weighted<br>Barnes<br>Cressman | To create different types of<br>documentation under "Analy<br>"Analysis Scripting". | analyses, see the help<br>sis" and the Appendix under |    |
| Smoothing coefficient                                               | Automatic smoothing                                                                 | Isopleths                                             |    |
| Smoothing passes                                                    | ▲ ▶ 2                                                                               | Negative fonts                                        |    |
| Surface radius                                                      | 100 nm                                                                              | Transparent fonts                                     |    |
| Upper radius                                                        | 400 nm                                                                              | Highs and lows                                        |    |
| Gamma                                                               | ● 0.30                                                                              | Use NMC font                                          |    |
| Reduction                                                           | € 5                                                                                 |                                                       |    |
| 🗸 ок                                                                | X Cancel                                                                            | Save as <u>d</u> efault preferences                   |    |
| 5                                                                   |                                                                                     |                                                       |    |
|                                                                     | a fill the store                                                                    |                                                       | 42 |

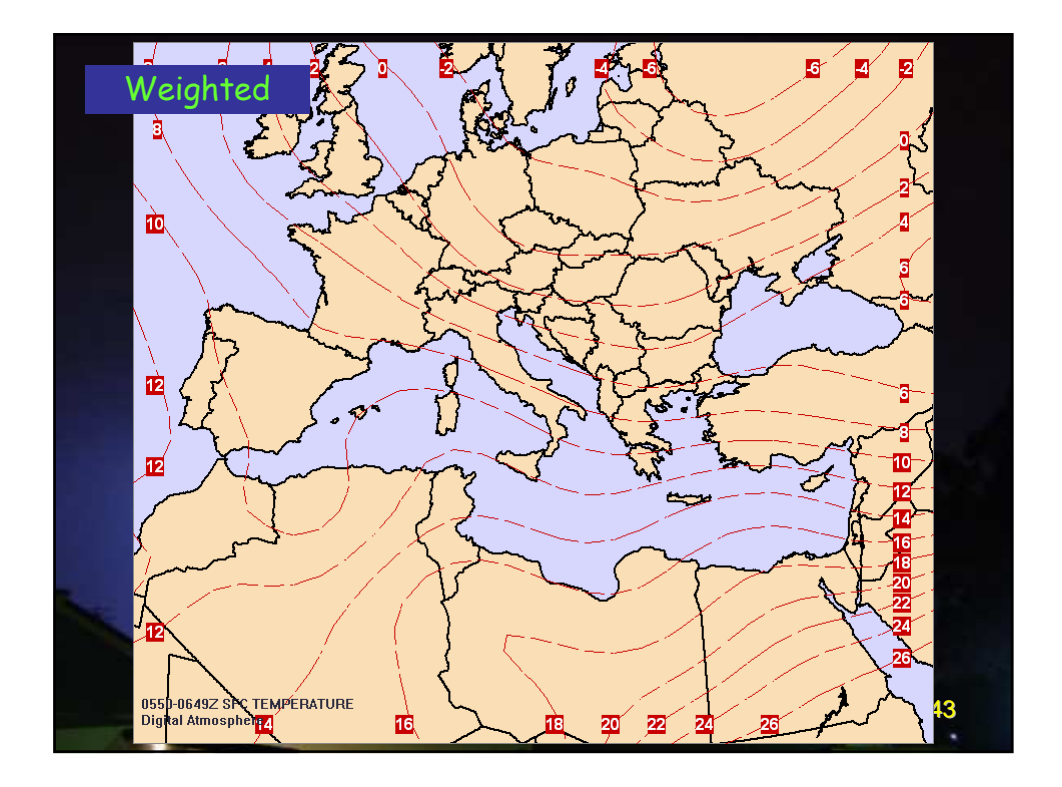

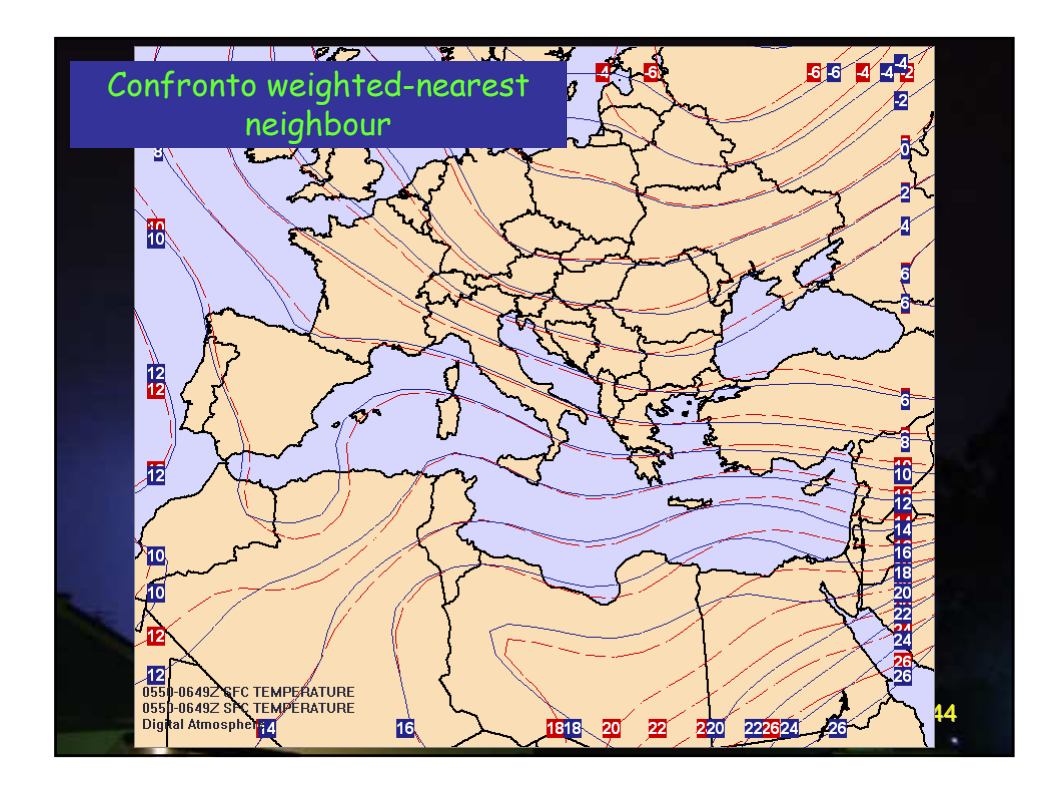

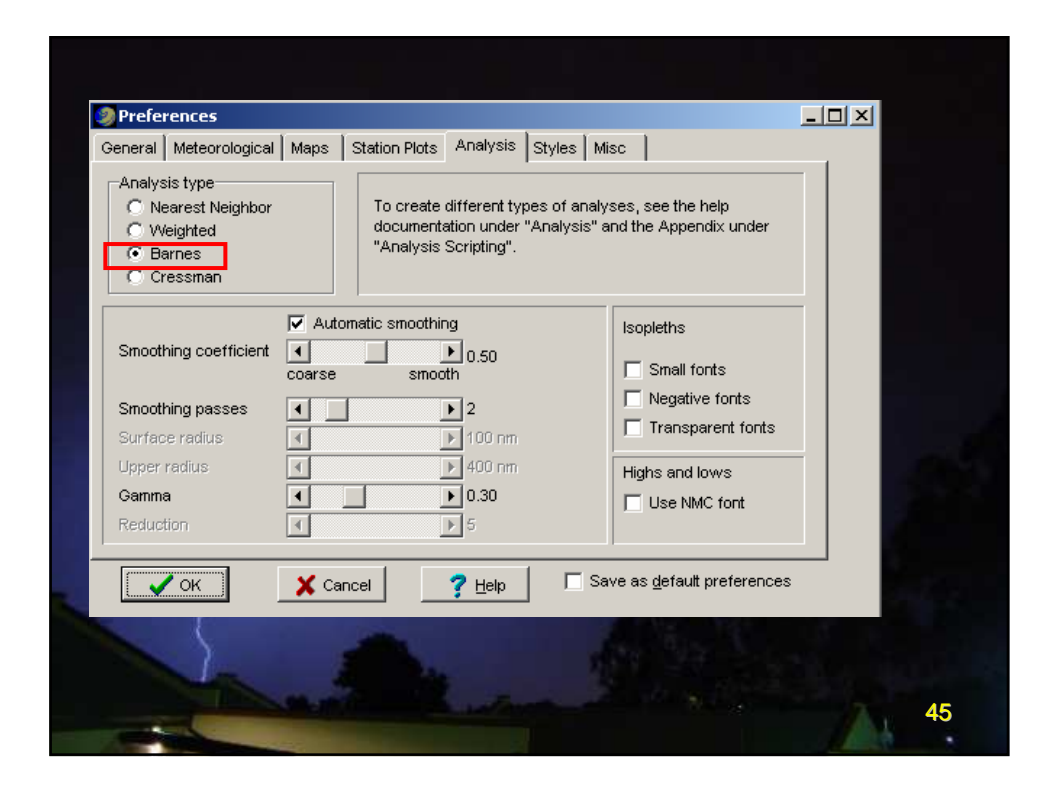

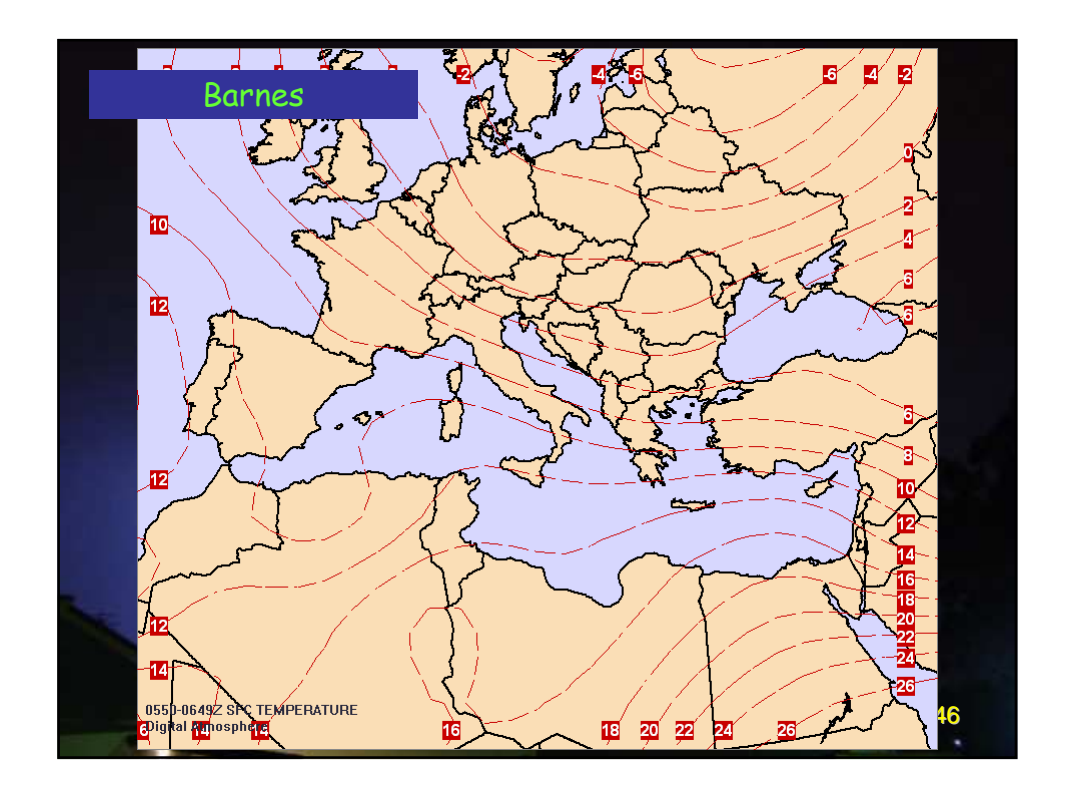

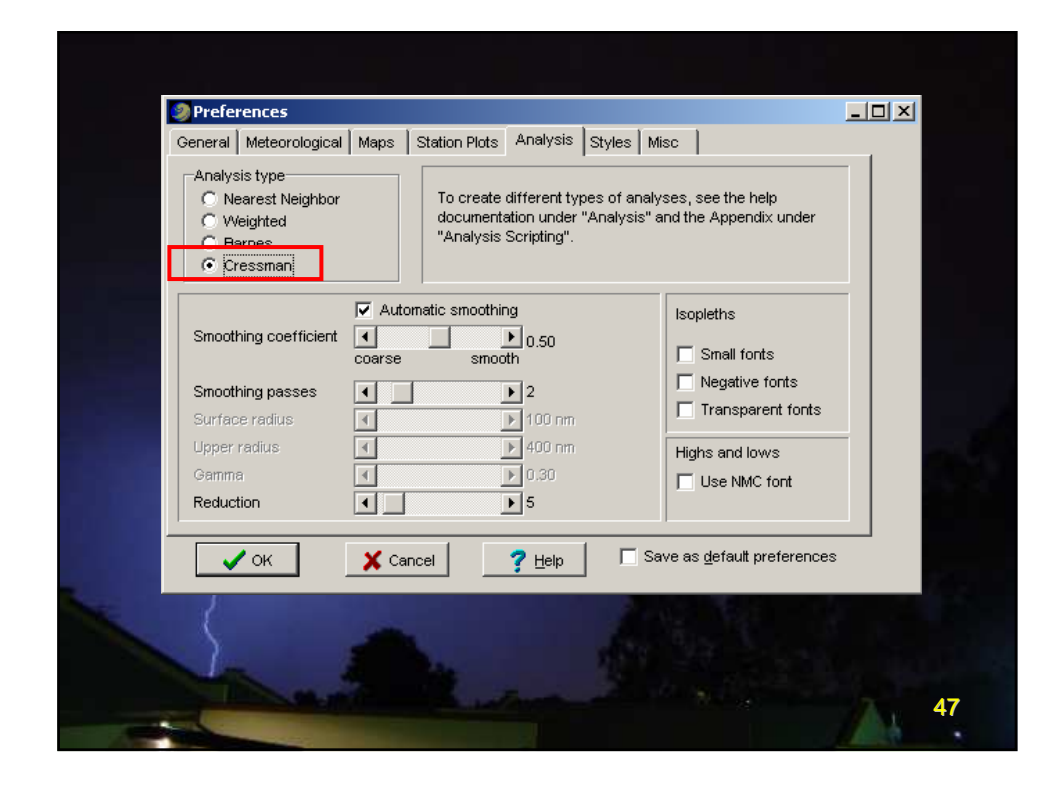

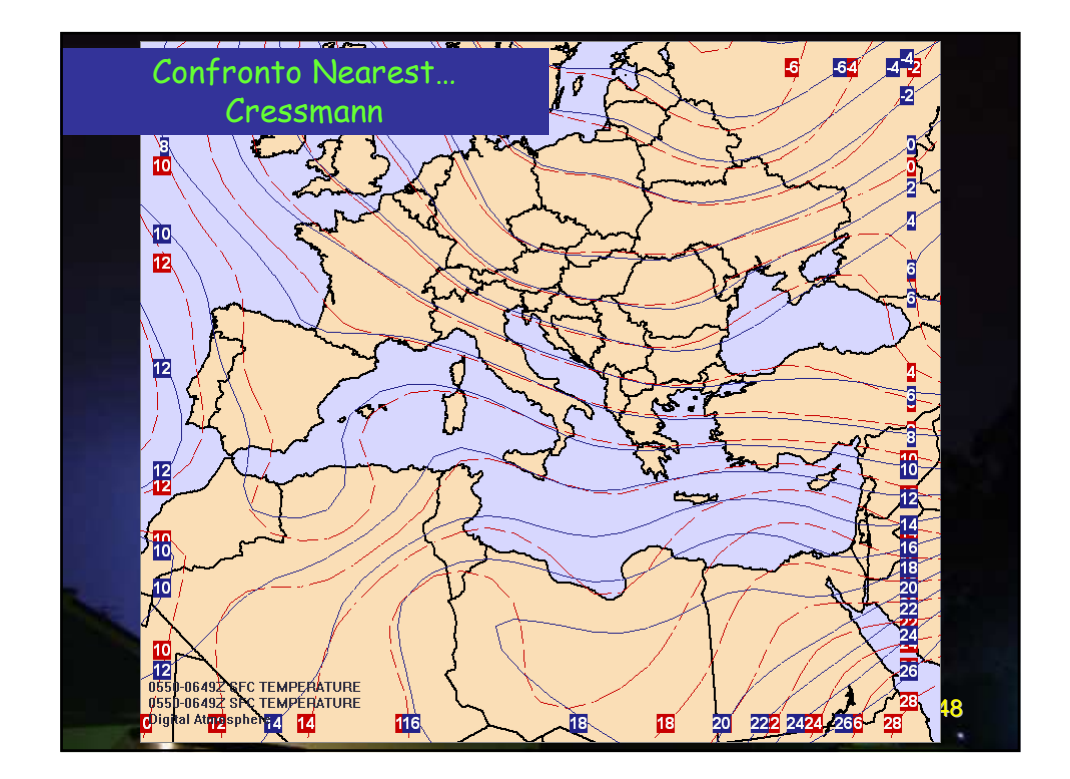

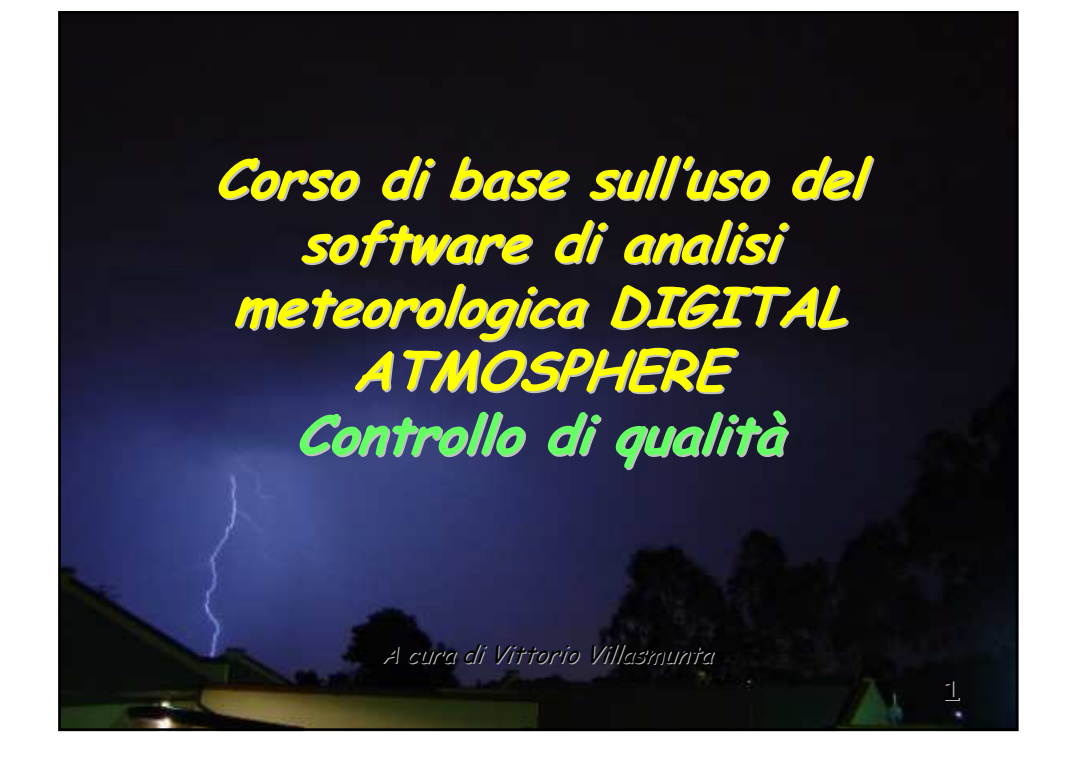

Se stai compiendo i primi passi nello studio della meteorologia, presto avrai il piacere di scoprire che non tutti i dati sono accurati al 100%.

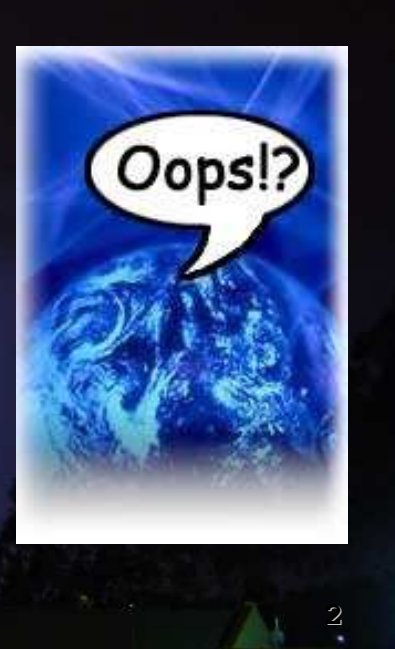

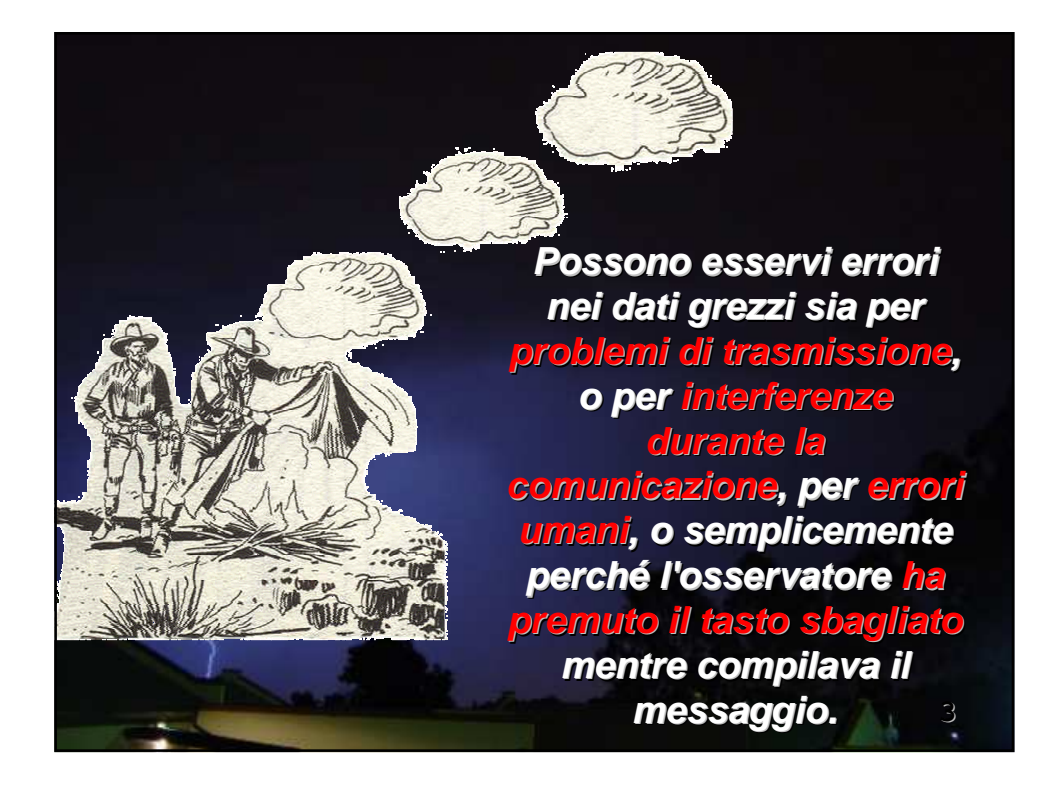

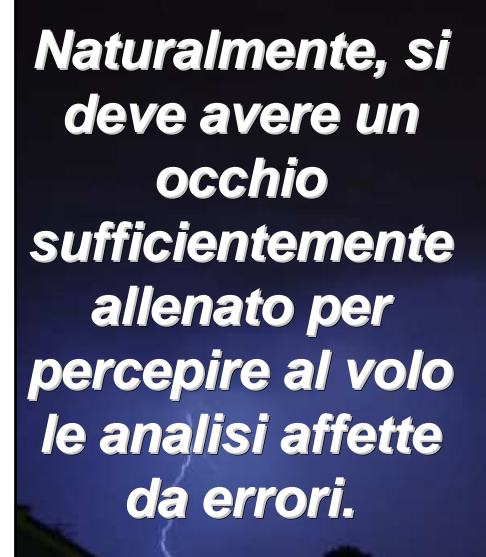

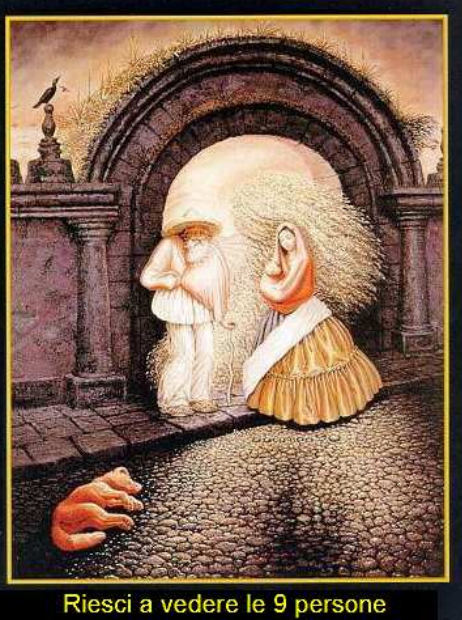

web.tiscalinet.it/scarpettina

Alcuni errori possono essere trascurabili, altri possono degradare l'informazione, fornendo un'analisi alterata.

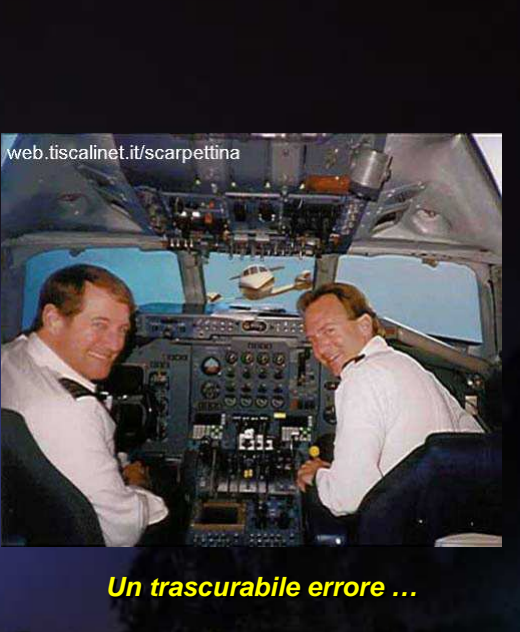

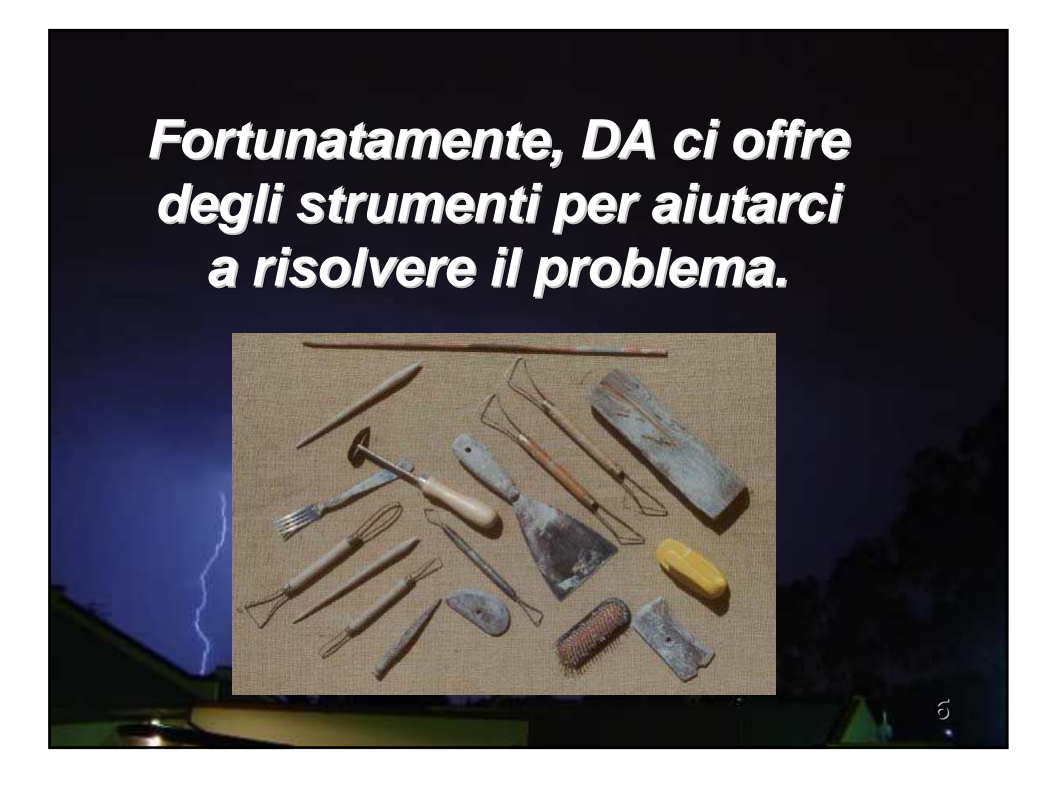

Osservando l'analisi del campo termico a 850 hPa possiamo notare una sospetta concentrazione di isoterme.

Spesso gli errori di analisi dovuti a dati non corretti, si rivelano alla nostra vista proprio perché generano delle curiose singolarità, che l'analisi accentua contornando il dato sospetto con numerose isolinee.

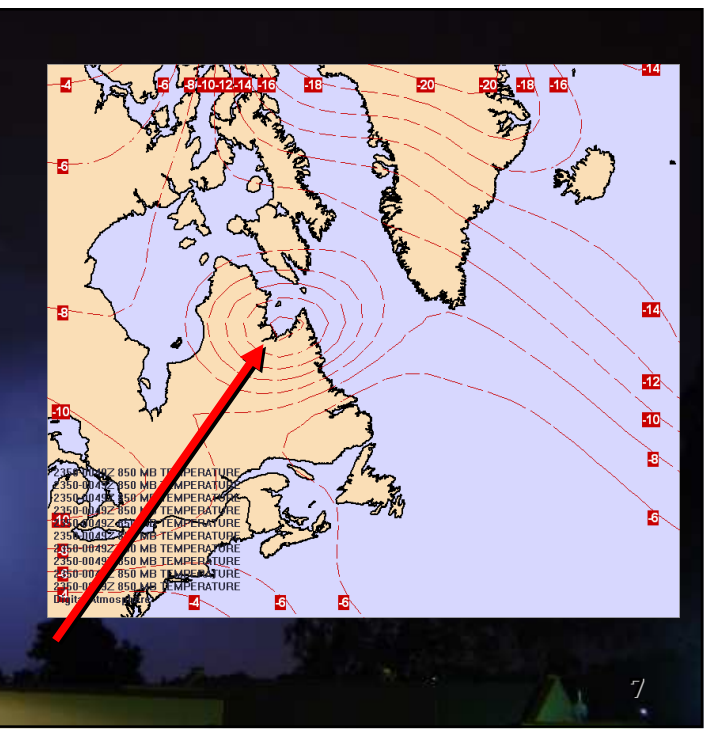

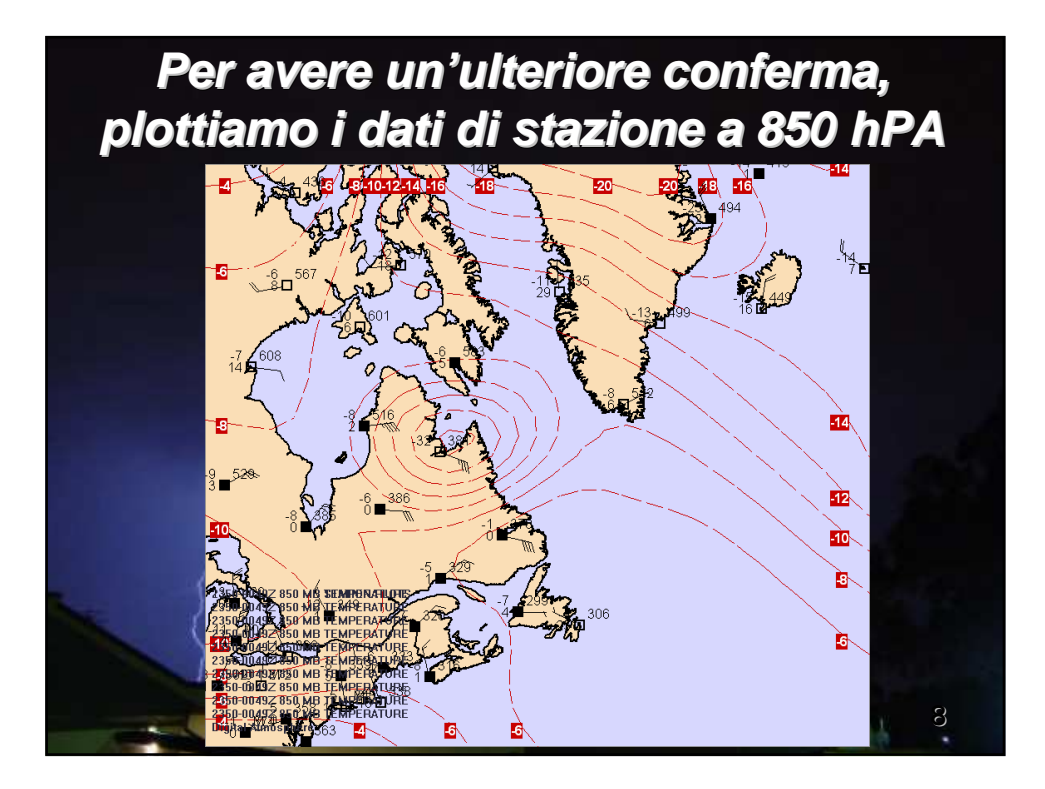

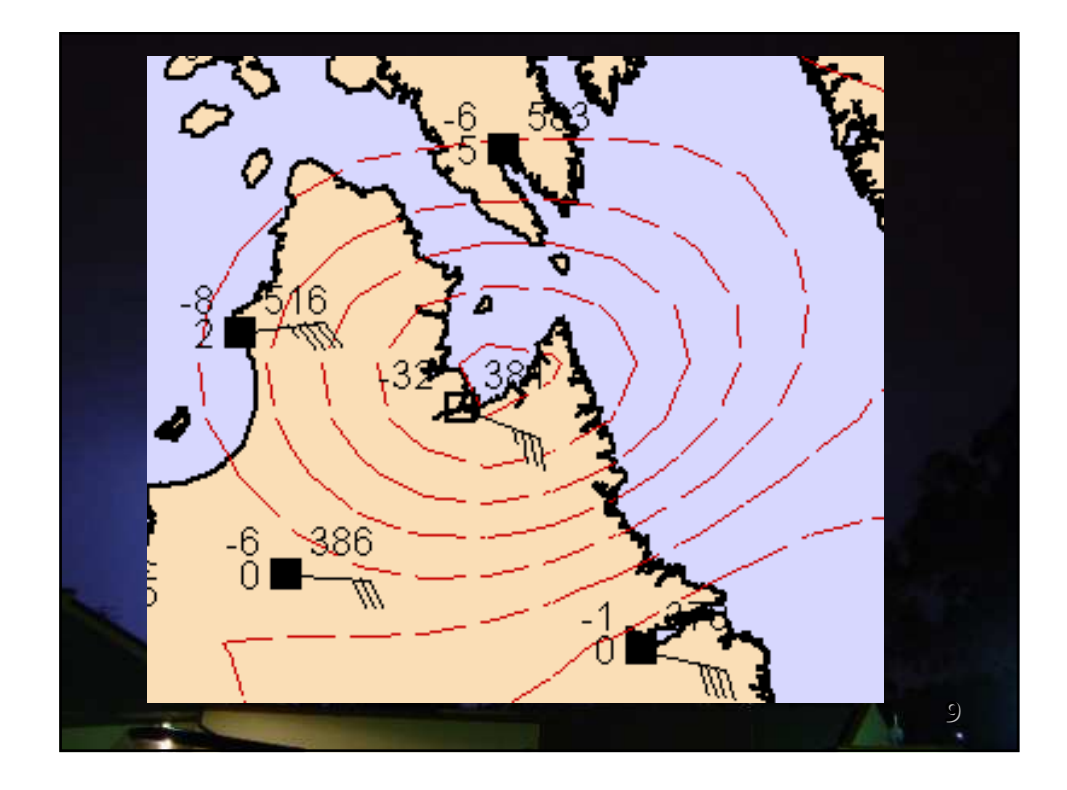

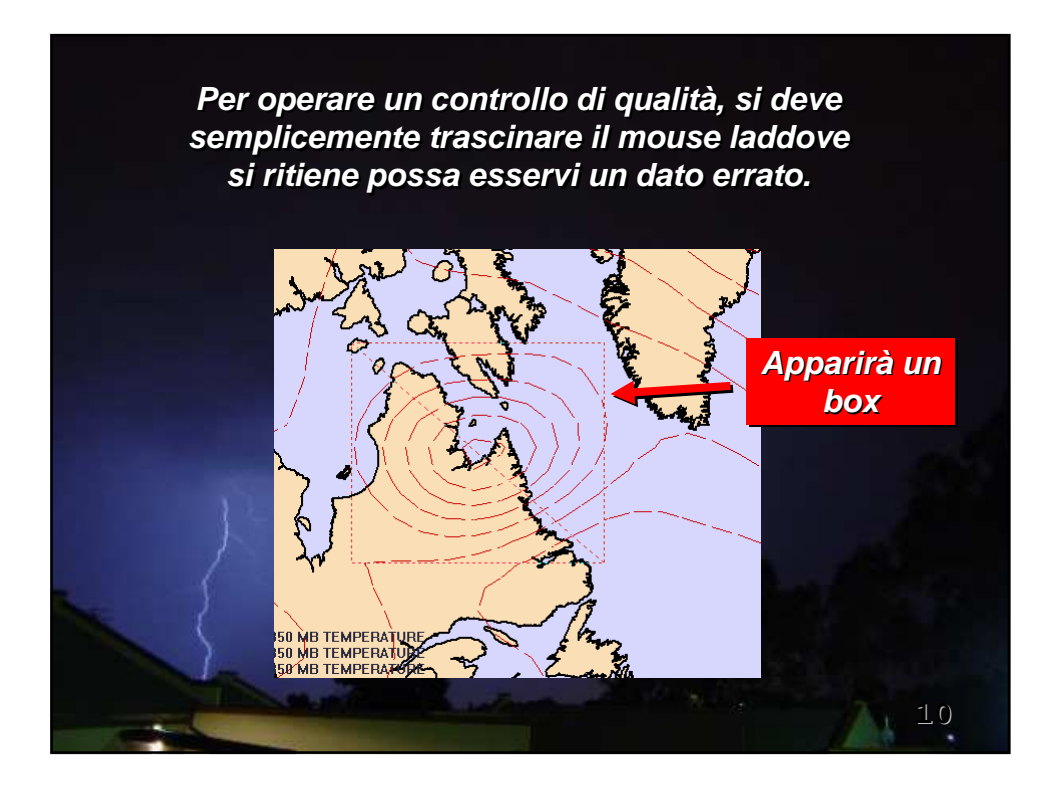

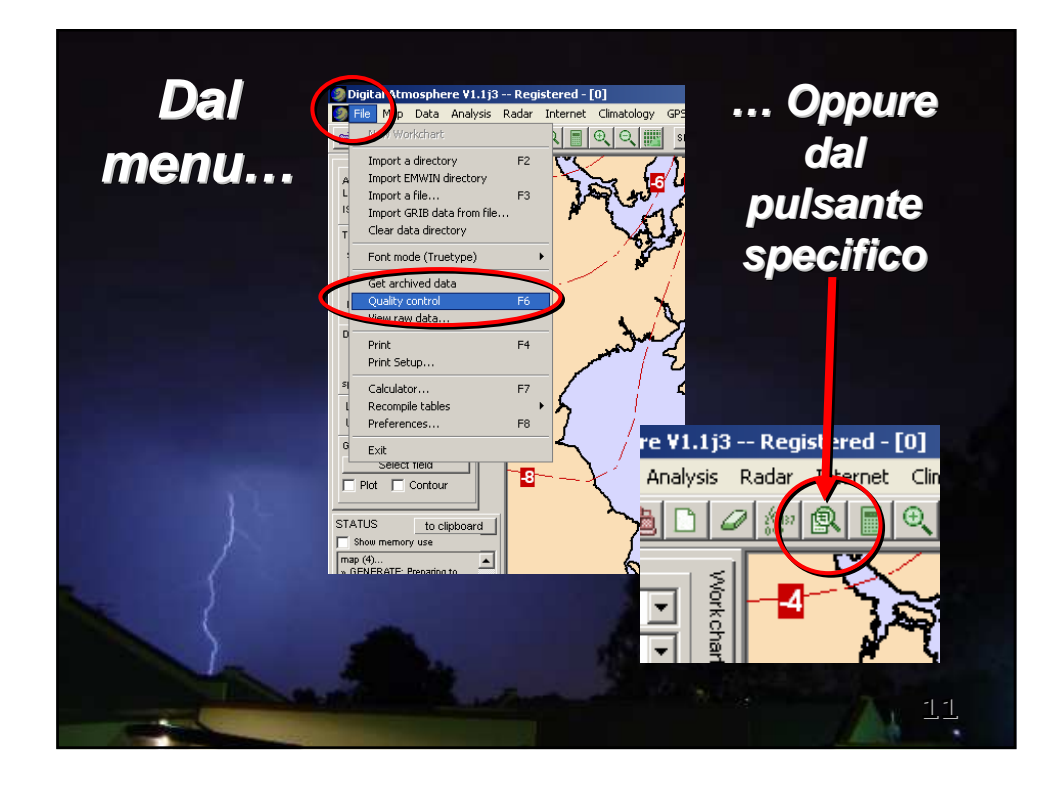

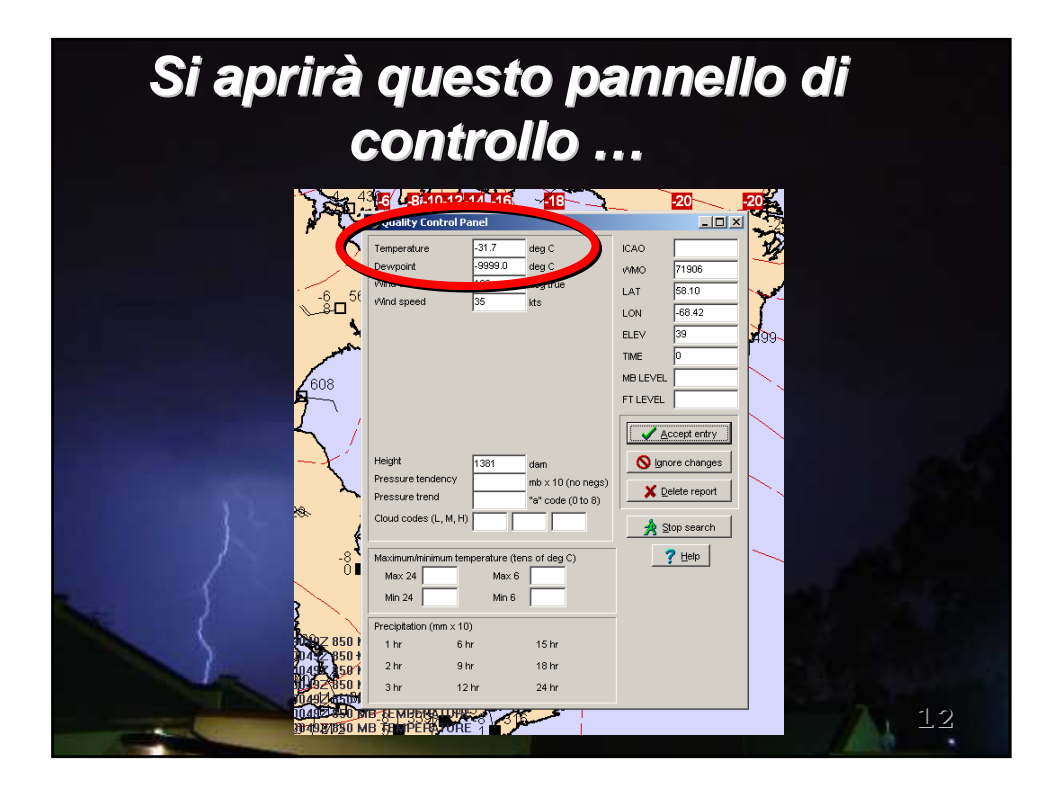

| Possiamo                                                                                                    | corregge                                                                                                    | re il da                                                                                                    | to      |
|----------------------------------------------------------------------------------------------------|----------------------------------------------------------------------------------------------------|----------------------------------------------------------------------------------------------------|---------|
|                                                                                                    | Cusikin soladi ha sa B                                                                                                    | 20 20<br>- 0 ×                                                                                                    |         |
|                                                                                                    | Temperature -31.7 deg C<br>Dewpoint -9999.0 deg C<br>Witho                                                                                   | ICAO<br>VMMO 71906<br>LAT 58.10<br>LON -68.42<br>ELEV 39                                                                                    | 2<br>9- |
| 608                                                                                                    |                                                                                                    | TIME 0<br>MB LEVEL FT LEVEL FT LEVEL C                                                                                                    |         |
| *                                                                                                    | Height     1381     dam       Pressure tendency     mb x 10 (no negs)       Pressure trend     "s" code (0 to 8)       Cloud codes (L, M, H) | Image: Second system   Image: Second system     Image: Second system   Image: Second system     Image: Second system   Image: Second system |         |
| ter state state st | Maximum/minimum temperature (tens of deg C)       Max 24     Max 6       Min 24     Min 6                                                    | ? Help                                                                                                    |         |
| 1047 850<br>1047 850<br>1047 850<br>1047 850<br>1047 850<br>1047 850<br>1047 850<br>1047 850                                                                                                    | 1 hr 6 hr 15 hr<br>2 hr 9 hr 18 hr<br>3 hr 12 hr 24 hr                                                                                       |                                                                                                    | 13      |
| 1020380b                                                                                                    | AB THE PERAFORE 1                                                                                                    |                                                                                                    |         |

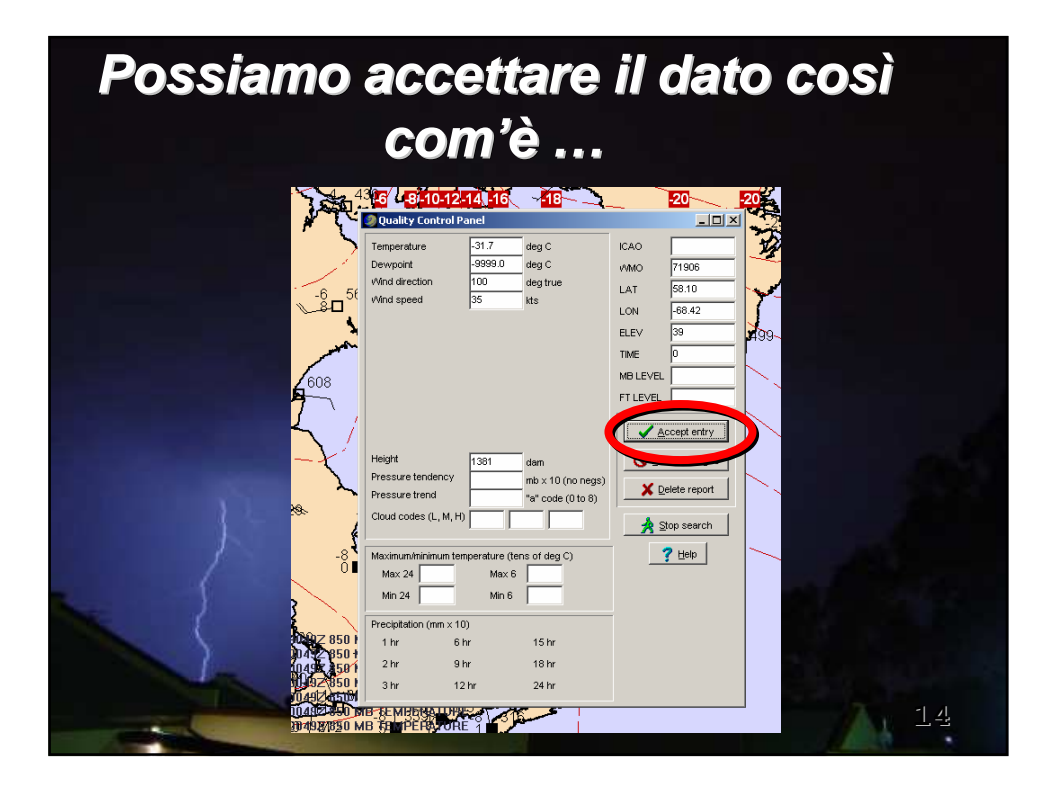

| Possiar<br>cance | no semplic<br>llare quel c                                                                                                    | emente<br>lato                                                                                                |
|------------------|----------------------------------------------------------------------------------------------------|----------------------------------------------------------------------------------------------------|
|                  | 165     4.69-10-12-141_16     -18       Quality Control Panel                                                                                                    | 20 20<br>A0 71906<br>AT 593.10<br>ON 66.42<br>LEV 33<br>ME 0<br>IB LEVEL                                      |
|                  | Height 1381 dam<br>Pressure tendency mb x 10 (no negs)<br>Pressure tend<br>Cloud codes (L, M, H) Cloud codes (L, M, H)<br>Maximum/minimum temperature (tens of deg C)                                    | LEVEL Accept entry Accept entry Accept entry Accept entry Accept entry Accept entry Accept entry Accept entry |
|                  | Max 24     Max 6       Min 24     Min 6       Precipitation (min x10)     1       1 hr     6 hr       2 hr     9 hr       3 hr     12 hr       3 hr     12 hr       4 hr     18 ft       16 ft     15 hr | 15                                                                                                    |

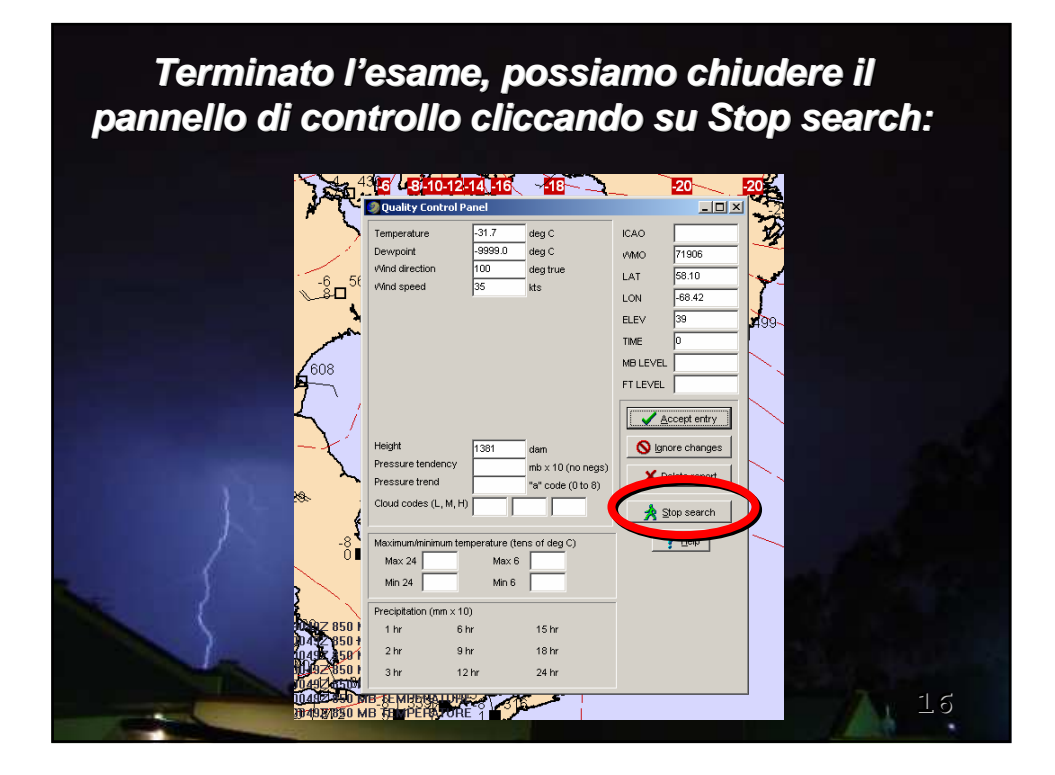

Adesso potrai osservare una nuova mappa con le informazioni corrette.

Se questo non succede ancora, ripeti la procedura fin qui illustrata sino a che non troverai tutte le stazioni riportanti dati errati.

Questa procedura non solo corregge la rappresentazione dei dati, ma anche le analisi e i profili generati.

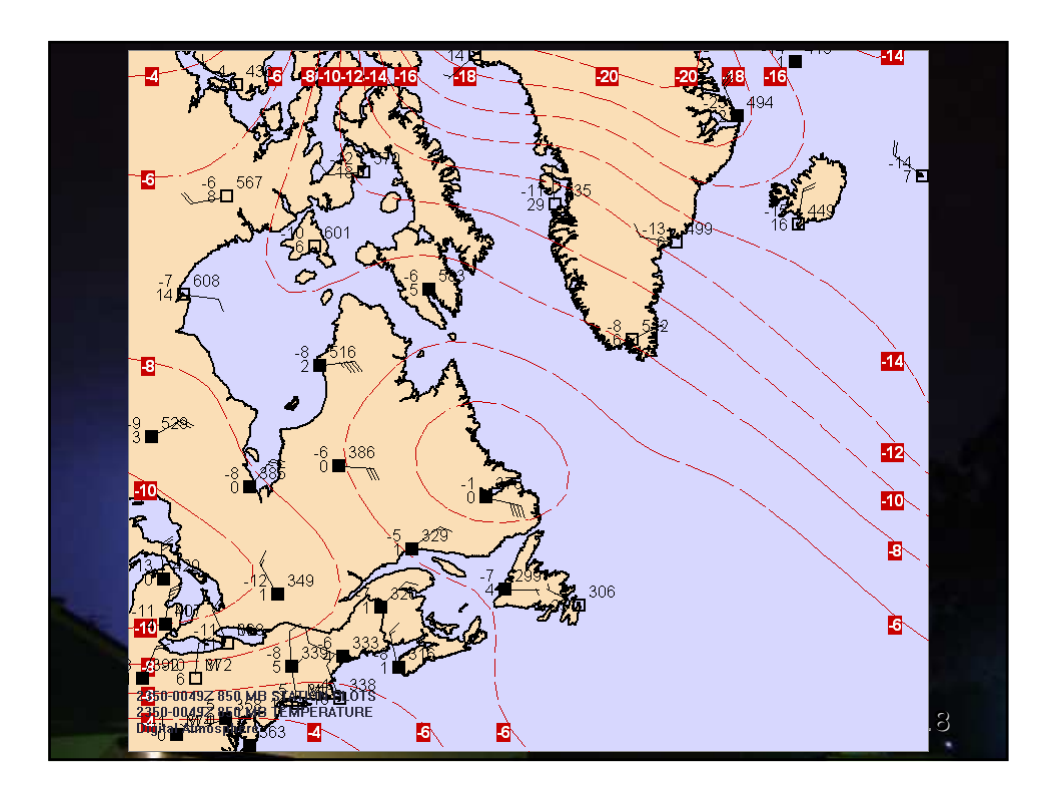

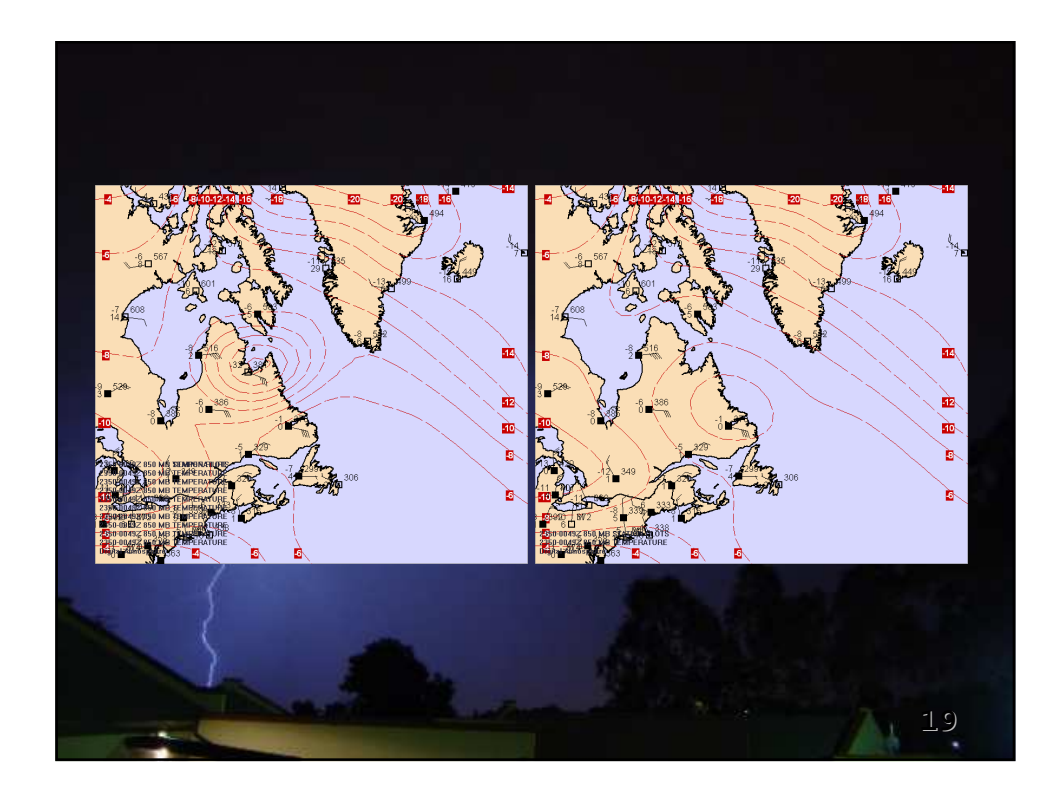

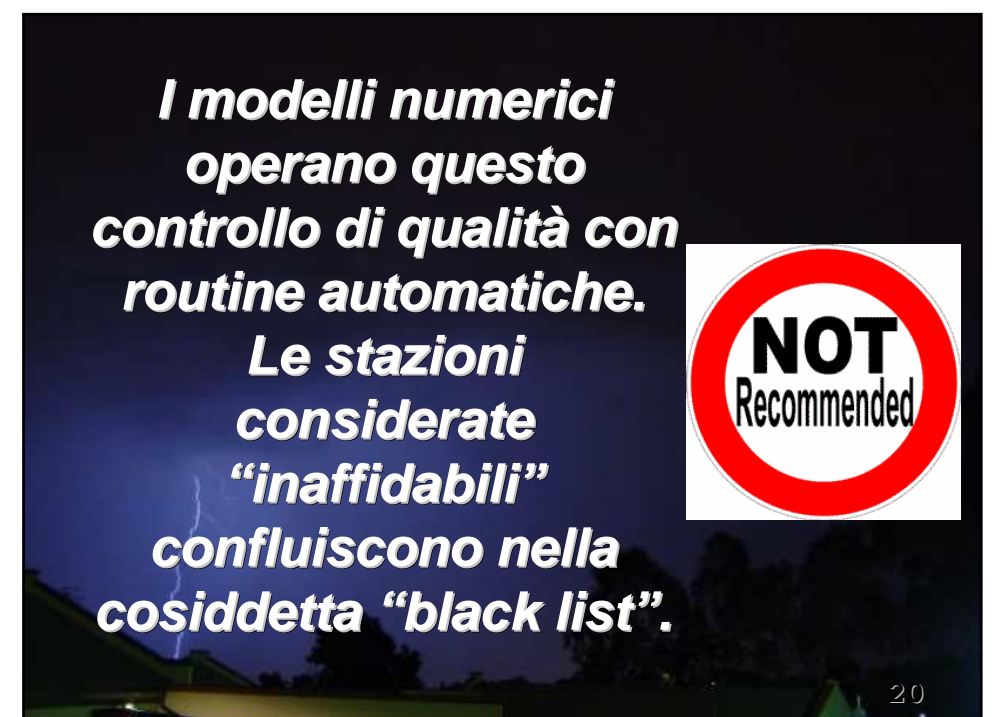

Tuttavia, talvolta può accadere che si trascuri un dato importante per la successiva evoluzione atmosferica.

Quando accade, i modelli possono condurre il previsore ad errate valutazioni e di conseguenza a sbagliare clamorosamente le previsioni del tempo.

<u>21</u>

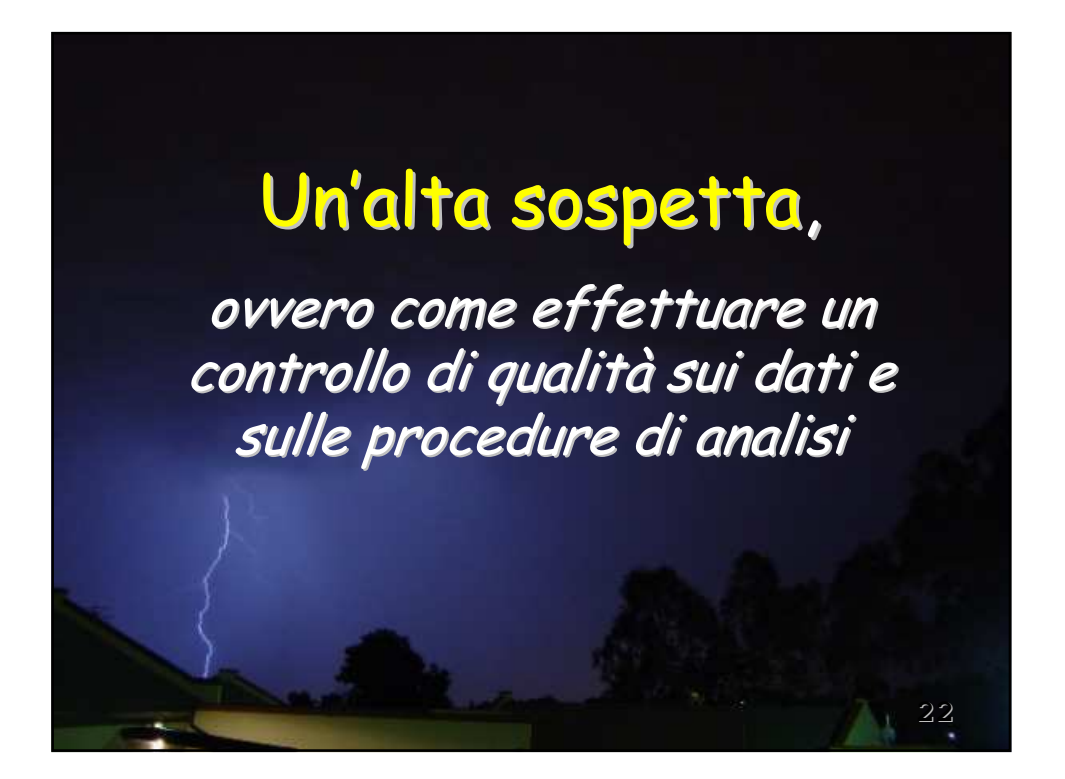

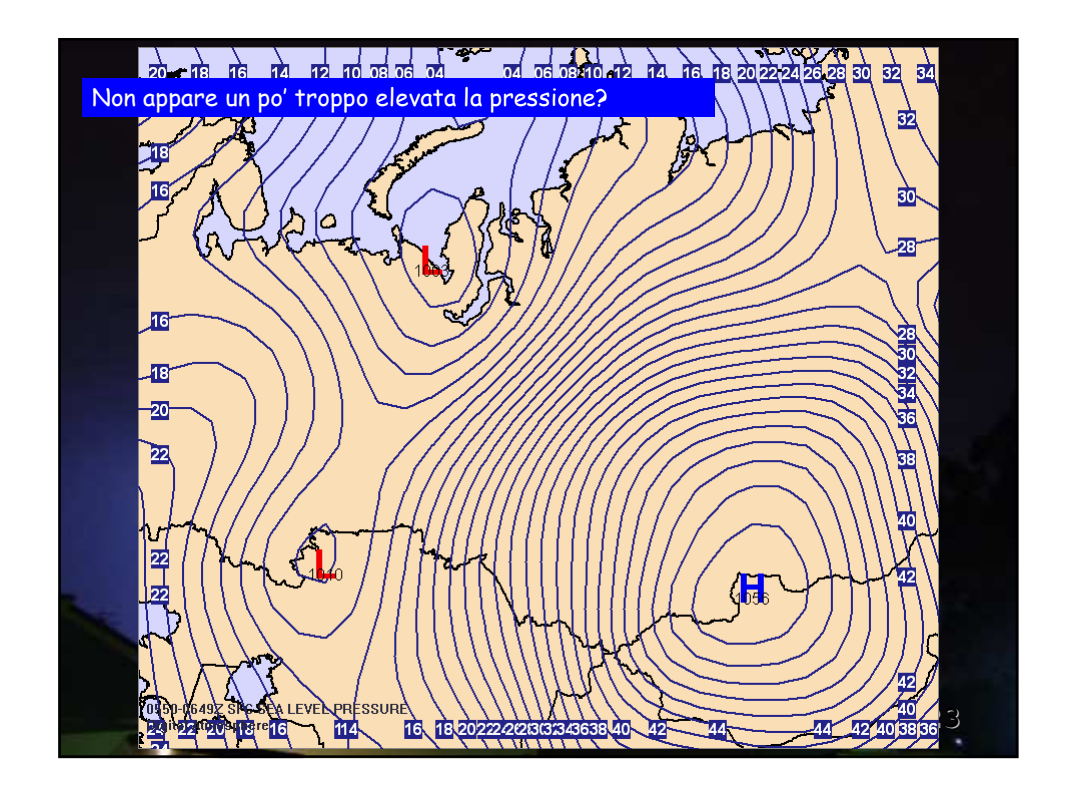

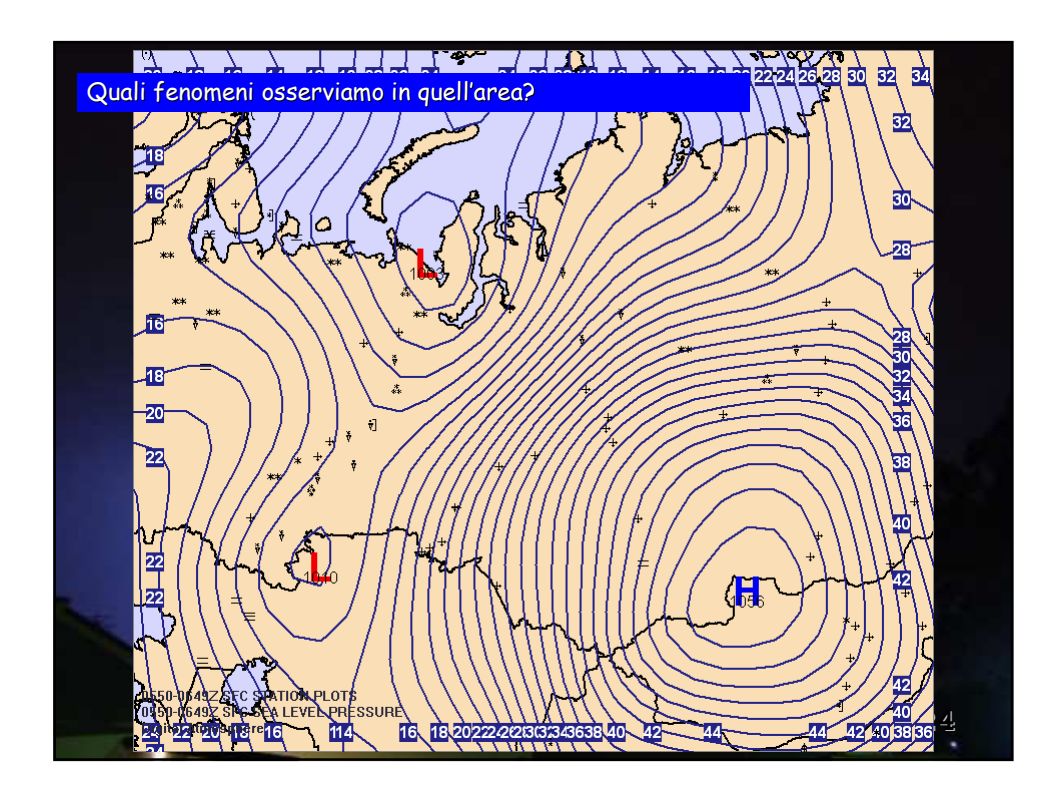

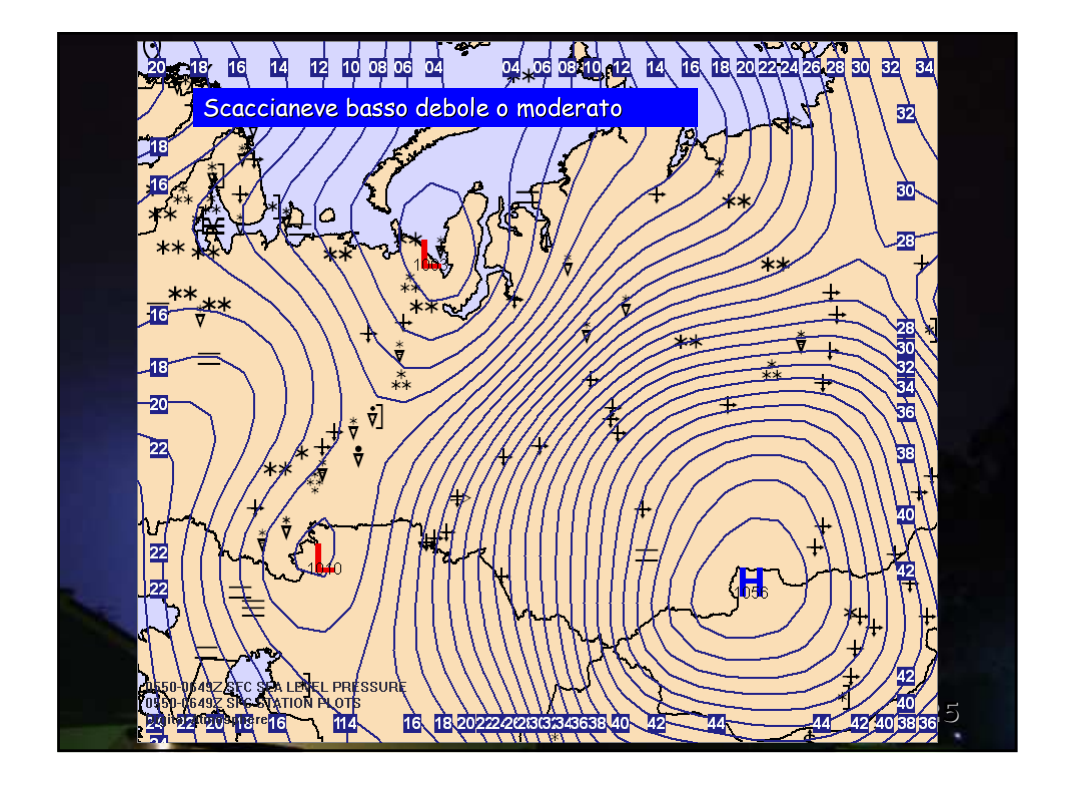

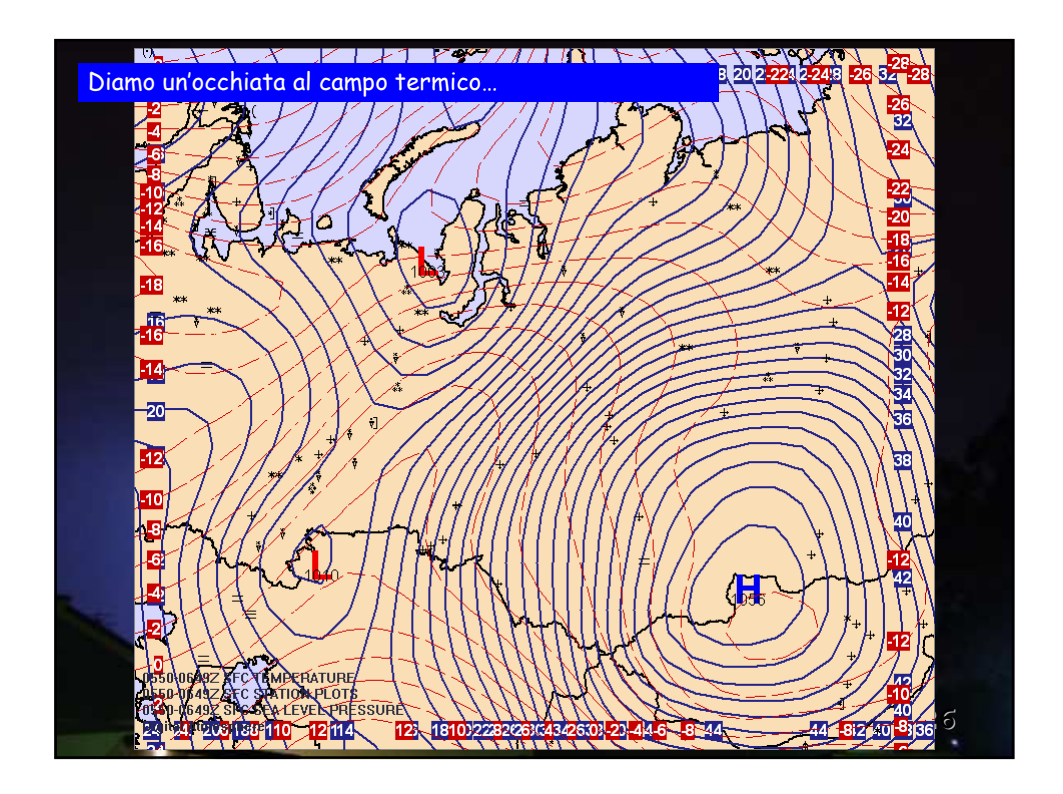

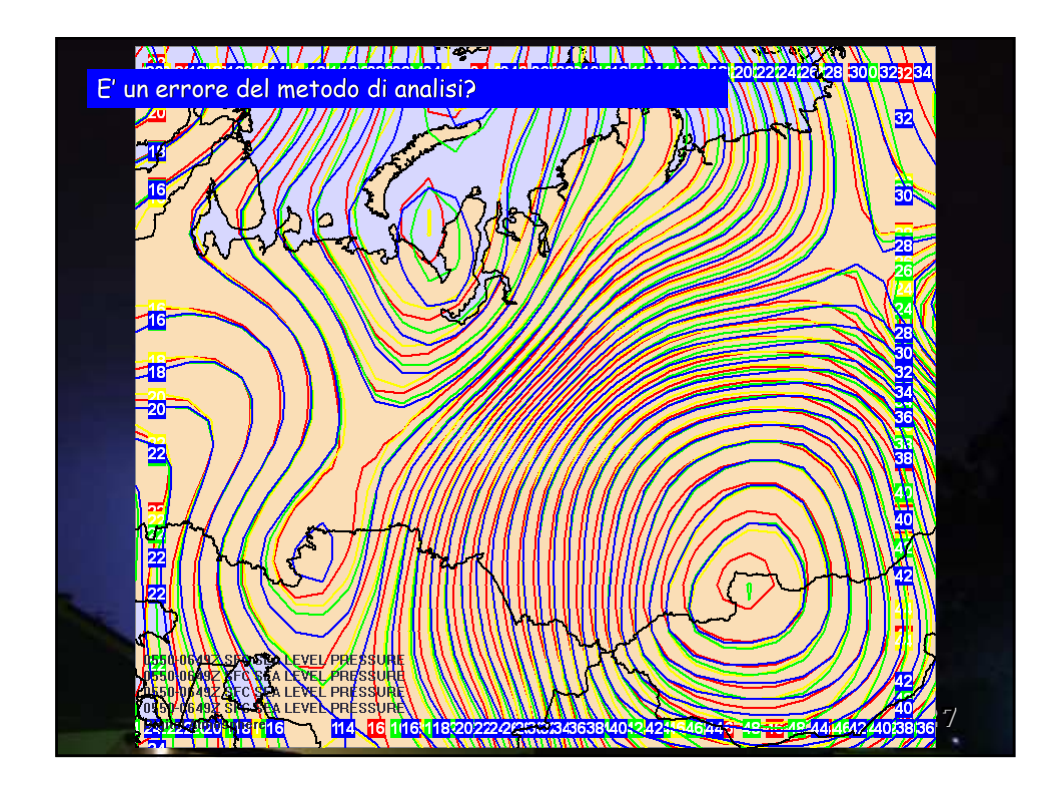

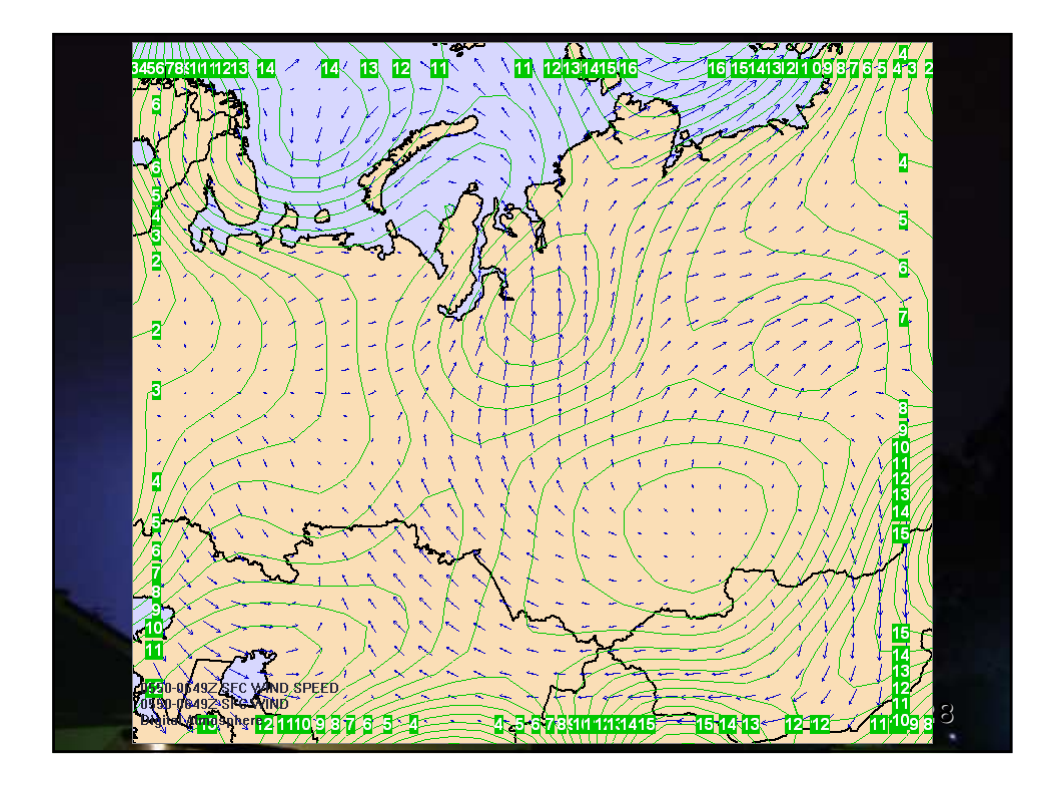

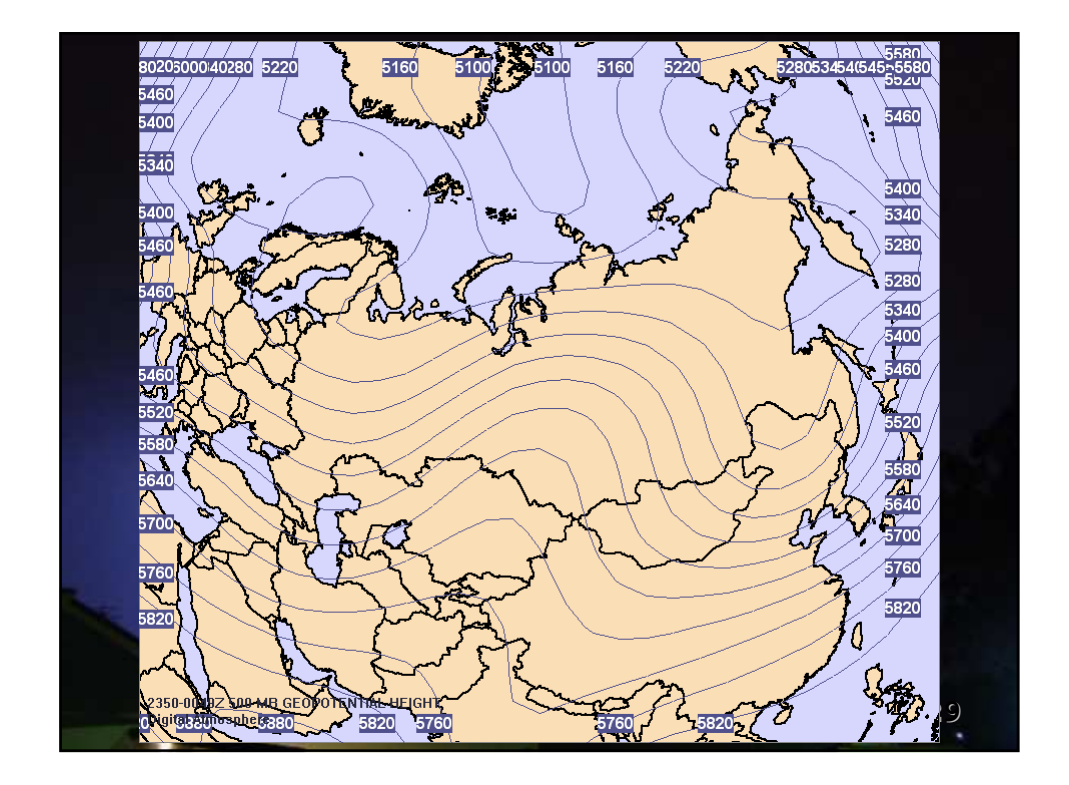

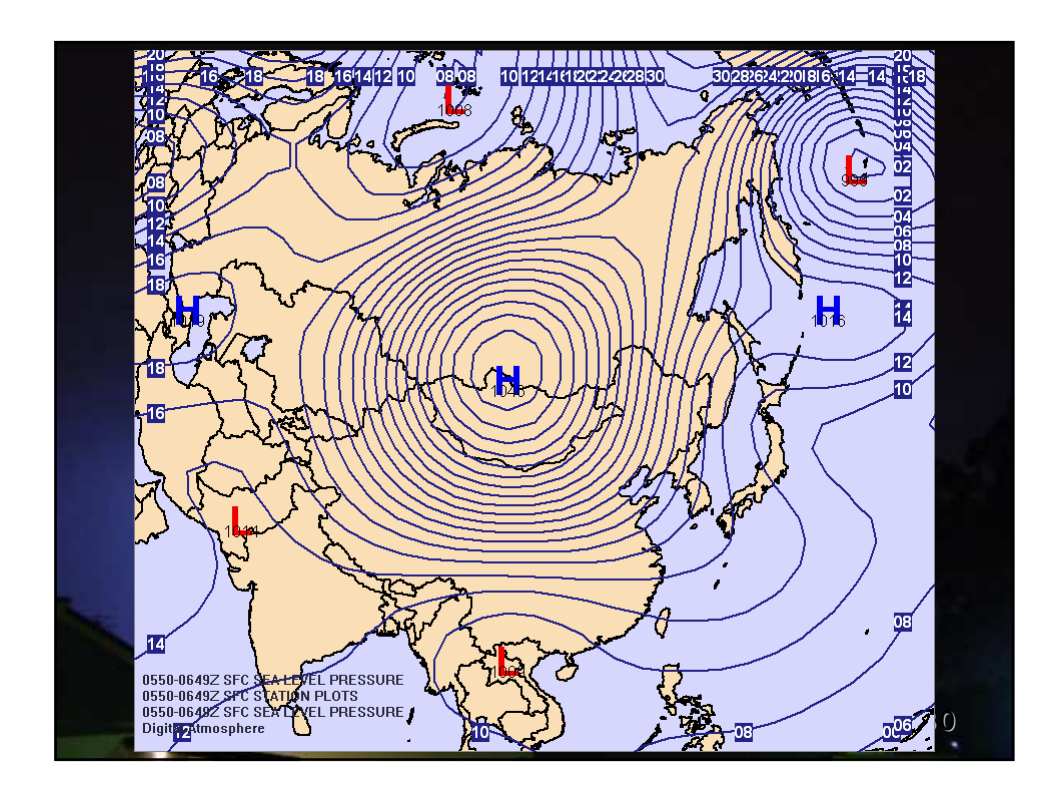

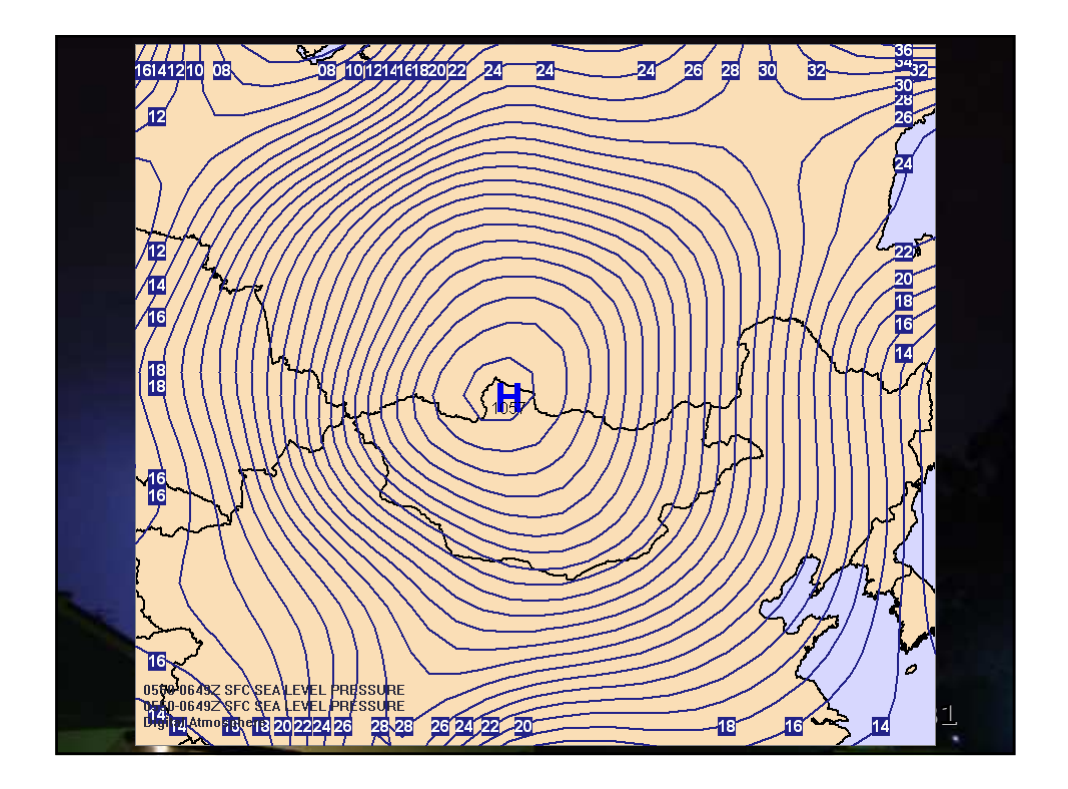

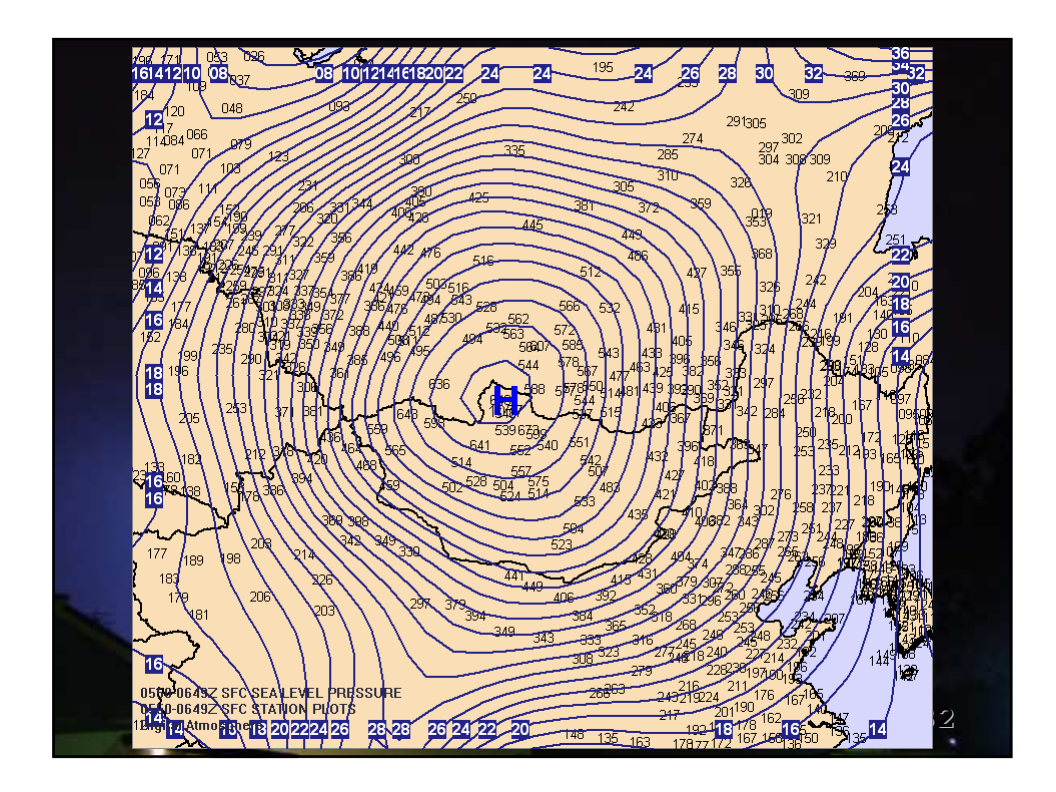

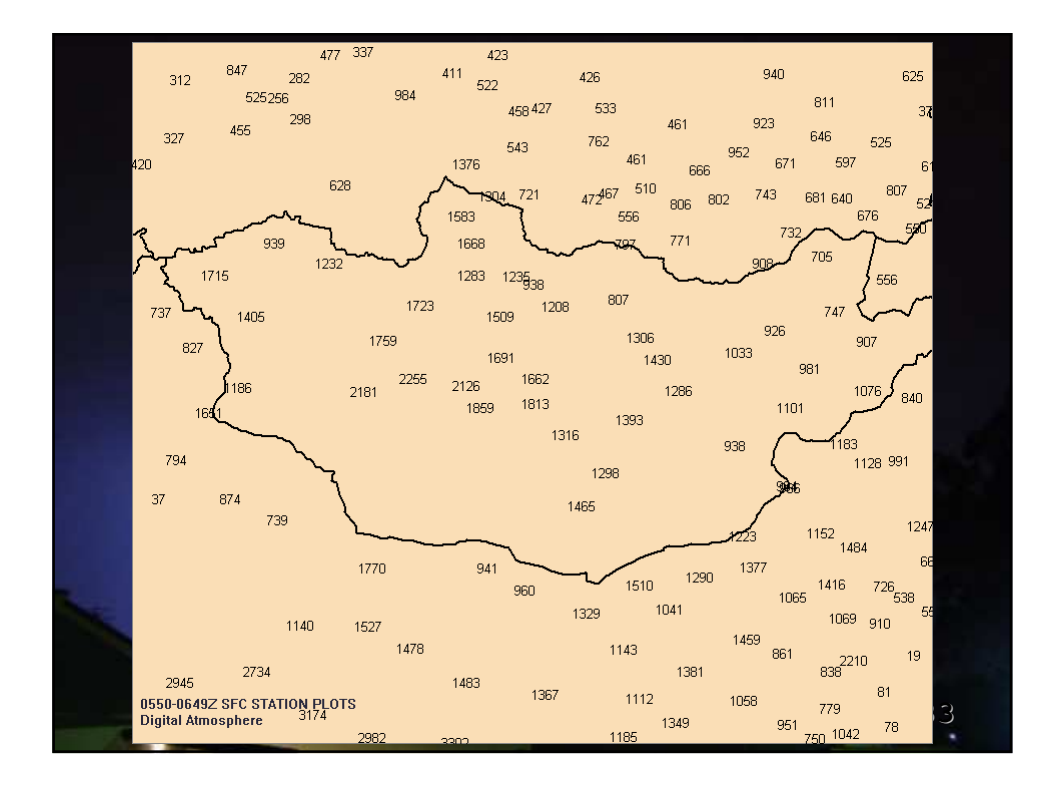

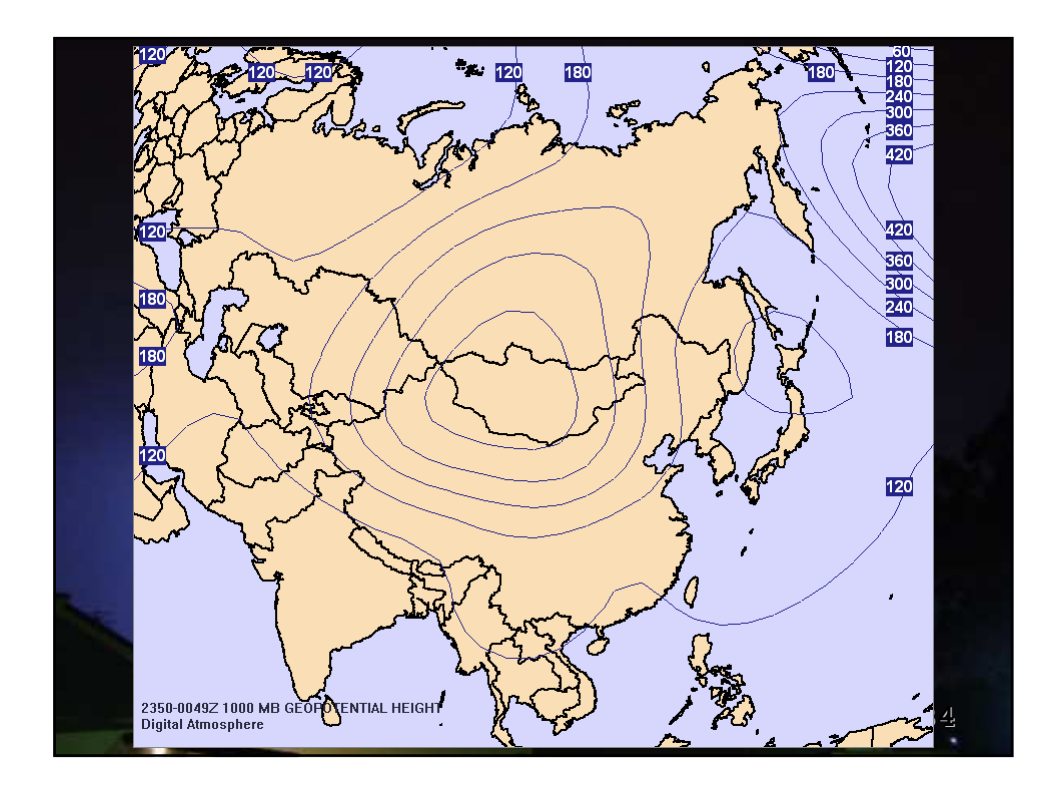

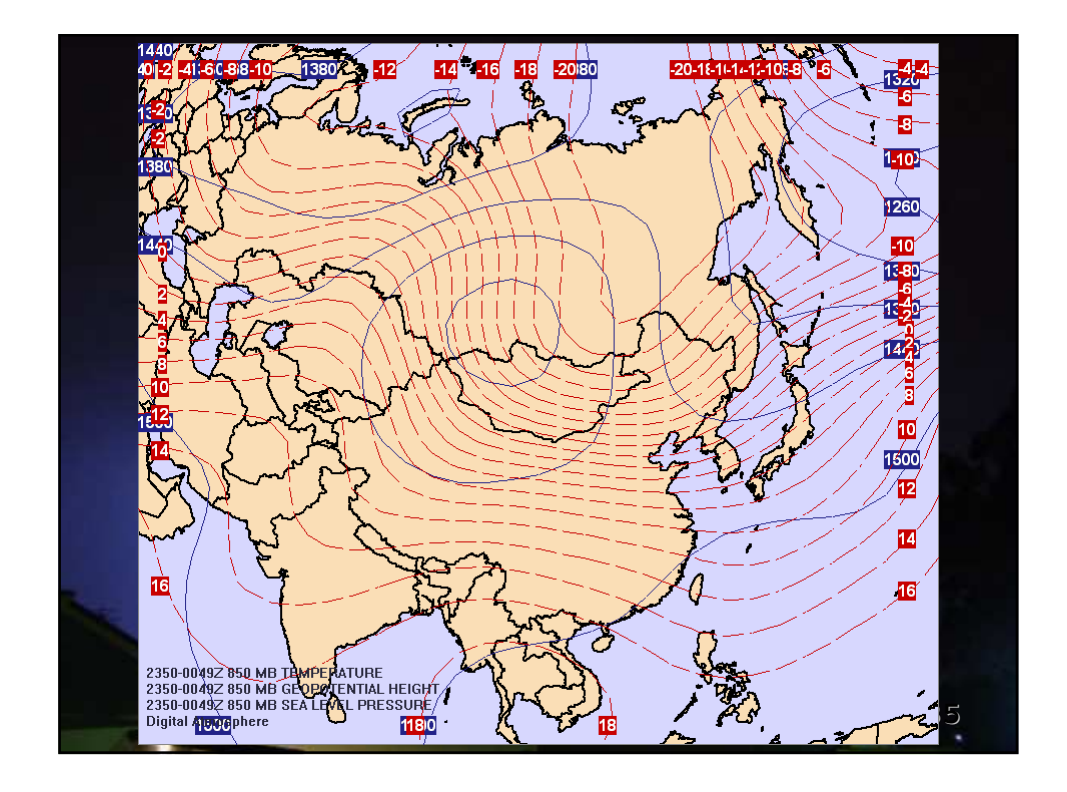

Se si studia un fenomeno senza conoscerne tutte le relazioni causali fra le sue variabili, l'interpretazione non può essere esatta. L'avvicinamento alla realtà è permesso dallo

spirito critico, definito come la capacità di analizzare la coerenza di un'interpretazione di dati esterni.

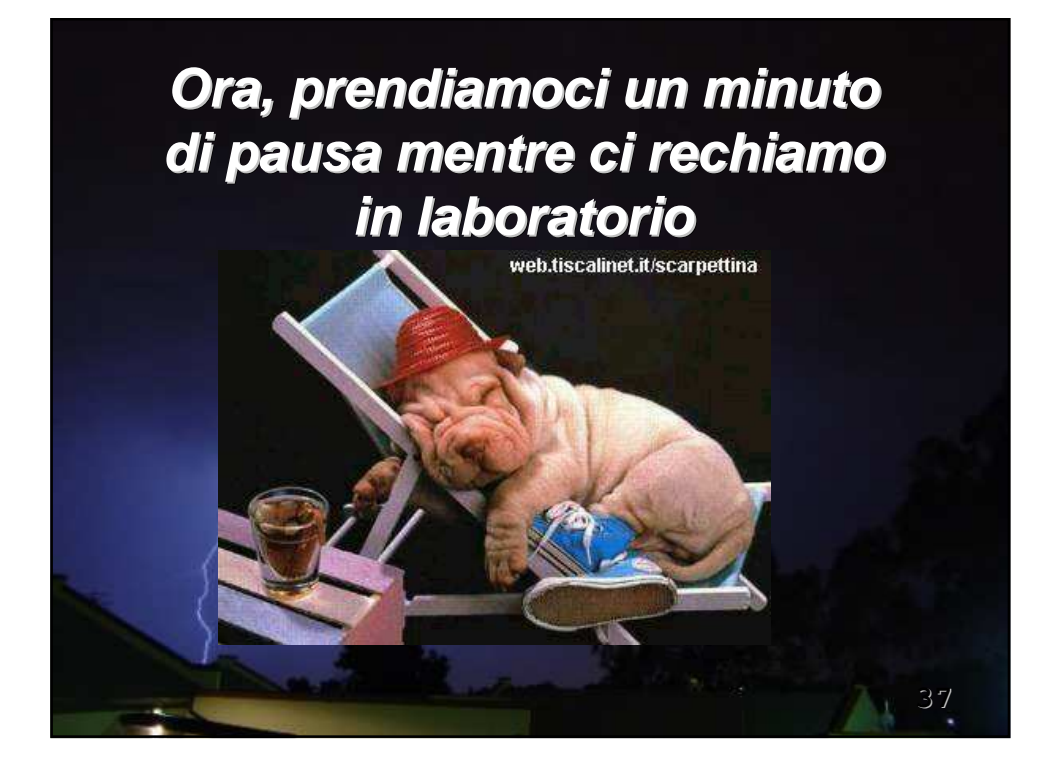

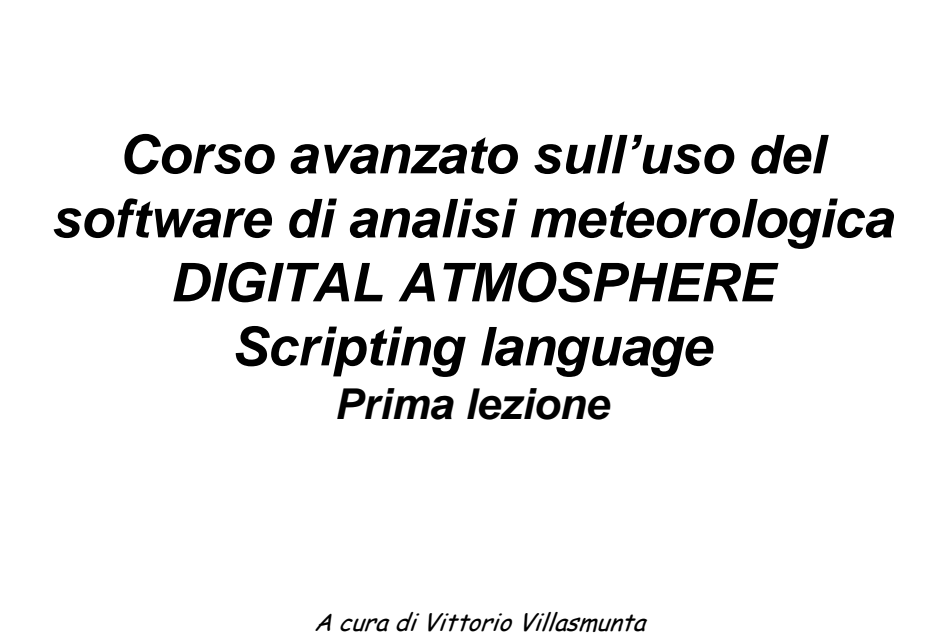

Vittorio Villasmunta

1

Il linguaggio di *script* è una potente funzione che ci consente di istruire DA a compiere ogni operazione in maniera autonoma.

Possiamo in tal modo scaricare i dati ogni mezz'ora ed avere sempre l'ultima mappa sullo schermo, o inviare automaticamente le mappe alla stampante, e molto altro ancora!

Vittorio Villasmunta

Per istruire DA, abbiamo a disposizione una numerosa schiera di comandi.

In questa lezione inizieremo il nostro viaggio all'interno della funzionalità di DA più bella e <u>ricca di soddisfazioni</u>.

Vittorio Villasmunta

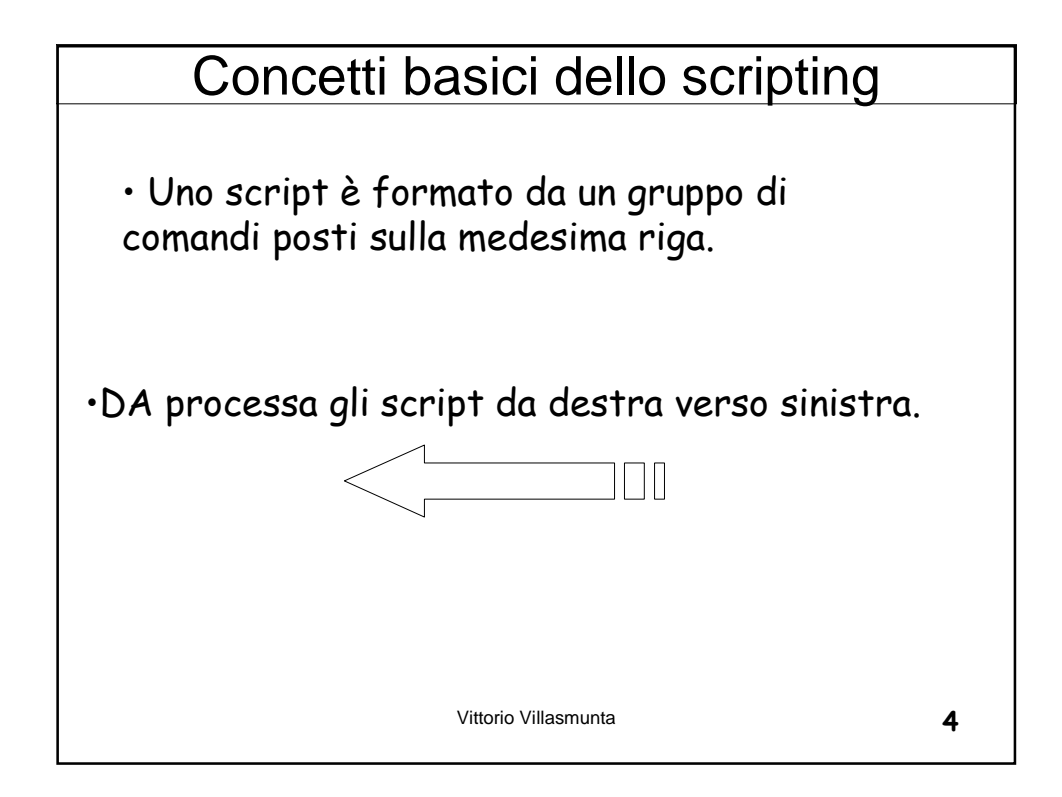

Per cui si dovrà procedere in questo modo nella costruzione dello script:

- La prima istruzione riguarderà l'eventuale impostazione del livello attivo (ad esempio, 500 hPa)
- Seguirà il campo di base da trattare (come, ad esempio, la temperatura)
- Eventuali conversioni tra unità di misura (ad es., da m/s a nodi)
- Infine, le modalità di presentazione grafica del campo prescelto (ad es., l'intervallo di contour).

## Non attenersi a queste semplici regole può portare a risultati assolutamente imprevedibili!

Vittorio Villasmunta

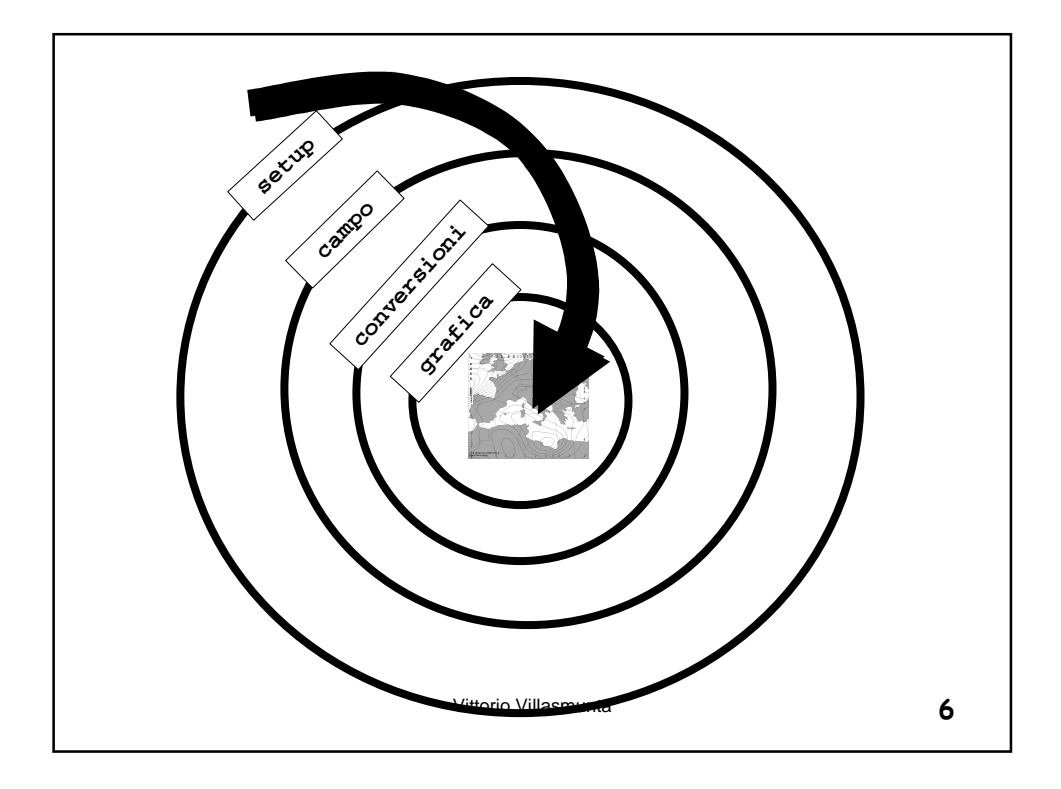

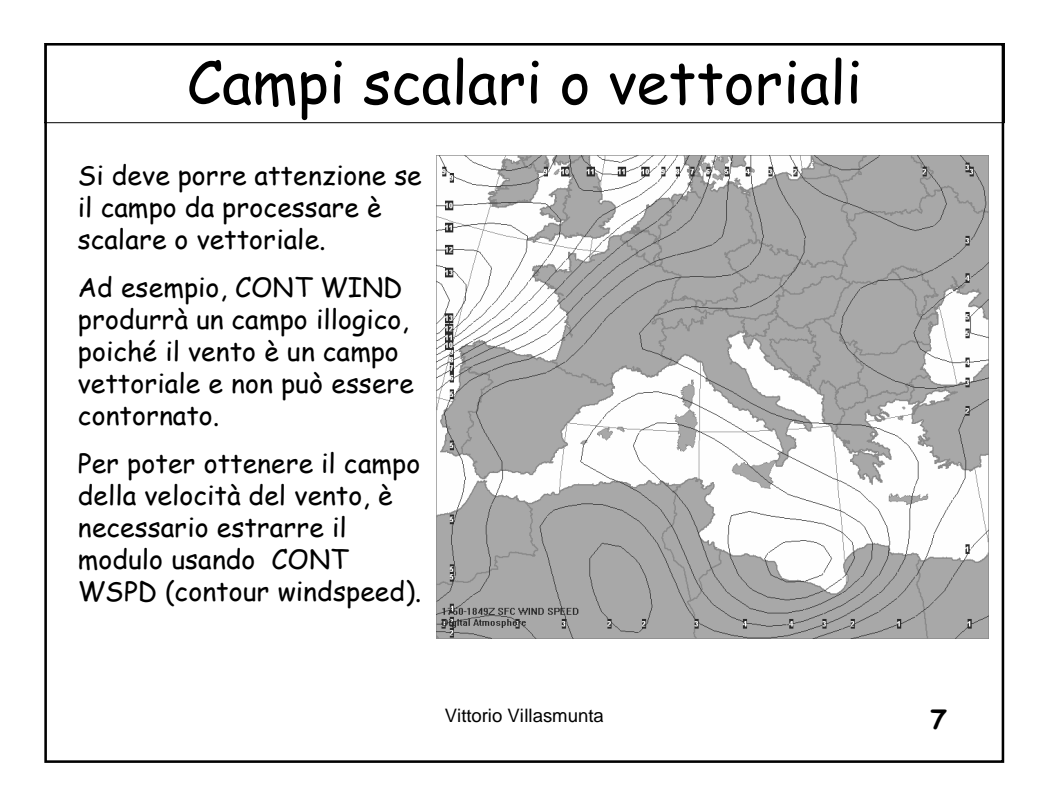

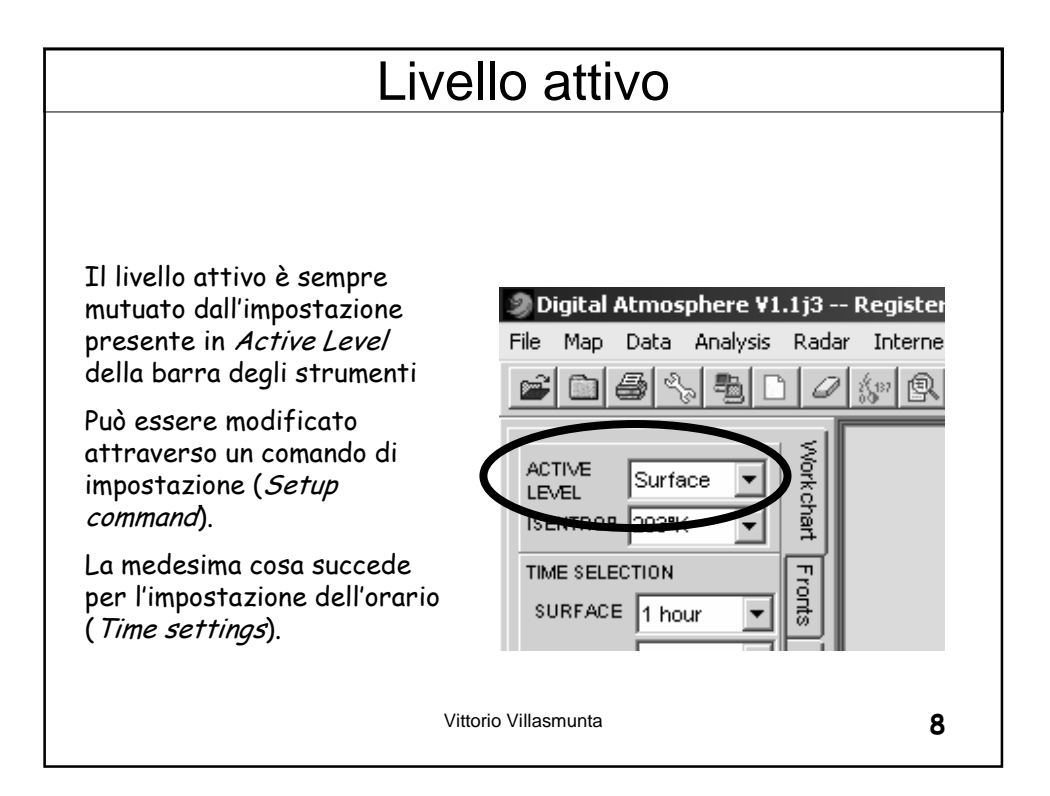

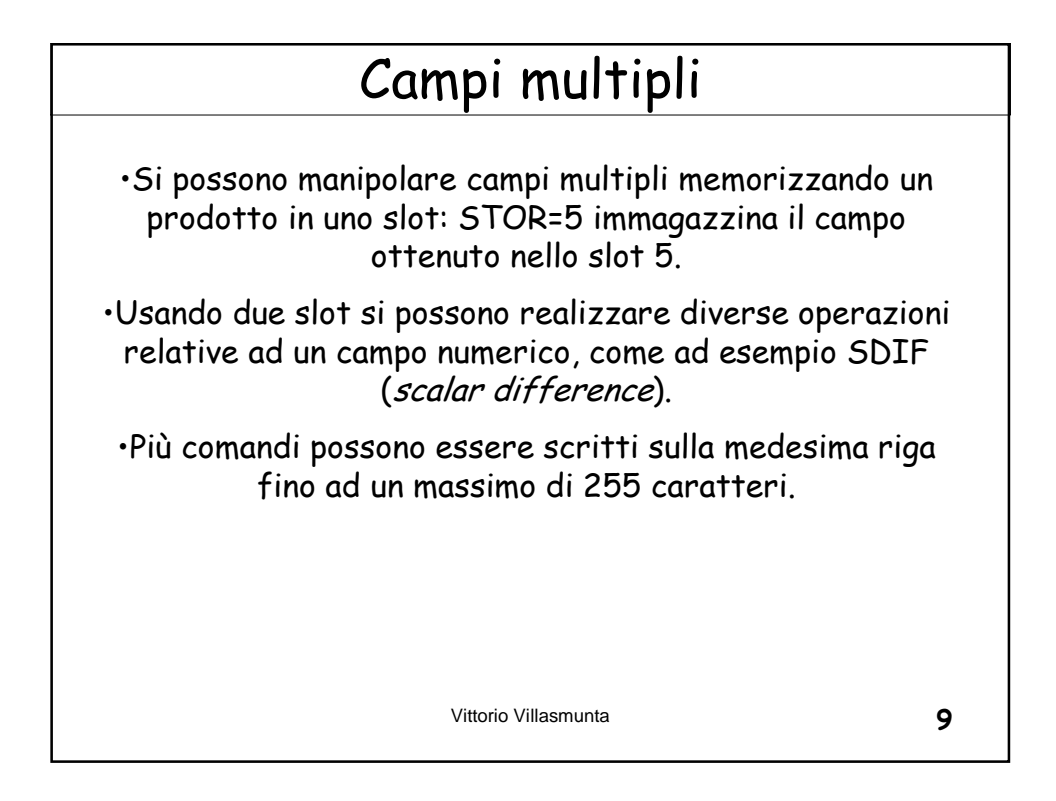

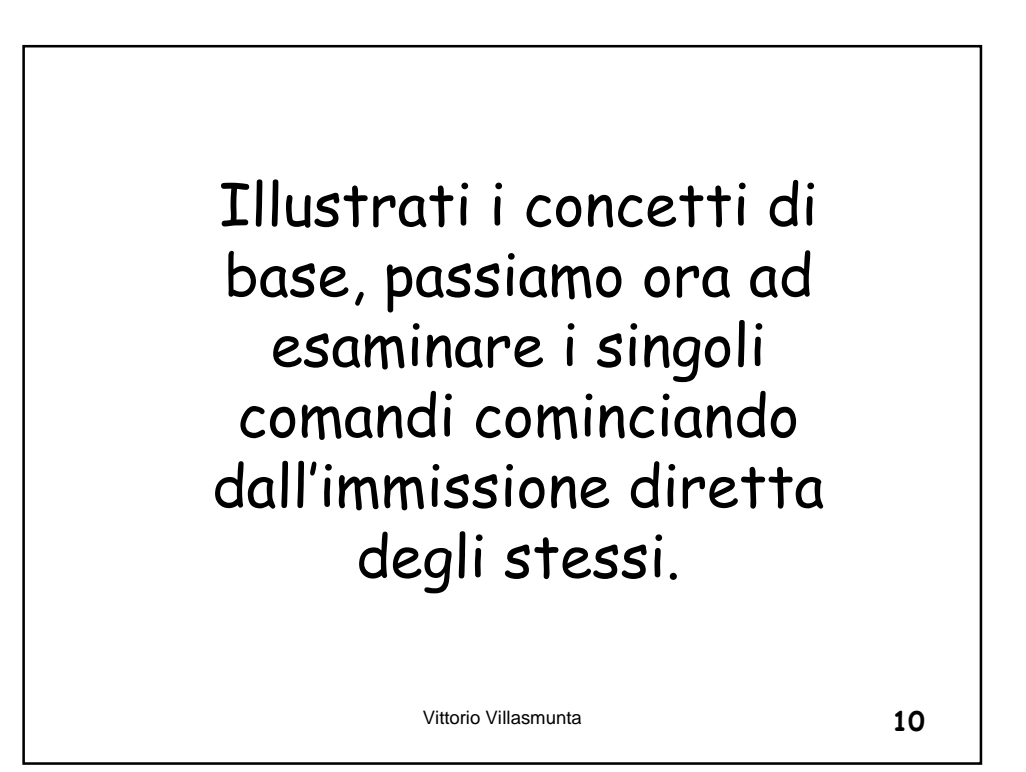

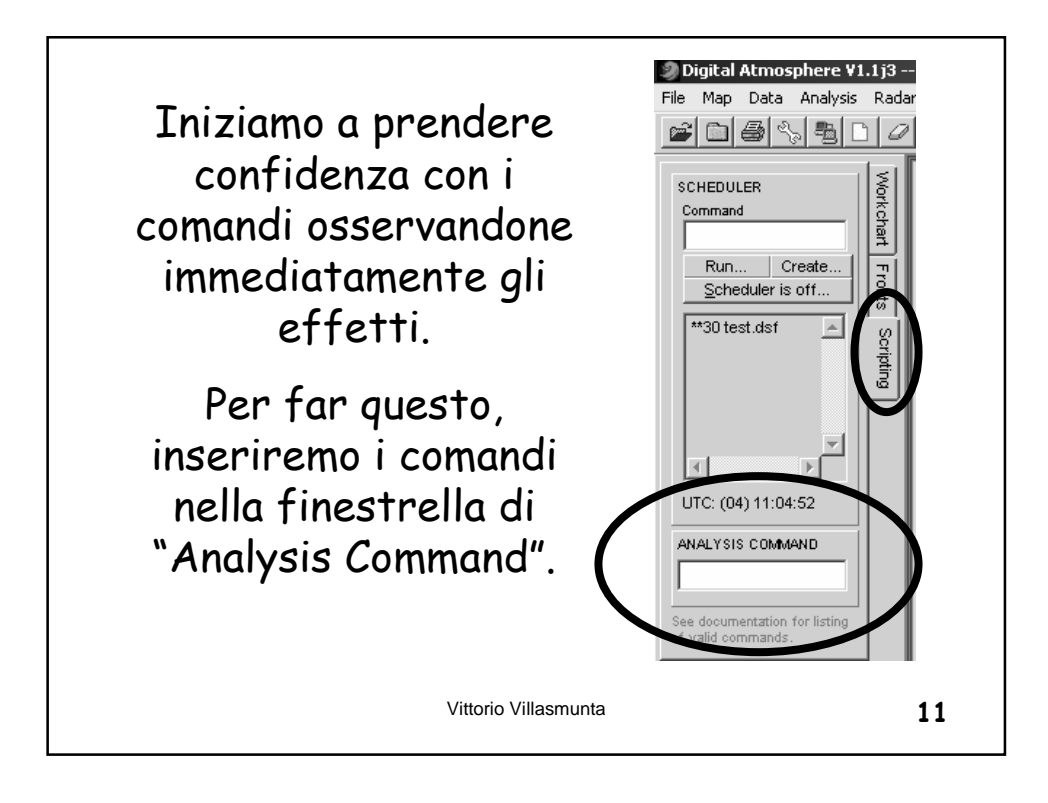

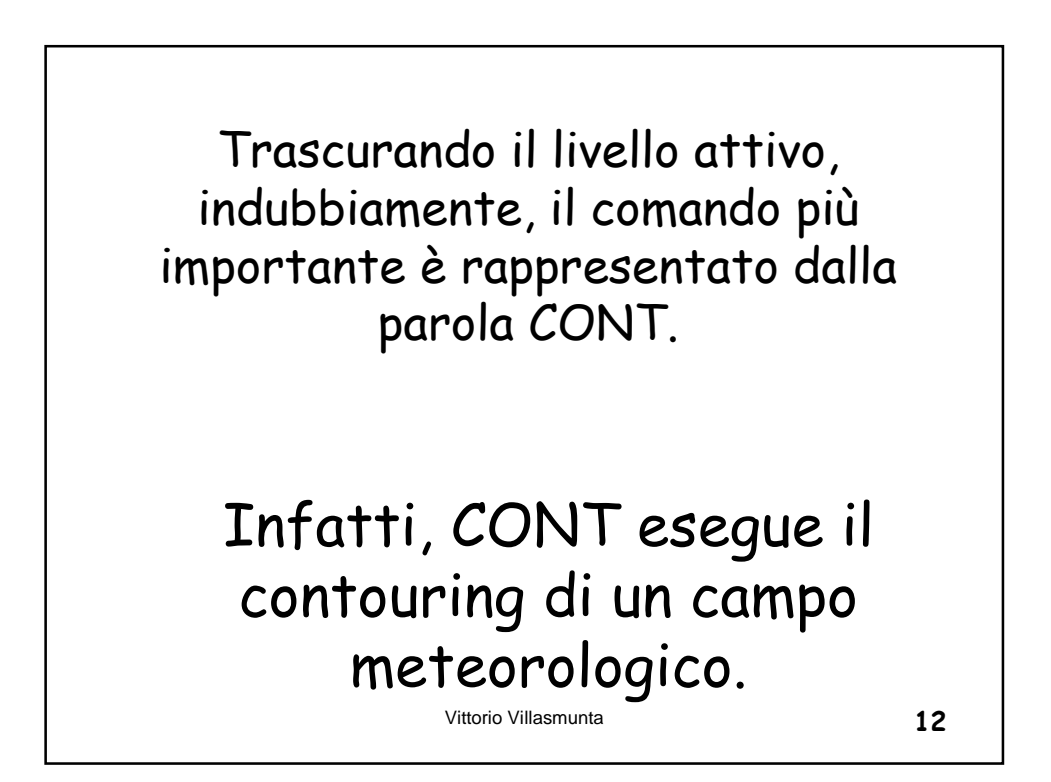

Naturalmente, preso da solo non serve a nulla, poiché dobbiamo sempre specificare su <u>quale</u> <u>campo</u> CONT deve operare.

Diamo quindi un'occhiata ai principali campi su cui CONT esercita la sua funzione:

Vittorio Villasmunta

13

Temperature Temperatura TEMP C Temperatura del punto di DWPT C rugiada (dewpoint) Temperatura potenziale THTA Κ THTE Κ Temperatura equivalente potenziale Temperatura di bulbo BULB C bagnato Vittorio Villasmunta 14

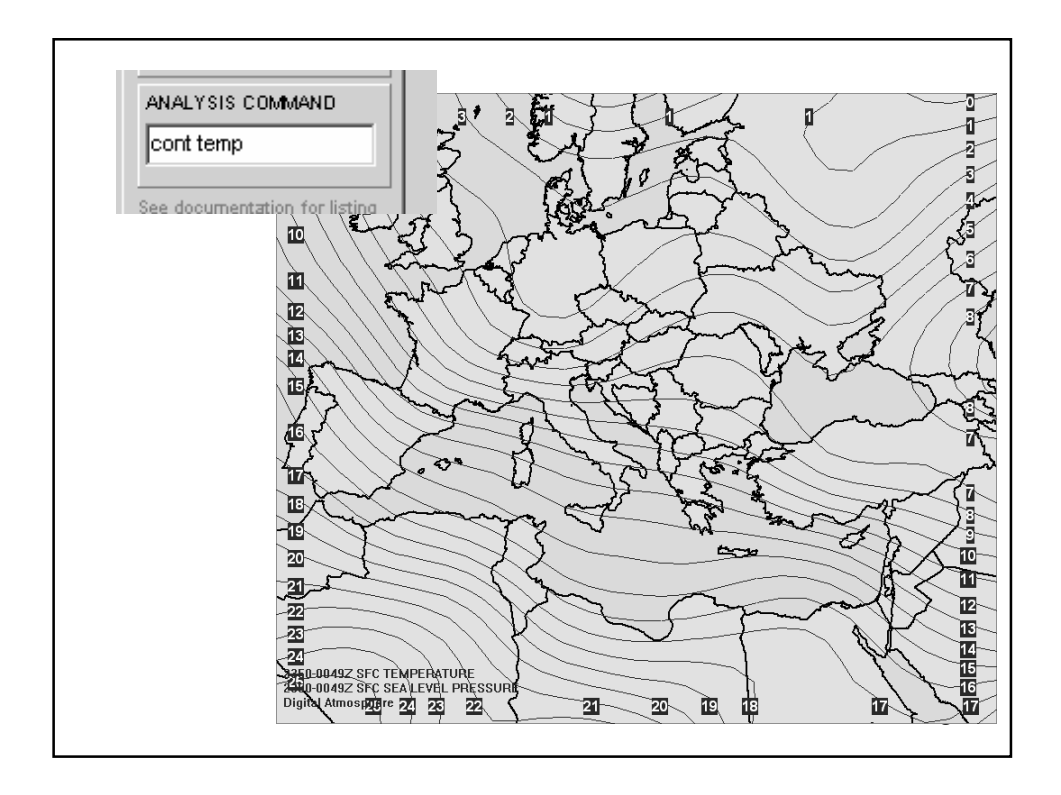

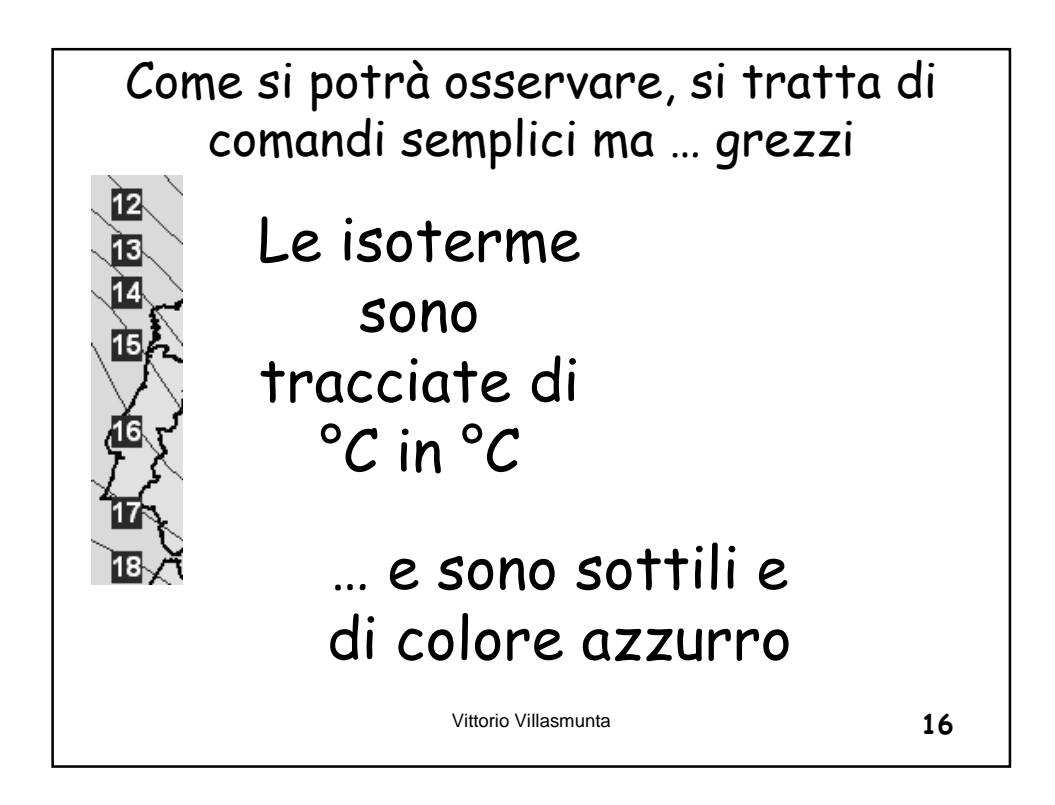

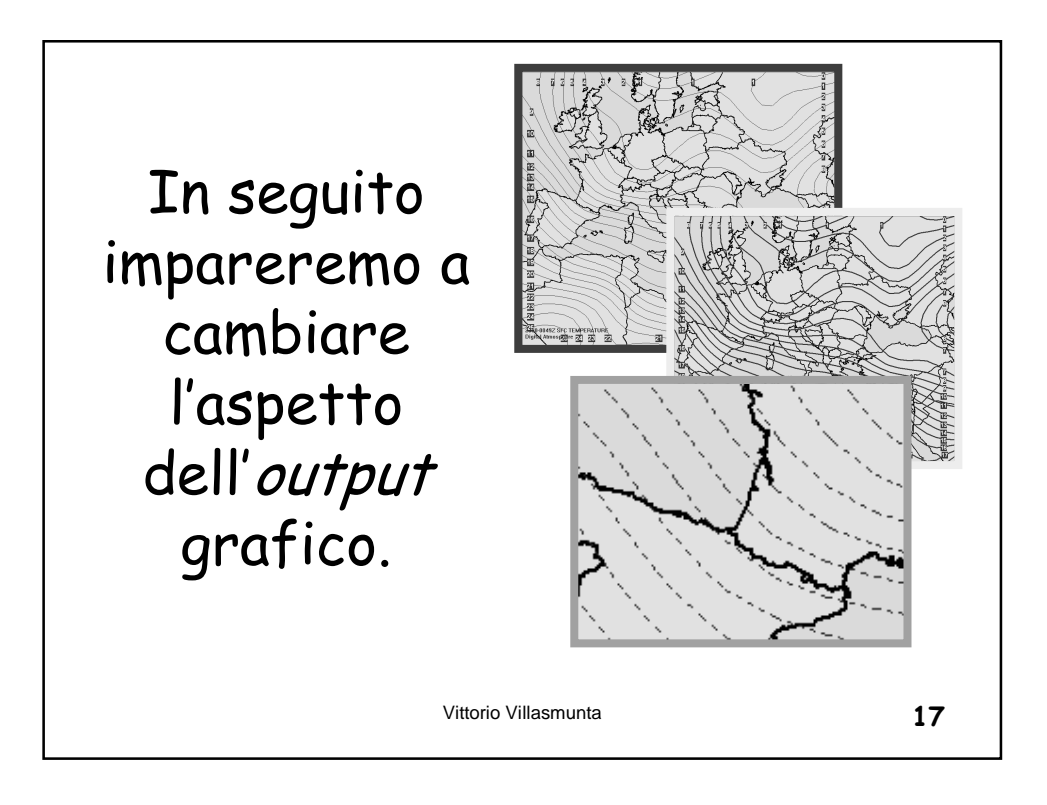

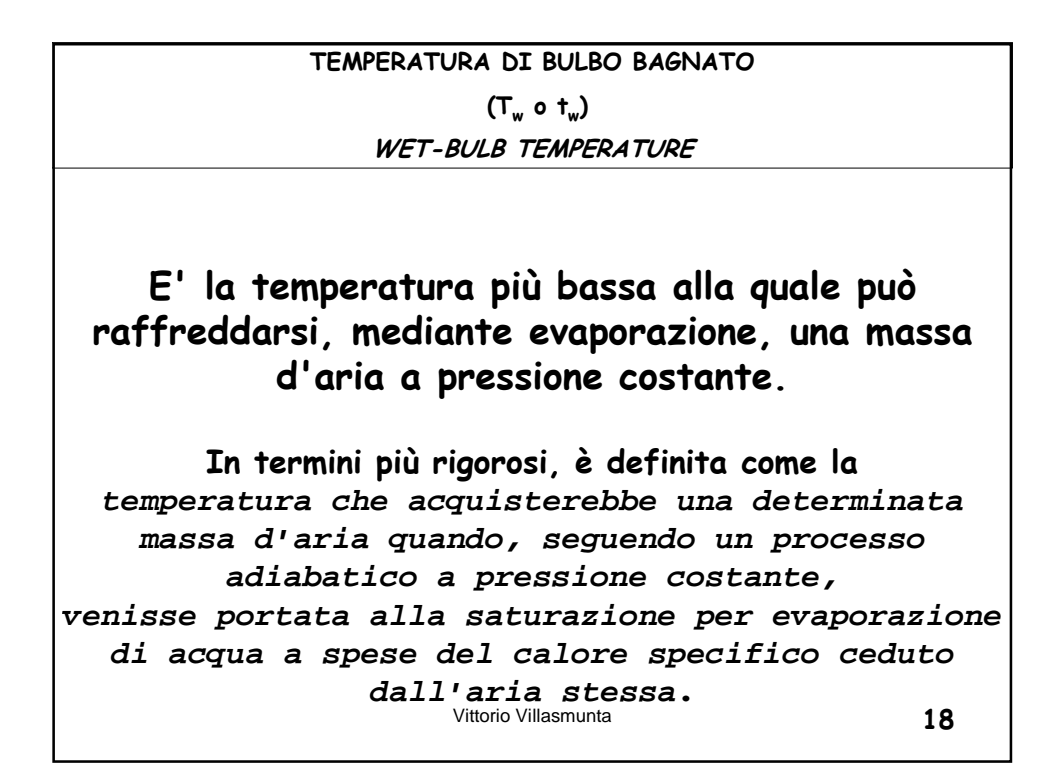
## Tecnica dell'altezza dello 0℃ della temperatura di bulbo bagnato

Ulteriore ausilio alla previsione del tipo di precipitazioni: fornisce come elemento aggiuntivo gli effetti del raffreddamento latente.

| altezza Tw      | Forma di precipitazione                                               |  |
|-----------------|-----------------------------------------------------------------------|--|
| <u>≥</u> 3000f† | Quasi sempre pioggia; la neve è rara                                  |  |
| 2000÷3000ft     | Per lo più pioggia; la neve è improbabile                             |  |
| 1000÷2000f†     | Pioggia persistente: facilmente può<br>mutarsi in neve                |  |
| <1000ft         | Quasi sempre neve; solo leggere o occasionali precipitazioni di acqua |  |

CONT BULB

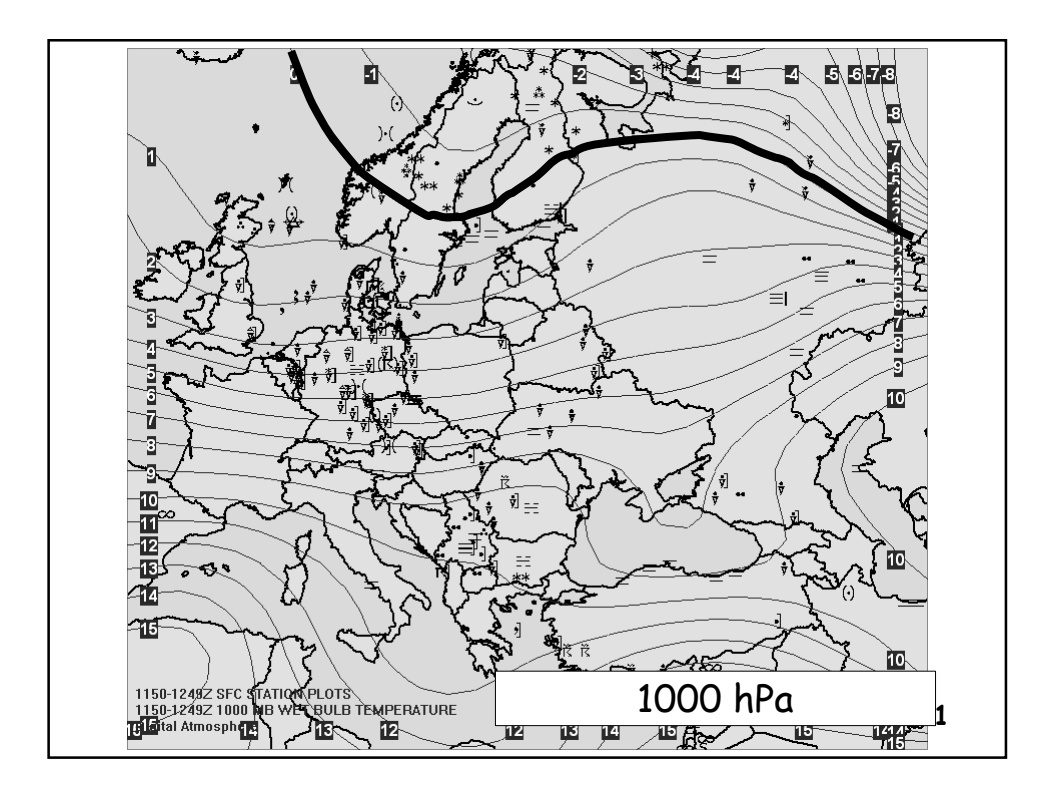

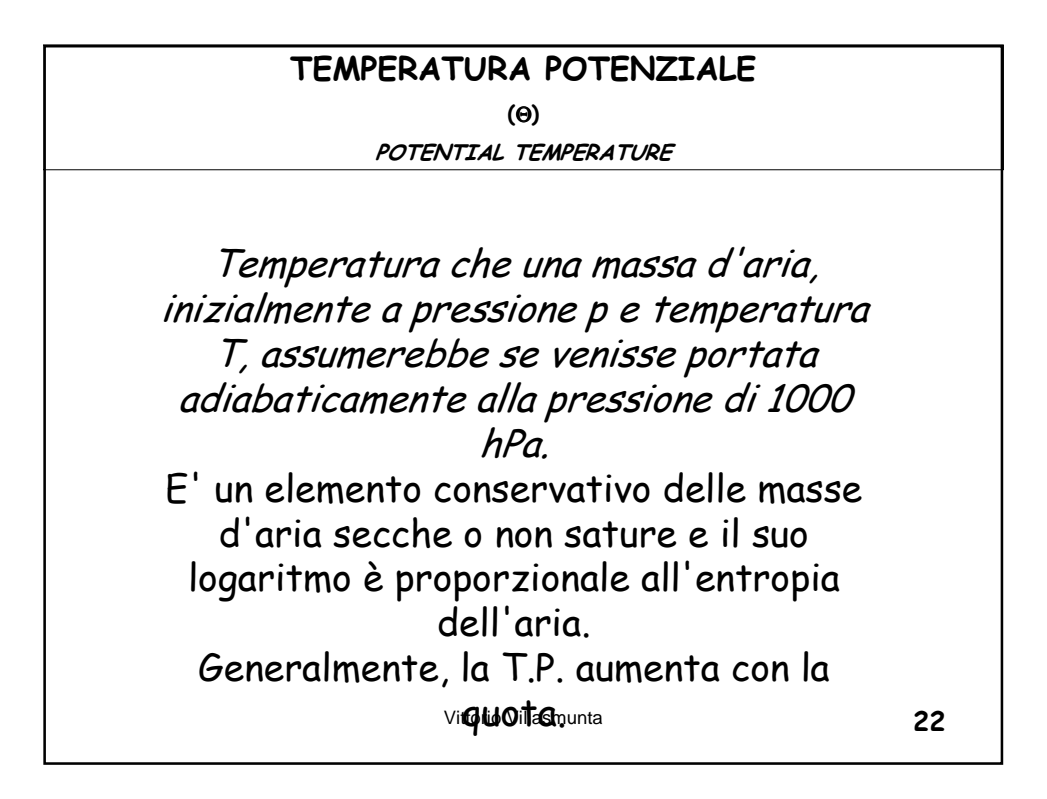

| Va | lutazione dell'instab                                                                   | oilità attraverso l'es<br>temperatura potenzi                      | ame delle variazioni<br>iale                                            | della       |
|----|-----------------------------------------------------------------------------------------|--------------------------------------------------------------------|-------------------------------------------------------------------------|-------------|
|    | Conoscendo le varia:<br>''altezza delle varie<br>conto delle condizi<br>dell'atmosfera. | zioni della temperat<br>superfici isobarich<br>oni generali di sta | rura potenziale θ con<br>ne, ci si può render<br>ibilità ed instabilita | n<br>e<br>à |
|    | Stabilità<br>assoluta                                                                   | D0 / Dz > 0                                                        | Dθ <sub>p</sub> / Dz > 0                                                |             |
|    | Instabilità<br>assoluta                                                                 | D0 / Dz < 0                                                        | Dθ <sub>p</sub> / Dz < 0                                                |             |
|    |                                                                                         |                                                                    |                                                                         | ,           |
|    |                                                                                         |                                                                    |                                                                         |             |
|    |                                                                                         | Vittorio Villasmunta                                               |                                                                         | 23          |

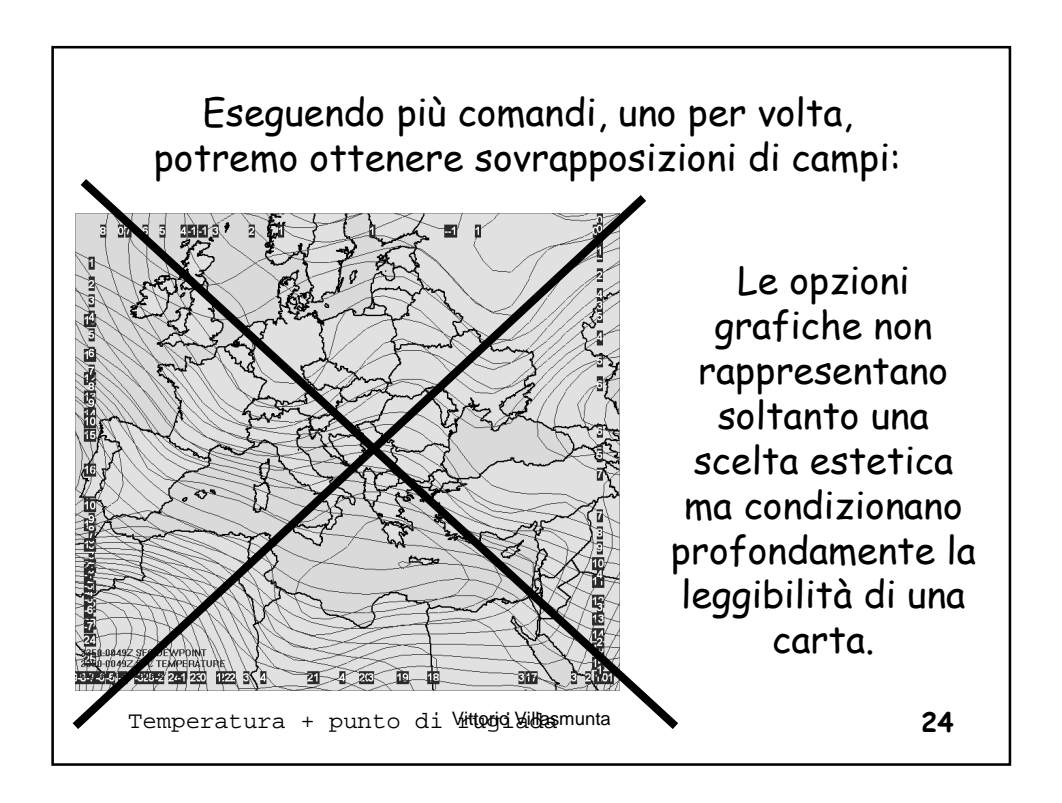

| Umidità                |      |          |   |
|------------------------|------|----------|---|
|                        |      |          |   |
| Umidità relativa       | RELH | %        |   |
| Rapporto di mescolanza | MIXR | g/kg     |   |
|                        |      |          |   |
|                        |      |          |   |
|                        |      |          |   |
|                        |      | <u> </u> |   |
| Vittorio Villasm       | unta | 25       | ; |

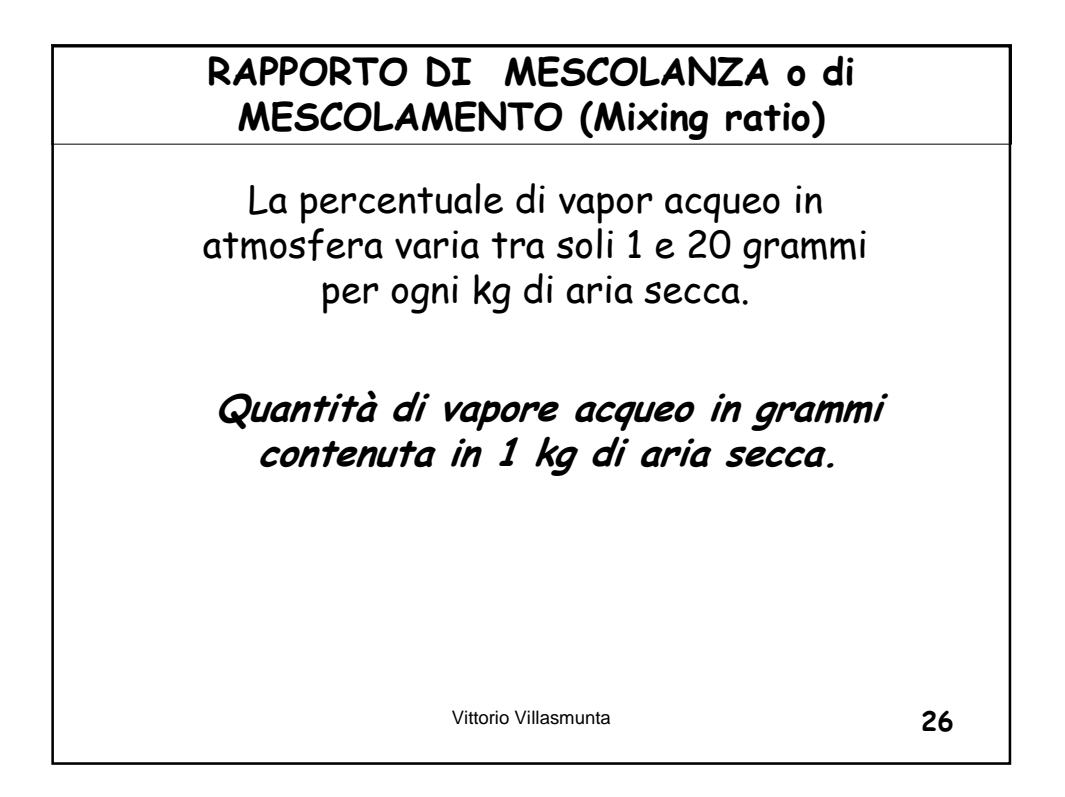

| Pressione e geopotenziale                           |      |      |
|-----------------------------------------------------|------|------|
|                                                     |      |      |
| Pressione al livello del mare<br>(QFF)              | SLPR | hPa  |
| QNH (altimeter setting)                             | ALST | mmHg |
| Tendenza barometrica                                | PTEN | hPa  |
| Altezza geopotenziale                               | HGHT | mgp  |
| Campo del geopotenziale geostroficamente bilanciato | GHGT | Mgp  |
| Pressione in quota                                  | PRES | hPa  |

| Velocità del vento            | WSPD | m/s |
|-------------------------------|------|-----|
| Vento (riferito al nord vero) | WIND | m/s |
| Direzione del vento           | WDRC | 0   |
| Componente ovest-est          | UGRD | m/s |
| Componente sud-nord           | VGRD | m/s |

| Precipitazioni             |      |         |
|----------------------------|------|---------|
|                            |      |         |
| Nell'ora passata           | PC01 | Pollici |
| Nelle due ore precedenti   | PC02 | Pollici |
| Nelle tre ore precedenti   | PC03 | Pollici |
| Nelle sei ore precedenti   | PC06 | Pollici |
| Nelle nove ore precedenti  | PC09 | Pollici |
| Nelle dodici ore precednti | PC12 | Pollici |
| Vittorio Villasmu          | Inta | 29      |

|            | Indici               |      |   |    |
|------------|----------------------|------|---|----|
|            |                      |      |   |    |
| Wind chill |                      | WCHL | ۴ | ]  |
| Heat Index |                      | HIDX | ۴ |    |
| Humidex    |                      | HUMX | C |    |
|            |                      |      |   |    |
|            |                      |      |   |    |
|            |                      | ,    |   | _  |
|            | Vittorio Villasmunta | a    |   | 30 |

| Varie       |                     |      |   |    |
|-------------|---------------------|------|---|----|
|             |                     |      |   |    |
| Latitudine  |                     | LATT | 0 |    |
| Longitudine |                     | LONG | 0 |    |
| Altitudine  |                     | ELEV | m |    |
|             |                     |      |   |    |
|             |                     |      |   |    |
|             |                     |      | 1 |    |
|             | Vittorio Villasmunt | a    |   | 31 |

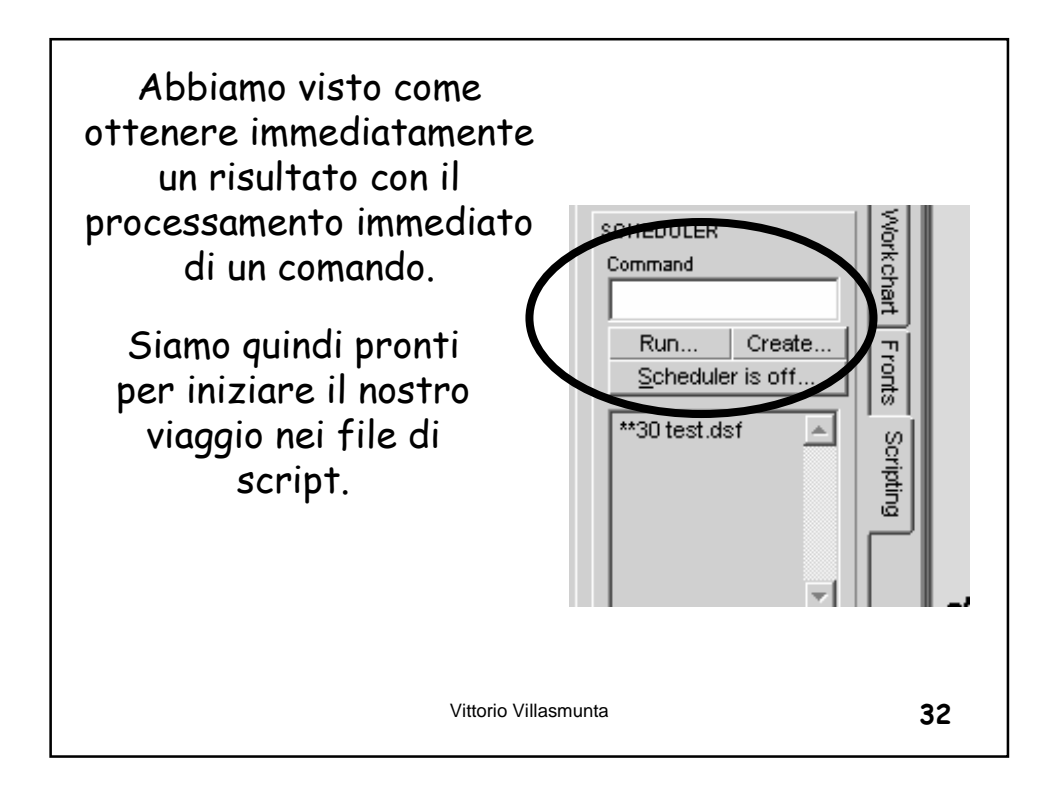

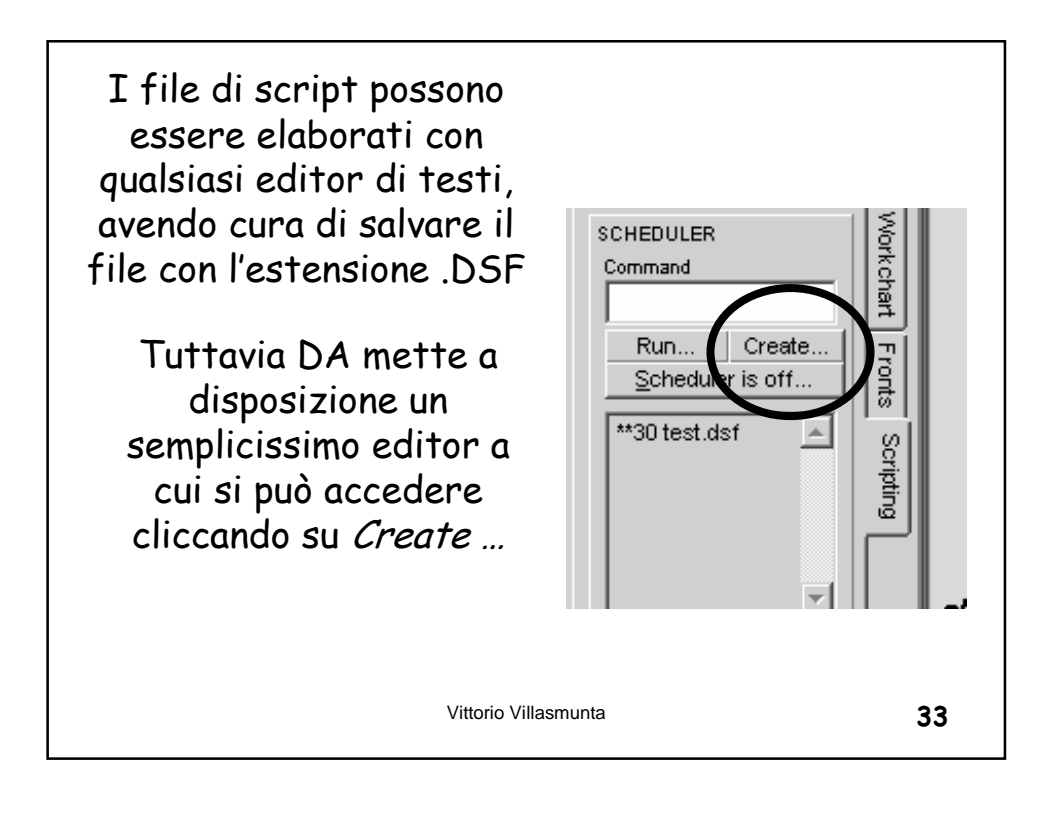

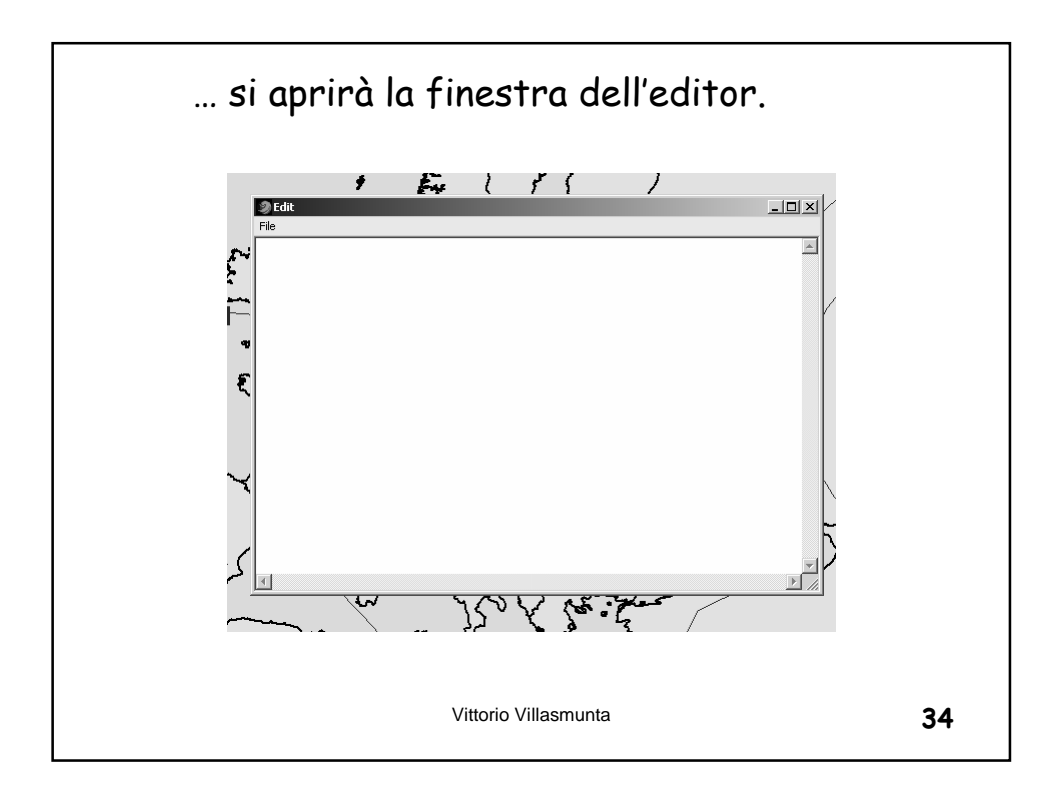

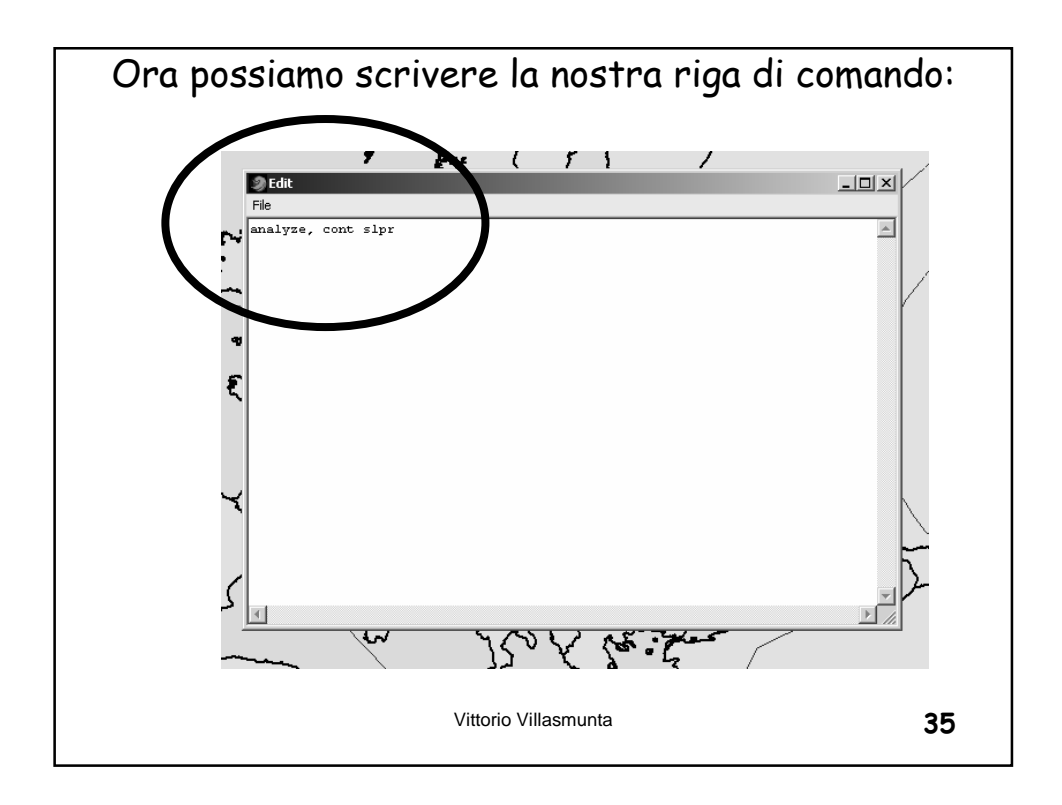

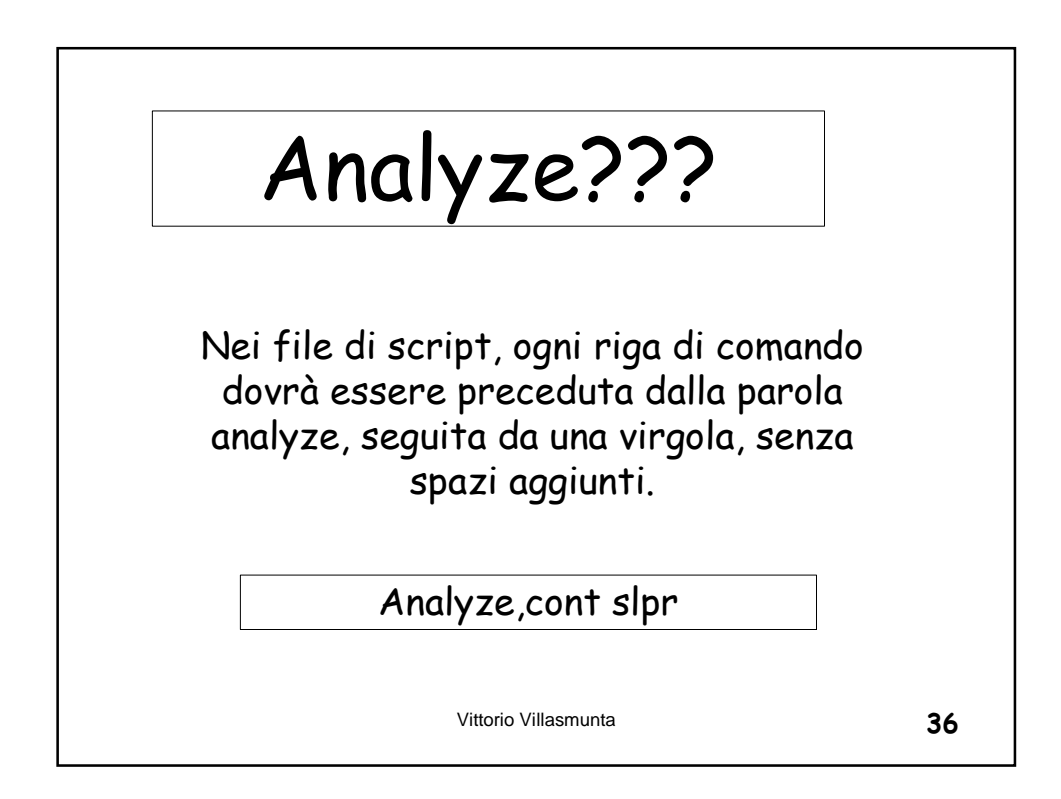

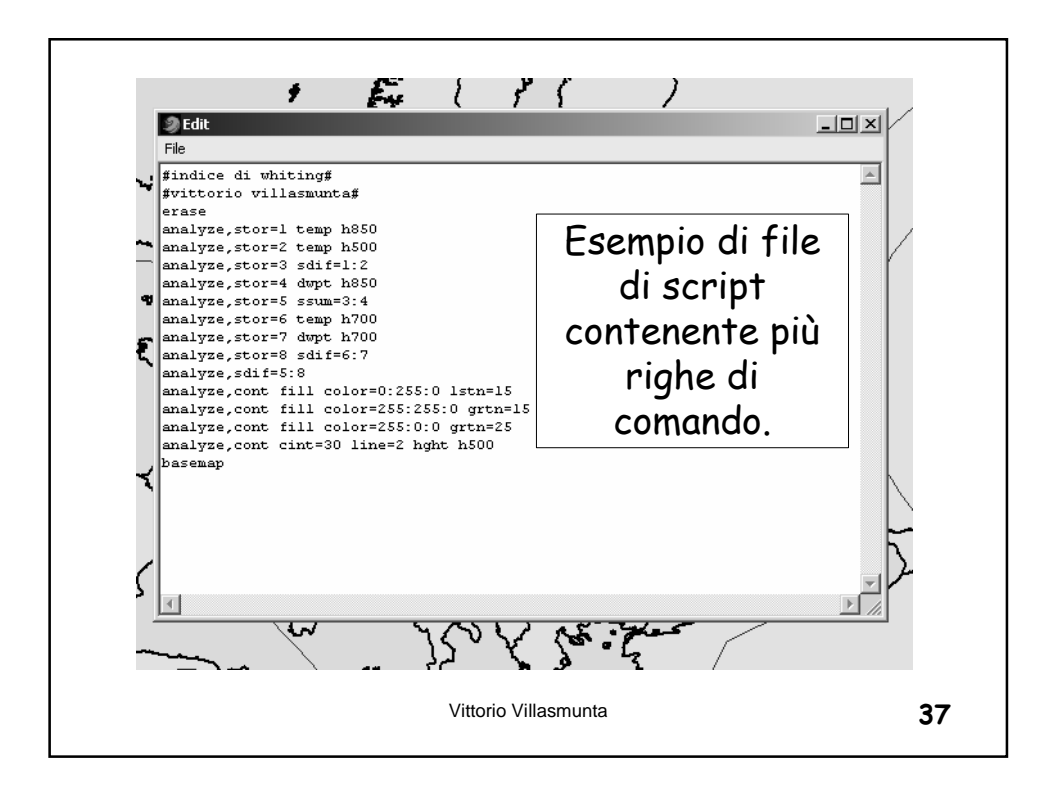

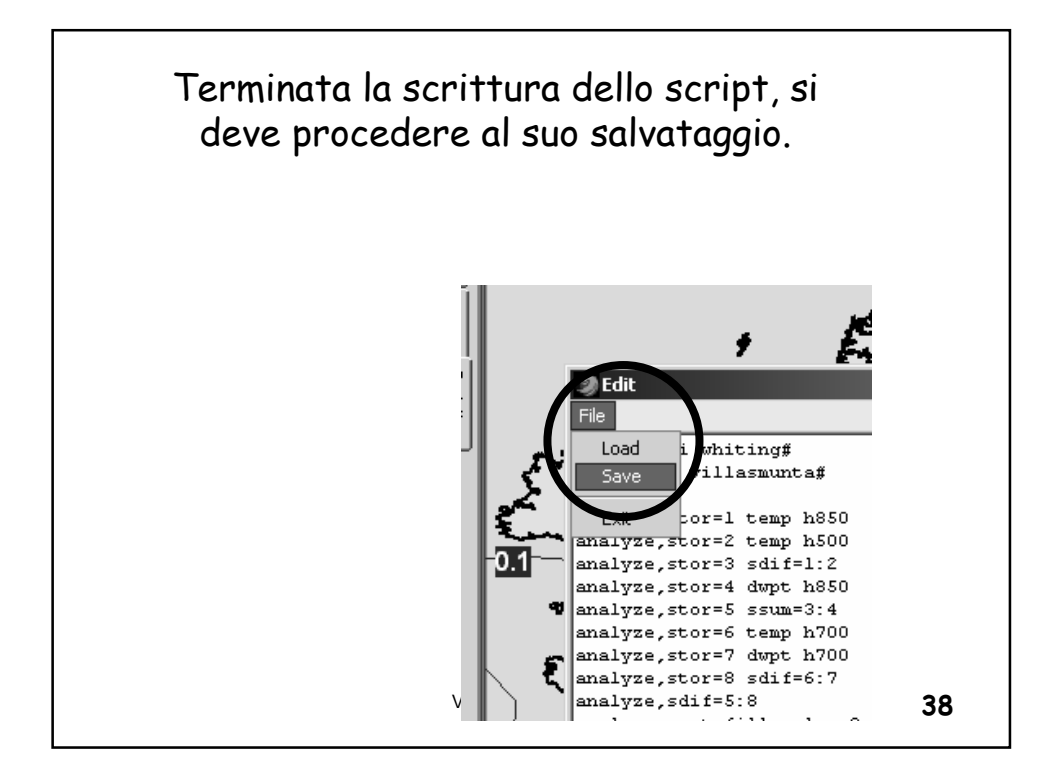

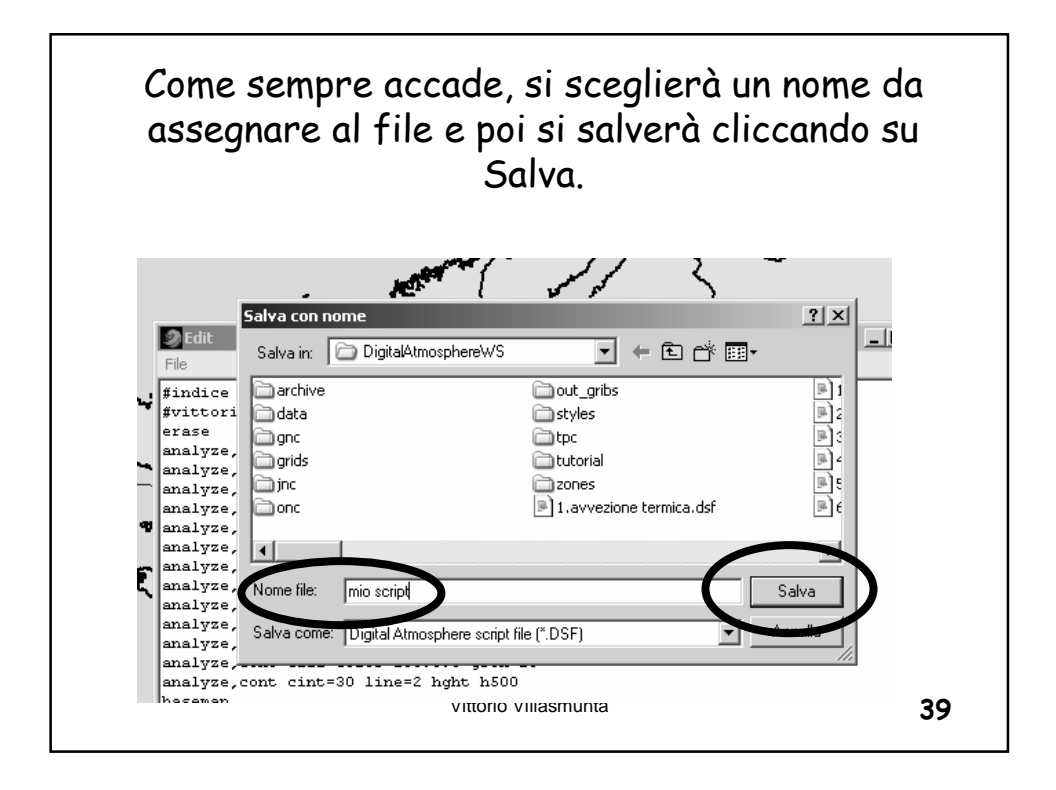

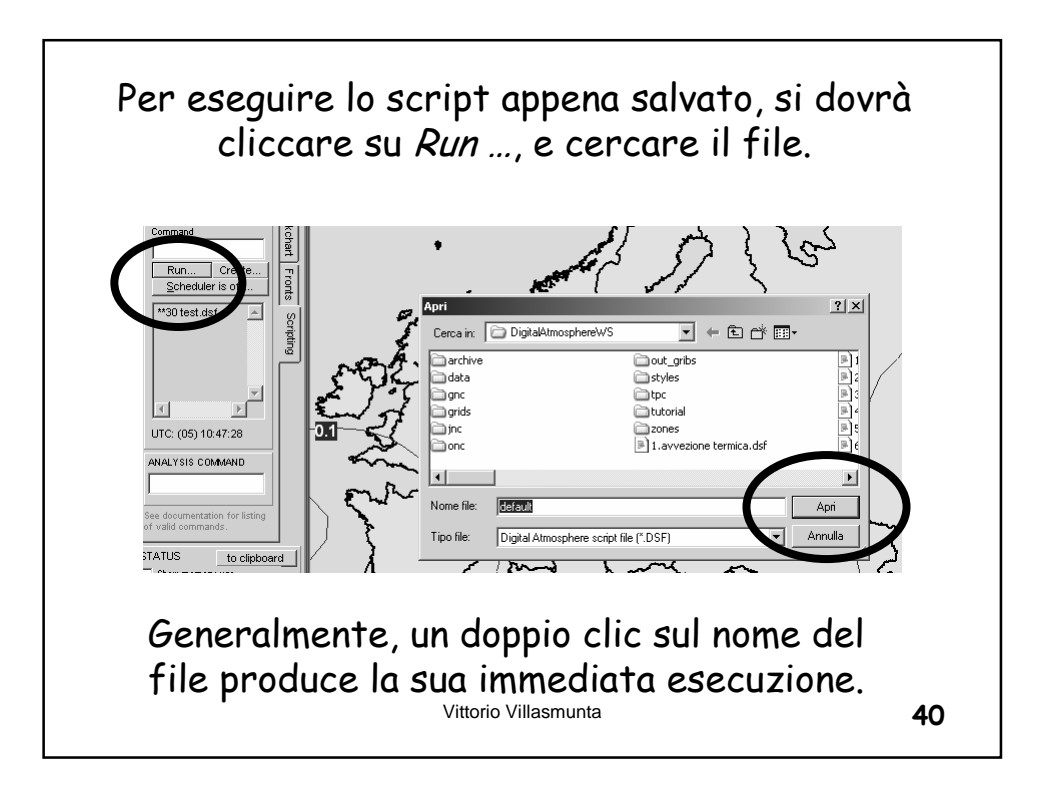

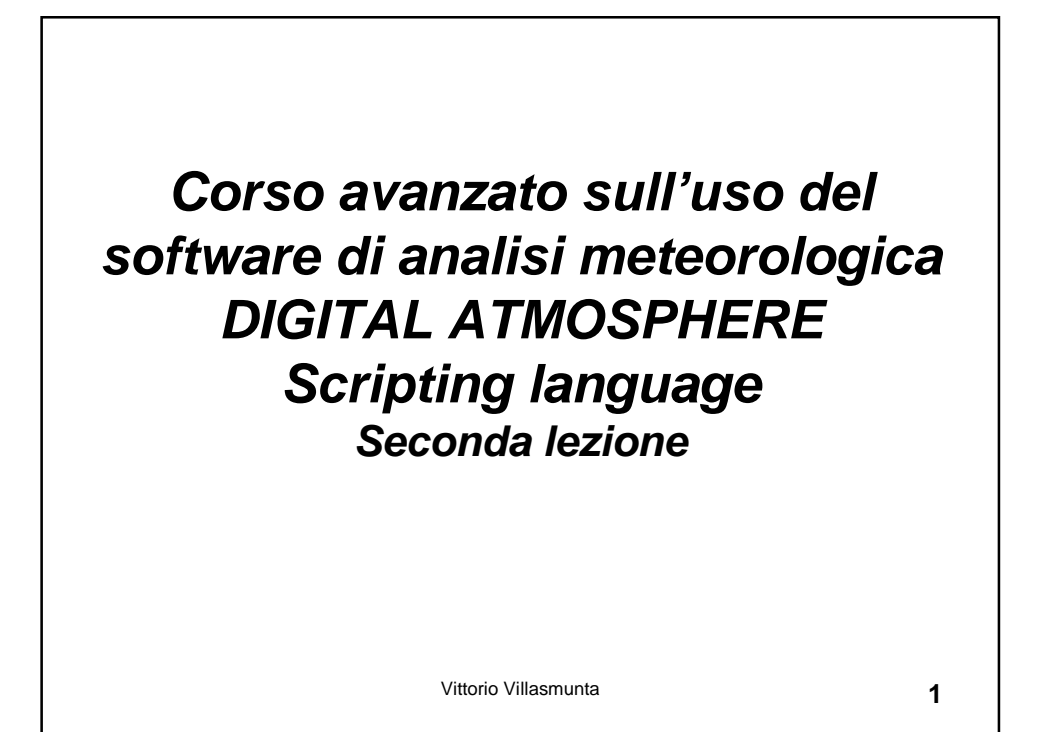

Il linguaggio di *script* è una potente funzione che ci consente di istruire DA a compiere ogni operazione in maniera autonoma.

Possiamo in tal modo scaricare i dati ogni mezz'ora ed avere sempre l'ultima mappa sullo schermo, o inviare automaticamente le mappe alla stampante, e molto altro ancora!

Vittorio Villasmunta

Per istruire DA, abbiamo a disposizione una numerosa schiera di comandi.

In questa seconda lezione proseguiremo il nostro viaggio all'interno della funzionalità di DA più bella e <u>ricca di soddisfazioni</u>.

Vittorio Villasmunta

3

<text><text><text><text>

Per cui si dovrà procedere in questo modo nella costruzione dello script:

- La prima istruzione riguarderà l'eventuale impostazione del livello attivo (ad esempio, 500 hPa)
- Seguirà il campo di base da trattare (come, ad esempio, la temperatura)
- Eventuali conversioni tra unità di misura (ad es., da m/s a nodi)
- Infine, le modalità di presentazione grafica del campo prescelto (ad es., l'intervallo di contour).

## Non attenersi a queste semplici regole può portare a risultati assolutamente imprevedibili!

Vittorio Villasmunta

5

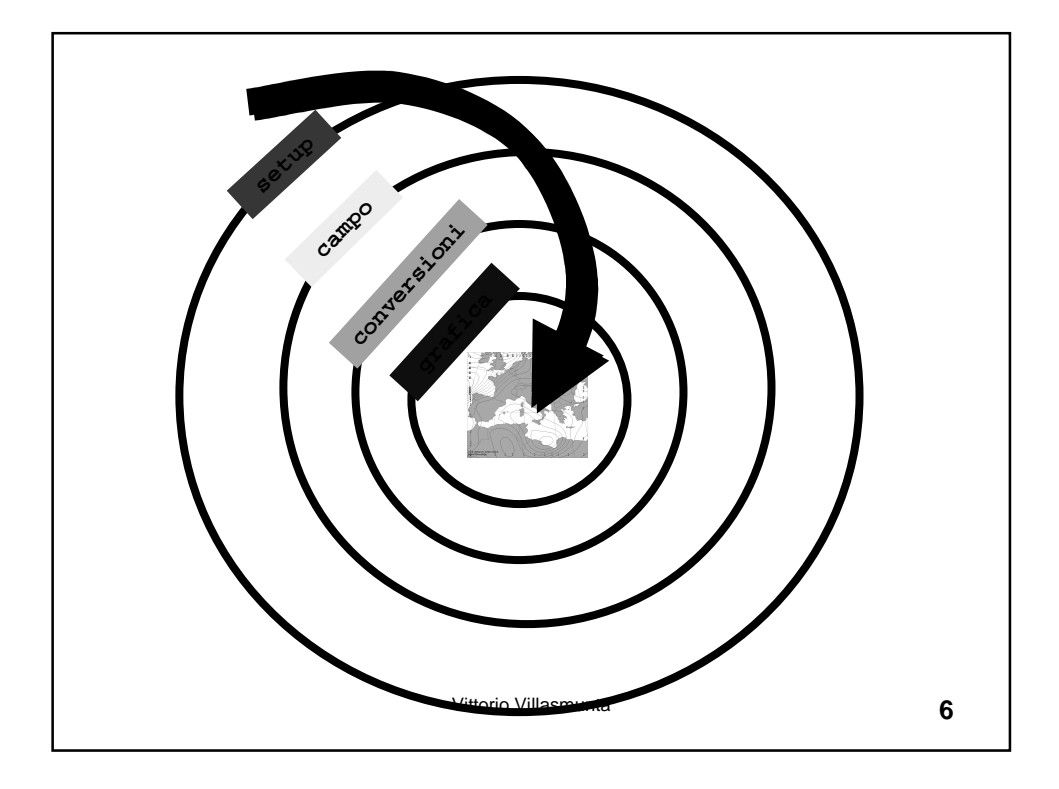

| Temperature                                    |      |   |
|------------------------------------------------|------|---|
|                                                |      |   |
| Temperatura                                    | TEMP | C |
| Temperatura del punto di<br>rugiada (dewpoint) | DWPT | C |
| Temperatura potenziale                         | THTA | К |
| Temperatura equivalente potenziale             | THTE | К |
| Temperatura di bulbo<br>bagnato                | BULB | C |
| Vittorio Villasm                               | unta |   |

| Umidità                |      |      |   |
|------------------------|------|------|---|
|                        |      |      |   |
| Umidità relativa       | RELH | %    |   |
| Rapporto di mescolanza | MIXR | g/kg | 1 |
|                        |      |      |   |
|                        |      |      |   |
|                        |      |      |   |
|                        |      |      |   |
| Vittorio Villasm       | unta |      | 8 |

| Pressione e geopotenziale |                                              |  |
|---------------------------|----------------------------------------------|--|
|                           |                                              |  |
| SLPR                      | hPa                                          |  |
| ALST                      | mmHg                                         |  |
| PTEN                      | hPa                                          |  |
| HGHT                      | mgp                                          |  |
| GHGT                      | Mgp                                          |  |
| PRES                      | hPa                                          |  |
|                           | SLPR<br>ALST<br>PTEN<br>HGHT<br>GHGT<br>PRES |  |

| Velocita del vento            | WSPD | m/s |
|-------------------------------|------|-----|
| Vento (riferito al nord vero) | WIND | m/s |
| Direzione del vento           | WDRC | 0   |
| Componente ovest-est          | UGRD | m/s |
| Componente sud-nord           | VGRD | m/s |

| PC01 | Pollici                              |
|------|--------------------------------------|
| PC01 | Dollici                              |
|      |                                      |
| PC02 | Pollici                              |
| PC03 | Pollici                              |
| PC06 | Pollici                              |
| PC09 | Pollici                              |
| PC12 | Pollici                              |
| -    | PC02<br>PC03<br>PC06<br>PC09<br>PC12 |

|            | Indici               |      |   |    |
|------------|----------------------|------|---|----|
|            |                      |      |   |    |
| Wind chill |                      | WCHL | ۴ |    |
| Heat Index |                      | HIDX | ۴ |    |
| Humidex    |                      | HUMX | C |    |
|            |                      |      |   |    |
|            |                      |      |   |    |
|            |                      |      |   | _  |
|            | Vittorio Villasmunta | 1    |   | 12 |

| Varie       |                     |      |   |    |
|-------------|---------------------|------|---|----|
|             |                     |      |   |    |
| Latitudine  |                     | LATT | 0 |    |
| Longitudine |                     | LONG | 0 |    |
| Altitudine  |                     | ELEV | m | _  |
|             |                     |      |   |    |
|             |                     |      |   |    |
|             |                     | 1    | 1 |    |
|             | Vittorio Villasmunt | a    |   | 13 |

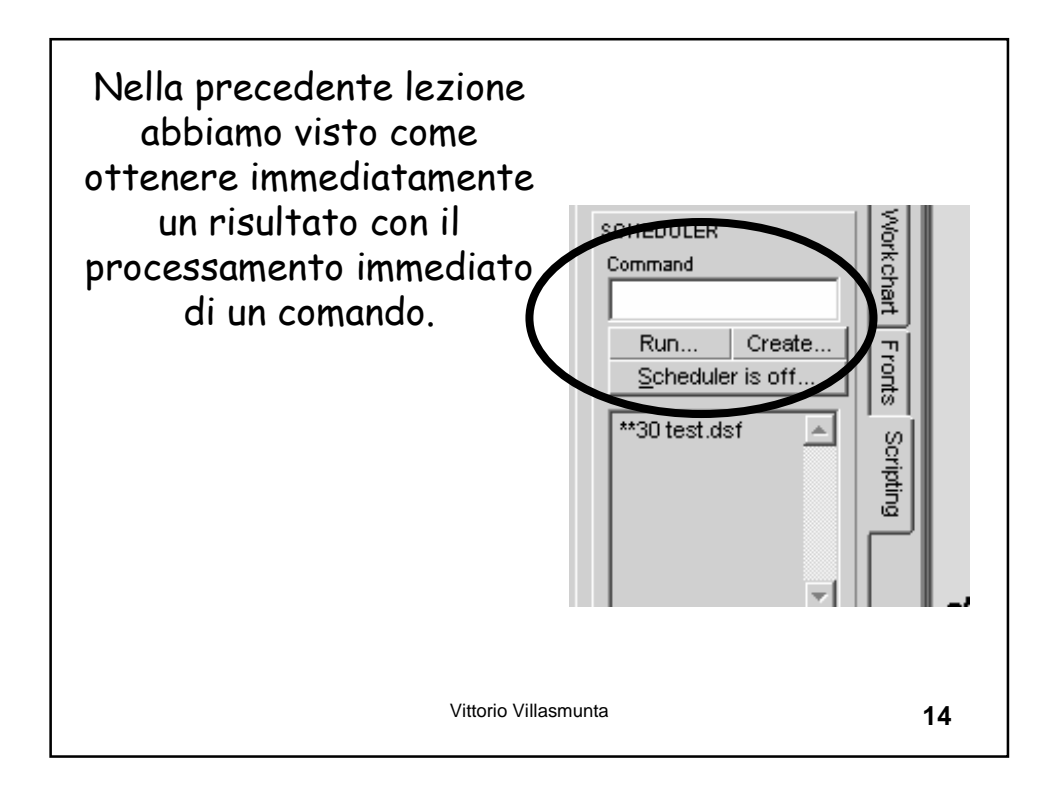

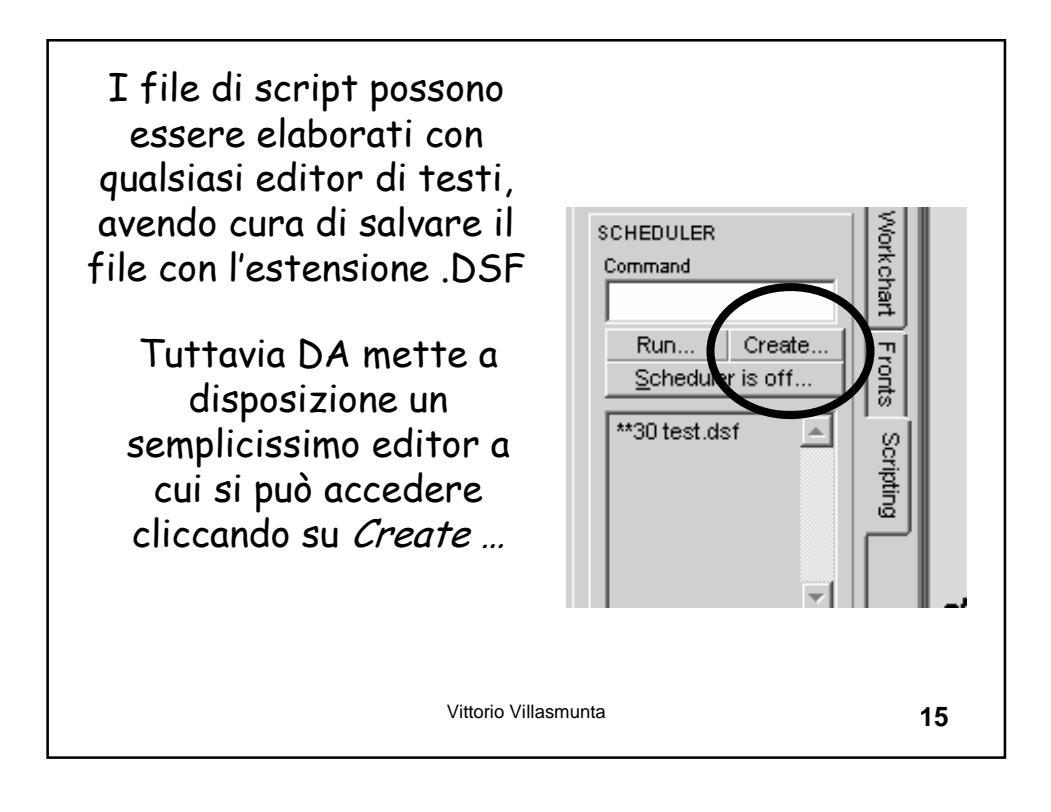

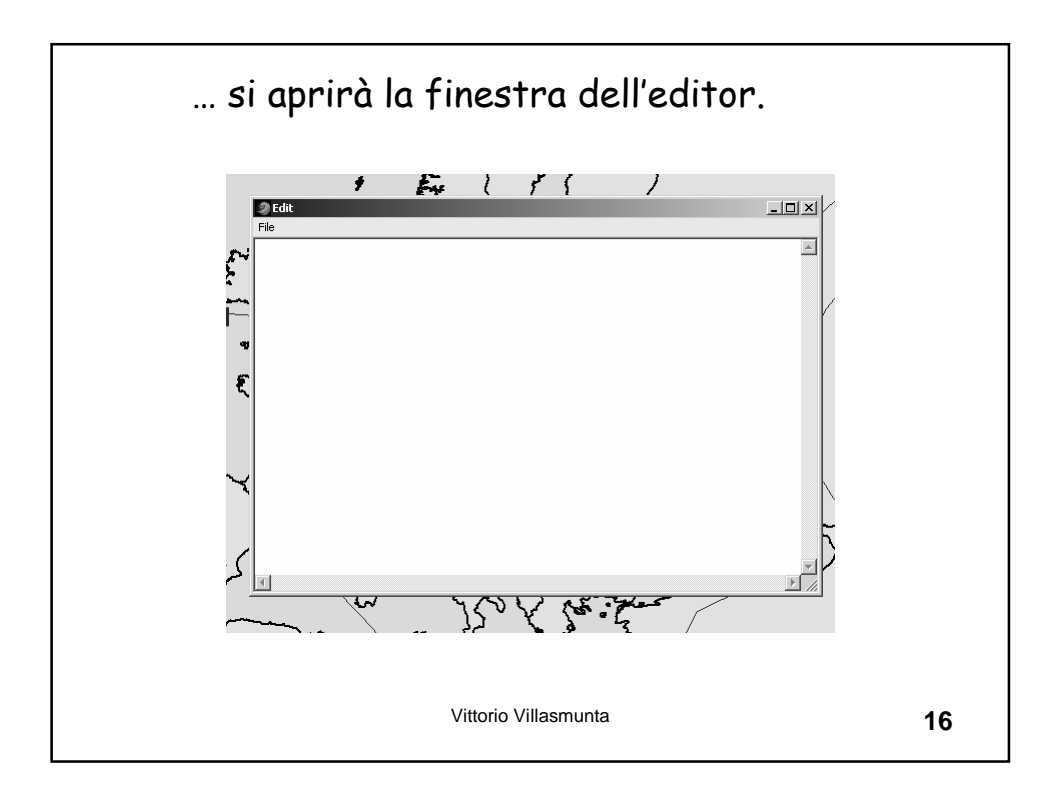

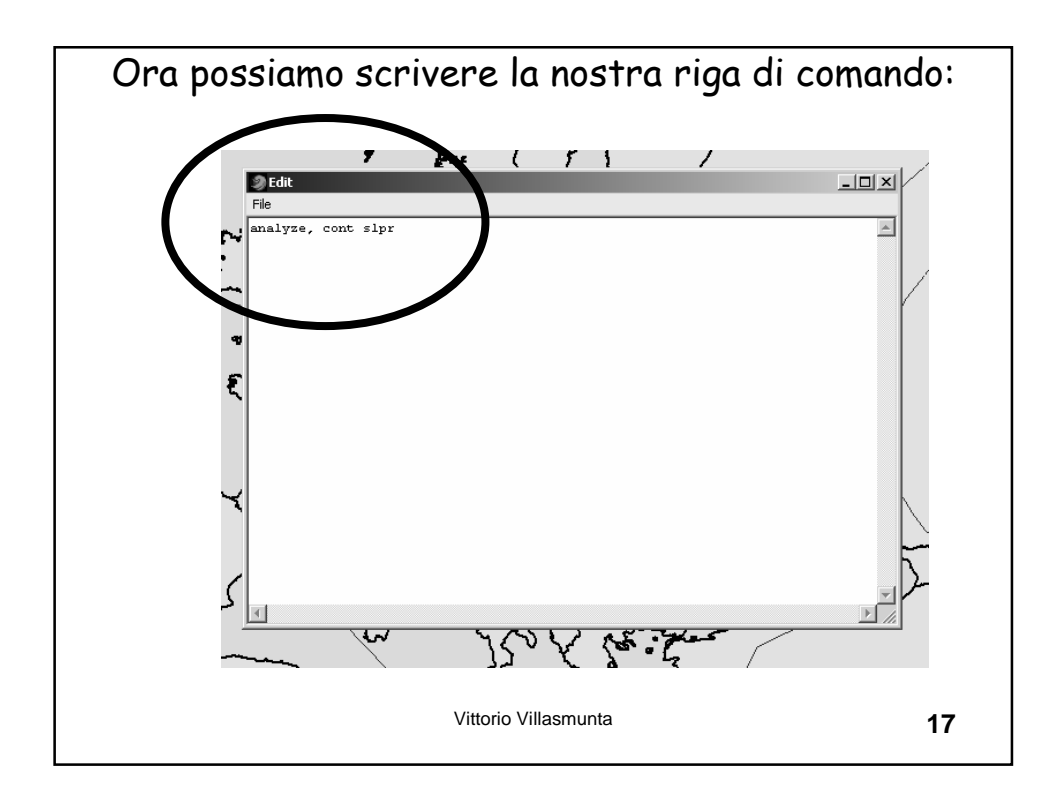

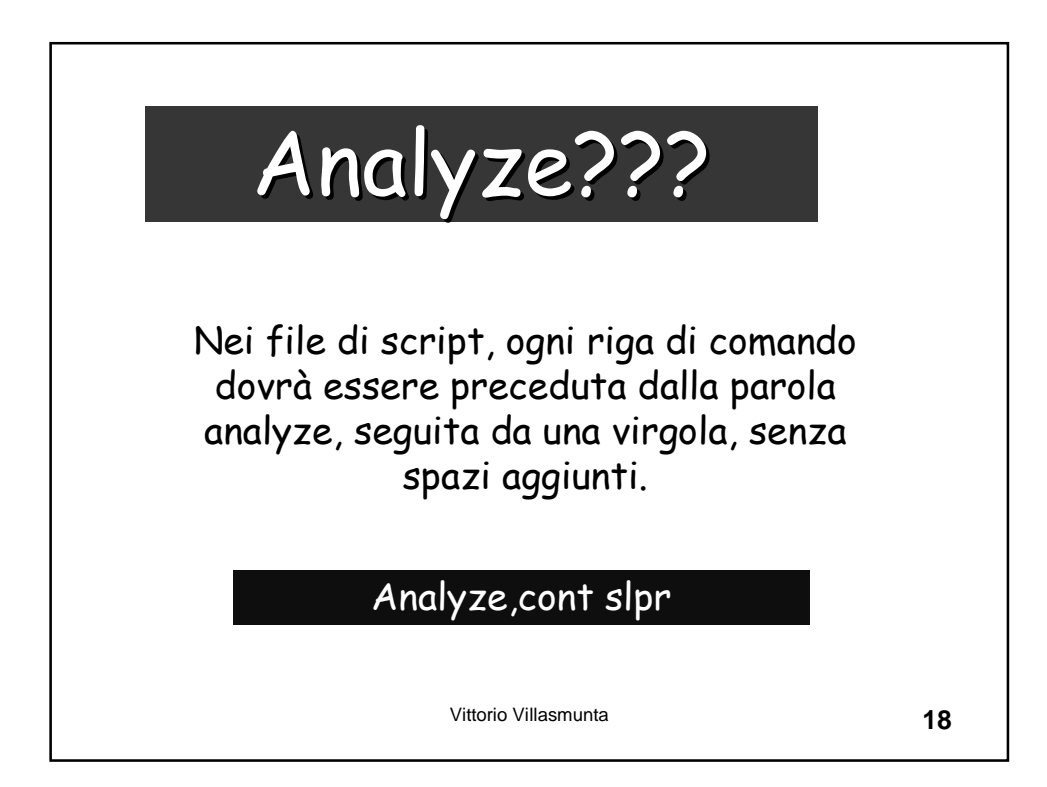

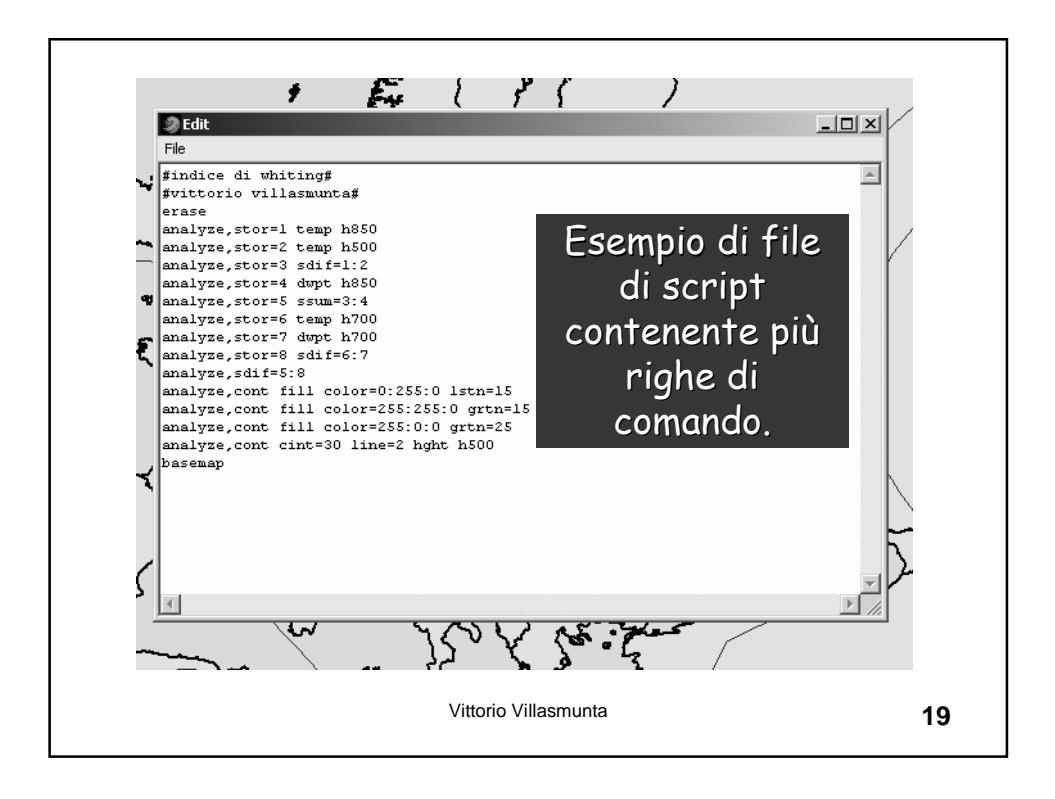

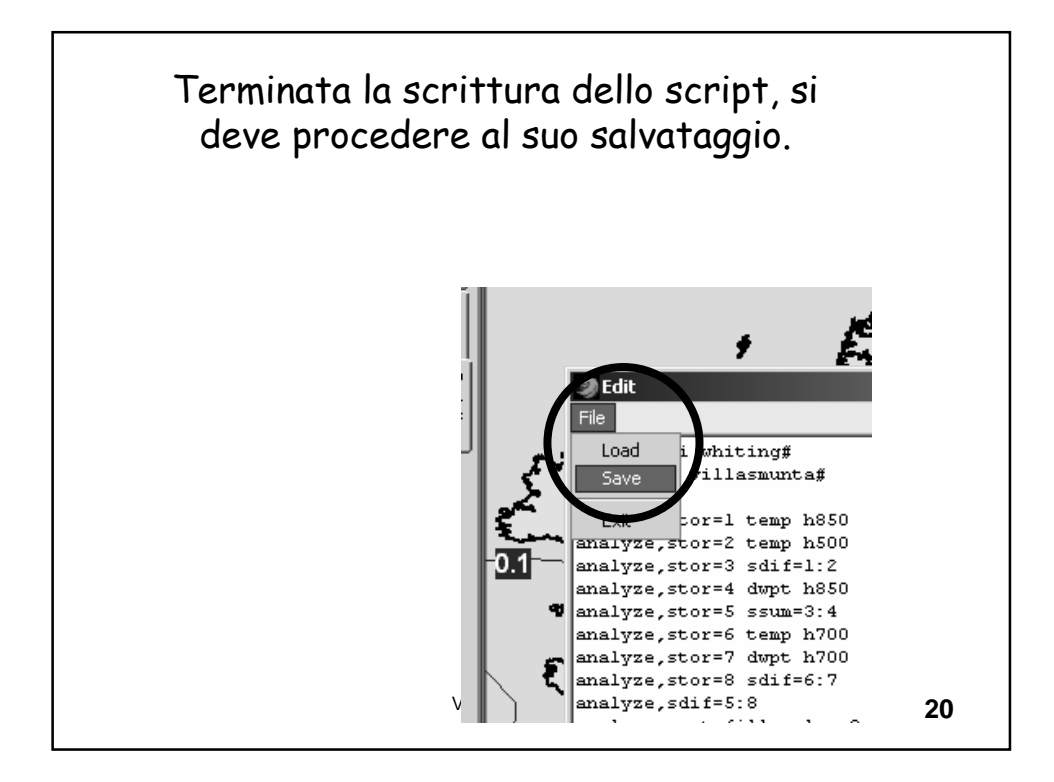

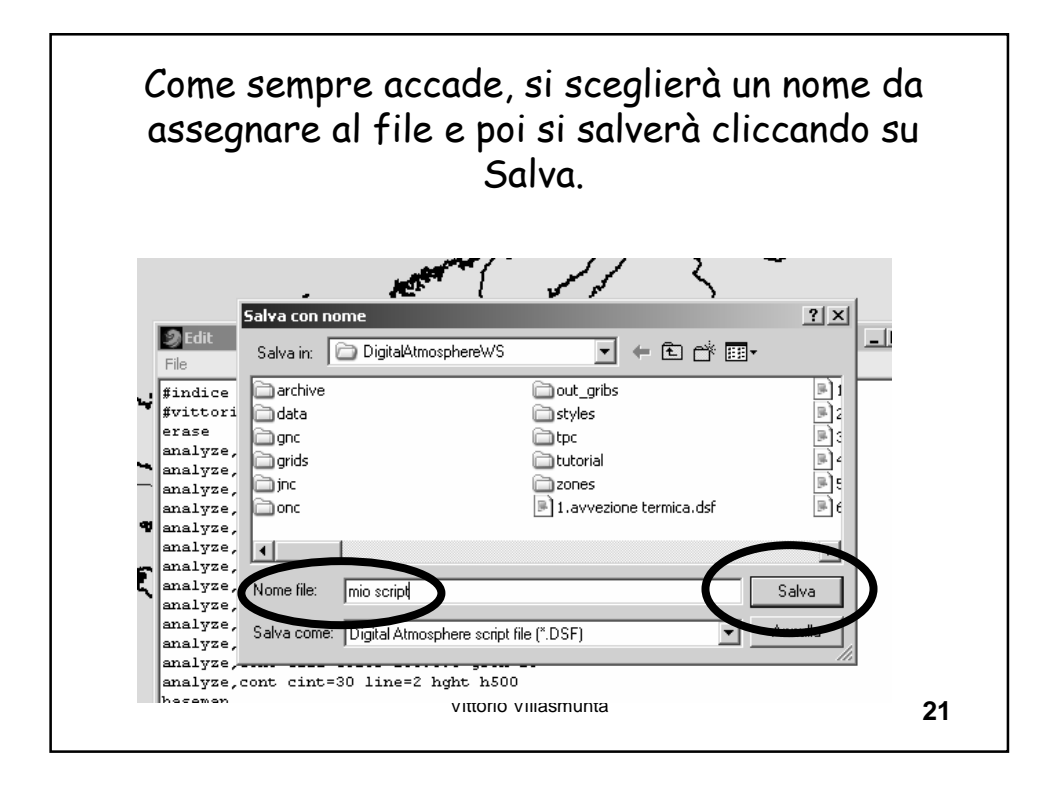

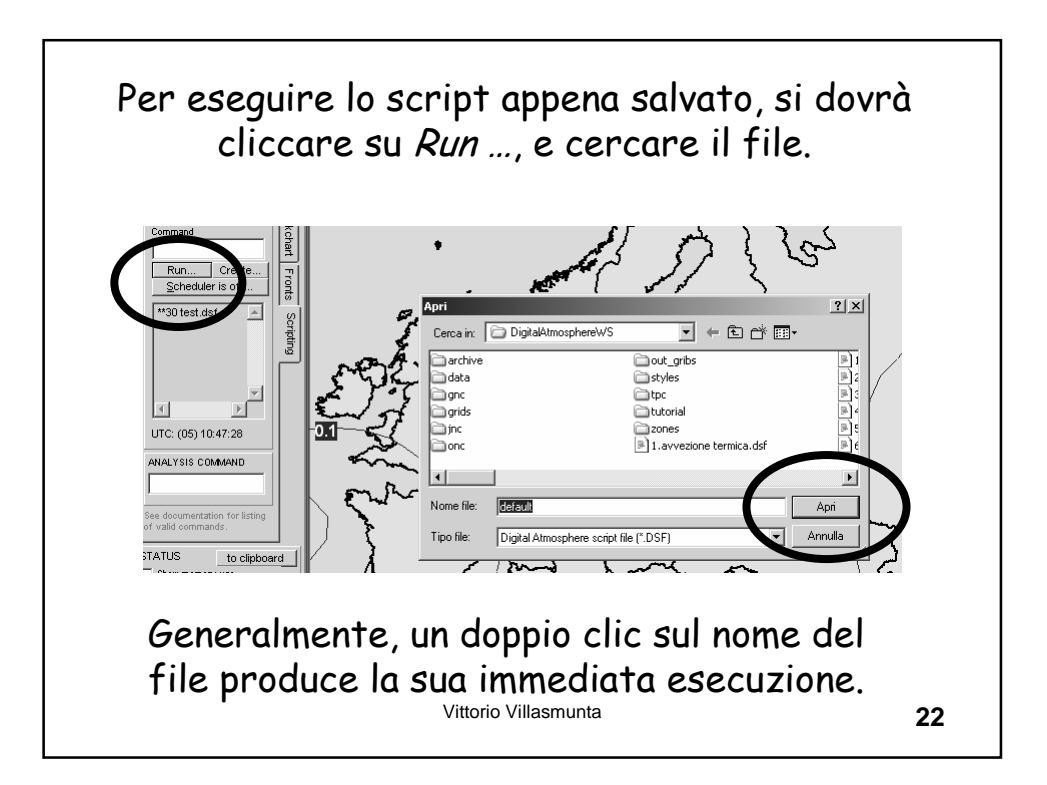

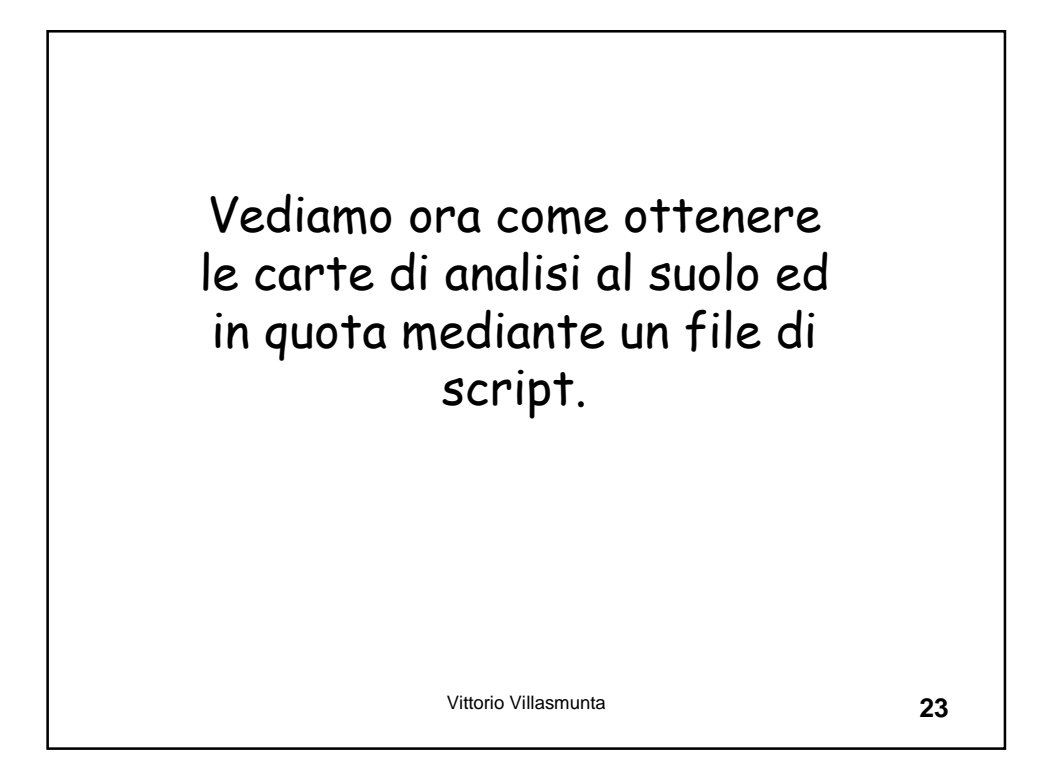

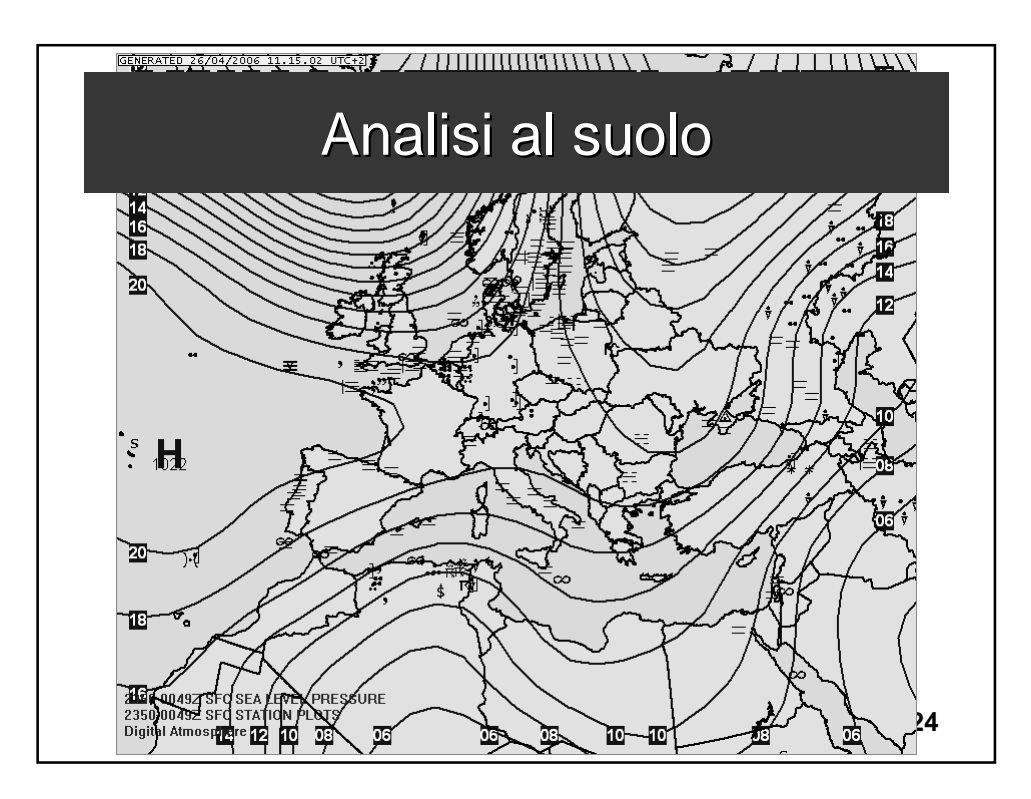

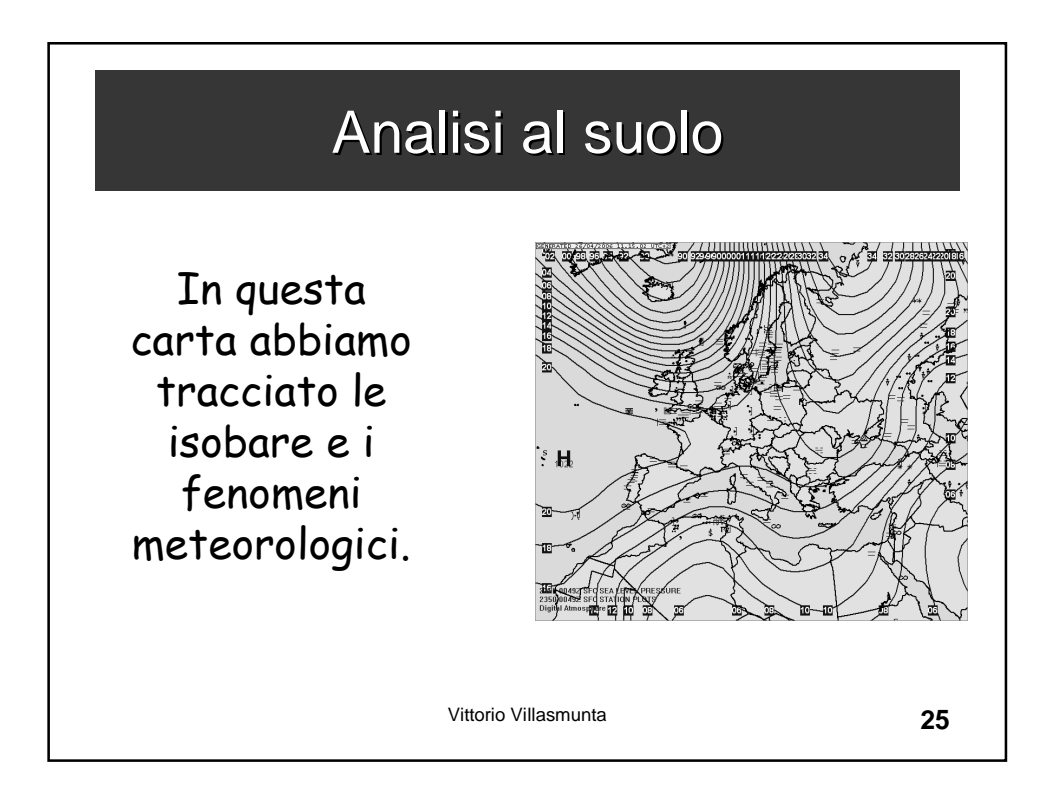

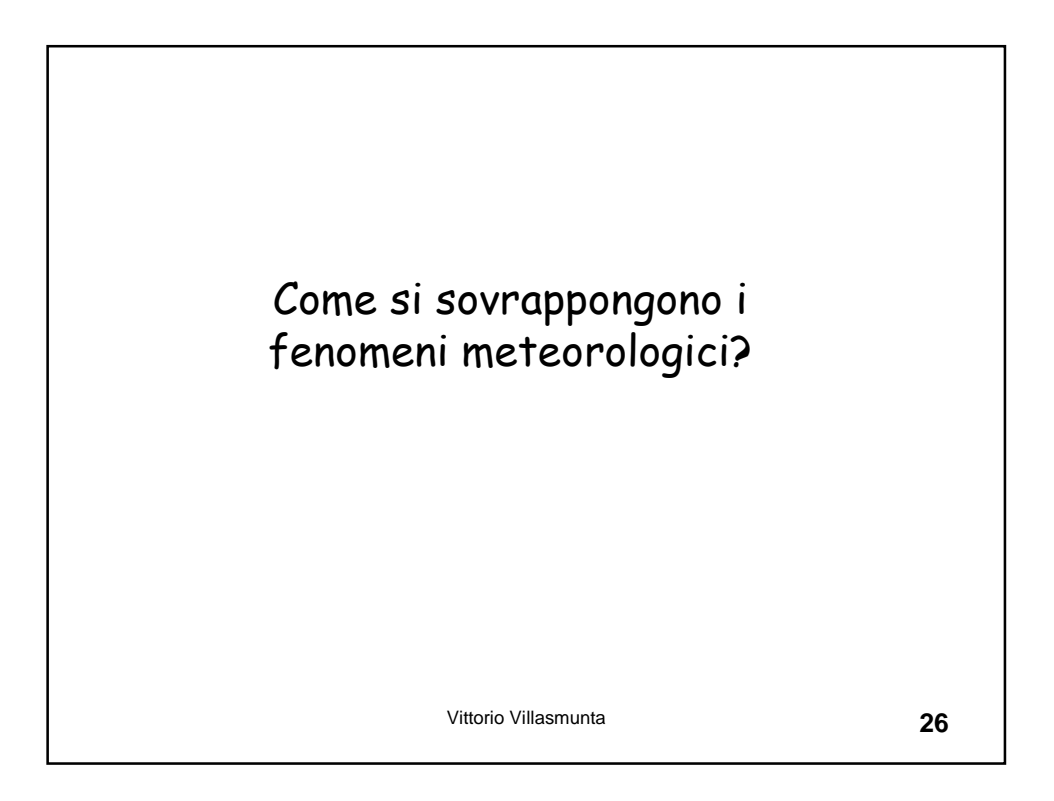

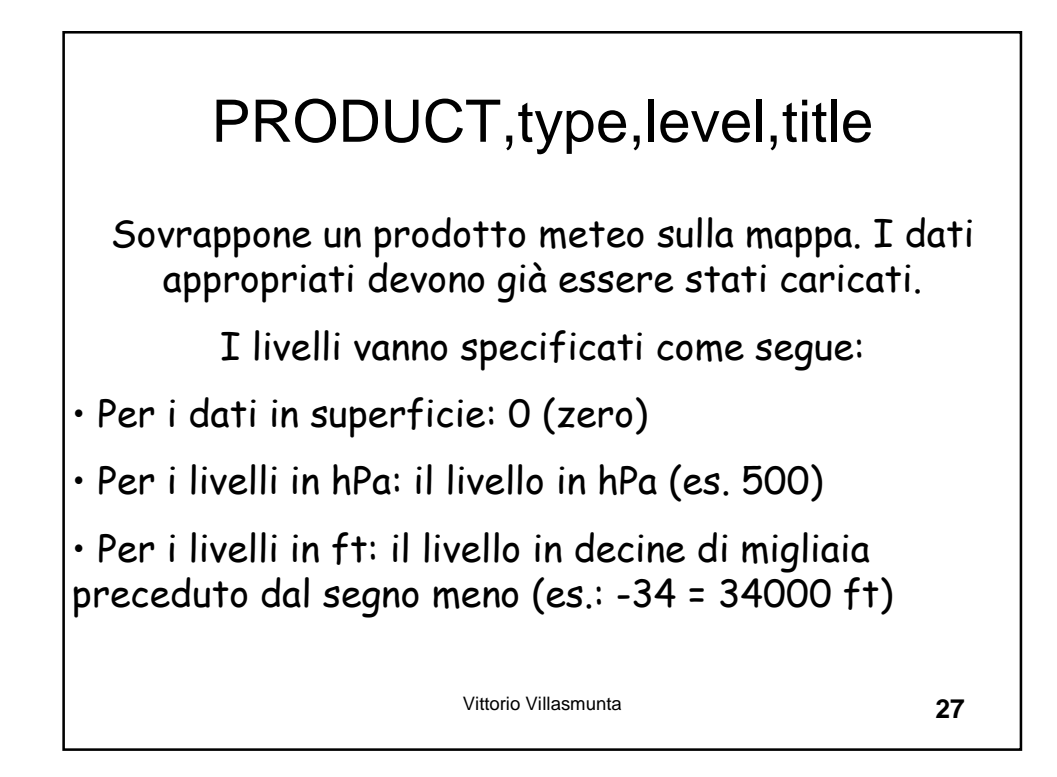

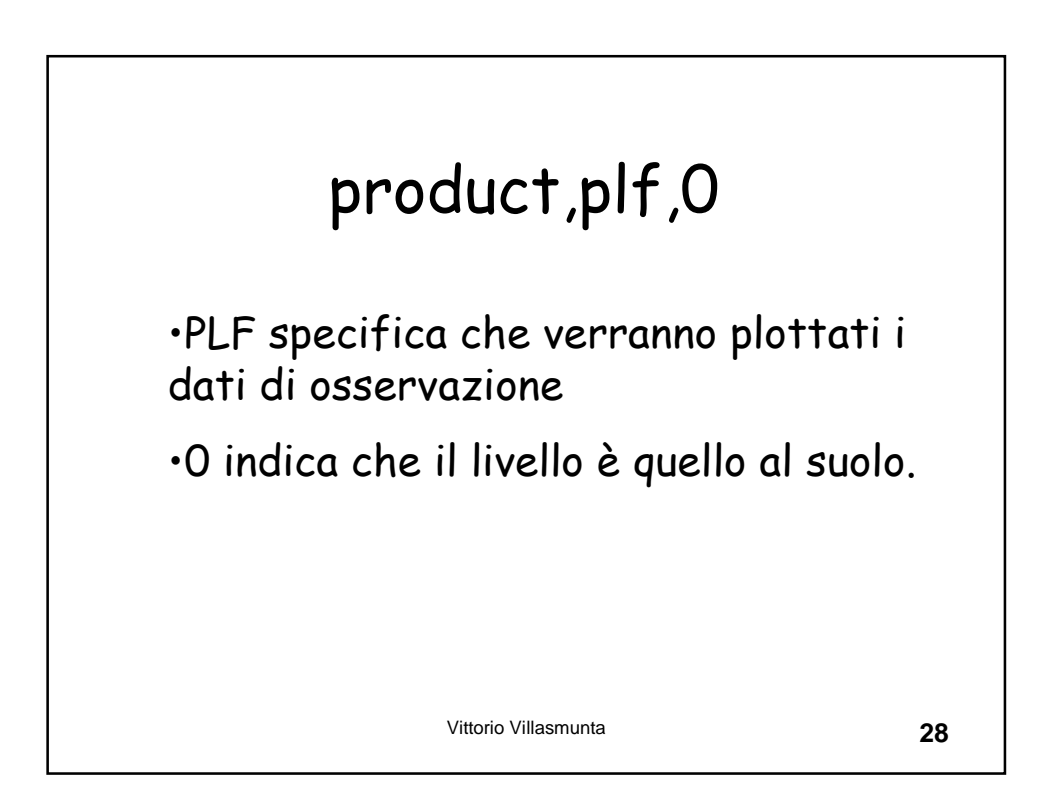

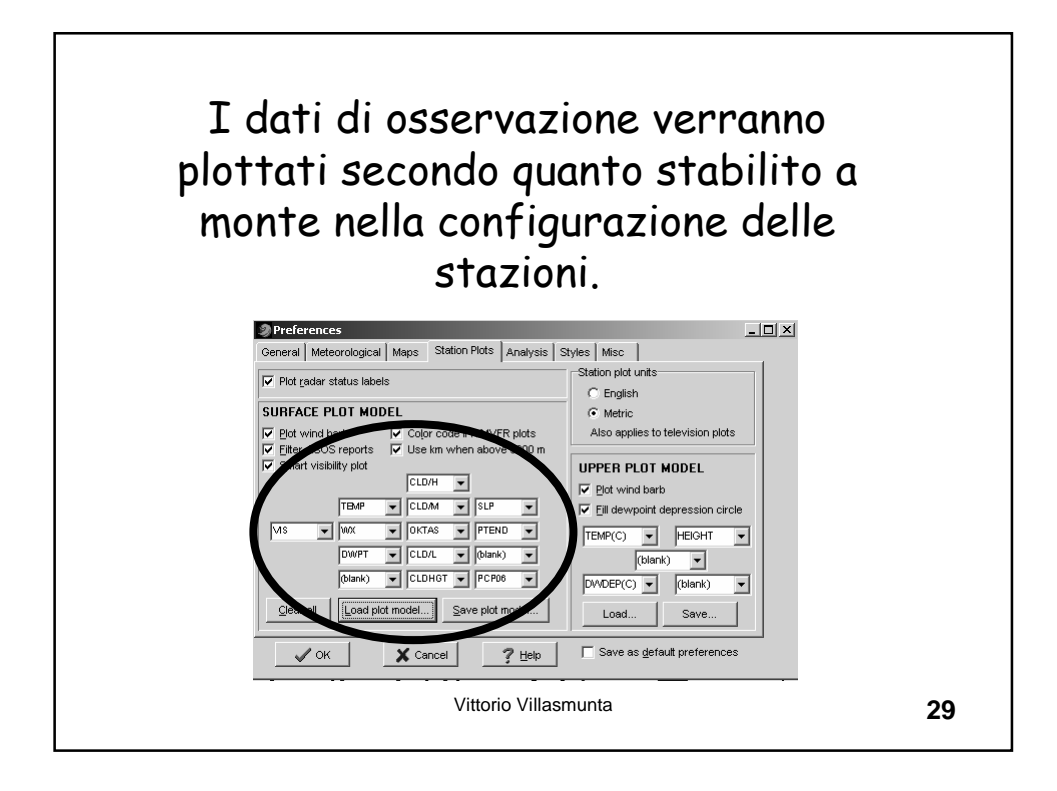

| Hoggowogioni  | meteonelegishe el quele  |    |
|---------------|--------------------------|----|
| erase         | meteororogicne al suoro# |    |
| product,plf,0 |                          |    |
|               |                          |    |
|               |                          |    |
|               | Vittorio Villasmunta     | 30 |

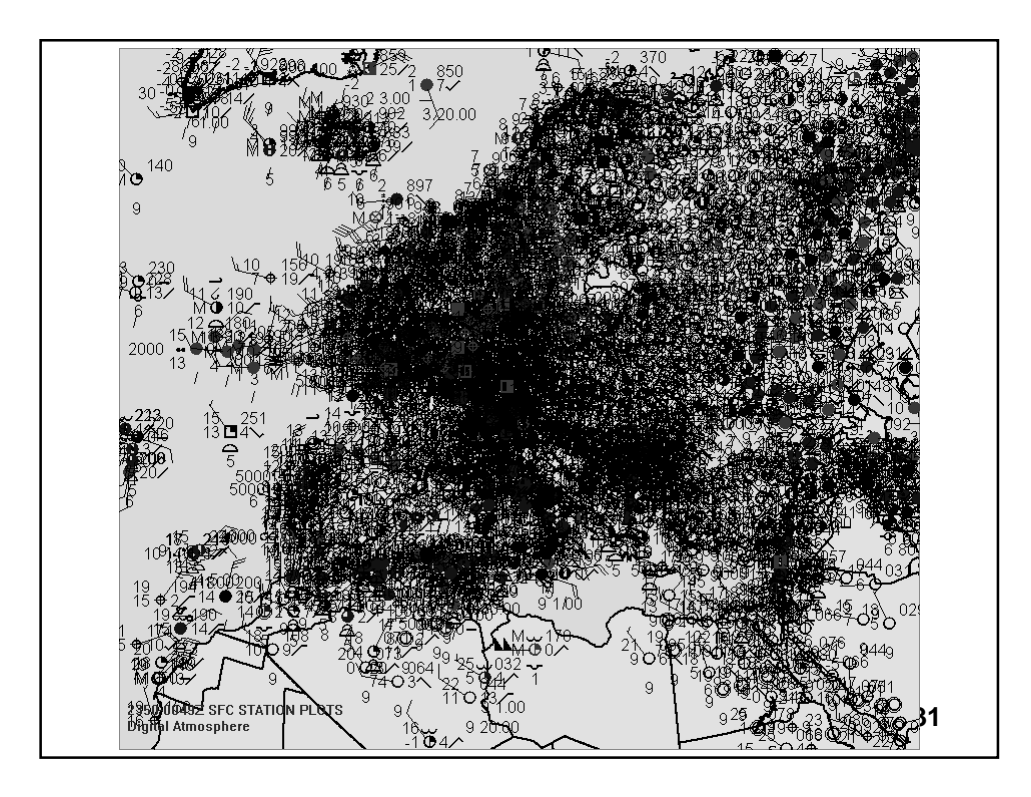

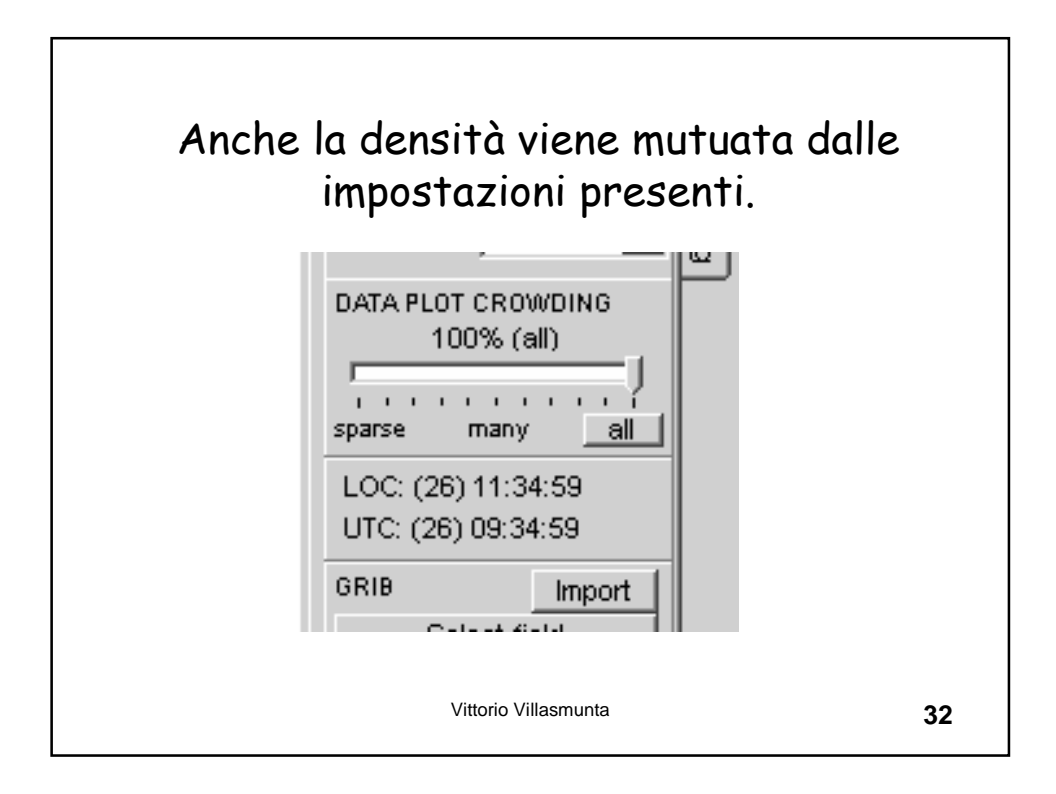

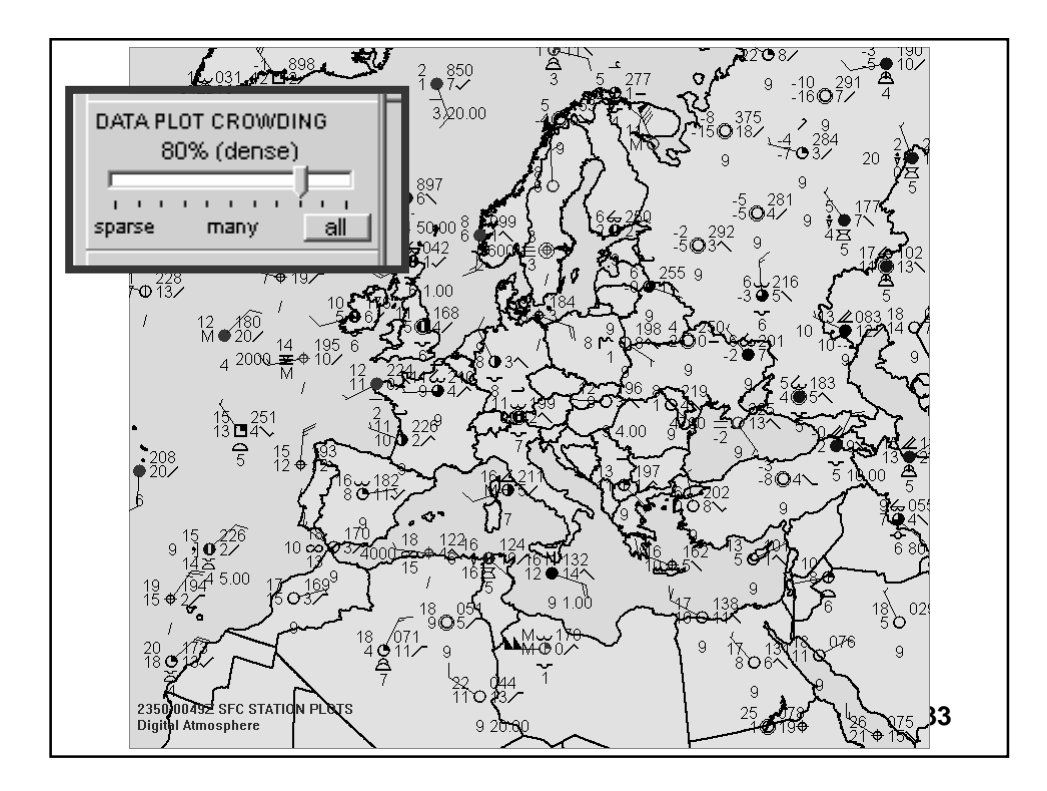

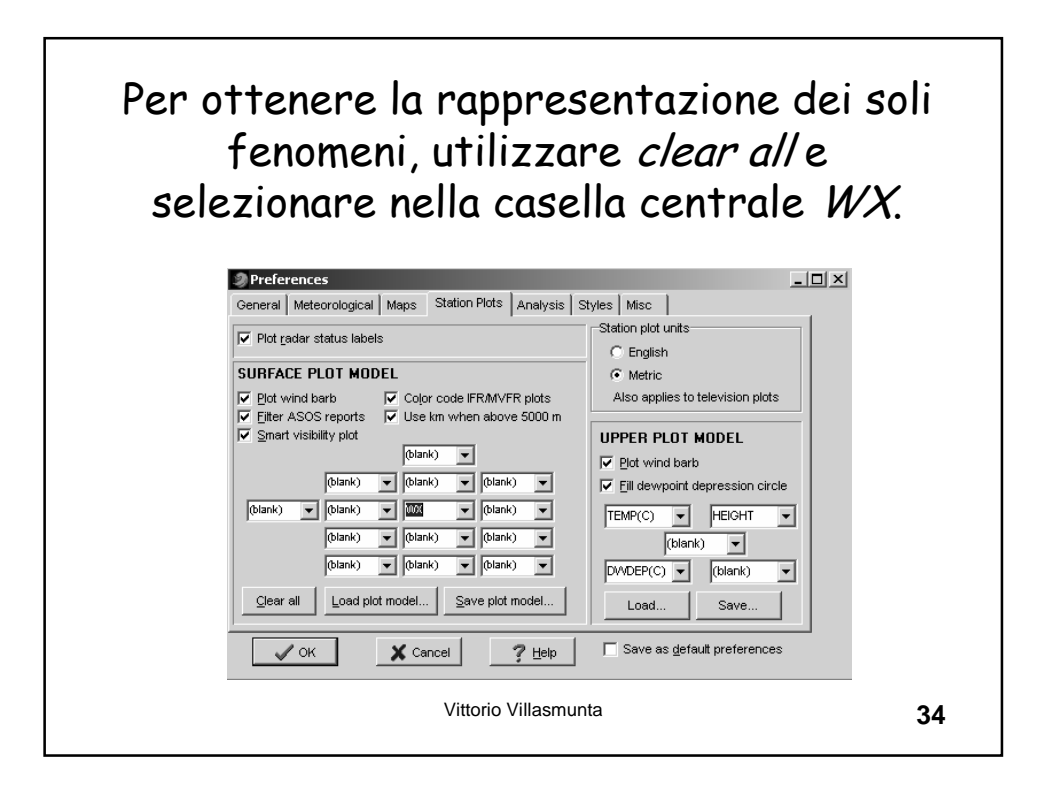

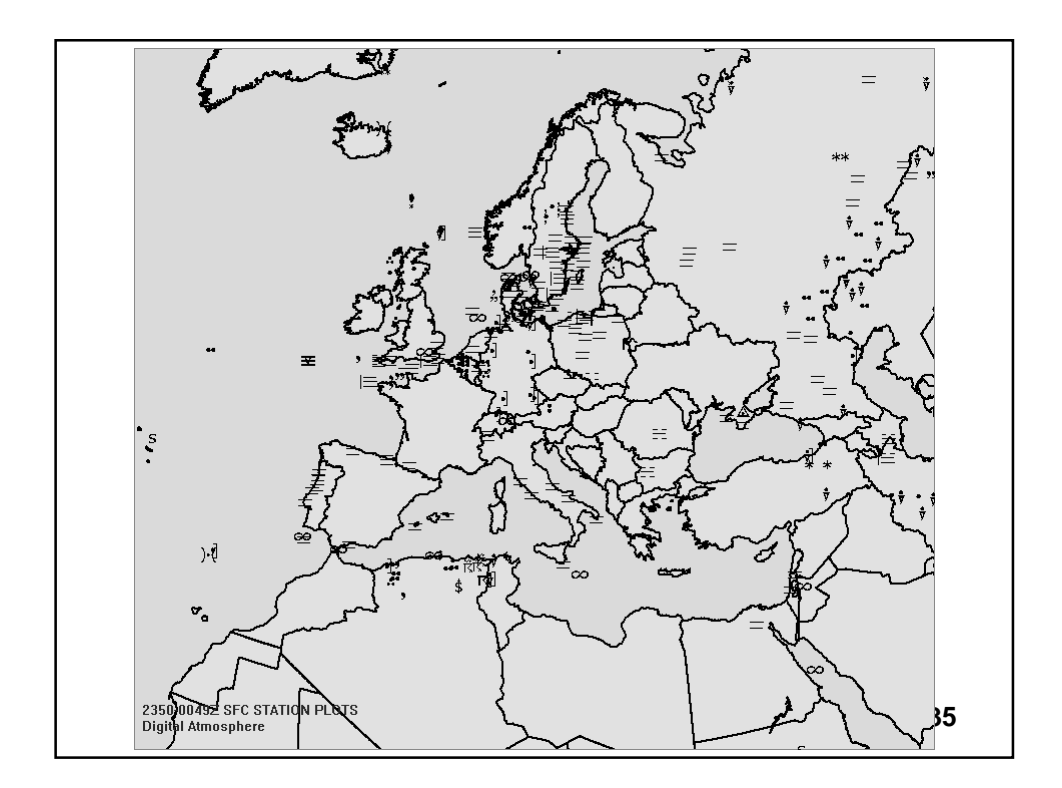

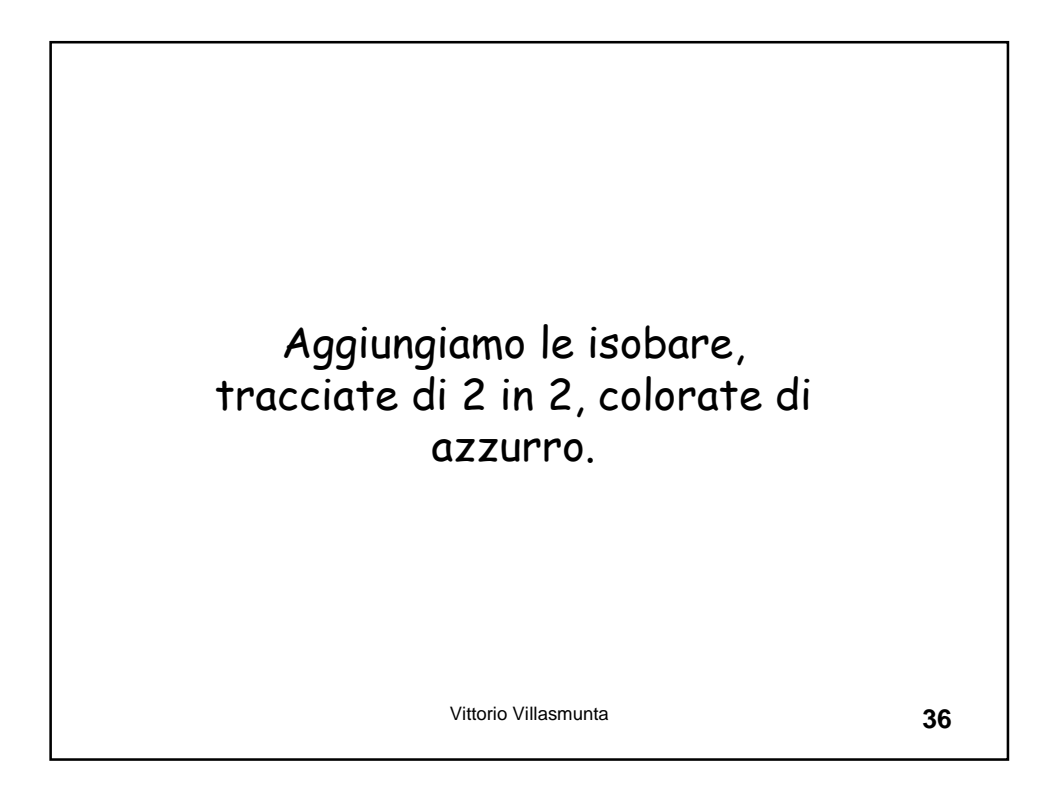

```
#campo barico al livello del mare + fenomeni#
erase
product,plf,0
analyze,hilo cont cint=2 color 0:0:255 line=2 slpr
basemap
stamp
export,d:\DA\slpr.jpg
hilo: aggiunge le H e le L
```

cont: impone il contouring

cint: stabilisce l'intervallo

color: imposta il colore

slpr: indica che il campo da disegnare è quello barico al suolo

line: determina lo spessore della linea Vittorio Villasmunta

```
37
```

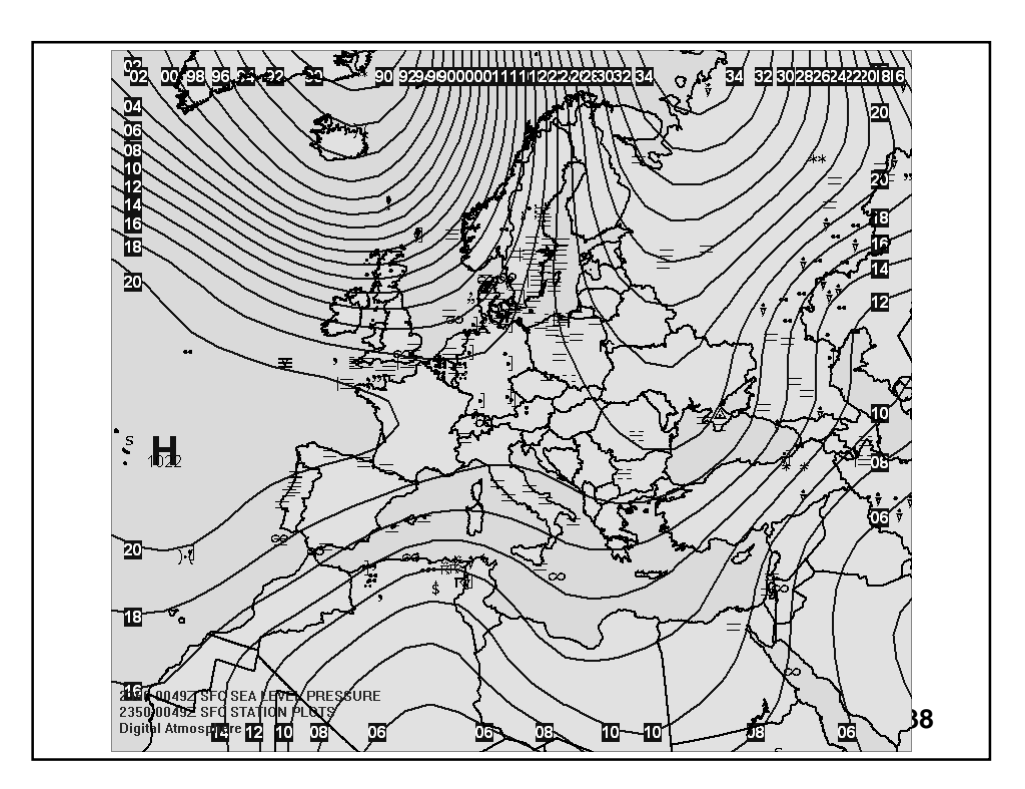

## Proviamo ad inserire nello script anche le isoterme a 2 metri.

| <pre>#campo barico al livello del mare + fenomeni + temperature 2m#</pre> |    |
|---------------------------------------------------------------------------|----|
| erase                                                                     |    |
| product,plf,0,villasmunta.it                                              |    |
| analyze,hilo cont cint=2 color 0:0:255 line=2 sl                          | pr |
| analyze,cont cint=2 color 255:0:0 te                                      | mp |
| basemap                                                                   |    |
| stamp                                                                     |    |
| export,d:\DA\slpr.jpg                                                     |    |

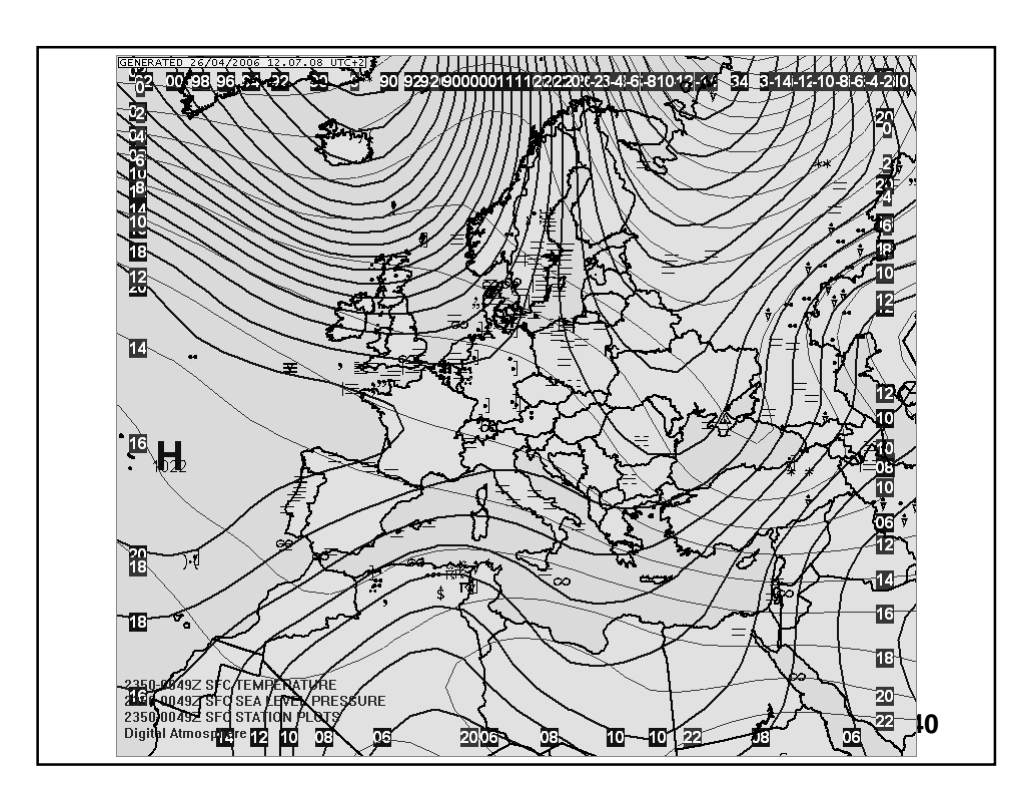

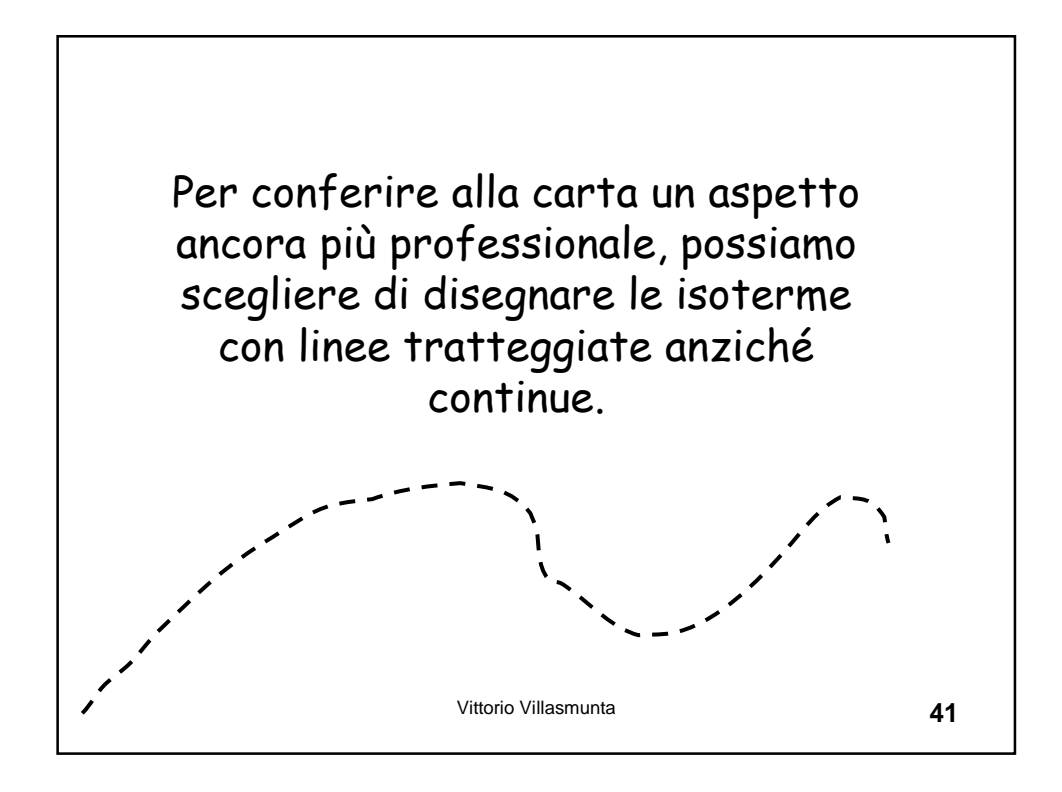

| <pre>#campo barico al livello del mare + fenomeni + temperature 2m#</pre> |    |
|---------------------------------------------------------------------------|----|
| erase                                                                     |    |
| product,plf,0,villasmunta.it                                              |    |
| analyze,hilo cont cint=2 color 0:0:255 line=2 slpr                        |    |
| analyze,cont <b>dots</b> cint=2 color 255:0:0 temp                        |    |
| basemap                                                                   |    |
| stamp                                                                     |    |
| export,d:\DA\slpr.jpg                                                     |    |
|                                                                           |    |
|                                                                           |    |
| Vittorio Villasmunta                                                      | 42 |

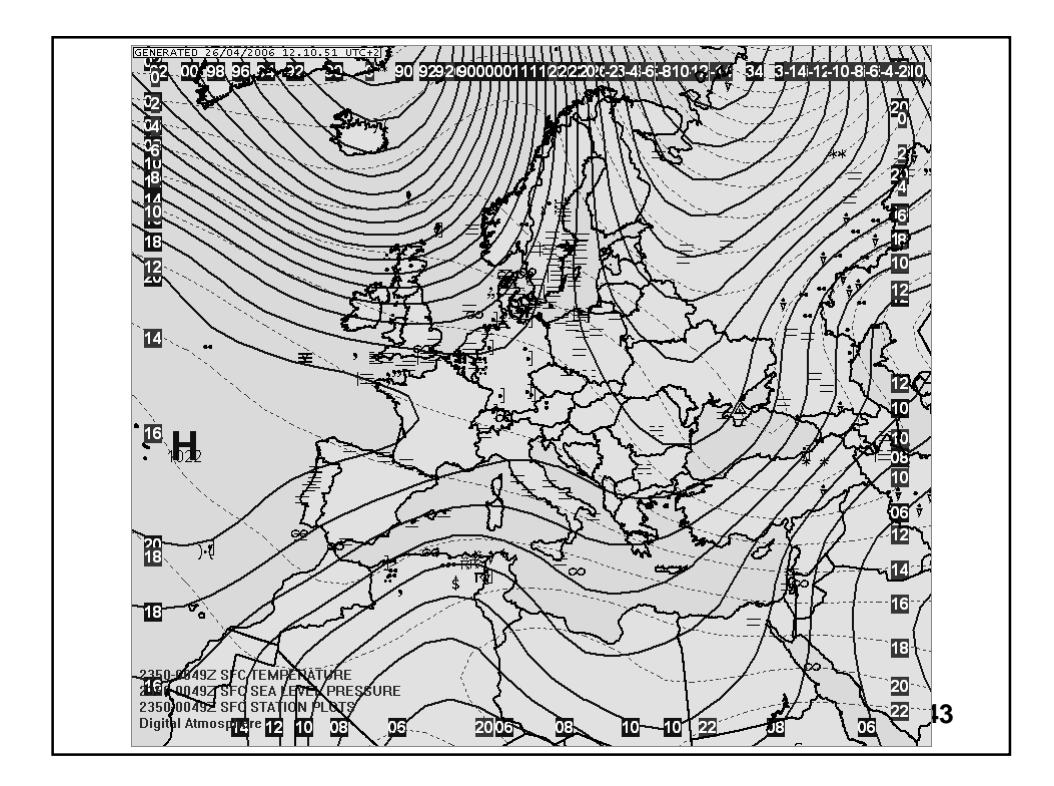

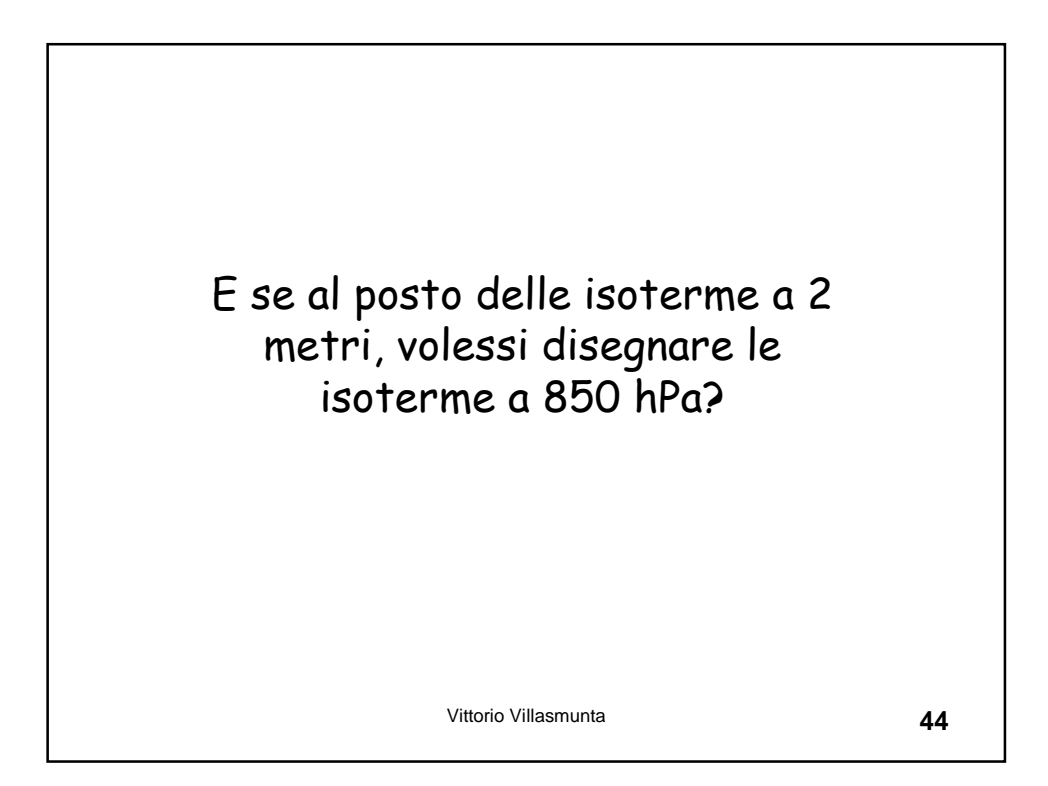

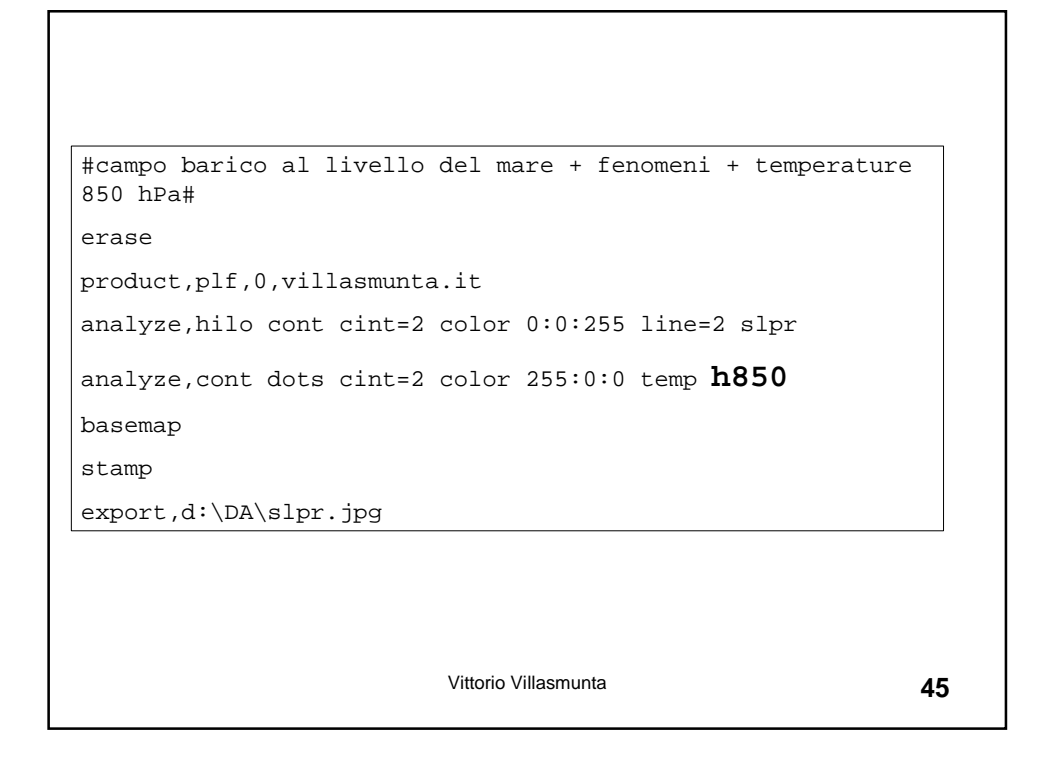

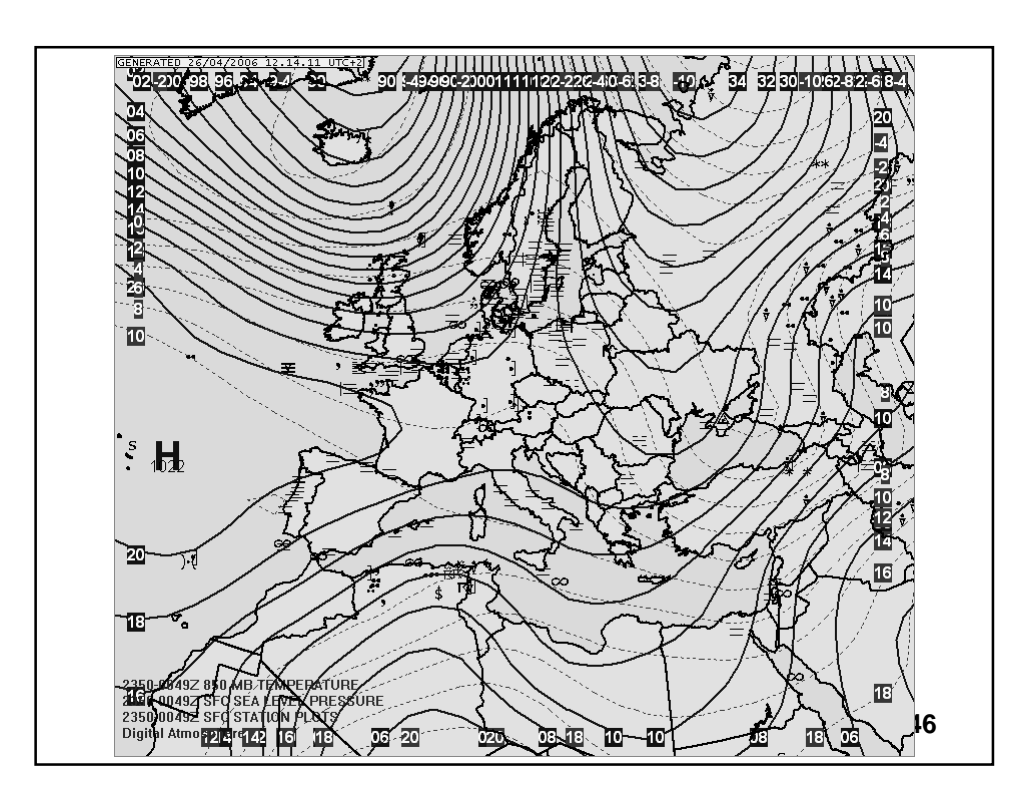

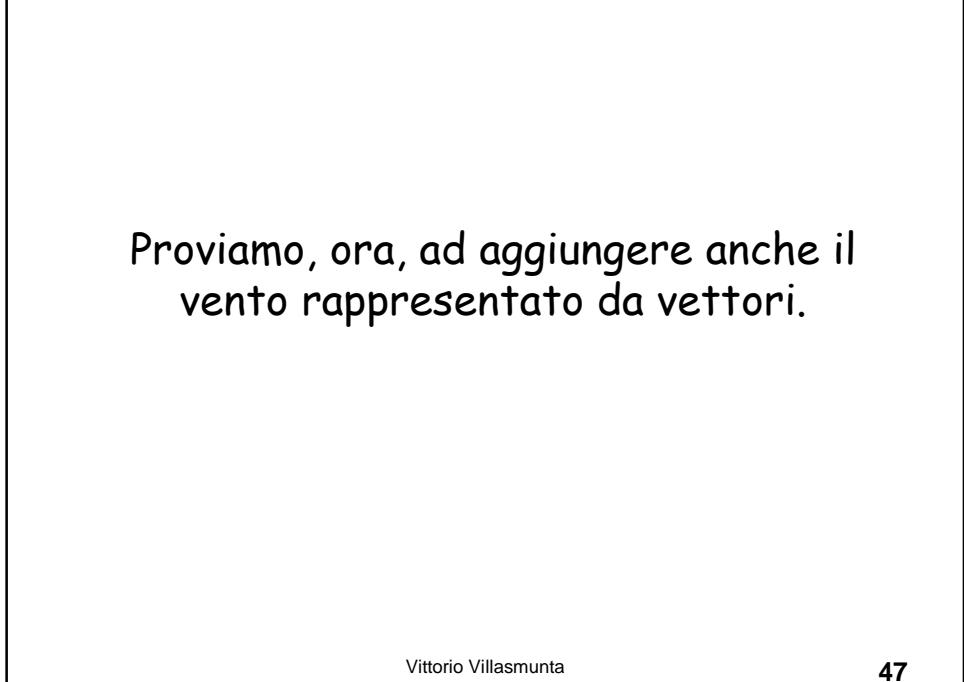

#campo barico al livello del mare + fenomeni + temperature 850 hPa + vento 10 metri# erase product,plf,0,villasmunta.it analyze, hilo cont cint=2 color 0:0:255 line=2 slpr analyze, cont dots cint=2 color 255:0:0 temp h850 analyze, vect wind basemap stamp export,d:\DA\slpr.jpg

Vittorio Villasmunta

48

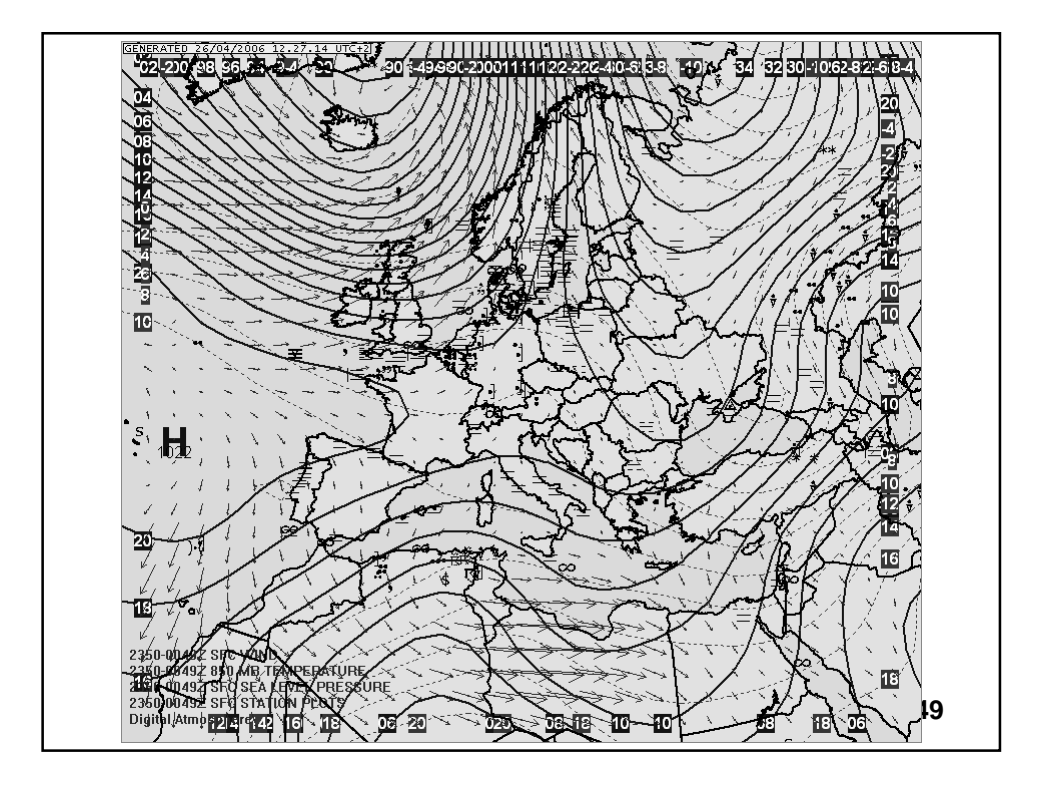

```
erase
analyze, hilo cont cint=60 color 0:0:0 line=2 HGHT H500
ANALYZE, CONT CINT=2 COLOR 255:0:0 DASH TEMP H500
stamp
export,D:\DA\500.jpg
ERASE
analyze,cont cint=5 LINE=2 DOT COLOR 0:0:255 GRTN=0 PTEN
analyze,cont cint=5 LINE=2 DOT COLOR 255:0:0 LSTN=0 PTEN
analyze,cont cint=5 LINE=3 DOT COLOR 0:0:0 EQUA=0 PTEN
STAMP
export,D:\DA\PTEN.jpg
ERASE
analyze,HILO cont cint=2 LINE=2 slpr
ANALYZE, CONT CINT=2 COLOR 255:0:0 DASH TEMP H850
STAMP
export,D:\DA\slpr.jpg
```
```
ERASE
analyze,HILO cont cint=60 LINE=2 HGHT H200
ANALYZE,CONT CINT=2 COLOR 255:0:0 DASH TEMP H200
STAMP
export,D:\analisi\200.jpg
ERASE
analyze,HILO cont cint=60 LINE=2 HGHT H850
ANALYZE,CONT CINT=2 COLOR 255:0:0 DASH TEMP H850
STAMP
export,D:\analisi\850.jpg
ERASE
analyze,HILO cont cint=60 LINE=2 HGHT H700
ANALYZE,CONT CINT=2 COLOR 255:0:0 DASH TEMP H700
STAMP
export,D:\analisi\700.jpg
```

```
ERASE

analyze,HILO cont cint=60 LINE=2 HGHT H300

ANALYZE,CONT CINT=2 COLOR 255:0:0 DASH TEMP H300

STAMP

export,D:\analisi\300.jpg

erase

analyze,cont cint=5 DOT COLOR 0:0:255 GRTN=0 PTEN

analyze,cont cint=5 DOT COLOR 0:0:0 EQUA=0 PTEN

analyze,HILO cont cint=2 LINE=2 slpr

STAMP

export,D:\analisi\slpr_PTEN.jpg

erase

Vittorio Villasmunta

52
```

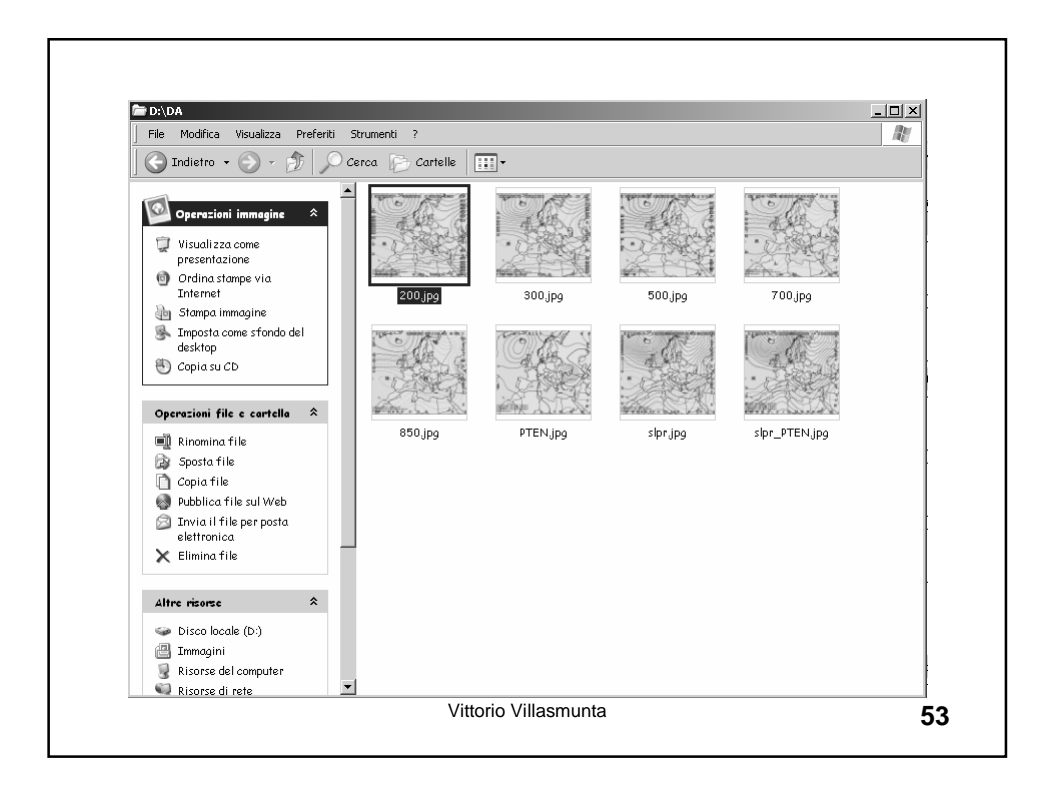

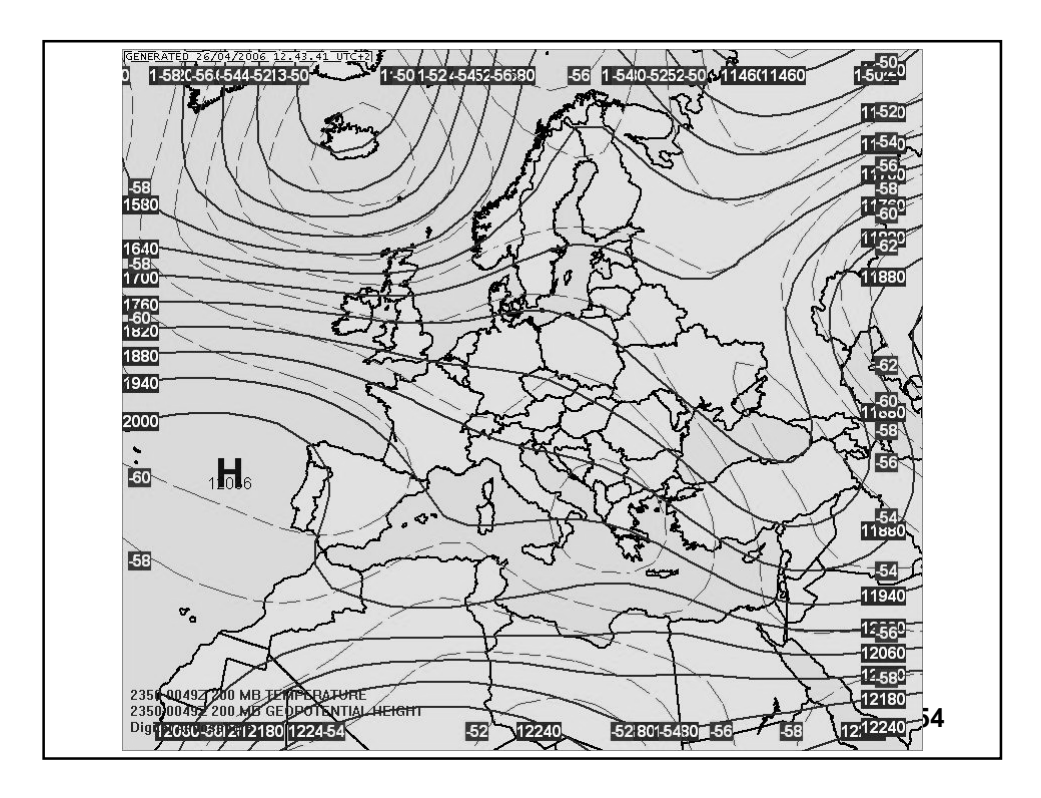

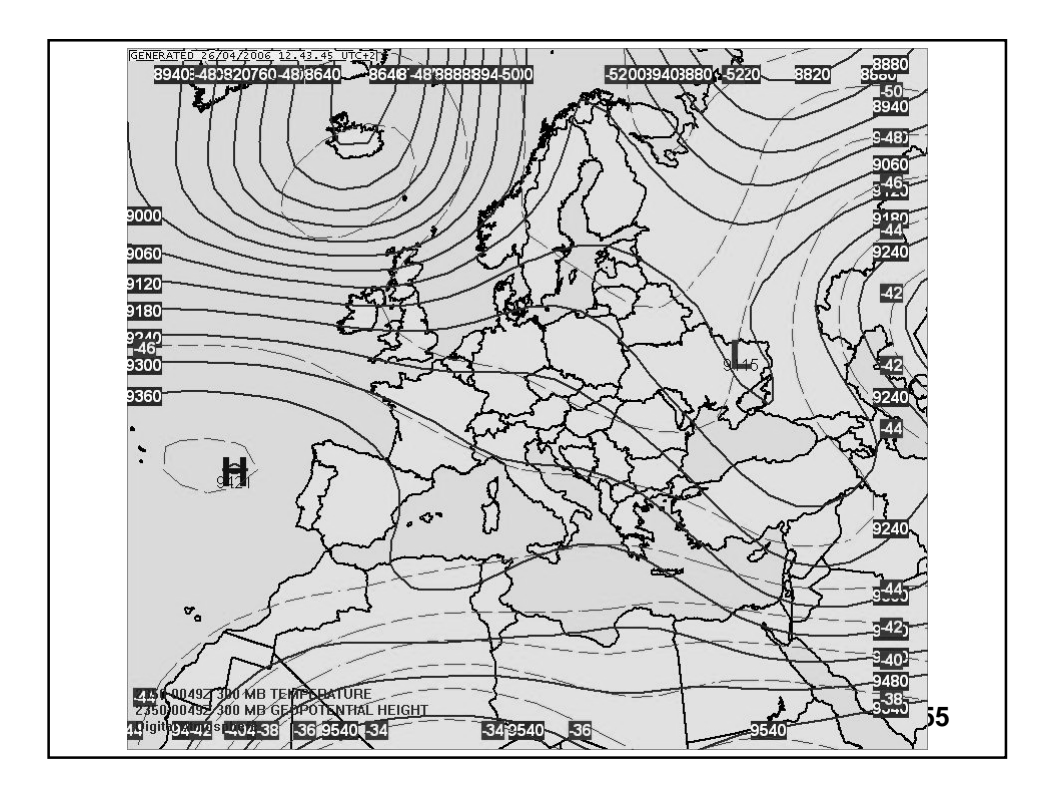

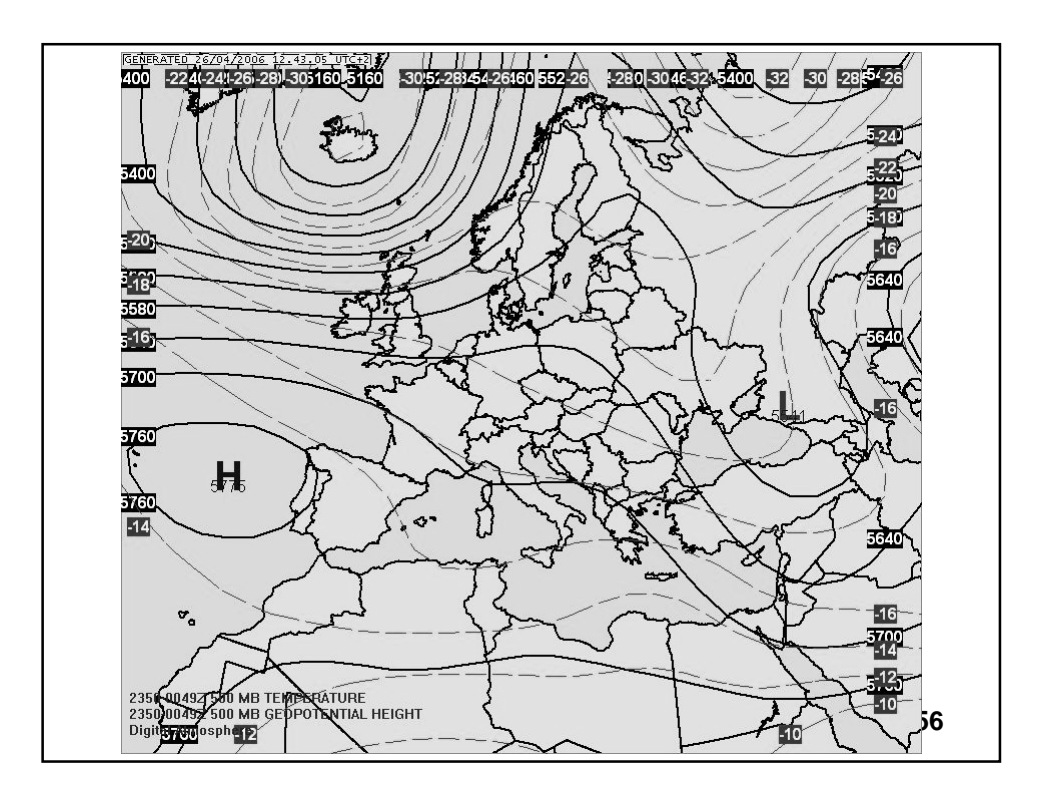

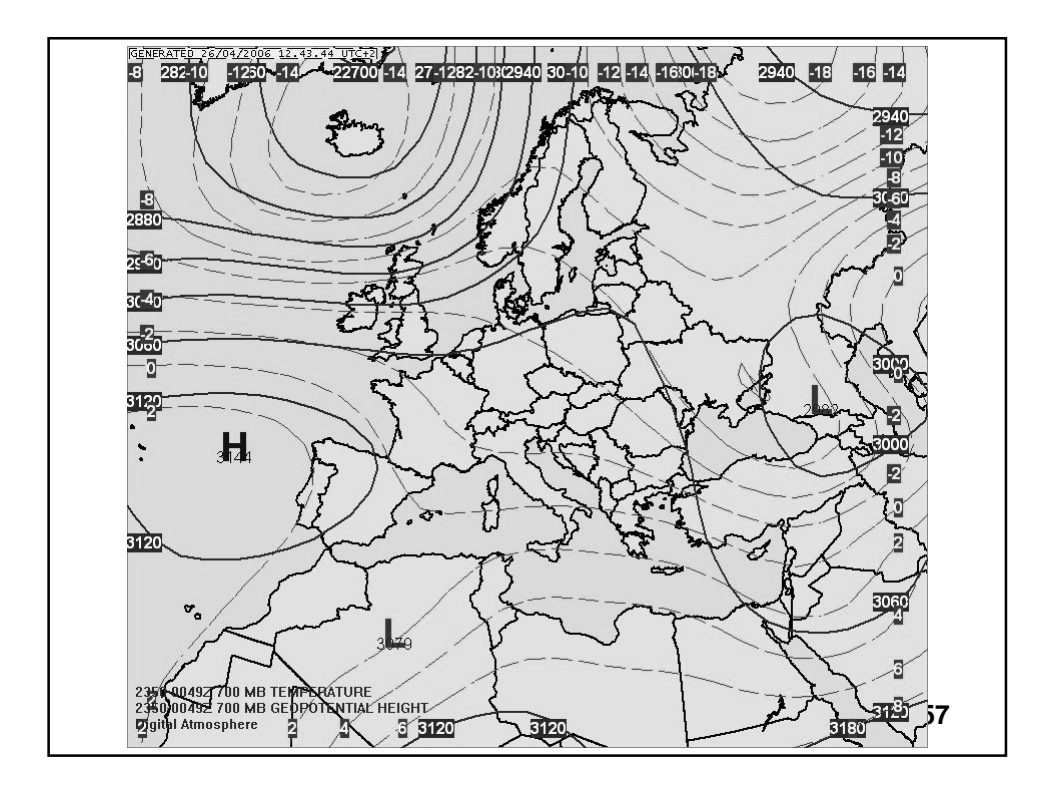

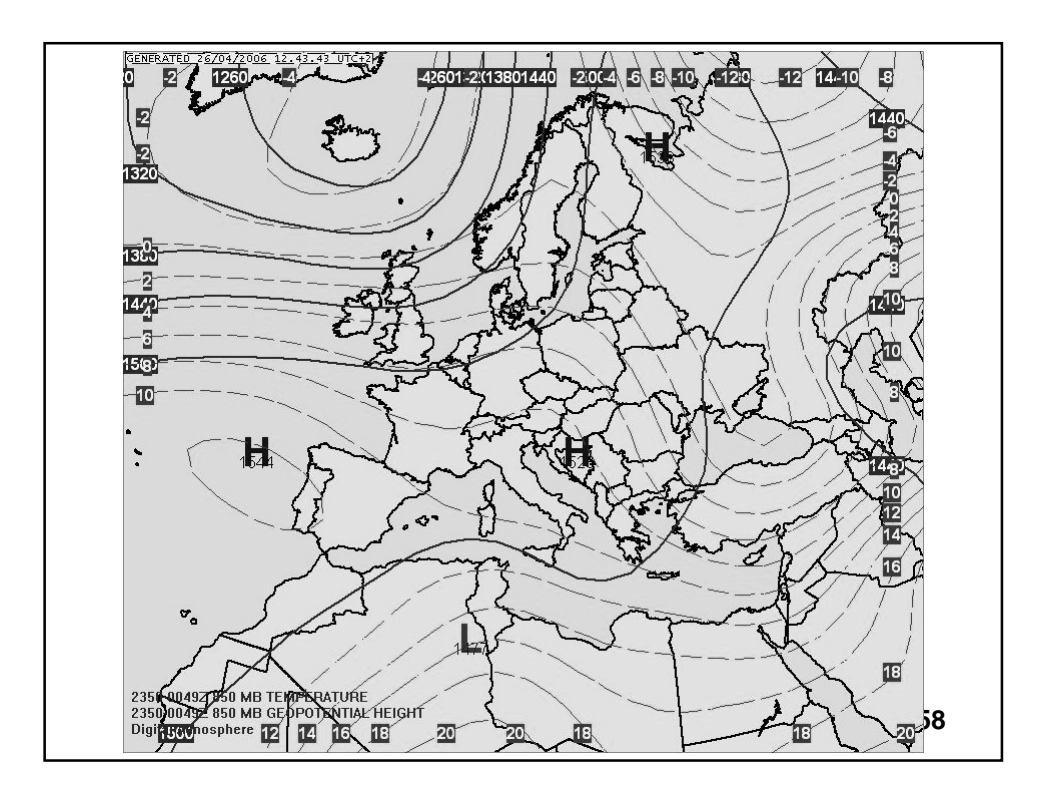

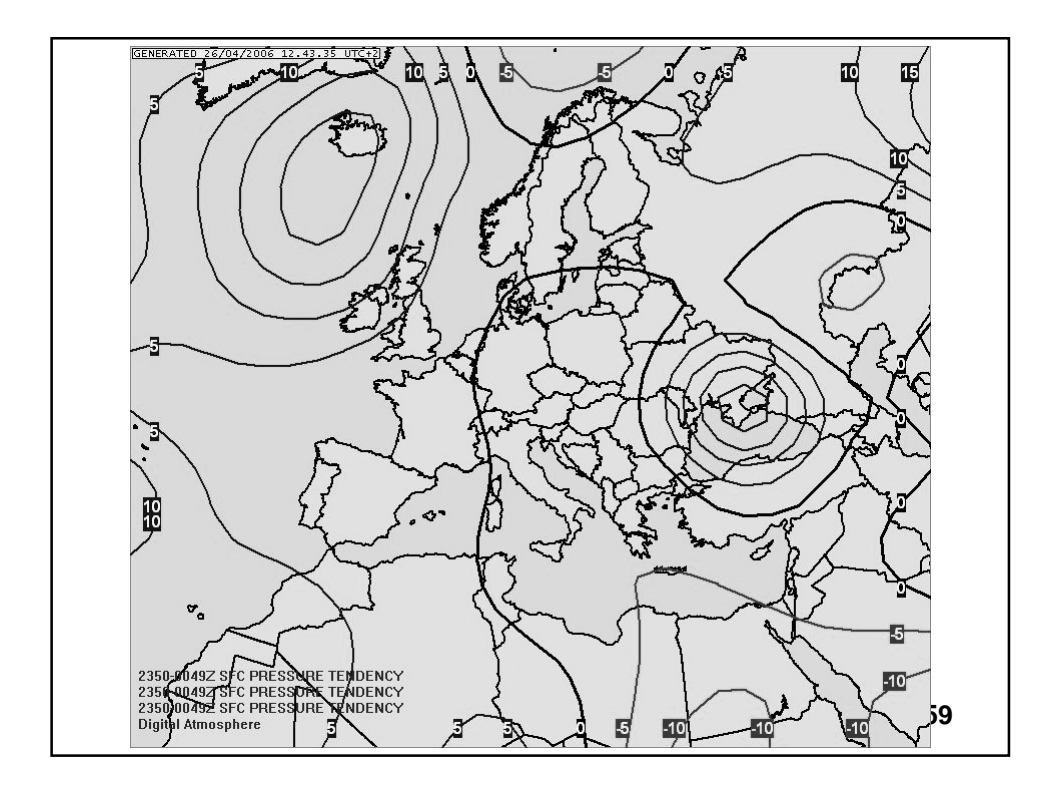

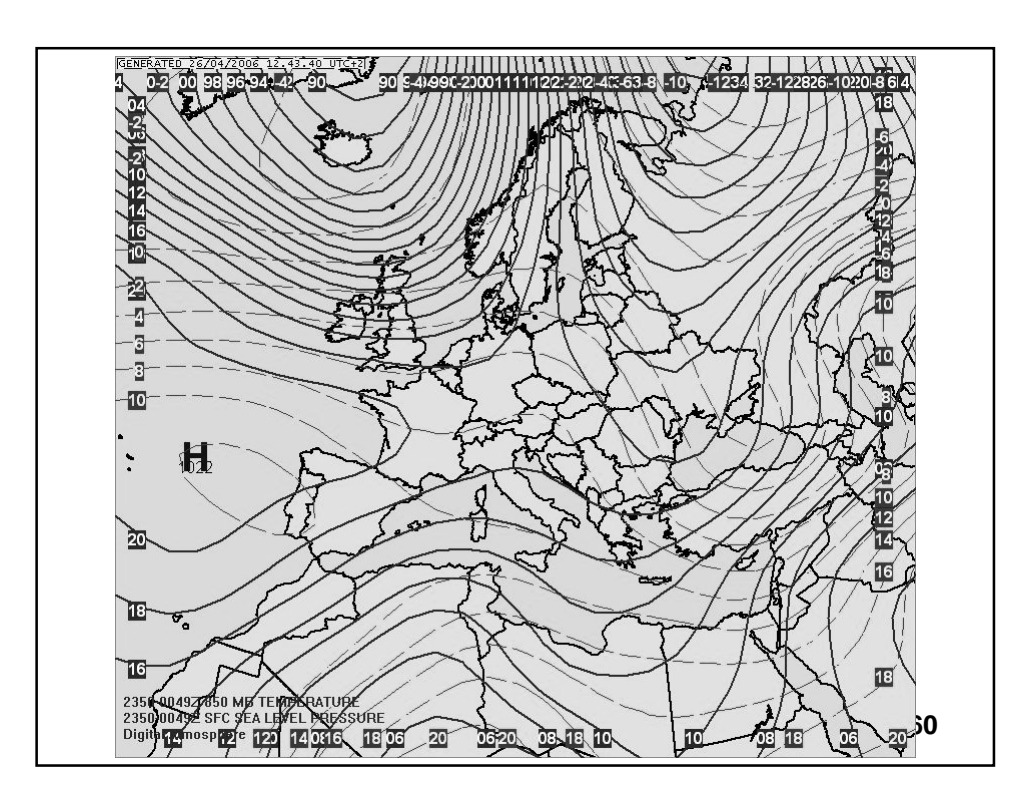

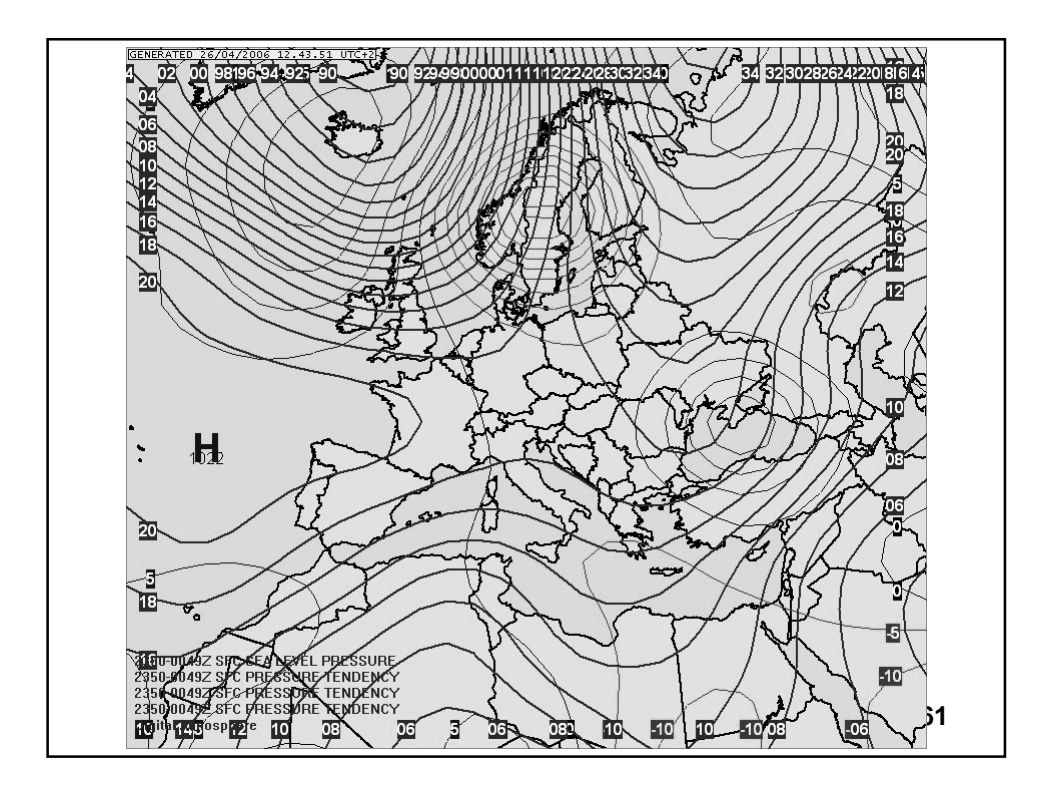

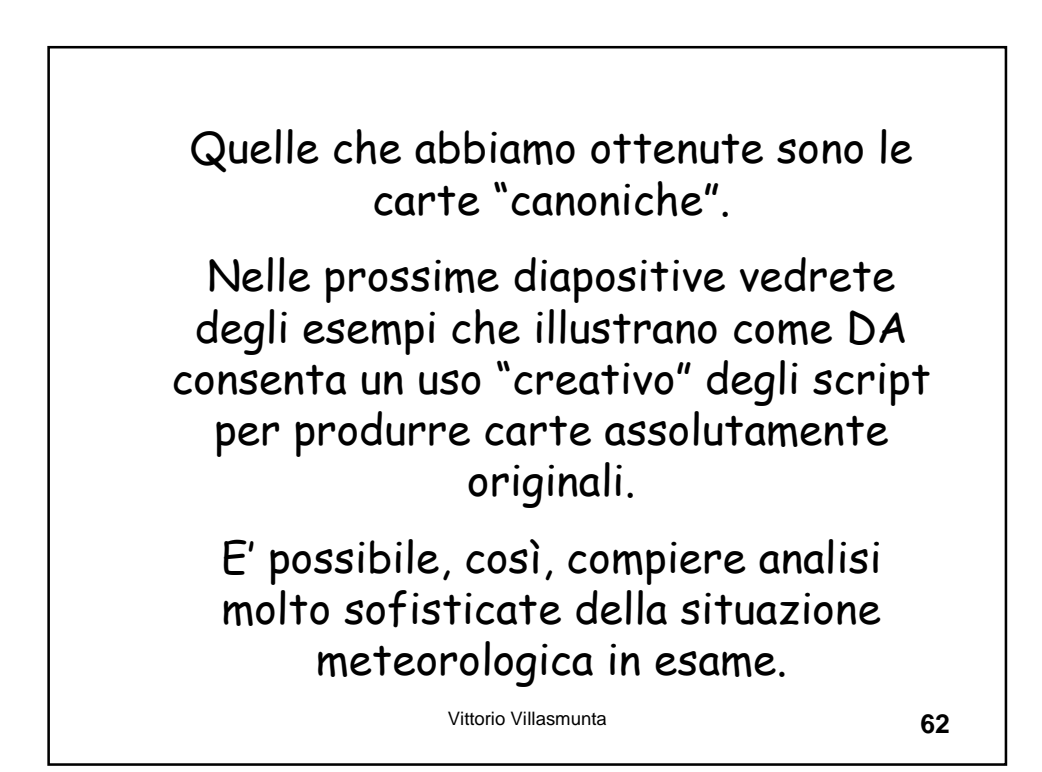

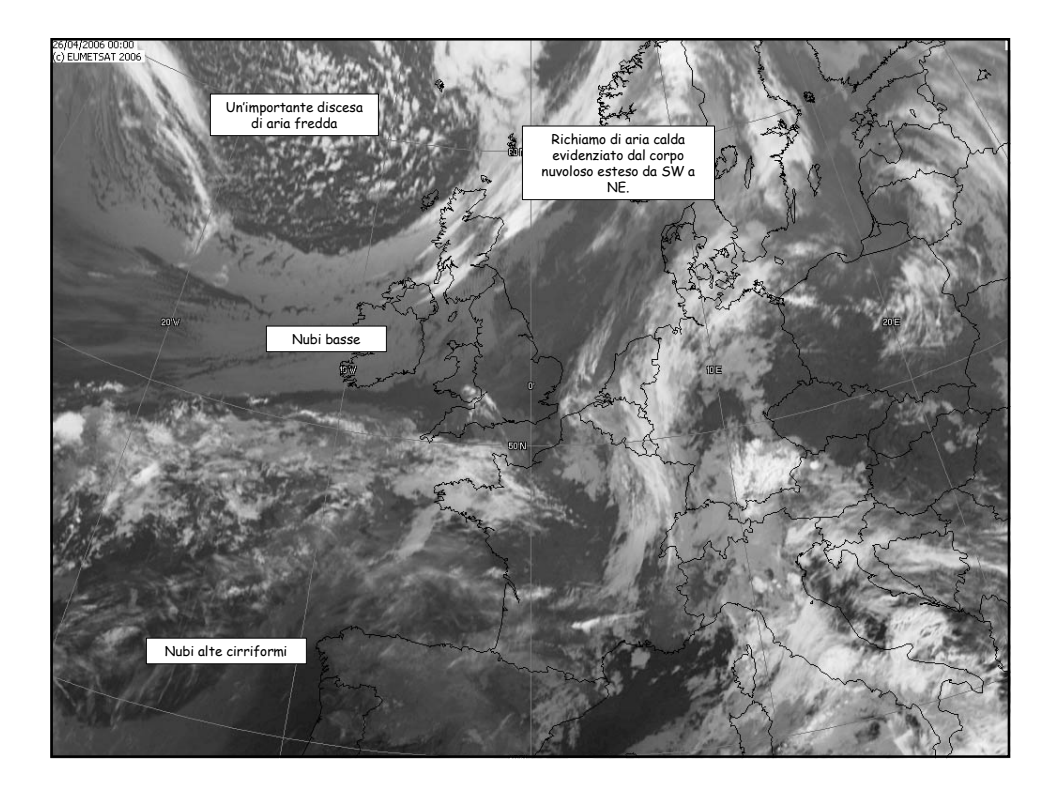

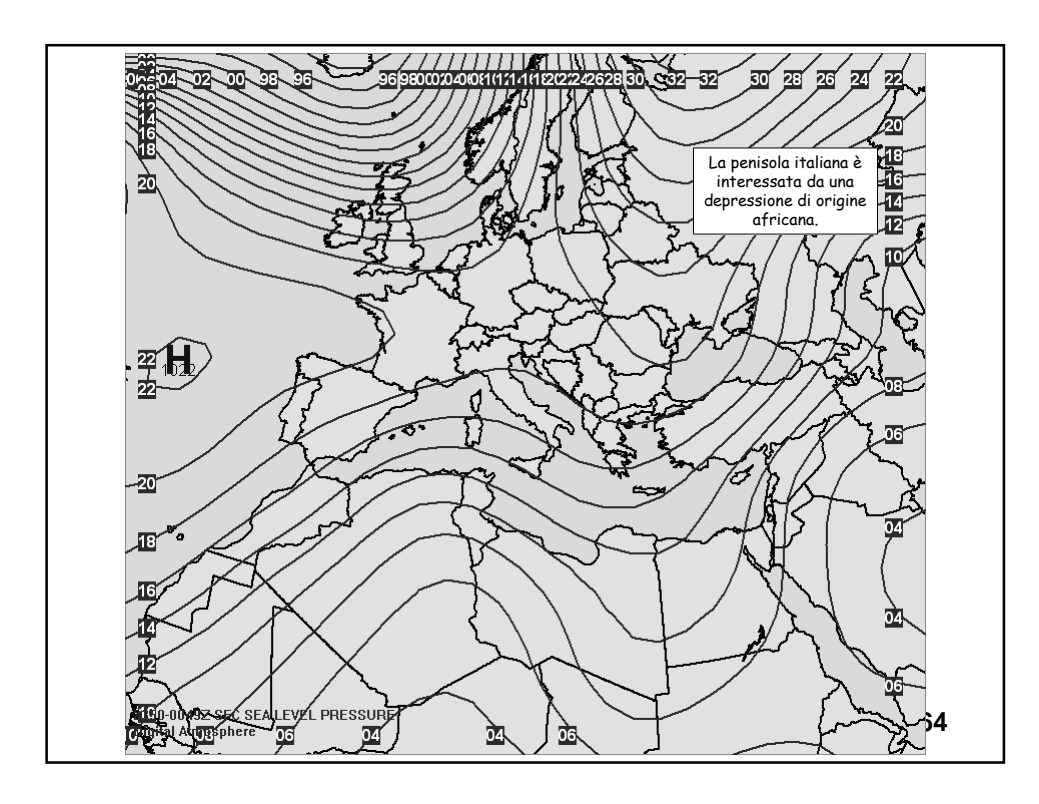

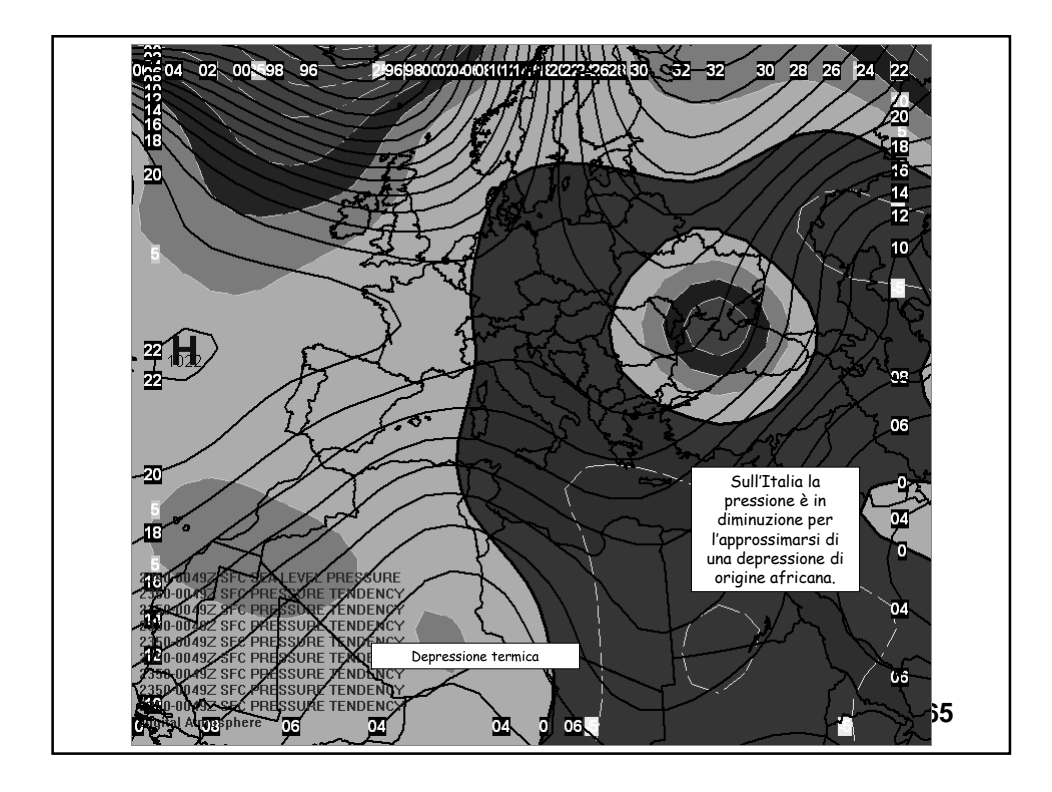

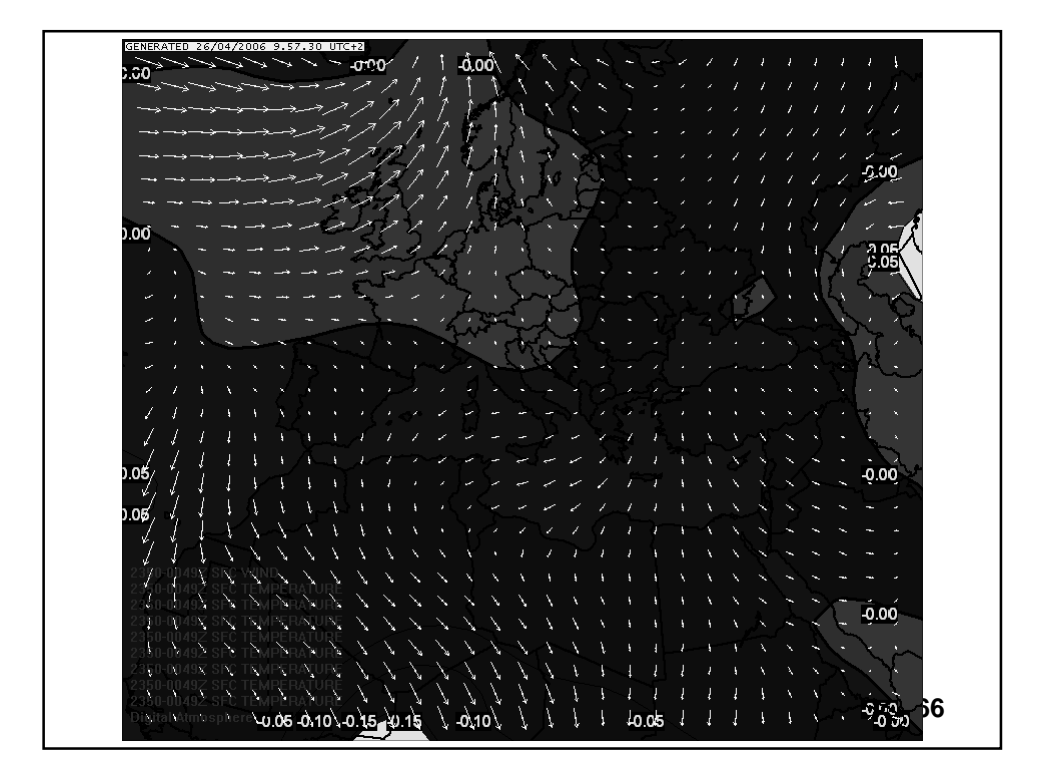

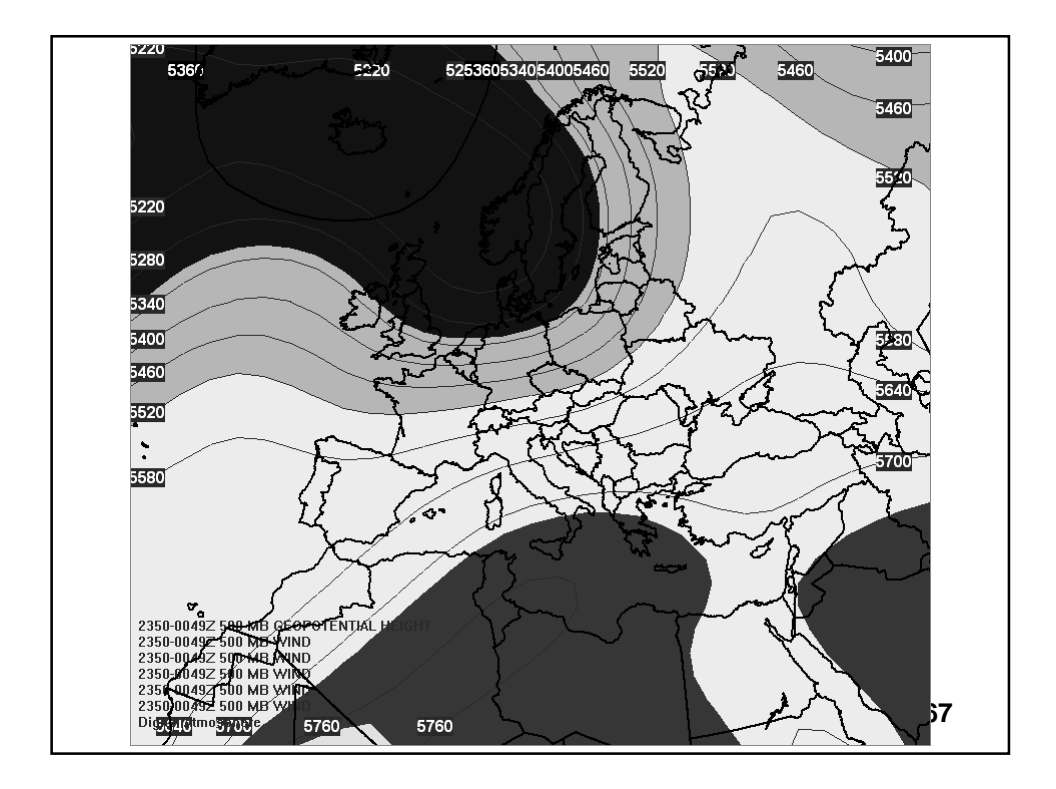

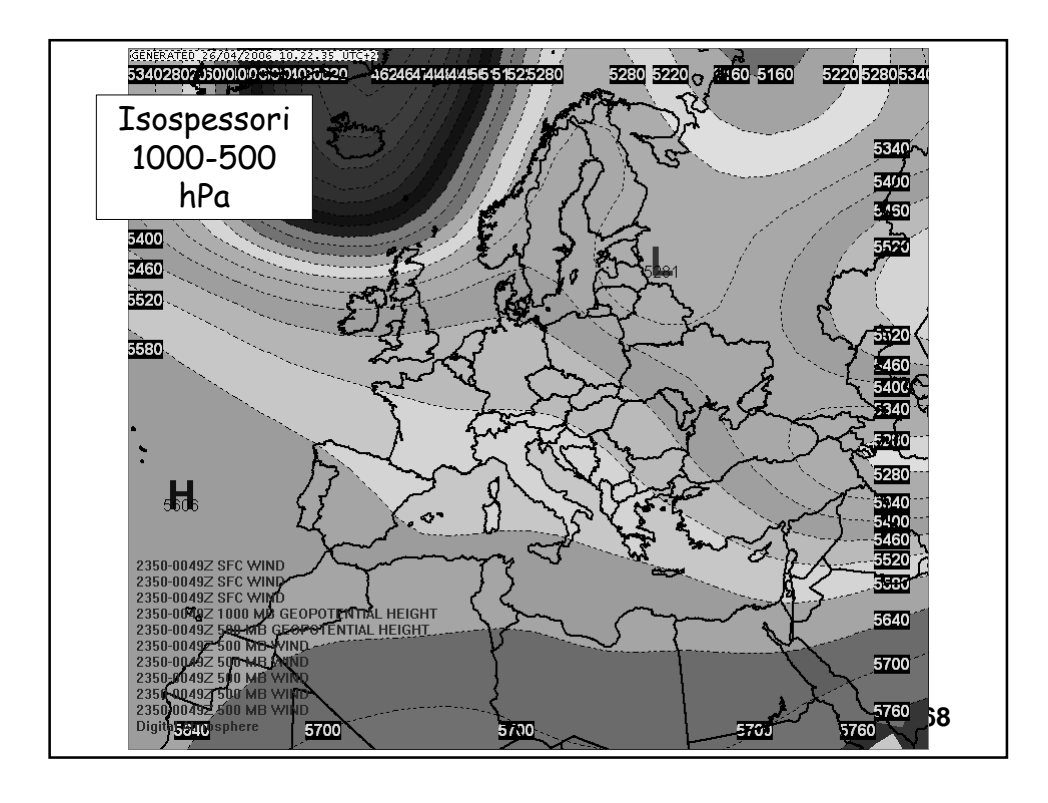

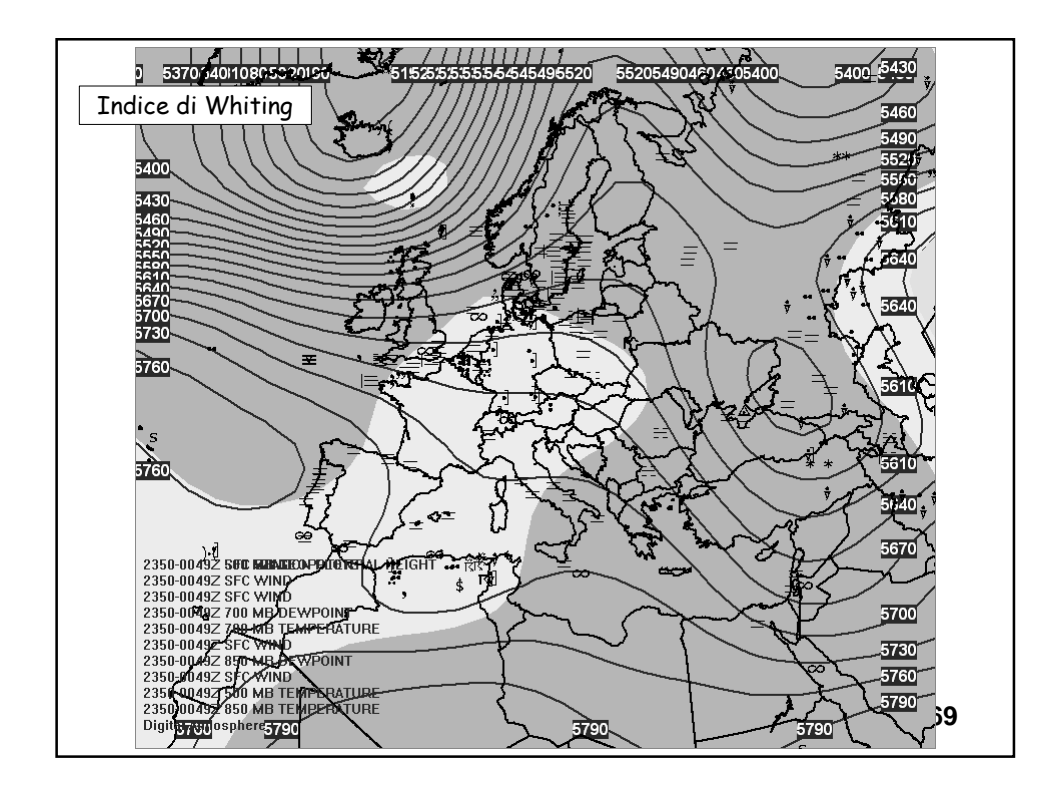

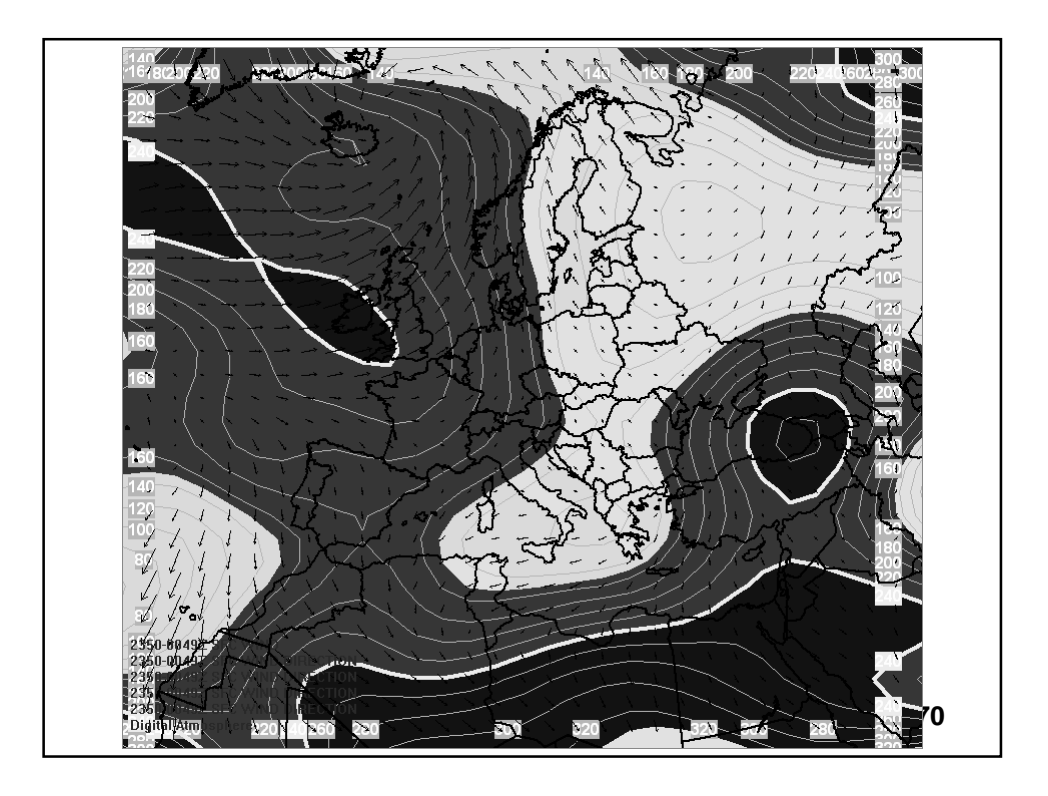

Nella precedente lezione abbiamo visto come si realizzano semplici file di script per disegnare carte di analisi alle quote standard.

```
#campo barico al livello del mare + fenomeni#
erase
product,plf,0
analyze,hilo cont cint=2 color 0:0:255 line=2 slpr
basemap
stamp
export,d:\DA\slpr.jpg
```

Vittorio Villasmunta

1

Commento #campo barico al livello del mare + fenomeni# (non verrà eseguito) Cancella tutto tranne la erase geografia di base Plotta i dati di osservazione secondo quanto stabilito product,plf,O nelle Preferenze analyze, hilo cont cint=2 color 0:0:255 line=2 slpr Comando che impone HILO = disegna le H e le L CONT= esegui il contouring il processamento dei CINT = intervallo di due in due comandi dopo la virgola COLOR = stabilisce il colore LINE = stabilisce lo spessore SLPR = indica che il campo da tracciare è quello delle pressioni al livello del mare. basemap Ridisegna la geografia di base Aggiunge in alto a sinistra un'etichetta con data e ora stamp dell'esecuzione dello script Salva la carta in una posizione specifica e nel export,d:\DA\slpr.jpg formato jpg 2 Vittorio Villasmunta

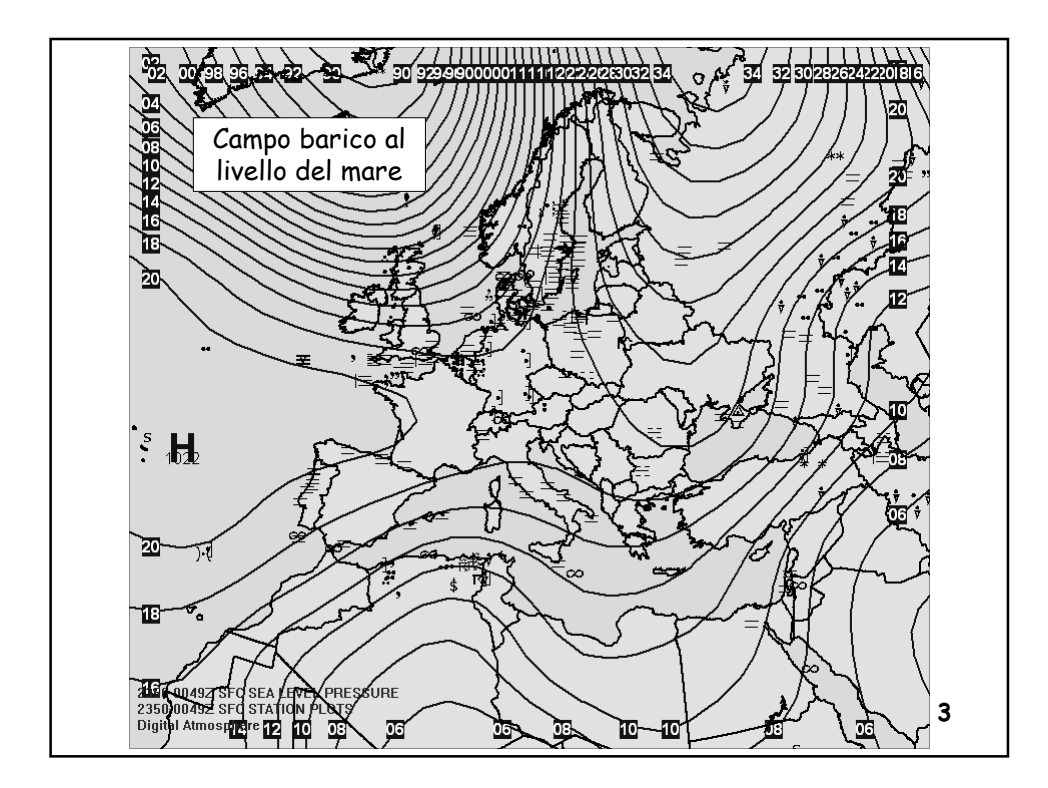

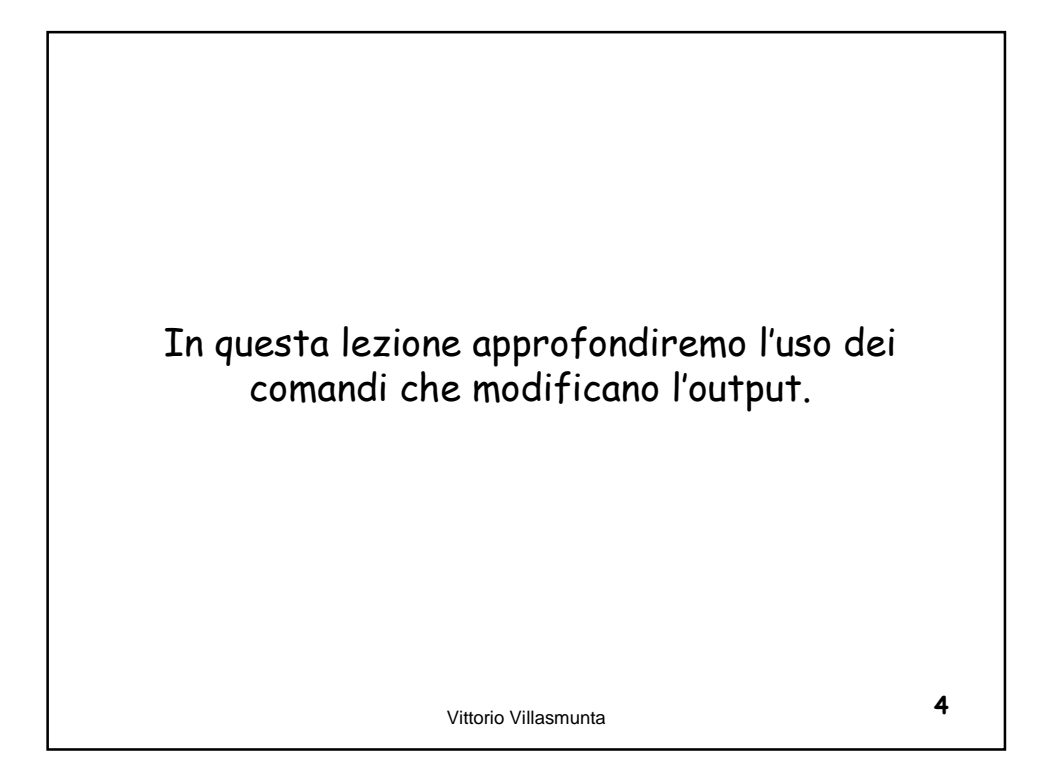

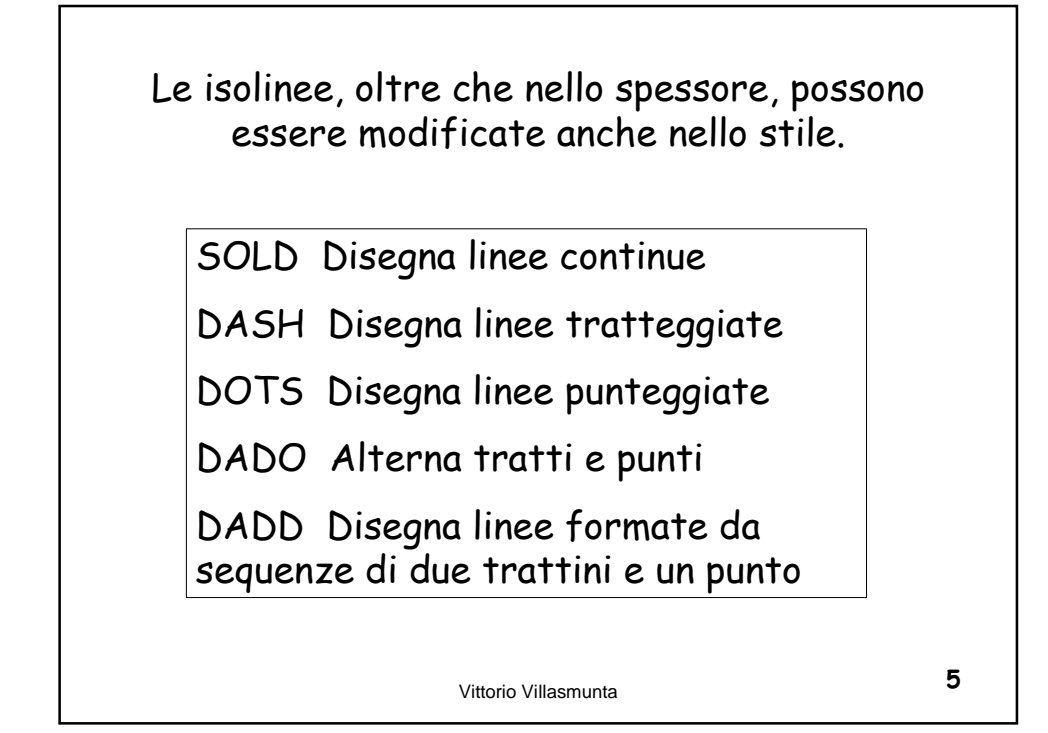

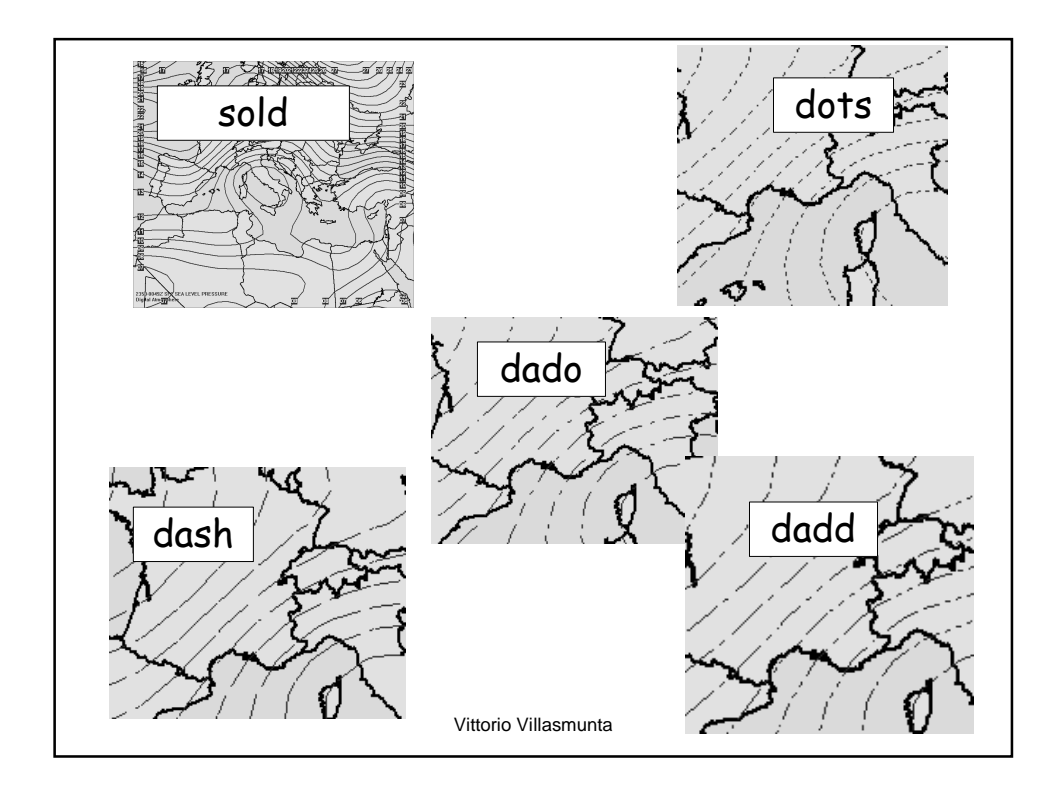

Alcuni comandi sono grandemente utili per selezionare opportunamente gli isovalori da tracciare:

GRTN = [numero] Disegna o riempie di colore le isolinee con valori uguali o <u>superiori</u> al numero dato

LSTN = [numero] Disegna o riempie di colore le isolinee con valori uguali o <u>inferiori</u> al numero dato

EQUA = [numero] Disegna o riempie di colore le isolinee con valori <u>uguali</u> al numero dato

Vittorio Villasmunta

Ad esempio, desideriamo ottenere una carta di analisi delle temperature che riporti solo gli isovalori uguali o superiori a 15°C.

Inoltre, le isoterme saranno rappresentate da linee punteggiate di colore rosso.

erase

analyze,cont dots grtn=15 color=255:0:0 temp

Vittorio Villasmunta

8

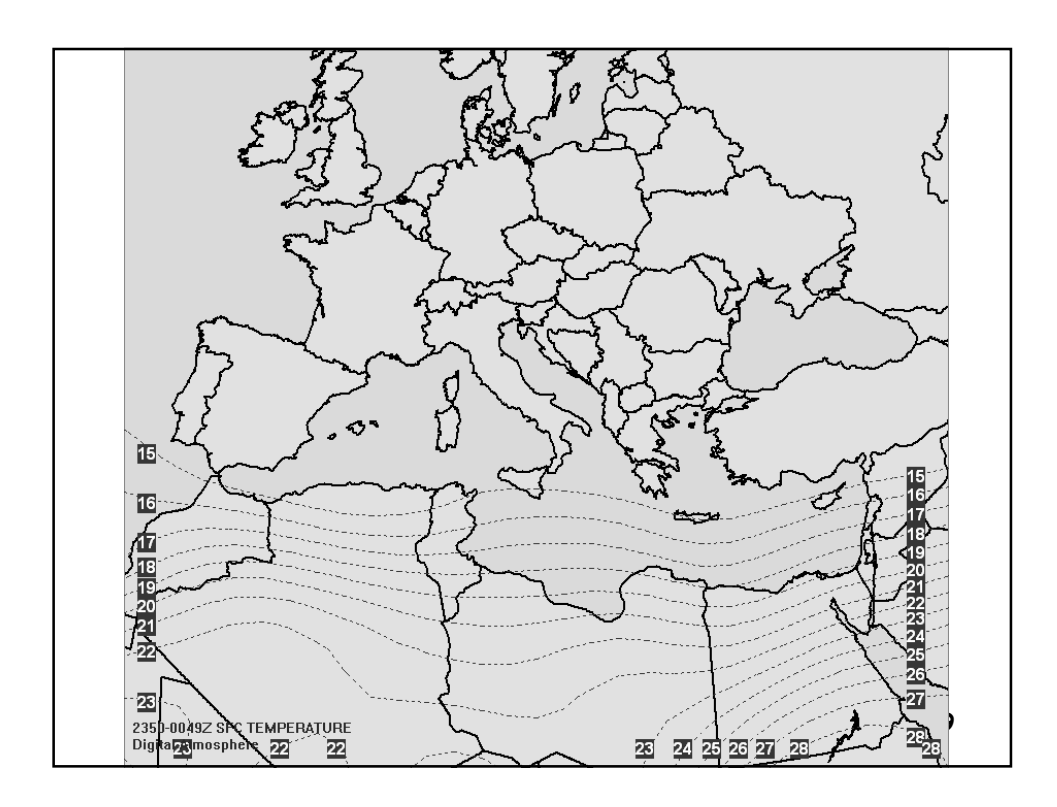

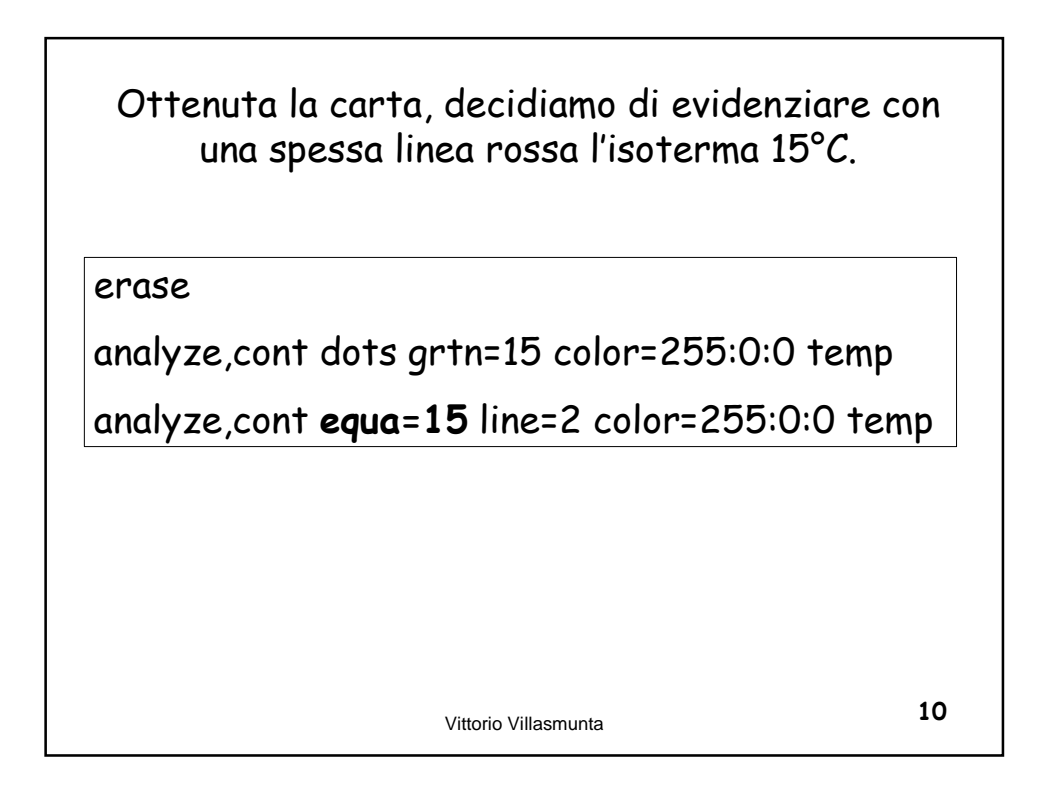

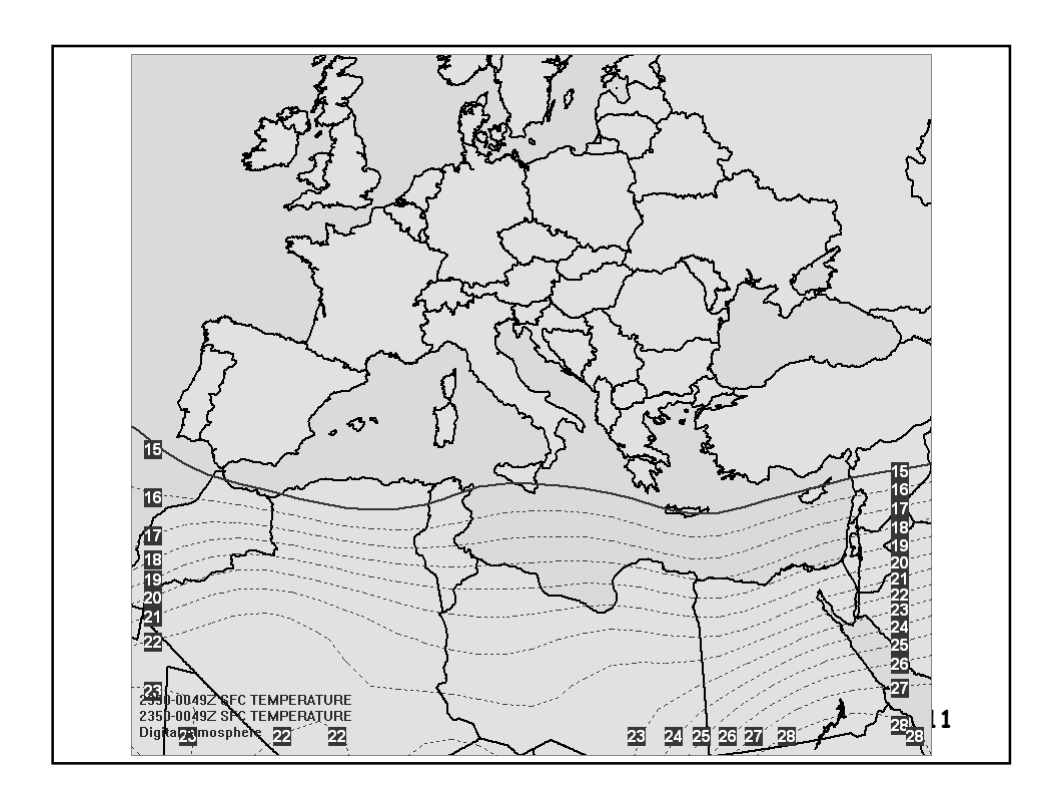

Non contenti, vogliamo che le isoterme con valori inferiori a 15°C siano colorate di azzurro.

erase

analyze,cont dots grtn=16 color=255:0:0 temp

analyze,cont equa=15 line=2 color=255:0:0 temp

analyze,cont lstn=14 color=0:0:255 temp

Vittorio Villasmunta

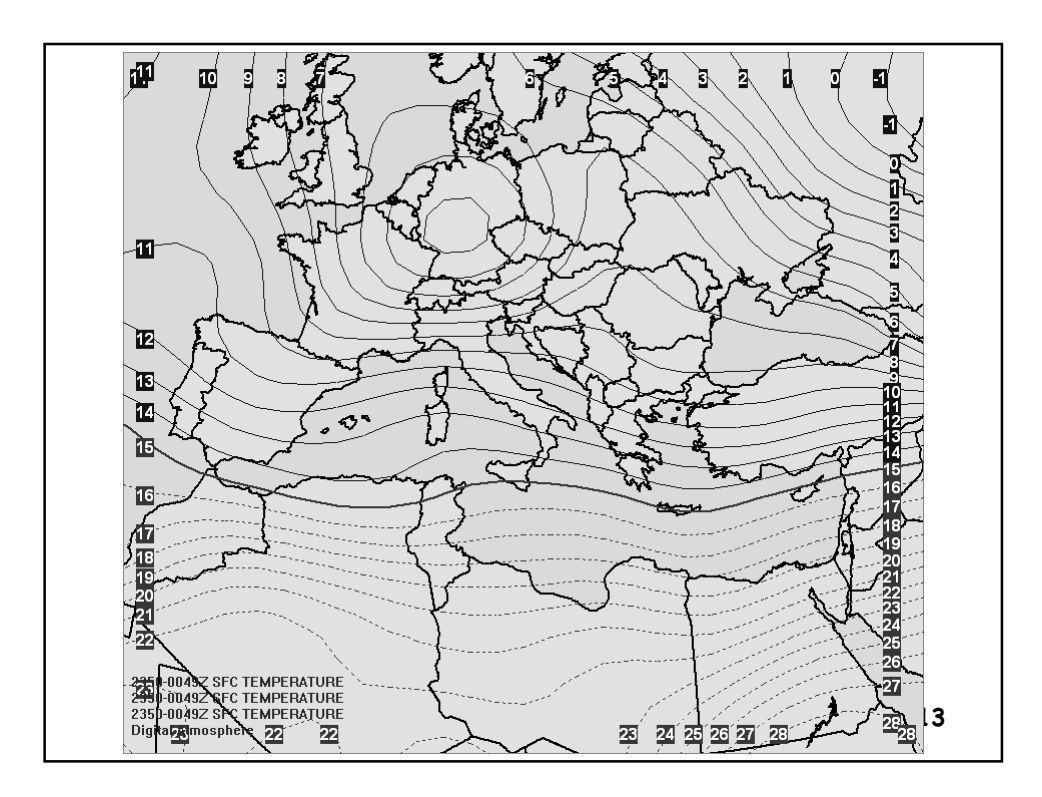

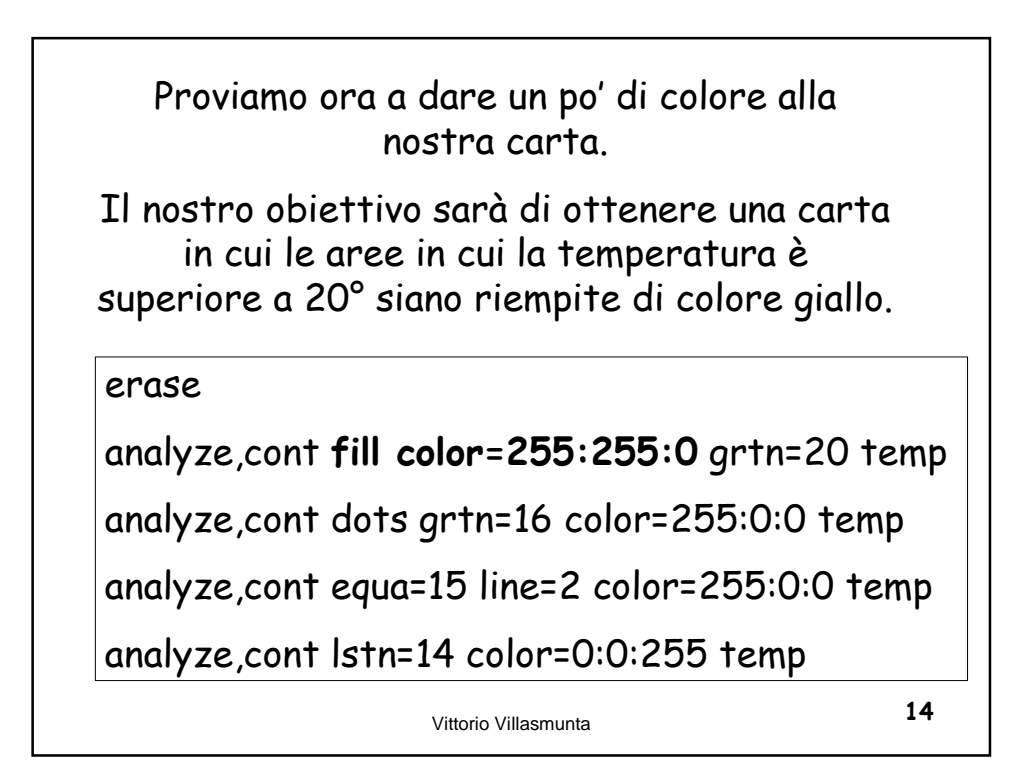

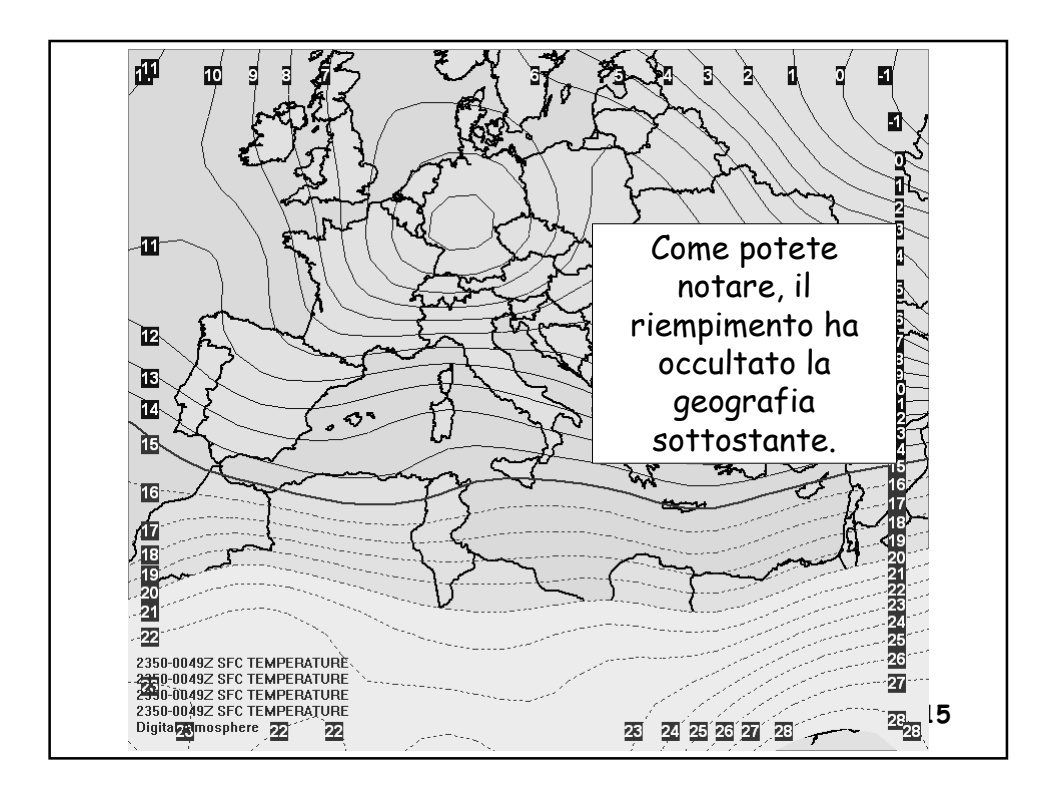

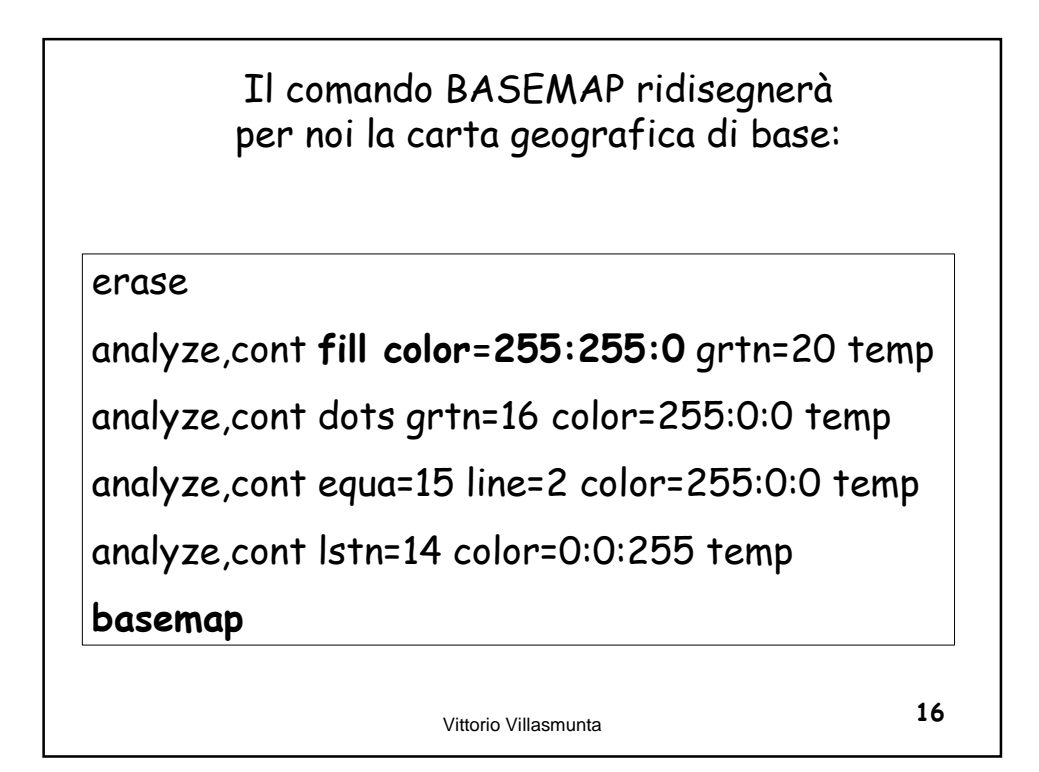

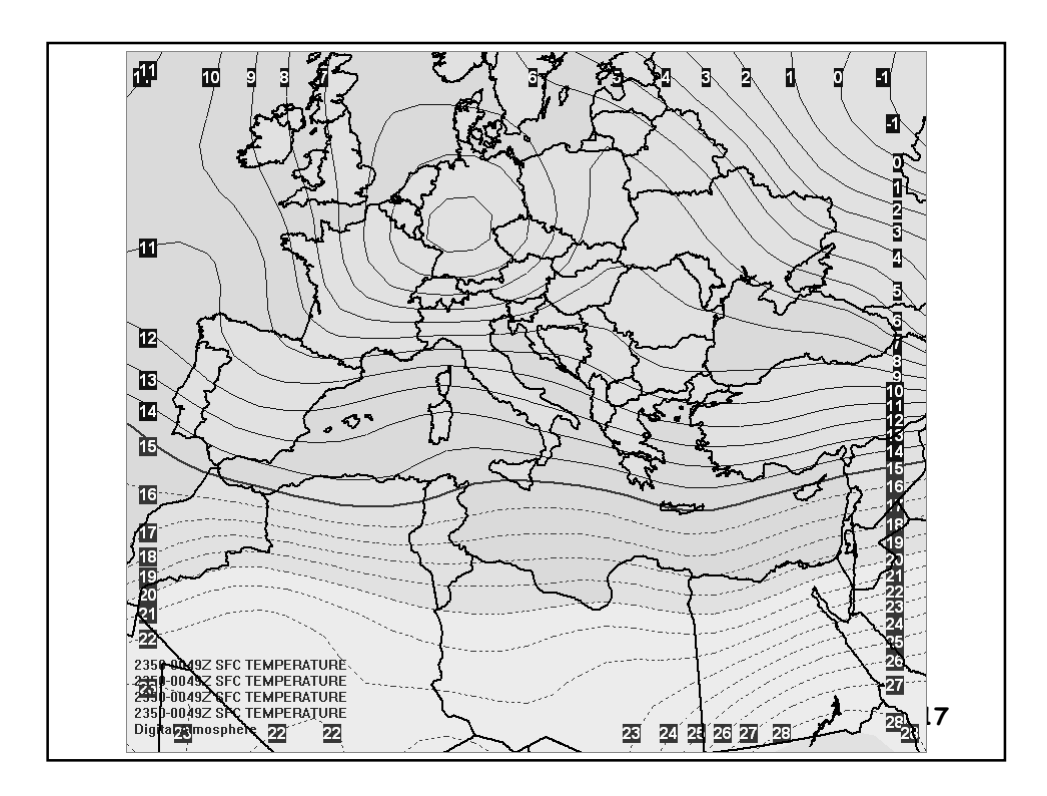

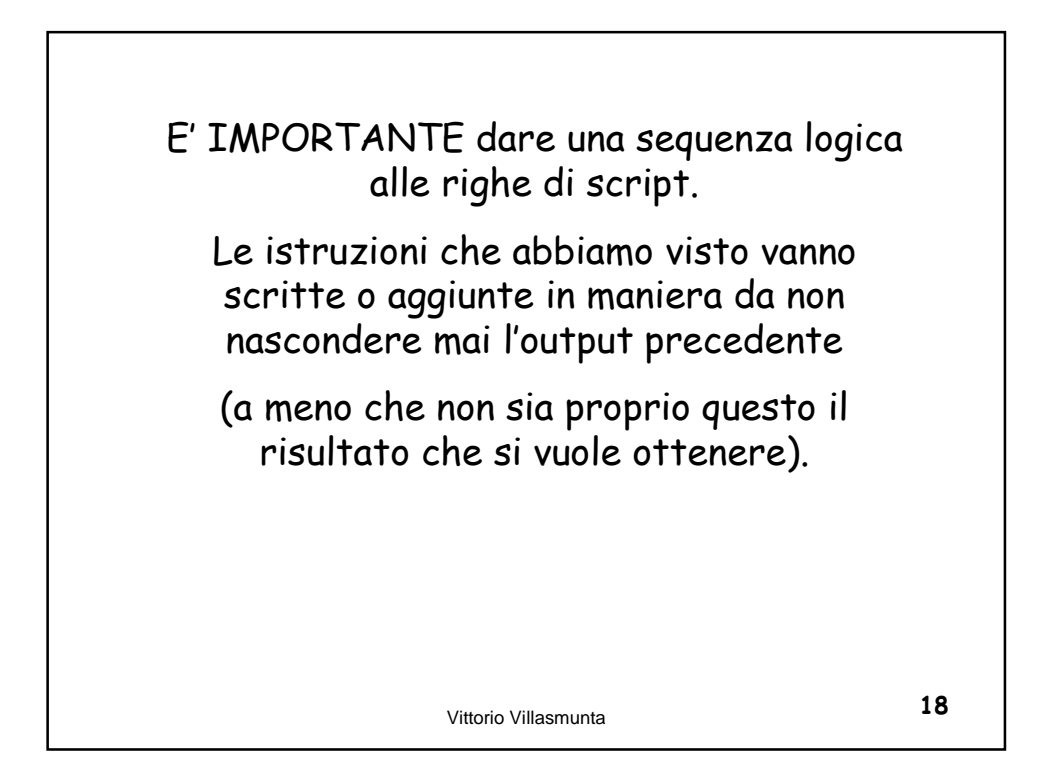

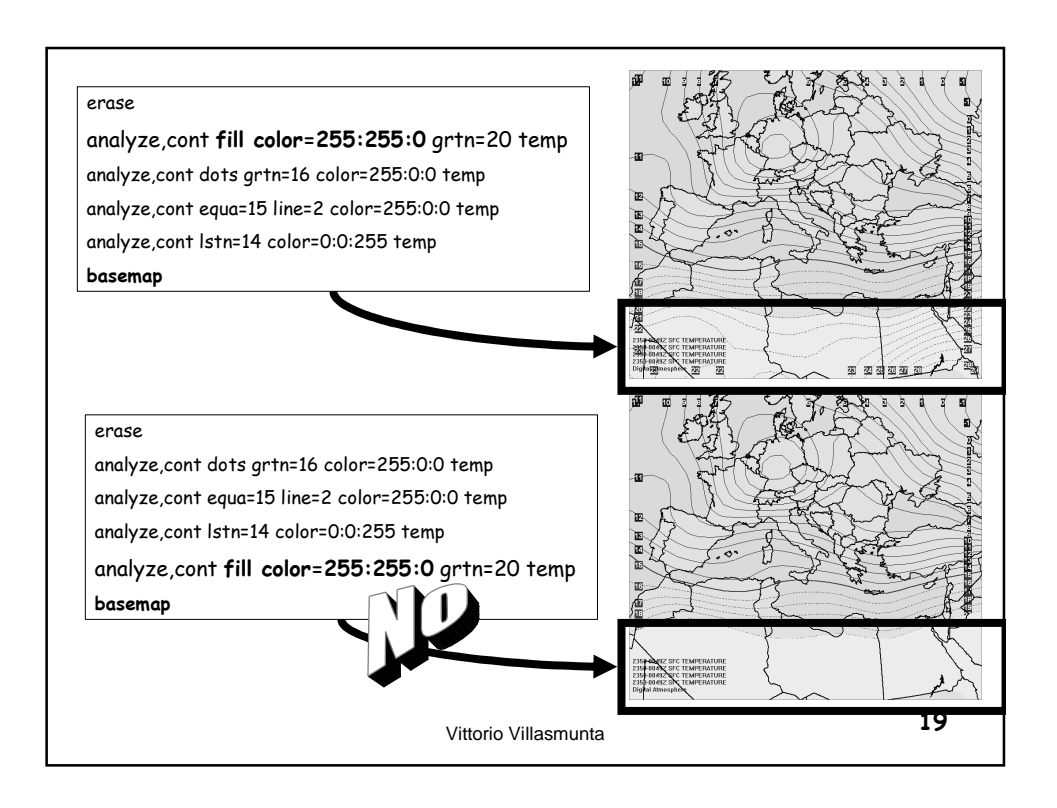

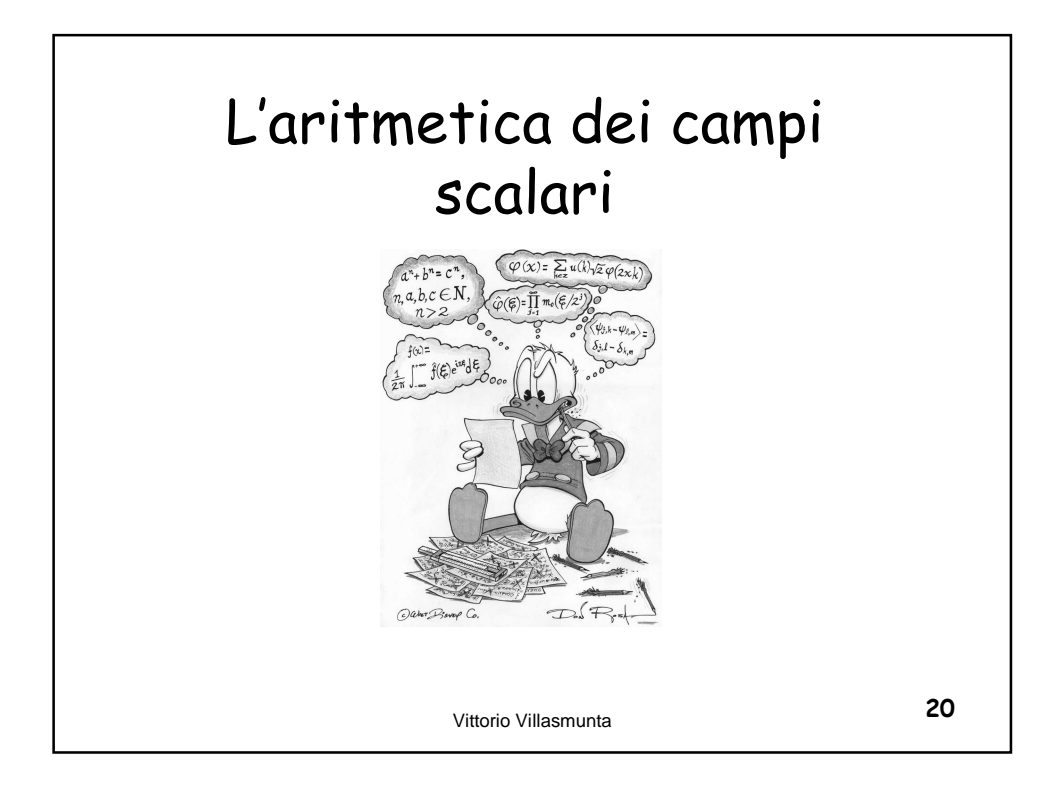

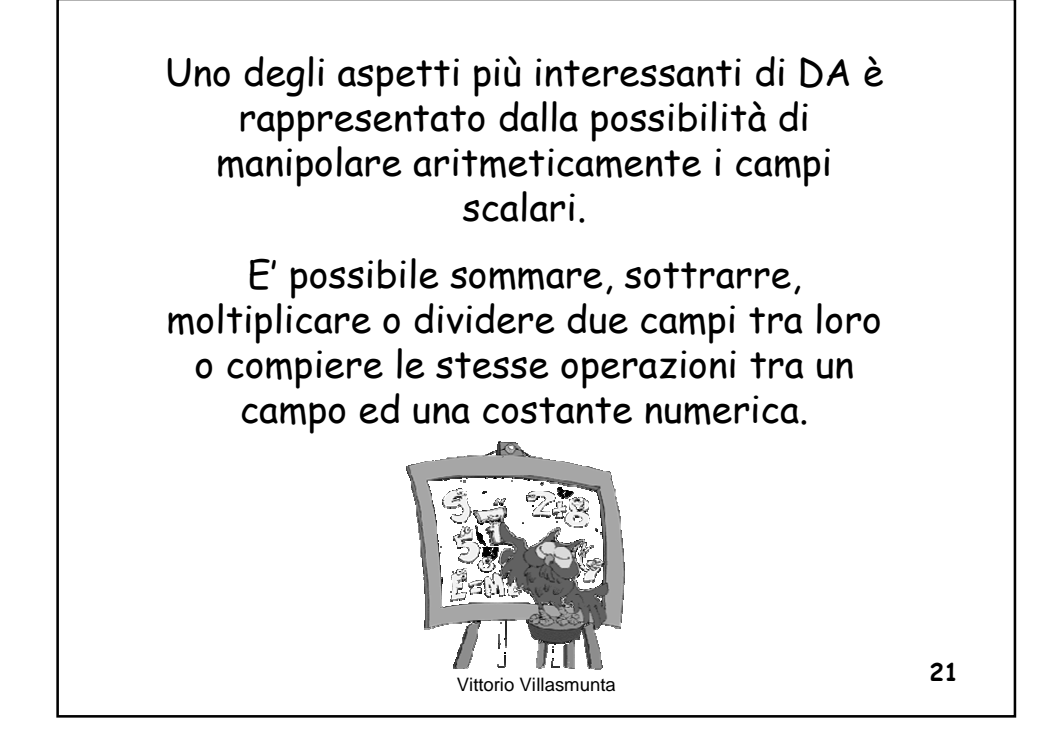

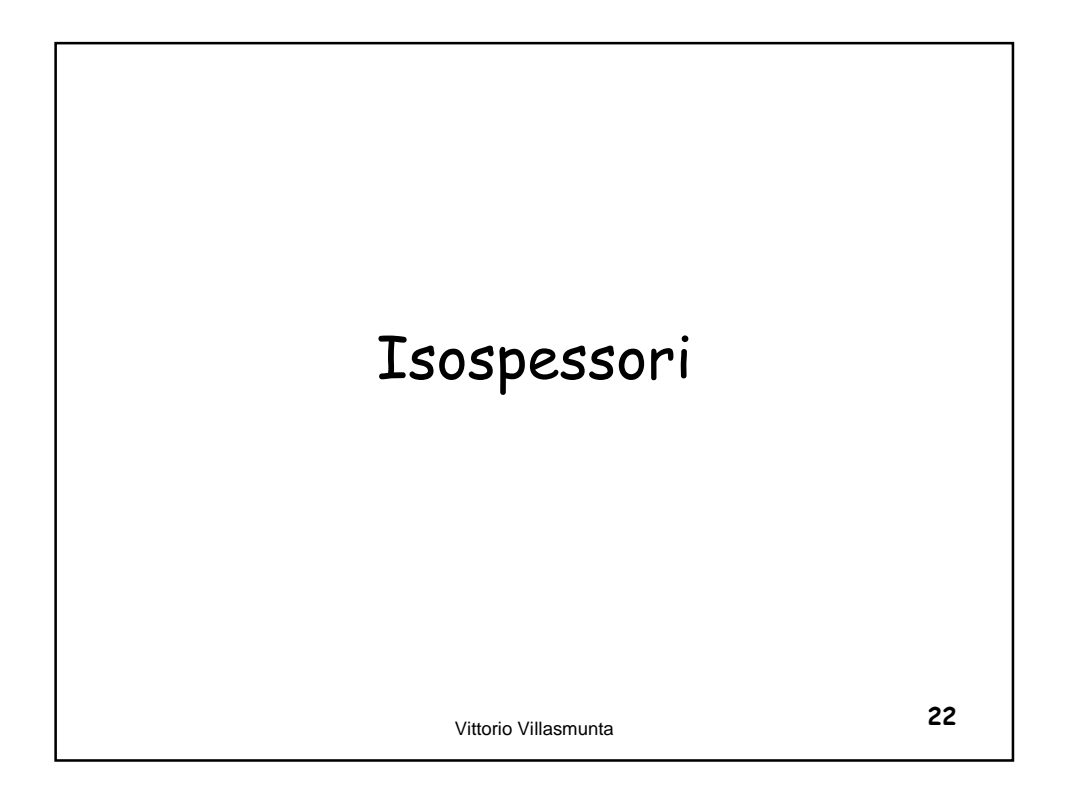

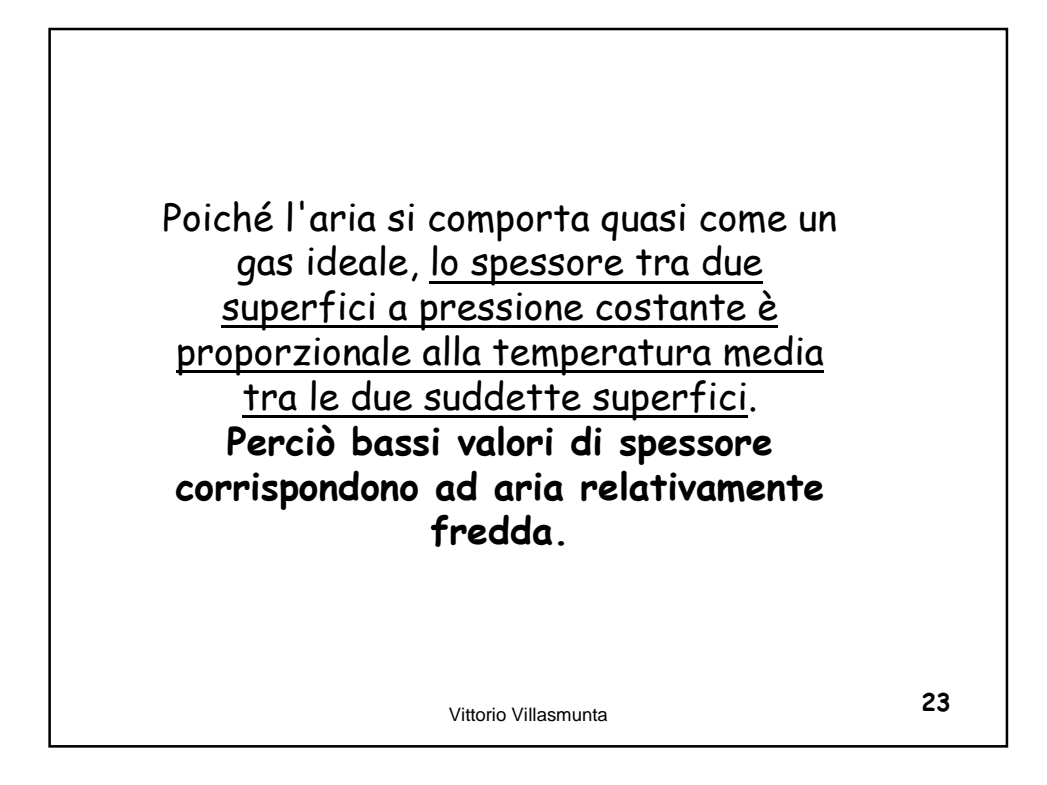

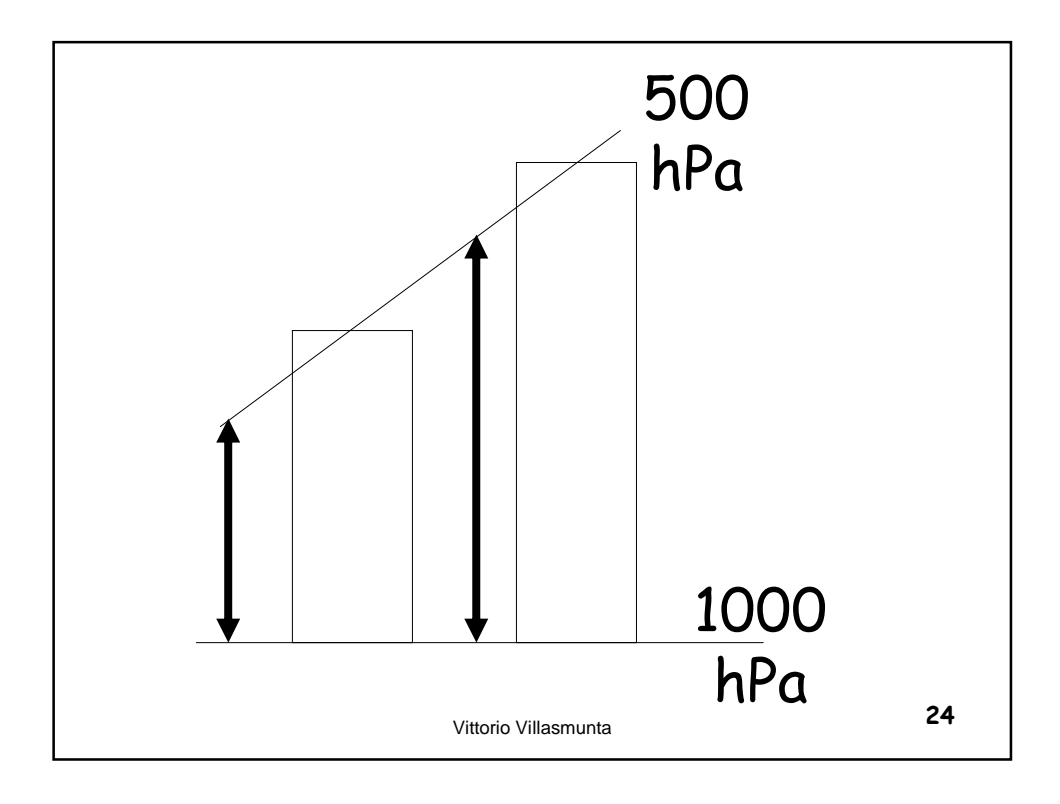

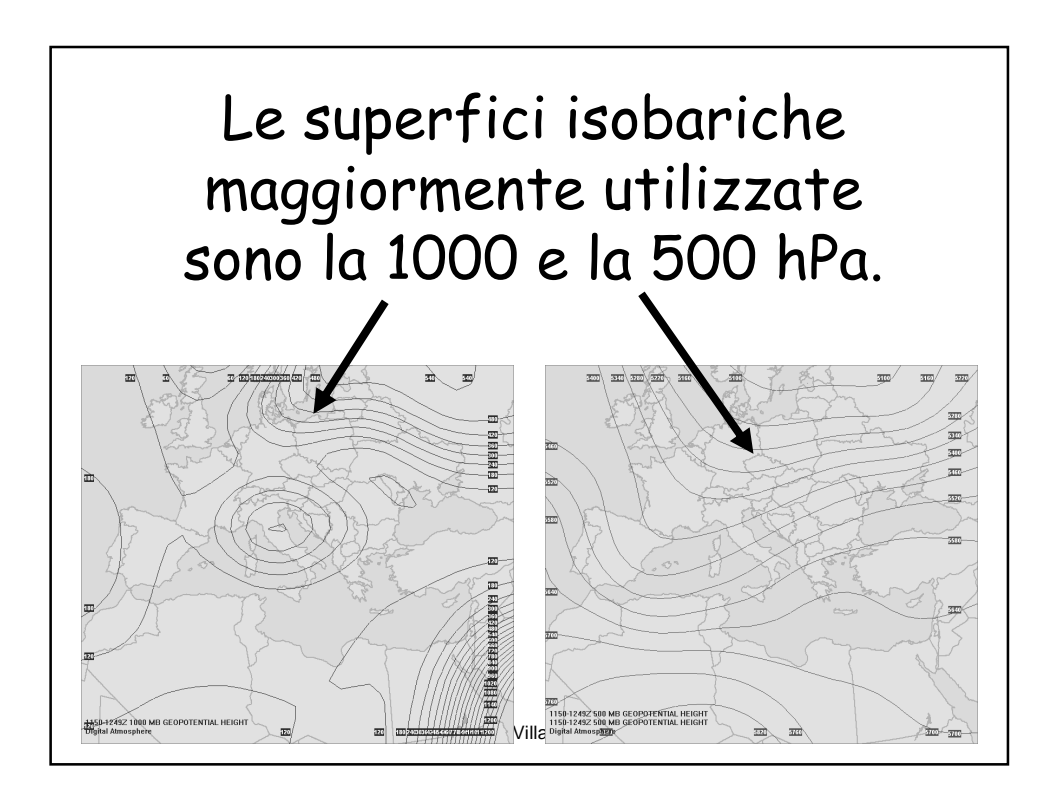

<text>

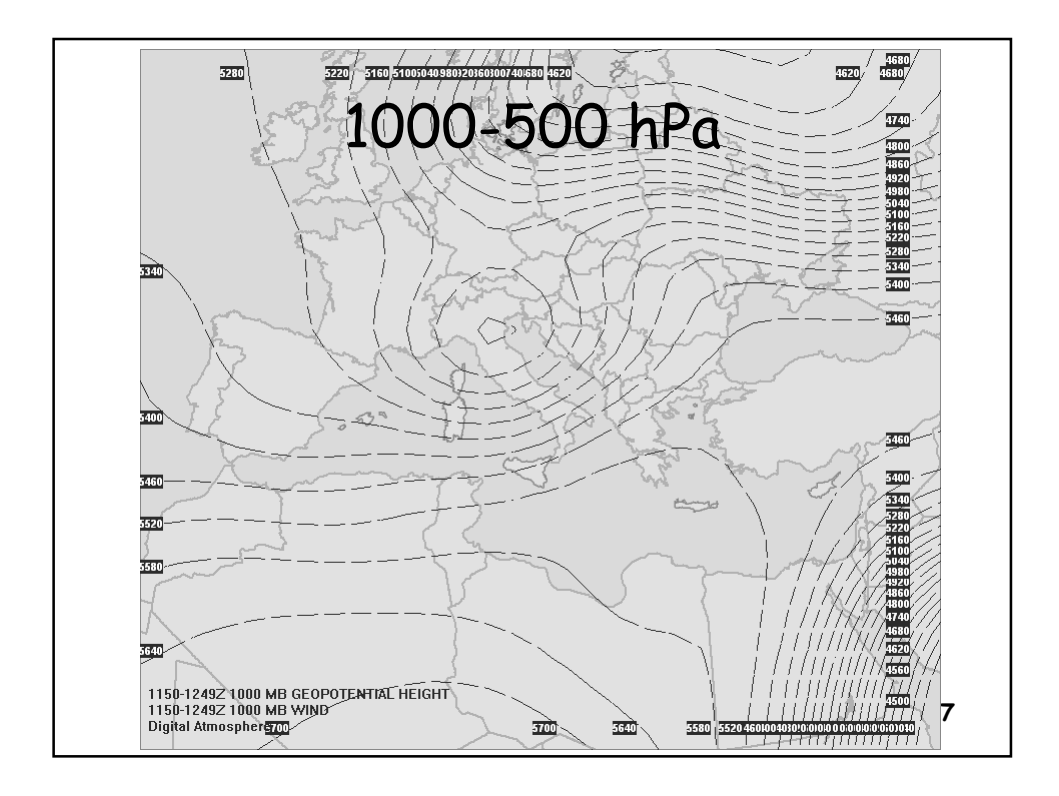

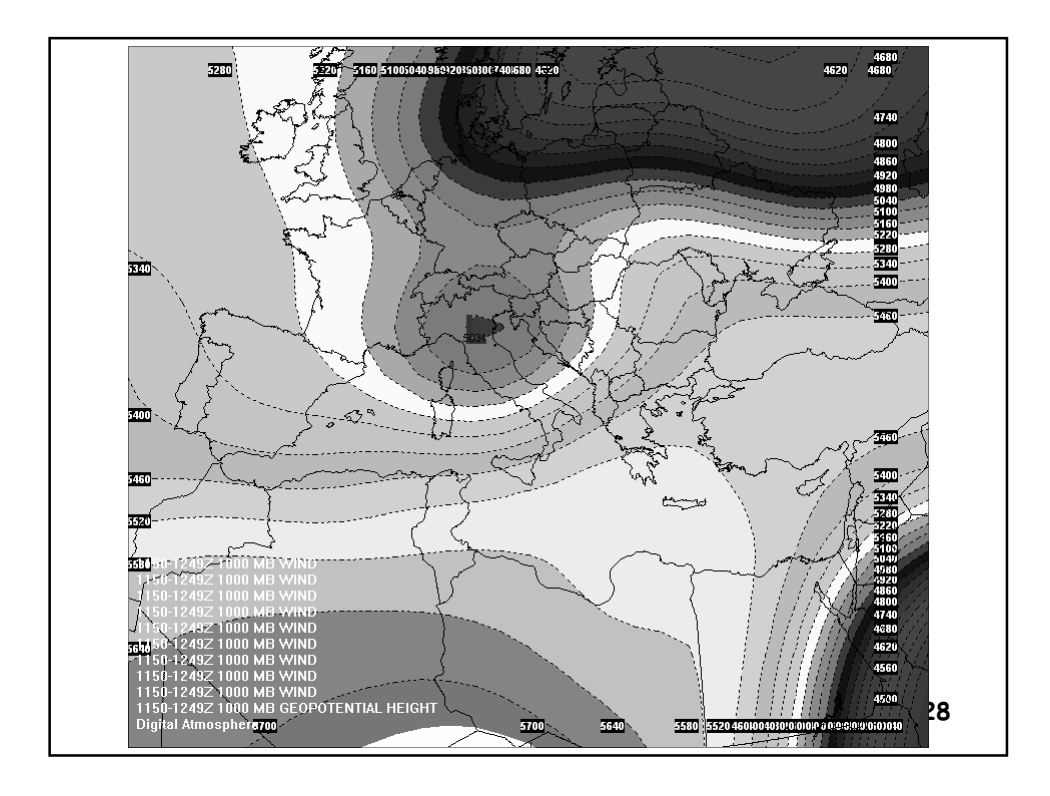

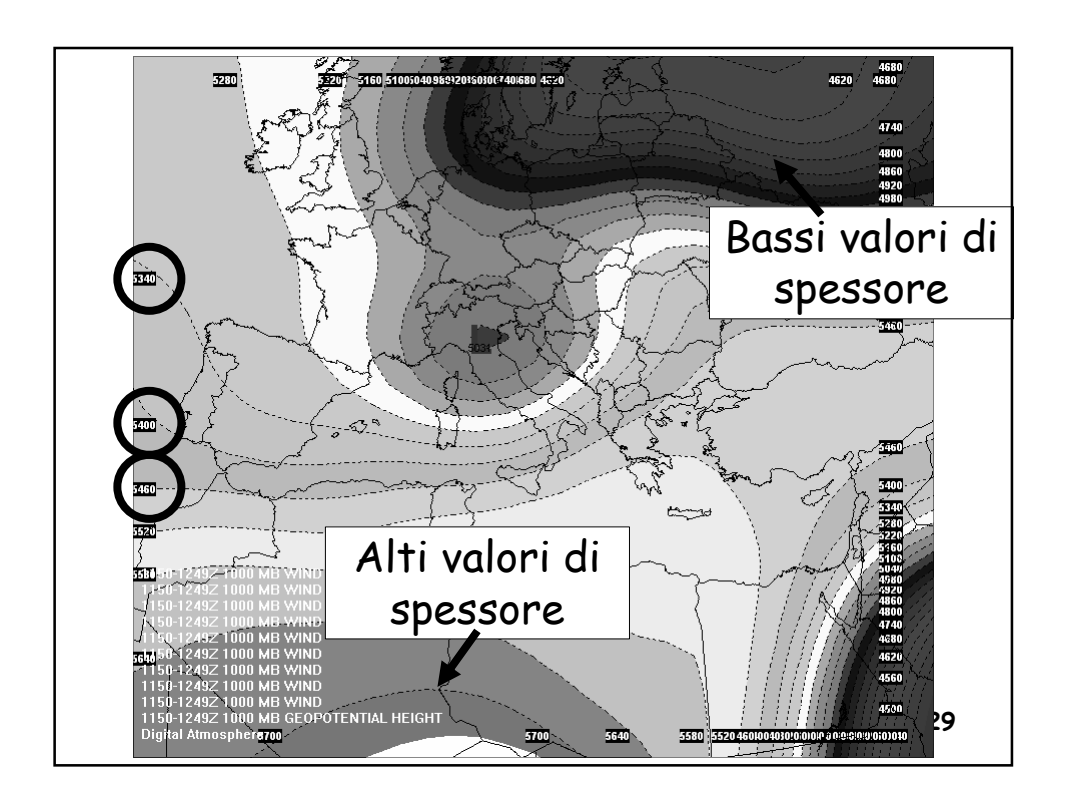

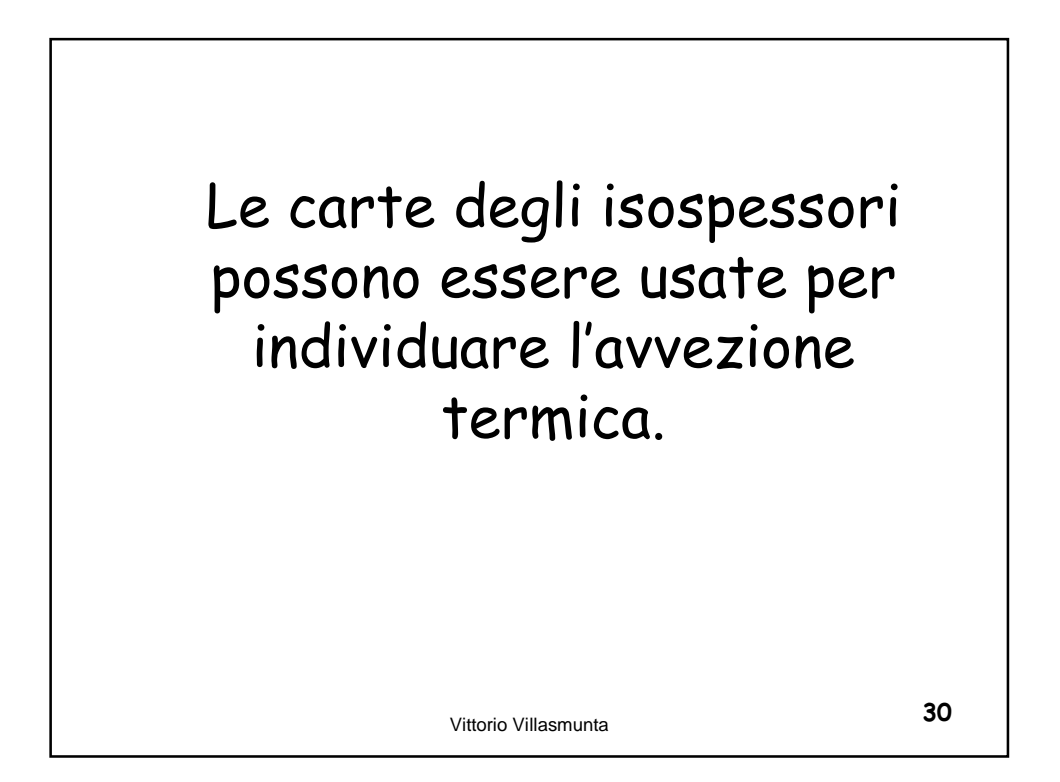

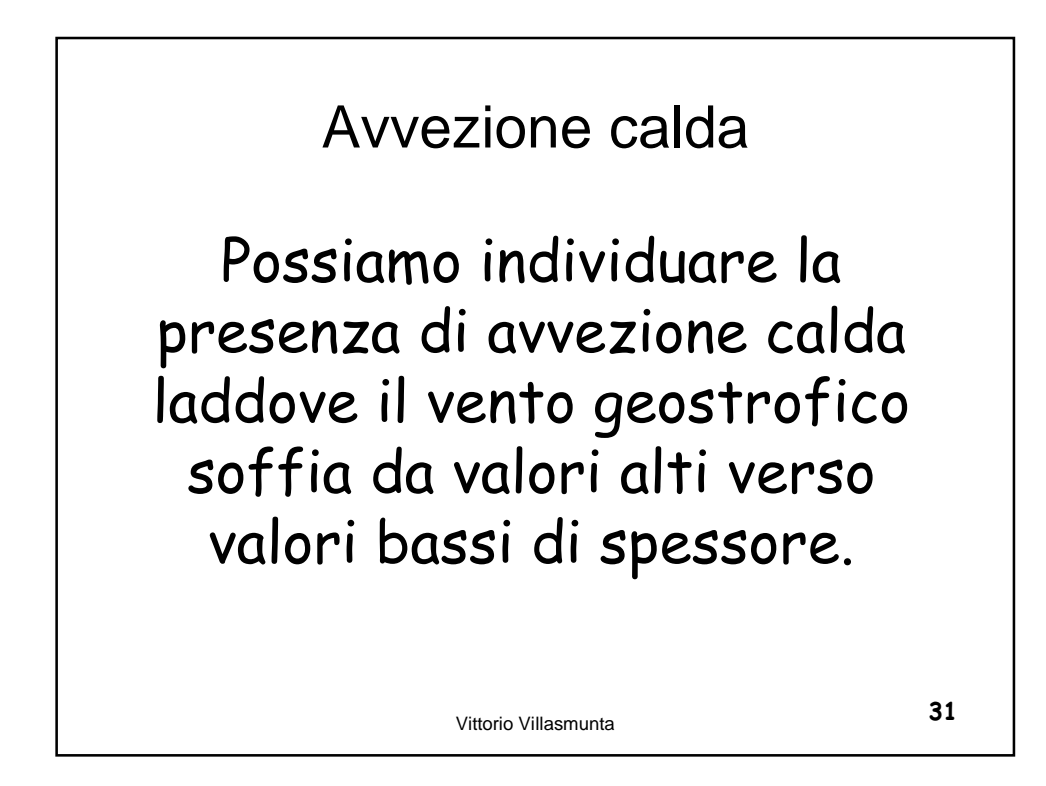

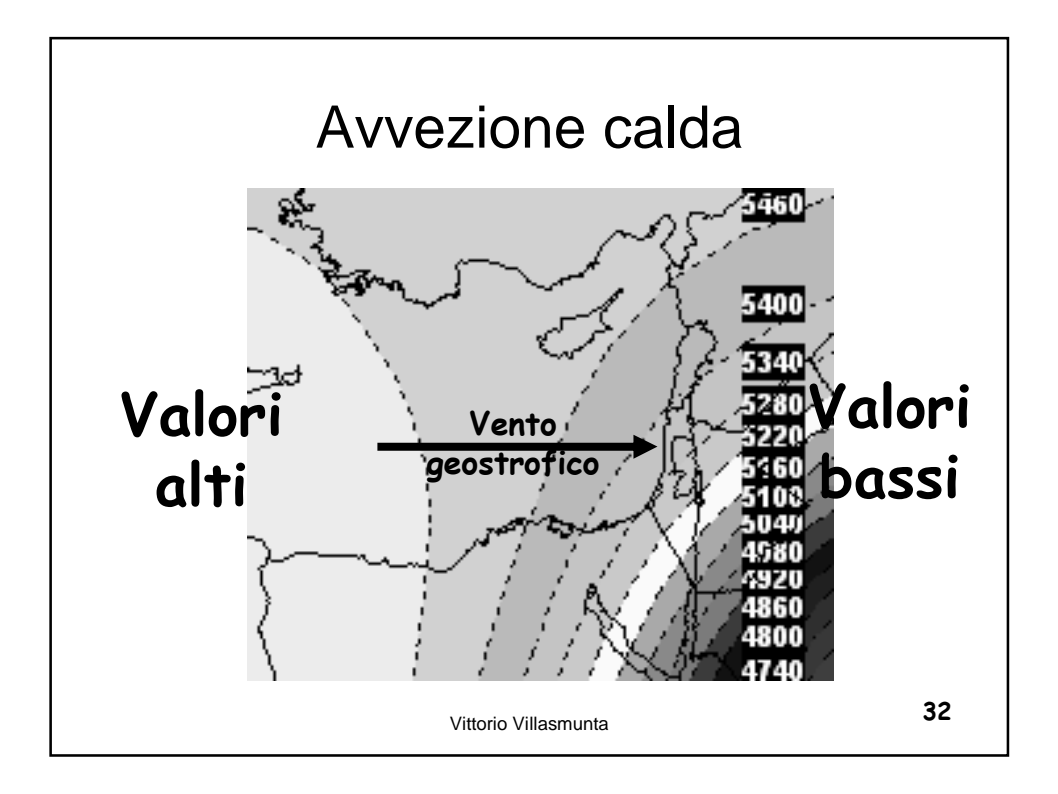

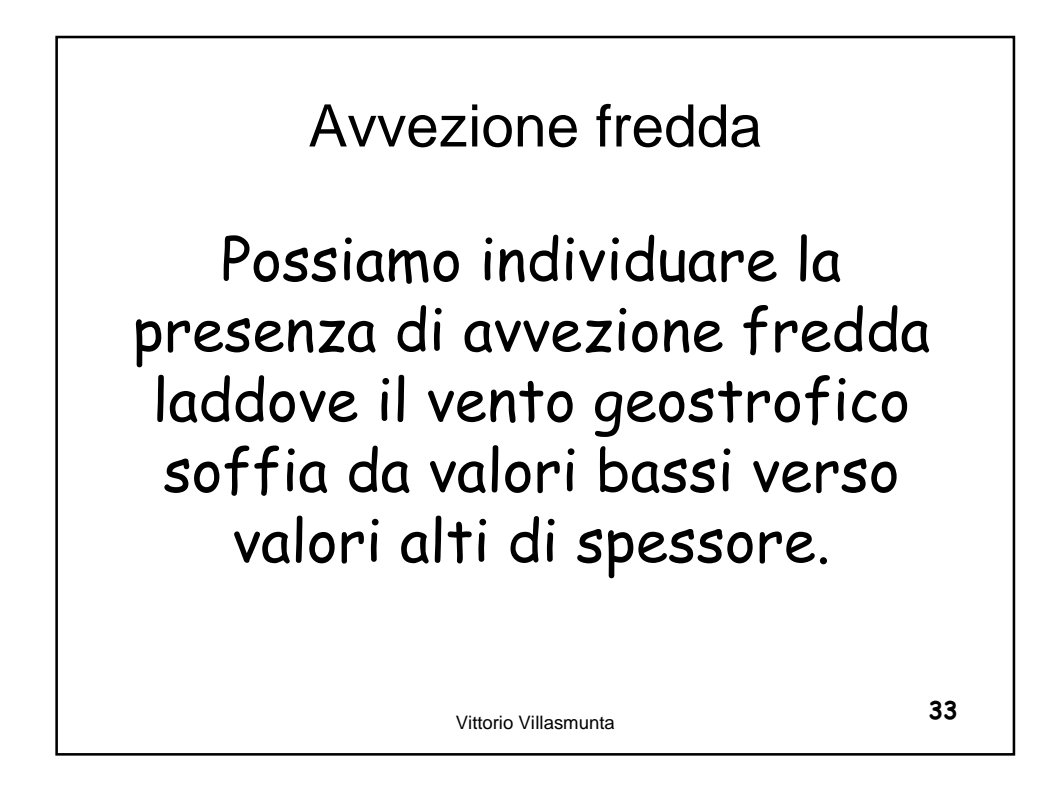

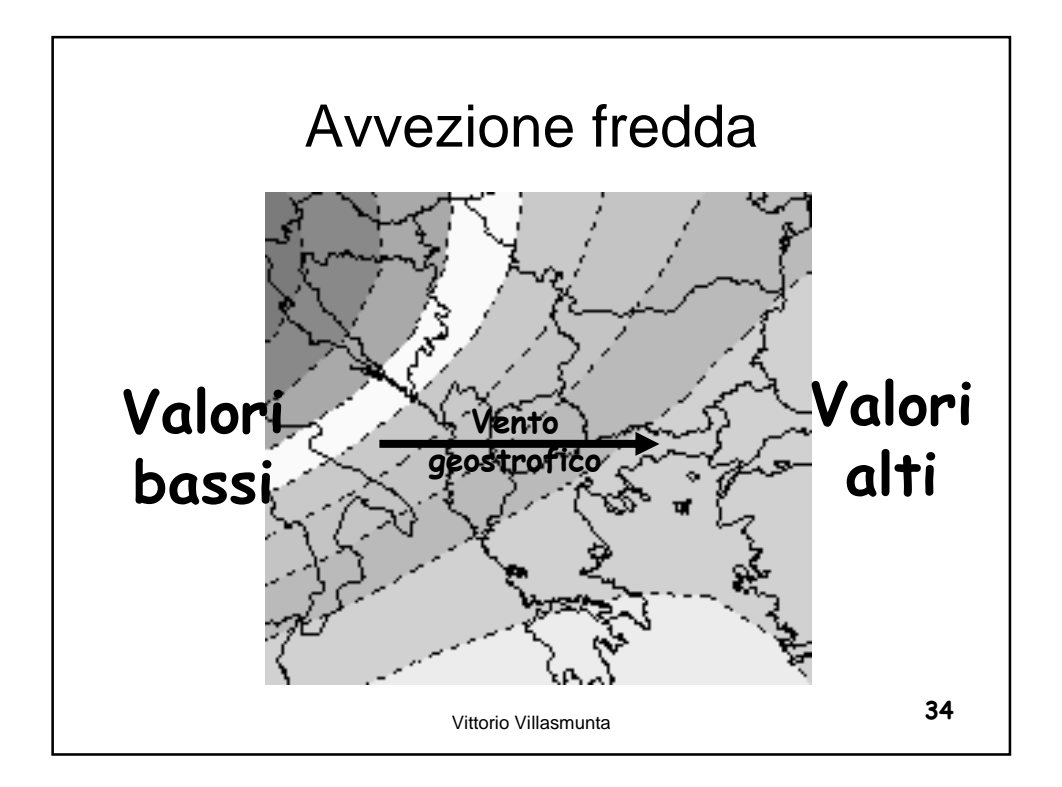

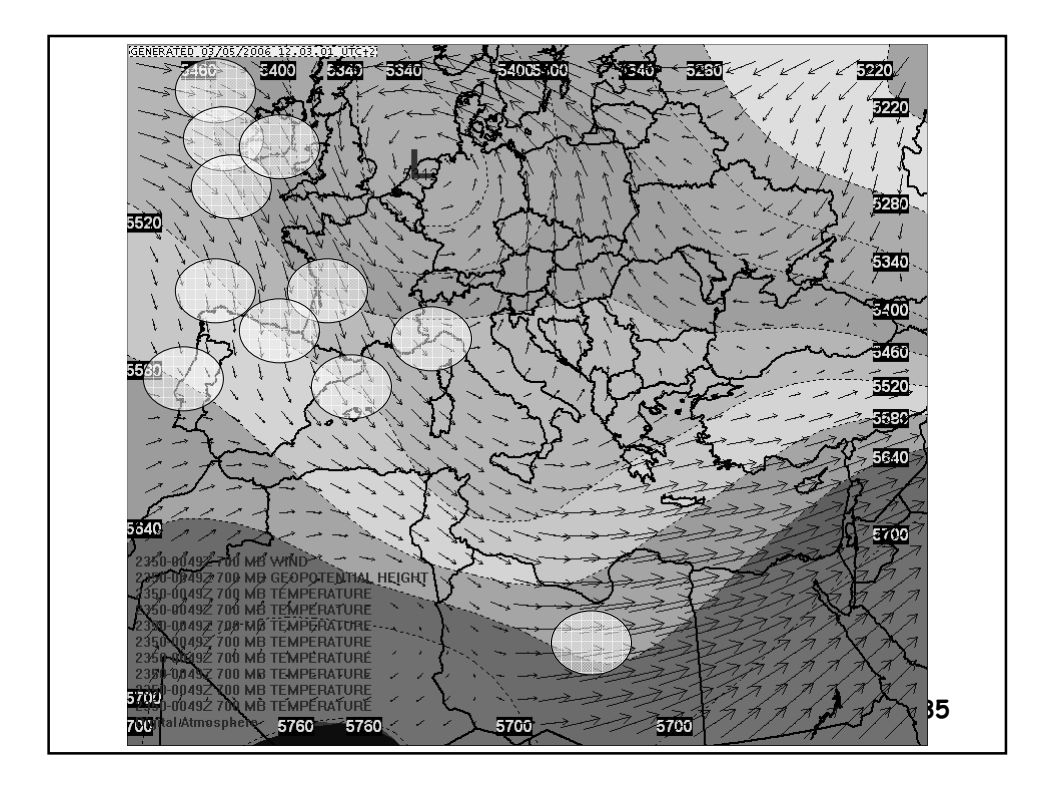

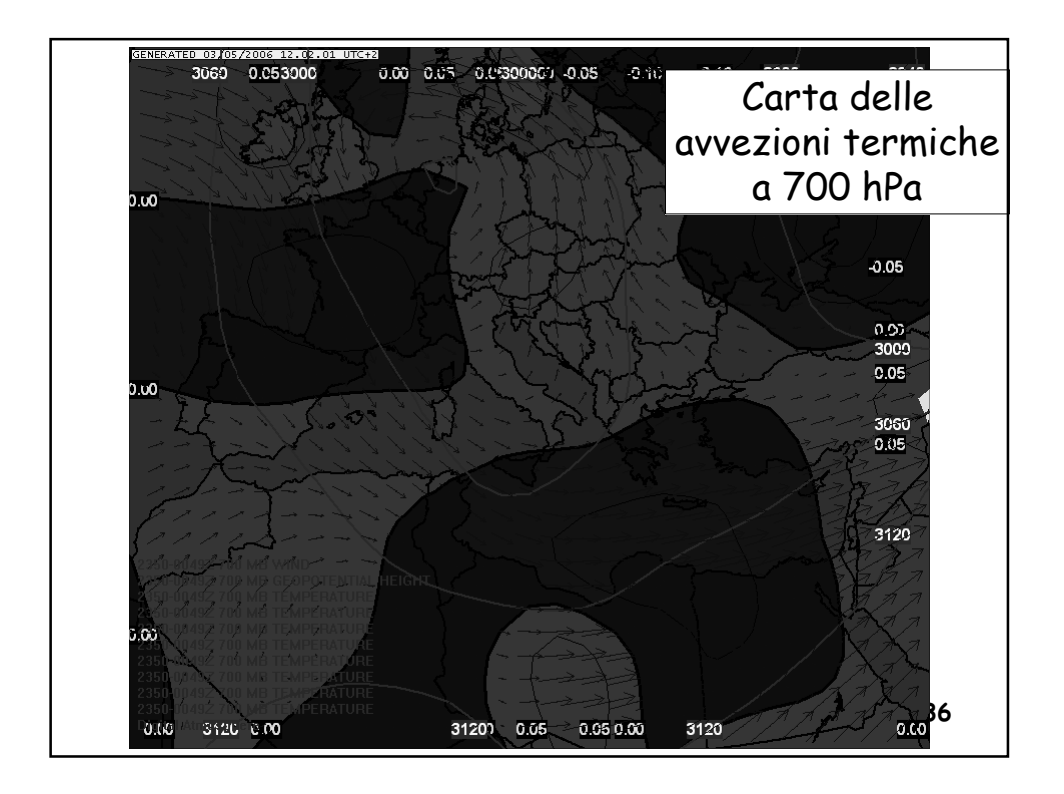

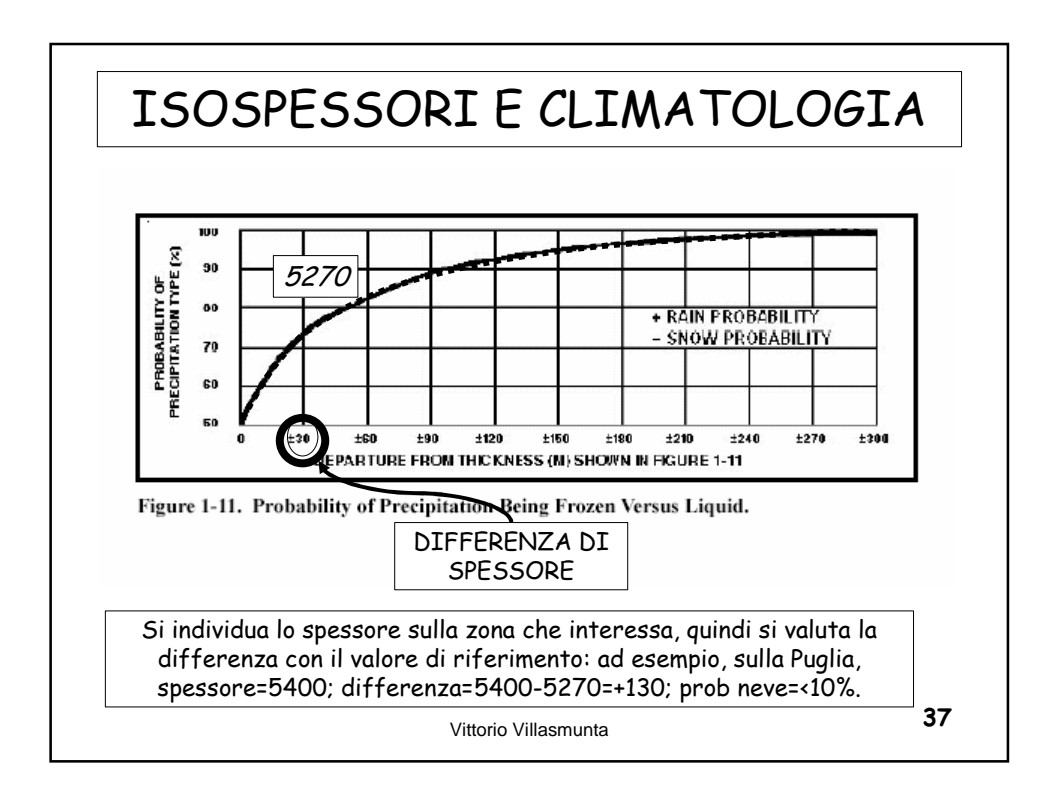

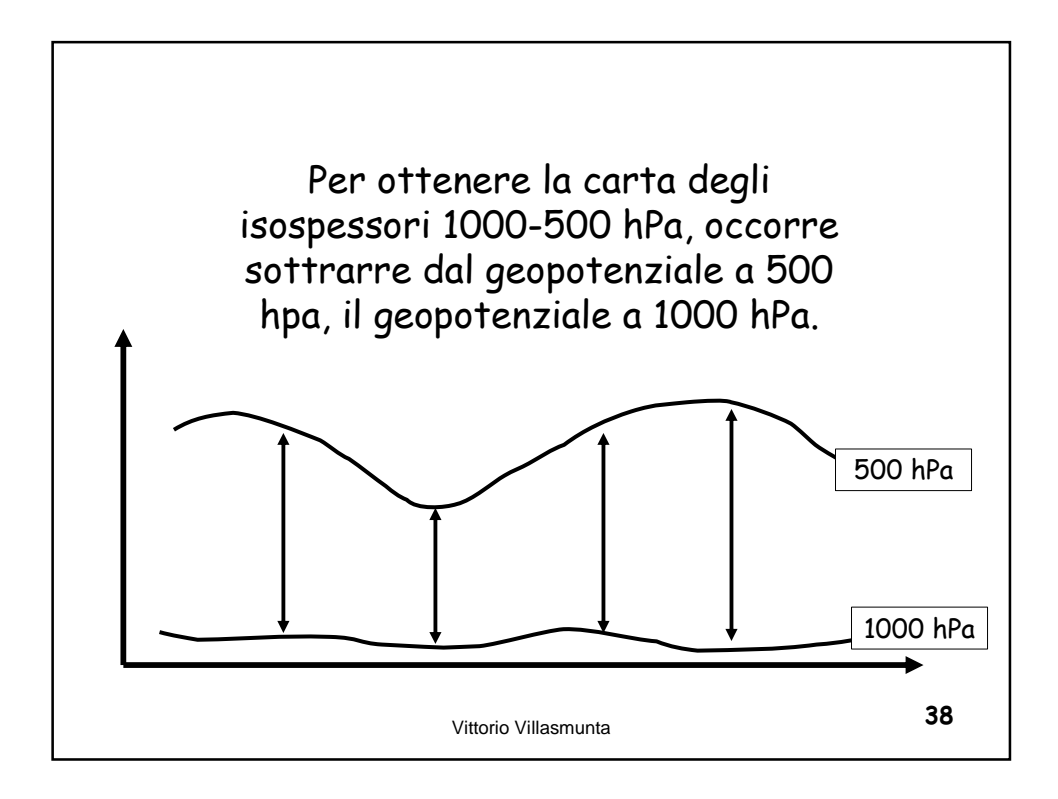

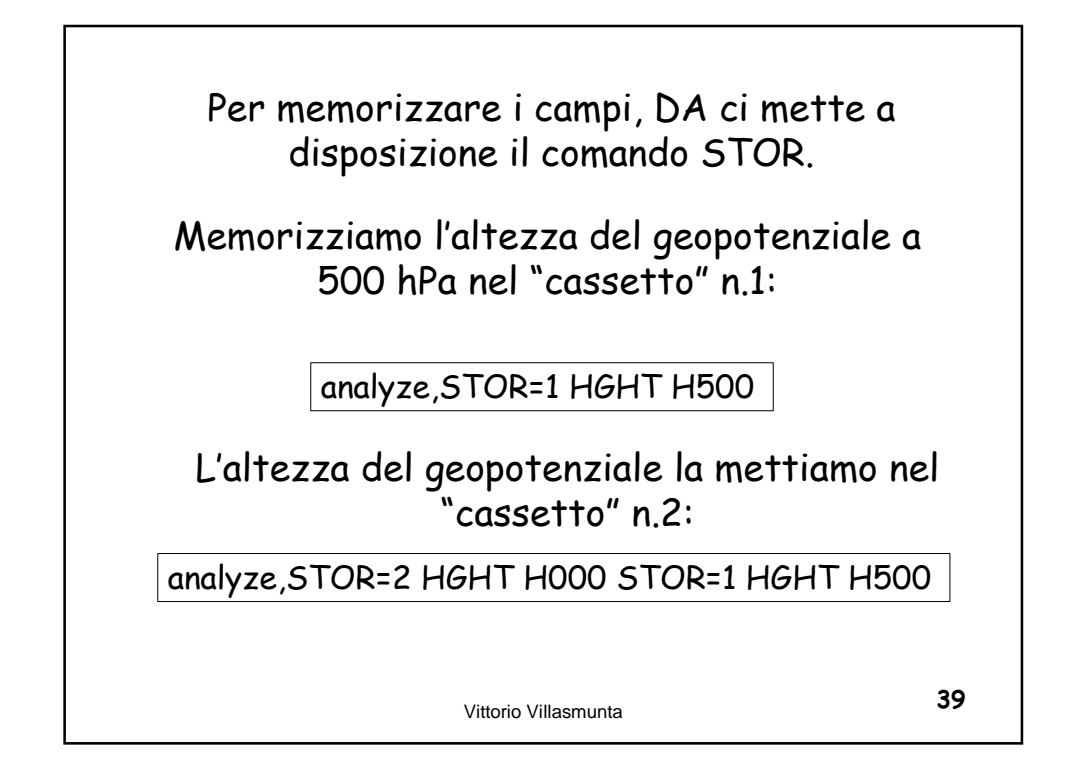

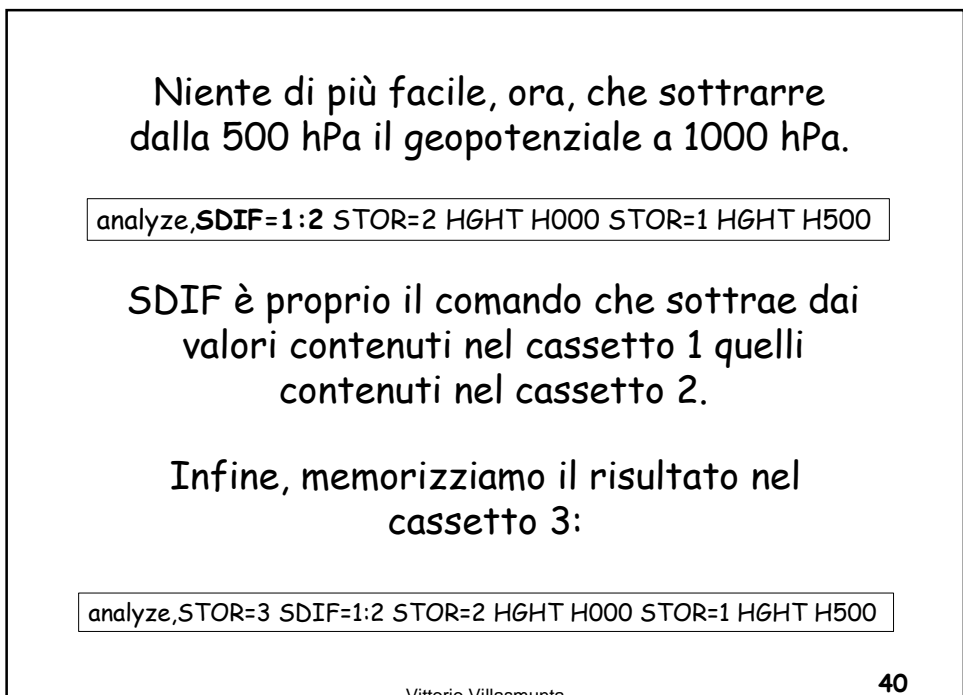

Vittorio Villasmunta

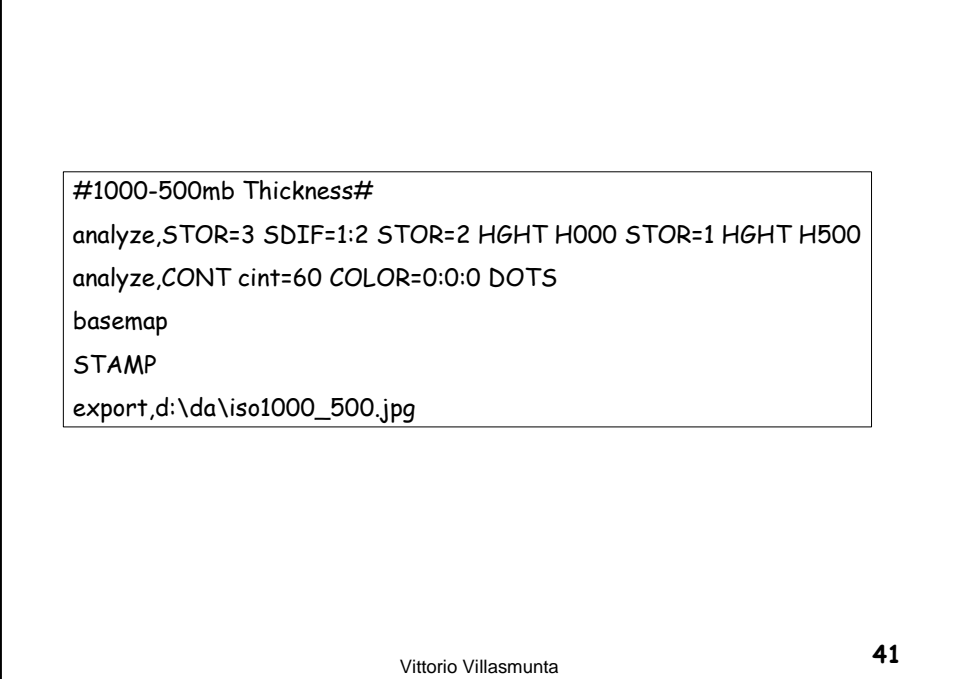

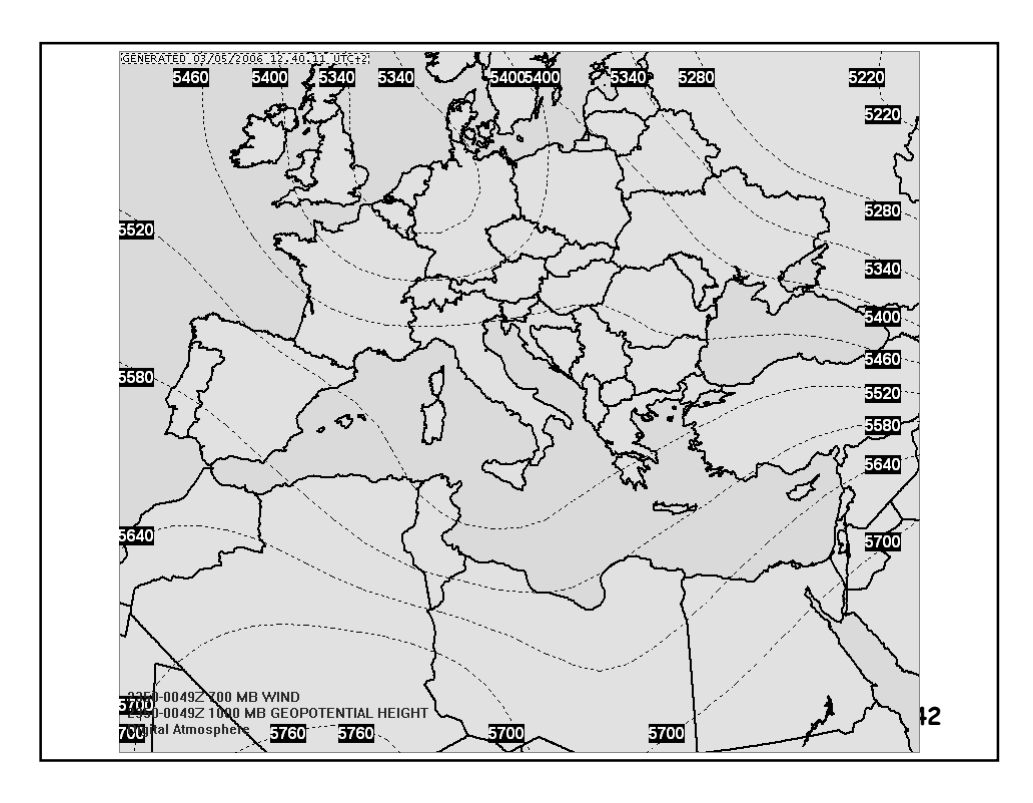

## Variante: risparmiare un cassetto e disporre direttamente il contouring del nuovo campo ottenuto.

#1000-500mb Thickness#

analyze,STOR=2 HGHT H000 STOR=1 HGHT H500 analyze,CONT cint=60 COLOR=0:0:0 DOTS SDIF=1:2

basemap STAMP

export,d:\da\iso1000\_500.jpg

Vittorio Villasmunta

| #1000-500mb Thickness using fill colour #                 |
|-----------------------------------------------------------|
| analyze,STOR=3 SDIF=1:2 STOR=2 HGHT H000 STOR=1 HGHT H500 |
| analyze,STOR=3 fill COLOR=215:0:5 fils=0 grtn=4260        |
| analyze,STOR=3 fill COLOR=255:0:6 fils=0 grtn=4320        |
| analyze,STOR=3 fill COLOR=255:0:64 fils=0 grtn=4380       |
|                                                           |
|                                                           |
| analyze,STOR=3 fill COLOR=255:83:64 fils=0 grtn=5700      |
| analyze,STOR=3 fill COLOR=255:0:0 fils=0 grtn=5760        |
| analyze,STOR=3 fill COLOR=179:79:19 fils=0 grtn=5820      |
| analyze,STOR=3 fill COLOR=128:0:0 fils=0 grtn=5880        |
| analyze,STOR=3 fill COLOR=64:0:0 fils=0 grtn=5940         |
| analyze,STOR=3 fill COLOR=128:99:0 fils=0 grtn=6000       |
| analyze,STOR=3 fill COLOR=98:75:0 fils=0 grtn=6060        |
| analyze, over CONT cint=60 COLOR=0:0:0 DOTS SDIF=1:2      |
|                                                           |
|                                                           |
|                                                           |
|                                                           |
| Vittorio Villasmunta 44                                   |

|                                                                 | campi           | sono: |
|-----------------------------------------------------------------|-----------------|-------|
|                                                                 | Addizione       | SSUM  |
| Operazioni<br>tra due<br>campi                                  | Sottrazione     | SDIF  |
|                                                                 | Moltiplicazione | SMLT  |
| Operazioni<br>tra un<br>campo ed<br>una<br>costante<br>numerica | Divisione       | SDVD  |
|                                                                 | Somma           | SADC  |
|                                                                 | Differenza      | SSBC  |
|                                                                 | Prodotto        | SMLC  |
|                                                                 | Quoziente       | SDVC  |

Vittorio Villasmunta

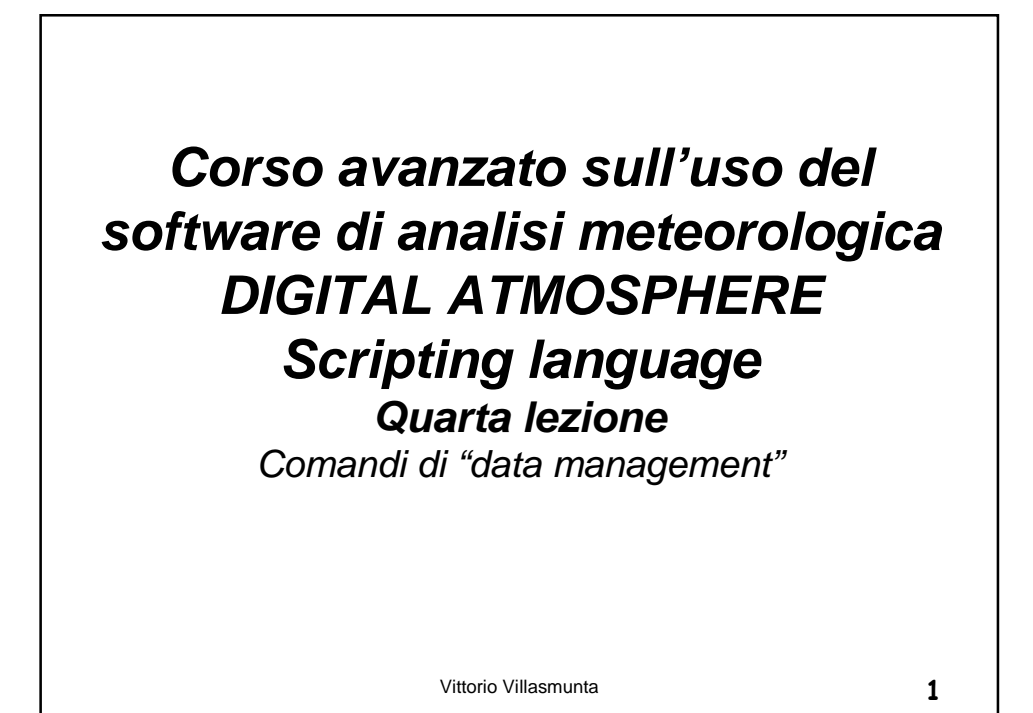

Per automatizzare il prelievo dei messaggi meteo da una fonte disponibile su Internet, possiamo utilizzare il comando download.

DOWNLOAD, url, filename

*url*: l'indirizzo presso cui è disponibile la risorsa (RFC 1738 standard URL), incluso il nome del file da prelevare

*filename*: il nome completo da attribuire al file completo della posizione locale in cui verrà memorizzato

download,http://weather.cod.edu/digatmos/sao/@Y@M@D@H. sao,c:\Programmi\DigitalAtmosphereWS\data\incoming.asc

Vittorio Villasmunta

| Prelevati i dati, si dovrà utilizzare il comando INGEST<br>per dare inizio alla loro effettiva decodifica               |   |  |  |  |
|----------------------------------------------------------------------------------------------------|---|--|--|--|
| INGEST, filename                                                                                                    |   |  |  |  |
| Importa (decodifica) i dati<br>specificati dal nome del file<br>(filename è il nome del file<br>completo del percorso). |   |  |  |  |
| ingest,c:\Programmi\DigitalAtmosphereWS\data\incoming.asc                                                               | ! |  |  |  |
|                                                                                                    |   |  |  |  |
| Vittorio Villasmunta 3                                                                                                  |   |  |  |  |

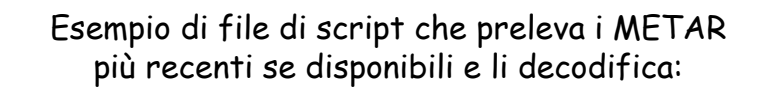

## erase

download,http://weather.cod.edu/digatmos/sao/ @Y@M@D@H.sao,c:\Programmi\DigitalAtmosphereWS \data\incoming.asc

ingest,c:\Programmi\DigitalAtmosphereWS\data\
incoming.asc

Vittorio Villasmunta

Esempio di file di script che preleva i METAR più recenti, li decodifica, quindi traccia il campo barico, quello termico, i venti ed i fenomeni, ed infine salva l'immagine in una cartella predefinita:

```
erase
download,http://weather.cod.edu/digatmos/sao/@Y@M@D@H.sao,
c:\Programmi\DigitalAtmosphereWS\data\incoming.asc
ingest,c:\Programmi\DigitalAtmosphereWS\data\incoming.asc
analyze,cont cint=2 line=2 slpr
analyze,cont cint=2 color=255:0:0 dots temp
analyze,vect wind
product,plf,0
basemap
stamp
export,d:\da\analisi.gif
<u>twooVllasmuta</u> 5
```

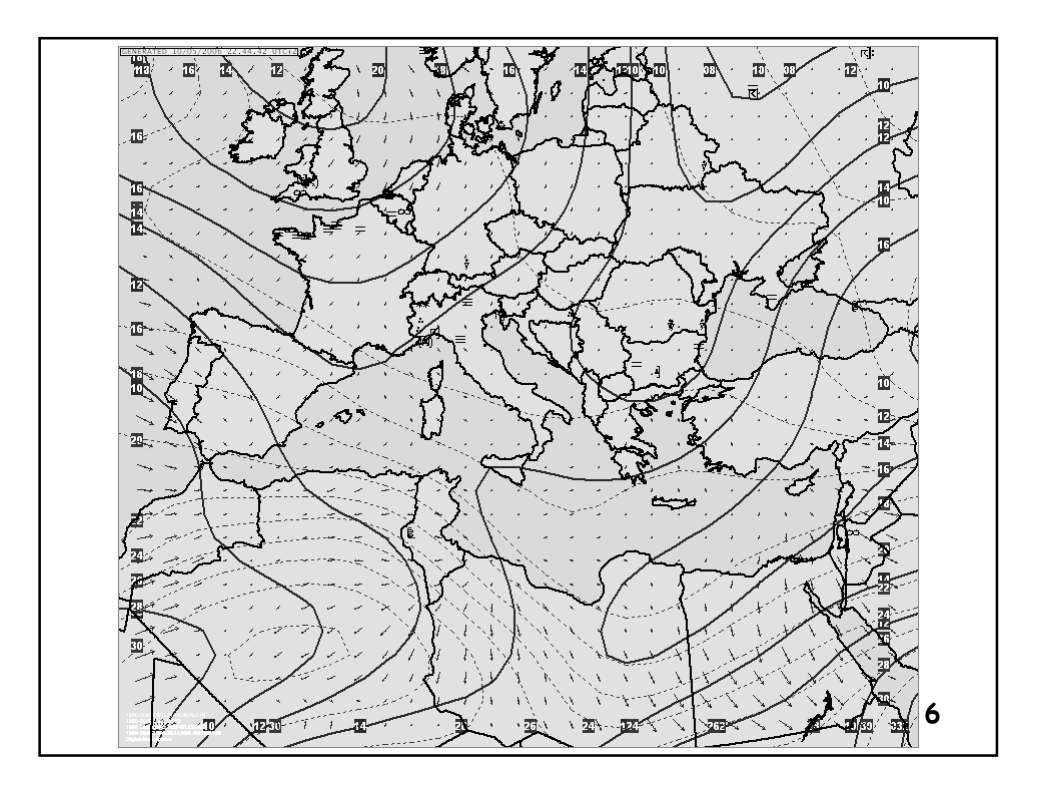
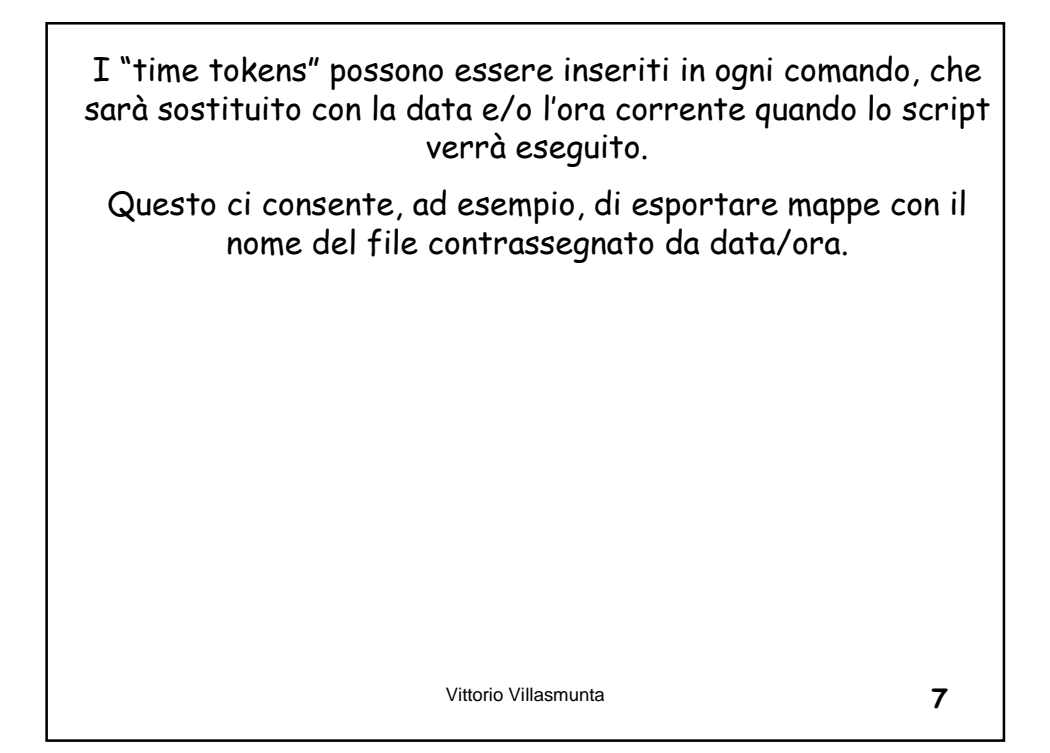

| @FFZ | Anno UTC (4 cifre) | @FFL | Anno locale (4 cifre) |
|------|--------------------|------|-----------------------|
| @YYZ | Anno UTC (2 cifre) | @YYL | Anno locale (2 cifre) |
| @MMZ | Mese UTC           | @MML | Mese locale           |
| @DDZ | Data UTC           | @DDL | Data locale           |
| @HHZ | Ora UTC            | @HHL | Ora locale            |
| @NNZ | Minuti UTC         | @NNL | Minuti locali         |

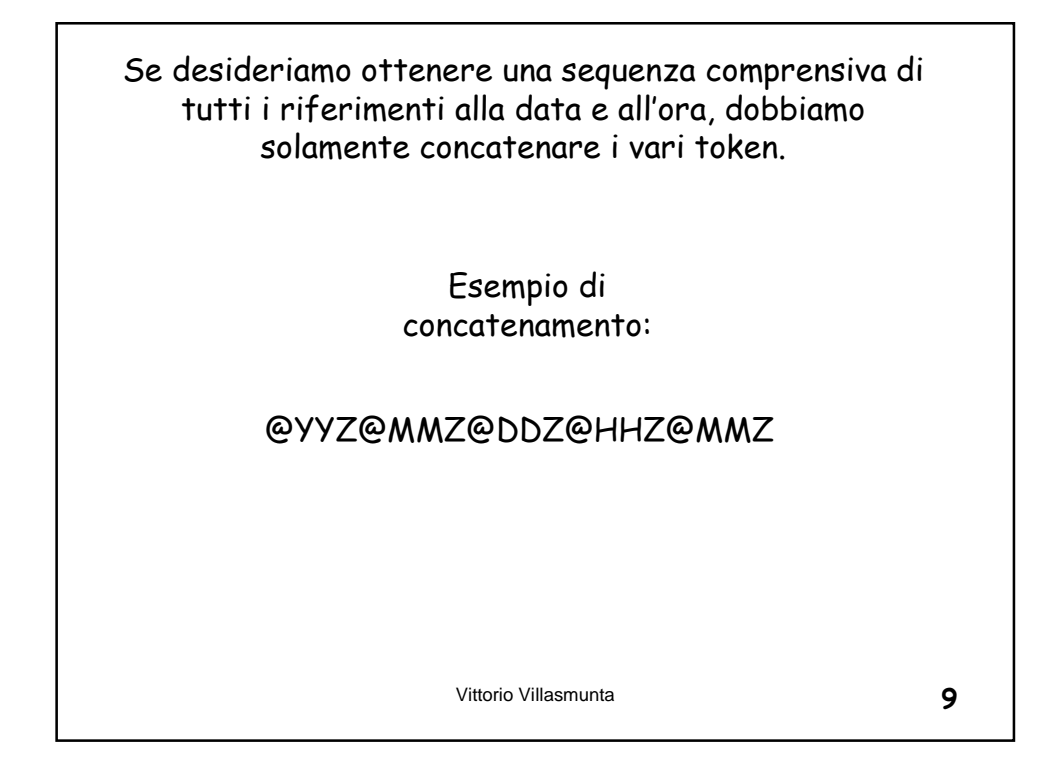

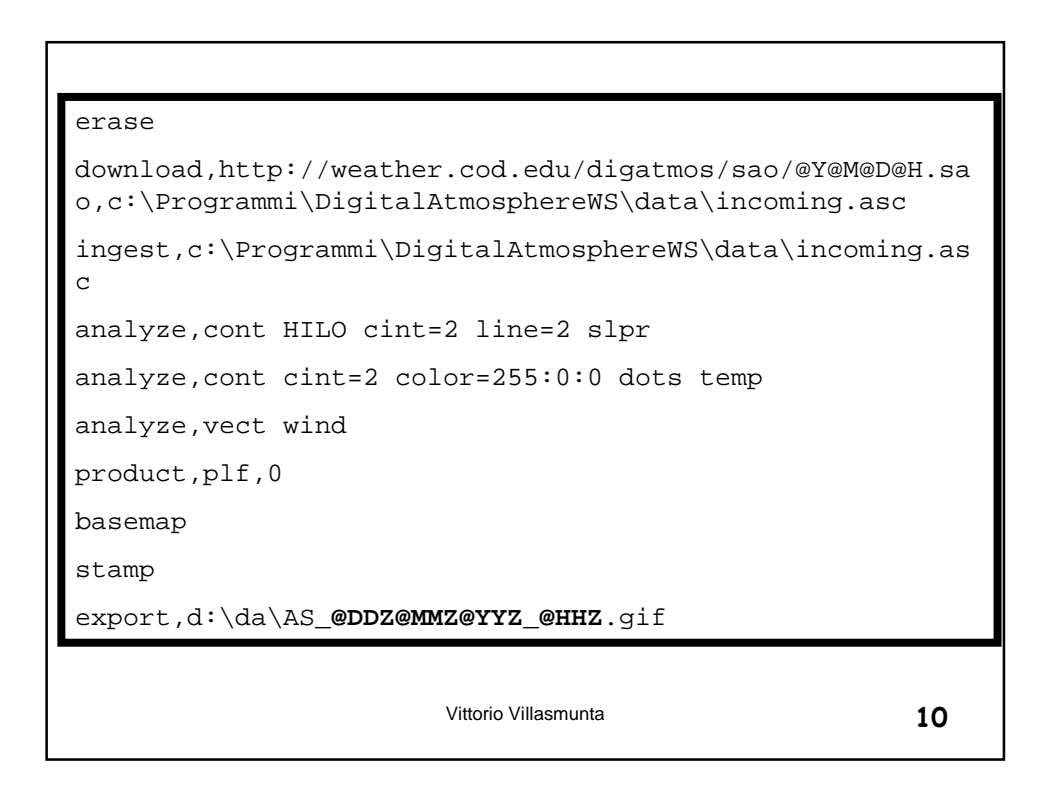

| In Internet esistono numerosi siti da cui prelevare i<br>vari messaggi meteo.<br>Un elenco interessante è quello riportato in DA stesso.      |                                                                                                    |    |  |  |
|----------------------------------------------------------------------------------------------------|----------------------------------------------------------------------------------------------------|----|--|--|
| Data Retri<br>METAR<br>METAR<br>METAR<br>METAR<br>METAR<br>SYNOD<br>Current tin<br>@Y 05<br>File: In<br>URL: In<br>Status: In<br>Progress: In | Iteval Window     Iterative       If rom COD (US only)     from MVS (US only, sometimes delayed)       from Abany (worldwide)     from Abany (worldwide)       for Kansas/Tribune     if the state       from COD (worldwide)     Image: Comparison of the state       if the state     Image: Comparison of the state       if the state     Image: Comparison of the state       if the state     Image: Comparison of the state       if the state     Image: Comparison of the state       if the state     Image: Comparison of the state       if the state     Image: Comparison of the state |    |  |  |
|                                                                                                    | Vittorio Villasmunta                                                                                                    | 11 |  |  |

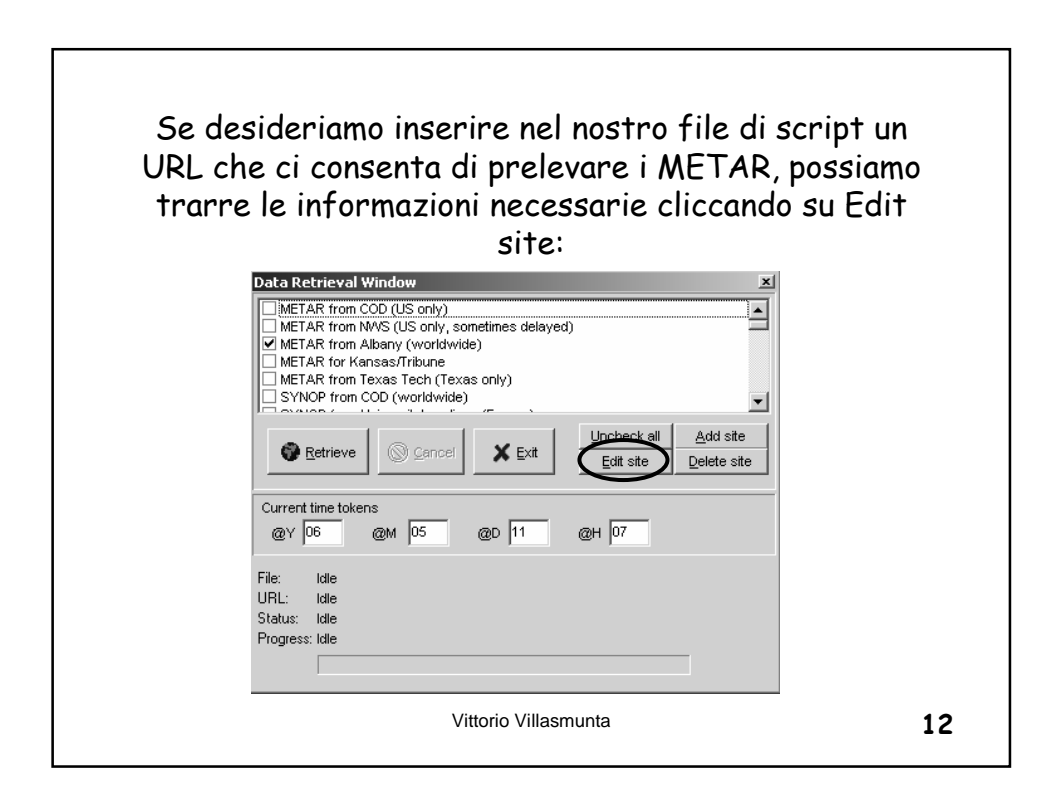

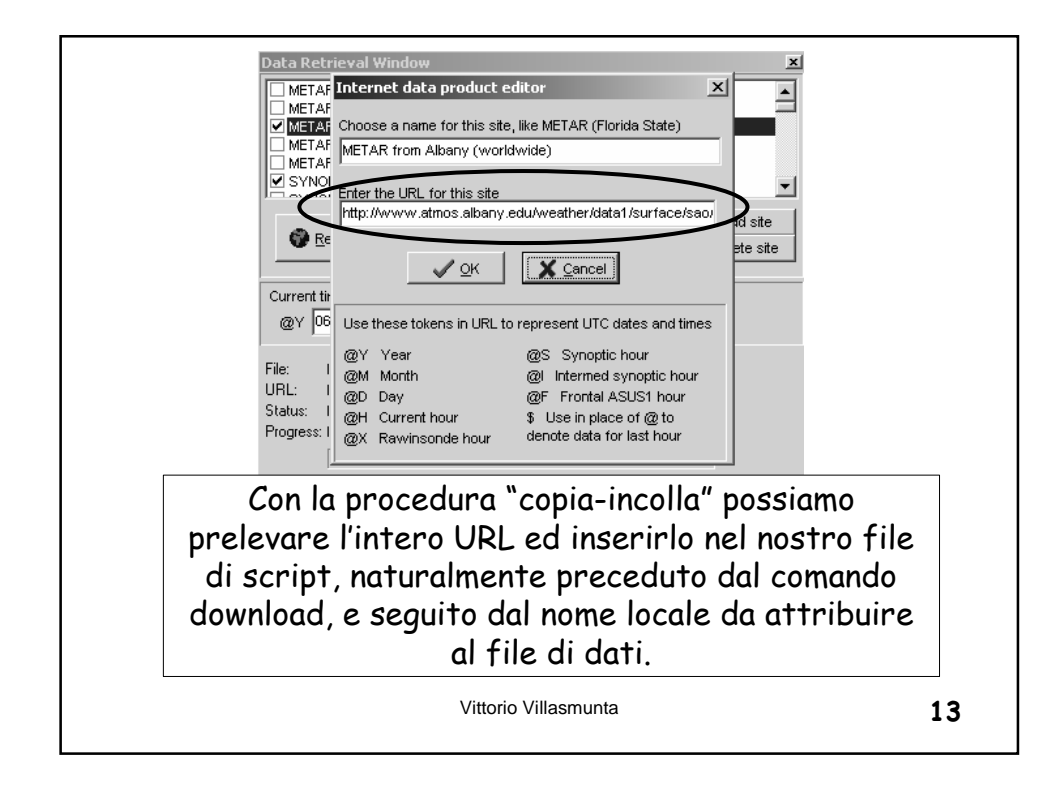

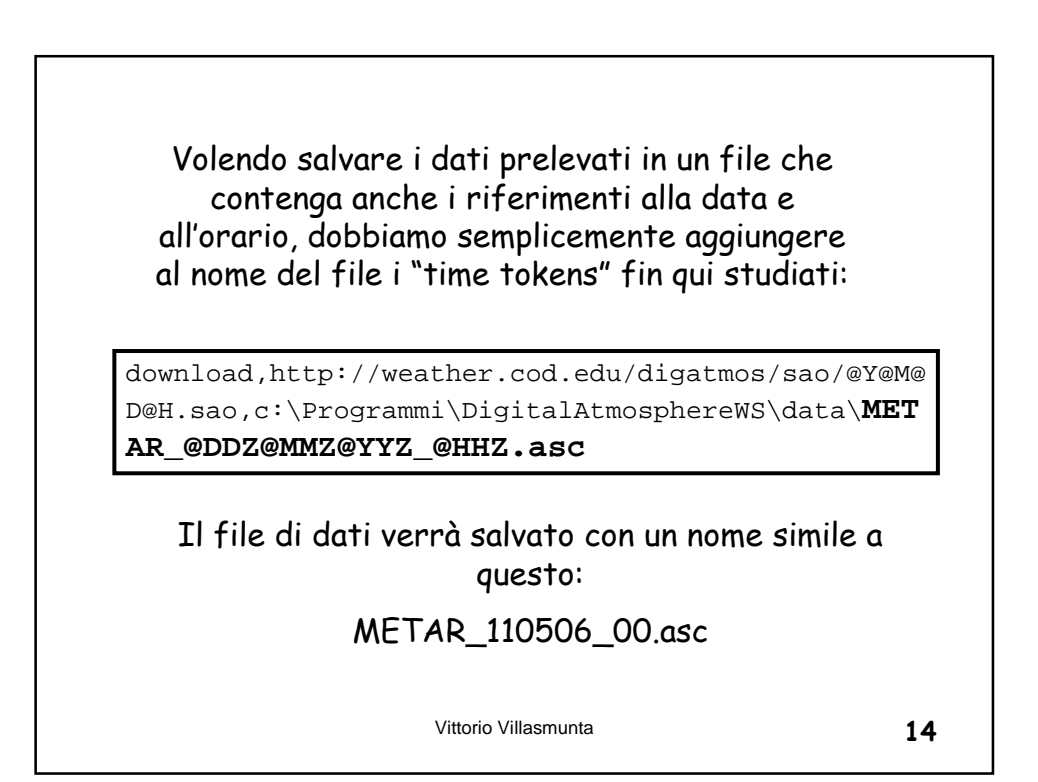

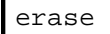

```
download,http://weather.cod.edu/digatmos/sao/@Y@M@D@H.sao,
c:\Programmi\DigitalAtmosphereWS\data\METAR_@DDZ@MMZ@YYZ_@
HHZ.asc
ingest,c:\Programmi\DigitalAtmosphereWS\data\METAR_@DDZ@MM
Z@YYZ_@HHZ.asc
analyze,cont HILO cint=2 line=2 slpr
analyze,cont cint=2 color=255:0:0 dots temp
analyze,vect wind
product,plf,0
basemap
stamp
export,d:\da\AS_@DDZ@MMZ@YYZ_@HHZ.gif
```

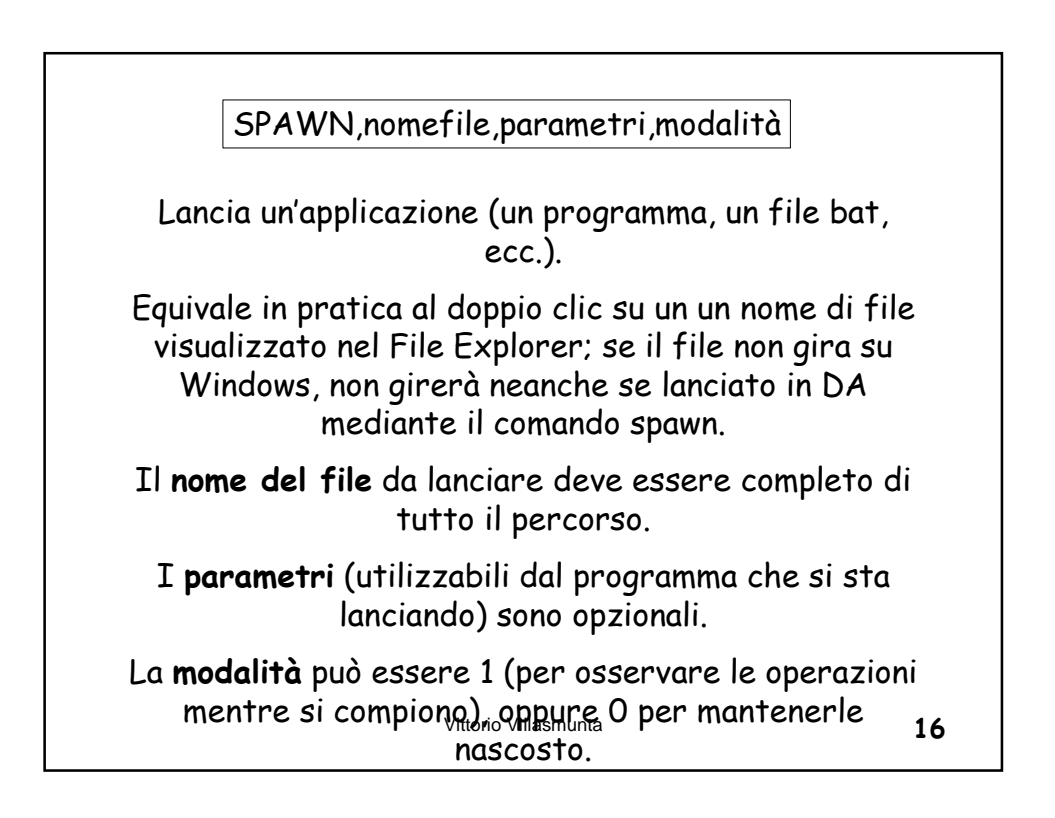

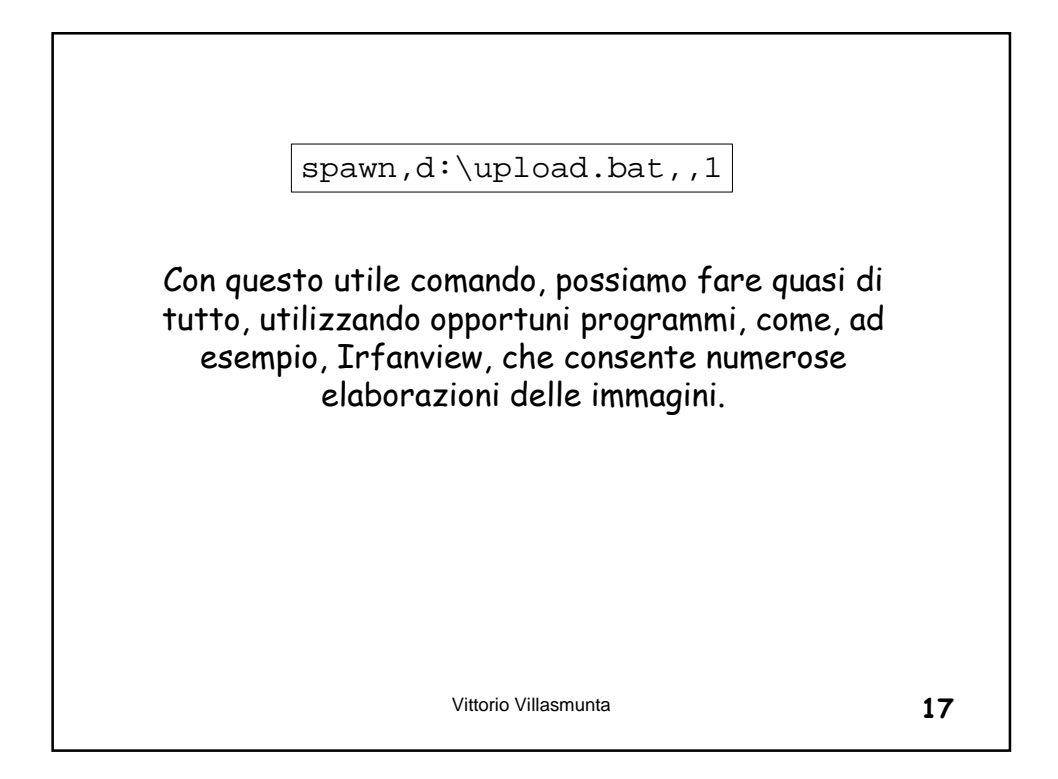

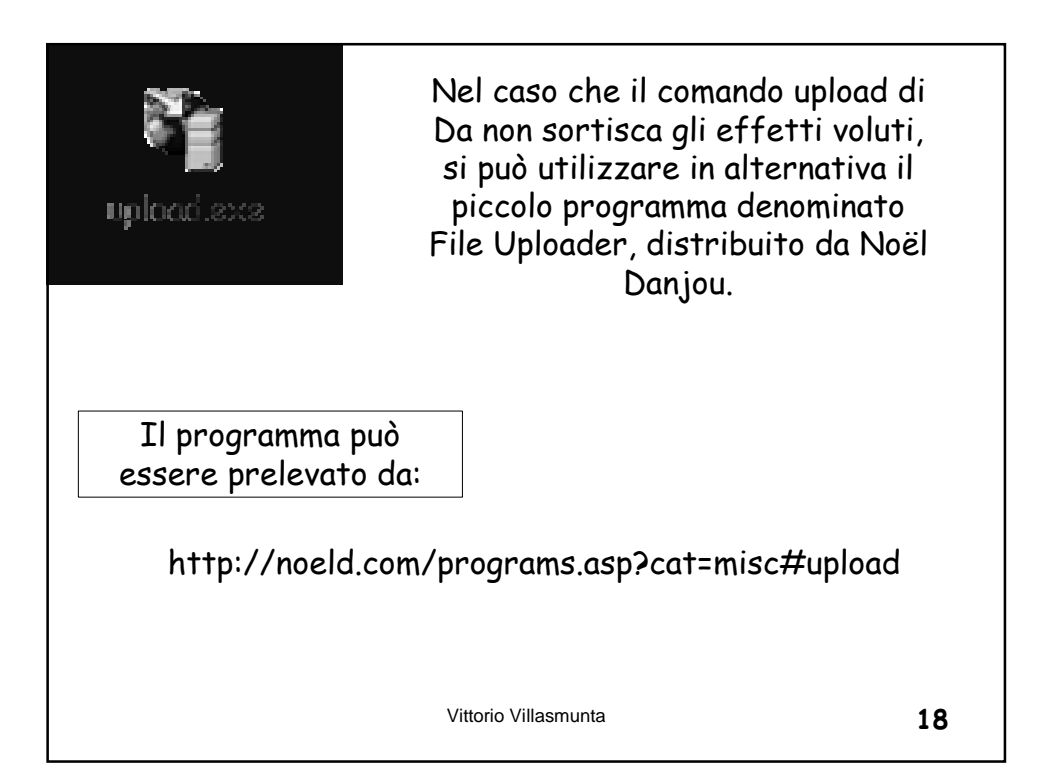

## Upload.bat upload d:\DA\AS.gif ftp://ftp.villasmunta.it/villa smunta.it/public/AS.gif xxxxxx@aruba.it xxxxxx /passive

Vittorio Villasmunta

19

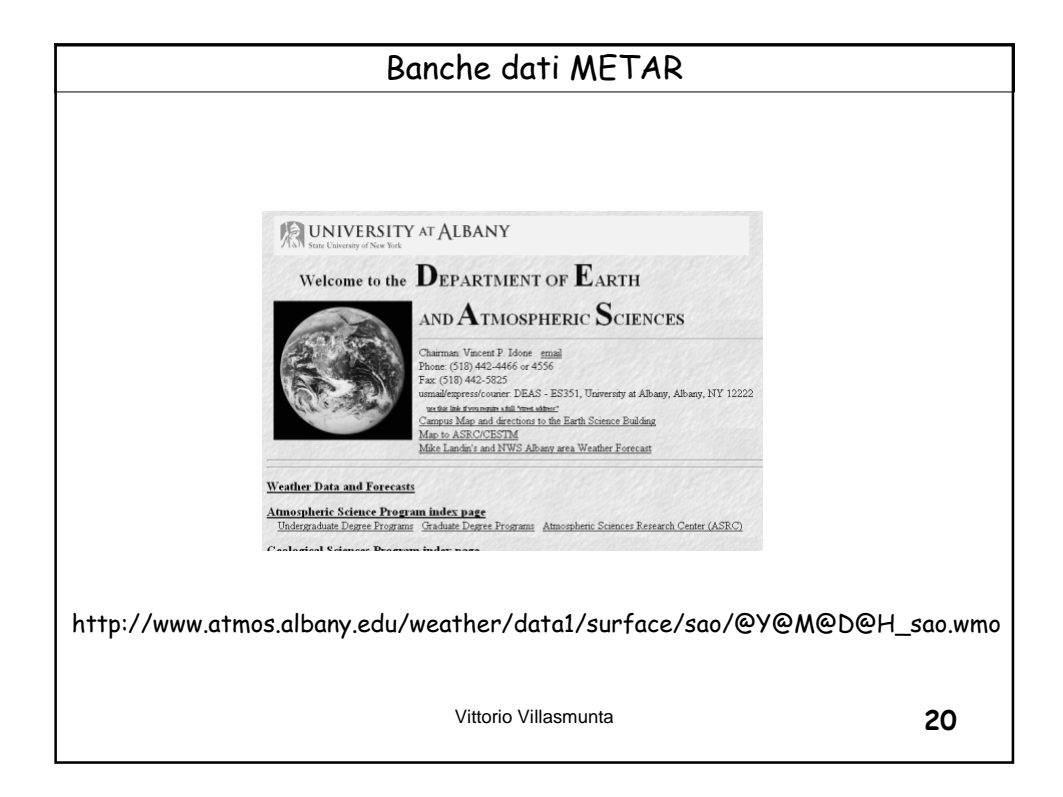

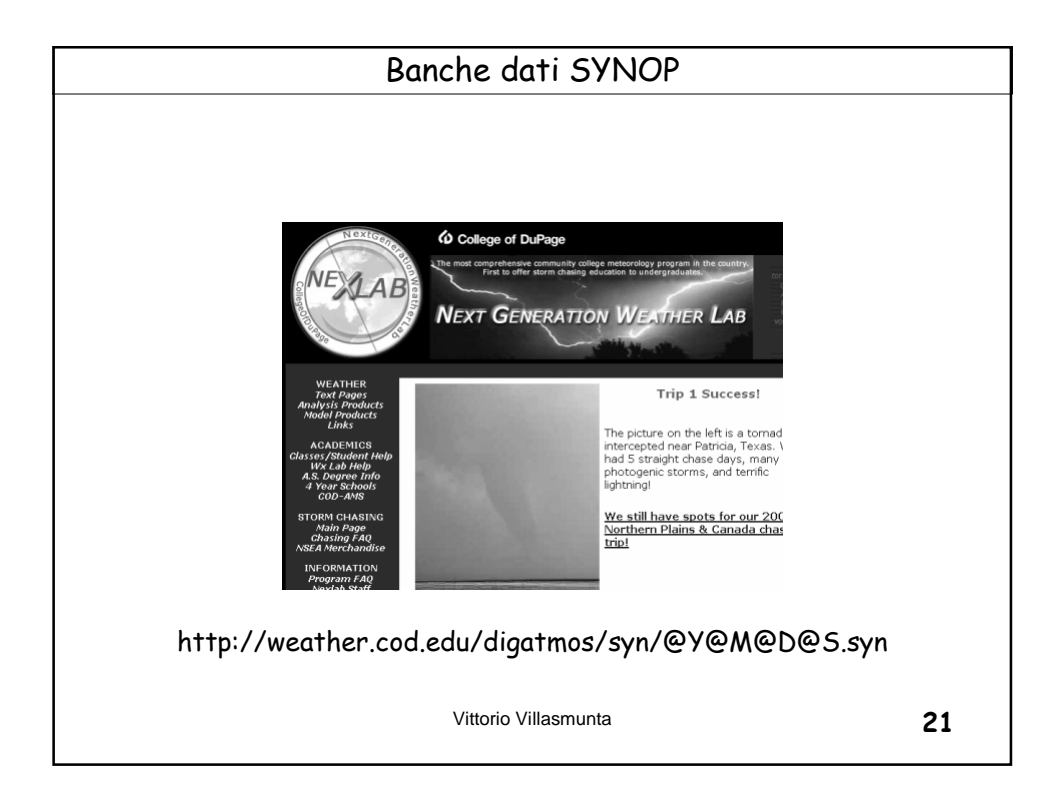

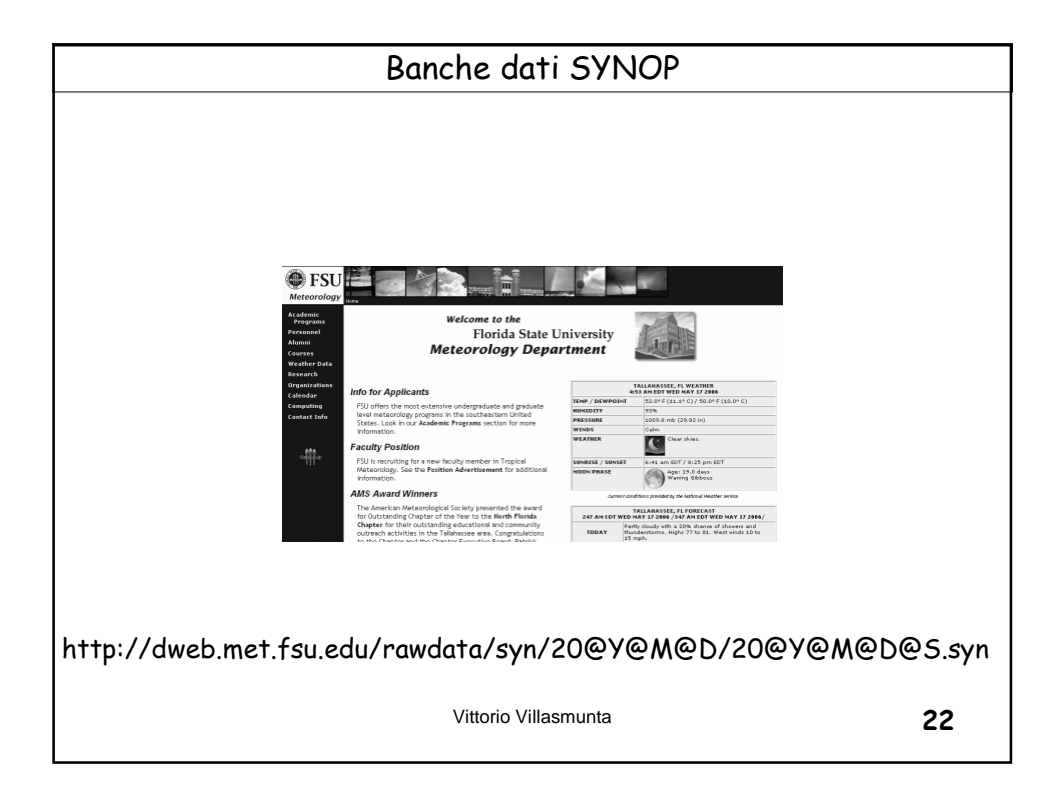

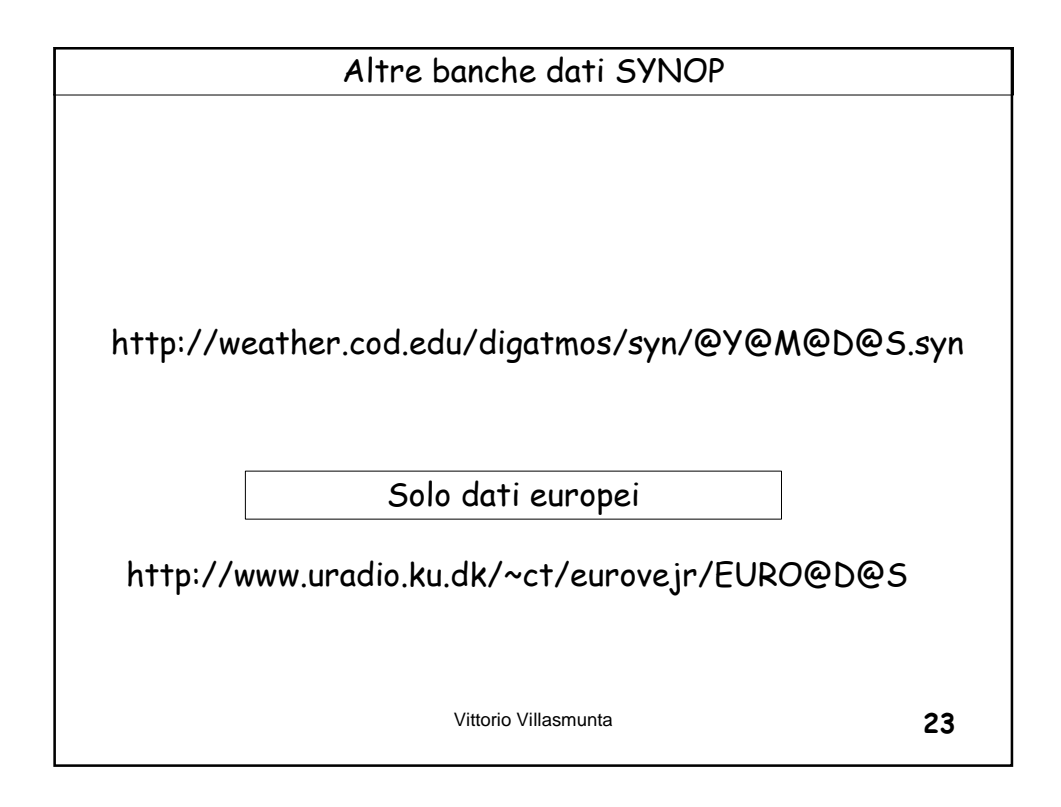

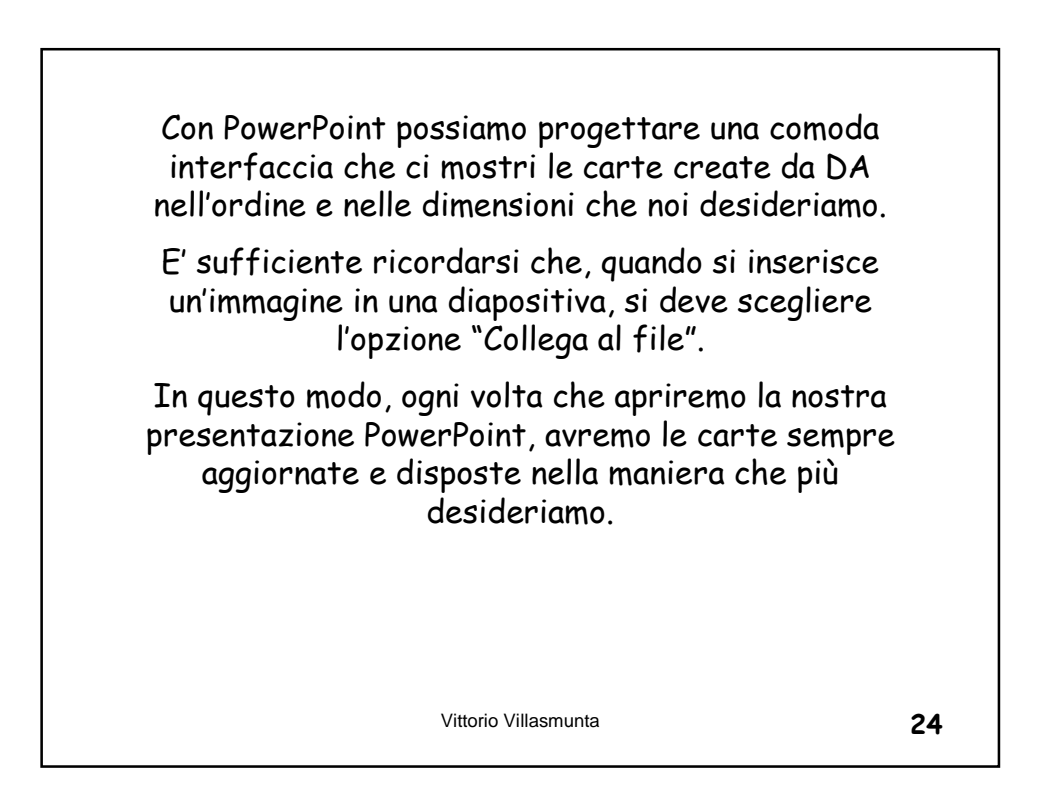

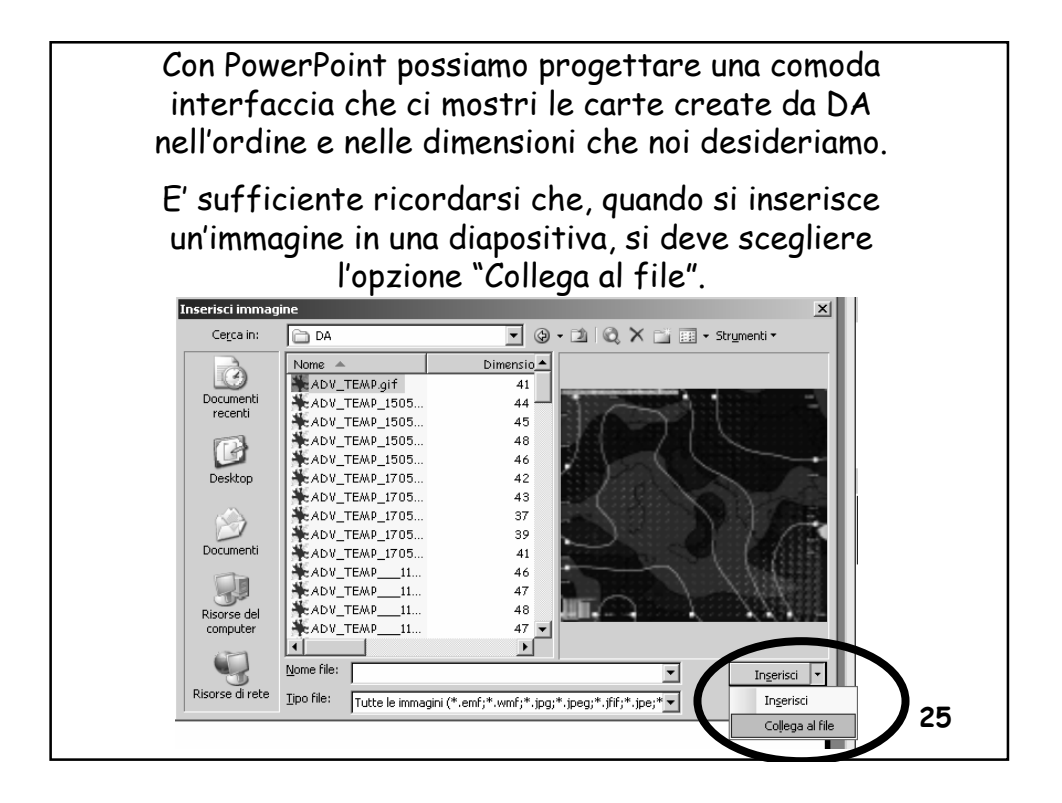

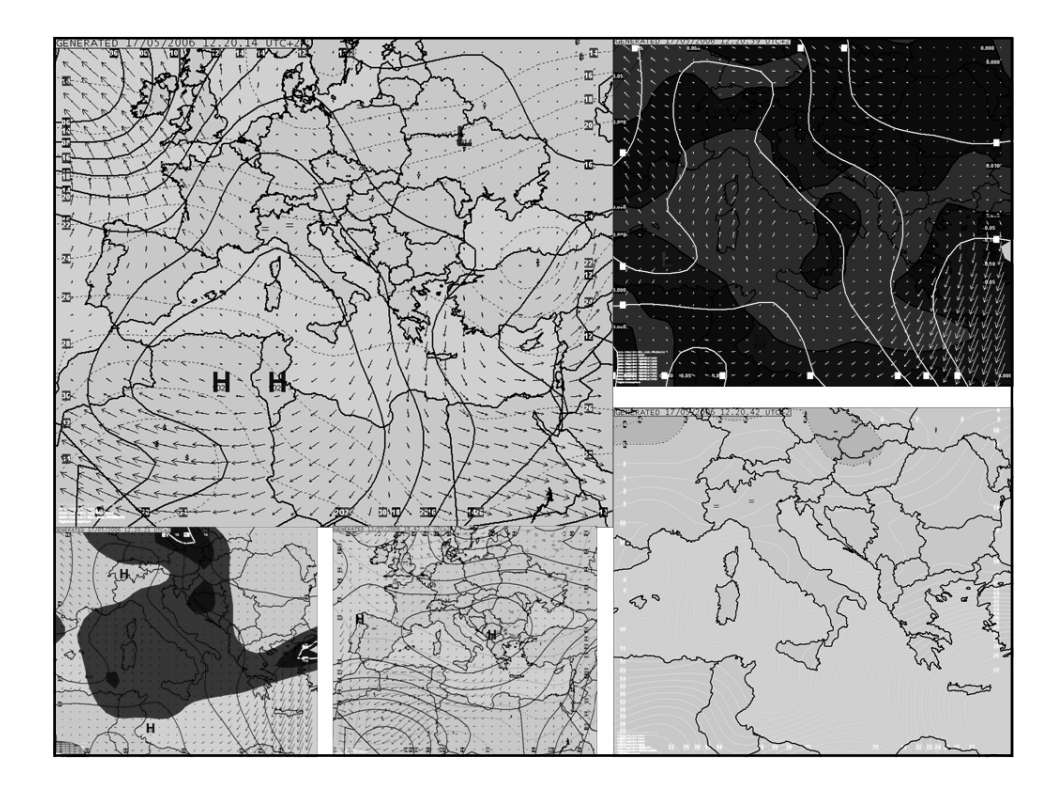

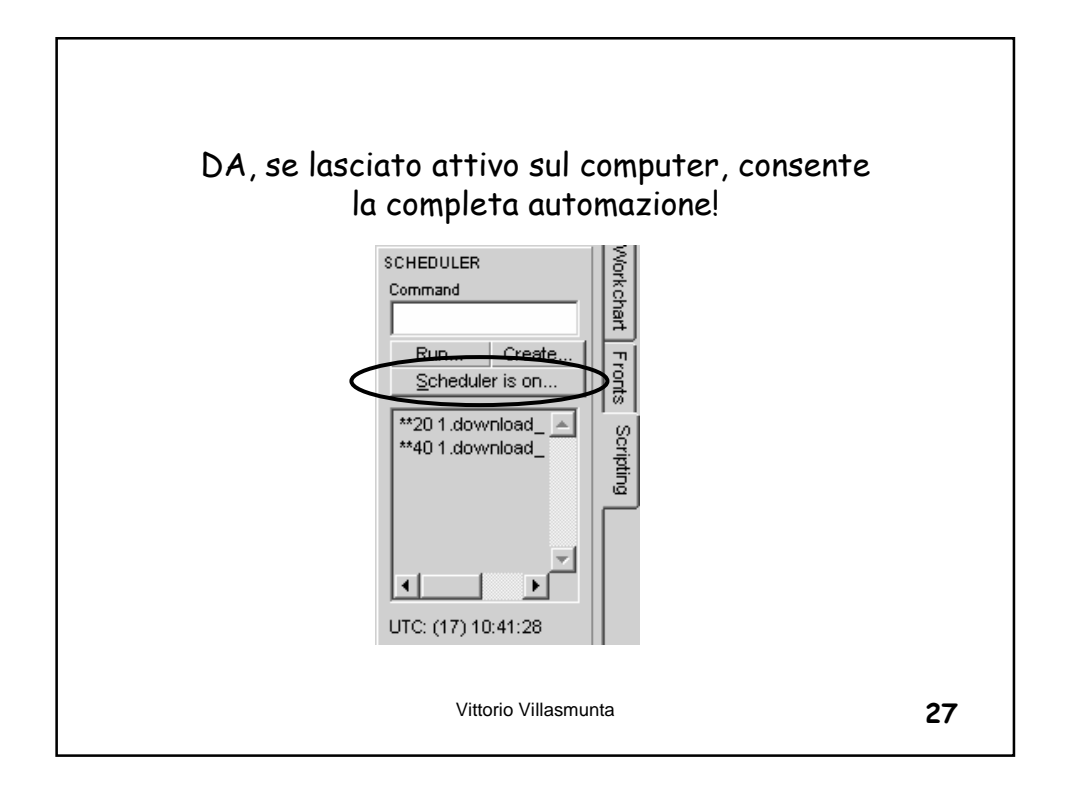

| Scheduler       Specifichiamo i minuti o le         Ore       Ore         Enter execution events by specifying a roundigron of execution time, a space, and the filename of the script. For detailed information see the help files.         Use ** for the hour digits to execute every hour         Use Mxxx to run the script every xxx minutes (use three digits!)         ***20       1. download_METAR. dsf         ***40       1. download_METAR. dsf |    |
|----------------------------------------------------------------------------------------------------|----|
| Enable scheduler      Save     X Cancel     2 Help                                                                                                    |    |
| Vittorio Villasmunta                                                                                                    | 28 |

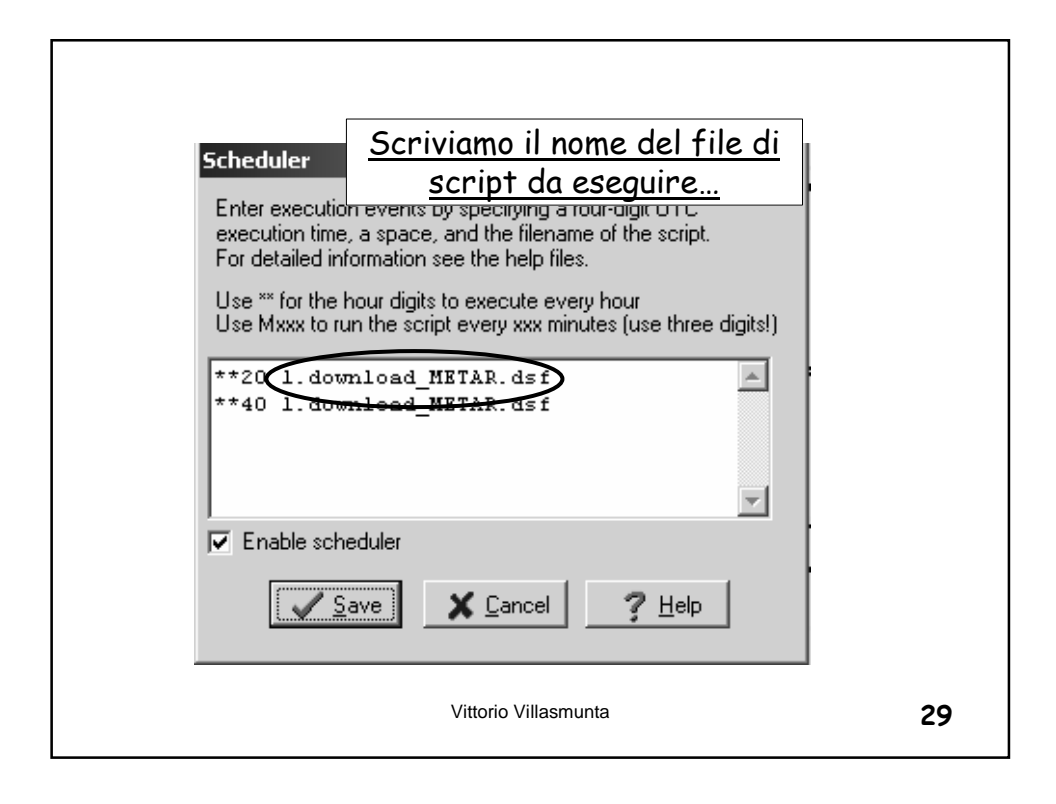

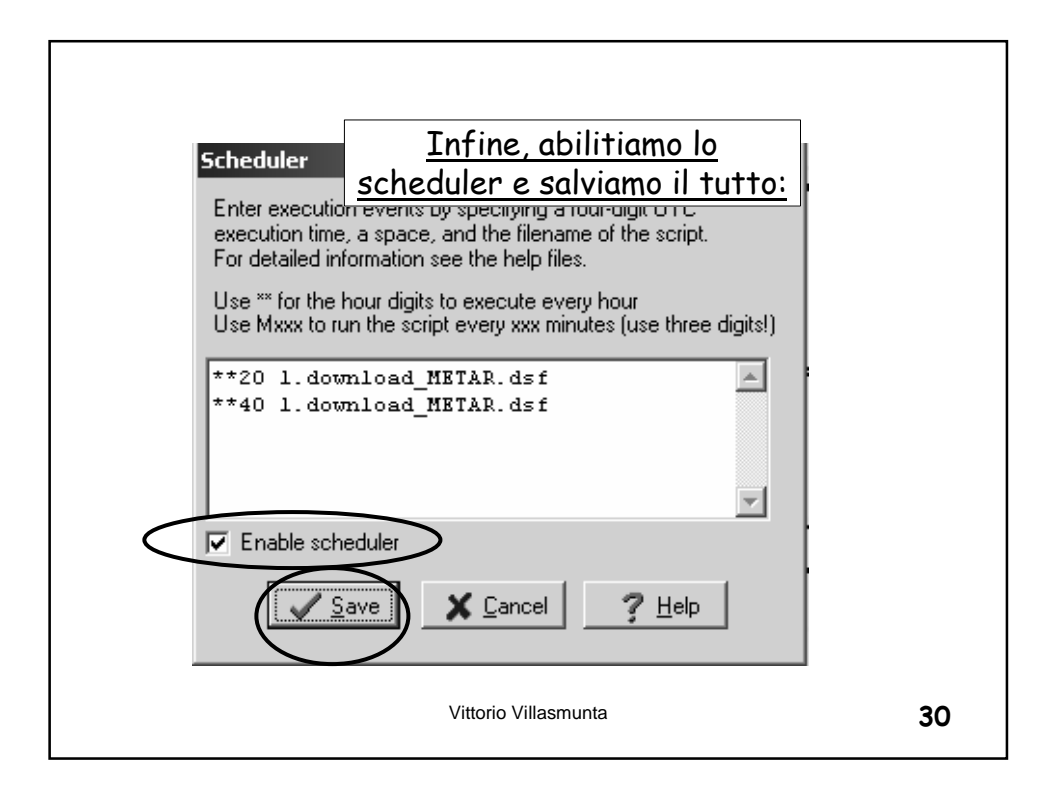

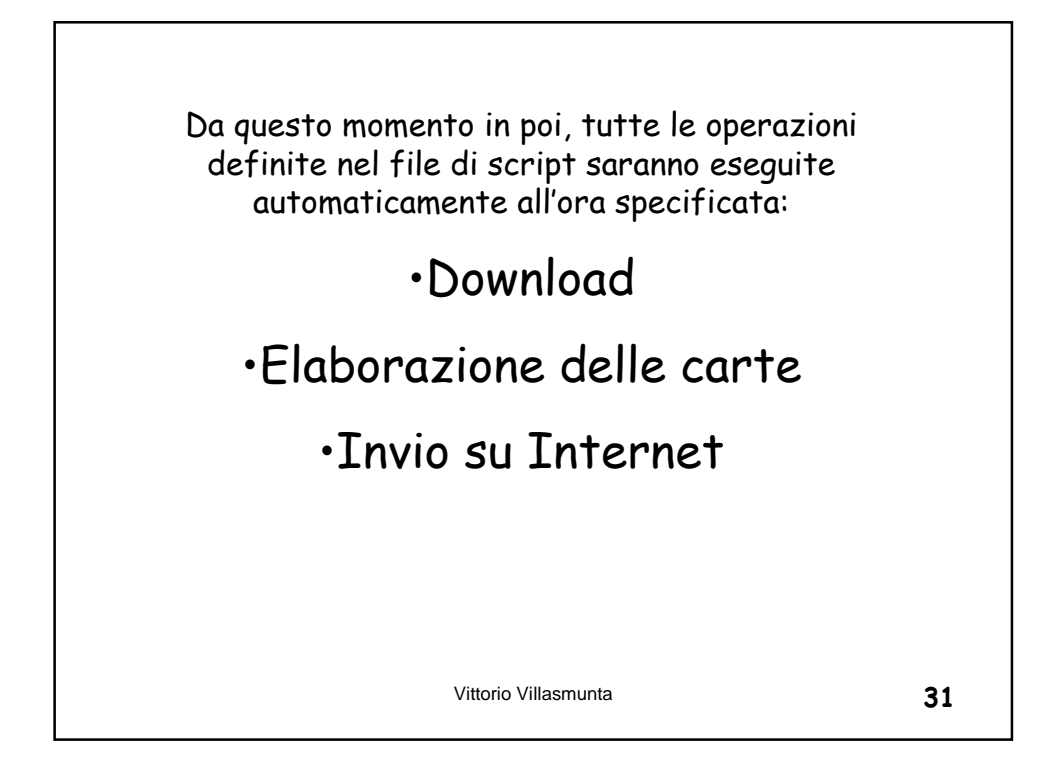

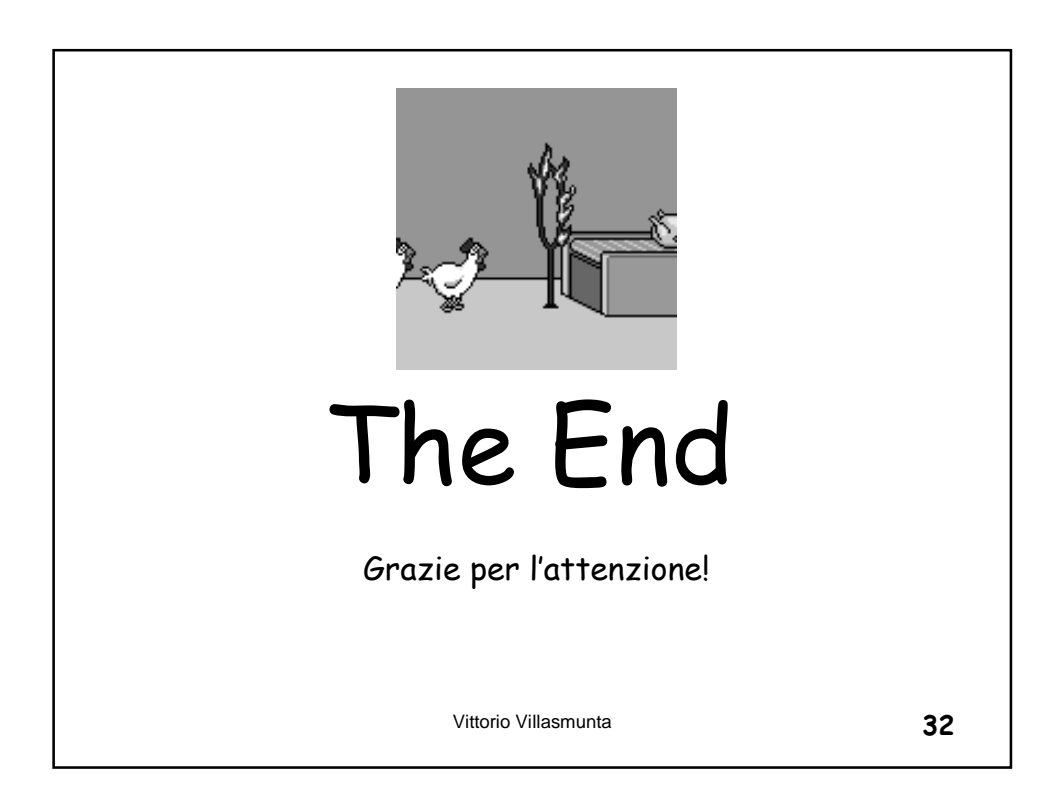